# Leader

20250507 Manual v10 Firmware v2.8

# LT4670

# SYNC GENERATOR

| LT4670-SER01 | GNSS               |
|--------------|--------------------|
| LT4670-SER02 | SDI                |
| LT4670-SER03 | PTP                |
| LT4670-SER04 | 25G-IP/12G-SDI TSG |
| LT4670-SER11 | POWER UNIT         |
| LT4670-SER21 | 4K 3G-Quad Link    |

# Instruction Manual

Thank you for your purchase.

Please read this instruction manual and the included "GENERAL SAFETY SUMMARY" thoroughly, and use the product safely.

# TABLE OF CONTENTS

| GE | GENERAL SAFETY SUMMARY I |                                   |  |
|----|--------------------------|-----------------------------------|--|
| 1  | INT                      | RODUCTION 1                       |  |
|    | 1.1                      | User Registration1                |  |
|    | 1.2                      | Scope of Warranty1                |  |
|    | 1.3                      | Trademark Acknowledgments1        |  |
|    | 1.4                      | Operating Precautions2            |  |
|    | 1.4.1                    | Power Supply Voltage2             |  |
|    | 1.4.2                    | Maximum Allowable Input Voltage2  |  |
|    | 1.4.3                    | Mechanical Shock2                 |  |
|    | 1.4.4                    | Electrostatic Damage2             |  |
|    | 1.4.5                    | Warming Up2                       |  |
| 2  | PRC                      | DUCT CONFIGURATION                |  |
|    | 2.1                      | Main Unit3                        |  |
|    | 2.2                      | Hardware Options                  |  |
|    | 2.3                      | Software Options4                 |  |
| 3  | SPE                      | CIFICATIONS                       |  |
|    | 3.1                      | General5                          |  |
|    | 3.2                      | Features5                         |  |
|    | 3.2.1                    | LT46705                           |  |
|    | 3.2.2                    | LT4670-SER01 (GNSS)7              |  |
|    | 3.2.3                    | LT4670-SER02 (SDI)7               |  |
|    | 3.2.4                    | LT4670-SER03 (PTP)8               |  |
|    | 3.2.5                    | LT4670-SER04 (25G-IP)9            |  |
|    | 3.2.6                    | LT4670-SER04 (12G-SDI)9           |  |
|    | 3.2.7                    | LT4670-SER11 (POWER UNIT)11       |  |
|    | 3.2.8                    | LT4670-SER21 (4K 3G-Quad Link)11  |  |
|    | 3.3                      | Standards13                       |  |
|    | 3.3.1                    | LT467013                          |  |
|    | 3.3.2                    | LT4670-SER01 (GNSS)21             |  |
|    | 3.3.3                    | LT4670-SER02/SER04/SER21 (SDI)22  |  |
|    | 3.3.4                    | LT4670-SER03 (PTP)29              |  |
|    | 3.3.5                    | LT4670-SER04 (25G-IP)31           |  |
|    | 3.3.6                    | LT4670-SER11 (POWER UNIT)         |  |
|    | 3.3.7                    | SFP Transceiver (Sold Separately) |  |
| 4  | PAN                      | IEL DESCRIPTION                   |  |
| 4  | 4.1                      | Front Panel                       |  |
| 4  | 4.2                      | Rear Panel                        |  |

| 5 | PRE   | PARATIONS                            | 41       |
|---|-------|--------------------------------------|----------|
|   | 5.1   | Installation                         | 41       |
|   | 5.1.1 | Rack Mounting                        | 41       |
|   | 5.1.2 | Installation Without Using a Rack    | 42       |
|   | 5.2   | Turning the Power On                 | 43       |
|   | 5.2.1 | Turning the Instrument On and Off    | 43       |
|   | 5.2.2 | Mounting the AC Cord Clamp           | 44       |
|   | 5.2.3 | Adding the Power Supply Unit (SER11) | 45       |
|   |       |                                      |          |
| 6 | BAS   | SIC OPERATION                        | 47       |
|   | 6 1   | Operation Basics                     | 17       |
|   | 611   | Connecting a LISP Memory Device      | 47       |
|   | 612   | Enabling the Koy Lock                | 47       |
|   | 6 1 2 | Manu Operations                      | 47       |
|   | 6.1.5 | Signal Input (Conlock Operation)     | 40<br>E1 |
|   | 0.2   | Signal Input (Geniock Operation)     | 21       |
|   | 0.2.1 | Internal Mode                        | 52       |
|   | 6.2.2 | Genlock Mode                         | 53       |
|   | 6.2.3 |                                      | 55       |
|   | 6.2.4 | GNSS mode (SERU1)                    | 5/       |
|   | 6.2.5 | PTP mode (SER03)                     | 59       |
|   | 6.3   | Signal Output                        | 62       |
|   | 6.3.1 | Analog Black Signal Output           | 62       |
|   | 6.3.2 | Audio Signal Output                  | 62       |
|   | 6.3.3 | CW/1PPS Signal Output                | 62       |
|   | 6.3.4 | SDI Signal Output (SER02)            | 62       |
|   | 6.3.5 | SDI Signal Output (SER04)            | 63       |
|   | 6.3.6 | PTP Signal Output (SER03)            | 63       |
|   | 6.3.7 | IP Signal Output (SER04)             | 65       |
|   | 6.4   | LTC Signal I/O and Remote Control    | 66       |
|   | 6.5   | Alarm Display                        | 68       |
|   | 6.6   | L-SYNC                               | 69       |
| _ |       |                                      |          |
| / | REF   | ERENCE CONFIG MENU                   | /1       |
|   | 7.1   | Selecting the Reference Signal       | 71       |
|   | 7.2   | Selecting the Genlock Format         | 72       |
|   | 7.3   | Setting the Genlock Timing           | 73       |
|   | 7.4   | Selecting the Satellite (SER01)      | 73       |
|   | 7.5   | Setting the Recovery Operation       | 74       |
|   | 7.5.1 | Selecting the Recovery Mode          | 74       |
|   | 7.5.2 | Selecting the Relock Speed (Auto)    | 74       |
|   | 7.5.3 | Selecting the Relock Speed (Manual)  | 75       |
|   | 7.5.4 | Power-on Settings                    | 75       |
|   | 7.6   | Setting the Relock                   | 75       |
|   | 7.7   | Selecting the Time Source            | 76       |
|   | 7.8   | - Setting the Noise Immunity         | 77       |
|   | 7.9   | Loading the Date and Time            | 78       |
|   |       | -                                    |          |

| 8  | BLA          | ACK CONFIG MENU                            | 79       |
|----|--------------|--------------------------------------------|----------|
| 8  | 8.1          | Selecting the Black Format                 | 79       |
| 8  | 8.2          | Configuring Timing Data                    | 80       |
|    | 8.2.1        | Adjusting the Timing (Frame)               | 80       |
|    | 8.2.2        | Adjusting the Timing (Line)                | 80       |
|    | 8.2.3        | Adjusting the Timing (Dot)                 | 81       |
| 8  | 8.3          | Setting the Time Code                      | 81       |
|    | 8.3.1        | Turning Time Code Insertion On and Off     | 81       |
|    | 8.3.2        | Setting Dropped Frames                     | 82       |
|    | 8.3.3        | Setting the Time Code Superimposition Line | 82       |
| 8  | 8.4          | Setting the Black Output                   | 83       |
|    | 8.4.1        | Turning the Black Output On and Off        | 83       |
|    | 8.4.2        | 2 Turning BMCA Linkage On and Off (SER03)  | 83       |
| 8  | 8.5          | Settings Shared by Black Outputs           | 84       |
|    |              |                                            |          |
| 9  | AUE          | DIO CONFIG MENU                            | 85       |
|    | <b>D</b> 1   | Satting the AES/ERI (Output                | 0E       |
| :  | 9.1<br>011   | Selecting the Frequency                    | 05       |
|    | 9.1.1        | Selecting the Level                        | 05       |
|    | 9.1.2        |                                            | 05<br>86 |
|    | 9.1.5        | Setting Clicks                             | 00       |
|    | 9.1.4        | Settings Shared by Chambers                | 00       |
|    | 9.1.5        | Selecting the Bro emphasis Mode            | 00       |
|    | 9.1.0        | Selecting the Fre-emphasis Mode            | 07       |
|    | 9.1.7        | Adjusting the Timing                       | 0/<br>87 |
|    | 9.1.0        | Augusting the Thinky                       | 07       |
|    | 9.1.9        | Sotting the Silonce Output                 | 00       |
|    | 9.2          | Setting the Shence Output                  | 00       |
|    | 9.2.1        | Settings Shared with the AES/EBO Output    | 00       |
|    | 9.2.2        | Adjusting the Timing                       |          |
|    | 9.2.5        | Softing the Word clock Output              |          |
|    | 0.21         | Adjusting the Timing                       | 90       |
|    | 9.5.1        |                                            | 90       |
| 10 | LTC          | C CONFIG MENU                              | 91       |
|    | 10.1         | Turning the LTC Output On and Off          | 0.1      |
|    | 10.1         |                                            | 91       |
|    | 10.2         | Adjusting the Line Format                  | 91       |
|    | 10.3         | Adjusting the Timing (Frame)               | 92       |
|    | 10.4<br>10.5 | Adjusting the Offeet                       | 92       |
|    | 10.5         | Aujusting the Unset                        | 92       |
|    | 10.7         | Settings Charad by LTC Outputs             | 93       |
|    | 10./         |                                            | 93       |
| 11 | CW           | //1PPS CONFIG MENU                         | 94       |
|    | 11.1         | Switching the Output Signal                | 94       |

| 12 SDI CO | ONFIG MENU (SER02/SER04)                                          | 95  |
|-----------|-------------------------------------------------------------------|-----|
| 12.1 Sele | ecting the Frequency Group                                        | 96  |
| 12.2 Set  | ting the SDI Format                                               | 97  |
| 12.2.1    | Selecting the System                                              | 97  |
| 12.2.2    | Selecting the Color System                                        |     |
| 12.2.3    | Selecting the Frame Frequency                                     |     |
| 12.3 Cor  | figuring Timing Data                                              |     |
| 12.3.1    | Selecting the Timing Reference                                    |     |
| 12.3.2    | Adjusting the Timing (Line)                                       |     |
| 12.3.3    | Adjusting the Timing (Dot)                                        |     |
| 12.4 Cor  | ifiguring Fixed Patterns                                          |     |
| 12.5 Cor  | ifiguring User Patterns                                           |     |
| 12.5.1    | Displaying a User Pattern                                         |     |
| 12.5.2    | Selecting and Transferring a User Pattern                         |     |
| 12.5.3    | Clearing a User Pattern                                           |     |
| 12.5.4    | Copying a User Pattern from a USB Memory Device to the Instrument |     |
| 12.5.5    | Copying a User Pattern from the Instrument to a USB Memory Device |     |
| 12.6 Tur  | ning YCbCr/GBR On and Off                                         |     |
| 12.7 Tur  | ning Safety Area Markers On and Off                               |     |
| 12.8 Cor  | figuring the Pattern Scroll Feature                               |     |
| 12.8.1    | Turning Scrolling On and Off                                      |     |
| 12.8.2    | Setting the Scroll Speed (Vertical)                               |     |
| 12.8.3    | Setting the Scroll Speed (Horizontal)                             |     |
| 12.9 Set  | ting the Pattern Change                                           |     |
| 12.9.1    | Turning Pattern Change On and Off                                 |     |
| 12.9.2    | Setting the Change Interval                                       |     |
| 12.10 Set | ting ID Characters                                                |     |
| 12.10.1   | Turning ID Characters On and Off                                  | 117 |
| 12.10.2   | Recalling ID Characters                                           | 117 |
| 12.10.3   | Creating ID Characters                                            | 117 |
| 12.10.4   | Setting the Position of ID Characters (Vertical)                  |     |
| 12.10.5   | Setting the Position of ID Characters (Horizontal)                |     |
| 12.10.6   | Selecting the Size of ID Characters                               |     |
| 12.10.7   | Selecting the Level of ID Characters                              |     |
| 12.10.8   | Turning ID Character Blinking On and Off                          |     |
| 12.10.9   | Setting the ID Character On-Time                                  |     |
| 12.10.10  | Setting the ID Character Off-Time                                 |     |
| 12.10.11  | Turning ID Character Scrolling On and Off                         |     |
| 12.10.12  | Setting ID Character Scroll Speed                                 |     |
| 12.10.13  | Turning ID Character Background Transparency On and Off           |     |
| 12.10.14  | Saving ID Characters                                              |     |
| 12.10.15  | Copying ID Characters from a USB Memory Device to the Instrument  |     |
| 12.10.16  | Copying ID Characters from the Instrument to a USB Memory Device  |     |
| 12.10.17  | Clearing ID Characters                                            |     |
| 12.11 Set | ting Logos                                                        | 125 |
| 12.11.1   | Displaying a Logo                                                 |     |
| 12.11.2   | Turning the Logo On and Off                                       |     |

| 12.11.3    | Selecting a Logo                                          | 127 |
|------------|-----------------------------------------------------------|-----|
| 12.11.4    | Setting the Logo Position (Vertical)                      | 127 |
| 12.11.5    | Setting the Logo Position (Horizontal)                    | 128 |
| 12.11.6    | Turning the Logo Transparency On and Off                  | 128 |
| 12.11.7    | Setting the Logo Transparency Level                       | 128 |
| 12.11.8    | Copying Logos from a USB Memory Device to the Instrument  | 129 |
| 12.11.9    | Copying a Logo from the Instrument to a USB Memory Device | 130 |
| 12.11.10   | Clearing a Logo                                           |     |
| 12.12 Set  | ting the Moving Box                                       |     |
| 12.12.1    | Turning the Moving Box On and Off                         |     |
| 12.12.2    | Selecting the Moving Box Color                            |     |
| 12.12.3    | Selecting the Moving Box Speed (Vertical)                 | 133 |
| 12.12.4    | Selecting the Moving Box Speed (Horizontal)               | 133 |
| 12.12.5    | Selecting the Moving Box Height                           | 134 |
| 12.12.6    | Selecting the Moving Box Width                            |     |
| 12.13 Set  | ting a Circle                                             | 135 |
| 12.13.1    | Turning the Circle On and Off                             | 135 |
| 12.13.2    | Selecting the Circle Level                                | 136 |
| 12.13.3    | Selecting the Circle Size                                 | 136 |
| 12.13.4    | Turning Circle Blinking On and Off                        | 136 |
| 12.13.5    | Setting the Circle Blinking On-Time                       | 137 |
| 12.13.6    | Setting the Circle Blinking Off-Time                      |     |
| 12.14 Set  | ting the Time Code                                        |     |
| 12.14.1    | Turning the Time Code On and Off                          |     |
| 12.14.2    | Setting the Time Code Position (Vertical)                 |     |
| 12.14.3    | Setting the Time Code Position (Horizontal)               | 139 |
| 12.14.4    | Selecting the Time Code Size                              | 139 |
| 12.14.5    | Selecting the Time Code Level                             | 140 |
| 12.14.6    | Turning Time Code Background Transparency On and Off      | 140 |
| 12.15 Turi | ning Lip Sync On and Off                                  | 141 |
| 12.16 Con  | figuring Embedded Audio                                   | 143 |
| 12.16.1    | Turning the Audio On and Off                              | 144 |
| 12.16.2    | Selecting the Resolution                                  | 144 |
| 12.16.3    | Selecting the Pre-emphasis Mode                           | 144 |
| 12.16.4    | Selecting the Frequency                                   | 145 |
| 12.16.5    | Setting the Level                                         | 145 |
| 12.16.6    | Setting Clicks                                            | 145 |
| 12.16.7    | Settings Shared by Channels                               | 146 |
| 12.16.8    | Settings Shared by Groups                                 | 146 |
| 12.17 Set  | ting Ancillary Data                                       | 147 |
| 12.17.1    | Turning the LTC Signals On and Off                        | 147 |
| 12.17.2    | Turning the VITC Signals On and Off                       | 147 |
| 12.17.3    | Setting Dropped Frames                                    | 148 |
| 12.18 Set  | ting the SDI Output                                       | 148 |
| 12.18.1    | Turning the SDI Output On and Off                         | 148 |
| 12.18.2    | Turning BMCA Linkage On and Off (SER03)                   | 149 |
| 12.19 Set  | tings Shared by SDI Outputs                               | 149 |

| 13 PTP CO | DNFIG MENU (SER03)150                                        |
|-----------|--------------------------------------------------------------|
| 13.1 PTF  | P Leader and PTP Follower                                    |
| 13.2 Set  | ting the PTP Leader                                          |
| 13.2.1    | Selecting the Mode                                           |
| 13.2.2    | Configuring BMCA151                                          |
| 13.2.3    | Recovering Priority 1151                                     |
| 13.2.4    | Selecting the Profile                                        |
| 13.2.5    | Profile Default Settings                                     |
| 13.2.6    | Setting the Domain                                           |
| 13.2.7    | Selecting the Communication Mode                             |
| 13.2.8    | Setting the Announce Message Transmission Interval           |
| 13.2.9    | Setting the Sync Message Transmission Interval               |
| 13.2.10   | Setting the Announce Timeout                                 |
| 13.2.11   | Setting Priority 1                                           |
| 13.2.12   | Setting Priority 2                                           |
| 13.2.13   | Selecting the Step                                           |
| 13.2.14   | Selecting the Default Frame                                  |
| 13.2.15   | Setting the Dropped Frame Flag155                            |
| 13.2.16   | Setting the Color Frame ID                                   |
| 13.2.17   | Selecting the Propagation Time Measurement Method            |
| 13.3 Set  | ting the PTP Follower                                        |
| 13.3.1    | Selecting the Mode                                           |
| 13.3.2    | Selecting the Profile                                        |
| 13.3.3    | Profile Default Settings                                     |
| 13.3.4    | Setting the Domain                                           |
| 13.3.5    | Setting the Communication Mode                               |
| 13.3.6    | Selecting the Desired Announce Message Transmission Interval |
| 13.3.7    | Selecting the Announce Message Reception Interval            |
| 13.3.8    | Selecting the Desired Sync Message Transmission Interval     |
| 13.3.9    | Selecting the Sync Message Reception Interval                |
| 13.3.10   | Selecting the Delay Message Transmission Interval            |
| 13.3.11   | Selecting the Desired Delay Message Transmission Interval    |
| 13.3.12   | Selecting the Delay Message Reception Interval               |
| 13.3.13   | Setting the Announce Timeout                                 |
| 13.3.14   | Selecting the Propagation Time Measurement Method            |
| 13.3.15   | Setting the IP Address                                       |
| 13.3.16   | Setting the Asymmetric Delay                                 |
| 14 IP CON | NFIG MENU (SER04)164                                         |
| 14.1 Sel  | ecting the Standard164                                       |
| 14.2 Tur  | ning the IP Output On and Off164                             |
| 14.3 Tur  | ning Video, Audio, and ANC On and Off165                     |
| 14.4 Set  | ting the Payload Types                                       |
| 14.5 Cor  | nfiguring VLAN                                               |
| 14.5.1    | Turning the VLAN Signals On and Off166                       |
| 14.5.2    | Setting the VLAN Tags                                        |
|           |                                                              |

| 14.6   | Configuring DSCP                                                       |     |
|--------|------------------------------------------------------------------------|-----|
| 14.6.  | .1 Turning the DSCP On and Off                                         |     |
| 14.6.  | .2 Setting the DSCP Tags                                               |     |
| 14.7   | Setting the Destination IP Addresses                                   |     |
| 14.8   | Setting the Destination Port Numbers                                   |     |
| 14.9   | Selecting the Audio Standard                                           |     |
| 14.10  | Selecting the Audio Packet Time                                        |     |
| 14.11  | Configuring NMOS                                                       | 170 |
| 14.11  | 1.1 Turning the NMOS On and Off                                        | 170 |
| 14.11  | 1.2 Selecting the Node API Version                                     |     |
| 14.11  | 1.3 Setting the IS-04 Port Number                                      |     |
| 14.11  | 1.4 Selecting the DNS-SD Communication Mode                            |     |
| 14.11  | 1.5 Setting the DNS-SD IP Address                                      |     |
| 14.11  | 1.6 Setting the DNS-SD Port Number                                     | 172 |
| 15 SYS | STEM CONFIG MENU                                                       | 173 |
| 15.1   | Setting the Backlight                                                  | 173 |
| 15.2   | Configuring Presets                                                    | 173 |
| 15.2.  | .1 Recalling Presets                                                   |     |
| 15.2.  | .2 Storing Presets                                                     | 174 |
| 15.2.  | .3 Adding a Comment                                                    | 175 |
| 15.2.  | .4 Power-on Settings                                                   |     |
| 15.2.  | .5 Copying Presets from a USB Memory Device to the Instrument          |     |
| 15.2.  | .6 Copying Presets from the Instrument to a USB Memory Device          |     |
| 15.2.  | .7 Clearing Presets                                                    |     |
| 15.3   | Setting the Network                                                    |     |
| 15.3.  | .1 Setting the Network                                                 |     |
| 15.3.  | .2 Setting the IP Address                                              |     |
| 15.3.  | .3 Setting the Subnet Mask                                             |     |
| 15.3.  | .4 Setting the Default Gateway                                         |     |
| 15.3.  | .5 Configuring SNMP                                                    |     |
| 15.3.  | .6 Displaying the SNMP Engine ID                                       |     |
| 15.3.  | .7 Setting the SNMP Trap Transmission Destinations                     |     |
| 15.3.  | .8 Setting the IP Addresses of the SNMP Trap Transmission Destinations |     |
| 15.3.  | .9 Copying MIB Files from the Instrument to a USB Memory Device        |     |
| 15.3.  | .10 Setting the SNMP Community Names                                   |     |
| 15.3.  | .11 Restarting SNMP                                                    |     |
| 15.3.  | .12 Configuring HTTP                                                   |     |
| 15.3.  | .13 Configuring the Web Browser                                        |     |
| 15.3.  | .14 Configuring the Web Authentication                                 |     |
| 15.3.  | .15 Setting the Web Password                                           |     |
| 15.3.  | .16 Configuring NTP                                                    |     |
| 15.3.  | .17 Setting the NTP Server                                             |     |
| 15.3.  | .18 Setting the NTP Network                                            |     |
| 15.3.  | .19 Setting the NTP Stratum                                            | 186 |
| 15.4   | Setting the Time                                                       | 187 |
| 15.4.  | .1 Setting the Date and Time                                           | 187 |

| 15.4.2 | 2 Selecting the Time Zone                                             |     |
|--------|-----------------------------------------------------------------------|-----|
| 15.4.3 | 3 Turning Jam Sync On and Off                                         |     |
| 15.4.4 | Setting the Jam Sync Time                                             |     |
| 15.4.5 | 5 Turning the Daylight Saving Time On and Off (SER01)                 |     |
| 15.4.6 | Setting the Daylight Saving Format (SER01)                            |     |
| 15.4.7 | Setting the Daylight Saving Time Start Date (SER01)                   |     |
| 15.4.8 | 3 Setting the Daylight Saving Time Offset (SER01)                     | 190 |
| 15.4.9 | 9 Setting the Daylight Saving Time End Date (SER01)                   | 190 |
| 15.4.1 | 0 Setting the Leap Second (SER01)                                     |     |
| 15.4.1 | 1 Setting L-SYNC                                                      |     |
| 15.5   | Setting the GNSS (SER01)                                              |     |
| 15.5.1 | Setting the Power Supply                                              |     |
| 15.5.2 | 2 Setting the Cable Delay                                             |     |
| 15.6   | Configuring the PTP Settings (SER03)                                  | 193 |
| 15.6.1 | Setting the IP Address                                                | 193 |
| 15.6.2 | 2 Setting the Subnet Mask                                             | 193 |
| 15.6.3 | 3 Setting the Gateway                                                 |     |
| 15.6.4 | Configuring SFP                                                       |     |
| 15.6.5 | 5 Setting the Reset Operation                                         |     |
| 15.6.6 | 5 Setting Port Mirroring                                              |     |
| 15.7   | Setting the IP (SER04)                                                |     |
| 15.7.1 | Setting the IP Address                                                |     |
| 15.7.2 | 2 Setting the Subnet Mask                                             |     |
| 15.7.3 | 3 Setting the Gateway                                                 |     |
| 15.7.4 | Configuring SFP                                                       |     |
| 15.7.5 | 5 Turning RS-FEC On and Off                                           |     |
| 15.7.6 | Selecting the IGMP Version                                            |     |
| 15.8   | Setting the Alarm                                                     |     |
| 15.8.1 | Selecting the Polarity                                                |     |
| 15.8.2 | 2 Turning the Alarm Output On and Off                                 |     |
| 15.9   | Configuring the Log                                                   | 200 |
| 15.9.1 | Viewing the Log                                                       | 200 |
| 15.9.2 | 2 Copying the Log from the Instrument to a USB Memory Device          | 200 |
| 15.9.3 | 3 Clearing the Log                                                    |     |
| 15.10  | Initialization                                                        |     |
| 15.10  | .1 Initializing the Settings                                          |     |
| 15.10  | .2 Factory Default Initialization                                     |     |
| 15.10  | .3 Selecting the Initial Value for the Format                         |     |
| 15.11  | Viewing and Adding Software Options                                   | 203 |
| 15.11  | .1 Viewing Software Options                                           | 203 |
| 15.11  | .2 Adding Software Options                                            | 203 |
| 15.12  | Configuring USB                                                       |     |
| 15.13  | Turning the Fans On and Off                                           |     |
| 15.14  | Copying the System Settings                                           | 205 |
| 15.14  | .1 Copying System Settings from a USB Memory Device to the Instrument | 205 |
| 15.14  | .2 Copying System Settings from the Instrument to a USB Memory Device | 206 |

| 16 STA | ATUS MENU                  |     |
|--------|----------------------------|-----|
| 16.1   | ALARM Menu                 |     |
| 16.2   | INFORMATION Menu           |     |
| 16.3   | CONFIG Menu                |     |
| 16.3.  | 1 REFERENCE Menu           |     |
| 16.3.  | 2 BLACK Menu               |     |
| 16.3.  | 3 GNSS Menu (SER01)        |     |
| 16.3.4 | 4 SDI Menu (SER02)         |     |
| 16.3.  | 5 PTP Menu (SER03)         |     |
| 16.3.  | 6 IP/SDI menu (SER04)      |     |
| 16.3.  | 7 SYSTEM Menu              |     |
| 16.4   | LOG Menu                   |     |
| 16.4.  | 1 Viewing the Log          |     |
| 16.4.  | 2 Clearing the Log         |     |
|        |                            |     |
| 17 SNN | MP                         |     |
| 17.1   | SNMP Versions              |     |
| 17.2   | SMI Definitions            |     |
| 17.3   | How to Use                 |     |
| 17.4   | Enterprise MIB             |     |
| 17.4.  | 1 I44notificationTBL Group |     |
| 17.4.  | 2 I44systemTBI Group       |     |
| 17.4.  | 3 I44statusTBI Group       |     |
| 17.4.4 | 4 l44referenceTBL Group    | 228 |
| 17.4.  | 5 l44blackTBL Group        |     |
| 17.4.  | 6 I44audioTBL Group        | 243 |
| 17.4.  | 7  44 tcTB  Group          | 245 |
| 17.4.3 | 8 I44cw1ppsTBL Group       | 247 |
| 17.4.9 | 9 l44tranTBL Group         | 247 |
| 17.4   | 10 lt4670ser02 Group       | 248 |
| 17.4   | 11 lt4670ser03 Group       | 300 |
| 17.4   | 12 lt4670ser04 Group       | 309 |
| 17.5   | Extended Tran              | 374 |
| 17.5   |                            |     |
| 18 WE  | B BROWSER                  |     |
| 18.1   | Operating Environment      |     |
| 18.2   | How to Use                 |     |
| 18.3   | Procedure                  |     |
| 18.4   | Screen Description         |     |
| 18.4.  | 1 STATUS Screen            |     |
| 18.4.  | 2 REFERENCE Screen         |     |
| 18.4.  | 3 BLACK Screen             |     |
| 18.4.4 | 4 AUDIO Screen             |     |
| 18.4.  | 5 LTC & CW/1PPS Screen     |     |
| 18.4.  | 6 SDI Screen (SER02/SER04) |     |
| 18.4.  | 7 PTP Screen (SER03)       |     |

| 18.4.8                                                                                              | IP Screen (SER04)                                                                                                    | 349 |
|----------------------------------------------------------------------------------------------------|----------------------------------------------------------------------------------------------------|-----|
| 18.4.9                                                                                              | SYSTEM Screen                                                                                                    | 352 |
|                                                                                                    |                                                                                                    |     |
| 19 MAINT                                                                                            | ENANCE                                                                                                    |     |
|                                                                                                    |                                                                                                    |     |
| 19.1 Cali                                                                                           | bration and Repair                                                                                                    | 356 |
| 19.2 Rep                                                                                            | placement of Parts                                                                                                    | 356 |
| 19.2.1                                                                                              | Power Supply Unit Replacement                                                                                                    | 357 |
| 19.2.2                                                                                              | Front Fan Unit Replacement                                                                                                    |     |
| 19.2.3                                                                                              | Rear Fan Unit Replacement                                                                                                    |     |
|                                                                                                    |                                                                                                    |     |
| 20 APPEN                                                                                            | DIX                                                                                                    |     |
|                                                                                                    |                                                                                                    |     |
|                                                                                                    |                                                                                                    |     |
| 20.1 List                                                                                           | of Settings                                                                                                    |     |
| 20.1 List<br>20.1.1                                                                                 | of Settings<br>REFERENCE CONFIG Menu                                                                                                    |     |
| 20.1 List<br>20.1.1<br>20.1.2                                                                       | of Settings<br>REFERENCE CONFIG Menu<br>BLACK CONFIG Menu                                                                                                    |     |
| 20.1 List<br>20.1.1<br>20.1.2<br>20.1.3                                                             | of Settings<br>REFERENCE CONFIG Menu<br>BLACK CONFIG Menu<br>AUDIO CONFIG Menu                                                                                                    |     |
| 20.1 List<br>20.1.1<br>20.1.2<br>20.1.3<br>20.1.4                                                   | of Settings<br>REFERENCE CONFIG Menu<br>BLACK CONFIG Menu<br>AUDIO CONFIG Menu<br>LTC CONFIG Menu                                                                                                    |     |
| 20.1 List<br>20.1.1<br>20.1.2<br>20.1.3<br>20.1.4<br>20.1.5                                         | of Settings<br>REFERENCE CONFIG Menu<br>BLACK CONFIG Menu<br>AUDIO CONFIG Menu<br>LTC CONFIG Menu<br>CW/1PPS CONFIG Menu                                                                                                    |     |
| 20.1 List<br>20.1.1<br>20.1.2<br>20.1.3<br>20.1.4<br>20.1.5<br>20.1.6                               | of Settings<br>REFERENCE CONFIG Menu<br>BLACK CONFIG Menu<br>AUDIO CONFIG Menu<br>LTC CONFIG Menu<br>CW/1PPS CONFIG Menu<br>SDI CONFIG Menu                                                                                          |     |
| 20.1 List<br>20.1.1<br>20.1.2<br>20.1.3<br>20.1.4<br>20.1.5<br>20.1.6<br>20.1.7                     | of Settings<br>REFERENCE CONFIG Menu<br>BLACK CONFIG Menu<br>AUDIO CONFIG Menu<br>LTC CONFIG Menu<br>CW/1PPS CONFIG Menu<br>SDI CONFIG Menu (SER02/SER04)                                                                            |     |
| 20.1 List<br>20.1.1<br>20.1.2<br>20.1.3<br>20.1.4<br>20.1.5<br>20.1.6<br>20.1.7                     | of Settings<br>REFERENCE CONFIG Menu<br>BLACK CONFIG Menu<br>AUDIO CONFIG Menu<br>LTC CONFIG Menu<br>CW/1PPS CONFIG Menu<br>SDI CONFIG Menu (SER02/SER04)<br>PTP CONFIG Menu (SER03)                                                 |     |
| 20.1 List<br>20.1.1<br>20.1.2<br>20.1.3<br>20.1.4<br>20.1.5<br>20.1.6<br>20.1.7<br>20.1.8           | of Settings<br>REFERENCE CONFIG Menu<br>BLACK CONFIG Menu<br>AUDIO CONFIG Menu<br>LTC CONFIG Menu<br>CW/1PPS CONFIG Menu<br>SDI CONFIG Menu (SER02/SER04)<br>PTP CONFIG Menu (SER03)<br>IP CONFIG Menu (SER04)                       |     |
| 20.1 List<br>20.1.1<br>20.1.2<br>20.1.3<br>20.1.4<br>20.1.5<br>20.1.6<br>20.1.7<br>20.1.8<br>20.1.9 | of Settings<br>REFERENCE CONFIG Menu<br>BLACK CONFIG Menu<br>AUDIO CONFIG Menu<br>LTC CONFIG Menu<br>CW/1PPS CONFIG Menu<br>SDI CONFIG Menu (SER02/SER04)<br>PTP CONFIG Menu (SER03)<br>IP CONFIG Menu (SER04)<br>SYSTEM CONFIG Menu |     |

# Read This before Using the Instrument

This instrument should only be used by persons with sufficient knowledge of electronics who thoroughly understand the contents of this manual.

This instrument is not designed or manufactured for households or ordinary consumers. If unqualified personnel are to use the instrument, be sure the instrument is handled under the supervision of qualified personnel (those who have electrical knowledge). This is to prevent the possibility of personal injury or damage to the instrument.

# Note about Reading This Manual

The contents of this manual contain specialized terminology and may be difficult to understand. If you have any questions about the contents of this manual, please contact your local LEADER agent.

# Symbols and Terms

The following symbols and terms are used in this instruction manual and on the instrument to indicate important warnings and notes.

| <symbol></symbol> | This symbol appears in this instruction manual and on the instrument to indicate an area<br>where improper handling could result in personal injury, damage to the instrument, or<br>malfunction of the instrument or devices connected to it.<br>When you encounter this symbol on the instrument, be sure to refer to the information in this<br>instruction manual that corresponds to the area that the symbol marks. |
|-------------------|----------------------------------------------------------------------------------------------------|
| <term></term>     | Ignoring the precautions that this term indicates could lead to death or serious injury.                                                                                                    |
| <term></term>     | Ignoring the precautions that this term indicates could lead to personal injury or damage to the instrument.                                                                                                    |

Read the warnings and information below thoroughly to **avoid death, personal injury, fire, electric shock, and damage and deterioration of the instrument**.

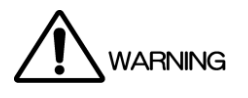

## Warnings Concerning the Case and Panels

- Do not remove the instrument's case or panels for any reason.
- Do not insert foreign materials, such as metal and flammable objects, or allow liquid to enter the instrument.
- Do not operate this instrument with wet hands.
- Do not install the instrument in a way that makes it difficult to operate the panel.

# **Installation Environment**

- Use this instrument within a temperature range of 0 to 40°C at a relative humidity of 85% or less; ensure that there is no risk of condensation forming.
- Do not use the instrument with its vents blocked or in a high temperature environment.
- If there is a possibility that the instrument has condensation within it, wait for approximately 30 minutes before turning on the power.
- Do not use this instrument in an environment where flammable gases, explosive gases, or steam is emitted or stored.

# If You Notice Something Wrong during Operation

• If you notice smoke, fire, strange odor, or any other anomaly while you are operating it, stop operation immediately, and remove the power cord plug from the outlet.

## Warnings Concerning the Power Source

- Do not use a power source with a voltage other than the rated line voltage for the instrument.
- Be sure to use a power frequency of 50 or 60 Hz.
- Use a power cord that meets the safety standards of the country that you are using it in.
- If the power cord is damaged, stop using it.
- Do not install the instrument in a way that makes it difficult to operate the power cord plug.
- When removing the power cord from the power outlet, be sure to hold the plug; do not pull on the cord.
- When using the instrument, make sure that it is grounded using a grounded power cord.

## Warnings Concerning the SFP Transceiver

- For safety reasons, use the Leader-designated SFP transceiver.
- The SFP transceiver is a Class 1 laser product. Ensure that laser light does not directly strike the eyes.
- Use of controls or adjustments or performance of procedures other than those specified in the instruction manual may result in hazardous radiation.

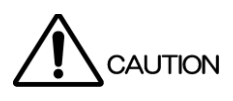

# **Cautions Concerning the Input and Output Connectors**

- Do not apply signals exceeding the specifications in this instruction manual to the input connectors.
- Do not short circuit or apply an external voltage to the output connectors.

# If You Will Not Use the Instrument for an Extended Period of Time

• If you will not use the instrument for an extended period of time, remove the power plug from the outlet.

#### **Cautions Concerning the Ethernet Port**

• When you are connecting the instrument to the communication provider's equipment, connect to the Ethernet port through a hub that is authorized for use in the country that you are using the instrument in.

#### Cautions Concerning the Installation of the Instrument

- Place it horizontally on a securely installed stand or shelf.
- Do not place heavy measuring instruments, etc. directly on top of this instrument.
- If you are mounting this instrument on a rack, be sure to provide additional support for the body of the instrument. If you use only the front panel to mount the instrument, the instrument case may deform or fall.
- This product is intended for use nonresidential areas only. Use in residential areas may cause electromagnetic interference.
- This product may not operate normally if exposed to strong electric fields, strong magnetic fields, or strong vibrations.

## **Routine Maintenance**

- When you clean the instrument, remove the power plug from the outlet.
- Do not use thinner or benzene when you clean the instrument's case, panels, or knobs. Doing so could lead to paint chipping or the corrosion of plastic components. To clean the case, panels, and knobs, use a soft cloth with mild detergent, and wipe gently.
- While cleaning, make sure that foreign materials, such as water and detergent, do not enter the instrument. If liquid or a metal object enters into the instrument, fire or electric shock may result.

# **Compliance Information**

| UL   | Measuring Equipment | This product complies with UL standards.<br>UL file No. E525355                                                                                                    |
|------|---------------------|----------------------------------------------------------------------------------------------------|
| FCC  | FC                  | This product complies with Part 15 of the FCC standards.                                                                                                    |
| CE   | CE                  | This product complies with CE standards.<br>EMC Directive: 2014/30/EU EN 61326-1:2013<br>LOW VOLTAGE Directive: 2014/35/EU EN 61010-1:2010+A1:2019<br>RoHS Directive: 2011/65/EU (EU)2015/863 EN IEC 63000:2018                                                                                          |
| UKCA | UK<br>CA            | This product complies with UKCA standards.                                                                                                    |
| WEEE |                     | This product is subject to the WEEE Directive.<br>Follow the applicable regulations of your country or region when discarding this<br>product. Follow the EU Battery Directive when discarding the batteries that you<br>removed from this product.<br>(WEEE; Waste Electrical and Electronic Equipment) |
| КС   | C                   | This product complies with KC standards.<br>R-R-lk3-032                                                                                                    |

# **Compliance Information**

Chinese RoHS

Following information is for Chinese RoHS only

# 所含有毒有害物质信息

# 部件号码: LT4670

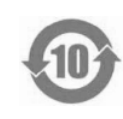

此标志适用于在中国销售的电子信息产品,依据2016年1月6日公布的 《电器电子产品有害物质限制使用管理办法》以及SJ/T11364-2014《电器电子产品有害物 质限制使用标识要求》,表示该产品在使用完结后可再利用。数字表示的是环境保护使用期限, 只要遵守与本产品有关的安全和使用上的注意事项,从制造日算起在数字所表示的年限内, 产品不会产生环境污染和对人体、财产的影响。 产品适当使用后报废的方法请遵从电子信息产品的回收、再利用相关法令。 详细请咨询各级政府主管部门。

| Parts                                              | 铅    | 玉    | ·    |          |       | 有毒有害物质或元素 Hazardous Substances in each Part |  |  |  |
|----------------------------------------------------|------|------|------|----------|-------|---------------------------------------------|--|--|--|
|                                                    | ()   | 214  | 镉    | 六价铬      | 多溴联苯  | 多溴二苯醚                                       |  |  |  |
|                                                    | (Pb) | (Hg) | (Cd) | (Cr(VI)) | (PBB) | (PBDE)                                      |  |  |  |
| 实装基板                                               | ×    | 0    | 0    | 0        | 0     | 0                                           |  |  |  |
| 主体部                                                | ×    | 0    | 0    | 0        | 0     | 0                                           |  |  |  |
| 液晶显示模组                                             | 0    | 0    | 0    | 0        | 0     | 0                                           |  |  |  |
| 开关电源                                               | ×    | 0    | 0    | 0        | 0     | 0                                           |  |  |  |
| 风扇                                                 | ×    | 0    | 0    | 0        | 0     | 0                                           |  |  |  |
| 外筐                                                 | ×    | 0    | 0    | 0        | 0     | 0                                           |  |  |  |
| 线材料一套                                              | ×    | 0    | 0    | 0        | 0     | 0                                           |  |  |  |
| 附件                                                 | ×    | 0    | 0    | 0        | 0     | 0                                           |  |  |  |
| 包装材                                                | 0    | 0    | 0    | 0        | 0     | 0                                           |  |  |  |
| 电池                                                 | 0    | 0    | 0    | 0        | 0     | 0                                           |  |  |  |
| 选件                                                 |      |      |      |          |       |                                             |  |  |  |
| LT4670-SER01                                       | ×    | 0    | 0    | 0        | 0     | 0                                           |  |  |  |
| LT4670-SER02                                       | ×    | 0    | 0    | 0        | 0     | 0                                           |  |  |  |
| LT4670-SER03                                       | ×    | 0    | 0    | 0        | 0     | 0                                           |  |  |  |
| LT4670-SER04                                       | ×    | 0    | 0    | 0        | 0     | 0                                           |  |  |  |
| LT4670-SER11                                       | ×    | 0    | 0    | 0        | 0     | 0                                           |  |  |  |
| <ul> <li>备注)         <ul> <li></li></ul></li></ul> |      |      |      |          |       |                                             |  |  |  |

产品中有毒有害物质或元素的名称及含量

\* These declaration becomes invalid if technical or operational modifications are introduced without the manufacturer's consent.

# 1 INTRODUCTION

Thank you for using the LEADER instrument. To use this instrument safely, read this instruction manual thoroughly, and make sure that you know how to use the instrument properly.

If some point about the operation of this instrument is still unclear after you have read this instruction manual, refer to the contact information on the back cover of the manual to contact LEADER, or contact your local LEADER agent.

# 1.1 User Registration

Register as a user to access the latest product Information. To register, go to the user registration page of the Leader website.

https://www.leader.co.jp/en/member/registry/

# 1.2 Scope of Warranty

This LEADER instrument has been manufactured under the strictest quality control guidelines. If a failure occurs when the instrument is used in normal conditions, we will repair the instrument free of charge for a period of one year from the date of purchase. The proof of purchase (delivery slip, receipt bill, etc.) may be used as a warranty. Keep it in a safe place.

LEADER shall not be obligated to furnish the following free services during the warranty period.

- 1. Repair of malfunction or damages resulting from fire, natural calamity, or improper voltage applied by the user.
- 2. Repair of a product that has been improperly repaired, adjusted, or modified by personnel other than a factory-trained LEADER representative.
- 3. Repair of malfunctions or damages resulting from improper use.
- 4. Repair of malfunctions caused by devices other than this instrument.
- 5. Repair of malfunctions or damages without the presentation of a proof of purchase or receipt bill for the instrument.

This Warranty is valid only in Japan.

# 1.3 Trademark Acknowledgments

The company and product names in this document are trademarks or registered trademarks of their respective holders.

# 1.4 Operating Precautions

1.4.1 Power Supply Voltage

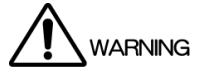

Confirm the voltage of the power source before you connect the power cord to it. The power requirements of this instrument are indicated on its rear panel. Only use a power source that supplies a voltage within the operating voltage range and has a frequency of 50/60 Hz.

The symbol " $\sim$ " on the back indicates alternating current (AC).

# 1.4.2 Maximum Allowable Input Voltage

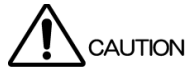

The maximum signal voltage that can be applied to the input connectors is indicated below. Do not apply excessive voltage to the connectors. Doing so may damage the device or lead to injury.

| Input Connector |         | Maximum Allowable Voltage   |
|-----------------|---------|-----------------------------|
| GENLOCK/CW IN   | GENLOCK | ±5 V (DC + peak AC)         |
|                 | CW      | 1 Vrms (50 $Ω$ termination) |
| LTC/REMOTE      | LTC     | 4Vp-p                       |
|                 | REMOTE  | 5V                          |
| L-SYNC          |         | 3.3V                        |
| GNSS IN (SER01) |         | 3.3Vp-p                     |

Table 1-1 | Maximum allowable input voltage

# 1.4.3 Mechanical Shock

This instrument contains sensitive components, so it may be damaged if it is dropped or otherwise exposed to a strong shock.

# 1.4.4 Electrostatic Damage

Electronic components can be damaged by static discharge. Static electricity can build up in the core wire of a coaxial cable. Before connecting a coaxial cable to an I/O connector of the instrument, short the core wire of the cable with the external conductor.

## 1.4.5 Warming Up

To ensure more accurate measurements, turn ON the instrument approximately 30 minutes before you intend to use it to allow its internal temperature to stabilize.

# 2 PRODUCT CONFIGURATION

# 2.1 Main Unit

The configuration of the LT4670 instrument is as shown below.

| Table 2-1 | Instrument    |
|-----------|---------------|
|           | 1 Instrumente |

| Model Number | Model Name     | Functions                        | Port         | Number   |
|--------------|----------------|----------------------------------|--------------|----------|
|              |                |                                  |              | of Ports |
| LT4670       | SYNC GENERATOR | Genlock/CW Input                 | BNC          | 2        |
|              |                | Analog Black Output              | BNC          | 6        |
|              |                | CW/1PPS Output                   | BNC          | 1        |
|              |                | Word-Clock Output                | DIN 1.0/2.3  | 1        |
|              |                | Silence Output                   | DIN 1.0/2.3  | 1        |
|              |                | AES/EBU Output                   | DIN 1.0/2.3  | 1        |
|              |                | Ethernet                         | RJ-45        | 1        |
|              |                | LTC/Remote                       | D-Sub 26pin  | 1        |
|              |                | Inter-instrument Synchronization | D-Sub 15pin  | 1        |
|              |                | (L-SYNC)                         |              |          |
|              |                | Power Requirements               | Power Supply | 1        |

# 2.2 Hardware Options

The following hardware options can be added to the LT4670.

Hardware options will be added by LEADER or the designated service personnel. Contact your local LEADER agent.

| Model Number      | Model Name         | Functions                   | Port Added   | Number   |
|-------------------|--------------------|-----------------------------|--------------|----------|
|                   |                    |                             |              | of Ports |
| LT4670-SER01      | GNSS               | GPS / GLONASS / GALILEO /   | BNC          | 1        |
|                   |                    | BDS / QZSS Synchronization  |              |          |
| LT4670-SER02 (*1) | SDI                | 3G-SDI / HD-SDI / SD-SDI    | BNC          | 2        |
|                   |                    | Output                      |              |          |
| LT4670-SER03      | PTP                | РТР                         | SFP/SFP+     | 2        |
| LT4670-SER04 (*1) | 25G-IP/12G-SDI TSG | 25G-IP Output               | SFP+/SFP28   | 2        |
|                   |                    | 12G-SDI / 3G-SDI / HD-SDI / | Micro-BNC    | 4        |
|                   |                    | SD-SDI Output               |              |          |
| LT4670-SER11      | POWER UNIT         | Redundant Power Supply      | Power Supply | 1        |

Table 2-2 | Hardware options

\*1 The LT4670-SER02 and LT4670-SER04 cannot be installed in the instrument at the same time.

# 2.3 Software Options

The following software options can be added to the LT4670.

To add a software option, provide your local LEADER agent with the instrument's MAC address and serial number. We will issue a license key.

When you receive the license key, add it using "SYSTEM CONFIG > LICENSE INFO. > LICENSE KEY INPUT". Each instrument requires a unique license key. You cannot use the same key for multiple instruments.

Table 2-3 | Software options

| Model Number                 | Model Name | Functions                               |  |
|------------------------------|------------|-----------------------------------------|--|
| LT4670-SER21 4K 3G-Quad Link |            | 4K 3G-Quad Link Output                  |  |
|                              |            | (This requires two LT4670-SER02 units.) |  |

#### **MAC Address**

You can check the MAC address in "STATUS > CONFIG > SYSTEM > MAC ADDRESS".

```
[ M A C A D D R E S S ]
0 0 : 0 0 : 0 0 : 0 0 : 0 0 : 0 0
```

#### **Serial Number**

You can check the serial number on the rear panel or in "STATUS > CONFIG > SYSTEM > MAIN". The upper 7-digit number represents the serial number.

٠

# 3 SPECIFICATIONS

# 3.1 General

The LT4670 is a 1U full-rack size sync signal generator that outputs analog video sync signals and audio word-clock signals. The genlock function allows operation synchronized with input signals.

The genlock function has a stay-in-sync function that maintains the phase when an error occurs in the input analog video sync signal. Adding the power option provides redundant operation. The power supply unit and fan can be replaced without turning off the power of the LT4670 main unit. These features make it possible to configure a highly reliable system.

The LT4670 has six independent standard outputs of the analog sync signal output, digital audio output, word-clock output, and LTC I/O. Also, options are available for GNSS and PTP synchronization, arbitrary pattern output using 12G-SDI, 3G-SDI (4K Quad), HD-SDI, SD-SDI, and 25G-IP etc. These options are designed to enable the management of the optimal synchronization system for your application.

# 3.2 Features

# 3.2.1 LT4670

# **Genlock Function**

Various output signals can be synchronized by applying NTSC/PAL black burst signals, which are analog video sync signals, and HDTV tri-level sync signals.

NTSC/PAL black burst signal with field reference pulse and NTSC black burst signal with 10 field IDs are also supported.

The 10 MHz CW lock is also supported as a standard feature.

## Stay-in-Sync and Slow Lock Functions

A stay-in-sync function is available in case errors occur at the genlock input. In addition, a slow lock function is available to reduce the shock that occurs when genlock is performed again based on stay-in-sync. This makes it possible to construct an extremely reliable synchronization system.

## Analog Video Sync Signal Output

Six analog video sync signals can be output. The phase of each output can be adjusted independently.

NTSC/PAL black burst signal with field reference pulse and NTSC black burst signal with 10 field IDs are also supported.

## Word-Clock Signal Output

The LT4670 can output a 48 kHz word-clock signal synchronized with video signals.

#### **AES/EBU Signal Output**

This option can output a 48 kHz AES/EBU signal synchronized with video signals. (AES/EBU connector)

It is also equipped with a AES/EBU signal output compatible with DARS. (SILENCE connector)

#### **CW/1PPS Output**

The CW/1PPS output can output 10 MHz CW or 1PPS, whichever is selected.

#### Time Code I/O

The time code generator can run in free run mode based on internal time information. Based on the NTP server, LTC, VITC, GNSS (SER01), or PTP (SER03) time information, it can embed the LTC3 system output and analog video sync signal output in VITC, as well as the SDI (SER02/SER04) output in ATC (LTC/VITC).

#### LTC I/O

The LTC has three independent outputs for an input. An offset time can be set for each output with respect to the frame rate and reference time.

#### **Remote Connector**

The remote connector can be used to load presets and transmit two alarm outputs.

#### Inter-instrument Synchronization Control (L-SYNC)

In a redundant system, the time can be synchronized by connecting the main and backup devices that are synchronized with the same analog video sync signal via L-SYNC.

#### **Real Time Clock**

The real time clock is backed up by a battery. There is no need to reset the clock even when the power is turned off and then back on.

#### Ethernet

Control is exerted based on the SNMP. When an error is detected, a TRAP is issued. Also, this instrument can be controlled using the HTTP.

When connected to an NTP server as an NTP client, the instrument can be used for internal clock synchronization or as an NTP server.

#### **Preset Memory Function**

Up to 10 presets can be saved. Convenient registered presets can be recalled during operation. The LT4670 can be started with the same settings every time.

#### **External Memory Support**

The log can be saved and preset data can be written and saved from the panel using USB memory devices.

#### **Logging Function**

The operation status can be logged to internal memory or external memory.

#### **Last Memory Function**

When the power is turned on, it starts up with the settings when the power was turned off last time.

#### 3.2.2 LT4670-SER01 (GNSS)

#### **GNSS Sync**

A GNSS antenna can be connected to generate and output signals by locking to the frequency and clock obtained from the GPS, GLONASS, GALILEO, BDS, and QZSS. It also features a stay in sync function, which retains the phase and frequency of the output signal when GNSS signals are lost.

#### 3.2.3 LT4670-SER02 (SDI)

#### **Triple-rate SDI Ready**

The SDI signal output supports 3G-SDI (level A and level B), HD-SDI, and SD-SDI. There are two independent SDI signal output connectors, and different patterns and phases can be set for each.

Also, two SER02 units can be mounted, and up to four independent SDI signals can be output. Moreover, adding a 4K option (SER21) supports the 4K 3G-Quad Link.

#### **User Pattern Generation**

In addition to internal patterns such as the color bar, SD and HD (2K) user patterns can be output.

#### **ID Character Overlay**

ID characters can be overlaid at any position on the display. In addition, ID characters can be scrolled horizontally or displayed in a blinking state for checking whether the display has frozen.

#### Logo Mark Overlay

24-bit full-color bitmap data can be overlaid as a logo mark at any position on the display at a 640 (dots)  $\times$  480 (lines) VGA size.

#### Safety Area Markers

90% and 80% safety area markers can be overlaid on the display. For 3G-SDI and HD-SDI, a 4:3 aspect marker can be overlaid.

#### **Pattern Scrolling**

This option is equipped with a function for scrolling patterns in eight directions. The moving speed can be varied.

#### **Moving Box**

A moving box can be overlaid on the display. Its color, size, and moving speed can be varied.

#### Circle

90%, 80%, and 70% circles can be overlaid on the display. Their brightness can be changed, and they can be displayed in a blinking state.

#### **Time Code**

A time code can be overlaid at any position on the display. Its character size and brightness can be changed.

#### Audio Embedding

Embedded audio of 16 channels (four channel  $\times$  four groups) can be embedded. The frequency, level, and the like can be set for each channel.

#### Lip Sync Pattern

Lip sync patterns in which the video and audio are synchronized can be output. By using a waveform monitor that features a lip sync measurement function, such as the Leader's LV5600, it is possible to measure the offset between the video and audio in SDI signal transmissions.

#### 3.2.4 LT4670-SER03 (PTP)

#### **PTP Leader Function**

This option supports the Precision Time Protocol defined in IEEE1588-2008 and operates as a PTP grand master. SMPTE2059, AES67, and General profiles are supported. The PTP time source is obtained from the internal clock, NTP server, GNSS, VITC, or LTC.

#### **PTP Follower Function**

When a host PTP grand master is present in the system, this option operates as a PTP follower and can operate as a PTP leader for lower devices.

#### **Two Independent PTP Ports**

Since two PTP engines are mounted, a PTP system can be constructed for each of them as an independent grand master.

The two engines can be used as followers. (The leader can be selected automatically or arbitrarily by the user.)

It is also possible to use one engine as a follower and the other as the leader.

#### **10GbE Support**

A 10GbE SFP+ module, sold separately, can be used.

#### **Local PTP Function**

When genlocked to the analog video sync signal or HDTV tri-level sync signal, this function obtains time information from an external time source, such as a GNSS or NTP server. It can adjust the time according to the phase information of the genlocked sync signal and redistribute the PTP time.

#### 3.2.5 LT4670-SER04 (25G-IP)

This section describes the IP functions of the LT4670-SER04 (25G-IP/12G-SDI TSG).

#### **IP Signal Generation**

IP test pattern signals can be generated.

The IP transmission standard is SMPTE ST 2110-20/30/31/40. This function can generate 2K and 4K video signal test patterns. ST-2022-6 is also supported.

For IP signals, up to four streams can be output per port within the band.

(IP test patterns specified with SDI outputs are output.)

#### **Network Synchronization**

Video and audio test signals can be generated in sync with the PTP (Precision Time Protocol) of SMPTE ST 2059.

#### Packet Errors (future support)

Packet loss and packet error test signals can be generated.

#### Packet Jitter (future support)

Packet jitter can be added to test signals.

#### 3.2.6 LT4670-SER04 (12G-SDI)

This section describes the SDI functions of the LT4670-SER04 (25G-IP/12G-SDI TSG).

#### 12G-SDI Ready

The SDI signal output supports 12G-SDI, 3G-SDI (level A and level B), HD-SDI, and SD-SDI. There are four independent SDI signal output connectors, and different patterns and phases can be set for each.

#### **4K Internal Pattern Generation**

In addition to the internal patterns of LT4670-SER04, the following patterns can be output.

- UHD Color Bar ARIB STD-B66-2
- HLG CB ITU-R BT.2111 HLG narrow range
- S-LOG3(Live HDR) Ver1.11 narrow range scale

#### **User Pattern Generation**

In addition to internal patterns such as the color bar, SD, HD (2K), and 4K user patterns can be output.

#### **ID Character Overlay**

ID characters can be overlaid at any position on the display. In addition, ID characters can be scrolled horizontally or displayed in a blinking state for checking whether the display has frozen.

#### Logo Mark Overlay

24-bit full-color bitmap data can be overlaid as a logo mark at any position on the display at a 640 (dots)  $\times$  480 (lines) VGA size.

#### **Safety Area Markers**

90% and 80% safety area markers can be overlaid on the display. For 12G-SDI, 3G-SDI, and HD-SDI, a 4:3 aspect marker can be overlaid.

#### **Pattern Scrolling**

This option is equipped with a function for scrolling patterns in eight directions. The moving speed can be varied.

#### **Moving Box**

A moving box can be overlaid on the display. Its color, size, and moving speed can be varied.

#### Circle

90%, 80%, and 70% circles can be overlaid on the display. Their brightness can be changed, and they can be displayed in a blinking state.

#### **Time Code**

A time code can be overlaid at any position on the display. Its character size and brightness can be changed.

#### **Audio Embedding**

Embedded audio of 16 channels (four channel  $\times$  four groups) can be embedded. The frequency, level, and the like can be set for each channel.

#### Lip Sync Pattern

Lip sync patterns in which the video and audio are synchronized can be output. By using a waveform monitor that features a lip sync measurement function, such as the Leader's LV5600, it is possible to measure the offset between the video and audio in SDI signal transmissions.

# 3.2.7 LT4670-SER11 (POWER UNIT)

# **Redundant Power Supply**

You can make the power supply redundant.

When errors occur in power supply units, alarms are indicated on the instrument panel. Errors can also be output as alarms using SNMP.

# 3.2.8 LT4670-SER21 (4K 3G-Quad Link)

#### 4K 3G-Quad Link Output

Two LT4670-SER02 (SDI) options are featured. When this option is enabled, the 4K 3G-Quad Link can be output.

## **4K Internal Pattern Generation**

In addition to the internal patterns of LT4670-SER02, the following patterns can be output.

- UHD Color Bar ARIB STD-B66-2
- HLG CB ITU-R BT.2111 HLG narrow range
- S-LOG3(Live HDR) Ver1.11 narrow range scale

## **User Pattern Generation**

In addition to internal patterns such as the color bar, 4K user patterns can be output.

#### **ID Character Overlay**

ID characters can be overlaid at any position on the display. In addition, ID characters can be scrolled horizontally or displayed in a blinking state for checking whether the display has frozen.

## Logo Mark Overlay

24-bit full-color bitmap data can be overlaid as a logo mark at any position on the display at a 640 (dots)  $\times$  480 (lines) VGA size.

## Safety Area Markers

90% and 80% safety area markers can be overlaid on the display. A 4:3 aspect marker can also be overlaid.

#### **Pattern Scrolling**

This option is equipped with a function for scrolling patterns in eight directions. The moving speed can be varied.

#### **Moving Box**

A moving box can be overlaid on the display. Its color, size, and moving speed can be varied.

#### Circle

90%, 80%, and 70% circles can be overlaid on the display. Their brightness can be changed, and they can be displayed in a blinking state.

#### **Time Code**

A time code can be overlaid at any position on the display. Its character size and brightness can be changed.

#### **Audio Embedding**

Embedded audio of 16 channels (four channel  $\times$  four groups) can be embedded. The frequency, level, and the like can be set for each channel.

#### Lip Sync Pattern

Lip sync patterns in which the video and audio are synchronized can be output. By using a waveform monitor that features a lip sync measurement function, such as the Leader's LV5600, it is possible to measure the offset between the video and audio in SDI signal transmissions.

# 3.3 Standards

# 3.3.1 LT4670

| General | Specifications |
|---------|----------------|
|---------|----------------|

| Model Number<br>Model Name | LT4670<br>SYNC GENERATOR                                     |
|----------------------------|--------------------------------------------------------------|
| Use                        | 1U full-rack size sync signal generator that outputs         |
|                            | analog video sync signal and audio word-clock signals        |
| Environmental Conditions   |                                                              |
| Operating Temperature      | 0 – 40°C                                                     |
| Operating Humidity Range   | 85% RH or less (no condensation)                             |
| Optimal Temperature        | 10 – 35°C                                                    |
| Operating Environment      | Indoors                                                      |
| Operating Altitude         | Up to 2,000 m                                                |
| Overvoltage Category       | II                                                           |
| Pollution Degree           | 2                                                            |
| Power Supply               |                                                              |
| Voltage                    | 100 – 240 VAC                                                |
| Voltage Variation          | ±10%                                                         |
| Power Consumption          | 150 W max. (when all options are used)                       |
| Dimensions                 | 482 (W) $\times$ 44 (H) $\times$ 400 (D) mm (excluding       |
|                            | protrusions)                                                 |
| Weight                     | 4.2 kg (excluding options)                                   |
|                            | 5.4 kg (when SER01, SER02×2, SER03, and SER11 are installed) |
|                            | 5.4 kg (when SER01, SER03, SER04, and SER11 are installed)   |
| Accessories                | Power cord                                                   |
|                            | AC cord clamp                                                |
|                            | General safety summary                                       |
| Sold Separately            | SFP transceiver (LC2141 / LC2142 / LC2148 / LC2149           |
|                            | / LC2151 / LC2152)                                           |
|                            | GNSS antenna                                                 |
|                            | Fan unit (LP2184)                                            |
|                            | LTC cable (LC2185)(for connecting with LT4448)               |
|                            | L-SYNC cable (LC2186)                                        |
|                            |                                                              |

# Power Supply Unit

| Number of Units in Main Unit |                                                      |
|------------------------------|------------------------------------------------------|
| Standard                     | 1                                                    |
| Maximum                      | 2 (when LT4670-SER11 is installed)                   |
| Power Supply Redundancy      | When LT4670-SER11 is installed                       |
| Replacement Method           | The installed LT4670-SER11 can be replaced without   |
|                              | turning off the power of the main unit.              |
| Alarm                        | A power supply alarm is indicated on the LED and LCD |
|                              | and notified by an SNMP trap.                        |

# Fan Unit

| Number of Fans     | 2 (one on front, one on rear)                       |
|--------------------|-----------------------------------------------------|
| Replacement Method | The fan can be stopped using the panel and replaced |
|                    | without turning off the power of the main unit.     |
| Alarm              | A fan alarm is indicated on the LED and LCD and     |
|                    | notified by an SNMP trap.                           |

# **Corresponding Standard**

| Analog Video Sync Signal |                                                 |
|--------------------------|-------------------------------------------------|
| NTSC Black Burst Signal  | SMPTE ST 170, SMPTE ST 318, SMPTE RP 154        |
| PAL Black Burst Signal   | ITU-R BT 1700, EBU N14                          |
| HD Tri-level Sync Signal | SMPTE ST 240, SMPTE ST 274, SMPTE ST 296        |
| AES/EBU Signal           | ANSI S4.40, AES3-2009, AES11-2009, SMPTE ST 276 |
| LTC Signal               | SMPTE 12M-1                                     |
| Phase Management         | SMPTE ST 2059-1                                 |

#### I/O Connectors

| Genlock Input Connector          |                                                                                                    |
|----------------------------------|----------------------------------------------------------------------------------------------------|
| Connector                        | 2 BNC connectors                                                                                                |
| Input Signal                     | Analog composite sync signal                                                                                    |
| HD Tri-level Sync Signal         | Analog composite sync signal                                                                                    |
| Format                           | Loop-through                                                                                                    |
| Input Impedance                  | 47 kΩ                                                                                                    |
| Maximum Input Voltage            | ±5 V (DC + peak AC)                                                                                             |
| Operating Input Level Range      | ±6 dB                                                                                                    |
| External Lock Range              | ±5 ppm                                                                                                    |
| Jitter                           | 1 ns (when genlock is in use)                                                                                   |
| 10 MHz CW Input Connector        |                                                                                                    |
| Connector                        | $1 \; {\rm BNC}$ connector (used in combination with the genlock                                                |
|                                  | input connector)                                                                                                |
| Input Impedance                  | 47 k $\Omega$ (used with 50 $\Omega$ terminated to the loop-through)                                            |
| Input Signal Level               | 0.5 - 1 Vrms (50 $\Omega$ termination)                                                                          |
| Input Signal Frequency           | 10 MHz                                                                                                    |
| Locking Frequency Range          | ±5 ppm                                                                                                    |
| 10 MHz CW/1PPS Output Connectors |                                                                                                    |
| Connector                        | 1 BNC connector (used in combination with 10 MHz CW and 1PPS) $% \left( \left( 1-\frac{1}{2}\right) \right) =0$ |
| Output Amplitude Signal Level    |                                                                                                    |
| 10 MHz CW                        | 2 Vp-p $\pm$ 20% (1 Vrms) for square waves; 50 $\Omega$ termination                                             |
| 1PPS                             | $4.8 \pm 0.5 \text{ V}$ (no termination, high level)                                                            |
| Output Impedance                 | 50.0 unbalanced                                                                                                 |
|                                  |                                                                                                    |
| Output Signal Frequency          |                                                                                                    |

| LTC I/O Connector                     |                                                          |
|---------------------------------------|----------------------------------------------------------|
| Connector                             | D-sub 26-pin (female)                                    |
| LTC                                   |                                                          |
| Number of Inputs                      | 1                                                        |
| Input Impedance                       | 1 kΩ (balanced)                                          |
|                                       | 500 Ω (unbalanced)                                       |
| Input Signal Level                    | 0.5 - 4 Vp-p                                             |
| Number of Outputs                     | 3                                                        |
| Output Impedance                      | 24 $\Omega$ balanced                                     |
| Output Signal Level                   | 2 Vp-p ± 10%                                             |
| Analog Video Sync Signal Output Conne | ctor                                                     |
| Connector                             | 6 BNC connectors, 6 outputs                              |
| Output Signal                         | NTSC black burst signal, PAL black burst signal, HD tri- |
|                                       | level sync signal                                        |
| Output Impedance                      | 75 Ω                                                     |
| Sync Level                            |                                                          |
| NTSC                                  | 40±1IRE                                                  |
| PAL                                   | -300±6mV                                                 |
| HD                                    | ±300±6mV                                                 |
| Blanking                              | 0 ± 15 mV                                                |
| AES/EBU Digital Audio Output Connecto | r                                                        |
| Connector                             | 1 DIN 1.0/2.3 connector                                  |
| Output Amplitude                      | 1 Vp-p ± 0.1 V                                           |
| Output Impedance                      | 75 $\Omega$ unbalanced                                   |
| AES/EBU Silence Output Connector      |                                                          |
| Connector                             | 1 DIN 1.0/2.3 connector                                  |
| Output Amplitude                      | 1 Vp-p ± 0.1 V                                           |
| Output Impedance                      | 75 $\Omega$ unbalanced                                   |
| Word-Clock Output Connector           |                                                          |
| Connector                             | 1 DIN 1.0/2.3 connector                                  |
| Output Frequency                      | 48 kHz                                                   |
| Output Amplitude                      | 5.0 $\pm$ 0.4 V (no termination, high level)             |
|                                       | 2.5 ± 0.2 V (75 $\Omega$ termination, high level)        |

| Control Connectors                  |                                                       |
|-------------------------------------|-------------------------------------------------------|
| Ethernet Port                       |                                                       |
| Standard                            | IEEE 802.3                                            |
| Protocol                            |                                                       |
| SNMP v2c/v3                         |                                                       |
|                                     | Command control, status query, trap transmission      |
| НТТР                                | Monitoring and operation using a browser              |
| NTP                                 | Internal clock synchronization, time distribution     |
| Connector                           | RJ-45                                                 |
| Туре                                | 10BASE-T, 100BASE-TX, 1000BASE-T (auto switching)     |
| USB Port                            |                                                       |
| Standard                            | USB 2.0                                               |
| Supported Media                     | USB memory device                                     |
| Supported Format                    | FAT32                                                 |
| Functions                           | Preset, logo, ID character, and user pattern loading; |
|                                     | preset and log saving; MIB file retrieval; firmware   |
|                                     | update                                                |
| Connector                           | USB Type A                                            |
| Remote Connector                    |                                                       |
| Connector Shape                     | D-sub 26-pin (female)                                 |
| Locking Screw                       | Inch screw (No.4-40UNC)                               |
| Number of Ports                     | 1                                                     |
| Control Signal                      |                                                       |
| Preset Recall                       | LV-TTL level (low active)                             |
| Alarm Output                        | HC-CMOS level                                         |
| Input Voltage Range (Preset Recall) | 0 - 5 VDC                                             |
|                                     | All inputs are pulled up to +3.3 V (control is also   |
|                                     | possible using +5 V).                                 |
| Output Voltage Range (Alarm Outpu   | ut)                                                   |
|                                     | 0 - 5 VDC                                             |
| Functions                           | Preset recall                                         |
|                                     | Alarm output (when an error occurs, when the fan      |
|                                     | malfunctions, or when the power supply malfunctions)  |

#### 3 SPECIFICATIONS

Inter-instrument Synchronization Connector (L-SYNC)

|                     | . ,                                                  |
|---------------------|------------------------------------------------------|
| Connector Shape     | D-sub 15-pin (female)                                |
| Number of Ports     | 1                                                    |
| Control Signal      | LV-CMOS                                              |
|                     | 6 main-side outputs                                  |
|                     | 6 backup-side inputs                                 |
| Input Voltage Range | 0 - 3.3 VDC                                          |
| Function            | The time of the two instruments is synchronized in a |
|                     | redundant configuration.                             |
|                     |                                                      |

\* It is not supported when the reference signal format is 23.98 Hz.

# LCD

| Number of Characters<br>Backlight | 24 characters × 2 lines<br>On/off                                                                                                    |
|-----------------------------------|----------------------------------------------------------------------------------------------------|
| Genlock Function                  |                                                                                                    |
| Signal Format                     | NTSC BB, NTSC BB+REF, NTSC BB+ID, NTSC<br>BB+REF+ID, PAL BB, PAL BB+REF,<br>525/59.94I, 525/59.94P, 625/50I, 625/50P,<br>1125/60P, 1125/59.94P, 1125/50P,<br>1125/60I, 1125/59.94I, 1125/50I,<br>1125/30P, 1125/29.97P, 1125/25P, 1125/24P,<br>1125/23.98P, 1125/24PsF, 1125/23.98PsF,<br>750/60P, 750/59.94P, 750/50P, 750/30P, 750/29.97P,<br>750/25P, 750/24P, 750/23.98P |
| Timing Adjustment                 |                                                                                                    |
| Adjustment Range                  |                                                                                                    |
| FINE                              | ±100 (in units of 0.5 ns)                                                                                                    |
| Reference Source                  |                                                                                                    |
| Internal Reference Signal         | INTERNAL                                                                                                    |
| External Reference Signal         | GENLOCK FMT-AUTO / GENLOCK FMT-MANUAL /<br>10MHz CW / GNSS (SER01) / PTP (SER03)                                                                                                    |
| Recovery Mode                     |                                                                                                    |
| AUTO                              | Resynchronizes according to the auto setting when the external reference signal recovers.                                                                                                    |
| MANUAL                            | Retains the STAY IN SYNC state when the external sync signal recovers.                                                                                                    |
| Auto Setting                      |                                                                                                    |
| IMMEDIATE                         | Resets the lock when the external sync signal recovers.                                                                                                    |
| FAST                              | Quickly resynchronizes when the external sync signal recovers.                                                                                                    |
| SLOW                              | Slowly resynchronizes when the external sync signal recovers.                                                                                                    |

| Manual Setting                        |                                                                                                    |  |
|---------------------------------------|----------------------------------------------------------------------------------------------------|--|
| IMMEDIATE                             | Resets the lock when the external sync signal recovers and REFERENCE READJUST operation is performed.                                                                                        |  |
| FAST                                  | Quickly resynchronizes when the external sync signal recovers and REFERENCE READJUST operation is performed.                                                                                 |  |
| SLOW                                  | Slowly resynchronizes when the external sync signal recovers and REFERENCE READJUST operation is performed.                                                                                  |  |
| REFERENCE READJUST                    | Resynchronizes immediately.                                                                                                    |  |
| Stay in Sync Function                 | Retains the frequency (video phase) immediately<br>before error occurrence when an error occurs in the<br>external reference signal.<br>Retains the previous frequency if the 10 MHz CW sign |  |
|                                       | is interrupted when 10 MHz CW is input.                                                                                                    |  |
| Analog Video Sync Signal Output       |                                                                                                    |  |
| Signal Format                         | Each of the 6 outputs can be configured independently.<br>NTSC BB, NTSC BB+REF, NTSC BB+ID,                                                                                                  |  |
|                                       | NTSC BB+REF+ID, NTSC BB+SETUP,                                                                                                    |  |
|                                       | NTSC BB+S+REF, NTSC BB+S+ID,                                                                                                    |  |
|                                       | NTSC BB+S+R+ID, PAL BB, PAL BB+REF,                                                                                                    |  |
|                                       | 525/59.94I, 525/59.94P, 625/50I, 625/50P,                                                                                                    |  |
|                                       | 1125/60P, 1125/59.94P, 1125/50P,                                                                                                    |  |
|                                       | 1125/60I, 1125/59.94I, 1125/50I,                                                                                                    |  |
|                                       | 1125/30P, 1125/29.97P, 1125/25P, 1125/24P,                                                                                                    |  |
|                                       | 1125/23.98P, 1125/24PsF, 1125/23.98PsF,                                                                                                    |  |
|                                       | 750/60P, 750/59.94P, 750/50P,                                                                                                    |  |
|                                       | 750/30P, 750/29.97P, 750/25P, 750/24P, 750/23.98P                                                                                                    |  |
| Timing Adjustment<br>Adjustment Range | Each of the 6 outputs can be configured independently.                                                                                                    |  |
| NTSC Black Burst Signal               | ±5 frames                                                                                                    |  |
| PAL Black Burst Signal                | ±2 frames                                                                                                    |  |
| HD Tri-Level Sync Signal              | 1 frame (entire frame)                                                                                                    |  |
| Adjustment Unit                       |                                                                                                    |  |
| NTSC/PAL Black Burst Signal           | In units of 0.0185 μs (54 MHz clock)                                                                                                    |  |
| HD Tri-Level Sync Signal              | In units of 0.0135 μs (74.25/1.001 MHz clock unit or<br>74.25 MHz clock unit)                                                                                                    |  |

## **AES/EBU Digital Audio Output**

| Timing Adjustment       |                                                 |  |
|-------------------------|-------------------------------------------------|--|
| Adjustment Range        | ±1 AES/EBU frame (±511)                         |  |
| Adjustment Unit         | In units of 512 fs (24.576 MHz)                 |  |
| Sampling Frequency      | 48 kHz sampling (synced with the video signal)  |  |
| Resolution              | 20 bits, 24 bits                                |  |
| Pre-emphasis            | OFF, 50/15, CCITT (only the CS bit is switched) |  |
| Frequency               | SILENCE, 400 Hz, 800 Hz, 1 kHz                  |  |
| Level                   | -60 – 0 dBFS (in units of 1 dBFS)               |  |
| Audio Click             | OFF, 1, 2, 4 sec                                |  |
| Lip Sync                | Synchronization with SDI-1                      |  |
| Sampling Clock Accuracy | Grade 2 (±10 ppm)                               |  |

\* The frequency, level, and audio click can be set for each channel.

# **AES/EBU Silence Output**

| Timing Adjustment       |                                                |
|-------------------------|------------------------------------------------|
| Adjustment Range        | ±1 AES/EBU frame (±511)                        |
| Adjustment Unit         | In units of 512 fs (24.576 MHz)                |
| Sampling Frequency      | 48 kHz sampling (synced with the video signal) |
| Resolution              | 20 bits, 24 bits                               |
| Pre-emphasis            | OFF                                            |
| Frequency               | SILENCE                                        |
| Level                   | MUTE                                           |
| Sampling Clock Accuracy | Grade 2 (±10 ppm)                              |

\* Supports DARS.

\* When EQUAL TO AES/EBU is set to on, the same signal as the AES/EBU digital audio signal is output.

#### Word-Clock Output

| Timing Adjustment |                                 |
|-------------------|---------------------------------|
| Adjustment Range  | ±1 AES/EBU frame (±511)         |
| Adjustment Unit   | In units of 512 fs (24.576 MHz) |

#### **Time Code Function**

| Reference Time         | Internal / NTP / LTC / VITC / GNSS (SER01) / PTP<br>(SER03) |
|------------------------|-------------------------------------------------------------|
| Frame Rate             | 30 / 29.97 / 25 / 24 / 23.98 Hz                             |
| Dropped Frame Mode     | On/Off                                                      |
| JAM SYNC               |                                                             |
| Application Setting    | Set the application time with a timer.                      |
| ATC Setting            |                                                             |
| LTC Insertion Setting  | On/Off                                                      |
| VITC Insertion Setting | On/Off                                                      |

| Black Setting          |                                                   |
|------------------------|---------------------------------------------------|
| VITC Insertion Setting | On/Off                                            |
| Superimposed Line      |                                                   |
| NTSC                   | 10 - 20 (*1)                                      |
| PAL                    | 6 - 22 (*2)                                       |
| AES/EBU Setting        |                                                   |
| Insertion Setting      | On/Off                                            |
| LTC Setting            |                                                   |
| Output Setting         | On/Off                                            |
| Leap Second            |                                                   |
| Application Setting    | Set the application date/time with a timer.       |
|                        | (The PTP (SER03) does not support timer setting.) |
| Daylight Savings Time  |                                                   |
| Application Setting    | Set the application date and time with a timer.   |
|                        |                                                   |

\*1 When REF is included in the black format, it cannot be superimposed on the 10th line. When ID is included in the black format, it cannot be superimposed on the 15th line.

\*2 When the black format is PAL BB+REF, it cannot be superimposed on the 7th line.

| Preset Function | -      | -     | 1 A 4 A 4 A 4 A 4 A 4 A 4 A 4 A 4 A 4 A |
|-----------------|--------|-------|-----------------------------------------|
| FICSELI UNCLION | Drocot | Fun   | ction                                   |
|                 | FICSCL | I UII |                                         |

| Preset            | Saves the panel settings.                           |
|-------------------|-----------------------------------------------------|
| Number of Presets | 10                                                  |
| Recall Method     | Panel, remote connector, SNMP, browser              |
| Copy Method       | Copy from this instrument to a USB memory device or |
|                   | copy from the USB memory device to this instrument. |

\* Logo data and device-specific information (IP address, time, etc.) cannot be saved.

#### **Logging Feature**

| Saved Items    | Genlock status change, instrument operation, alarm |
|----------------|----------------------------------------------------|
|                | information, attention information                 |
| Number of Logs | Up to 1000                                         |
| Copy Method    | Copy from this instrument to a USB memory device.  |
| Display        | Panel, browser                                     |
# 3.3.2 LT4670-SER01 (GNSS)

# I/O Connectors

| GNSS Input Connectors         |                                                      |
|-------------------------------|------------------------------------------------------|
| Connector                     | 1 BNC connectors                                     |
| Input Impedance               | 50 Ω                                                 |
| Antenna, Pre-amp Power Supply |                                                      |
| Voltage                       | 5 V / 3.3 V / OFF                                    |
| Current                       | 50 mA max. (built-in overcurrent protection circuit) |
|                               |                                                      |

# **GNSS Lock**

| GNSS Receiver         |                                                   |
|-----------------------|---------------------------------------------------|
| Receive Frequency     |                                                   |
| GPS                   | 1575.42MHz (L1)                                   |
| GLONASS               | 1602 MHz + k×562.5kHz (L10F)                      |
|                       | (k = -7,,5,6)                                     |
| GALILEO               | 1575.42MHz (E1-B/C)                               |
| BDS                   | 1561.098MHz (B1)                                  |
| GPS+QZSS              | 1575.42MHz (L1)                                   |
| Status                | GNSS No Fix, ADJUST FREQ TO GNSS, ADJUST PHASE    |
|                       | TO GNSS, TRACKING, LOCK, STAY, RECOVERY           |
| Stay in Sync Function | Retains the previous frequency and phase when the |
|                       | GPS, GLONASS, GALILEO, BDS, or GPS+QZSS signal is |
|                       | interrupted.                                      |

# 3.3.3 LT4670-SER02/SER04/SER21 (SDI)

This section describes the following options:

- LT4670-SER02 (SDI)
- SDI functions of the LT4670-SER04 (25G-IP/12G-SDI TSG)
- · LT4670-SER21 (4K 3G-Quad Link)

Depending on the option added to the instrument, the supported SDI format differs as follows. See the items appropriate to the respective options.

Table 3-1 | SDI format

|                 |        | 2K     | 4К     |              |         |
|-----------------|--------|--------|--------|--------------|---------|
| Option          | SD-SDI | HD-SDI | 3G-SDI | 3G-Quad Link | 12G-SDI |
| SER02           | •      | •      | •      | -            | -       |
| SER02×2 + SER21 | •      | •      | •      | •            | -       |
| SER04           | •      | •      | •      | •            | •       |

### **Corresponding Standard**

| SDI Embedded Audio |              |
|--------------------|--------------|
| 12G, 3G, HD        | SMPTE ST 299 |
| SD                 | SMPTE ST 272 |
| SDI Payload ID     | SMPTE ST 352 |

#### **SDI Formats and Standards**

Table 3-2| HD and SD video signal formats and standards

| Color System                         | Quantization | Image     | Frame (Field) Frequency/Scanning   | Corresponding  |
|--------------------------------------|--------------|-----------|------------------------------------|----------------|
|                                      |              |           |                                    | Standard       |
| YC <sub>B</sub> C <sub>R</sub> 4:2:2 | 10bit        | 1280×720  | 60/59.94/50/30/29.97/25/24/23.98/P | SMPTE ST 292-1 |
|                                      |              |           |                                    | SMPTE ST 296   |
|                                      |              | 1920×1080 | 60/59.94/50/I                      | SMPTE ST 292-1 |
|                                      |              |           | 30/29.97/25/24/23.98/P             | SMPTE ST 274   |
|                                      |              |           | 30/29.97/25/24/23.98/PsF           | SMPTE ST 292-1 |
|                                      |              |           |                                    | SMPTE RP 211   |
|                                      |              | 720×487   | 59.94/I                            | SMPTE ST 259   |
|                                      |              | 720×576   | 50/I                               |                |

| Color System                         | Quantization | Image     | Frame (Field) Frequency/Scanning   | Corresponding<br>Standard |
|--------------------------------------|--------------|-----------|------------------------------------|---------------------------|
| YC <sub>B</sub> C <sub>R</sub> 4:2:2 | 10bit        | 1920×1080 | 60/59.94/50/P                      | SMPTE ST 274              |
|                                      | 12bit        | 1920×1080 | 60/59.94/50/I                      | SMPTE ST 425-1            |
|                                      |              |           | 30/29.97/25/24/23.98/P             |                           |
|                                      |              |           | 30/29.97/25/24/23.98/PsF           |                           |
| RGB 4:4:4                            | 10bit        | 1280×720  | 60/59.94/50/30/29.97/25/24/23.98/P | SMPTE ST 296              |
|                                      |              |           |                                    | SMPTE ST 425-1            |
|                                      |              | 1920×1080 | 60/59.94/50/I                      | SMPTE ST 274              |
|                                      |              |           | 30/29.97/25/24/23.98/P             | SMPTE ST 425-1            |
|                                      |              |           | 30/29.97/25/24/23.98/PsF           |                           |
|                                      | 12bit        | 1920×1080 | 60/59.94/50/I                      |                           |
|                                      |              |           | 30/29.97/25/24/23.98/P             |                           |

Table 3-4 | 3G-B video signal formats and standards

| Color System                         | Quantization | Image     | Frame (Field) Frequency/Scanning | Corresponding  |
|--------------------------------------|--------------|-----------|----------------------------------|----------------|
|                                      | -            | _         |                                  | Standard       |
| YC <sub>B</sub> C <sub>R</sub> 4:2:2 | 10bit        | 1920×1080 | 60/59.94/50/P                    | SMPTE ST 274   |
|                                      | 12bit        | 1920×1080 | 60/59.94/50/I                    | SMPTE ST 372   |
|                                      |              |           | 30/29.97/25/24/23.98/P           | SMPTE ST 425-1 |
|                                      |              |           | 30/29.97/25/24/23.98/PsF         |                |
| RGB 4:4:4                            | 10bit        | 1920×1080 | 60/59.94/50/I                    |                |
|                                      |              |           | 30/29.97/25/24/23.98/P           |                |
|                                      |              |           | 30/29.97/25/24/23.98/PsF         |                |
|                                      | 12bit        | 1920×1080 | 60/59.94/50/I                    |                |
|                                      |              |           | 30/29.97/25/24/23.98/P           |                |
|                                      |              |           | 30/29.97/25/24/23.98/PsF         |                |

#### 3 SPECIFICATIONS

| Table 3-5 | 3G-Quad | Link video | signal | formats and | standards |
|-----------|---------|------------|--------|-------------|-----------|
|           |         |            | - 5 -  |             |           |

| Division     | Color                                | Quantization | Image     | Frame Frequency/       | Corresponding   |
|--------------|--------------------------------------|--------------|-----------|------------------------|-----------------|
| Transmission | System                               |              |           | Scanning               | Standard        |
| System       |                                      |              |           |                        |                 |
| 2 sample     | YC <sub>B</sub> C <sub>R</sub> 4:2:2 | 10bit        | 3840×2160 | 60/59.94/50/P          | SMPTE ST 425-5  |
| interleave   |                                      |              |           |                        | SMPTE ST 2036-1 |
|              |                                      |              | 4096×2160 | 60/59.94/50/48/47.95/P | SMPTE ST 425-5  |
|              |                                      |              |           |                        | SMPTE ST 2048-1 |
|              |                                      | 12bit        | 3840×2160 | 30/29.97/25/24/23.98/P | SMPTE ST 425-5  |
|              |                                      |              |           |                        | SMPTE ST 2036-1 |
|              |                                      |              | 4096×2160 | 30/29.97/25/24/23.98/P | SMPTE ST 425-5  |
|              |                                      |              |           |                        | SMPTE ST 2048-1 |
|              | RGB 4:4:4                            | 10bit        | 3840×2160 | 30/29.97/25/24/23.98/P | SMPTE ST 425-5  |
|              |                                      |              |           |                        | SMPTE ST 2036-1 |
|              |                                      |              | 4096×2160 | 30/29.97/25/24/23.98/P | SMPTE ST 425-5  |
|              |                                      |              |           |                        | SMPTE ST 2048-1 |
|              |                                      | 12bit        | 3840×2160 | 30/29.97/25/24/23.98/P | SMPTE ST 425-5  |
|              |                                      |              |           |                        | SMPTE ST 2036-1 |
|              |                                      |              | 4096×2160 | 30/29.97/25/24/23.98/P | SMPTE ST 425-5  |
|              |                                      |              |           |                        | SMPTE ST 2048-1 |

## Table 3-6 | 12G video signal formats and standards

| Division   | Color                                | Quantization | Image     | Frame Frequency/       | Corresponding    |
|------------|--------------------------------------|--------------|-----------|------------------------|------------------|
| System     | System                               |              |           | Scarining              | Stanuaru         |
| 2 sample   | YC <sub>B</sub> C <sub>R</sub> 4:2:2 | 10bit        | 3840×2160 | 60/59.94/50/P          | SMPTE ST 2082-10 |
| interleave |                                      |              |           |                        | SMPTE ST 2036-1  |
|            |                                      |              | 4096×2160 | 60/59.94/50/48/47.95/P | SMPTE ST 2082-10 |
|            |                                      |              |           |                        | SMPTE ST 2048-1  |
|            |                                      | 12bit        | 3840×2160 | 30/29.97/25/24/23.98/P | SMPTE ST 2082-10 |
|            |                                      |              |           |                        | SMPTE ST 2036-1  |
|            |                                      |              | 4096×2160 | 30/29.97/25/24/23.98/P | SMPTE ST 2082-10 |
|            |                                      |              |           |                        | SMPTE ST 2048-1  |
|            | RGB 4:4:4                            | 10bit        | 3840×2160 | 30/29.97/25/24/23.98/P | SMPTE ST 2082-10 |
|            |                                      |              |           |                        | SMPTE ST 2036-1  |
|            |                                      |              | 4096×2160 | 30/29.97/25/24/23.98/P | SMPTE ST 2082-10 |
|            |                                      |              |           |                        | SMPTE ST 2048-1  |
|            |                                      | 12bit        | 3840×2160 | 30/29.97/25/24/23.98/P | SMPTE ST 2082-10 |
|            |                                      |              |           |                        | SMPTE ST 2036-1  |
|            |                                      |              | 4096×2160 | 30/29.97/25/24/23.98/P | SMPTE ST 2082-10 |
|            |                                      |              |           |                        | SMPTE ST 2048-1  |

# **I/O Connectors**

| SDI Output Connector |                                           |
|----------------------|-------------------------------------------|
| SER02                | 2 BNC connectors                          |
| SER04                | 4 Micro-BNC connectors                    |
| Output Impedance     | 75 Ω                                      |
| Output Amplitude     | 800 mVp-p ± 10%                           |
| Output Return Loss   |                                           |
| 5 MHz – 1.485 GHz    | 15 dB or more                             |
| 1.485 GHz – 2.97 GHz | 10 dB or more                             |
| 2.97GHz - 6GHz       | 7 dB or more                              |
| 6GHz - 12GHz         | 4 dB or more                              |
| Overshoot            | Less than 10%                             |
| Rise and Fall Times  |                                           |
| 12G                  | 45 ps or less (20 – 80%)                  |
| 3G                   | 135 ps or less (20 – 80%)                 |
| HD                   | 270 ps or less (20 – 80%)                 |
| SD                   | 0.4 ns or more, 1.5 ns or less (20 – 80%) |
| DC Offset            | $0 \pm 0.5 V$                             |
|                      |                                           |

For SER04, the value when the following Micro-BNC-BNC conversion cable is used is indicated.
 Product Name: Micro BNC Cable
 Model: DM2.5HWSC002EA-BJ
 Length: 200 mm
 Manufacturer: Canare Electric Co., Ltd.

# **SDI Video Output**

| SDI Signal                     |                                                                                   |
|--------------------------------|-----------------------------------------------------------------------------------|
| Bit Rate                       |                                                                                   |
| 12G                            | 11.880Gbps, 11.880/1.001Gbps                                                      |
| 3G                             | 2.970Gbps, 2.970/1.001Gbps                                                        |
| HD                             | 1.485Gbps, 1.485/1.001Gbps                                                        |
| SD                             | 270Mbps                                                                           |
| Timing Adjustment              |                                                                                   |
| Adjustment Range               | Entire frame                                                                      |
| Adjustment Unit                |                                                                                   |
| V                              | Lines                                                                             |
| н                              | Clocks (148.5 MHz, 148.5/1.001 MHz, 74.25 MHz,                                    |
|                                | 74.25/1.001 MHz, 27 MHz)                                                          |
| Selecting the Timing Reference | SD and HD only; SERIAL only for 12G and 3G                                        |
| SERIAL                         | Signals are output at the timing defined in the signal standard                   |
| LEGACY                         | Signals are output at the same timing as Leader's conventional signal generators. |

| Test Patterns               |                                                                                                    |
|-----------------------------|----------------------------------------------------------------------------------------------------|
| 12G, 3G, HD                 | 100% color bar, 75% color bar, multiformat color bar<br>(ARIB STD-B28, pattern 2 area can be set to 100%<br>white, 75% white, or +I), check field, flat field white<br>100%, white 50%, black 0%, red 100%, green 100%,<br>blue 100% |
| SD                          |                                                                                                    |
| 525/ 59.94I                 | 100% color bar, 75% color bar, SMPTE color bar, check<br>field, flat field white 100%, white 50%, black 0%, red<br>100%, green 100%, blue 100%                                                                                       |
| 625/50I                     | EBU color bar, BBC color bar, check field, flat field white 100%, white 50%, black 0%, red 100%, green 100%, blue 100%                                                                                                    |
| 4K Additional Test Patterns |                                                                                                    |
| UHDColorBar                 | ARIB STD-B66-2 UHDTV MULTIFORMAT COLOR BAR                                                                                                    |
| HLGCB                       | ARIB STD-B72 Color Bar Test Pattern for HLG HDR-TV<br>System<br>Recommendation ITU-R BT.2111 HLG                                                                                                    |
| Slog3_LiveHDR_narrow_V11    | S-Log3 (Live HDR) Ver.1.11 narrow range scale                                                                                                    |
| User Pattern Display        | Select one from INT1 to INT4 for SD, HD, and 4K, respectively.                                                                                                    |
| File Format                 | 24-bit full color bitmap format (.bmp)<br>24/48-bit TIFF format (.tif) uncompressed only                                                                                                    |
| Automatic Switching         | Automatically switches between selectable color bar patterns.                                                                                                    |
| Switch Time                 | 1 – 255 sec                                                                                                    |
| Pattern Scrolling           |                                                                                                    |
| Direction                   | Eight directions (up, down, left, right, and their combinations)                                                                                                    |
| Speed Range and Unit        |                                                                                                    |
| Interlace                   | In unit of fields                                                                                                    |
| V                           | ±256 lines (in 1-line steps)                                                                                                    |
| Н                           | ±256 dots (in 2-dot steps)                                                                                                    |
| Progressive                 | In unit of frames                                                                                                    |
| V                           | ±256 lines (in 1- or 2-line steps)                                                                                                    |
| Н                           | ±256 dots (in 2- or 4-dot steps)                                                                                                    |

\* Not available when the check field pattern is selected.

| Safety Area Markers |                                       |
|---------------------|---------------------------------------|
| 12G, 3G, HD         | Action safe area (90%)                |
|                     | Title safe area (80%)                 |
|                     | 4:3 aspect ratio                      |
|                     | (can be turned on and off separately) |
| SD                  | Action safe area (90%)                |
|                     | Title safe area (80%)                 |
|                     | (can be turned on and off separately) |

\* Not available when the check field pattern is selected.

| ID Characters                     |                                              |
|-----------------------------------|----------------------------------------------|
| Number of Characters              | Up to 20 characters                          |
| Size                              | 32 × 32, 64 × 64, 128 × 128, 256 × 256 dots  |
| Brightness                        | 100%, 75% (black only for the background)    |
| Display Position                  | Anywhere on the display                      |
| Display Position Adjustment Range |                                              |
| V                                 | 0 - 100% (in units of 1%)                    |
| н                                 | 0 - 100% (in units of 1%)                    |
| Blinking Display (*1)             | On/Off                                       |
| On Time                           | 1 - 9 sec (in units of 1 sec)                |
| Off Time                          | 1 - 9 sec (in units of 1 sec)                |
| Scrolling (*1)                    |                                              |
| Function                          | Scroll including the ID character background |
| Direction                         | Two directions (left and right)              |
| Speed Range and Unit              |                                              |
| Interlace                         | In unit of fields                            |
|                                   | ±256 dots (in 2-dot steps)                   |
| Progressive                       | In unit of frames                            |
|                                   | ±256 dots (in 2- or 4-dot steps)             |

\* Not available when the check field pattern is selected.

\*1 The blinking display and scrolling can be set simultaneously.

# Logo Mark

| Logo Mark Data                                           | 24-bit full-color data                               |
|----------------------------------------------------------|------------------------------------------------------|
| Maximum Size                                             | 640 (dots) × 480 (lines) (VGA size)                  |
| Number of Logo Marks That Can Be Saved in the Instrument |                                                      |
|                                                          | Up to 4 types                                        |
| Display Position                                         | Anywhere on the display                              |
| Display Position Adjustment Range                        |                                                      |
| V                                                        | 0 - 100% (in units of 1%)                            |
| н                                                        | 0 - 100% (in units of 1%)                            |
| File Format                                              | 24-bit full color bitmap format (.bmp)               |
| Logo Mark Data Transfer                                  | The data is transfer from a USB memory device to the |
|                                                          | instrument.                                          |

\* Not available when the check field pattern is selected.

## Component On/Off

Function

Each of the Y/G, Cb/B, and Cr/R components can be turned on and off independently.

\* Not available when the check field pattern is selected.

Moving Box

| Box Color         | White, yellow, cyan, green, blue, red, magenta, black |
|-------------------|-------------------------------------------------------|
| Speed Setting V/H | LOW / MIDDLE / HIGH                                   |
| Size Setting V/H  | SIZE 1 - 5                                            |

\* Not available when the check field pattern is selected.

## Circle

| 90%, 80%, or 70% of the resolution |
|------------------------------------|
| 100% / 75%                         |
| On/Off                             |
| 1 - 9 sec (in units of 1 sec)      |
| 1 - 9 sec (in units of 1 sec)      |
|                                    |

\* Not available when the check field pattern is selected.

| Time Code                         |                                             |
|-----------------------------------|---------------------------------------------|
| Size                              | 32 × 32, 64 × 64, 128 × 128, 256 × 256 dots |
| Brightness                        | 100%, 75% (black only for the background)   |
| Display Position                  | Anywhere on the display                     |
| Display Position Adjustment Range |                                             |
| V                                 | 0 - 100% (in units of 1%)                   |
| Н                                 | 0 - 100% (in units of 1%)                   |

\* Not available when the check field pattern is selected.

| Image Overlay        |                                                       |
|----------------------|-------------------------------------------------------|
| Display Priority     | Test pattern < Circle < Moving box < Safety area      |
|                      | marker < Logo mark < ID character < Time code (The    |
|                      | display order cannot be changed.)                     |
| Simultaneous Display | The test pattern, circle, moving box, safety area     |
|                      | marker, logo mark, ID character, and time code can be |
|                      | displayed simultaneously.                             |
| Embedded Audio       |                                                       |
| Embedded Channels    | Can be turned on and off at the group level.          |
|                      | 16 channels (4 channels $\times$ 4 groups)            |
| Sampling Frequency   | 48 kHz sampling (synced with the video signal)        |
| Resolution           | 20 bits, 24 bits                                      |
| Pre-emphasis         | OFF, 50/15, CCITT (only the CS bit is switched)       |
| Frequency            | SILENCE, 400 Hz, 800 Hz, 1 kHz                        |
| Level                | -60 – 0 dBFS (in units of 1 dBFS)                     |
| Audio Click          | OFF, 1 sec, 2 sec, 4 sec                              |
|                      |                                                       |

#### **3 SPECIFICATIONS**

- \* Audio (including packets) cannot be embedded when the check field pattern is selected.
- \* The frequency, level, and audio click can be set for each channel.
- \* The audio click and digital audio are asynchronous.
- \* Not available when lip sync is enabled.
- The following limitations apply for SD (525/59.94I).
  - For 16 channel output, the resolution is set to 20 bits.
  - Up to three groups (12 channels) can be output at 24-bit resolution.

#### Lip Sync Pattern

### Setting

On/Off

- \* AES/EBU is synchronized with SDI1.
- \* Not available when the check field pattern is selected.
- \* Safety area markers, ID characters, logo marks, moving boxes, circles, and time codes cannot be overlaid.
- \* The audio click of embedded audio is disabled, and audio synchronized to the lip sync pattern is output.

## 3.3.4 LT4670-SER03 (PTP)

#### **Corresponding Standard**

| Internet Protocol Version | IPv4                            |
|---------------------------|---------------------------------|
| PTP Standard              | IEEE 1588 - 2008                |
| Supported Profile         | SMPTE ST 2059 / AES67 / General |

#### **I/O Connectors**

| SFP/SPF+ connector          |                           |
|-----------------------------|---------------------------|
| Number of Ports             | 2                         |
| Port Type                   | SFP gauge                 |
| Compliant Standard          | MSA                       |
| Supported Modules and Types |                           |
| SFP Transceiver RJ-45       | 1000Base-T                |
| SFP + Optical Transceiver   | 10GBase-SR and 10GBase-SW |
|                             |                           |

\* The SFP/SFP+ module is optional.

## **Leader Function**

| Number of Controllable Leader Devices | 2                                                     |
|---------------------------------------|-------------------------------------------------------|
| Communication Mode                    | Multicast / Unicast / MIXED SMPTE / MIXED SMPTE       |
|                                       | without negotiation                                   |
| Domain Number                         | 0 – 127 (SMPTE ST 2059)                               |
|                                       | 0 – 255 (AES67 / General)                             |
| Announce Message Rate (*1)            | 0.125s 8Hz / 0.25s 4Hz / 0.5s 2Hz / 1s 1Hz / 2s 0.5Hz |
|                                       | / 4s 0.25Hz / 8s 0.125Hz / 16s 0.0625Hz               |
| Sync Message Rate (*1)                | 0.0078s 128Hz / 0.015s 64Hz / 0.0312s 32Hz /          |
|                                       | 0.0625s 16Hz / 0.125s 8Hz / 0.25s 4Hz / 0.5s 2Hz / 1s |
|                                       | 1Hz / 2s 0.5Hz / 4s 0.25Hz / 8s 0.125Hz / 16s         |
|                                       | 0.00625Hz                                             |
| Priority 1                            | 0 – 255                                               |
| Priority 2                            | 0 – 255                                               |
| Number of Connectable Followers       | 1000 (theoretical value when the sync message is 8    |
|                                       | Hz)                                                   |

\*1 The message rate setting range varies depending on the profile.

## **Follower Function**

| Number of Controllable Follower Devi | ices 2                                                |
|--------------------------------------|-------------------------------------------------------|
| Communication Mode                   | Multicast / Unicast / MIXED SMPTE / MIXED SMPTE       |
|                                      | without negotiation                                   |
| Domain Number                        | 0 – 127 (SMPTE ST 2059)                               |
|                                      | 0 – 255 (AES67 / General)                             |
| Delay Message Rate                   | 0.0078s 128Hz / 0.015s 64Hz / 0.0312s 32Hz /          |
|                                      | 0.0625s 16Hz / 0.125s 8Hz / 0.25s 4Hz / 0.5s 2Hz / 1s |
|                                      | 1Hz / 2s 0.5Hz / 4s 0.25Hz / 8s 0.125Hz / 16s         |
|                                      | 0.00625Hz                                             |
| Announce Timeout Count               | 2 - 10                                                |
|                                      |                                                       |

# 3.3.5 LT4670-SER04 (25G-IP)

This section describes the IP functions of the LT4670-SER04 (25G-IP/12G-SDI TSG).

## **IP Corresponding Standard**

| IP Format            | SMPTE ST 2022-6              |
|----------------------|------------------------------|
|                      | SMPTE ST 2110-20/21/30/31/40 |
| Synchronization Mode | PTP (SMPTE ST 2059)          |

#### **IP Formats and Standards**

Table 3-7| HD video signal formats and standards (\*1)

| Color System                         | Quantization | Image     | Frame (Field) Frequency/Scanning   | Corresponding  |
|--------------------------------------|--------------|-----------|------------------------------------|----------------|
|                                      |              |           |                                    | Standard       |
| YC <sub>B</sub> C <sub>R</sub> 4:2:2 | 10bit        | 1280×720  | 60/59.94/50/30/29.97/25/24/23.98/P | SMPTE ST 292-1 |
|                                      |              |           |                                    | SMPTE ST 296   |
|                                      |              | 1920×1080 | 60/59.94/50/I                      | SMPTE ST 292-1 |
|                                      |              |           | 30/29.97/25/24/23.98/P             | SMPTE ST 274   |
|                                      |              |           | 30/29.97/25/24/23.98/PsF           | SMPTE ST 292-1 |
|                                      |              |           |                                    | SMPTE RP 211   |

# Table 3-8 | 3G-A video signal formats and standards (\*1)

| Color System                         | Quantization | Image     | Frame (Field) Frequency/Scanning   | Corresponding  |
|--------------------------------------|--------------|-----------|------------------------------------|----------------|
|                                      |              |           |                                    | Standard       |
| YC <sub>B</sub> C <sub>R</sub> 4:2:2 | 10bit        | 1920×1080 | 60/59.94/50/P                      | SMPTE ST 274   |
|                                      | 12bit        | 1920×1080 | 60/59.94/50/I                      | SMPTE ST 425-1 |
|                                      |              |           | 30/29.97/25/24/23.98/P             |                |
|                                      |              |           | 30/29.97/25/24/23.98/PsF           |                |
| RGB 4:4:4                            | 10bit        | 1280×720  | 60/59.94/50/30/29.97/25/24/23.98/P | SMPTE ST 296   |
|                                      |              |           |                                    | SMPTE ST 425-1 |
|                                      |              | 1920×1080 | 60/59.94/50/I                      | SMPTE ST 274   |
|                                      |              |           | 30/29.97/25/24/23.98/P             | SMPTE ST 425-1 |
|                                      |              |           | 30/29.97/25/24/23.98/PsF           |                |
|                                      | 12bit        | 1920×1080 | 60/59.94/50/I                      |                |
|                                      |              |           | 30/29.97/25/24/23.98/P             |                |

| Division<br>Transmission<br>System | Color<br>System                      | Quantization | Image     | Frame Frequency/<br>Scanning | Corresponding<br>Standard           |
|------------------------------------|--------------------------------------|--------------|-----------|------------------------------|-------------------------------------|
| 2 sample<br>interleave             | YC <sub>B</sub> C <sub>R</sub> 4:2:2 | 10bit        | 3840×2160 | 60/59.94/50/P                | SMPTE ST 2082-10<br>SMPTE ST 2036-1 |
|                                    |                                      |              | 4096×2160 | 60/59.94/50/48/47.95/P       | SMPTE ST 2082-10<br>SMPTE ST 2048-1 |
|                                    |                                      | 12bit        | 3840×2160 | 30/29.97/25/24/23.98/P       | SMPTE ST 2082-10<br>SMPTE ST 2036-1 |
|                                    |                                      |              | 4096×2160 | 30/29.97/25/24/23.98/P       | SMPTE ST 2082-10<br>SMPTE ST 2048-1 |
|                                    | RGB 4:4:4                            | 10bit        | 3840×2160 | 30/29.97/25/24/23.98/P       | SMPTE ST 2082-10<br>SMPTE ST 2036-1 |
|                                    |                                      |              | 4096×2160 | 30/29.97/25/24/23.98/P       | SMPTE ST 2082-10<br>SMPTE ST 2048-1 |
|                                    |                                      | 12bit        | 3840×2160 | 30/29.97/25/24/23.98/P       | SMPTE ST 2082-10<br>SMPTE ST 2036-1 |
|                                    |                                      |              | 4096×2160 | 30/29.97/25/24/23.98/P       | SMPTE ST 2082-10<br>SMPTE ST 2048-1 |

| Table 3-9 | 12G video | signal | formats and | d standards | (*1) |
|-----------|-----------|--------|-------------|-------------|------|
|-----------|-----------|--------|-------------|-------------|------|

**Test Patterns** 

100% color bar, 75% color bar, multiformat color bar (ARIB STD-B28, pattern 2 area can be set to 100% white, 75% white, or +I), ARIB STD-B66-2, HLGCB, S-LOG3, check field, flat field white 100%, white 50%, black 0%, red 100%, green 100%, blue 100% **User Patterns** Select one from INT1 to INT4 SMPTE ST 2110-30/31 Audio Signals SILENCE, 400Hz, 800Hz, 1kHz

\*1 Can be set to formats not listed here, but the output is unstable.

#### **Supported Protocols**

| Supported Protocols | IPv4 (Internet Protocol version 4)             |
|---------------------|------------------------------------------------|
|                     | IGMPv2/v3 (Internet Group Management Protocol) |
|                     | NMOS (IS-04/05)                                |
|                     |                                                |

# **IP Output Connector**

| Connector Type      | SFP+ / SFP28                           |
|---------------------|----------------------------------------|
| Number of Ports     | 2 (*1)                                 |
| Compliant Standards | 10GBASE-SR / 10GBASE-LR / 25GBASE-SR / |
|                     | 25GBASE-LR                             |
| Fiber Type          | Multi mode / Single mode               |

\*1 The standard must be matched between the two output connectors.

## **IP Packet Emulation (future support)**

| Function | Adding jitter and checksum errors to the test signals of |
|----------|----------------------------------------------------------|
|          | SMPTE ST 2110-20                                         |
| Error    | FCS ERROR / IP CS / UDP CS                               |
| Jitter   | 1 / 10 / 20 / 30 / 40 / 50 / 60 / 70 / 80 / 90 / 100     |
|          | packet                                                   |
|          |                                                          |

- \* Errors and jitter will be reflected in the output from port 1.
- \* Jitter during 4K output will be up to 20 packets.
- \* The duration of jitter varies depending on the output signal format.
- \* There is a ±10% error margin in the duration of jitter.
- \* RTP timestamps cause a delay twice the packet transmission interval.

# 3.3.6 LT4670-SER11 (POWER UNIT)

| Power Supply Redundancy | Supported                                            |
|-------------------------|------------------------------------------------------|
| Replacement Method      | Can be replaced without turning off the power of the |
|                         | main unit.                                           |
| Alarm                   | A power supply alarm is indicated on the LED and LCD |
|                         | and notified by an SNMP trap.                        |

# 3.3.7 SFP Transceiver (Sold Separately)

## LC2148

| Product Name   | SFP+ MULTI-MODE      |
|----------------|----------------------|
| Classification | Class 1              |
| Output Level   | -1 dBm max.          |
| Wavelength     | 850 nm               |
| Manufacturer   | GIGALIGHT TECHNOLOGY |

#### LC2149

| Product Name   | SFP+ SINGLE-MODE     |
|----------------|----------------------|
| Classification | Class 1              |
| Output Level   | +0.5 dBm max.        |
| Wavelength     | 1310 nm              |
| Manufacturer   | GIGALIGHT TECHNOLOGY |

#### LC2151

Product Name Classification Output Level Wavelength Manufacturer

#### LC2152

Product Name Classification Output Level Wavelength Manufacturer Class 1 +2.4 dBm max. 850 nm GIGALIGHT TECHNOLOGY

SFP28 MULTI-MODE

SFP28 SINGLE-MODE Class 1 +2.0 dBm max. 1310 nm GIGALIGHT TECHNOLOGY

# 4 PANEL DESCRIPTION

# 4.1 Front Panel

An overall and enlarged view of the front panel is shown below.

|            | Leader SYNC GENERATOR LT4670 | GENLOCK GNES PTP N CONFIG   |  |
|------------|------------------------------|-----------------------------|--|
| $\bigcirc$ |                              | NT THE PTP OUT STATUS ENTER |  |
|            |                              |                             |  |

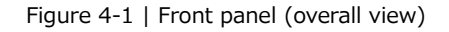

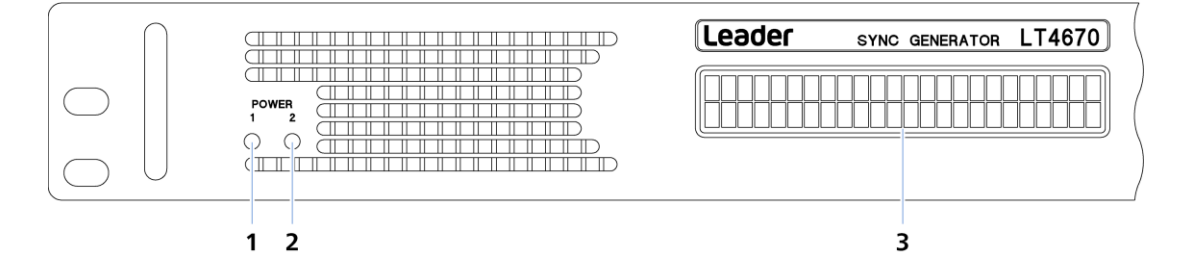

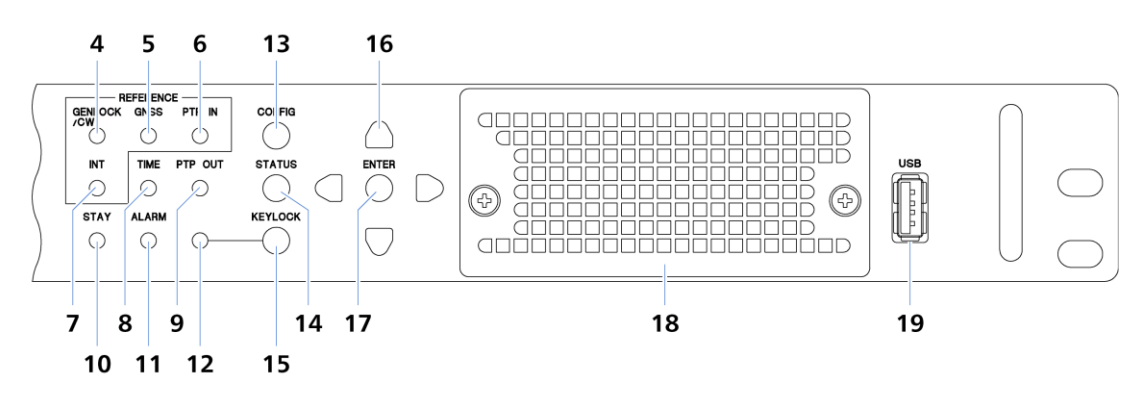

Figure 4-2 | Front panel (enlarged view)

## 1 POWER 1

Lights in green when POWER1 is on. Lights red in the following cases.

• When an error occurs in the POWER1 fan

- $\boldsymbol{\cdot}$  When the power supply is redundant and an error occurs on POWER1
- $\boldsymbol{\cdot}$  When the power supply is redundant and POWER1 is off

[See also] "5.2 Turning the Power On"

## 2 POWER 2 (SER11)

Lights in green when POWER2 is on. Lights red in the following cases.

 $\boldsymbol{\cdot}$  When an error occurs in the POWER2 fan

- $\boldsymbol{\cdot}$  When the power supply is redundant and an error occurs on POWER2
- When the power supply is redundant and POWER2 is off

[See also] "5.2 Turning the Power On"

# 3 LCD panel

Displays various information.

# 4 GENLOCK/CW

Lights in green when the reference signal is locked in GENLOCK or CW. Flashes in orange until locked, lights in orange during stay in sync. [See also] "6.2.2 Genlock Mode" "6.2.3 CW Mode"

# 5 GNSS (SER01)

Lights in green when the reference signal is locked in GNSS. Flashes in orange until locked, lights in orange during stay in sync. [See also] "6.2.4 GNSS mode (SER01)"

# 6 PTP IN (SER03)

Lights in green when the reference signal is locked in PTP. Flashes in orange until locked, lights in orange during stay in sync. [See also] "6.2.5 PTP mode (SER03)"

# 7 INT

Lights in green when the reference signal is INTERNAL. [See also] "6.2.1 Internal Mode"

# 8 TIME

Lights in green when the time is successfully acquired from the selected TIME SOURCE. Lights in orange when the time has not been obtained or when the TIME SOURCE has been changed.

When TIME SOURCE is LTC, LTC ST309, VITC, VITC ST309, or NTP, it flashes in orange if the time regularly obtained from TIME SOURCE and the internal time differ by more than 1 second.

## 9 PTP OUT

Lights in green when the PTP output is operating normally. [See also] "6.3.5 PTP Signal Output (SER03)"

## 10 STAY

Lights in orange when in stay-in-sync mode. [See also] "6.2 Signal Input (Genlock Operation)"

# 11 ALARM

Lights in red when an alarm occurs. [See also] "6.5 Alarm Display"

# 12 KEYLOCK

Lights in green when the key lock is enabled. [See also] "6.1.2 Enabling the Key Lock"

#### 13 CONFIG

The CONFIG menu is displayed. Switches the top menu or returns to the higher level menu. It also cancels the settings. [See also] "6.1.3 Menu Operations"

#### 14 STATUS

The STATUS menu is displayed. Switches the top menu or returns to the higher level menu. [See also] "6.1.3 Menu Operations" "16 STATUS MENU"

## 15 KEYLOCK

Holding the key locks the keys or releases the key lock. [See also] "6.1.2 Enabling the Key Lock"

#### 16 Arrow keys

Used to move the cursor and to set values. [See also] "6.1.3 Menu Operations"

# **17 ENTER**

Confirms values and enters a lower level menu. [See also] "6.1.3 Menu Operations"

## 18 Fan (LP2184)

Cooling fan for the instrument. It needs to be replaced periodically. [See also] "19.2.2 Front Fan Unit Replacement"

#### 19 USB

USB port. Used to save and load various data. [See also] "6.1.1 Connecting a USB Memory Device"

# 4.2 Rear Panel

An overall and enlarged view of the rear panel is shown below.

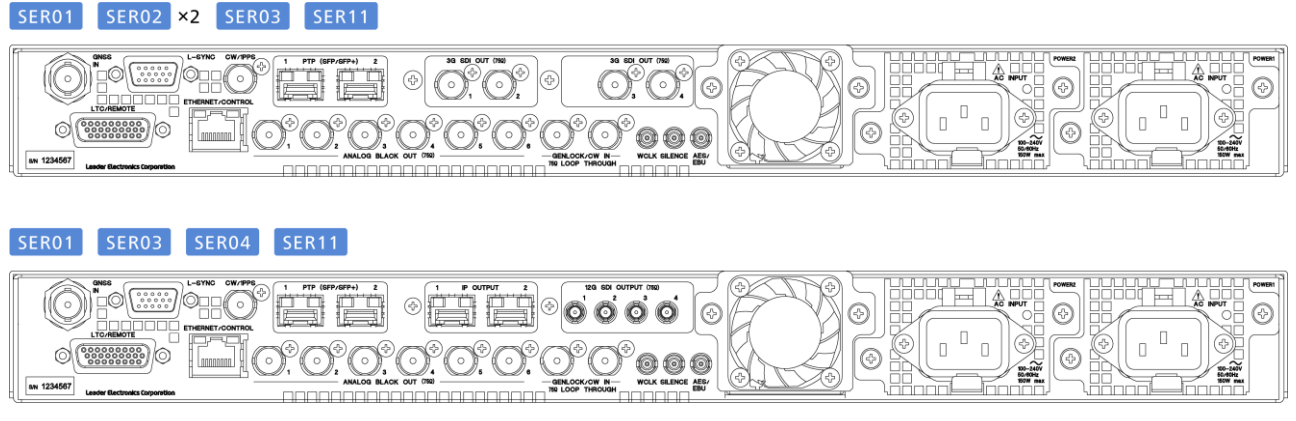

Figure 4-3 | Rear panel (overall view)

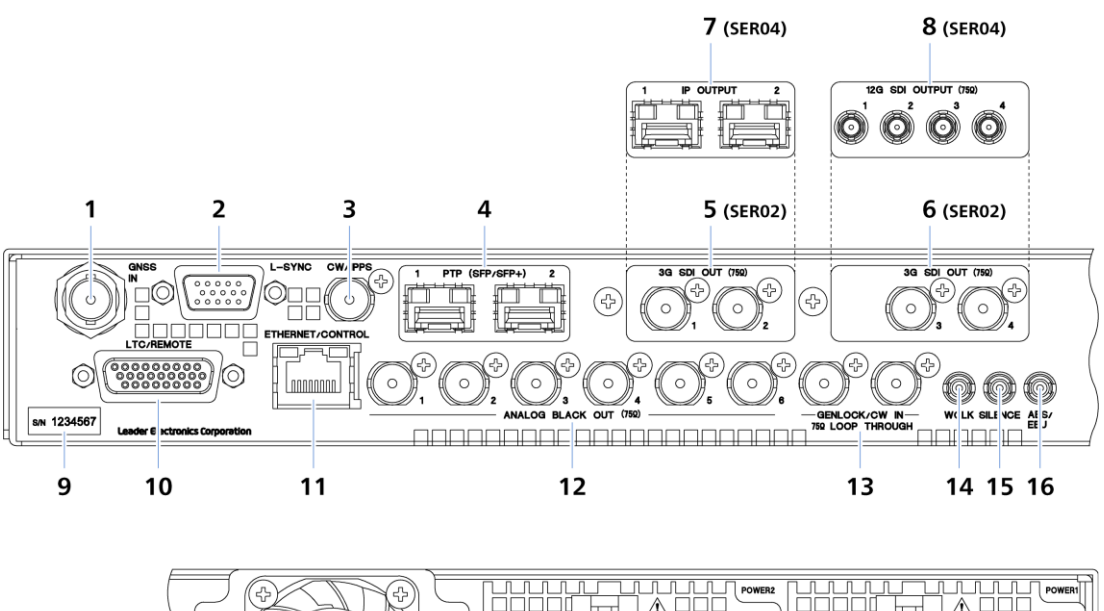

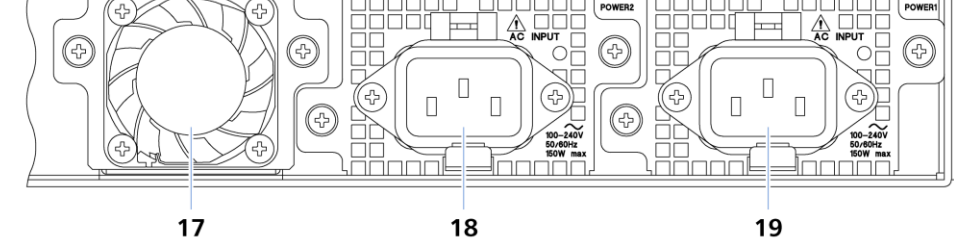

Figure 4-4 | Rear panel (enlarged view)

# 1 GNSS IN (SER01)

Optional GNSS input connector. It supports GPS, GLONASS, GALILEO, BDS, and QZSS. A separately sold GNSS antenna is available. [See also] "6.2.4 GNSS mode (SER01)" "15.5 Setting the GNSS (SER01)"

# 2 L-SYNC

Control port for synchronizing the time of two LT4670 units. A separately sold L-SYNC cable (LC2186) is available. [See also] "6.6 L-SYNC"

# 3 CW/1PPS

10 MHz CW or 1PPS output connector. [See also] "6.3.3 CW/1PPS Signal Output" "11 CW/1PPS CONFIG MENU"

# 4 SFP/SFP+ 1, 2 (SER03)

Optional SFP/SFP+ port.

To use this port, insert one of the following SFP modules sold separately.

- SFP RJ-45 (LC2141/LC2142)
- SFP+ MULTI-MODE (LC2148)
- SFP+ SINGLE-MODE (LC2149)

[See also] "6.2.5 PTP mode (SER03)" "13 PTP CONFIG MENU (SER03)" "15.6 Configuring the PTP Settings (SER03)"

# 5 3G SDI OUT 1, 2 (SER02)

# 6 3G SDI OUT 3, 4 (SER02)

Optional SDI output connector. It outputs SD, HD, and 3G signals. Adding SER21 allows the connector to output the 4K 3G-Quad signal as well. (Two SER02 units are required.) [See also] "6.3.4 SDI Signal Output (SER02)" "12 SDI CONFIG MENU (SER02/SER04)"

# 7 IP OUTPUT (SER04)

Optional SFP+/SFP28 port. It outputs signals compliant with ST 2022-6 and ST 2110. To use this port, insert one of the following SFP modules sold separately.

- SFP+ MULTI-MODE (LC2148)
- · SFP+ SINGLE-MODE (LC2149)
- SFP28 MULTI-MODE (LC2151)
- SFP28 SINGLE-MODE (LC2152)

[See also] "6.3.7 IP Signal Output (SER04)" "14 IP CONFIG MENU (SER04)" "15.7 Setting the IP (SER04)"

# 8 12G SDI OUTPUT (SER04)

Optional SDI output connector. It outputs SD, HD, 3G, and 12G signals. [See also] "6.3.5 SDI Signal Output (SER04)" "12 SDI CONFIG MENU (SER02/SER04)"

## 9 Serial number label

The serial number is printed on this label.

#### **10 LTC/REMOTE**

Time code and remote I/O connector. A separately sold LTC cable (LC2185) is available for connection with LT4448. [See also] "6.3.7 LTC Signal I/O and Remote Control" "10 LTC CONFIG MENU"

#### **11 ETHERNET/CONTROL**

Ethernet port. It supports SNMP, HTTP, and NTP. [See also] "17 SNMP" "18 WEB BROWSER"

#### 12 ANALOG BLACK OUT 1-6

Analog black output connectors. They output HD tri-level sync or NTSC/PAL black burst signals. [See also] "6.3.1 Analog Black Signal Output" "8 BLACK CONFIG MENU"

#### **13 GENLOCK/CW IN**

Loop-through analog sync signal or 10 MHz CW input connectors. For analog sync signals, input HD tri-level sync or NTSC/PAL black burst signals. [See also] "6.2.2 Genlock Mode" "6.2.3 CW Mode" "7 REFERENCE CONFIG MENU"

#### 14 WCLK

48 kHz word-clock output connector.[See also] "6.3.2 Audio Signal Output" "9.3 Setting the Word-clock Output"

## **15 SILENCE**

AES/EBU output connector compatible with DARS. [See also] "6.3.2 Audio Signal Output" "9.2 Setting the Silence Output"

### 16 AES/EBU

AES/EBU output connector. [See also] "6.3.2 Audio Signal Output" "9.1 Setting the AES/EBU Output"

#### 17 Fan (LP2184)

Cooling fan for the instrument. It needs to be replaced periodically. [See also] "19.2.3 Rear Fan Unit Replacement"

# 18 POWER2 (SER11)

Optional AC inlet. Adding this option provides power supply redundancy. It needs to be replaced periodically.

The LED lights in green or red in conjunction with the POWER2 LED on the front panel. [See also] "5.2 Turning the Power On" "19.2.1 Power Supply Unit Replacement"

## 19 POWER1

AC inlet. It needs to be replaced periodically.

The LED lights in green or red in conjunction with the POWER1 LED on the front panel. [See also] "5.2 Turning the Power On" "19.2.1 Power Supply Unit Replacement"

# 5 PREPARATIONS

# 5.1 Installation

The instrument can be mounted on a rack or placed on a stand or shelf for use.

# 5.1.1 Rack Mounting

If you are mounting this instrument on a rack, be sure to provide additional support for the body of the instrument. If you use only the front panel to mount the instrument, the instrument case may deform or fall. This instrument can be mounted on a 19-inch EIA standard rack.

The recommended slide rails are shown in the following table. To mount this instrument on a rack, two slide rails, one for the left side and one for the right side of the instrument, are required.

| Table 5-1 | Recommended | slide | rails |
|-----------|-------------|-------|-------|
|-----------|-------------|-------|-------|

| Model Number | Manufacturer                      |
|--------------|-----------------------------------|
| KC-251-16    | TAKIGEN MFG CO., LTD.             |
| C203-16      | Accuride Japan Co., Ltd.          |
| C-203-16     | Settsu Metal Industrial Co., Ltd. |

## **Slide Rail Attachment**

Attach slide rails to the instrument using binding head machine screws (M4×10).

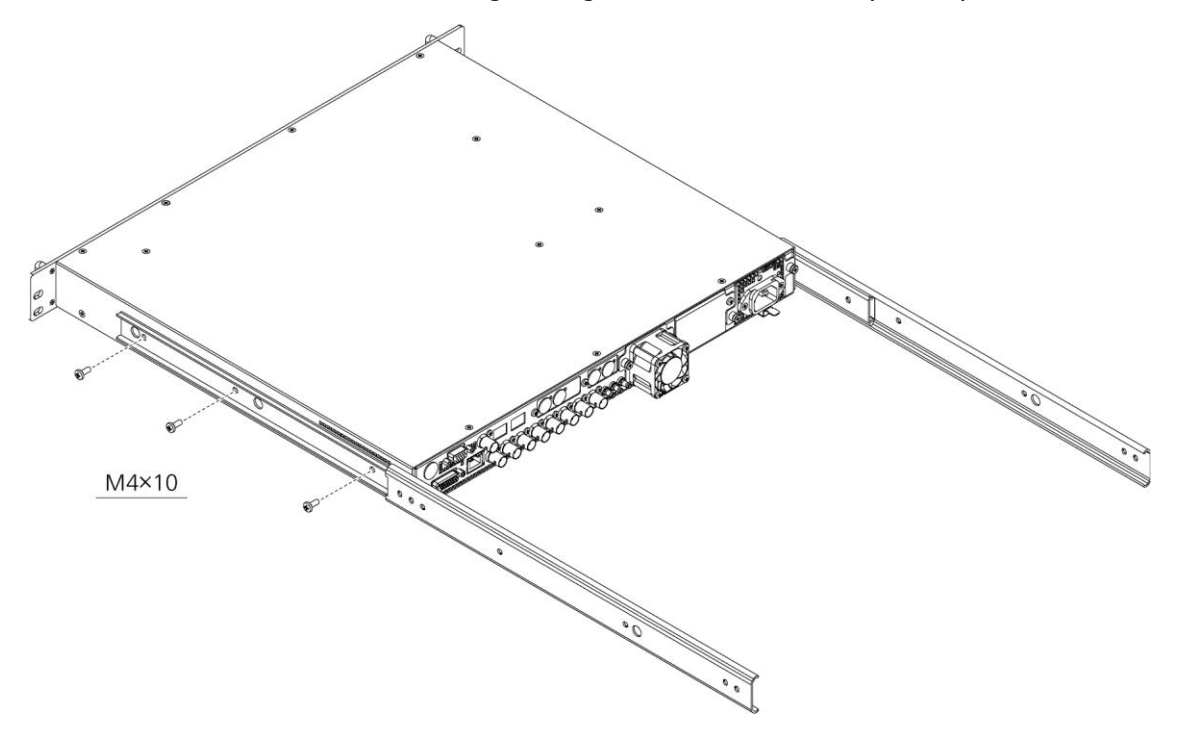

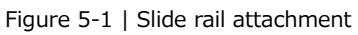

## **Rack Mounting**

Insert the instrument into the rack, and then fasten the front panel to the rack. Use M5, 10-32UNF, or 12-24UNC screws.

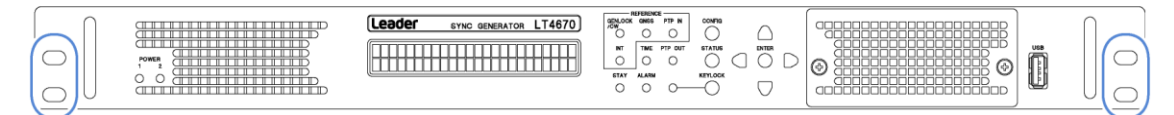

Figure 5-2 | Rack mounting

# 5.1.2 Installation Without Using a Rack

When installing the instrument without using a rack, place it horizontally on a securely installed stand or shelf.

Use it with great care to prevent it from falling.

# 5.2 Turning the Power On

# 5.2.1 Turning the Instrument On and Off

This instrument does not have a power switch. To turn on the power, connect the supplied power cord to POWER1 on the rear panel.

When you turn on the power, the following screens are displayed. During this time, key operations are not possible.

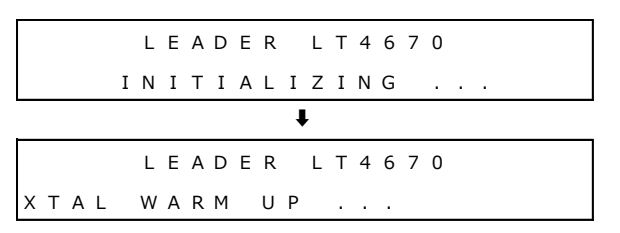

When the following screen is displayed, the startup is complete.

| [ | sт | A - | ΤU | S | ] |     |  | •       |
|---|----|-----|----|---|---|-----|--|---------|
| I | ΝF | 0 1 | RМ | А | т | ΙΟΝ |  | لم<br>ا |

When you turn on the power, POWER 1 on the front panel and the LED on the rear panel light in green.

If an error occurs in the fan of the power supply unit, these LEDs turn red. In this case, check the power supply unit where the error occurred and contact your local LEADER agent.

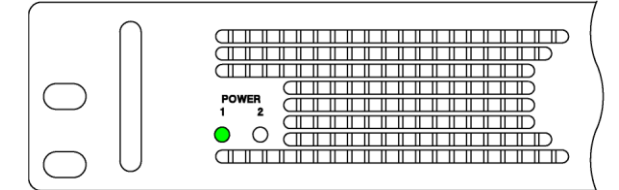

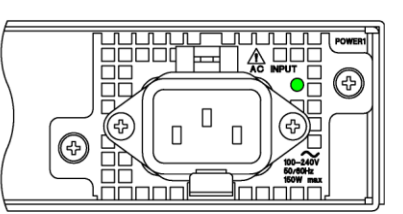

Figure 5-3 | POWER LEDs

Immediately after the power is turned on, the instrument is set to the conditions that it was in when the power was turned off the last time.

However, if POWER ON RECALL on the SYSTEM CONFIG menu is set to an option other than OFF, the instrument starts with the specified preset.

[See also] "15.2.4 Power-on Settings"

# 5.2.2 Mounting the AC Cord Clamp

An AC cord clamp is included with the instrument to prevent the power cord from being pulled free of the AC inlet. To mount it, follow the procedure below.

# 1 Mount the AC cord clamp to the LT4670.

Insert it until it clicks into place.

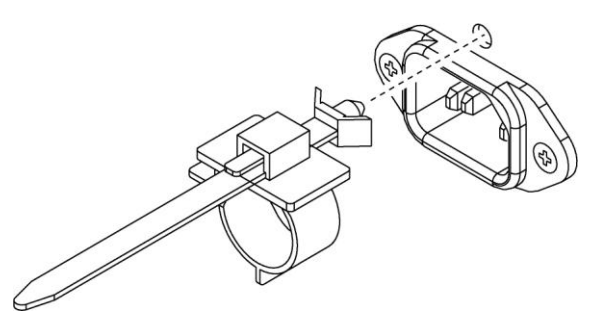

Figure 5-4 | Mounting the AC cord clamp 1

# 2 Connect the power cable.

Ensure that the power cable is inserted within the loop of the AC cord clamp.

# 3 Adjust the position of the loop portion of the AC cord clamp.

Move the loop portion forward or backward to position it as shown below. To pull the loop portion forward, lift the lever first and then move the loop portion.

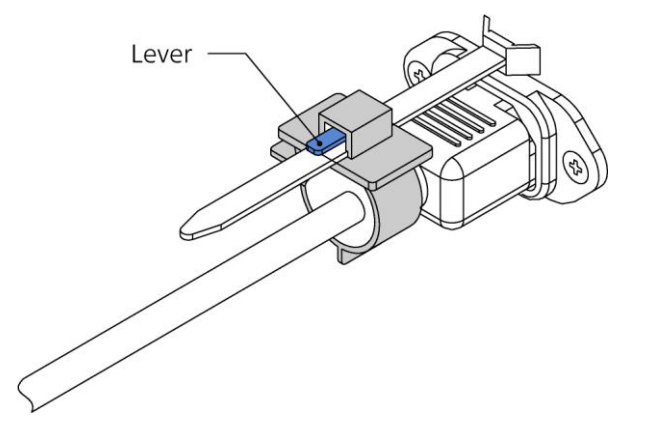

Figure 5-5 | Mounting the AC cord clamp 2

# 4 Adjust the size of the loop portion of the AC cord clamp.

Turn the knob to tighten the loop portion until the knob stops. To loosen the loop portion, lift the lever first and then move the loop portion.

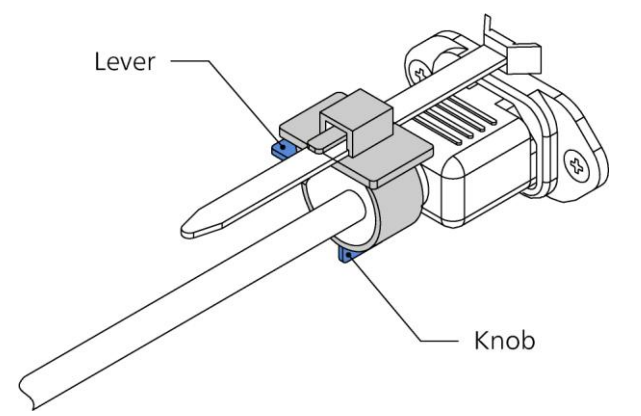

Figure 5-6 | Mounting the AC cord clamp 3

# 5 Pull the power cord to check that it does not come loose.

# 5.2.3 Adding the Power Supply Unit (SER11)

Adding the optional power supply unit (SER11) to POWER2 on the rear panel provides power supply redundancy. Even if one of the power supplies fails, the instrument can continue to run with the other power supply, enabling you to build a highly reliable system.

It is possible to add the power supply unit with the power turned on. The following is the procedure for adding the power supply unit to POWER2 with the power of POWER1 turned on as an example.

The power supply unit must be added by LEADER or the designated service personnel. Contact your local LEADER agent.

## **1** Insert the new power supply unit to POWER2.

Insert the unit until it clicks into place.

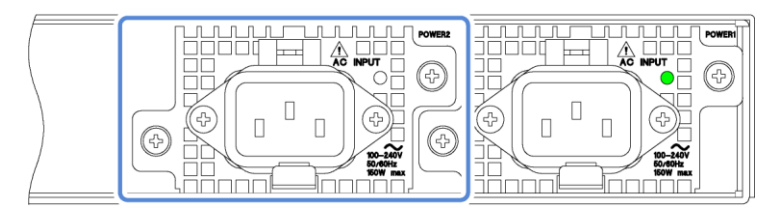

Figure 5-7 | Adding the power supply unit 1

## 2 Tighten the two screws.

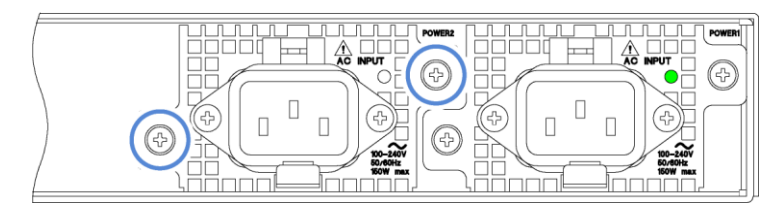

Figure 5-8 | Adding the power supply unit 2

## 3 Connect the power cable to POWER2.

# 

Install the power supply unit first and then connect the power cable. Failure to follow this procedure may result in electric shock.

4 Check that the LED on the power supply unit lights in green.

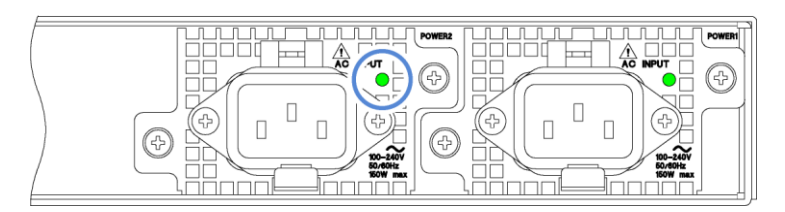

Figure 5-9 | Adding the power supply unit 3

When the power is supplied to POWER1 and POWER2, the POWER LEDs on the front panel light in green. Usually, use the product in this state.

Figure 5-10 | POWER LEDs (during normal operation)

In one of the following situations, either of the POWER LEDs on the front panel turns red and an alarm is displayed.

- $\cdot$  An error occurs in the fans of the power supply units.
- An error occurs in the power supply units.
- $\boldsymbol{\cdot}$  The power is not supplied to either of the power supply units.

In this case, check the power supply units in which an error occurred and contact your local LEADER agent.

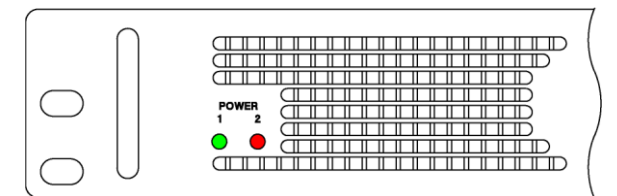

Figure 5-11 | POWER LEDs (when an error occurs)

# 6 BASIC OPERATION

# 6.1 Operation Basics

# 6.1.1 Connecting a USB Memory Device

To write and read various types of data, you can use a USB memory device. You can connect and disconnect a USB memory device with the power turned on. Use a USB memory device with USB DEVICE on the SYSTEM CONFIG menu set to ENABLE.

1.USB DEVICE ENABLE DISABLE

## **Connecting a USB Memory Device**

When you connect a USB memory device, the following message appears.

Do not turn the power off or remove the USB memory device while it is being accessed.

If the USB memory is not recognized even though it is connected correctly, set USB DEVICE in the SYSTEM CONFIG menu to DISABLE, then set it back to ENABLE.

\*USB STORAGE DEVICE\* \* INSERT \*

## **Removing the USB Memory Device**

When you remove the USB memory device, the following message appears.

\*USB STORAGE DEVICE\* \* EJECT \*

# 6.1.2 Enabling the Key Lock

You can enable the key lock to prevent settings from being changed when keys are pressed by mistake.

#### **Enabling the Key Lock**

Hold down the KEYLOCK key until the following message is displayed.

This enables the key lock, causing the LED to light in green.

While the key lock is enabled, the following message is displayed if you press a key; no key operations are possible.

\* KEYLOCK \* PUSH <KEYLOCK>3SEC

#### **Releasing the Key Lock**

Hold down the KEYLOCK key until the following message is displayed.

This releases the key lock, causing the LED to turn off.

\* KEYLOCK \* \* UNLOCKSUCCESS \*

# 6.1.3 Menu Operations

The menu is largely divided into two types, the CONFIG menu and the STATUS menu.

#### **CONFIG Menu**

This menu is used to configure this instrument. Press the CONFIG key to display it. When the menu level is 0, press the CONFIG key or the  $\blacktriangleright$  key to switch from one menu to another in the order below. Press the  $\blacktriangleleft$  key to switch from one menu to another in the reverse order. (This includes option menus).

| _   |   |           |    |     |            |    |   |     |    |   |   |   |   |   |    |    |   |   |  |  |    | _ |
|-----|---|-----------|----|-----|------------|----|---|-----|----|---|---|---|---|---|----|----|---|---|--|--|----|---|
| 0   |   | R         | Е  | F   | Е          | R  | Е | Ν   | С  | Е |   | С | 0 | Ν | F  | I  | ( | 3 |  |  | •  | • |
| •   | R | Е         | F  | E   | R          | Е  | Ν | С   | Е  |   | S | 0 | U | R | С  | Е  |   |   |  |  | Ļ  |   |
|     |   | <u>C(</u> | DN | FIC | <u>G k</u> | ey |   | ▶ k | ey | ŧ |   | 1 | t | ◀ | ke | ŀΥ |   |   |  |  |    | - |
| 0   |   | В         | L  | A   | С          | К  |   | С   | 0  | Ν | F | I | G |   |    |    |   |   |  |  | •  | • |
| •   | В | L         | A  | С   | К          | 1  |   |     |    |   |   |   |   |   |    |    |   |   |  |  | Ļ  |   |
|     |   |           |    |     |            |    |   |     |    | ŧ |   | 1 |   |   |    |    |   |   |  |  |    | _ |
| 0   |   | A         | U  | D   | Ι          | 0  |   | С   | 0  | Ν | F | Ι | G |   |    |    |   |   |  |  | •) | • |
| •   | A | Е         | S  | /   | E          | В  | U |     |    |   |   |   |   |   |    |    |   |   |  |  | Ļ  |   |
|     |   |           |    |     |            |    |   |     |    | ŧ |   | 1 |   |   |    |    |   |   |  |  |    | _ |
| 0   |   | L         | Т  | С   |            | С  | 0 | Ν   | F  | Ι | G |   |   |   |    |    |   |   |  |  | •) |   |
|     | L | Т         | С  |     | 0          | U  | Т | Ρ   | U  | т |   |   |   |   |    |    |   |   |  |  | Ļ  |   |
|     |   |           |    |     |            |    |   |     |    | ł |   | 1 |   |   |    |    |   |   |  |  |    | _ |
| 0   | • | С         | W  | /   | 1          | Ρ  | Ρ | S   |    | С | 0 | Ν | F | I | G  |    |   |   |  |  | •) | , |
|     | 0 | U         | Т  | Ρ   | U          | Т  |   |     |    |   |   |   |   |   |    |    |   |   |  |  | Ļ  |   |
|     |   |           |    |     |            |    |   |     |    | ł |   | 1 |   |   |    |    |   |   |  |  |    | _ |
| 0   | • | S         | D  | Ι   |            | С  | 0 | Ν   | F  | Ι | G |   |   |   |    |    |   |   |  |  | •) | , |
| •   | S | D         | I  | 1   |            |    |   |     |    |   |   |   |   |   |    |    |   |   |  |  | Ļ  |   |
|     |   |           |    |     |            |    |   |     |    | ł |   | 1 |   |   |    |    |   |   |  |  |    | - |
| 0   | • | Ρ         | Т  | Ρ   |            | С  | 0 | Ν   | F  | Ι | G |   |   |   |    |    |   |   |  |  | •  | , |
| •   | Ρ | Т         | Ρ  | 1   |            |    |   |     |    |   |   |   |   |   |    |    |   |   |  |  | Ļ  |   |
| , — |   |           |    |     |            |    |   |     |    | ł |   | 1 |   |   |    |    |   |   |  |  |    | - |
| 0   | • | Ι         | Ρ  |     | С          | 0  | Ν | F   | Ι  | G |   |   |   |   |    |    |   |   |  |  | •) | • |
| •   | Т | Y         | Ρ  | E   |            |    |   |     |    |   |   |   |   |   |    |    |   |   |  |  | Ļ  |   |
|     |   |           |    |     |            |    |   |     |    | ł |   | 1 |   |   |    |    |   |   |  |  |    | 7 |
| 0   | • | S         | Y  | S   | Т          | Е  | Μ |     | С  | 0 | N | F | Ι | G |    |    |   |   |  |  | •) | • |
| •   | L | С         | D  |     | В          | A  | С | Κ   | L  | Ι | G | Н | Т |   |    |    |   |   |  |  | Ļ  |   |
|     |   |           |    |     |            |    |   |     |    | Ļ |   | 1 | 1 |   |    |    |   |   |  |  |    |   |

#### 6 BASIC OPERATION

Except for some cases, a number is displayed at the upper left of the CONFIG menu. This number indicates the menu level. The larger the number, the deeper the level. To enter a lower level menu, press the ENTER key. To return to a higher level menu, press the CONFIG key. When the menu level is other than 0, hold down the CONFIG key to return to menu level 0.

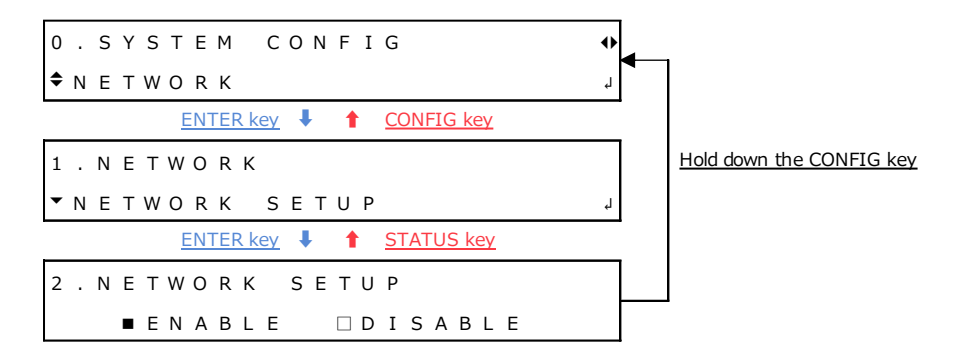

#### **STATUS Menu**

This menu displays the status of this instrument. Press the STATUS key to display it. When you are the top level, press the STATUS key or the  $\blacktriangleright$  key to switch from one menu to another in the order below. Press the  $\blacktriangleleft$  key to switch from one menu to another in the reverse order.

| [STATUS]             |                   | ¢ |
|----------------------|-------------------|---|
| ALARM                |                   | Ļ |
| STATUS key / 🕨 key 🖡 | ↑ <u>&lt; key</u> |   |
| [STATUS]             |                   | ¢ |
| INFORMATION          |                   | Ļ |
| +                    | <b>†</b>          |   |
| [STATUS]             |                   | ¢ |
| CONFIG               |                   | Ļ |
| ŧ                    | 1                 |   |
| [STATUS]             |                   | • |
| LOG                  |                   | Ļ |
| +                    | +                 |   |

No levels are indicated on the STATUS menu. As with the CONFIG menu, to enter a lower level menu, press the ENTER key. To return to a higher level menu, press the STATUS key. When you are at a level other than the top level, hold down the STATUS key to return to the top level.

| [STATUS]                 | • |                          |
|--------------------------|---|--------------------------|
| CONFIG                   | Ļ |                          |
| ENTER key 🖡 🕇 CONFIG key |   |                          |
| [CONFIG]                 | • | Hold down the STATUS key |
| REFERENCE                | Ļ |                          |
| ENTER key 🖡 🕇 CONFIG key |   |                          |
| [REFERENCE SOURCE]       | • |                          |
| INTERNAL                 |   |                          |

#### **Specifying Values**

To specify a value, select a digit with the  $\blacktriangleleft$  and  $\blacktriangleright$  keys first and then change it with the  $\blacktriangle$  and  $\blacktriangledown$  keys. Hold down the  $\blacktriangle$  or  $\blacktriangledown$  key to change the value guickly.

Except for some cases, value modifications are applied immediately, but the value is not confirmed until you press the ENTER key.

1.GENLOCK TIMING FINE FINE: <u>0</u>

#### **Selecting Items**

To select an item, use the  $\blacktriangleleft$  and  $\blacktriangleright$  keys.

```
1.LCD BACKLIGHT
■ON □AUTO OFF □OFF
```

If a menu contains many items, the menu may look like the one shown below. An \* is displayed for the currently set item.

1.REFERENCE SOURCE ◆\*GENLOCK FMT-AUTO

If a cursor (\_) is displayed, use the  $\blacktriangleleft$  and  $\blacktriangleright$  keys to move the cursor, and use the  $\blacktriangle$  key to turn the item on and the  $\checkmark$  key to turn it off.

3.SDI1 COMPONENT <u>■</u>Y/G ■Cb/B ■Cr/R

To select a single item from multiple menus, use the  $\blacktriangle$  and  $\blacktriangledown$  key to select a menu and then use the  $\blacktriangleleft$  and  $\triangleright$  key to select the item.

```
4 . S D I 1 C O L O R B A R

▼ ▶ * 1 0 0 %

4 . S D I 1 M O N I T O R

◆ ▶ F L A T F I E L D 1 0 0 %

4 . S D I 1 S D I

▲ C H E C K F I E L D
```

#### **Confirming and Canceling Settings**

To confirm settings, press the ENTER key.

After you change settings, press the CONFIG key instead of the ENTER key to return the settings to their original values.

# 6.2 Signal Input (Genlock Operation)

Genlock refers to the act of establishing synchronization using a reference signal. Here, the operation in the following five modes is explained according to the following flow of steps.

| Internal mode:     | Mode in which an internal signal is used as a reference signal (factory default value) |
|--------------------|----------------------------------------------------------------------------------------|
| Genlock mode:      | Mode in which an external analog sync signal is used as a reference signal             |
| CW mode:           | Mode in which an external 10MHz CW signal is used as a reference signal                |
| GNSS mode (SER01): | Mode in which an external GNSS signal is used as a reference signal                    |
| PTP mode (SER03):  | Mode in which a PTP signal is used as a reference signal                               |

- 1. Setting
- 2. Input of a reference signal
- 3. Lock
- 4. An error occurs in the reference signal
- 5. The reference signal is restored
- 6. Relock

The operation performed when the reference signal is restored differs depending on RECOVERY MODE on the REFERENCE CONFIG menu. When RECOVERY MODE is set to AUTO, relock is automatically performed. When it is set to MANUAL, relock is not performed. Here, the operation performed when the mode is AUTO, in which relock is automatically performed, is explained.

2.RECOVERY MODE ■AUTO □MANUAL

If "INT PLL" is displayed on "STATUS > INFORMATION > REF SRC" during genlock operation, it indicates that the crystal inside the instrument is faulty. If this happens, contact your local LEADER agent.

[REF SRC]GL-FMT-(A) ↔ INT PLL

# 6.2.1 Internal Mode

# 1. Setting

On the REFERENCE CONFIG menu, set REFERENCE SOURCE to INTERNAL.

1.REFERENCE SOURCE ▶ \* INTERNAL

Under "STATUS > INFORMATION > REF SRC", "INTERNAL" appears, and INT on the front panel lights in green. Use the instrument in this state.

| Leader SYNC GENERATOR | LT4670 | CONFIG                                        |
|-----------------------|--------|-----------------------------------------------|
| [REF SRC]             | •      |                                               |
| INTERNAL              |        | ALARM KEYLOCK                                 |
|                       |        | $\circ \circ \circ \bigcirc \bigtriangledown$ |

# 6.2.2 Genlock Mode

# 1. Setting

On the REFERENCE CONFIG menu, set REFERENCE SOURCE to GENLOCK FMT-AUTO or GENLOCK FMT-MANUAL.

1.REFERENCE SOURCE ♦ \*GENLOCK FMT-AUTO

When you set it to GENLOCK FMT-MANUAL, set the reference signal format manually. Use GENLOCK FORMAT on the REFERENCE CONFIG menu to select the reference signal format.

When you set it to GENLOCK FMT-AUTO, this instrument automatically identifies the reference signal format; this setting is not necessary.

| 1 |   | G | Е | Ν | L | 0 | С | К  | Ν | т | s c |  |  |  |  |  |
|---|---|---|---|---|---|---|---|----|---|---|-----|--|--|--|--|--|
| • | • | * | Ν | Т | S | С |   | вв |   |   |     |  |  |  |  |  |

When you set REFERENCE SOURCE to GENLOCK, GENLOCK/CW on the front panel blinks in orange, and under "STATUS > INFORMATION > REF SRC", "INITIALIZE" appears. From now on, this screen is used for explanation.

| Leader SYNC GENERATOR               |      | PTP IN CO | ) |
|-------------------------------------|------|-----------|---|
| [REF SRC] GL-FMT- (A)<br>INITIALIZE |      |           |   |
|                                     | STAY |           | 7 |

## 2. Input of a reference signal

Apply an HD tri-level sync or NTSC/PAL black burst signal to one of the GENLOCK/CW IN connectors on the rear panel. Use either of the following method to apply it.

- $\cdot$  Apply to one connector and terminate the other at 75  $\Omega.$
- $\cdot$  Apply to one connector, connect the other to another device, and terminate the device at the end of the chain at 75  $\Omega.$

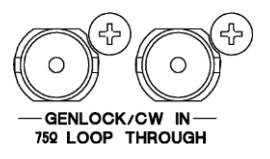

When you apply the signal, the message changes to "TRACKING" and the reference signal is introduced. Wait in this state.

| Leader SYNC GENERATOR             |      | K GNSS | PTP IN  | $\square$ |
|-----------------------------------|------|--------|---------|-----------|
| [REF SRC] GL-FMT- (A)<br>TRACKING |      |        | PTP OUT |           |
|                                   | STAY |        | ·       |           |

# 3. Lock

When the instrument is locked with the reference signal, GENLOCK/CW on the front panel lights in green, and the message changes to "LOCK". Use the instrument in this state.

| Leader            | SYNC GENERATOR | LT4670 |  | PTP IN  |        | $\square$ |           |
|-------------------|----------------|--------|--|---------|--------|-----------|-----------|
| [REF SRC]<br>LOCK | GL-FMT- (A)    | •      |  | PTP OUT | STATUS |           | $\square$ |
|                   |                |        |  | 0—      |        | $\Box$    |           |

## 4. An error occurs in the reference signal

If an error occurs in the reference signal, the frequency that was in use immediately before the error occurred is maintained (stay-in-sync function).

When stay-in-sync becomes active, GENLOCK/CW and STAY light in orange, and the message changes to "STAY". In this case, check the reference signal.

| Leader Sync Generator | LT4670 | VNSS | PTP IN  | $\cap$ |           |
|-----------------------|--------|------|---------|--------|-----------|
| [REF SRC] GL-FMT- (A) |        |      | PTP OUT |        | $\square$ |
|                       |        | 0    | 0—      | $\Box$ |           |

## 5. The reference signal is restored

When the reference signal is restored, STAY on the front panel blinks in orange, and the message changes to "RECOVERY". Wait in this state.

| Leader SYNC GENERATOR LT4670 |  |
|------------------------------|--|
| [REF SRC] GL-FMT-(A)         |  |

## 6. Relock

When the instrument is relocked with the reference signal, GENLOCK/CW on the front panel lights in green and STAY turns off. In addition, the message changes to "LOCK". Use the instrument in this state.

| Leader   | SYNC GENERATOR | LT4670 | NCE TP IN |        | $\square$ |           |
|----------|----------------|--------|-----------|--------|-----------|-----------|
| [REF SRC | ] GL-FMT- (A)  | *      |           | STATUS |           | $\square$ |
|          |                | )      | M 0—      |        | $\Box$    |           |

# 6.2.3 CW Mode

# 1. Setting

On the REFERENCE CONFIG menu, set REFERENCE SOURCE to 10MHz CW.

1.REFERENCE SOURCE ◆\*10MHz CW

When you set REFERENCE SOURCE to 10MHz CW, GENLOCK/CW on the front panel blinks in orange, and under "STATUS > INFORMATION > REF SRC", "INITIALIZE" appears. From now on, this screen is used for explanation.

| Leader SYNC GENERATOR | LT4670 |      | PTP IN  |        | $\square$ |
|-----------------------|--------|------|---------|--------|-----------|
| [REF SRC] 10MHzCW     | •      | TIME | PTP OUT | STATUS |           |
| INITIALIZE            | s      |      |         |        |           |
|                       | (      | )    | $\sim$  | -      |           |

## 2. Input of a reference signal

Apply a 10MHz CW signal to one of the GENLOCK/CW IN connectors on the rear panel. Use either of the following methods to apply it.

- $\cdot$  Apply to one connector and terminate the other at 75  $\Omega.$
- Apply to one connector, connect the other to another device, and terminate the device at the end of the chain at 75  $\Omega$ .

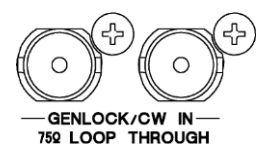

When you apply the signal, the message changes to "TRACKING" and the reference signal is introduced. Wait in this state.

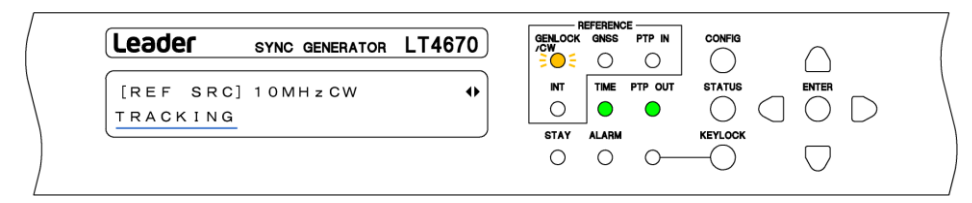

## 3. Lock

When the instrument is locked with the reference signal, GENLOCK/CW on the front panel lights in green, and the message changes to "LOCK". Use the instrument in this state.

| Leader            | SYNC GENERATOR | LT4670 |      | WSS | PTP IN |        | $\bigcirc$ |           |
|-------------------|----------------|--------|------|-----|--------|--------|------------|-----------|
| [REF SRC]<br>LOCK | 1 0 M H z C W  | •      | 0    |     |        | STATUS |            | $\square$ |
|                   |                |        | STAY |     | 0—     |        | $\Box$     |           |

# 4. An error occurs in the reference signal

If an error occurs in the reference signal, the frequency that was in use immediately before the error occurred is maintained (stay-in-sync function).

When stay-in-sync becomes active, GENLOCK/CW and STAY light in orange, and the message changes to "STAY". In this case, check the reference signal.

| Leader            | SYNC GENERATOR | LT4670 | PTP IN  | $\cap$ | ) |
|-------------------|----------------|--------|---------|--------|---|
| [REF SRC]<br>STAY | 1 0 M H z C W  | •      | PTP OUT |        |   |

# 5. The reference signal is restored

When the reference signal is restored, STAY on the front panel blinks in orange, and the message changes to "RECOVERY". Wait in this state.

| Leader                | SYNC GENERATOR | LT4670 |      | GNSS | PTP IN  | ( | $\Box$ |
|-----------------------|----------------|--------|------|------|---------|---|--------|
| [REF SRC]<br>RECOVERY | 1 0 M H z CW   | •      | STAY | TIME | PTP OUT |   |        |

# 6. Relock

When the instrument is relocked with the reference signal, GENLOCK/CW on the front panel lights in green and STAY turns off. In addition, the message changes to "LOCK". Use the instrument in this state.

| Leader            | SYNC GENERATOR | LT4670 |                           |
|-------------------|----------------|--------|---------------------------|
| [REF SRC]<br>LOCK | 1 0 M H z C W  | •      | TIME PTP OUT STATUS ENTER |
|                   |                |        |                           |
## 6.2.4 GNSS mode (SER01)

### 1. Setting

On the REFERENCE CONFIG menu, set REFERENCE SOURCE to GNSS.

1.REFERENCE SOURCE ◆\*GNSS

When you set REFERENCE SOURCE to GNSS, GNSS on the front panel blinks in orange, and under "STATUS > INFORMATION > REF SRC", "GNSS No. Fix" appears. From now on, this screen is used for explanation.

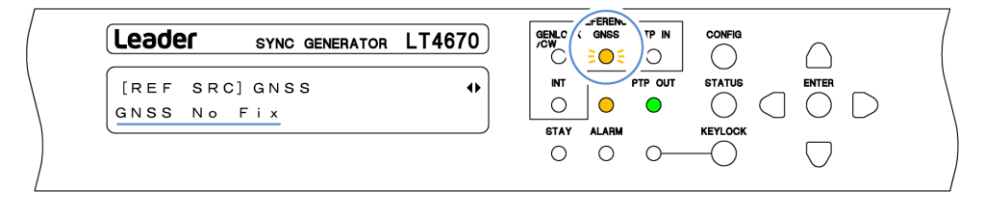

### 2. Input of a reference signal

Apply a GNSS signal to the GNSS IN connector on the rear panel.

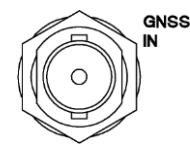

When you apply the signal, an "\*" is attached after "GNSS". In addition, the message changes to "ADJUST FREQ TO GNSS" > "ADJUST PHASE TO GNSS" > "TRACKING" in this order, and the reference signal is introduced. Wait in this state.

| ( |          |                |        |      | REFEREN |         | 001/5/0    |            | / |
|---|----------|----------------|--------|------|---------|---------|------------|------------|---|
| l | reager   | SYNC GENERATOR | LT4670 |      | - CINSS |         |            | $\cap$     | ( |
| ſ |          | CNSS*          |        |      | TIME    | PTP OUT | STATUS     | ENTER      |   |
|   | IREF SRC | GN 5 5 *       |        |      | 0       | 0       | $\bigcirc$ | $\bigcirc$ |   |
| l |          |                |        | STAN | ALARM   |         | KEYLOCK    | 00         | 0 |
|   |          |                |        | 0    | 0       | $\sim$  | $-\!\!O$   | $\Box$     |   |
|   |          |                |        |      |         |         |            | -          |   |

### 3. Lock

When the instrument is locked with the reference signal, GNSS on the front panel lights in green, and the message changes to "LOCK". Use the instrument in this state.

|                         |   | /cw  | 0 |         |        | $\square$ |           |
|-------------------------|---|------|---|---------|--------|-----------|-----------|
| [REF SRC] GNSS*<br>LOCK | • |      |   | PTP OUT | STATUS |           | $\square$ |
|                         | ) | STAY |   | 0—      |        | $\Box$    |           |

### 4. An error occurs in the reference signal

If an error occurs in the reference signal, the frequency that was in use immediately before the error occurred is maintained (stay-in-sync function).

When stay-in-sync becomes active, GNSS and STAY light in orange, and the message changes to "STAY". In this case, check the reference signal.

| Leader            | SYNC GENERATOR | LT4670 |            | $\square$ |
|-------------------|----------------|--------|------------|-----------|
| [REF SRC]<br>STAY | GNSS           | •      | NT PTP OUT |           |

### 5. The reference signal is restored

When the reference signal is restored, STAY on the front panel blinks in orange, and the message changes to "RECOVERY". Wait in this state.

| Leader                | SYNC GENERATOR | LT4670 |      | anss<br>O | PTP IN  |  | $\square$ |
|-----------------------|----------------|--------|------|-----------|---------|--|-----------|
| [REF SRC]<br>RECOVERY | GNSS*          | 1)     | STAY | LARM      | PTP OUT |  |           |

### 6. Relock

When the instrument is relocked with the reference signal, GNSS on the front panel lights in green and STAY turns off. In addition, the message changes to "LOCK". Use the instrument in this state.

| Leader SYNC GENERATOR   | LT4670 |                         |
|-------------------------|--------|-------------------------|
| [REF SRC] GNSS*<br>Lock | •      | NT PTP OUT STATUS ENTER |
|                         | )      |                         |

## 6.2.5 PTP mode (SER03)

### 1. Setting

In the REFERENCE CONFIG menu, set REFERENCE SOURCE to PTP1, PTP2, or PTP1/2. In the following example, it is set to PTP1.

```
1.REFERENCE SOURCE
♦*PTP1
```

When you set REFERENCE SOURCE to PTP1 or PTP2, PTP IN on the front panel blinks in orange, and under "STATUS > INFORMATION > REF SRC", "PTP FOLLOWER AGING" > "PTP LEADER NOT FOUND" appears. From now on, this screen is used for explanation.

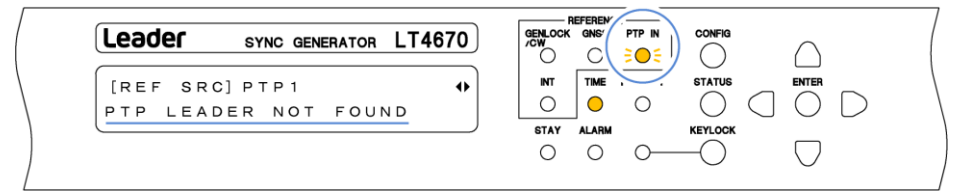

### 2. Input of a reference signal

Apply PTP signals to PTP connectors on the rear panel.

Mount and use one of the SFP and SFP+ modules listed below, which are sold separately. You can connect and disconnect the SFP and SFP+ modules with the power turned on.

- SFP RJ-45 (LC2141/LC2142)
- SFP+ MULTI-MODE (LC2148)
- SFP+ SINGLE-MODE (LC2149)

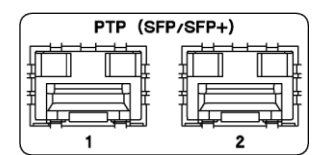

When you apply the signal, the message changes to "PTP ADJUST FREQ" > "PTP ADJUST PHASE" > "TRACKING" in this order, and the reference signal is introduced. Wait in this state.

| Leader SYNC GENERATOR      | LT4670 | - REFEREN<br>CK GNSS | CE PTP IN |        | $\square$ |           |
|----------------------------|--------|----------------------|-----------|--------|-----------|-----------|
| [REF SRC] PTP1<br>TRACKING | •      |                      | PTP OUT   | STATUS |           | $\square$ |
|                            |        |                      | ·         |        | $\Box$    |           |

### 3. Lock

When the instrument is locked with the reference signal, PTP IN on the front panel lights in green, and the message changes to "LOCK". Use the instrument in this state.

When REFERENCE SOURCE is set to PTP1/2, the instrument automatically selects the reference signal. "LOCK" is displayed for the reference signal, and "PASSIVE" is displayed for the other signal.

| Lea | der         | SYNC GENERATOR | LT4670 | GNS' | PTP IN |        | $\square$ |          |
|-----|-------------|----------------|--------|------|--------|--------|-----------|----------|
|     | F SRC]<br>K | ΡΤΡ1           | •      |      | 0      | STATUS |           | $D \mid$ |
|     |             |                |        |      | 0      |        | $\Box$    |          |

### 4. An error occurs in the reference signal

If an error occurs in the reference signal, the frequency that was in use immediately before the error occurred is maintained (stay-in-sync function).

When stay-in-sync becomes active, PTP IN and STAY light in orange, and the message changes to "STAY". In this case, check the reference signal.

| Leader Sync generator  | LT4670 |  |
|------------------------|--------|--|
| [REF SRC] PTP1<br>STAY | •      |  |
| (                      |        |  |

### 5. The reference signal is restored

When the reference signal is restored, STAY on the front panel blinks in orange, and the message changes to "PTP ADJUST FREQ" > "PTP ADJUST PHASE" > "RECOVERY" in this order. Wait in this state.

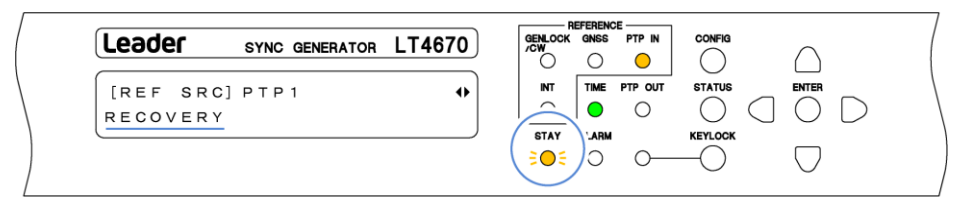

### 6. Relock

When the instrument is relocked with the reference signal, PTP IN on the front panel lights in green and STAY turns off. In addition, the message changes to "LOCK". Use the instrument in this state.

| Leader           | SYNC GENERATOR | LT4670 |        | GNS' | PTP IN |            | $\cap$ |
|------------------|----------------|--------|--------|------|--------|------------|--------|
| [REF SRC<br>LOCK | ] PTP1         | •      |        |      | 0      | $\bigcirc$ |        |
|                  |                |        | O STAY |      | 0—     |            | $\Box$ |

When REFERENCE SOURCE is set to PTP1/2, the PTP IN LED on the front panel is displayed as shown below according to the combination of the PTP1 state and the PTP2 state.

Table 6-1 | PTP IN LED

|      |                                                                                                    |                                 | PTP1                                                                                              |                                                                                                    |
|------|----------------------------------------------------------------------------------------------------|---------------------------------|---------------------------------------------------------------------------------------------------|----------------------------------------------------------------------------------------------------|
|      |                                                                                                    | ·LOCK<br>·PASSIVE               | •STAY<br>•PTP ADJUST FREQ<br>(when restored)<br>•PTP ADJUST PHASE<br>(when restored)<br>•RECOVERY | PTP FOLLOWER AGING     PTP LEADER NOT FOUND     PTP ADJUST FREQ     (when locked)     PTP ADJUST PHASE     (when locked)     TRACKING |
| PTP2 | ·LOCK<br>·PASSIVE                                                                                                    | Lit in green                    | Lit in orange                                                                                     | Blinking orange<br>€ <b>○</b> €                                                                                                    |
|      | •STAY<br>•PTP ADJUST FREQ<br>(when restored)<br>•PTP ADJUST PHASE<br>(when restored)<br>•RECOVERY                                                                                       | Lit in orange                   | Lit in orange                                                                                     | Blinking orange<br>€ <b>○</b> €                                                                                                    |
|      | <ul> <li>PTP FOLLOWER AGING</li> <li>PTP LEADER NOT FOUND</li> <li>PTP ADJUST FREQ</li> <li>(when locked)</li> <li>PTP ADJUST PHASE</li> <li>(when locked)</li> <li>TRACKING</li> </ul> | Blinking orange<br>≩ <b>⊜</b> € | Blinking orange<br>€ <b>⊝</b> €                                                                   | Blinking orange<br>€ <b>○</b> €                                                                                                    |

# 6.3 Signal Output

# 6.3.1 Analog Black Signal Output

Six analog black signals synchronized with the reference signal are output from ANALOG BLACK OUT connectors 1 to 6 on the rear panel.

You can set the analog black signals on the BLACK CONFIG menu. [See also] "8 BLACK CONFIG MENU"

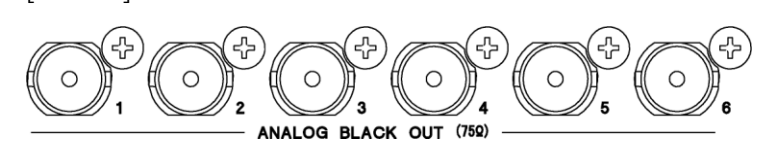

# 6.3.2 Audio Signal Output

An AES/EBU signal synchronized with the reference signal is output from the AES/EBU connector on the rear panel; a silence (DARS) signal synchronized with the reference signal is output from the SILENCE connector; and a word-clock signal synchronized with the reference signal is output from the WCLK connector. Use DIN cables. You can set the audio signals on the AUDIO CONFIG menu.

[See also] "9 AUDIO CONFIG MENU"

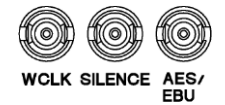

# 6.3.3 CW/1PPS Signal Output

A 10MHz CW signal or 1PPS signal synchronized with the reference signal is output from the CW/1PPS connector on the rear panel.

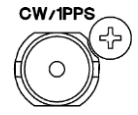

You can select the output signal type with CW/1PPS OUTPUT on the CW/1PPS CONFIG menu. [See also] "11 CW/1PPS CONFIG MENU"

| 1 . C W / 1 P P S | Ουτρυτ    |  |
|-------------------|-----------|--|
| ■ C W             | □ 1 P P S |  |

# 6.3.4 SDI Signal Output (SER02)

Four SDI signals synchronized with the reference signal are output from 3G SDI OUT connectors 1 to 4 on the rear panel.

You can set the SDI signal on the SDI CONFIG menu. [See also] "12 SDI CONFIG MENU (SER02/SER04)"

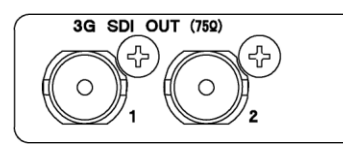

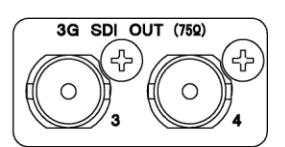

## 6.3.5 SDI Signal Output (SER04)

Four SDI signals synchronized with the reference signal are output from 12G SDI OUT connectors 1 to 4 on the rear panel.

You can set the SDI signal on the SDI CONFIG menu.

[See also] "12 SDI CONFIG MENU (SER02/SER04)"

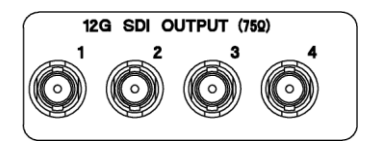

When using Micro BNC-BNC conversion cables, please prepare the following or contact your local LEADER agent.

| Product Name: | Micro BNC Cable           |
|---------------|---------------------------|
| Model:        | DM2.5HWSC002EA-BJ         |
| Length:       | 200 mm                    |
| Manufacturer: | Canare Electric Co., Ltd. |

## 6.3.6 PTP Signal Output (SER03)

# 

The SFP transceiver is a Class 1 laser product. Ensure that laser light does not directly strike the eyes.

Two PTP signals synchronized with the reference signal are output from PTP connectors 1 and 2 on the rear panel.

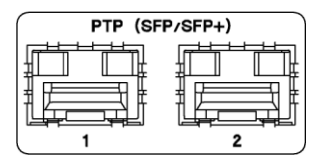

Mount and use one of the SFP and SFP+ modules listed below, which are sold separately. You can connect and disconnect the SFP and SFP+ modules with the power turned on.

- SFP RJ-45 (LC2141/LC2142)
- SFP+ MULTI-MODE (LC2148)
- SFP+ SINGLE-MODE (LC2149)

To output the PTP signal requires setting the PTP Leader. In the PTP CONFIG menu, set PTP1 MODE or PTP2 MODE to ENABLE LEADER.

[See also] "13.1 PTP Leader and PTP Follower"

2.PTP1 MODE ▶ \* ENABLE LEADER When you set PTP1 MODE or PTP2 MODE to ENABLE LEADER, PTP OUT on the front panel blinks in orange, and the "STATUS > INFORMATION > PTP OUTPUT" message is switched to "TIME MEASURING" > "TIME SETTING" > "LISTENING" > "PRELEADER" in this order and displayed.

During this time, the PTP signal is not output correctly. Wait in this state.

| Leader SYNC GENERATOR          | LT4670 | GENLOCK GINSS PTP IN CONFIG |
|--------------------------------|--------|-----------------------------|
| [PTP OUTPUT] PTP1<br>PRELEADER | •      |                             |
|                                |        | ○ ○ ○ ○ ▽                   |

When the PTP output becomes normal, PTP OUT on the front panel lights in green, and the message changes to "LEADER". Use the instrument in this state.

| Leader SYNC GENERATOR | LT4670 | GEN.COCK GINSS PTP IN<br>COV<br>COV |
|-----------------------|--------|-------------------------------------|
| [PTP OUTPUT] PTP1     | •      | INT TIME PTP OUT STATUS ENTER       |
|                       |        | ○ ○ ○ ○                             |

Note that when the BMCA function causes this instrument to enter the passive state, PTP OUT on the front panel lights in orange and the message changes to "PASSIVE".

| Leader             | SYNC GENERATOR | LT4670 |     | GNSS | PTP IN |    | $\cap$     |   |
|--------------------|----------------|--------|-----|------|--------|----|------------|---|
| [PTP OU<br>PASSIVE | ТРИТ] РТР1     | •      | INT |      |        |    |            | D |
|                    |                |        | 0   | 0    | 0—     | -0 | $\bigcirc$ |   |

When PTP1 and PTP2 are both leaders, the PTP OUT LED on the front panel is displayed as shown below according to the combination of the PTP1 state and the PTP2 state.

Table 6-2 | PTP OUT LED

|      |                 |                 | PTP1            |                 |
|------|-----------------|-----------------|-----------------|-----------------|
|      |                 | ·LEADER         | ·PASSIVE        | •TIME MEASURING |
|      |                 |                 |                 | ·TIME SETTING   |
|      |                 |                 |                 | ·LISTENING      |
|      |                 |                 |                 | ·PRELEADER      |
| PTP2 | ·LEADER         | Lit in green    | Lit in orange   | Blinking orange |
|      |                 | •               | •               | 30€             |
|      | · PASSIVE       | Lit in orange   | Lit in orange   | Blinking orange |
|      |                 | •               | •               | 30€             |
|      | •TIME MEASURING | Blinking orange | Blinking orange | Blinking orange |
|      | ·TIME SETTING   | €0€             | €0€             | 3⊝€             |
|      | ·LISTENING      |                 |                 |                 |
|      | ·PRELEADER      |                 |                 |                 |

## 6.3.7 IP Signal Output (SER04)

The SFP transceiver is a Class 1 laser product. Ensure that laser light does not directly strike the eyes.

Two IP signals synchronized with the reference signal are output from IP OUTPUT connectors 1 and 2 on the rear panel.

You can set the IP signal on the IP CONFIG menu and IP OPTION menu. [See also] "14 IP CONFIG MENU (SER04)" "15.7 Setting the IP (SER04)"

| 1 | IP OU | TPUT | 2 |
|---|-------|------|---|
|   |       |      |   |

For IP signals, the patterns specified on the SDI CONFIG menu are output as follows. Up to four streams can be output per port within the band. [See also] "12 SDI CONFIG MENU (SER02/SER04)"

| IP OUTPUT1/2 Stream1: | Output the pattern specified with SDI1 |
|-----------------------|----------------------------------------|
|                       |                                        |

- IP OUTPUT1/2 Stream2: Output the pattern specified with SDI2
- IP OUTPUT1/2 Stream3: Output the pattern specified with SDI3
- IP OUTPUT1/2 Stream4: Output the pattern specified with SDI4

Mount and use one of the SFP+ and SFP28 modules listed below, which are sold separately. You can connect and disconnect the SFP+ and SFP28 modules with the power turned on.

- SFP+ MULTI-MODE (LC2148)
- SFP+ SINGLE-MODE (LC2149)
- SFP28 MULTI-MODE (LC2151)
- SFP28 SINGLE-MODE (LC2152)

# 6.4 LTC Signal I/O and Remote Control

The LTC/REMOTE connector on the rear panel is used to input an LTC signal (1 input), output three LTC signals (3 outputs), and perform remote control (alarm output, preset recall).

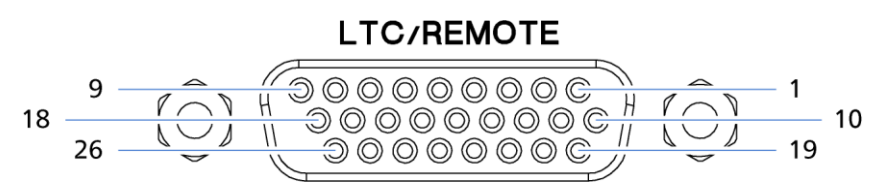

Figure 6-1 | LTC/REMOTE

Table 6-3 | Pinout

| Pin No. | I/O | Pin Name   |  |
|---------|-----|------------|--|
| 1       | Ι   | LTC+       |  |
| 2       | -   | GND        |  |
| 3       | 0   | LTC1+      |  |
| 4       | 0   | LTC2+      |  |
| 5       | 0   | LTC3+      |  |
| 6       | -   | GND        |  |
| 7       | 0   | ALARM1     |  |
| 8       | 0   | ALARM2     |  |
| 9       | -   | RESERVED   |  |
| 10      | I   | LTC-       |  |
| 11      | -   | GND        |  |
| 12      | 0   | LTC1-      |  |
| 13      | 0   | LTC2-      |  |
| 14      | 0   | LTC3-      |  |
| 15      | -   | GND        |  |
| 16      | -   | RESERVED   |  |
| 17      | -   | RESERVED   |  |
| 18      | -   | OPEN       |  |
| 19      | -   | SHIELD GND |  |
| 20      | Ι   | PRESET1    |  |
| 21      | Ι   | PRESET2    |  |
| 22      | Ι   | PRESET3    |  |
| 23      | I   | PRESET4    |  |
| 24      | -   | GND        |  |
| 25      | -   | RESERVED   |  |
| 26      | -   | SHIELD GND |  |

#### LTC Signal Input (1 input)

It is possible to insert time codes received through LTC into the black output, AES/EBU output, and SDI output (SER02/SER04) and output from LTC1 to LTC3.

### LTC Signal Output (3 Outputs)

Time codes synchronized with the reference time are output from LTC1 to LTC3. You can select the time code type with TIME SOURCE on the REFERENCE CONFIG menu.

#### **Alarm Output**

When any of the alarms set to ENABLE with ALARM OPTION on the SYSTEM CONFIG menu occurs, the alarm is output from ALARM1 or ALARM2 at the 5V CMOS level. (The polarity can be inverted.)

[See also] "15.8.2 Turning the Alarm Output On and Off"

| Alarm               | Alarm Condition                                                        |
|---------------------|------------------------------------------------------------------------|
| UNIT POWER1         | When an error occurs in POWER1                                         |
|                     | When power supply redundancy is provided and the power is not supplied |
|                     | to POWER1 (SER11)                                                      |
| UNIT POWER2         | When an error occurs in POWER2 (SER11)                                 |
|                     | When power supply redundancy is provided and the power is not supplied |
|                     | to POWER2 (SER11)                                                      |
| FAN POWER1          | When an error occurs in the POWER1 fan                                 |
| FAN POWER2          | When an error occurs in the POWER2 fan (SER11)                         |
| FAN FRONT           | When an error occurs in the front fan unit                             |
| FAN REAR            | When an error occurs in the rear fan unit                              |
| INT PLL             | When the crystal inside the instrument becomes fault                   |
| TIME LAG            | When TIME SOURCE on the REFERENCE CONFIG menu is set to LTC, LTC       |
|                     | ST309, VITC, VITC ST309, or NTP and the time acquired from TIME        |
|                     | SOURCE differs from the internal time by 1 second or more              |
| REFERENCE NO SIGNAL | When the set reference signal is not received                          |
| REFERENCE STAY      | When an error occurs in the reference signal, and stay-in-sync is in   |
|                     | operation.                                                             |
| GNSS ANTENNA        | When ANTENNA POWER on the SYSTEM CONFIG menu is set to 3.3V or 5V      |
|                     | and a short circuit occurs (SER01)                                     |

#### **Recalling Presets**

You can use PRESET1 to PRESET4 to recall presets 0 to 9. Apply L according to the table below.

| Table | 6-5 | Recalling | presets  |
|-------|-----|-----------|----------|
|       | ~ ~ |           | p. 00000 |

| Preset Numbers | 23p     | 22p     | 21p     | 20p     |
|----------------|---------|---------|---------|---------|
|                | PRESET4 | PRESET3 | PRESET2 | PRESET1 |
| 0              | Н       | Н       | Н       | L       |
| 1              | Н       | Н       | L       | Н       |
| 2              | Н       | Н       | L       | L       |
| 3              | Н       | L       | Н       | Н       |
| 4              | Н       | L       | Н       | L       |
| 5              | Н       | L       | L       | Н       |
| 6              | Н       | L       | L       | L       |
| 7              | L       | Н       | Н       | Н       |
| 8              | L       | Н       | Н       | L       |
| 9              | L       | Н       | L       | Н       |

# 6.5 Alarm Display

If an alarm occurs, the ALARM indicator on the front panel lights in red.

To check the description of the alarm, select ALARM from the STATUS menu. If multiple alarms have occurred, you can use the ◀ and ► keys to switch from the description of one alarm to that of another.

For information about the types of alarms displayed, see "16.1 ALARM Menu".

| Leader Sync Generator | LT4670 | GENLOCK<br>/CW | EFERENK<br>GNSS | PTP IN  | CONFIG | $\bigcirc$ |           |
|-----------------------|--------|----------------|-----------------|---------|--------|------------|-----------|
| [ALARM]<br>FAN FRONT  | •      |                |                 | PTP OUT |        |            | $\square$ |
|                       |        | C              |                 | )>      |        | $\Box$     |           |

Figure 6-2 | Alarm display

# 6.6 L-SYNC

L-SYNC refers to a function whereby, in a redundant system, the primary and backup instruments, synchronized with the same analog sync signal, can be synchronized in time with each other.

The following explains how to use it, considering the following system as an example.

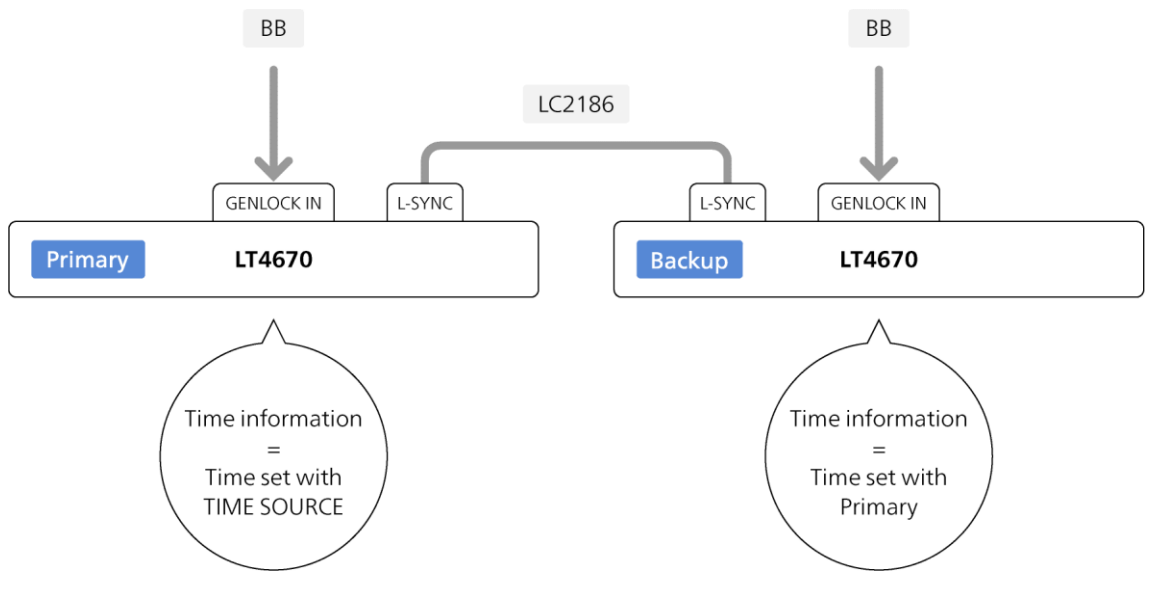

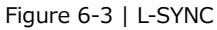

### 1. Connect the L-SYNC connectors of the LT4670s with an L-SYNC cable.

For the L-SYNC cable, use the LC2186 (sold separately).

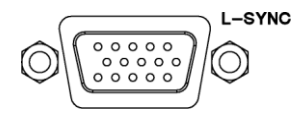

2. Apply an analog sync signal to one of the GENLOCK/CW IN connectors of each of the LT4670 (primary) and the LT4670 (backup).

Apply the same analog sync signal to the primary and backup instruments. Terminate the unused connector of each of the primary and backup instruments at 75  $\Omega$ . L-SYNC is not supported when the analog sync signal format is 23.98 Hz.

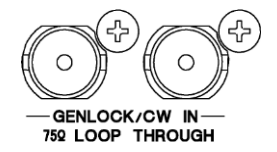

3. On each of the LT4670 (primary) and the LT4670 (backup), set REFERENCE SOURCE.

You can set REFERENCE SOURCE with "REFERENCE CONFIG > REFERENCE SOURCE". Set it to "GENLOCK FMT-AUTO" or "GENLOCK FMT-MANUAL".

1.REFERENCE SOURCE ◆\*GENLOCK FMT-AUTO

When the operation is performed properly, GENLOCK/CW on the front panel lights in green.

| Leader SYNC GENERATOR                     |                    | $\square$ |
|-------------------------------------------|--------------------|-----------|
| 0. REFERENCE CONFIG<br>• REFERENCE SOURCE | J                  |           |
| (                                         | STAY ALARM KEYLOCK | $\Box$    |

### 4. On the LT4670 (primary), set TIME SOURCE.

You can set TIME SOURCE with "REFERENCE CONFIG > TIME SOURCE". Select one of the options.

The TIME SOURCE setting of the LT4670 (backup) is fixed to INTERNAL by setting L-SYNC SETUP to BACKUP in step 5.

1.TIME SOURCE ▶ \* INTERNAL

When the operation is performed properly, TIME on the front panel lights in green.

| Leader SYNC GENERATOR               | LT4670 |           |
|-------------------------------------|--------|-----------|
| O. REFERENCE CONFIG<br>♦TIME SOURCE | ب<br>ب |           |
|                                     |        | ○ ○ ○ ○ ▽ |

### 5. On each of the LT4670 (primary) and LT4670 (backup), set L-SYNC SETUP.

You can set L-SYNC SETUP with "SYSTEM CONFIG > TIME MANAGEMENT > L-SYNC SETUP".

For the LT4670 (primary), set it to "PRIMARY".

2.L-SYNC SETUP )\*PRIMARY

For the LT4670 (backup), set it to "BACKUP".

2.L-SYNC SETUP ▶ \* BACKUP

Subsequently, the time of LT4670 (backup) will be the same as the time set by the LT4670 (primary). When the time of the LT4670 (primary) changes, the time of the LT4670 (backup) will also change accordingly.

# 7 REFERENCE CONFIG MENU

The REFERENCE CONFIG menu is used to specify settings related to the reference signal and genlock operation.

To display the REFERENCE CONFIG menu, press CONFIG several times until the following menu appears.

| 0 |   | R | Е | F | Е | R | Е | Ν | С | Е |   | С | 0 | Ν | F | Ι | Ċ | G |  |  | ♦ |
|---|---|---|---|---|---|---|---|---|---|---|---|---|---|---|---|---|---|---|--|--|---|
| • | G | Е | Ν | L | 0 | С | к |   | S | 0 | U | R | С | Е |   |   |   |   |  |  | Ļ |

# 7.1 Selecting the Reference Signal

To select the reference signal, follow the procedure below.

1.REFERENCE SOURCE ▶ \* INTERNAL

#### Procedure

REFERENCE CONFIG > REFERENCE SOURCE

#### Parameters

| INTERNAL:           | The internal reference signal is used.                             |
|---------------------|--------------------------------------------------------------------|
| GENLOCK FMT-AUTO:   | An external reference signal received through GENLOCK/CW IN        |
|                     | on the rear panel is used. The format is automatically identified. |
| GENLOCK FMT-MANUAL: | An external reference signal received through GENLOCK/CW IN        |
|                     | on the rear panel is used. The format should be set manually.      |
| 10MHz CW:           | An external reference signal received through GENLOCK/CW IN        |
|                     | on the rear panel is used.                                         |
| GNSS (SER01):       | An external reference signal received through GNSS IN on the       |
|                     | rear panel is used.                                                |
| PTP1 (SER03):       | An external reference signal received through PTP on the rear      |
|                     | panel is used. PTP1 operates as a PTP follower.                    |
| PTP2 (SER03):       | An external reference signal received through PTP on the rear      |
|                     | panel is used. PTP2 operates as a PTP follower.                    |
| PTP1/2 (SER03):     | An external reference signal received through PTP on the rear      |
|                     | panel is used.                                                     |
|                     | Both PTP1 and PTP2 operate as PTP followers, and the               |
|                     | instrument automatically selects the reference signal. You can     |
|                     | check the selection result using "STATUS $>$ INFORMATION $>$ REF   |
|                     | SRC". "LOCK" is displayed for the reference signal, and "PASSIVE"  |
|                     | is displayed for the other signal.                                 |
| Initial value       |                                                                    |
| INTERNAL            |                                                                    |

# 7.2 Selecting the Genlock Format

When REFERENCE SOURCE is set to GENLOCK FMT-MANUAL, to select the genlock format, follow the procedure below. To select an item, use the  $\blacktriangle$ ,  $\blacktriangledown$ ,  $\triangleleft$ , and  $\triangleright$  keys.

The genlock formats are expressed in terms of the total number of lines, not the number of effective lines. REF represents the field reference pulse, and ID represents the field ID.

| 1  |   | G | Е | Ν | L | 0 | С | К |   | Ν | Т | S | С |   |   |    |   |  |  |
|----|---|---|---|---|---|---|---|---|---|---|---|---|---|---|---|----|---|--|--|
| •  | ► | * | Ν | Т | s | С |   | В | В |   |   |   |   |   |   |    |   |  |  |
|    |   |   |   |   |   |   |   |   |   |   |   |   |   |   |   |    |   |  |  |
| 1  |   | G | Е | Ν | L | 0 | С | К |   | Ρ | Α | L |   |   |   |    |   |  |  |
| ¢  | Þ |   | Ρ | A | L |   | В | В |   |   |   |   |   |   |   |    |   |  |  |
|    |   |   |   |   |   |   |   |   |   |   |   |   |   |   |   |    |   |  |  |
| 1  |   | G | Е | Ν | L | 0 | С | К |   | С | 0 | М | Ρ | 0 | Ν | ΕN | Т |  |  |
| \$ | Þ |   | 5 | 2 | 5 | / | 5 | 9 |   | 9 | 4 | Ι |   |   |   |    |   |  |  |
|    |   |   |   |   |   |   |   |   |   |   |   |   |   |   |   |    |   |  |  |
| 1  |   | G | Е | Ν | L | 0 | С | К |   | 1 | 1 | 2 | 5 | : | н | D  |   |  |  |
| ¢  | Þ |   | 1 | 1 | 2 | 5 | / | 6 | 0 | I |   |   |   |   |   |    |   |  |  |
|    |   |   |   |   |   |   |   |   |   |   |   |   |   |   |   |    |   |  |  |
| 1  |   | G | Е | N | L | 0 | С | К |   | 7 | 5 | 0 | : | н | D |    |   |  |  |
| •  | Þ |   | 7 | 5 | 0 | / | 6 | 0 | Ρ |   |   |   |   |   |   |    |   |  |  |
|    |   |   |   |   |   |   |   |   |   |   |   |   |   |   |   |    |   |  |  |

### Procedure

REFERENCE CONFIG > GENLOCK FORMAT

| NTSC BB / NTSC BB+REF / NTSC BB+ID / NTSC BB+REF+ID          |
|--------------------------------------------------------------|
| PAL BB / PAL BB+REF                                          |
| 525/59.94I / 525/59.94P / 625/50I / 625/50P                  |
| 1125/60I / 1125/59.94I / 1125/50I / 1125/30P / 1125/29.97P / |
| 1125/25P / 1125/24P / 1125/23.98P / 1125/24PsF /             |
| 1125/23.98PsF / 1125/60P / 1125/59.94P / 1125/50P            |
| 750/60P / 750/59.94P / 750/50P / 750/30P / 750/29.97P /      |
| 750/25P / 750/24P / 750/23.98P                               |
|                                                              |

Initial value

NTSC BB (when FORMAT SETTING on the SYSTEM CONFIG menu is set to NTSC) PAL BB (when FORMAT SETTING on the SYSTEM CONFIG menu is set to PAL)

# 7.3 Setting the Genlock Timing

When REFERENCE SOURCE is set to GENLOCK, you can collectively adjust the timing of the output signals (ANALOG BLACK OUT, 3G SDI OUT, AES/EBU, SILENCE, WCLK, and LTC) relative to the reference signal. (You can also adjust them individually.)

One step is approximately 0.5 ns, which covers a 1-dot cycle.

1.GENLOCK TIMING FINE FINE: 0

Procedure

REFERENCE CONFIG > GENLOCK TIMING FINE

Parameters

±100

Initial value

0

# 7.4 Selecting the Satellite (SER01)

When REFERENCE SOURCE is set to GNSS, to select the satellite, follow the procedure below. Leave this set to ALL under standard operating circumstances.

1.GNSS SATELLITE ▶ \* ALL

### Procedure

REFERENCE CONFIG > GNSS SATELLITE

Parameters

ALL / GPS / GLONASS / GALILEO / BDS / GPS+QZSS

Initial value

ALL

# 7.5 Setting the Recovery Operation

Under RECOVERY/TRACKING on the REFERENCE CONFIG menu, you can set the recovery operation that takes place when the reference signal is lost during genlock operation. This menu appears when REFERENCE SOURCE is set to an option other than INTERNAL.

O.REFERENCE CONFIG ↔ ◆RECOVERY/TRACKING J

### 7.5.1 Selecting the Recovery Mode

To select the operation to perform when the reference signal recovers after it is lost during genlock operation, follow the procedure below.

2.RECOVERY MODE ■AUTO □MANUAL

Procedure

REFERENCE CONFIG > RECOVERY/TRACKING > MODE

| Pai | an | net | er | S |
|-----|----|-----|----|---|
|     |    |     |    |   |

| AUTO:   | Relocks onto the reference signal.                                |
|---------|-------------------------------------------------------------------|
| MANUAL: | Stay-in-sync operation is held. Use REFERENCE READJUST to relock. |
|         |                                                                   |

### Initial value

AUTO

## 7.5.2 Selecting the Relock Speed (Auto)

When RECOVERY MODE is set to AUTO, to select the relock speed, follow the procedure below. From the time this instrument is started until the time set with IMMEDIATE MODE TIME elapses, the instrument operates with IMMEDIATE regardless of the selection made here. (This does not apply when REFERENCE SOURCE is set to GNSS.)

2.AUTO SETTING ◆\*FAST

### Procedure

REFERENCE CONFIG > RECOVERY/TRACKING > AUTO SETTING

| IMMEDIATE:    | Immediately relocks onto the reference signal. This cannot be |  |  |  |  |  |  |
|---------------|---------------------------------------------------------------|--|--|--|--|--|--|
|               | selected when REFERENCE SOURCE is set to GNSS.                |  |  |  |  |  |  |
| FAST:         | Quickly relocks onto the reference signal.                    |  |  |  |  |  |  |
| SLOW:         | Slowly relocks onto the reference signal.                     |  |  |  |  |  |  |
|               |                                                               |  |  |  |  |  |  |
| Initial value |                                                               |  |  |  |  |  |  |
|               |                                                               |  |  |  |  |  |  |

FAST

7.5.3 Selecting the Relock Speed (Manual)

When RECOVERY MODE is set to MANUAL, to select the relock speed, follow the procedure below.

From the time this instrument is started until the time set with IMMEDIATE MODE TIME elapses, the instrument operates with IMMEDIATE regardless of the selection made here.

2.MANUAL SETTING ◆\*IMMEDIATE

Procedure

REFERENCE CONFIG > RECOVERY/TRACKING > MANUAL SETTING

Parameters

| SLOW:      | Slowly relocks onto the reference signal.      |
|------------|------------------------------------------------|
| FAST:      | Quickly relocks onto the reference signal.     |
| IMMEDIATE: | Immediately relocks onto the reference signal. |
|            |                                                |

Initial value

### 7.5.4 Power-on Settings

From the time this instrument is started until the set time elapses, the instrument operates with IMMEDIATE regardless of the selection made with AUTO SETTING or MANUAL SETTING. To set the time for which the instrument operates with IMMEDIATE, follow the procedure below.

```
2.IMMEDIATE MODE TIME
BOOT-UP: OFF
```

Procedure

REFERENCE CONFIG > RECOVERY/TRACKING > IMMEDIATE MODE TIME

Parameters

```
OFF / 5 - 30 [min]
```

Initial value

OFF

# 7.6 Setting the Relock

When REFERENCE SOURCE is set to an option other than INTERNAL, relock onto the reference signal, select OK by following the procedure below.

```
1.REFERENCE READJUST
```

Procedure

REFERENCE CONFIG > REFERENCE READJUST

# 7.7 Selecting the Time Source

To select the time source to use with this instrument, follow the procedure below. The date and time selected here is used for the log and the time code and for storing to a USB memory device, for example.

1.TIME SOURCE \* INTERNAL

Procedure

REFERENCE CONFIG > TIME SOURCE

Parameters

```
INTERNAL / LTC / LTC ST309 / VITC / VITC ST309 / NTP /
GNSS (SER01) / PTP1 (SER03) / PTP2 (SER03) / PTP1/2 (SER03)
```

Initial value

INTERNAL

The selectable TIME SOURCEs depend on the setting of REFERENCE SOURCE as shown below.

| REFERENCE SOURCE   | TIME SOURCE     | Description                                                          |
|--------------------|-----------------|----------------------------------------------------------------------|
| INTERNAL           | INTERNAL        | The internal clock is used.                                          |
|                    | LTC (*1)        | At power-on and when REFERENCE SOURCE or TIME SOURCE is              |
|                    |                 | changed, the hours, minutes, and seconds are loaded from TIME        |
|                    |                 | SOURCE once and are set in the internal clock. The internal year,    |
|                    |                 | month, and day are used.                                             |
|                    | LTC ST309 (*1)  | At power-on and when REFERENCE SOURCE or TIME SOURCE is              |
|                    | NTP (*2)        | changed, the year, month, and day, as well as the hours, minutes,    |
|                    | GNSS (SER01)    | and seconds, are loaded from TIME SOURCE and are set in the          |
|                    | PTP1 (SER03)    | internal clock.                                                      |
|                    | PTP2 (SER03)    |                                                                      |
| GENLOCK FMT-AUTO   | INTERNAL        | The internal clock is used. The internal clock is counted up in sync |
| GENLOCK FMT-MANUAL |                 | with REFERENCE SOURCE.                                               |
| (*3)               | LTC (*1)        | At power-on and when REFERENCE SOURCE or TIME SOURCE is              |
|                    | VITC (*1)       | changed, the hours, minutes, and seconds are loaded from TIME        |
|                    |                 | SOURCE once and are set in the internal clock. The internal year,    |
|                    |                 | month, and day are used. The internal clock is counted up in sync    |
|                    |                 | with REFERENCE SOURCE. (*4)                                          |
|                    | LTC ST309 (*1)  | At power-on and when REFERENCE SOURCE or TIME SOURCE is              |
|                    | VITC ST309 (*1) | changed, the year, month, and day, as well as the hours, minutes,    |
|                    | NTP (*2)        | and seconds, are loaded from TIME SOURCE and are set in the          |
|                    | GNSS (SER01)    | internal clock. The internal clock is counted up in sync with        |
|                    | PTP1 (SER03)    | REFERENCE SOURCE. (*4)                                               |
|                    | PTP2 (SER03)    |                                                                      |

Table 7-1 | TIME SOURCE

#### 7 REFERENCE CONFIG MENU

| REFERENCE SOURCE | TIME SOURCE    | Time information                                                     |
|------------------|----------------|----------------------------------------------------------------------|
| 10MHz CW         | INTERNAL       | The internal clock is used. The internal clock is counted up in sync |
|                  |                | with REFERENCE SOURCE.                                               |
|                  | LTC (*1)       | At power-on and when REFERENCE SOURCE or TIME SOURCE is              |
|                  |                | changed, the hours, minutes, and seconds are loaded from TIME        |
|                  |                | SOURCE once and are set in the internal clock. The internal year,    |
|                  |                | month, and day are used. The internal clock is counted up in sync    |
|                  |                | with REFERENCE SOURCE. (*4)                                          |
|                  | LTC ST309 (*1) | At power-on and when REFERENCE SOURCE or TIME SOURCE is              |
|                  | NTP (*2)       | changed, the year, month, and day, as well as the hours, minutes,    |
|                  | GNSS (SER01)   | and seconds, are loaded from TIME SOURCE and are set in the          |
|                  | PTP1 (SER03)   | internal clock. The internal clock is counted up in sync with        |
|                  | PTP2 (SER03)   | REFERENCE SOURCE. (*4)                                               |
| GNSS (SER01)     | GNSS           | The time acquired from the satellite is used.                        |
| PTP1 (SER03)     | PTP1           | The time received by the PTP follower is used.                       |
| PTP2 (SER03)     | PTP2           | The time received by the PTP follower is used.                       |
| PTP1/2 (SER03)   | PTP1/2         | The time received by the PTP follower is used.                       |
|                  |                | The instrument automatically selects the time source, and you can    |
|                  |                | check the selection result using "STATUS $>$ INFORMATION $>$ REF     |
|                  |                | SRC". "LOCK" is displayed for the time source, and "PASSIVE" is      |
|                  |                | displayed for the other signal.                                      |

\*1 The input and output frame counts do not match.

- \*2 Available when both NETWORK SETUP and NTP SETUP are set to ENABLE in the SYSTEM CONFIG menu.
- \*3 TIME SOURCE is fixed to INTERNAL when L-SYNC SETUP in the SYSTEM CONFIG menu is set to BACKUP.
- \*4 If REFERENCE SOURCE differs from TIME SOURCE, the internal clock will shift from the TIME SOURCE time.

# 7.8 Setting the Noise Immunity

When REFERENCE SOURCE is set to GENLOCK, to select the noise immunity, follow the procedure below. Normally set to GENERAL.

```
1.SYNC DETECT

■GENERAL □SPECIFIC
```

Procedure

REFERENCE CONFIG > SYNC DETECT

| Parameters    |                                                                  |
|---------------|------------------------------------------------------------------|
| GENERAL:      | Operates with conventional noise immunity.                       |
| SPECIFIC:     | Operates with improved noise immunity compared to                |
|               | conventional models. This setting is valid only when the genlock |
|               | format is NTSC BB. (It is invalid when the format is NTSC other  |
|               | than NTSC BB, PAL, COMPONENT, or HD.)                            |
| Initial value |                                                                  |
| GENERAL       |                                                                  |

# 7.9 Loading the Date and Time

When REFERENCE SOURCE is locked and the time can be acquired from TIME SOURCE normally, load the time selected with TIME SOURCE, select OK by following the procedure below.

1.TIME READJUST

Procedure

REFERENCE CONFIG > TIME READJUST

# 8 BLACK CONFIG MENU

The BLACK CONFIG menu is used to specify settings related to the black output. To display the REFERENCE CONFIG menu, press CONFIG several times until the following menu appears.

```
0.BLACK CONFIG ↔
▼BLACK1 J
```

On the BLACK CONFIG menu, you can specify settings for BLACK1 to BLACK6 individually. The procedure below is for BLACK1, but the same procedure can also be applied to BLACK2 to BLACK6.

# 8.1 Selecting the Black Format

To select the black format, follow the procedure below. To select an item, use the  $\blacktriangle$ ,  $\blacktriangledown$ ,  $\triangleleft$ , and  $\triangleright$  keys.

The black formats are expressed in terms of the total number of lines, not the number of effective lines. REF and R represent the field reference pulse, ID represents the field ID, and S represents setup.

```
2. BLACK1 NTSC
▼ ▶ * N T S C
          ΒВ
2.BLACK1 PAL
$ ،
   PAL
        ΒВ
2. BLACK1 COMPONENT
$ ،
   525/59.94I
2. BLACK1 1125: HD
1 1 2 5 / 6 0 I
2. B L A C K 1
          750:HD
750/60P
```

#### Procedure

BLACK CONFIG > BLACK1 > FORMAT

```
Parameters
```

| NTSC:      | NTSC BB / NTSC BB+REF / NTSC BB+ID / NTSC BB+REF+ID /        |
|------------|--------------------------------------------------------------|
|            | NTSC BB+SETUP / NTSC BB+S+REF / NTSC BB+S+ID / NTSC          |
|            | BB+S+R+ID                                                    |
| PAL:       | PAL BB / PAL BB+REF                                          |
| COMPONENT: | 525/59.94I / 525/59.94P / 625/50I / 625/50P                  |
| 1125:HD:   | 1125/60I / 1125/59.94I / 1125/50I / 1125/30P / 1125/29.97P / |
|            | 1125/25P / 1125/24P / 1125/23.98P / 1125/24PsF /             |
|            | 1125/23.98PsF / 1125/60P / 1125/59.94P / 1125/50P            |
| 750:HD:    | 750/60P / 750/59.94P / 750/50P / 750/30P / 750/29.97P /      |
|            | 750/25P / 750/24P / 750/23.98P                               |
|            |                                                              |

Initial value

NTSC BB (when FORMAT SETTING on the SYSTEM CONFIG menu is set to NTSC) PAL BB (when FORMAT SETTING on the SYSTEM CONFIG menu is set to PAL)

# 8.2 Configuring Timing Data

Under TIMING on the BLACK1 menu, you can adjust the timing of the black output relative to the reference signal.

1. В L A C K 1 Ф Т I M I N G J

## 8.2.1 Adjusting the Timing (Frame)

When the black format is set to NTSC or PAL, to adjust the timing of the black output relative to the reference signal at the frame level, follow the procedure below.

3.BLACK1 TIMING F 0 FRAME

Procedure

BLACK CONFIG > BLACK1 > TIMING > FRAME

Parameters

```
±5 [FRAME] (when FORMAT is set to NTSC)±2 [FRAME] (when FORMAT is set to PAL)
```

Initial value

0 [FRAME]

### 8.2.2 Adjusting the Timing (Line)

To adjust the timing of the black output relative to the reference signal at the line level, follow the procedure below.

The variable range varies depending on the black format.

3.BLACK1 TIMING V 0 LINE

Procedure

BLACK CONFIG > BLACK1 > TIMING > VERTICAL

Parameters

±1124 [LINE]

Initial value

0 [LINE]

### 8.2.3 Adjusting the Timing (Dot)

To adjust the timing of the black output relative to the reference signal at the dot level, follow the procedure below. At the lower right of the screen, the value in dots converted to time is displayed.

The variable range varies depending on the black format.

З.ВLАСК1 ТІМІNG Н О DOT 0.0000µs

Procedure

BLACK CONFIG > BLACK1 > TIMING > HORIZONTAL

Parameters

±4124 [DOT]

Initial value 0 [DOT]

# 8.3 Setting the Time Code

Under VITC SETTING on the BLACK1 menu, you can specify settings for the time code to insert into the black output.

This menu appears when the black format is set to NTSC or PAL.

1.BLACK1 ◆VITC SETTING

## 8.3.1 Turning Time Code Insertion On and Off

To turn time code insertion on and off, follow the procedure below.

The time code selected with TIME SOURCE on the REFERENCE CONFIG menu is used.

3.BLACK1 VITC □ON ■OFF

Procedure

BLACK CONFIG > BLACK1 > VITC SETTING > VITC

Parameters

ON / OFF

Initial value

OFF

### 8.3.2 Setting Dropped Frames

To select the dropped frame setting, follow the procedure below. This setting is valid when the frame frequency of the black output is set to 59.94 or 29.97.

| 3. B L A C K 1 | DROP FRAME |
|----------------|------------|
| ■ O N          | 🗆 O F F    |

Procedure

BLACK CONFIG > BLACK1 > VITC SETTING > DROP FRAME

| Parameters    |                                      |
|---------------|--------------------------------------|
| ON:           | Dropped frame time code is used.     |
| OFF:          | Non-dropped frame time code is used. |
| Initial value |                                      |
| ON            |                                      |

8.3.3 Setting the Time Code Superimposition Line

To set the line number on which the time code will be superimposed, follow the procedure below.

Set the line number for field 1. The line number in field 2 is displayed in parentheses.

There are some lines that cannot be selected as shown below.

- $\boldsymbol{\cdot}$  When the black format is NTSC and REF is included:
- Line 10 cannot be selected
- When the black format is NTSC and ID is included:When the black format is PAL BB+REF:
- Line 15 cannot be selected Line 7 cannot be selected

3. BLACK1 LINE NUMBER 14(277) LINE

Procedure

BLACK CONFIG > BLACK1 > VITC SETTING > LINE NUMBER

Parameters

10 - 20 [LINE] (when FORMAT is set to NTSC)

6 - 22 [LINE] (when FORMAT is set to PAL)

Initial value

14 (when FORMAT is set to NTSC)

19 (when FORMAT is set to PAL)

# 8.4 Setting the Black Output

Under OUTPUT SETTING on the BLACK1 menu, you can specify settings for the black output.

```
1.BLACK1
▲OUTPUT SETTING
```

# 8.4.1 Turning the Black Output On and Off

To turn the black output on and off, follow the procedure below.

```
3.BLACK1 OUTPUT

■ENABLE □DISABLE
```

Procedure

```
BLACK CONFIG > BLACK1 > OUTPUT SETTING > OUTPUT
```

Parameters

ENABLE / DISABLE

Initial value

ENABLE

## 8.4.2 Turning BMCA Linkage On and Off (SER03)

If you set ENABLE in the procedure below, the black output is stopped in linkage with BMCA of the selected PTP. Once the black output is stopped, this menu and the OUTPUT menu are both changed to DISABLE.

To enable the black output again, set the OUTPUT menu to ENABLE.

3.BLACK1 LINKED TO PTP1 ENABLE DISABLE

Procedure

BLACK CONFIG > BLACK1 > OUTPUT SETTING > LINKED TO PTP1 BMCA / LINKED TO PTP2 BMCA

Parameters

ENABLE / DISABLE

Initial value

DISABLE

# 8.5 Settings Shared by Black Outputs

To specify the settings for BLACK2 to be the same as those for BLACK1, select ON by following the procedure below. In this case, you cannot specify the settings for BLACK2. Similarly, you can also specify the settings for BLACK3 to BLACK6 to be the same as those for BLACK1.

2.BLACK2 EQUAL TO BLACK1

Procedure

BLACK CONFIG > BLACK2 > EQUAL TO BLACK1

Parameters

ON / OFF

Initial value

OFF

# 9 AUDIO CONFIG MENU

The AUDIO CONFIG menu is used to specify settings related to the AES/EBU output, silence output, and word-clock output.

To display the AUDIO CONFIG menu, press CONFIG several times until the following menu appears.

0.AUDIO CONFIG ↔ ▼AES/EBU J

# 9.1 Setting the AES/EBU Output

Under AES/EBU on the AUDIO CONFIG menu, you can specify settings for the AES/EBU output.

```
0. AUDIO CONFIG ↔
▼AES/EBU J
```

## 9.1.1 Selecting the Frequency

To select the frequency of the selected channel, follow the procedure below.

```
4.AES/EBU CH1 FREQ
↓*1kHz
```

#### Procedure

AUDIO CONFIG > AES/EBU > SETTING > CH1 / CH2 > FREQ

Parameters

SILENCE / 400Hz / 800Hz / 1kHz

Initial value

1kHz

### 9.1.2 Setting the Level

To set the level of the selected channel, follow the procedure below.

4.AES/EBU CH1 LEVEL - 20 [dBFS]

Procedure

AUDIO CONFIG > AES/EBU > SETTING > CH1 / CH2 > LEVEL

Parameters

-60 - 0 [dBFS]

Initial value

-20 [dBFS]

### 9.1.3 Setting Clicks

To insert click sounds into the selected channel at the specified interval, follow the procedure below.

This is invalid when LIPSYNC(SYNC TO SDI1) is set to ON and the SDI pattern is a lip sync one.

4.AES/EBU CH1 CLICK ▶ \* OFF

Procedure

AUDIO CONFIG > AES/EBU > SETTING > CH1 / CH2 > CLICK

Parameters

OFF / 1sec / 2sec / 4sec

Initial value

OFF

### 9.1.4 Settings Shared by Channels

To specify the settings for CH2 (frequency, level, and click sound) to be the same as those for CH1, select ON by following the procedure below. In this case, you cannot specify the settings for CH2.

4.CH2 EQUAL TO CH1 □ON ■OFF

Procedure

AUDIO CONFIG > AES/EBU > SETTING > CH2 > EQUAL TO CH1

Parameters

ON / OFF

Initial value

OFF

### 9.1.5 Selecting the Resolution

To select the resolution, follow the procedure below.

Procedure

AUDIO CONFIG > AES/EBU > SETTING > RESOLUTION

Parameters

20BIT / 24BIT

Initial value

20BIT

### 9.1.6 Selecting the Pre-emphasis Mode

To select the pre-emphasis mode, follow the procedure below.

3. AES/EBU EMPHASIS □ 50/15 □ CCITT ■ OFF

Procedure

AUDIO CONFIG > AES/EBU > SETTING > EMPHASIS

Parameters

50/15 / CCITT / OFF

| Initial value |  |  |
|---------------|--|--|
| OFF           |  |  |

OFF

## 9.1.7 Turning Time Code Insertion On and Off

To turn time code insertion on and off, follow the procedure below.

The time code selected with TIME SOURCE on the REFERENCE CONFIG menu is used.

| 3 . A E S / E B U | ТІМЕСОДЕ |
|-------------------|----------|
| 🗆 O N             | ■ O F F  |

#### Procedure

AUDIO CONFIG > AES/EBU > SETTING > TIMECODE

Parameters

ON / OFF

Initial value OFF

#### UFF

## 9.1.8 Adjusting the Timing

To adjust the timing of the AES/EBU output relative to the reference signal in the range of  $\pm$ 1AES/EBU frame, follow the procedure below.

2.AES/EBU TIMING 0 [FS]

Procedure

AUDIO CONFIG > AES/EBU > TIMING

Parameters

±511 [FS]

Initial value

0 [FS]

## 9.1.9 Turning Lip Sync Interlock On and Off (SER02/SER04)

When SDI1 LIP SYNC on the SDI CONFIG menu is set to ON, to output a sound interlocked with the lip sync pattern, select ON by following the procedure below.

[See also] "12.15 Turning Lip Sync On and Off"

2.LIPSYNC(SYNC TO SDI1) ON
BOFF

Procedure

AUDIO CONFIG > AES/EBU > LIPSYNC(SYNC TO SDI1)

Parameters

ON / OFF

Initial value

OFF

# 9.2 Setting the Silence Output

Under SILENCE on the AUDIO CONFIG menu, you can specify settings for the silence output.

| 0  |   | A | U | D | I | 0 |   | CONF | = : | I G · | ♦ |
|----|---|---|---|---|---|---|---|------|-----|-------|---|
| \$ | s | I | L | Е | Ν | С | Е |      |     |       | Ļ |

## 9.2.1 Settings Shared with the AES/EBU Output

To specify the settings for the silence output (resolution and timing) to be the same as those for the AES/EBU output, select ON by following the procedure below. In this case, you cannot specify the settings for the silence output.

| 2. | EQUAL | то | AES/EBU |  |
|----|-------|----|---------|--|
|    | ΟN    |    | ■ O F F |  |

Procedure

AUDIO CONFIG > SILENCE > EQUAL TO AES/EBU

Parameters

ON / OFF

Initial value

OFF

## 9.2.2 Selecting the Resolution

To select the resolution, follow the procedure below.

Procedure

AUDIO CONFIG > SILENCE > SETTING > RESOLUTION

Parameters

| 20BIT / 24BIT |  |  |
|---------------|--|--|
| Initial value |  |  |
| 20BIT         |  |  |

### 9.2.3 Adjusting the Timing

To adjust the timing of the silence output relative to the reference signal in the range of  $\pm 1$ AES/EBU frame, follow the procedure below.

| 2.SILENCE | TIMING |
|-----------|--------|
|           | 0 [FS] |

#### Procedure

AUDIO CONFIG > SILENCE > TIMING

Parameters

±511 [FS]

Initial value

0 [FS]

# 9.3 Setting the Word-clock Output

Under WCLK on the AUDIO CONFIG menu, you can specify settings for the word-clock output.

```
O.AUDIO CONFIG ↔
◆WCLK
```

# 9.3.1 Adjusting the Timing

To adjust the timing of the word-clock output relative to the reference signal in the range of  $\pm 1$ AES/EBU frame, follow the procedure below.

2.WCLK TIMING 0 [FS]

Procedure

|       | CONFIG > | WCLK    | > | TIMING       |
|-------|----------|---------|---|--------------|
| AUDIO |          | VV CLIN | - | I TI I II NO |

Parameters

±511 [FS]

Initial value

0 [FS]

# 10 LTC CONFIG MENU

The LTC CONFIG menu is used to specify settings related to LTC output. To display the LTC CONFIG menu, press CONFIG several times until the following menu appears.

```
0.LTC CONFIG ↔
LTC OUTPUT J
```

On the LTC CONFIG menu, you can specify settings for LTC1 to LTC3 individually. The procedure below is for LTC1, but the same procedure can also be applied to LTC2 and LTC3.

# 10.1 Turning the LTC Output On and Off

To turn the LTC output on and off, follow the procedure below.

```
3.LTC1
□ O N ■ O F F
```

Procedure

LTC CONFIG > LTC OUTPUT > LTC1 > ON/OFF

Parameters

ON / OFF

Initial value

OFF

# 10.2 Selecting the LTC Format

To select the LTC format, follow the procedure below.

```
3.LTC1 FORMAT
▶ * 29.97 fps
```

Procedure

LTC CONFIG > LTC OUTPUT > LTC1 > FORMAT

Parameters

30 / 29.97 / 25 / 24 / 23.98 fps

Initial value

29.97 fps (when FORMAT SETTING on the SYSTEM CONFIG menu is set to NTSC) 25 fps (when FORMAT SETTING on the SYSTEM CONFIG menu is set to PAL)

# 10.3 Adjusting the Timing (Frame)

To adjust the timing of the LTC output relative to the reference signal at the frame level, follow the procedure below.

4.LTC1 TIMING FRAME 0 FRAME

Procedure

LTC CONFIG > LTC OUTPUT > LTC1 > TIMING > FRAME

Parameters

±29 [FRAME] (when the LTC format is set to 30 fps or 29.97 fps)
±24 [FRAME] (when the LTC format is set to 25 fps)
±23 [FRAME] (when the LTC format is set to 24 fps or 23.98 fps)

Initial value

0 [FRAME]

# 10.4 Adjusting the Timing (Bit)

To adjust the timing of the LTC output relative to the reference signal at the bit level, follow the procedure below. At the lower right of the screen, the value in bits converted to time is displayed.

4.LTC1 TIMING BIT 0 BIT 0.000ms

Procedure

LTC CONFIG > LTC OUTPUT > LTC1 > TIMING > BIT

Parameters

±39 [BIT]

Initial value

0 [BIT]

# 10.5 Adjusting the Offset

To adjust the offset of the LTC output relative to the reference signal, follow the procedure below.

3.LTC1 OFFSET +00:00:00 [HH:MM:SS]

Procedure

LTC CONFIG > LTC OUTPUT > LTC1 > OFFSET

Parameters

±23:59:59

Initial value

+00:00:00
### 10.6 Setting Dropped Frames

To select the dropped frame setting, follow the procedure below. This setting is valid when the frame frequency of the LTC output is set to 29.97.

3.LTC1 DROP FRAME ON OFF

Procedure

LTC CONFIG > LTC OUTPUT > LTC1 > DROP FRAME

| Parameters |                                      |
|------------|--------------------------------------|
| ON:        | Dropped frame time code is used.     |
| OFF:       | Non-dropped frame time code is used. |

ON

### 10.7 Settings Shared by LTC Outputs

To specify the settings for LTC2 to be the same as those for LTC1, select ON by following the procedure below. In this case, you cannot specify the settings for LTC2.

Similarly, you can also specify the settings for LTC3 to be the same as those for LTC1.

3.LTC2 EQUAL TO LTC1

### Procedure

LTC CONFIG > LTC OUTPUT > LTC2 > EQUAL TO LTC1

Parameters

ON / OFF

Initial value

## 11 CW/1PPS CONFIG MENU

The CW/1PPS CONFIG menu is used to specify settings related to the 10MHz CW output and the 1PPS output.

To display the CW/1PPS CONFIG menu, press CONFIG several times until the following menu appears.

1.CW/1PPS OUTPUT ■CW □1PPS

## 11.1 Switching the Output Signal

To select the signal to output from the CW/1PPS connector on the rear panel, follow the procedure below.

```
1.CW/1PPS OUTPUT

CW □1PPS
```

Procedure

CW/1PPS CONFIG > OUTPUT

Parameters

CW / 1PPS

Initial value

CW

## 12 SDI CONFIG MENU (SER02/SER04)

The SDI CONFIG menu is used to specify settings related to SDI output. To display the SDI CONFIG menu, press CONFIG several times until the following menu appears.

| 0 . S D I | CONFIG | • |
|-----------|--------|---|
| ▼SDI1     |        | Ļ |

On the SDI CONFIG menu, you can specify settings for SDI1 to SDI4 individually. The procedure below is for SDI1, but the same procedure can also be applied to SDI2 to SDI4.

The SDI formats corresponding to the options added to the instrument are listed below.

Table 12-1 | SDI format

| Option          |        |    | 2  | К    | 4К   |              |     |
|-----------------|--------|----|----|------|------|--------------|-----|
|                 |        | SD | HD | 3G-A | 3G-B | 3G-Quad Link | 12G |
| SER02           |        | •  | •  | •    | •    | -            | -   |
| SER02×2 + SER21 |        | •  | •  | •    | •    | •            | -   |
| SER04 (SDI)     |        | •  | •  | •    | •    | •            | •   |
| SER04 (IP)      | ST2110 | -  | •  | •    | -    | -            | •   |
| ST2022-6        |        | -  | •  | •    | -    | -            | -   |

### When One SER02 Unit is Added

You can specify settings for SDI1 and SDI2. You cannot specify settings for SDI3 or SDI4.

### When Two SER02 Units are Added

You can specify settings for SDI1 to SDI4.

4K 3G-Quad Link can be supported by adding SER21. For the 4K 3G-Quad Link settings, there is only one output, and you cannot specify settings for SDI2 to SDI4.

### When SER04 is Added

You can specify settings for SDI1 to SDI4.

For the 4K 3G-Quad Link settings, there is only one output, and you cannot specify settings for SDI2 to SDI4.

For IP outputs, the patterns specified on the SDI CONFIG menu are output as follows. Up to four streams can be output per port within the band. If the SDI format is set to an unsupported one (indicated by "-" in the table above), IP outputs are unstable.

- IP OUTPUT1/2 Stream1: Output the pattern specified with SDI1
- IP OUTPUT1/2 Stream2: Output the pattern specified with SDI2
- IP OUTPUT1/2 Stream3: Output the pattern specified with SDI3
- IP OUTPUT1/2 Stream4: Output the pattern specified with SDI4

### 12.1 Selecting the Frequency Group

To select the frequency group that can be selected with the frame frequency of the SDI output, follow the procedure below.

The settings specified here are shared among SDI1 to SDI4.

1.SDI FREQUENCY GROUP ■ 59.94Hz □ 60/50Hz

Procedure

SDI CONFIG > SDI FREQUENCY GROUP

Parameters

| 59.94Hz: | Select the frame frequency from 59.94, 29.97, and 23.98. |
|----------|----------------------------------------------------------|
| 60/50Hz: | Select the frame frequency from 60, 50, 30, 25, and 24.  |

Initial value

59.94Hz (when FORMAT SETTING on the SYSTEM CONFIG menu is set to NTSC) 60/50Hz (when FORMAT SETTING on the SYSTEM CONFIG menu is set to PAL)

- \* When SDI FREQUENCY GROUP is set to 59.94Hz, you cannot select "720x 487 SD (59.94I)". When it is set to 60/50Hz, you can select it.
- \* When SDI format is 4K (SER04/SER21), all frequencies can be selected, regardless of the setting you make here.

### 12.2 Setting the SDI Format

Under FORMAT on the SDI1 menu, you can specify settings for the SDI output format. For the available combinations of "SYSTEM", "STRUCTURE", "RATE", see "3.3.3 LT4670-SER02/SER04/SER21 (SDI)".

1.SDI1 ◆FORMAT

### 12.2.1 Selecting the System

To select the system of the SDI output, follow the procedure below. To select an item, use the  $\blacktriangle$ ,  $\checkmark$ ,  $\triangleleft$ , and  $\triangleright$  key.

Changing this setting also changes the STRUCTURE And RATE settings.

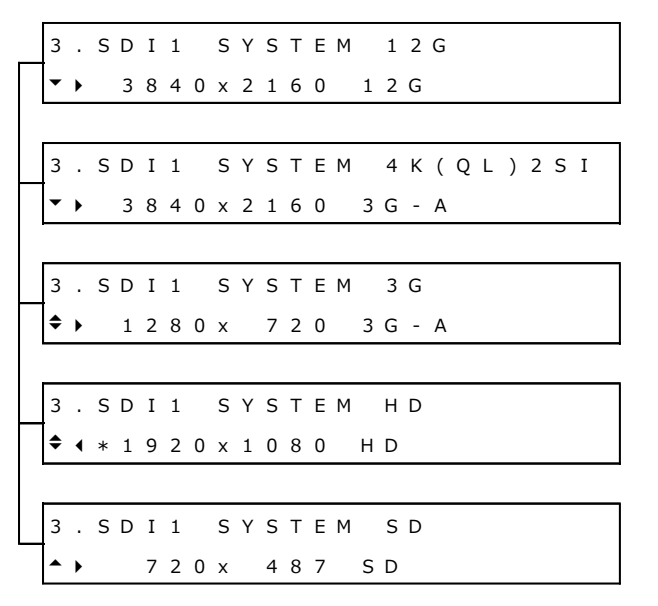

### Procedure

SDI CONFIG > SDI1 > FORMAT > SYSTEM

| 12G           | 3840x2160 12G / 4096x2160 12G (SER04)                     |  |  |  |  |  |
|---------------|-----------------------------------------------------------|--|--|--|--|--|
|               | SER02 and ST2022-6 of IP outputs are not supported.       |  |  |  |  |  |
| 4K(QL)2SI:    | 3840x2160 3G-A / 4096x2160 3G-A / 3840x2160 3G-B-DL /     |  |  |  |  |  |
|               | 4096x2160 3G-B-DL (SER21)                                 |  |  |  |  |  |
|               | You cannot select this for SDI2 to SDI4.                  |  |  |  |  |  |
|               | IP outputs are not supported.                             |  |  |  |  |  |
| 3G:           | 1280x 720 3G-A / 1920x1080 3G-A / 1920x1080 3G-B-DL       |  |  |  |  |  |
|               | 3G-B does not support IP outputs.                         |  |  |  |  |  |
| HD:           | 1280x 720 HD / 1920x1080 HD                               |  |  |  |  |  |
| SD:           | 720x 487 SD / 720x 576 SD                                 |  |  |  |  |  |
|               | You cannot select this when SDI FREQUENCY GROUP is set to |  |  |  |  |  |
|               | 59.94Hz.                                                  |  |  |  |  |  |
|               | IP outputs are not supported.                             |  |  |  |  |  |
| Initial value |                                                           |  |  |  |  |  |
| 1920x1080 HD  |                                                           |  |  |  |  |  |

### 12.2.2 Selecting the Color System

To select the color system and the quantization accuracy of the SDI output, follow the procedure below.

Changing this setting also changes the RATE settings.

3.SDI1 STRUCTURE • \* 4 2 2 (YCbCr)10 - bit

Procedure

SDI CONFIG > SDI1 > FORMAT > STRUCTURE

Parameters

422(YCbCr)10-bit / 422(YCbCr)12-bit / 444(RGB)10-bit / 444(RGB)12-bit

Initial value

422(YCbCr)10-bit

### 12.2.3 Selecting the Frame Frequency

To select the frame (field) frequency of the SDI output, follow the procedure below. The selectable frequencies depend on SDI FREQUENCY GROUP.

3.SDI1 RATE ◆\*59.94I

#### Procedure

SDI CONFIG > SDI1 > FORMAT > RATE

#### Parameters

59.94P / 29.97P / 23.98P / 29.97PsF / 23.98PsF / 59.94I (when SDI FREQUENCY GROUP is set to 59.94Hz) 60P / 50P / 30P / 25P / 24P / 30PsF / 25PsF / 24PsF / 60I / 50I (when SDI FREQUENCY GROUP is set to 60/50Hz) 48P / 47.95P

#### Initial value

59.94I (when FORMAT SETTING on the SYSTEM CONFIG menu is set to NTSC) 50I (when FORMAT SETTING on the SYSTEM CONFIG menu is set to PAL)

- \* When SDI FREQUENCY GROUP is set to 59.94Hz, you cannot select "720x 487 SD (59.94I)". When it is set to 60/50Hz, you can select it.
- \* When SDI format is 4K (SER04/SER21), all frequencies can be selected, regardless of the setting for SDI FREQUENCY GROUP.

### 12.3 Configuring Timing Data

Under TIMING on the SDI1 menu, you can adjust the timing of the SDI output relative to the reference signal.

| 1  |   | SC | ) I | 1  |  |  |  |
|----|---|----|-----|----|--|--|--|
| \$ | Т | ΙM | 1 I | NG |  |  |  |

### 12.3.1 Selecting the Timing Reference

When the SDI format is set to SD, HD, or 12G, to select the output timing used as a reference for the SDI and black outputs, follow the procedure below.

When the SDI format is set to 3G, this is fixed to SERIAL.

3.SDI1 OH TIMING SERIAL DLEGACY

Procedure

| SDI | CONFIG > | SDI1 | > | TIMING      | > | OH TIMING |   |
|-----|----------|------|---|-------------|---|-----------|---|
| 501 | CON110 > | JUII | - | 1 TI III IO | - |           | , |

Parameters

| SERIAL: | Signals are output at the timing defined in the signal standard.                 |
|---------|----------------------------------------------------------------------------------|
| LEGACY: | Signals are output at the same timing as LEADER's conventional signal generators |
|         |                                                                                  |

Initial value

SERIAL

### 12.3.2 Adjusting the Timing (Line)

To adjust the timing of the SDI output relative to the reference signal at the line level, follow the procedure below.

The variable range varies depending on the SDI format.

This is invalid when the SDI format is 4K 3G-Quad Link (SER04/SER21).

3.SDI1 TIMING V 0 LINE

Procedure

SDI CONFIG > SDI1 > TIMING > VERTICAL

Parameters

±1124 [LINE]

Initial value

0 [LINE]

### 12.3.3 Adjusting the Timing (Dot)

To adjust the timing of the SDI output relative to the reference signal at the dot level, follow the procedure below. At the lower right of the screen, the value in dots converted to time is displayed.

The variable range varies depending on the SDI format.

This is invalid when the SDI format is 4K 3G-Quad Link (SER04/SER21).

3. SDI1 TIMING H 0 DOT 0.0000µs

Procedure

SDI CONFIG > SDI1 > TIMING > HORIZONTAL

Parameters

±4124 [DOT]

Initial value 0 [DOT]

### 12.4 Configuring Fixed Patterns

There are two types of SDI output patterns: internal fixed patterns within the instrument and user patterns, which display images that the user prepares. This section describes fixed patterns.

To select the fixed patterns, follow the procedure below. To select an item, use the  $\blacktriangle$ ,  $\blacktriangledown$ ,  $\triangleleft$ , and  $\triangleright$  key.

```
4 . S D I 1 C O L O R B A R

▼ ▶ * 1 0 0 %

4 . S D I 1 M O N I T O R

◆ ▶ F L A T F I E L D 1 0 0 %

4 . S D I 1 S D I

▲ C H E C K F I E L D
```

### Procedure

SDI CONFIG > SDI1 > PATTERN > PATTERN SELECT > FIX PATTERN

| 100% / 75% / MULTI 100% / MULTI 75% / MULTI (+I) / ARIB |
|---------------------------------------------------------|
| STD-B66-2 / HLGCB / S-LOG3 / SMPTE / EBU / BBC          |
| FLAT FIELD 100% / FLAT FIELD 50% / FLAT FIELD 0% / RED  |
| FIELD 100% / GREEN FIELD 100% / BLUE FIELD 100%         |
| CHECK FIELD                                             |
|                                                         |
|                                                         |
|                                                         |

The selectable patterns depend on the SDI format as shown below.

(O: Selectable, ×: Not selectable)

| Pattern   |                | SDI Format |    |         |         |  |  |
|-----------|----------------|------------|----|---------|---------|--|--|
|           |                | 12G        | 3G | SD      |         |  |  |
|           |                | 4K(QL)2SI  | HD | 720x576 | 720x576 |  |  |
| COLOR BAR | 100%           | 0          | 0  | 0       | 0       |  |  |
|           | 75%            | 0          | 0  | 0       | ×       |  |  |
|           | MULTI 100%     | 0          | 0  | ×       | ×       |  |  |
|           | MULTI 75%      | 0          | 0  | ×       | ×       |  |  |
|           | MULTI (+I)     |            | 0  | ×       | ×       |  |  |
|           | ARIB STD-B66-2 | 0          | ×  | ×       | ×       |  |  |
|           | HLGCB          | 0          | ×  | ×       | ×       |  |  |
|           | S-LOG3         | 0          | ×  | ×       | ×       |  |  |
|           | SMPTE          | ×          | ×  | 0       | ×       |  |  |
|           | EBU            | ×          | ×  | ×       | 0       |  |  |
|           | BBC            | ×          | ×  | ×       | 0       |  |  |
| MONITOR   | -              | 0          | 0  | 0       | 0       |  |  |
| SDI       | -              | 0          | 0  | 0       | 0       |  |  |

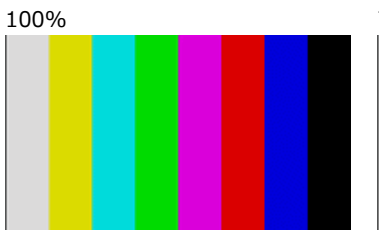

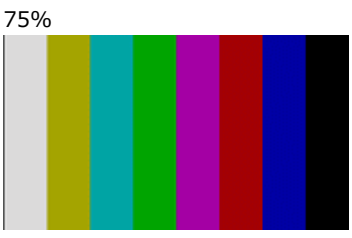

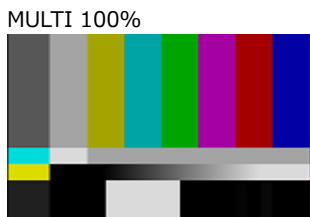

ARIB STD-B66-2

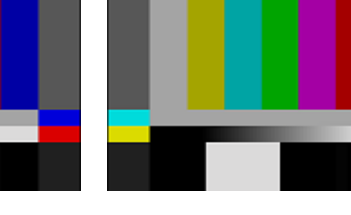

MULTI 75%

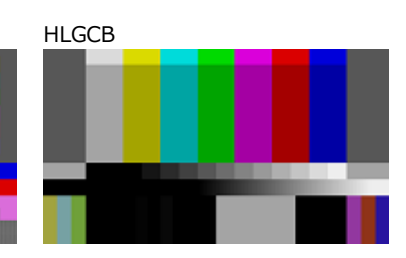

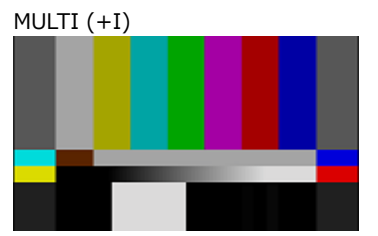

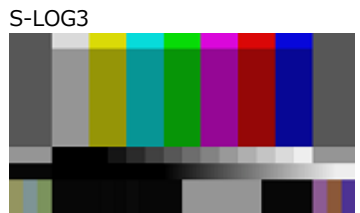

### 12 SDI CONFIG MENU (SER02/SER04)

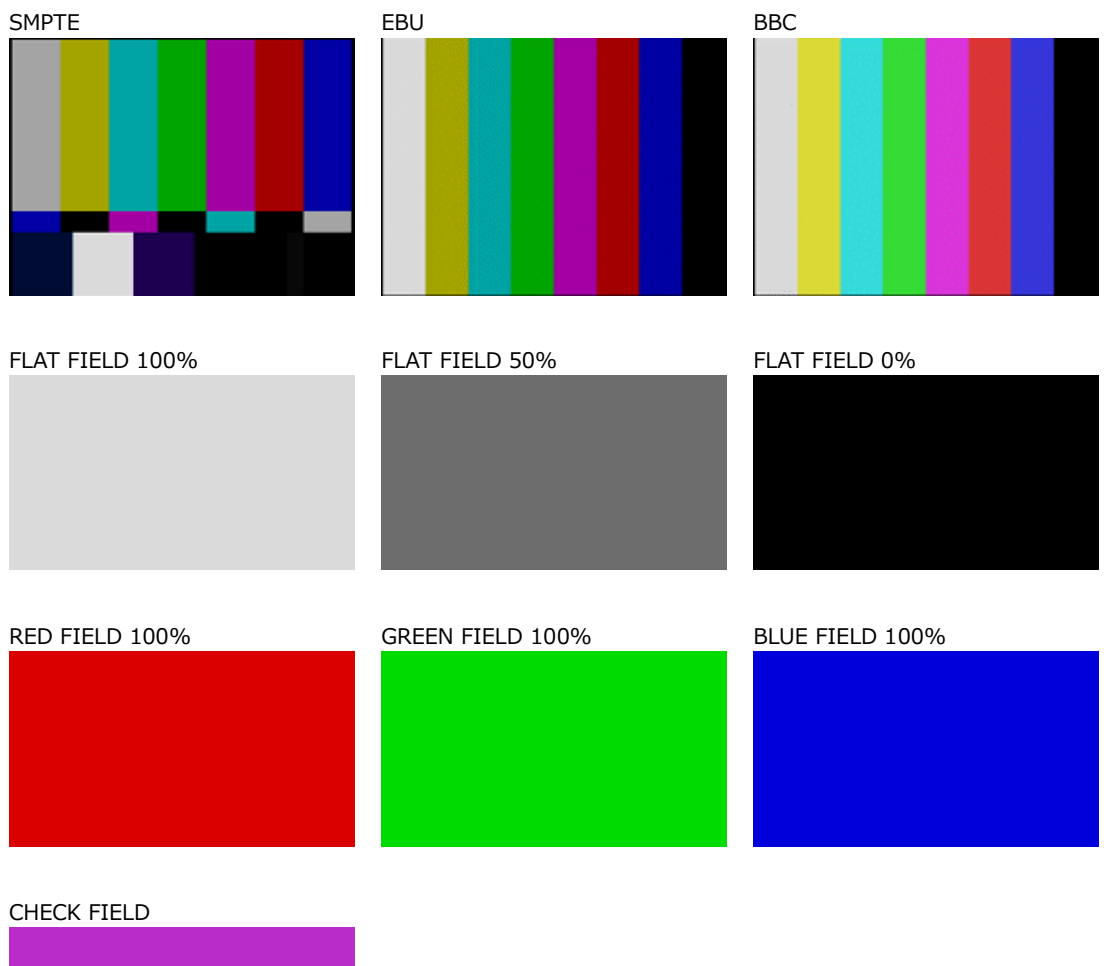

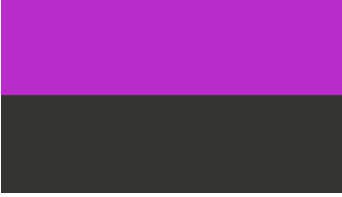

Figure 12-1 | Selecting the pattern

### 12.5 Configuring User Patterns

There are two types of SDI output patterns: internal fixed patterns within the instrument and user patterns, which display images that the user prepares. This section describes user patterns.

### 12.5.1 Displaying a User Pattern

Here is an overview of the procedure from preparing a user pattern to displaying it.

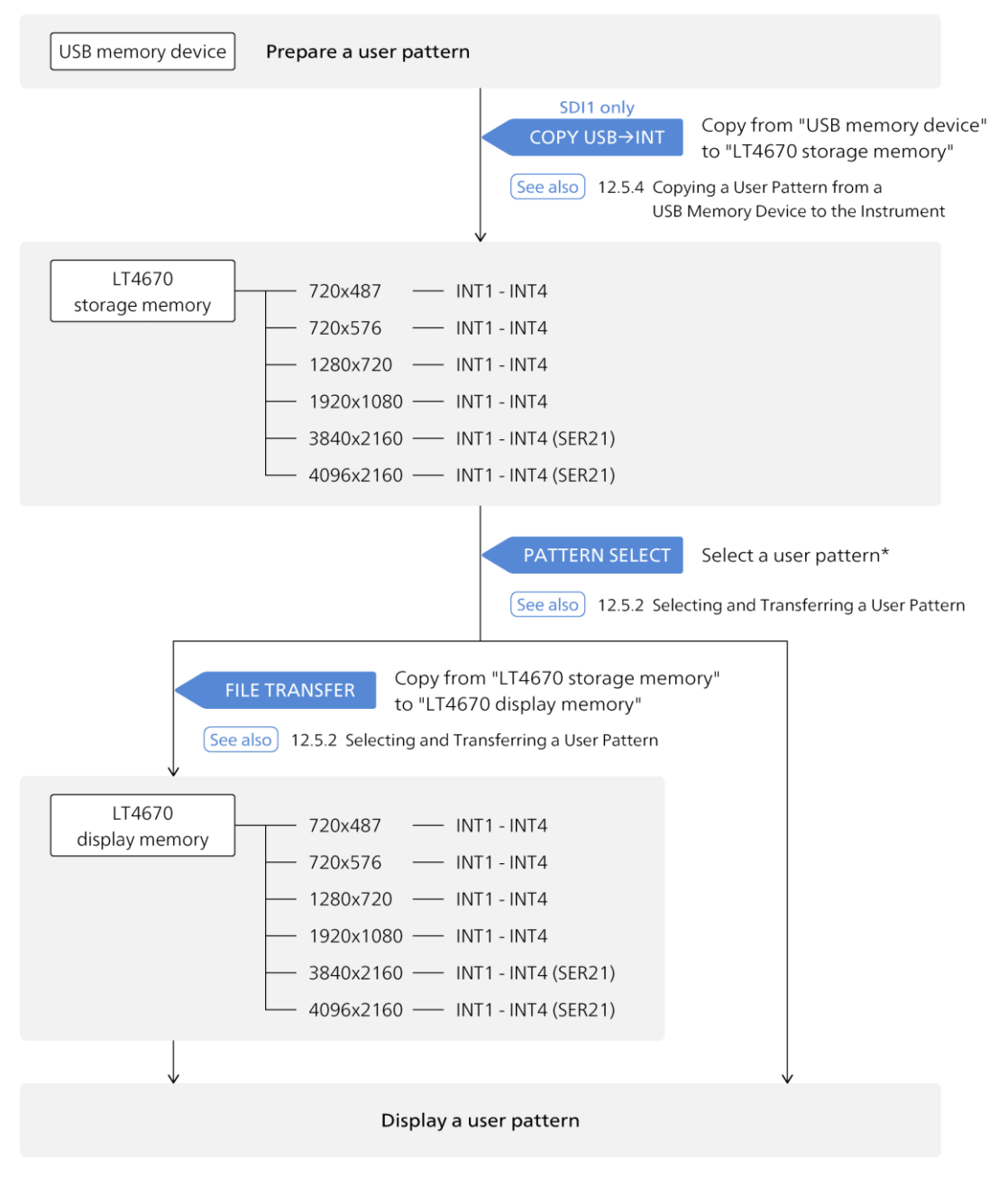

Figure 12-2 | Displaying a user pattern

\* If the selected user pattern has been transferred, you can display the user pattern at the time you select it.

If it has not been transferred, you can display it after transferring it to the LT4670 display memory. Once transferred, it will remain effective until you turn off the power.

The detailed procedure from preparing a user pattern to displaying it are as follows:

### 1. Prepare a user pattern.

Prepare an image in bitmap format or TIFF format according to the following conditions. Select one of the image sizes according to the output SDI format. Here, as an example, a user pattern is prepared with the file name "leader.bmp" and an image size of "1920x1080".

| File name:   | Up to 64 alphanumeric characters or underscore |
|--------------|------------------------------------------------|
| File format: | 24-bit bitmap format (.bmp)                    |
|              | 24/48-bit TIFF format (.tif)                   |
| Image size:  | 720x487 (SD)                                   |
|              | 720x576 (SD)                                   |
|              | 1280x720 (HD, 3G)                              |
|              | 1920x1080 (HD, 3G)                             |
|              | 3840x2160 (4K)                                 |
|              | 4096x2160 (4K)                                 |
|              |                                                |

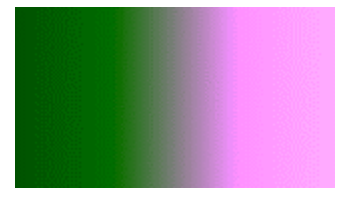

- \* The extension ".tiff" is not supported.
- \* Compressed TIFF is not supported.

### 2. Save the user pattern to a USB memory device.

Set up the folder structure on the USB memory device as follows and save the user pattern to the 1920\_1080 folder.

- USB memory device
- LT4670\_USER
  - L USER\_PATTERN
    - ∟ 1920\_1080
      - L leader.bmp
- 3. Connect the USB memory device to the instrument.

## 4. Using the COPY USB→INT menu, copy the user pattern from the USB memory device to the LT4670 storage memory.

For each image size, you can copy up to four user patterns (INT1 to INT4) to the instrument. The user pattern copies will be common to SDI1 to SDI4. Here, as an example, "leader.bmp" is copied from a USB memory device to "INT1" on the instrument.

This menu appears only for SDI1 when a USB memory device is connected and contains an image size folder (folder with a name from an image size).

From "SDI CONFIG > SDI1 > PATTERN > COPY USB→INT", select an image size.

```
3.SDI1 COPY USB→INT

◆1920×1080
```

Select the copy source in the USB memory device.

```
4. COPY USB\rightarrowINT

I e a der. bmp 1/1
```

Select a copy destination from INT1 to INT4. If there are already user patterns stored in the instrument, they will be overwritten.

| 5. | СОРҮ | $U \ S \ B \to I \ N \ T$ |      |
|----|------|---------------------------|------|
| •  | INT1 | N O                       | DATA |

Select the colorimetry.

6.COLORIMETRY □601 ■709 □2020

Select the range.

```
7.RANGE

NARROW DFULL
```

Select the HDR standard. When you select the HDR standard, the user pattern is copied to the LT4670 storage memory.

```
8.HDR
■SDR □HLG □PQ □Unspc
```

[See also] "12.5.4 Copying a User Pattern from a USB Memory Device to the Instrument"

### 5. On the PATTERN SELECT menu, select the user pattern.

From "SDI CONFIG > SDI1 > PATTERN > PATTERN SELECT > USER PATTERN", select INT1.

Here, user patterns appear according to the current image size. If user patterns do not appear, select 1920x1080 from "SDI CONFIG > SDI1 > FORMAT > SYSTEM".

If the selected user pattern has been transferred, the user pattern appears at this time, but to make it appear for the first time after you turn on the power, the transfer described later is necessary.

4.USER PAT 1709 NR SDR • \* INT1 leader.bmp

[See also] "12.5.2 Selecting and Transferring a User Pattern"

# 6. On the FILE TRANSFER menu, transfer the user pattern from the LT4670 storage memory to the LT4670 display memory.

Press the ENTER key with the \* symbol attached in step 5, and "FILE TRANSFER" will appear.

Select OK.

5.FILE TRANSFER OK CANCEL

When you select OK, the user pattern is transferred to the LT4670 display memory. Wait until it is completed.

Set POWER ON LOAD. When you select either option, the user pattern appears.

If you select YES, the pattern will be transferred to the LT4670 display memory when you restart the instrument. This eliminates the need to transfer the user pattern each time you turn the instrument on and off, but may take extra time when you turn on the power.

If you select NO, the user pattern will not be transferred to the LT4670 display memory when you restart the instrument. This does not take extra time when you turn on the power, but requires you to transfer the user pattern each time you turn the instrument on and off.

| 6. POWEF | R O N | LOAD  |
|----------|-------|-------|
| □ Y E    | S     | ■ N O |

[See also] "12.5.2 Selecting and Transferring a User Pattern"

12.5.2 Selecting and Transferring a User Pattern

To display a user pattern, the user pattern, stored on the LT4670 storage memory, must be transferred to the LT4670 display memory.

To select and transfer a user pattern, follow the procedure below.

The user pattern must be copied to INT1 to INT4 in advance using the COPY USB→INT menu.

Procedure

SDI CONFIG > SDI1 > PATTERN > PATTERN SELECT > USER PATTERN

| Parameters    |  |
|---------------|--|
| INT1 - INT4   |  |
| Initial value |  |
| INT1          |  |

To select and transfer a user pattern, follow the procedure below.

#### 1. Select a user pattern.

Select from INT1 to INT4. Here, user patterns appear according to the current image size. The colorimetry, range, and HDR standard appear in the upper right of the menu.

| 4 |   | U | S | Е | R | Ρ | ΑT | 1 | 7 | 0 | 9 |   |   | Ν | R | S | D | R |
|---|---|---|---|---|---|---|----|---|---|---|---|---|---|---|---|---|---|---|
| Þ | * | Ι | Ν | Т | 1 |   |    |   |   | I | е | а | d | е | r | b | m | р |

If the selected user pattern has been transferred, the user pattern appears at this time. Once transferred, the user pattern will remain effective until you turn off the power, but must be re-transferred when you restart the instrument. Note, however, that if you set "POWER ON LOAD" to YES when transferring it, you need not re-transfer it even after you restart the instrument.

If the selected user pattern has not been transferred, nothing appears at this time. Go to step 2.

### 2. Press the ENTER key.

Press the ENTER key with the \* symbol attached in step 1, and "FILE TRANSFER" will appear.

5.FILE TRANSFER OK CANCEL

### 3. Select OK.

When you select OK, the user pattern is transferred to the LT4670 display memory. Wait until it is completed.

FILE TRANSFER PLEASE WAIT.

### 4. Set POWER ON LOAD.

When you select either option, the user pattern appears.

If you select YES, the pattern will be transferred to the LT4670 display memory when you restart the instrument. This eliminates the need to transfer the user pattern each time you turn the instrument on and off, but may take extra time when you turn on the power.

If you select NO, the user pattern will not be transferred to the LT4670 display memory when you restart the instrument. This does not take extra time when you turn on the power, but requires you to transfer the user pattern each time you turn the instrument on and off.

| 6.POWER | ΟN | LOAD  |
|---------|----|-------|
| □ Y E   | S  | ■ N O |

### 12.5.3 Clearing a User Pattern

To clear a user pattern saved in the instrument, follow the procedure below. This menu appears only for SDI1.

Procedure

```
SDI CONFIG > SDI1 > PATTERN > DELETE
```

To clear a user pattern, follow the procedure below.

### 1. Select the image size of the user pattern you want to clear.

Select from 720x487, 720x576, 1280x720, 1920x1080, 3840x2160, and 4096x2160.

3. DELETE PATTERN ◆ 1 9 2 0 × 1 0 8 0

### 2. Select the user pattern you want to clear.

Select from INT1 to INT4.

4.DELETE PATTERN ▶INT1 leader.bmp

### 3. Select OK.

If you clear the currently displayed user pattern, the user pattern will continue to appear even after you select OK. By switching the output pattern, you can no longer display it again.

5.DELETE PATTERN OK CANCEL

### 12.5.4 Copying a User Pattern from a USB Memory Device to the Instrument

To copy up to four user patterns, for each image size, from a USB memory device to the LT4670 storage memory, follow the procedure below. The user pattern copies will be common to SDI1 to SDI4. (Copy the user pattern to the USB memory device in advance using the COPY INT→USB menu or create and place the user pattern.)

This menu appears only for SDI1 when a USB memory device is connected and contains an image size folder.

Procedure

SDI CONFIG > SDI1 > PATTERN > COPY USB→INT

To copy a user pattern, follow the procedure below.

### 1. Select the image size of the user pattern you want to copy.

Select from 720x487, 720x576, 1280x720, 1920x1080, 3840x2160, and 4096x2160.

3.SDI1 COPY USB→INT ◆1920×1080

### 2. Select the copy source in the USB memory device.

The bmp or tif files in the image size folder of the USB memory device are displayed here.

```
4. COPY USB\rightarrowINT
I eader.bmp 1/1
```

### 3. Select the copy destination in the instrument.

Select from INT1 to INT4. If there are already user patterns stored in the instrument, they will be overwritten.

```
5. COPY USB→INT
▶ INT1 NO DATA
```

### 4. Select the colorimetry.

6.COLORIMETRY □ 601 ■ 709 □ 2020

### 5. Select the range.

| 7 . R A N G E |           |
|---------------|-----------|
| ■ N A R R O W | 🗆 F U L L |

### 6. Select the HDR standard.

Unspc represents undefined.

When you select the HDR standard, the user pattern is copied to the LT4670 storage memory.

```
8. H D R
■SDR □HLG □PQ □Unspc
```

### • USB Memory Device Structure

User patterns are copied from the image size folder of the USB memory device. To prepare a user pattern, set the image size as follows:

- USB memory device
- L LT4670\_USER L ■ USER\_PATTERN ▶ ■ 720\_487 ▶ ■ 720\_576 - ■ 1280\_720 | **⊢** ■ \*\*\*\*.tif ...... 1280×720 tif file L ■ \*\*\*\*.bmp...... 1280×720 bmp file - ■ 1920\_1080 | **⊢** ■ \*\*\*\*.tif ...... 1920×1080 tif file L ■ \*\*\*\*.bmp....... 1920×1080 bmp file - ■ 3840\_2160 └ ■ 4096\_2160

### 12.5.5 Copying a User Pattern from the Instrument to a USB Memory Device

To copy a user pattern from the LT4670 storage memory to a USB memory device, follow the procedure below. (Copy the user pattern to the instrument in advance using the COPY USB $\rightarrow$ INT menu.)

This menu appears only for SDI1 when a USB memory device is connected.

```
Procedure
```

SDI CONFIG > SDI1 > PATTERN > COPY INT $\rightarrow$ USB

To copy a user pattern, follow the procedure below.

#### 1. Select the image size of the user pattern you want to copy.

Select from 720x487, 720x576, 1280x720, 1920x1080, 3840x2160, and 4096x2160.

3.SDI1 COPY INT→USB ◆1920×1080

#### 2. Select the copy source in the instrument.

Select from INT1 to INT4.

4.COPY INT→USB ▶INT1 leader.bmp

### 3. Select OK.

If there are already user patterns with the same file names stored in the USB memory device, they will be overwritten.

5.COPY INT→USB ■OK □CANCEL

### • USB Memory Device Structure

User patterns are copied to the image size folder of the USB memory device.

- USB memory device
- L LT4670\_USER
  - L USER\_PATTERN
    - ▶ 720\_487

    - ▶ 720\_576

    - ▶ 1280\_720
    - | **⊢** \*\*\*\*.tif ...... 1280×720 tif file
    - **└ ■** \*\*\*\*.bmp......1280×720 bmp file
    - ▶ 1920\_1080

    - | **└** \*\*\*\*.bmp....... 1920×1080 bmp file
    - ▶ 3840\_2160

    - ▲ 4096\_2160

### 12.6 Turning YCbCr/GBR On and Off

To turn individual components in a YCbCr or GBR signal on and off, follow the procedure below. This is invalid when the pattern is check field.

| 3.SDI1         | СОМРОМЕМТ   |  |
|----------------|-------------|--|
| <u>∎</u> Y / G | ■Cb/B ■Cr/R |  |

Procedure

SDI CONFIG > SDI1 > VIDEO > COMPONENT

| Par | am | et | ers |
|-----|----|----|-----|
|     |    |    |     |

ON / OFF

Initial value

ON

### 12.7 Turning Safety Area Markers On and Off

To turn each safety area marker on and off, follow the procedure below.

If the 4:3 marker is off, the 90% marker and 80% marker are displayed at the outer frame of the picture. If it is on, the 4:3 marker is assumed to be 100%.

When the SDI format is set to SD, the 4:3 marker cannot be set. Moreover, this is invalid when the pattern is check field.

3.SDI1 SAFETY AREA <u>
9</u>0% 
80% 
4:3

Procedure

SDI CONFIG > SDI1 > VIDEO > SAFETY AREA

Parameters

ON / OFF

Initial value

OFF

90%, 80% = ON

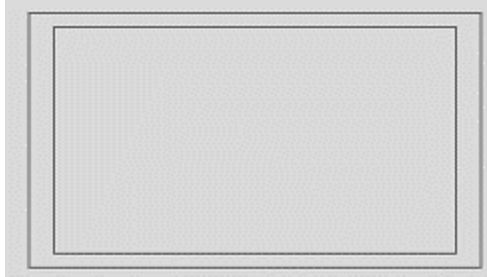

|  | <br> |  |
|--|------|--|
|  |      |  |
|  |      |  |
|  |      |  |
|  |      |  |
|  |      |  |
|  |      |  |
|  |      |  |

Figure 12-3 | Turning safety area markers on and off

### 12.8 Configuring the Pattern Scroll Feature

Under SCROLL on the VIDEO menu, you can configure the pattern scroll feature. This is invalid when the pattern is check field.

2.SDI1 VIDEO ♦SCROLL

### 12.8.1 Turning Scrolling On and Off

To turn scrolling on and off, follow the procedure shown below.

4.SDI1 SCROLL □ O N ■ O F F

Procedure

SDI CONFIG > SDI1 > VIDEO > SCROLL > ON/OFF

Parameters

ON / OFF

Initial value OFF

### 12.8.2 Setting the Scroll Speed (Vertical)

To set the vertical scroll speed and direction, follow the procedure below.

The unit is line/field (frame). Setting a positive value scrolls upward and a negative value downward. When the SDI format is set to 4K (SER04/SER21), set them in 2-line steps.

4.SDI1 SCROLL V-SPEED 0 [LINE]

Procedure

SDI CONFIG > SDI1 > VIDEO > SCROLL > V-SPEED

Parameters

±256 [LINE]

Initial value

0 [LINE]

### 12.8.3 Setting the Scroll Speed (Horizontal)

To set the horizontal scroll speed and direction, follow the procedure below. The unit is dot/field (frame). Setting a positive value scrolls from left to right and a negative value from right to left. Usually, set them in 2-dot steps. When the SDI format is set to 4K (SER04/SER21), set them in 4-dot steps.

```
4.SDI1 SCROLL H-SPEED
0 [DOT]
```

Procedure

SDI CONFIG > SDI1 > VIDEO > SCROLL > H-SPEED

Parameters

±256 [DOT]

Initial value 0 [DOT]

### 12.9 Setting the Pattern Change

Under PATTERN CHANGE on the VIDEO menu, you can set the pattern change. This is invalid when the pattern is check field. This menu does not appear when a user pattern

is selected.

2.SDI1 VIDEO ◆PATTERN CHANGE

### 12.9.1 Turning Pattern Change On and Off

To turn pattern change on and off, follow the procedure shown below.

If set to ON, the pattern is switched automatically between the available color bar patterns for the current format.

4.SDI1 PATTERN CHANGE □ON ■OFF

Procedure

SDI CONFIG > SDI1 > VIDEO > PATTERN CHANGE > ON/OFF

Parameters

ON / OFF

Initial value

### 12.9.2 Setting the Change Interval

To select the pattern change interval, follow the procedure below.

4.SDI1 PATTERN CHG SPEED +1 [SEC]

Procedure

SDI CONFIG > SDI1 > VIDEO > PATTERN CHANGE > SPEED

Parameters

| +1 - +255 [SEC] |  |  |  |  |  |  |  |
|-----------------|--|--|--|--|--|--|--|
| Initial value   |  |  |  |  |  |  |  |
| +1 [SEC]        |  |  |  |  |  |  |  |

### 12.10 Setting ID Characters

Under ID CHARACTER on the VIDEO menu, you can set ID characters. A character string that you created on the instrument can be displayed in a pattern. This is invalid when the pattern is check field.

2.SDI1 VIDEO ◆ID CHARACTER J

| LT4670 |  |  |
|--------|--|--|
|        |  |  |
|        |  |  |
|        |  |  |

Figure 12-4 | Setting ID characters

### 12.10.1 Turning ID Characters On and Off

To turn ID characters on and off, follow the procedure below.

| 4. | . SDI1 | ΙD | CHARACTER |  |
|----|--------|----|-----------|--|
|    | 🗆 O N  |    | OFF       |  |

Procedure

SDI CONFIG > SDI1 > VIDEO > ID CHARACTER > ON/OFF

| Parameters    |  |  |
|---------------|--|--|
| ON / OFF      |  |  |
| Initial value |  |  |
| OFF           |  |  |

### 12.10.2 Recalling ID Characters

To recall and display ID characters that have been saved in the instrument using the STORE menu, follow the procedure below.

4.SDI1 ID RECALL NO DATA INT1

Procedure

SDI CONFIG > SDI1 > VIDEO > ID CHARACTER > RECALL

Parameters INT1 - INT4

### 12.10.3 Creating ID Characters

To create ID characters, follow the procedure below. You can enter up to 20 characters. The ID character background is displayed in black for 20 characters worth. If you enter ◀ at the end of the ID character string, only the background of the entered characters will be displayed.

(◀ is not displayed.)

If you enter  $\blacktriangleleft$  in the middle of the ID character string, characters after this character will disappear, and you will not be able to edit them.

4.SDI1 ID SET LT4670◀

Procedure

SDI CONFIG > SDI1 > VIDEO > ID CHARACTER > SET

Parameters

Initial value

LT4670◀

| ID SET = LT4670◀ | ID SET = LT4670 |
|------------------|-----------------|
| <b>E14570</b>    | LT4670          |
|                  |                 |
|                  |                 |
|                  |                 |
|                  |                 |
|                  |                 |

Figure 12-5 | Creating ID characters

### 12.10.4 Setting the Position of ID Characters (Vertical)

To set the vertical position of ID characters, follow the procedure below. The value represents the position of the top of the ID characters. The top of the pattern is 0%.

4.SDI1 ID V-POSI 0 [%]

Procedure

SDI CONFIG > SDI1 > VIDEO > ID CHARACTER > V-POSI

 Parameters

 0 - 100 [%]

 Initial value

 0 [%]

### 12.10.5 Setting the Position of ID Characters (Horizontal)

To set the horizontal position of ID characters, follow the procedure below. The value represents the position of the left end of the ID characters. The left end of the pattern is 0%.

4.SDI1 ID H-POSI 0 [%]

Procedure

SDI CONFIG > SDI1 > VIDEO > ID CHARACTER > H-POSI

Parameters

0 - 100 [%]

Initial value

0 [%]

### 12.10.6 Selecting the Size of ID Characters

To set the size of ID characters, follow the procedure below. The size of x1 is  $32 \times 32$  dot/character.

4.SDI1 ID SIZE ■x1 □x2 □x4 □x8

Procedure

SDI CONFIG > SDI1 > VIDEO > ID CHARACTER > SIZE

Parameters

x1 / x2 / x4 / x8

Initial value

x1

### 12.10.7 Selecting the Level of ID Characters

To set the intensity level of ID characters, follow the procedure below.

| 4 | S | D | I | 1   | I | D | L | Е | ۷ | Е | L |  |  |
|---|---|---|---|-----|---|---|---|---|---|---|---|--|--|
|   |   | 1 | 0 | 0 % |   |   |   |   | 7 | 5 | % |  |  |

### Procedure

SDI CONFIG > SDI1 > VIDEO > ID CHARACTER > LEVEL

Parameters

100% / 75%

Initial value 100%

### 12.10.8 Turning ID Character Blinking On and Off

To turn ID character blinking on and off, follow the procedure below.

| 5 . S D I 1 | ΙD | BLINK   |  |
|-------------|----|---------|--|
| 🗆 O N       |    | ■ O F F |  |

Procedure

SDI CONFIG > SDI1 > VIDEO > ID CHARACTER > BLINK > ON/OFF

Parameters

ON / OFF

Initial value

12.10.9 Setting the ID Character On-Time

To set the on-time of ID character blinking, follow the procedure below.

5.SDI1 ID BLINK ON TIME 1 [SEC]

Procedure

SDI CONFIG > SDI1 > VIDEO > ID CHARACTER > BLINK > ON TIME

Parameters 1 - 9 [SEC]

Initial value

1 [SEC]

### 12.10.10 Setting the ID Character Off-Time

To set the off-time of ID character blinking, follow the procedure below.

| 5 | s i | D | I | 1 | Ι | D | В | L | I | N | К |   | 0 | F | F |   | Т | I | М | E |
|---|-----|---|---|---|---|---|---|---|---|---|---|---|---|---|---|---|---|---|---|---|
|   |     |   |   |   |   |   |   |   |   | 1 |   | [ | s | Е | С | ] |   |   |   |   |

Procedure

SDI CONFIG > SDI1 > VIDEO > ID CHARACTER > BLINK > OFF TIME

Parameters

1 - 9 [SEC]

Initial value 1 [SEC]

12.10.11 Turning ID Character Scrolling On and Off

To turn ID character scrolling on and off, follow the procedure below. If set to ON, the ID characters scroll horizontally over the pattern.

| 5. | SDI1  | ΙD | SCROLL  |
|----|-------|----|---------|
|    | 🗆 O N |    | ■ O F F |

Procedure

SDI CONFIG > SDI1 > VIDEO > ID CHARACTER > SCROLL > ON/OFF

Parameters

ON / OFF

Initial value

### 12.10.12 Setting ID Character Scroll Speed

To set the ID character scroll speed and direction, follow the procedure below. The unit is dot/field (frame). Setting a positive value scrolls from left to right and a negative value from right to left. Usually, set them in 2-dot steps. When the SDI format is set to 4K (SER04/SER21), set them in 4-dot steps.

Procedure

```
SDI CONFIG > SDI1 > VIDEO > ID CHARACTER > SCROLL > SPEED
```

Parameters

±256 [DOT]

| Initial | value |
|---------|-------|
| 0 [DO   | т]    |

12.10.13 Turning ID Character Background Transparency On and Off

To select whether to make the ID character background transparent, follow the procedure below.

```
4.SDI1 ID TRANSPARENCY
```

Procedure

| SDI | CONFIG >  | SDI1 > | VIDEO > | ID CHARACTER > | TRANSPARENCY |
|-----|-----------|--------|---------|----------------|--------------|
| 001 | 0011110 / |        | 1000    |                |              |

Parameters

ON / OFF

Initial value

| TRANSPARENCY = ON | TRANSPARENCY = OFF |
|-------------------|--------------------|
| LT4670            | LT4670             |
|                   |                    |

Figure 12-6 | Turning ID character background transparency on and off

### 12.10.14 Saving ID Characters

To store up to four sets of ID characters that you create on the SET menu, follow the procedure below.

Only the characters are saved. Position, size, and the like are not saved.

Procedure

```
SDI CONFIG > SDI1 > VIDEO > ID CHARACTER > STORE
```

To save ID characters, follow the procedure below.

#### 1. Enter a file name.

Select "STORE" to display the file name input menu. This is the name assigned to the ID characters and is also the file name when the ID characters are copied to a USB memory device.

The characters that you can use are as follows. Up to eight characters can be entered.  $\triangleleft$  0 1 2 3 4 5 6 7 8 9 A B C D E F G H I J K L M N O P Q R S T U V W X Y Z\_\_\_

Enter  $\blacktriangleleft$  to clear the characters that follow it. In this case,  $\blacktriangleleft$  is not included in the file name.

4.SDI1 ID STORE LT46704

#### 2. Select the save destination in the instrument.

Select from INT1 to INT4. If there are already ID characters stored at the destination, they are overwritten.

5.SDI1 ID STORE •NO DATA INT1

#### 3. Select OK.

```
6.SDI1 ID STORE
OK CANCEL
```

### 12.10.15 Copying ID Characters from a USB Memory Device to the Instrument

To copy up to four sets of ID characters from a USB memory device to the instrument, follow the procedure below. This feature is useful when you want to use multiple instruments with the same settings. (Copy the ID characters to the USB memory device in advance by using the COPY INT→USB menu.)

This setting appears when a USB memory device is connected.

```
Procedure
```

SDI CONFIG > SDI1 > VIDEO > ID CHARACTER > COPY USB $\rightarrow$ INT

To copy ID characters, follow the procedure below.

### 1. Select the copy destination in the instrument.

Select from INT1 to INT4. If there are already ID characters stored in the instrument, they are overwritten.

4.SDI1 ID COPY USB→INT NO DATA INT1

### 2. Select the copy source in the USB memory device.

The id file in the ID folder of the USB memory device is displayed here.

5.SDI1 ID COPY USB→INT ▶LT4670.id 1/1

### 3. Select OK.

| 6 | s | D | I | 1 | ΙC | ) | сo | Ρ | Y |   | U | S | В | $\rightarrow$ | I | Ν | т |  |
|---|---|---|---|---|----|---|----|---|---|---|---|---|---|---------------|---|---|---|--|
|   |   | • | 0 | к |    |   |    |   | С | А | Ν | С | Е | L             |   |   |   |  |

### • USB Memory Device Structure

ID characters are copied from the ID folder of the USB memory device.

- USB memory device
- L LT4670\_USER

```
∟ ∎ ID
```

L ■ \*\*\*\*.id

12.10.16 Copying ID Characters from the Instrument to a USB Memory Device

To copy ID characters in a dedicated format (.id) from the instrument to a USB memory device, follow the procedure below. This feature is useful when you want to use multiple instruments with the same settings. (Save the ID characters in the instrument in advance by using the STORE menu.)

This setting appears when a USB memory device is connected.

```
Procedure
```

SDI CONFIG > SDI1 > VIDEO > ID CHARACTER > COPY INT→USB

To copy ID characters, follow the procedure below.

#### 1. Select the copy source in the instrument.

Select ALL or from INT1 to INT4.

4.SDI1 ID COPY INT→USB ►ALL

#### 2. Select OK.

| 5 . S D I 1 | ΙD | СОРҮ | I N T $\rightarrow$ U S B |
|-------------|----|------|---------------------------|
| ■ O K       |    |      | ANCEL                     |

#### • USB Memory Device Structure

ID characters are copied to the ID folder of the USB memory device. The date and time of the file will be the date and time selected with TIME SOURCE on the REFERENCE CONFIG menu.

- USB memory device
- L LT4670\_USER
  - ∟ ∎ ID
    - L∎ \*\*\*\*.id

### 12.10.17 Clearing ID Characters

To clear ID characters that have been saved in the instrument, follow the procedure below.

Procedure

SDI CONFIG > SDI1 > VIDEO > ID CHARACTER > DELETE

To clear ID characters, follow the procedure below.

#### 1. Select the ID characters you want to clear.

Select ALL or from INT1 to INT4.

4.SDI1 ID DELETE ▶ALL

2. Select OK.

5.SDI1 ID DELETE OK CANCEL

### 12.11 Setting Logos

Under LOGO on the VIDEO menu, you can set a logo. Here, you can display bitmap format images created in advance in a pattern. This is invalid when the pattern is check field.

```
2.SDI1 VIDEO
◆LOGO
```

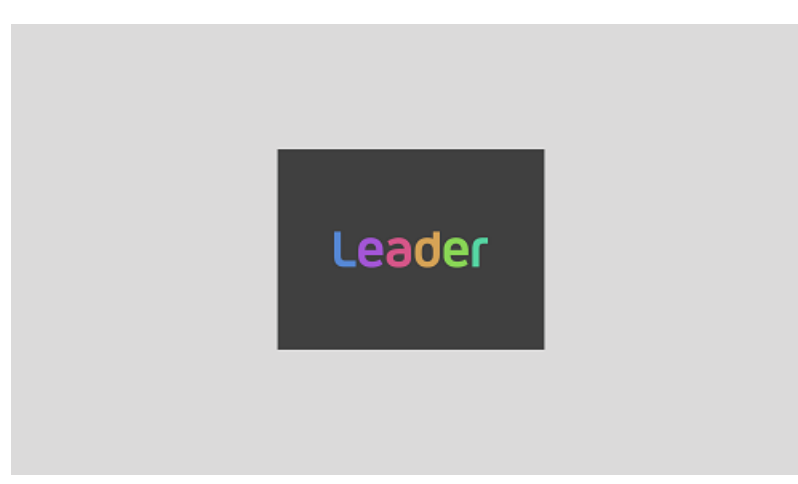

Figure 12-7 | Setting a logo

### 12.11.1 Displaying a Logo

This section describes the procedure for preparing a logo to displaying it in a pattern.

### 1. Create a logo.

Create an image in bitmap format according to the following conditions. Here, as an example, a logo is created with the file name "leader.bmp".

File name:Up to 64 alphanumeric characters or underscoreFile format:24-bit bitmap format (.bmp)Image size:640 (width) × 480 (height) or less

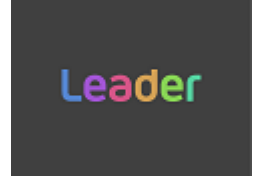

### 2. Save the logo to a USB memory device.

Set up the folder structure on the USB memory device as follows and save the logo to the LOGO folder.

- USB memory device
- LT4670\_USER
  - L ICGO
    - L leader.bmp

- 3. Connect the USB memory device to the instrument.
- 4. Using the COPY USB→INT menu, copy the logo from the USB memory device to the instrument.

You can copy up to four logos (INT1 to INT4) to the instrument. The logo copies will be common to SDI1 to SDI4.

Here, as an example, "leader.bmp" is copied from a USB memory device to "INT1" on the instrument.

This menu appears only for SDI1 when a USB memory device is connected and contains a LOGO folder.

Using "SDI CONFIG > SDI1 > VIDEO > LOGO > COPY USB $\rightarrow$ INT", select a copy destination from INT1 to INT4. If there are already logos stored in the instrument, they will be overwritten.

4. S D I 1 L O G O C O P Y U S B → I N T N O D A T A I N T 1

Select the copy source in the USB memory device.

| 5 |   | S | D | Ι | 1 |   | L | 0 G | 0 | со | Ρ | Y | U | S | в - | → | I | Ν | т |  |
|---|---|---|---|---|---|---|---|-----|---|----|---|---|---|---|-----|---|---|---|---|--|
|   | I | e | а | d | e | r |   | b m | р |    |   |   |   |   |     | 1 | / |   | 1 |  |

Select OK.

| 6. | S | D | Ι | 1 | L | 0 G | 0 | С | 0 | Ρ | Y |   | U | S | В | $\rightarrow$ | I | Ν | Т |
|----|---|---|---|---|---|-----|---|---|---|---|---|---|---|---|---|---------------|---|---|---|
|    |   | • | 0 | к |   |     |   |   | С | А | Ν | С | Е | L |   |               |   |   |   |

### 5. On the SELECT menu, select the logo.

Select from INT1 to INT4.

```
4.SDI1 LOGO SELECT
▶*leader.bmp INT1
```

### 6. On the ON/OFF menu, select ON.

4.SDI1 LOGO ■ON □OFF

### 12.11.2 Turning the Logo On and Off

To turn the logo on and off, follow the procedure below.

4.SDI1 LOGO □ O N ■ O F F

Procedure

SDI CONFIG > SDI1 > VIDEO > LOGO > ON/OFF

Parameters

ON / OFF

| Initial value |  |
|---------------|--|
| OFF           |  |

1

### 12.11.3 Selecting a Logo

To select the logo to be displayed, follow the procedure below. A logo must be copied to INT1 to INT4 in advance using the COPY USB $\rightarrow$ INT menu.

| 4 |   | S | D | I | 1 |   | L | 0 | G | 0 |   | S | E | L | Е | С | Т | Γ |  |   |   |   |
|---|---|---|---|---|---|---|---|---|---|---|---|---|---|---|---|---|---|---|--|---|---|---|
| ۲ | * | I | е | а | d | e | r |   | b | m | р |   |   |   |   |   |   |   |  | I | Ν | ٦ |

Procedure

SDI CONFIG > SDI1 > VIDEO > LOGO > SELECT

Parameters

INT1 - INT4

Initial value INT1

12.11.4 Setting the Logo Position (Vertical)

To set the logo position in the vertical direction, follow the procedure below. The value represents the position of the top of the logo. The top of the pattern is 0%.

4.SDI1 LOGO V-POSI 0 [%]

Procedure

SDI CONFIG > SDI1 > VIDEO > LOGO > V-POSI

Parameters

0 - 100 [%]

Initial value

0 [%]

### 12.11.5 Setting the Logo Position (Horizontal)

To set the logo position in the horizontal direction, follow the procedure below. The value represents the position of the left end of the logo. The left end of the pattern is 0%.

4.SDI1 LOGO H-POSI 0 [%]

Procedure

SDI CONFIG > SDI1 > VIDEO > LOGO > H-POSI

| Parameters    |  |  |  |
|---------------|--|--|--|
| 0 - 100 [%]   |  |  |  |
| Initial value |  |  |  |
| 0 [%]         |  |  |  |

### 12.11.6 Turning the Logo Transparency On and Off

To select whether to make the logo transparent, follow the procedure below. You can specify the portions to be made transparent with LEVEL.

| 5.S | D I 1 | LOGO | Т | R | A | Ν | S | Ρ | A | R | Е | Ν | С | Y |
|-----|-------|------|---|---|---|---|---|---|---|---|---|---|---|---|
|     | 🗆 O N |      | - | 0 | F | F |   |   |   |   |   |   |   |   |

### Procedure

```
SDI CONFIG > SDI1 > VIDEO > LOGO > TRANSPARENCY > ON/OFF
```

Parameters

ON / OFF

Initial value OFF

| 12.11.7 | Setting t | he Logo | Transparency | Level |
|---------|-----------|---------|--------------|-------|

To select the luminance level for transparency, follow the procedure below. The luminance level is represented from 0 to 255. The logo will be displayed by making transparent the portions at or below the set level.

Procedure

SDI CONFIG > SDI1 > VIDEO > LOGO > TRANSPARENCY > LEVEL

Parameters

0 - 255

Initial value

16
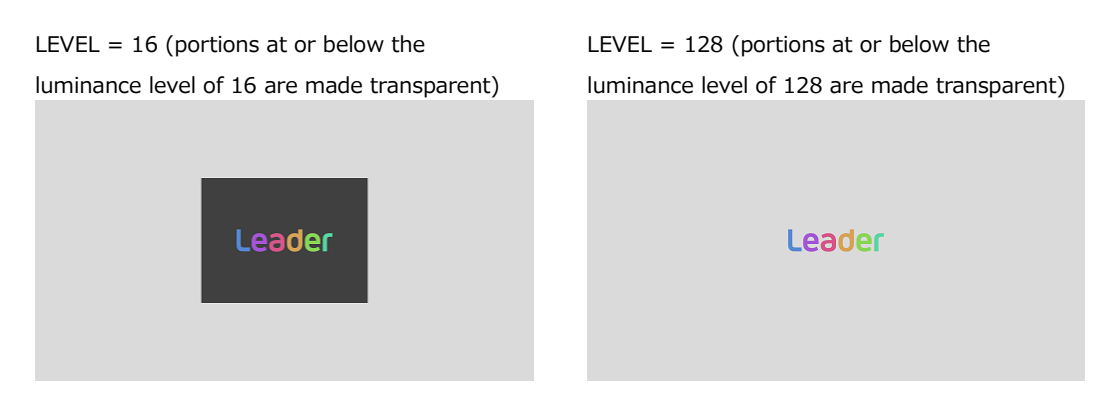

Figure 12-8 | Setting the logo transparency level

#### 12.11.8 Copying Logos from a USB Memory Device to the Instrument

To copy up to four logos from a USB memory device to the instrument, follow the procedure below. The logo copies will be common to SDI1 to SDI4. (Copy the logo to the USB memory device in advance using the COPY INT→USB menu or create and place the logo.) This menu appears only for SDI1 when a USB memory device is connected and contains a LOGO folder.

Procedure

SDI CONFIG > SDI1 > VIDEO > LOGO > COPY USB $\rightarrow$ INT

To copy logos, follow the procedure below.

#### 1. Select the copy destination in the instrument.

Select from INT1 to INT4. If there are already logos stored in the instrument, they will be overwritten.

4.SDI1 LOGO COPY USB→INT ▶NO DATA INT1

#### 2. Select the copy source in the USB memory device.

The bmp file in the LOGO folder of the USB memory device is displayed here.

5. SDI1 LOGO COPY USB→INT leader.bmp 1/1

#### 3. Select OK.

| 6 . S D I 1 | LOGO | СОРҮ      | U | S | $B \rightarrow$ | I | Ν | т |
|-------------|------|-----------|---|---|-----------------|---|---|---|
| ■ O K       |      | 🗆 C A N C | Е | L |                 |   |   |   |

#### • USB Memory Device Structure

Logos are copied from the LOGO folder of the USB memory device.

- USB memory device
- LT4670\_USER
  - L LOGO
    - **└ ■** \*\*\*\*.bmp

# 12.11.9 Copying a Logo from the Instrument to a USB Memory Device

To copy a logo in bmp format from the instrument to a USB memory device, follow the procedure below. (Copy the logo to the instrument in advance using the COPY USB $\rightarrow$ INT menu.)

This menu appears only for SDI1 when a USB memory device is connected.

Procedure

SDI CONFIG > SDI1 > VIDEO > LOGO > COPY INT $\rightarrow$ USB

To copy logos, follow the procedure below.

#### 1. Select the copy source in the instrument.

Select ALL or from INT1 to INT4.

4.SDI1 LOGO COPY INT→USB ▶ALL

#### 2. Select OK.

If a logo with the same file name is saved in the USB memory device, it will be overwritten. If ALL is selected and logos with the same file name are saved in INT1 to INT4, only a single set with the largest number (INT\*) is saved.

5. SDI1 LOGO COPY INT→USB ■ OK □ CANCEL

#### • USB Memory Device Structure

Logos are copied to the LOGO folder of the USB memory device.

- USB memory device
- L LT4670\_USER
  - L LOGO
    - L \*\*\*\*.bmp

# 12.11.10 Clearing a Logo

To clear a logo stored in the instrument, follow the procedure below. This menu appears only for SDI1.

#### Procedure

SDI CONFIG > SDI1 > VIDEO > LOGO > DELETE

To clear logos, follow the procedure below.

#### 1. Select the logo you want to clear.

Select ALL or from INT1 to INT4.

4.SDI1 LOGO DELETE ▶ALL

#### 2. Select OK.

If you clear the currently displayed logo, the logo will continue to appear even after you select OK. By switching the logo, you can no longer display it again.

5.SDI1 LOGO DELETE OK DCANCEL

# 12.12 Setting the Moving Box

Under MOVING BOX on the VIDEO menu, you can set the moving box. This is invalid when the pattern is check field.

| 2.SDI1 VIDEO |   |
|--------------|---|
| ◆ MOVING BOX | Ļ |
|              |   |
|              |   |
|              |   |
|              |   |
|              |   |
|              |   |
|              |   |
|              |   |
|              |   |
|              |   |
|              |   |
|              |   |

Figure 12-9 | Setting the moving box

12.12.1 Turning the Moving Box On and Off

To turn moving box on and off, follow the procedure below.

```
4.SDI1 MOVING BOX
□ON ■OFF
```

Procedure

| SDI CONFIG > SDI1 > VIDEO > MOVING BOX > ON/OFF |   |
|-------------------------------------------------|---|
| Parameters                                      |   |
| ON/OFF                                          | _ |
| Initial value                                   |   |
| OFF                                             |   |

12.12.2 Selecting the Moving Box Color

To select the moving box color, follow the procedure below.

4.SDI1 BOX COLOR ▶ \* WHITE

Procedure

SDI CONFIG > SDI1 > VIDEO > MOVING BOX > BOX COLOR

Parameters

WHITE / YELLOW / CYAN / GREEN / BLUE / RED / MAGENTA / BLACK

| Initial | value |
|---------|-------|
|         |       |

WHITE

12.12.3 Selecting the Moving Box Speed (Vertical)

To select the vertical moving box speed, follow the procedure below.

4.SDI1 BOX V-SPEED ◆\* MIDDLE

Procedure

SDI CONFIG > SDI1 > VIDEO > MOVING BOX > V-SPEED

Parameters

LOW / MIDDLE / HIGH

Initial value

MIDDLE

12.12.4 Selecting the Moving Box Speed (Horizontal)

To select the horizontal moving box speed, follow the procedure below.

4.SDI1 BOX H-SPEED ◆\* MIDDLE

Procedure

SDI CONFIG > SDI1 > VIDEO > MOVING BOX > H-SPEED

Parameters

LOW / MIDDLE / HIGH

Initial value

MIDDLE

# 12.12.5 Selecting the Moving Box Height

To select the moving box height, follow the procedure below. The larger the value, the larger the size.

4.SDI1 BOX V-SIZE ◆ \* SIZE2

Procedure

SDI CONFIG > SDI1 > VIDEO > MOVING BOX > V-SIZE

Parameters

SIZE1 / SIZE2 / SIZE3 / SIZE4 / SIZE5

Initial value

SIZE2

12.12.6 Selecting the Moving Box Width

To select the moving box width, follow the procedure below. The larger the value, the larger the size.

4.SDI1 BOX H-SIZE ◆ \* SIZE2

#### Procedure

```
SDI CONFIG > SDI1 > VIDEO > MOVING BOX > H-SIZE
```

Parameters

SIZE1 / SIZE2 / SIZE3 / SIZE4 / SIZE5

Initial value

SIZE2

# 12.13 Setting a Circle

Under CIRCLE on the VIDEO menu, you can set a circle. This is invalid when the pattern is check field.

```
2.SDI1 VIDEO

◆CIRCLE
```

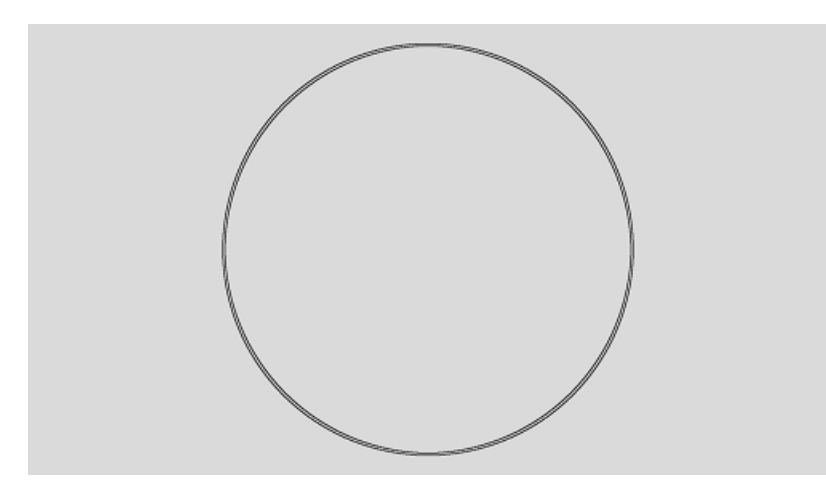

Figure 12-10 | Setting a circle

12.13.1 Turning the Circle On and Off

To turn the circle on and off, follow the procedure below.

```
4.SDI1 CIRCLE
```

Procedure

```
SDI CONFIG > SDI1 > VIDEO > CIRCLE > ON/OFF
Parameters
ON/OFF
Initial value
OFF
```

# 12.13.2 Selecting the Circle Level

To set the intensity level of the circle, follow the procedure below.

| 4 | S | D | Ι | 1 |   | С | I | R | С | L | Е | L | Е | V | Е | L |  |  |
|---|---|---|---|---|---|---|---|---|---|---|---|---|---|---|---|---|--|--|
|   |   |   | 1 | 0 | 0 | % |   |   |   |   |   | 7 | 5 | % |   |   |  |  |

Procedure

SDI CONFIG > SDI1 > VIDEO > CIRCLE > LEVEL

Parameters

| 100% / 75%    |  |  |  |
|---------------|--|--|--|
| Initial value |  |  |  |
| 100%          |  |  |  |

# 12.13.3 Selecting the Circle Size

To select the circle size, follow the procedure below. The vertical dimension of the picture is 100%.

| 4 | S | D | Ι | 1 |   | С | I | R | С | L | Е |   | S | Ι | Ζ | Е |   |   |   |  |
|---|---|---|---|---|---|---|---|---|---|---|---|---|---|---|---|---|---|---|---|--|
|   |   | - | 9 | 0 | % |   |   |   |   | 8 | 0 | % |   |   |   |   | 7 | 0 | % |  |

#### Procedure

SDI CONFIG > SDI1 > VIDEO > CIRCLE > SIZE

Parameters

90% / 80% / 70%

Initial value

# 90%

# 12.13.4 Turning Circle Blinking On and Off

To turn circle blinking on and off, follow the procedure below.

| 5 | . S D I 1 | ΙD | BLINK   |  |
|---|-----------|----|---------|--|
|   | 🗆 O N     |    | ■ O F F |  |

Procedure

| SDI CONFIG > SDI1 > VIDEO > CIRCLE > BLINK > ON | /OFF |
|-------------------------------------------------|------|
|-------------------------------------------------|------|

Parameters

ON / OFF

Initial value

# 12.13.5 Setting the Circle Blinking On-Time

To set the circle blinking on-time, follow the procedure below.

5.SDI1 ID BLINK ON TIME 1 [SEC]

Procedure

SDI CONFIG > SDI1 > VIDEO > CIRCLE > BLINK > ON TIME

Parameters

1 - 9 [SEC]

Initial value

1 [SEC]

# 12.13.6 Setting the Circle Blinking Off-Time

To set the circle blinking off-time, follow the procedure below.

| 5 | S [ | ) | I | 1 | I | D | ΒL | - | I | Ν | К |   | 0 | F | F |   | Т | I | М | E |
|---|-----|---|---|---|---|---|----|---|---|---|---|---|---|---|---|---|---|---|---|---|
|   |     |   |   |   |   |   |    |   |   | 1 |   | [ | S | Е | С | ] |   |   |   |   |

Procedure

SDI CONFIG > SDI1 > VIDEO > CIRCLE > BLINK > OFF TIME

Parameters

1 - 9 [SEC]

Initial value

1 [SEC]

# 12.14 Setting the Time Code

Under TIMECODE on the VIDEO menu, you can set the time code. This is invalid when the pattern is check field.

| 2  |   | S | D | I  | 1  | V  | ΙI | DΕ | 0        |    |    |    |    |     |    |
|----|---|---|---|----|----|----|----|----|----------|----|----|----|----|-----|----|
| \$ | т | I | М | Е  | со | D  | Е  |    |          |    |    |    |    | Ļ   |    |
|    |   |   |   |    |    |    |    |    |          |    |    |    |    |     |    |
|    |   |   |   |    |    |    |    |    |          |    |    |    |    |     |    |
|    |   |   |   | 20 | )2 | c) | /( | 57 | 17       | 25 | 13 | -2 | 5: | 1 Z | 09 |
|    |   |   |   |    |    |    |    |    |          | _  |    |    |    |     |    |
|    |   |   | _ |    |    |    |    |    | / L      |    |    |    |    |     |    |
|    |   |   |   |    |    |    |    |    | <u> </u> |    |    |    |    |     |    |
|    |   |   |   |    |    |    |    |    | ~        |    |    |    |    |     |    |
|    |   |   |   |    |    |    |    |    |          |    |    |    |    |     |    |
|    |   |   |   |    |    |    |    |    |          |    |    |    |    |     |    |
|    |   |   |   |    |    |    |    |    |          |    |    |    |    |     |    |

Figure 12-11 | Setting the time code

12.14.1 Turning the Time Code On and Off

Turn the time code on and off, follow the procedure below. If it is set to ON, the date and time selected with TIME SOURCE on the REFERENCE CONFIG menu is displayed.

4.SDI1 TIMECODE □ O N ■ O F F

Procedure

SDI CONFIG > SDI1 > VIDEO > TIMECODE > ON/OFF

Parameters

ON/OFF

Initial value

# 12.14.2 Setting the Time Code Position (Vertical)

To set the vertical time code position, follow the procedure below. The value represents the position of the top of the time code. The top of the pattern is 0%.

| 4 | S | D | I | 1 | Т | I | М | Е | С | 0 | D | Е  | V  | - | Ρ | 0 | S | Ι |  |
|---|---|---|---|---|---|---|---|---|---|---|---|----|----|---|---|---|---|---|--|
|   |   |   |   |   |   |   |   |   |   | 0 |   | [% | 5] |   |   |   |   |   |  |

Procedure

SDI CONFIG > SDI1 > VIDEO > TIMECODE > V-POSI

| Parameters    |  |  |  |
|---------------|--|--|--|
| 0 - 100 [%]   |  |  |  |
| Initial value |  |  |  |
| 0 [%]         |  |  |  |

# 12.14.3 Setting the Time Code Position (Horizontal)

To set the horizontal time code position, follow the procedure below.

The value represents the position of the left end of the time code. The left end of the pattern is 0%.

```
4.SDI1 TIMECODE H-POSI
0 [%]
```

#### Procedure

SDI CONFIG > SDI1 > VIDEO > TIMECODE > H-POSI

Parameters

0 - 100 [%]

| Initial | valu | e |
|---------|------|---|
|         |      | _ |

0 [%]

# 12.14.4 Selecting the Time Code Size

To select the time code size, follow the procedure below. The size of x1 is  $32 \times 32$  dot/character.

Procedure

SDI CONFIG > SDI1 > VIDEO > TIMECODE > SIZE

Parameters

x1 / x2 / x4 / x8

Initial value

x1

# 12.14.5 Selecting the Time Code Level

To select the time code intensity level, follow the procedure below.

4.SDI1 TIMECODE LEVEL 100% □75%

Procedure

SDI CONFIG > SDI1 > VIDEO > TIMECODE > LEVEL

Parameters

100% / 75%

Initial value

100%

# 12.14.6 Turning Time Code Background Transparency On and Off

To select whether to make the time code background transparent, follow the procedure below.

| 4 . S D I 1 | TIMECODE TRANS |  |
|-------------|----------------|--|
| 🗆 O N       | OFF            |  |

Procedure

SDI CONFIG > SDI1 > VIDEO > TIMECODE > TRANSPARENCY

Parameters

ON / OFF

Initial value

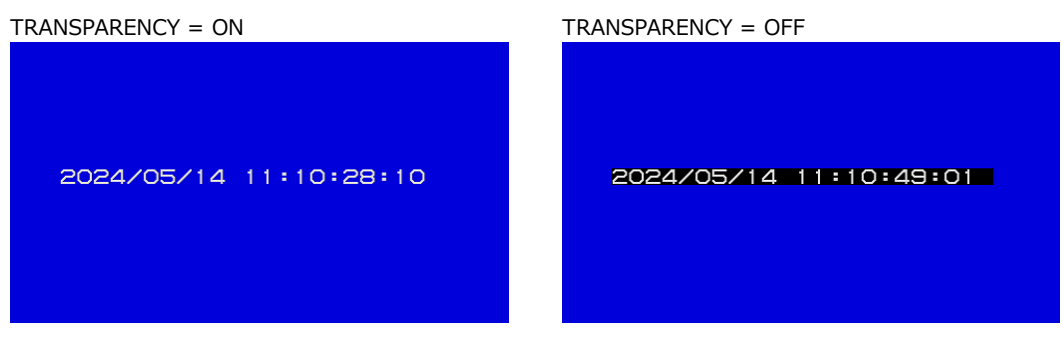

Figure 12-12 | Turning time code background transparency on and off

# 12.15 Turning Lip Sync On and Off

To turn lip sync pattern on and off, follow the procedure below.

When it is turned on, the instrument outputs lip sync patterns. Combining these with our lipsync-compatible waveform monitor makes it possible to measure the offset between the video signal and the audio signal that occurs in the transfer route for each channel. For details, see the instruction manual of the waveform monitor.

3.SDI1 LIPSYNC ON OFF

Procedure

SDI CONFIG > SDI1 > VIDEO > LIPSYNC

Parameters

ON/OFF

Initial value

A lip sync pattern is divided into three areas. From the top, they are the pattern, raster, and scale areas. Audio is turned on or muted in sync with the image signal.

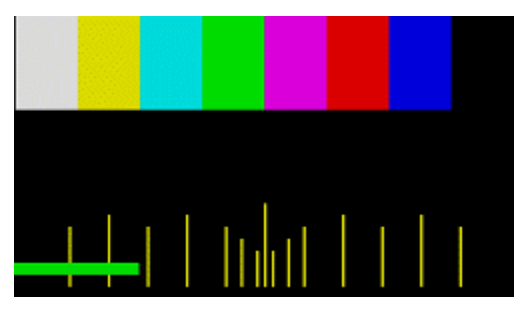

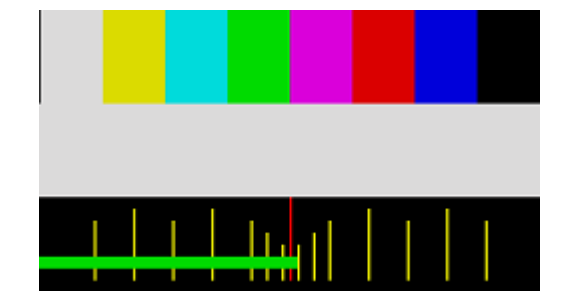

Figure 12-13 | Lip sync pattern

#### Pattern

The pattern selected from "PATTERN" on the SDI CONFIG menu is displayed. If the check field pattern is selected, a 100% color bar is displayed.

#### Raster

If the scale slide bar is between 0 and +15 [frames], a white raster is displayed. If not, a black raster is displayed.

#### Scale

A green slide bar scrolls from left to right (approximately 6 seconds for 1080/59.94I). The center scale turns red when the slide bar is between 0 and +15 [frames].

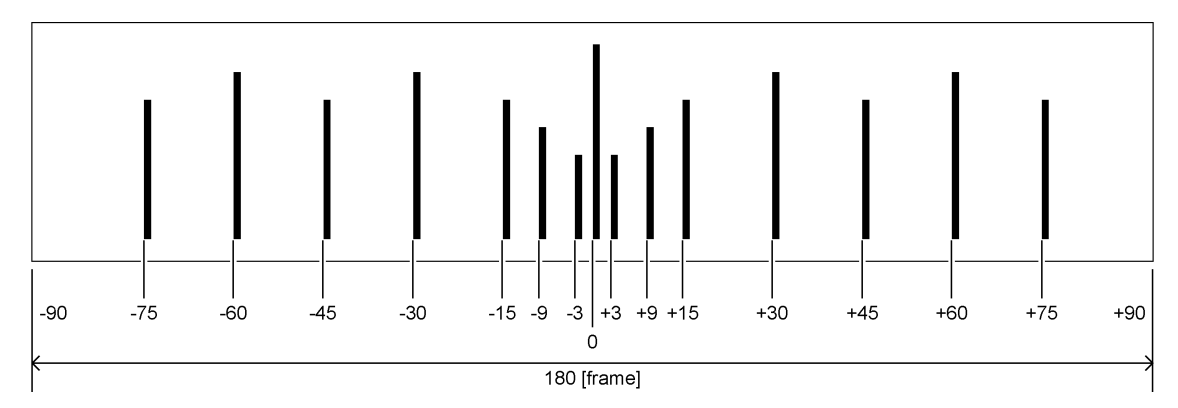

Figure 12-14 | Scale

#### **Audio**

If the scale slide bar is between 0 and +15 [frames], audio turns on. If not, audio is muted. The click setting is invalid.

# 12.16 Configuring Embedded Audio

Under EMBEDDED AUDIO on the SDI1 menu, you can configure embedded audio.

1.SDI1 ◆EMBEDDED AUDIO

16 audio channels can be embedded in the SDI output. (Embedding is not possible when the pattern is a check field.)

Channels 1 to 4, 5 to 8, 9 to 12, and 13 to 16 are called groups 1, 2, 3, and 4, respectively. The frequency, level, and the like can be set for each channel separately. The resolution, preemphasis, and the like can be set for each group separately.

In addition, settings shared by channels and settings shared by groups can also be set. For example, if settings shared with channel 1 are turned ON for channel 2, merely specifying settings for channel 1 causes channel 2 to automatically have the same settings as those for channel 1.

| Channel                   | Group                              |
|---------------------------|------------------------------------|
| 1ch                       | Group 1                            |
| Ch2 (Ch1 also possible)   |                                    |
| Ch3 (Ch1 also possible)   |                                    |
| Ch4 (Ch1 also possible)   |                                    |
| 5ch                       | Group 2                            |
| Ch6 (Ch5 also possible)   | (can also be set equal to group 1) |
| Ch7 (Ch5 also possible)   |                                    |
| Ch8 (Ch5 also possible)   |                                    |
| 9ch                       | Group 3                            |
| Ch10 (Ch9 also possible)  | (can also be set equal to group 1) |
| Ch11 (Ch9 also possible)  |                                    |
| Ch12 (Ch9 also possible)  |                                    |
| 13ch                      | Group 4                            |
| Ch14 (Ch13 also possible) | (can also be set equal to group 3) |
| Ch15 (Ch13 also possible) |                                    |
| Ch16 (Ch13 also possible) |                                    |

Table 12-3 | Channels and groups

# 12.16.1 Turning the Audio On and Off

To turn the audio on or off at the group level, follow the procedure below.

| 3 . S D I 1  | ЕМВ   | AUDIO | 0 N / 0 F F |
|--------------|-------|-------|-------------|
| <b>■</b> G 1 | ■ G 2 | ■ G 3 | ■ G 4       |

Procedure

SDI CONFIG > SDI1 > EMBEDDED AUDIO > ON/OFF

| Parameters    |  |  |
|---------------|--|--|
| ON / OFF      |  |  |
| Initial value |  |  |
| ON            |  |  |

# 12.16.2 Selecting the Resolution

To select the resolution for the selected group, follow the procedure below. If the SDI format is set to 720x487 SD, not all groups can be set to 24BIT. Up to three groups can be set to 24BIT.

4.SDI1 G1 RESOLUTION 20BIT 24BIT

#### Procedure

SDI CONFIG > SDI1 > EMBEDDED AUDIO > G1 - 4 > RESOLUTION

Parameters

20BIT / 24BIT

Initial value

# 12.16.3 Selecting the Pre-emphasis Mode

To select the pre-emphasis mode for the selected group, follow the procedure below.

4.SDI1 G1 EMPHASIS □50/15 □CCITT ■OFF

Procedure

SDI CONFIG > SDI1 > EMBEDDED AUDIO > G1 - 4 > EMPHASIS

Parameters

50/15 / CCITT / OFF

Initial value

# 12.16.4 Selecting the Frequency

To select the frequency of the selected channel, follow the procedure below.

5.SDI1 G1/CH1 FREQ ◀ \* 1 k H z

Procedure

SDI CONFIG > SDI1 > EMBEDDED AUDIO > G1 - 4 > CH1 - 16 > FREQ

Parameters

SILENCE / 400Hz / 800Hz / 1kHz

Initial value

1kHz

#### 12.16.5 Setting the Level

To set the level of the selected channel, follow the procedure below.

5.SDI1 G1/CH1 LEVEL -20 [dBFS]

Procedure

SDI CONFIG > SDI1 > EMBEDDED AUDIO > G1 - 4 > CH1 - 16 > LEVEL

Parameters

-60 - 0 [dBFS]

Initial value

-20 [dBFS]

#### 12.16.6 Setting Clicks

You can insert click sounds into the selected channel. Follow the procedure below to set the insertion interval to a value other than OFF.

This is invalid when LIPSYNC is set to ON.

```
5.SDI1 G1/CH1 CLICK
▶ * OFF
```

Procedure

SDI CONFIG > SDI1 > EMBEDDED AUDIO > G1 - 4 > CH1 - 16 > CLICK

Parameters

OFF / 1sec / 2sec / 4sec

Initial value

# 12.16.7 Settings Shared by Channels

To specify the settings for CH2 (frequency, level, and click sound) to be the same as those for CH1, select ON by following the procedure below. In this case, you cannot specify the settings for CH2.

The same holds true for other channels.

5.SDI1 G1/CH2 EQUAL CH1

Procedure

SDI CONFIG > SDI1 > EMBEDDED AUDIO > G1 > CH2 - 4 > EQUAL TO CH1 > G2 > CH6 - 8 > EQUAL TO CH5 > G3 > CH10 - 12 > EQUAL TO CH9 > G4 > CH14 - 16 > EQUAL TO CH13

Parameters

ON / OFF

Initial value OFF

# 12.16.8 Settings Shared by Groups

To specify the settings for group 2 to be the same as those for group 1, select ON by following the procedure below. In this case, you cannot specify the settings for group 2. The same holds true for group 3 and group 4.

4.SDI1 G2 EQUAL TO G1 □ O N ■ O F F

Procedure

```
SDI CONFIG > SDI1 > EMBEDDED AUDIO
> G2 > EQUAL TO G1
> G3 > EQUAL TO G1
> G4 > EQUAL TO G3
```

Parameters

ON / OFF

Initial value

# 12.17 Setting Ancillary Data

Under ANC on the SDI1 menu, you can set ancillary data.

1 . S D I 1 ◆ A N C

# 12.17.1 Turning the LTC Signals On and Off

To turn LTC insertion on and off, follow the procedure below.

3.SDI1 ANC ATC-LTC ON OFF

Procedure

SDI CONFIG > SDI1 > ANC > ATC-LTC

Parameters

ON / OFF

Initial value

OFF

12.17.2 Turning the VITC Signals On and Off

To turn VITC insertion on and off, follow the procedure below.

3.SDI1 ANC ATC-VITC ON OFF

Procedure

| SDI CONFIG > SDI1 : | > ANC > | ATC-VITC |
|---------------------|---------|----------|
|---------------------|---------|----------|

Parameters

ON / OFF

Initial value

# 12.17.3 Setting Dropped Frames

To select the dropped frame setting, follow the procedure below. This setting is valid when the frame frequency of the SDI output is set to 59.94 or 29.97.

| 3.SDI1 | DROP | FRAME |  |
|--------|------|-------|--|
|        |      |       |  |
| ■ O N  |      |       |  |

Procedure

SDI CONFIG > SDI1 > ANC > DROP FRAME

| ON:  | Dropped frame time code is used.     |
|------|--------------------------------------|
| OFF: | Non-dropped frame time code is used. |

ON

# 12.18 Setting the SDI Output

Under OUTPUT SETTING on the SDI1 menu, you can set the SDI output.

```
1.SDI1
• OUTPUT SETTING
```

# 12.18.1 Turning the SDI Output On and Off

To turn the SDI output on and off, follow the procedure below.

```
3.SDI1 OUTPUT
ENABLE DISABLE
```

Procedure

SDI CONFIG > SDI1 > OUTPUT SETTING > OUTPUT

Parameters

ENABLE / DISABLE

Initial value

ENABLE

# 12.18.2 Turning BMCA Linkage On and Off (SER03)

If you set ENABLE in the procedure below, the SDI output is stopped in linkage with BMCA of the selected PTP. Once the SDI output is stopped, this menu and the OUTPUT menu are both changed to DISABLE.

To enable the SDI output again, set the OUTPUT menu to ENABLE.

3.SDI1 LINKED TO PTP1

#### Procedure

```
SDI CONFIG > SDI1 > OUTPUT SETTING > LINKED TO PTP1 BMCA / LINKED TO PTP2 BMCA
```

Parameters

ENABLE / DISABLE

Initial value DISABLE

# 12.19 Settings Shared by SDI Outputs

To specify the settings for SDI2 to be same as those for SDI1, select ON by following the procedure below. In this case, you cannot specify the settings for SDI2. The same holds true for SDI3 and SDI4.

2. SDI2 EQUAL TO SDI1 ON
OFF

Procedure

SDI CONFIG > SDI2 > EQUAL TO SDI1 > SDI3 > EQUAL TO SDI1 > SDI4 > EQUAL TO SDI3

Parameters

ON / OFF

Initial value

# 13 PTP CONFIG MENU (SER03)

The PTP CONFIG menu is used to specify PTP settings.

To display the PTP CONFIG menu, press CONFIG several times until the following menu appears.

0.PTP CONFIG ↔ ▼PTP1 J

On the PTP CONFIG menu, you can specify settings for PTP1 and PTP2 individually. The procedure below is for PTP1, but the same procedure can also be applied to PTP2.

# 13.1 PTP Leader and PTP Follower

PTP involves cases in which this instrument is used as a leader and cases in which it is used as a follower.

These operation modes can be set individually for PTP1 and PTP2. The operation modes are determined by the REFERENCE SOURCE and TIME SOURCE settings in the REFERENCE CONFIG menu, as shown below.

#### Table 13-1 | PTP leader and PTP follower

| REFERENCE SOURCE                  | TIME SOURCE    | PTP1     | PTP2     |
|-----------------------------------|----------------|----------|----------|
| Other than PTP                    | Other than PTP | Leader   | Leader   |
| INTERNAL, GENLOCK, 10MHz CW, PTP1 | PTP1           | Follower | Leader   |
| INTERNAL, GENLOCK, 10MHz CW, PTP2 | PTP2           | Leader   | Follower |
| PTP1/2                            | PTP1/2         | Follower | Follower |

# 13.2 Setting the PTP Leader

# 13.2.1 Selecting the Mode

To select whether to enable the PTP leader, follow the procedure below.

```
2.PTP1 MODE
▶ * ENABLE LEADER
```

# Procedure

PTP CONFIG > PTP1 > MODE

Parameters

ENABLE LEADER / DISABLE LEADER

Initial value

ENABLE LEADER (PTP1) DISABLE LEADER (PTP2)

# 13.2.2 Configuring BMCA

To select whether to enable BMCA, follow the procedure below.

3.PTP1 BMCA SETUP ▶ \* ENABLE

Procedure

PTP CONFIG > PTP1 > BMCA > BMCA SETUP

ParametersENABLE:BMCA is enabled.ENABLE ONLY ONCE:BMCA is enabled only once.DISABLE:BMCA is disabled.

Initial value

ENABLE

# 13.2.3 Recovering Priority 1

If BMCA works when ENABLE ONLY ONCE is set in BMCA SETUP, Priority 1 lowers internally. To recover the value of Priority 1, select OK by following the procedure below.

3. PTP1 PRI1 RECOVERY □ OK ■ CANCEL

#### Procedure

PTP CONFIG > PTP1 > BMCA > PRIORITY1 RECOVERY

# 13.2.4 Selecting the Profile

To select the profile, follow the procedure below.

2.PTP1 PROFILE TYPE • \* ST2059

Procedure

PTP CONFIG > PTP1 > PROFILE TYPE

Parameters

ST2059 / AES67 / GENERAL

Initial value

ST2059

# 13.2.5 Profile Default Settings

To set the default values of the selected profile, press the ENTER key by following the procedure below.

3.PTP1 PROFILE ENTER TO DEFAULT

Procedure

PTP CONFIG > PTP1 > DETAIL SETTING > PROFILE SET DEFAULT

# 13.2.6 Setting the Domain

To set the domain number, follow the procedure below.

3.PTP1 DOMAIN

127

Procedure

PTP CONFIG > PTP1 > DETAIL SETTING > DOMAIN

Parameters

0 to 127 (when PROFILE TYPE is set to ST2059) 0 to 255 (when PROFILE TYPE is set to AES67 or GENERAL)

#### Initial value

127 (when PTP1 is to be configured and PROFILE TYPE is set to ST2059) 126 (when PTP2 is to be configured and PROFILE TYPE is set to ST2059)

0 (when PROFILE TYPE is set to AES67 or GENERAL)

# 13.2.7 Selecting the Communication Mode

To select the communication mode, follow the procedure below.

3.PTP1 COMMUNICATION ◆\*MIXED SMPTE w/o NE

Procedure

PTP CONFIG > PTP1 > DETAIL SETTING > COMMUNICATION MODE

Parameters

MIXED SMPTE / MIXED SMPTE w/o NE / UNICAST / MULTICAST (when PROFILE TYPE is set to ST2059)

UNICAST / MULTICAST (when PROFILE TYPE is set to AES67 or GENERAL)

Initial value

MIXED SMPTE w/o NE (when PROFILE TYPE is set to ST2059) MULTICAST (when PROFILE TYPE is set to AES67 or GENERAL)

# 13.2.8 Setting the Announce Message Transmission Interval

To select the announce message transmission interval, follow the procedure below. This menu item is not displayed when COMMUNICATION MODE is set to UNICAST.

3.PTP1 ANNOUNCE INT ◆ \* 0.25 s 4 H z

Procedure

PTP CONFIG > PTP1 > DETAIL SETTING > ANNOUNCE INTERVAL

Parameters

```
0.125s / 0.25s / 0.5s / 1s / 2s (when PROFILE TYPE is set to ST2059)
1s / 2s / 4s / 8s / 16s (when PROFILE TYPE is set to AES67)
0.125s / 0.25s / 0.5s / 1s / 2s / 4s / 8s / 16s (when PROFILE TYPE is set to GENERAL)
```

Initial value

0.25s (when PROFILE TYPE is set to ST2059) 2s (when PROFILE TYPE is set to AES67 or GENERAL)

# 13.2.9 Setting the Sync Message Transmission Interval

To select the sync message transmission interval, follow the procedure below. This menu item is not displayed when COMMUNICATION MODE is set to UNICAST.

3.PTP1 SYNC INTERVAL ◆ \* 0.125 s8Hz

Procedure

PTP CONFIG > PTP1 > DETAIL SETTING > SYNC INTERVAL

Parameters

```
0.0078s / 0.015s / 0.0312s / 0.0625s / 0.125s / 0.25s / 0.5s
(when PROFILE TYPE is set to ST2059)
0.0625s / 0.125s / 0.25s / 0.5s / 1s (when PROFILE TYPE is set to AES67)
0.125s / 0.25s / 0.5s / 1s / 2s / 4s / 8s / 16s (when PROFILE TYPE is set to GENERAL)
```

Initial value

0.125s (when PROFILE TYPE is set to ST2059 or AES67) 1s (when PROFILE TYPE is set to GENERAL)

# 13.2.10 Setting the Announce Timeout

To set the number of announce messages used to judge whether a timeout occurs, follow the procedure below.

If the specified number of messages are not received consecutively at the interval specified by the leader, a timeout occurs.

3. PTP1 ANNOUNCE TIMEOUT COUNT: 3

Procedure

PTP CONFIG > PTP1 > DETAIL SETTING > ANNOUNCE TIMEOUT

Parameters

2 - 10

Initial value

3

#### 13.2.11 Setting Priority 1

To set priority 1 of the leader, follow the procedure below.

3. PTP1 PRIORITY1 128

Procedure

PTP CONFIG > PTP1 > DETAIL SETTING > PRIORITY1

Parameters

0 - 255

Initial value

128

# 13.2.12 Setting Priority 2

To set priority 2 of the leader, follow the procedure below.

3. PTP1 PRIORITY2 128

Procedure

PTP CONFIG > PTP1 > DETAIL SETTING > PRIORITY2

Parameters

0 - 255

Initial value

128

# 13.2.13 Selecting the Step

To select the step, follow the procedure below.

3.PTP1 STEP • \*ONE STEP

Procedure

PTP CONFIG > PTP1 > DETAIL SETTING > STEP

| Parameters    |                                                                 |
|---------------|-----------------------------------------------------------------|
| ONE STEP:     | A timestamp is sent with a sync message.                        |
| TWO STEP:     | A timestamp is sent with a follow-up message, apart from a sync |
|               | message.                                                        |
| Initial value |                                                                 |
| ONE STEP      |                                                                 |

# 13.2.14 Selecting the Default Frame

When PROFILE TYPE is set to ST2059, to select the default frame, follow the procedure below.

| 4 |   | Ρ | Т | Ρ | 1 |   | S | Т | 2 | 0 | 5 | 9 |  |
|---|---|---|---|---|---|---|---|---|---|---|---|---|--|
| ♦ | * | F | R | А | М | Е | : | 2 | 9 |   | 9 | 7 |  |

Procedure

```
PTP CONFIG > PTP1 > DETAIL SETTING > ST2059 > DEFAULT FRAME
```

Parameters

23.98 / 24 / 25 / 29.97 / 30 / 47.95 / 48 / 50 / 59.94 / 60 / 71.92 / 72 / 100 / 119.9 / 120

Initial value

29.97

# 13.2.15 Setting the Dropped Frame Flag

When PROFILE TYPE is set to ST2059, to select whether to enable the dropped frame flag, follow the procedure below.

4.PTP1 ST2059 ▶ \* DROP FRAME:ENABLE

Procedure

PTP CONFIG > PTP1 > DETAIL SETTING > ST2059 > DROP FRAME FLAG

Parameters

ENABLE / DISABLE

Initial value

ENABLE

# 13.2.16 Setting the Color Frame ID

When PROFILE TYPE is set to ST2059, to select whether to enable the color frame ID, follow the procedure below.

4. P T P 1 S T 2 0 5 9 ▶ \* C F I D : E N A B L E

Procedure

PTP CONFIG > PTP1 > DETAIL SETTING > ST2059 > COLOR FRAME ID

Parameters

ENABLE / DISABLE

Initial value

ENABLE

# 13.2.17 Selecting the Propagation Time Measurement Method

To select the propagation time measurement method, follow the procedure below.

3.PTP1 DELAY MECHANISM • \* END TO END

#### Procedure

PTP CONFIG > PTP1 > DETAIL SETTING > DELAY MECHANISM

Parameters

END TO END / PEER TO PEER

Initial value

END TO END

# 13.3 Setting the PTP Follower

# 13.3.1 Selecting the Mode

The mode is fixed to PTP follower, and you cannot change it.

2.PTP1 MODE \*FOLLOWER

Procedure

PTP CONFIG > PTP1 > MODE

# Parameters

FOLLOWER

# 13.3.2 Selecting the Profile

To select the profile, follow the procedure below.

| 2 |   | Ρ | т | Ρ | 1 |   | Ρ | R | 0 | F | I | L | Е | Т | Y | Ρ | Е |  |  |
|---|---|---|---|---|---|---|---|---|---|---|---|---|---|---|---|---|---|--|--|
| ► | * | s | т | 2 | 0 | 5 | 9 |   |   |   |   |   |   |   |   |   |   |  |  |

#### Procedure

PTP CONFIG > PTP1 > PROFILE TYPE

Parameters

ST2059 / AES67 / GENERAL

Initial value ST2059

13.3.3 Profile Default Settings

To set the default values of the selected profile, press the ENTER key by following the procedure below.

```
3.PTP1 PROFILE
ENTER TO DEFAULT
```

Procedure

PTP CONFIG > PTP1 > DETAIL SETTING > PROFILE SET DEFAULT

# 13.3.4 Setting the Domain

To set the domain number, follow the procedure below.

3. P T P 1 D O M A I N 127

Procedure

PTP CONFIG > PTP1 > DETAIL SETTING > DOMAIN

Parameters

0 to 127 (when PROFILE TYPE is set to ST2059)

0 to 255 (when PROFILE TYPE is set to AES67 or GENERAL)

Initial value

127 (when PTP1 is to be configured and PROFILE TYPE is set to ST2059) 0 (when PROFILE TYPE is set to AES67 or GENERAL)

# 13.3.5 Setting the Communication Mode

To select the communication mode, follow the procedure below.

Procedure

PTP CONFIG > PTP1 > DETAIL SETTING > COMMUNICATION MODE

Parameters

MIXED SMPTE / MIXED SMPTE w/o NE / UNICAST / MULTICAST (when PROFILE TYPE is set to ST2059)

UNICAST / MULTICAST (when PROFILE TYPE is set to AES67 or GENERAL)

Initial value

MULTICAST

# 13.3.6 Selecting the Desired Announce Message Transmission Interval

When COMMUNICATION MODE is set to UNICAST, to select the interval at which you want the announce message to be transmitted to the destination leader, follow the procedure below. Select an interval shorter than ANNOUNCE REQD INT.

3.PTP1 ANC DESIR INT ◆ \* 0.25 s 4 H z

Procedure

PTP CONFIG > PTP1 > DETAIL SETTING > ANNOUNCE DESIR INT

Parameters

```
0.125s / 0.25s / 0.5s / 1s / 2s (when PROFILE TYPE is set to ST2059)
1s / 2s / 4s / 8s / 16s (when PROFILE TYPE is set to AES67)
0.125s / 0.25s / 0.5s / 1s / 2s / 4s / 8s / 16s (when PROFILE TYPE is set to GENERAL)
```

Initial value

0.25s (when PROFILE TYPE is set to ST2059) 2s (when PROFILE TYPE is set to AES67 or GENERAL)

# 13.3.7 Selecting the Announce Message Reception Interval

When COMMUNICATION MODE is set to UNICAST, to set the minimum interval at which the follower can receive the announce message, follow the procedure below.

3. PTP1 ANC REQD INT • \* 2 s 0. 5 H z

Procedure

PTP CONFIG > PTP1 > DETAIL SETTING > ANNOUNCE REQD INT

Parameters

```
0.125s / 0.25s / 0.5s / 1s / 2s (when PROFILE TYPE is set to ST2059)
1s / 2s / 4s / 8s / 16s (when PROFILE TYPE is set to AES67)
0.125s / 0.25s / 0.5s / 1s / 2s / 4s / 8s / 16s (when PROFILE TYPE is set to GENERAL)
```

Initial value

2s (when PROFILE TYPE is set to ST2059) 16s (when PROFILE TYPE is set to AES67 or GENERAL)

# 13.3.8 Selecting the Desired Sync Message Transmission Interval

When COMMUNICATION MODE is set to UNICAST, to select the interval at which you want the sync message to be transmitted to the destination leader, follow the procedure below. Select an interval shorter than SYNC REQD INT.

3.PTP1 SYN DESIR INT ◆\* 0.125s 8Hz

Procedure

PTP CONFIG > PTP1 > DETAIL SETTING > SYNC DESIR INT

Parameters

0.0078s / 0.015s / 0.0312s / 0.0625s / 0.125s / 0.25s / 0.5s (when PROFILE TYPE is set to ST2059) 0.0625s / 0.125s / 0.25s / 0.5s / 1s / 2s (when PROFILE TYPE is set to AES67) 0.0078s / 0.015s / 0.0312s / 0.0625s / 0.125s / 0.25s / 0.5s / 1s / 2s / 4s / 8s (when PROFILE TYPE is set to GENERAL)

Initial value

0.125s (when PROFILE TYPE is set to ST2059) 1s (when PROFILE TYPE is set to AES67) 2s (when PROFILE TYPE is set to GENERAL)

# 13.3.9 Selecting the Sync Message Reception Interval

When COMMUNICATION MODE is set to UNICAST, to select the minimum interval at which the follower can receive the sync message, follow the procedure below.

3. PTP1 SYN REQD INT • \* 0.5s 2Hz

Procedure

PTP CONFIG > PTP1 > DETAIL SETTING > SYNC REQD INT

Parameters

```
0.0078s / 0.015s / 0.0312s / 0.0625s / 0.125s / 0.25s / 0.5s (when PROFILE TYPE is set to ST2059)
```

```
0.0625s / 0.125s / 0.25s / 0.5s / 1s / 2s (when PROFILE TYPE is set to AES67)
0.0078s / 0.015s / 0.0312s / 0.0625s / 0.125s / 0.25s / 0.5s / 1s / 2s / 4s / 8s (when PROFILE
TYPE is set to GENERAL)
```

Initial value

0.5s (when PROFILE TYPE is set to ST2059)

2s (when PROFILE TYPE is set to AES67)

8s (when PROFILE TYPE is set to GENERAL)

# 13.3.10 Selecting the Delay Message Transmission Interval

When COMMUNICATION MODE is set to MIXED SMPTE w/o NE or MULTICAST, to select the delay message transmission interval, follow the procedure below.

3.PTP1 DELAY MSG INT ◆ \* 0.125 s8 Hz

Procedure

PTP CONFIG > PTP1 > DETAIL SETTING > DELAY MSG INTERVAL

Parameters

0.0078s / 0.015s / 0.0312s / 0.0625s / 0.125s / 0.25s / 0.5s (when PROFILE TYPE is set to ST2059)

```
0.125s / 0.25s / 0.5s / 1s / 2s / 4s / 8s / 16s (when PROFILE TYPE is set to AES67)
0.0078s / 0.015s / 0.0312s / 0.0625s / 0.125s / 0.25s / 0.5s / 1s / 2s / 4s / 8s / 16s (when
PROFILE TYPE is set to GENERAL)
```

Initial value

0.125s (when PROFILE TYPE is set to ST2059) 1s (when PROFILE TYPE is set to AES67 or GENERAL)

# 13.3.11 Selecting the Desired Delay Message Transmission Interval

When COMMUNICATION MODE is set to MIXED SMPTE or UNICAST, to select the interval at which you want the delay message to be transmitted to the connection leader, follow the procedure below.

3.PTP1 DLY DESIR INT ◆ \* 0.1255 8Hz

Procedure

PTP CONFIG > PTP1 > DETAIL SETTING > DLY MSG DESIRED INT

Parameters

0.0078s / 0.015s / 0.0312s / 0.0625s / 0.125s / 0.25s / 0.5s (when PROFILE TYPE is set to ST2059)

```
0.125s / 0.25s / 0.5s / 1s / 2s / 4s / 8s / 16s (when PROFILE TYPE is set to AES67)
0.0078s / 0.015s / 0.0312s / 0.0625s / 0.125s / 0.25s / 0.5s / 1s / 2s / 4s / 8s / 16s (when
PROFILE TYPE is set to GENERAL)
```

Initial value

0.125s (when PROFILE TYPE is set to ST2059 or AES67) 2s (when PROFILE TYPE is set to GENERAL)

# 13.3.12 Selecting the Delay Message Reception Interval

When COMMUNICATION MODE is set to MIXED SMPTE or UNICAST, to select the minimum interval at which the follower can receive the delay message, follow the procedure below.

3.PTP1 DLY REQD INT **4** \* 0.5 s 2 H z

Procedure

PTP CONFIG > PTP1 > DETAIL SETTING > DLY MSG REQD INT

Parameters

0.0078s / 0.015s / 0.0312s / 0.0625s / 0.125s / 0.25s / 0.5s (when PROFILE TYPE is set to ST2059)

```
0.125s / 0.25s / 0.5s / 1s / 2s / 4s / 8s / 16s (when PROFILE TYPE is set to AES67)
0.0078s / 0.015s / 0.0312s / 0.0625s / 0.125s / 0.25s / 0.5s / 1s / 2s / 4s / 8s / 16s (when
PROFILE TYPE is set to GENERAL)
```

Initial value

0.5s (when PROFILE TYPE is set to ST2059)2s (when PROFILE TYPE is set to AES67)8s (when PROFILE TYPE is set to GENERAL)

# 13.3.13 Setting the Announce Timeout

To set the number of announce messages used to judge whether a timeout occurs, follow the procedure below.

If the specified number of messages are not received consecutively at the interval specified by the leader, a timeout occurs.

3. PTP1 ANNOUNCE TIMEOUT COUNT: 3

# Procedure

```
PTP CONFIG > PTP1 > DETAIL SETTING > ANNOUNCE TIMEOUT
```

Parameters

2 - 10

Initial value

3

# 13.3.14 Selecting the Propagation Time Measurement Method

To select the propagation time measurement method, follow the procedure below.

3.PTP1 DELAY MECHANISM • \* END TO END

Procedure

PTP CONFIG > PTP1 > DETAIL SETTING > DELAY MECHANISM

Parameters

END TO END / PEER TO PEER

Initial value

END TO END

# 13.3.15 Setting the IP Address

When COMMUNICATION MODE is set to MIXED SMPTE w/o NE or UNICAST, to set the IP address of the leader to connect to, follow the procedure below.

4. PTP1 AMT ADDRESS1 000.000.000.000

#### Procedure

PTP CONFIG > PTP1 > DETAIL SETTING > AMT CONFIGURATION > PTP1 AMT ADDRESS1 - PTP AMT ADDRESS8

#### Parameters

000.000.000 - 255.255.255.255

Initial value

000.000.000.000

#### 13.3.16 Setting the Asymmetric Delay

To correct the phase, follow the procedure below.

3. PTP1 ASYM DELAY 0. 000 usec

#### Procedure

PTP CONFIG > PTP1 > DETAIL SETTING > ASYMMETRIC DELAY

Parameters

±20.000 usec

#### Initial value

0.000 usec

# 14 IP CONFIG MENU (SER04)

The IP CONFIG menu is used to specify settings related to IP output. To display the IP CONFIG menu, press CONFIG several times until the following menu appears.

```
O.IP CONFIG ↔

▼TYPE J
```

For IP outputs, the patterns specified on the SDI CONFIG menu are output. For details of output patterns, see "12 SDI CONFIG MENU (SER02/SER04)".

# 14.1 Selecting the Standard

To select the IP output standard, follow the procedure below.

1. I P T Y P E • \* S T 2 1 1 0

Procedure

IP CONFIG > TYPE

| Parameters |                                                 |
|------------|-------------------------------------------------|
| ST2022-6:  | Outputs signals compliant with SMPTE ST 2022-6. |
| ST2110:    | Outputs signals compliant with SMPTE ST 2110.   |
|            |                                                 |

Initial value

ST2110

# 14.2 Turning the IP Output On and Off

To turn the IP output on and off, follow the procedure below.

```
2. I P 1 O U T P U T

O N O F F
```

Procedure

IP CONFIG > IP1 / IP2 > OUTPUT

Parameters

ON / OFF

Initial value

ON
# 14.3 Turning Video, Audio, and ANC On and Off

To turn the video, audio, and ANC on and off, follow the procedure below. When TYPE is set to ST2022-6, you can only turn the video on and off.

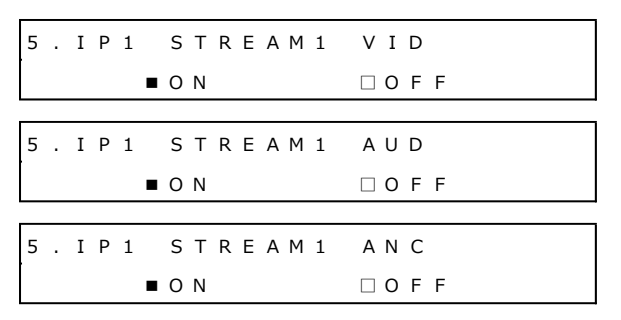

#### Procedure

IP CONFIG > IP1 / IP2 > STREAM SETTING > STREAM1 / STREAM2 / STREAM3 / STREAM4 > VIDEO / AUDIO / ANC > ON / OFF

| Parameters    |  |  |
|---------------|--|--|
| ON / OFF      |  |  |
| Initial value |  |  |
| ON            |  |  |
|               |  |  |

# 14.4 Setting the Payload Types

When TYPE is set to ST2110, to set the video, audio, and ANC payload types, follow the procedure below.

```
5 . I P 1 S T R E A M 1 V I D P A Y L D
9 6
5 . I P 1 S T R E A M 1 A U D P A Y L D
9 7
5 . I P 1 S T R E A M 1 A U D P A Y L D
1 0 0
```

# Procedure

IP CONFIG > IP1 / IP2 > STREAM SETTING > STREAM1 / STREAM2 / STREAM3 / STREAM4 > VIDEO / AUDIO / ANC > PAYLOAD TYPE

Parameters

96 - 127

Initial value

96 (VIDEO)

97 (AUDIO)

100 (ANC)

# 14.5 Configuring VLAN

14.5.1 Turning the VLAN Signals On and Off

To turn the video, audio, and ANC VLANs (Virtual Local Area Networks) on and off, follow the procedure below.

When TYPE is set to ST2022-6, you can turn only the video VLAN on and off.

| 6. | ΙP | 1 | STF | REA | M 1 | V | ΙD  | ٧ | 'L | А | N |
|----|----|---|-----|-----|-----|---|-----|---|----|---|---|
|    |    |   | ΟΝ  |     |     |   | ΟF  | F |    |   |   |
|    |    |   |     |     |     |   |     |   |    |   |   |
| 6. | ΙP | 1 | STF | REA | M 1 | А | UD  | ٧ | 'L | А | N |
|    |    |   | ΟΝ  |     |     |   | ΟF  | F |    |   |   |
|    |    |   |     |     |     |   |     |   |    |   |   |
| 6. | ΙP | 1 | STF | REA | M 1 | А | N C | V | 'L | A | N |
|    |    |   | ΟΝ  |     |     |   | ΟF  | F |    |   |   |

# Procedure

IP CONFIG > IP1 / IP2 > STREAM SETTING > STREAM1 / STREAM2 / STREAM3 / STREAM4 > VIDEO / AUDIO / ANC > VLAN > ON/OFF

Parameters

ON / OFF

Initial value

OFF

# 14.5.2 Setting the VLAN Tags

To set the video, audio, and ANC VLAN (Virtual Local Area Network) tags, follow the procedure below.

When TYPE is set to ST2022-6, you can set only the video VLAN tag.

6. IP1 STREAM1 VID VLAN 1 6. IP1 STREAM1 AUD VLAN 1 6. IP1 STREAM1 ANC VLAN 1 1

Procedure

IP CONFIG > IP1 / IP2 > STREAM SETTING > STREAM1 / STREAM2 / STREAM3 / STREAM4 > VIDEO / AUDIO / ANC > VLAN > VLAN TAG

Parameters

1 - 4094

Initial value

1

# 14.6 Configuring DSCP

# 14.6.1 Turning the DSCP On and Off

To turn the video, audio, and ANC DSCPs (Differentiated Services Code Points) on and off, follow the procedure below.

When TYPE is set to ST2022-6, you can turn only the video DSCP on and off.

| 6. | I | Ρ | 1 | sт | R | Ε  | ΑM | 1 | νı         | D  | D | s | С | Р |
|----|---|---|---|----|---|----|----|---|------------|----|---|---|---|---|
|    |   |   |   | ΟN |   |    |    |   | <b>■</b> 0 | FF |   |   |   |   |
|    |   |   |   |    |   |    |    |   |            |    |   |   |   |   |
| 6. | I | Ρ | 1 | sт | R | Εį | ΑM | 1 | ΑU         | D  | D | S | С | Р |
|    |   |   |   | ΟN |   |    |    |   | <b>■</b> 0 | FΕ |   |   |   |   |
|    |   |   |   |    |   |    |    |   |            |    |   |   |   |   |
| 6. | I | Ρ | 1 | sт | R | Εį | ΑM | 1 | ΑN         | С  | D | s | С | Р |
|    |   |   |   | ΟN |   |    |    |   | ■ 0        | FΕ |   |   |   |   |

# Procedure

IP CONFIG > IP1 / IP2 > STREAM SETTING > STREAM1 / STREAM2 / STREAM3 / STREAM4 > VIDEO / AUDIO / ANC > DSCP > ON/OFF

Parameters

ON / OFF

Initial value

OFF

# 14.6.2 Setting the DSCP Tags

To set the video, audio, and ANC DSCP (Differentiated Services Code Point) tags, follow the procedure below.

When TYPE is set to ST2022-6, you can set only the video DSCP tag.

6. IP1 STREAM1 VID DSCP 0 6. IP1 STREAM1 AUD DSCP 0 6. IP1 STREAM1 ANC DSCP 0

Procedure

IP CONFIG > IP1 / IP2 > STREAM SETTING > STREAM1 / STREAM2 / STREAM3 / STREAM4 > VIDEO / AUDIO / ANC > DSCP > DSCP TAG

Parameters

0 - 63

Initial value

0

# 14.7 Setting the Destination IP Addresses

To set the video, audio, and ANC destination IP addresses, follow the procedure below. When TYPE is set to ST2022-6, you can set only the video IP address.

 5
 .
 I
 P
 1
 S
 T
 R
 E
 A
 M
 1
 V
 I
 D
 D
 S
 T
 I
 P

 2
 3
 9
 .
 0
 0
 .
 0
 0
 0
 1
 D
 S
 T
 I
 P

 2
 3
 9
 .
 0
 0
 .
 0
 0
 1
 D
 S
 T
 I
 P

 2
 3
 9
 .
 0
 0
 .
 0
 0
 2
 .
 0
 0
 1
 I
 P

 2
 3
 9
 .
 0
 0
 .
 0
 0
 2
 .
 0
 0
 1
 I
 P

 5
 .
 I
 P
 1
 S
 T
 R
 E
 A
 M
 1
 A
 N
 C
 D
 S
 T
 I
 P

 2
 3
 9
 .
 0
 0
 0
 0
 3
 <

#### Procedure

IP CONFIG > IP1 / IP2 > STREAM SETTING > STREAM1 / STREAM2 / STREAM3 / STREAM4 > VIDEO / AUDIO / ANC > DESTINATION IP ADDRESS

#### Parameters

000.000.000 - 255.255.255.255

#### Initial value

| 239.000.000.001 (IP1 / STREAM1 / VIDEO) | 239.000.000.005 (IP2 / STREAM1 / VIDEO) |
|-----------------------------------------|-----------------------------------------|
| 239.000.000.002 (IP1 / STREAM2 / VIDEO) | 239.000.000.006 (IP2 / STREAM2 / VIDEO) |
| 239.000.000.003 (IP1 / STREAM3 / VIDEO) | 239.000.000.007 (IP2 / STREAM3 / VIDEO) |
| 239.000.000.004 (IP1 / STREAM4 / VIDEO) | 239.000.000.008 (IP2 / STREAM4 / VIDEO) |
| 239.000.002.001 (IP1 / STREAM1 / AUDIO) | 239.000.002.005 (IP2 / STREAM1 / AUDIO) |
| 239.000.002.002 (IP1 / STREAM2 / AUDIO) | 239.000.002.006 (IP2 / STREAM2 / AUDIO) |
| 239.000.002.003 (IP1 / STREAM3 / AUDIO) | 239.000.002.007 (IP2 / STREAM3 / AUDIO) |
| 239.000.002.004 (IP1 / STREAM4 / AUDIO) | 239.000.002.008 (IP2 / STREAM4 / AUDIO) |
| 239.000.003.001 (IP1 / STREAM1 / ANC)   | 239.000.003.005 (IP2 / STREAM1 / ANC)   |
| 239.000.003.002 (IP1 / STREAM2 / ANC)   | 239.000.003.006 (IP2 / STREAM2 / ANC)   |
| 239.000.003.003 (IP1 / STREAM3 / ANC)   | 239.000.003.007 (IP2 / STREAM3 / ANC)   |
| 239.000.003.004 (IP1 / STREAM4 / ANC)   | 239.000.003.008 (IP2 / STREAM4 / ANC)   |

# 14.8 Setting the Destination Port Numbers

To set the video, audio, and ANC destination port numbers, follow the procedure below. When TYPE is set to ST2022-6, you can set only the video port number.

5 . I P 1 S T R E A M 1 V I D D S T P T 5 0 0 4
5 . I P 1 S T R E A M 1 A U D D S T P T 5 0 0 4
5 . I P 1 S T R E A M 1 A U D D S T P T 5 0 0 4
5 . I P 1 S T R E A M 1 A N C D S T P T 5 0 0 4

#### Procedure

IP CONFIG > IP1 / IP2 > STREAM SETTING > STREAM1 / STREAM2 / STREAM3 / STREAM4 > VIDEO / AUDIO / ANC > DESTINATION PORT

Parameters 0 - 65535

Initial value

5004

# 14.9 Selecting the Audio Standard

When TYPE is set to ST2110, to select the audio output standard, follow the procedure below.

5. IP1 STREAM1 AUD MODE • \* ST2110-30

Procedure

IP CONFIG > IP1 / IP2 > STREAM SETTING > STREAM1 / STREAM2 / STREAM3 / STREAM4 > AUDIO > MODE

Parameters

ST2110-30 / ST2110-31

Initial value

ST2110-30

# 14.10 Selecting the Audio Packet Time

When TYPE is set to ST2110, to select the audio output packet time, follow the procedure below.

5.IP1 STREAM1 AUD TIME • \* 1 m s

#### Procedure

IP CONFIG > IP1 / IP2 > STREAM SETTING > STREAM1 / STREAM2 / STREAM3 / STREAM4 > AUDIO > PACKET TIME

| Parameters    |  |
|---------------|--|
| 1ms / 125us   |  |
| Initial value |  |
| 1ms           |  |

# 14.11 Configuring NMOS

Among the NMOS (Networked Media Open Specifications) settings, the node label, device label, and IS-04 domain name cannot be set from the LT4670 menu. They can only be set using a web browser. For details, see "18.4.8 IP Screen (SER04)".

# 14.11.1 Turning the NMOS On and Off

To turn the NMOS control on and off, follow the procedure below.

| 3 . S E T U P | ΝΜΟ S   |
|---------------|---------|
| ■ O N         | 🗆 O F F |

### Procedure

| IP CONFIG > NMOS > SETUP > NMOS |  |
|---------------------------------|--|
| Parameters                      |  |
| ON / OFF                        |  |
| Initial value                   |  |

ON

# 14.11.2 Selecting the Node API Version

To select the Node API version of the IS-04, follow the procedure below.

3.NODE API • V 1 2 □ V 1 3

Procedure

IP CONFIG > NMOS > IS04 > NODE API

Parameters

| V12: | Version 1.2 is supported. |
|------|---------------------------|
| V13: | Version 1.3 is supported. |

Initial value

V12

# 14.11.3 Setting the IS-04 Port Number

To set the IS-04 port number, follow the procedure below.

3. PORT NUMBER 3000

#### Procedure

IP CONFIG > NMOS > IS04 > PORT NUMBER

Parameters

0 - 65535

Initial value 3000

# 14.11.4 Selecting the DNS-SD Communication Mode

To select the DNS-SD (Domain Name System - Service Discovery) communication mode of the IS-04, follow the procedure below.

3. D N S - S D ▶ \* M U L T I C A S T

Procedure

IP CONFIG > NMOS > IS04 > DNS-SD

Parameters

MULTICAST / UNICAST / MANUAL

Initial value

MULTICAST

# 14.11.5 Setting the DNS-SD IP Address

When DNS-SD is set to MANUAL, to set the DNS-SD IP address of the IS-04, follow the procedure below.

3.DNS-SD IP ADDRESS 192.168.000.001

Procedure

IP CONFIG > NMOS > IS04 > DNS-SD IP ADDRESS

Parameters

000.000.000 - 255.255.255.255

Initial value

192.168.000.001

#### 14.11.6 Setting the DNS-SD Port Number

When DNS-SD is set to UNICAST or MANUAL, to set the DNS-SD port number of the IS-04, follow the procedure below.

3.DNS-SD PORT NUMBER 8080

#### Procedure

IP CONFIG > NMOS > IS04 > DNS-SD PORT NUMBER

Parameters

0 - 65535

Initial value

8080

# 15 SYSTEM CONFIG MENU

The SYSTEM CONFIG menu is used to specify settings related to the instrument. To display the SYSTEM CONFIG menu, press CONFIG several times until the following menu appears.

These settings are not stored to presets.

0.SYSTEM CONFIG ↔ ▼LCD BACKLIGHT J

# 15.1 Setting the Backlight

To set the backlight, follow the procedure below.

```
1.LCD BACKLIGHT
■ON □AUTO OFF □OFF
```

Procedure

SYSTEM CONFIG > LCD BACKLIGHT

| Parameters    |                                                             |
|---------------|-------------------------------------------------------------|
| ON:           | The backlight is on at all times.                           |
| AUTO OFF:     | The backlight turns off if none of the keys are used for 30 |
|               | seconds. It turns back on when a key is used.               |
| OFF:          | The backlight is off at all times.                          |
| Initial value |                                                             |
| ON            |                                                             |

# 15.2 Configuring Presets

Under PRESET on the SYSTEM CONFIG menu, you can configure presets. A preset is a collection of instrument settings that are registered. It can be recalled automatically when the instrument starts.

0.SYSTEM CONFIG ↔ ◆PRESET

The following items are not stored in preset settings.

- $\cdot$  SDI CONFIG > User patterns saved in the instrument (INT1 INT4)
- SDI CONFIG > ID characters saved in the instrument (INT1 INT4)
- SDI CONFIG > Logos stored in the instrument (INT1 INT4)
- $\boldsymbol{\cdot}$  Settings of the SYSTEM CONFIG menu

# 15.2.1 Recalling Presets

To recall a preset that has been stored with the STORE menu, follow the procedure below.

Procedure

SYSTEM CONFIG > PRESET > RECALL

To recall a preset, follow the procedure below.

#### 1. Select a preset number.

Select a number from NUMBER 0 to NUMBER 9. If a comment was added on the COMMENT INPUT menu, the comment is also displayed.

With no comment

| 2 |   | R | Е | С | А | L | L |  |
|---|---|---|---|---|---|---|---|--|
| Þ | Ν | U | М | В | Е | R | 0 |  |

With a comment

2.RECALL NUMBER 0 NAME[REF=BB,TIME=GNSS]

#### 2. Select OK.

| 3 | R | Е | С | А | L | L | Ν | U | М | В | Е | R |   | 0  |   |  |  |
|---|---|---|---|---|---|---|---|---|---|---|---|---|---|----|---|--|--|
|   |   |   | 0 | к |   |   |   |   |   |   | С | А | Ν | СE | L |  |  |

#### 15.2.2 Storing Presets

You can save up to 10 presets by following the procedure below.

Procedure

```
SYSTEM CONFIG > PRESET > STORE
```

To store a preset, follow the procedure below.

#### 1. Select a preset number.

Select a number from NUMBER 0 to NUMBER 9.

2.STORE NUMBER 0

#### 2. Select OK.

| 3. | STORE | NUMBER 0      |
|----|-------|---------------|
|    | ■ O K | □ C A N C E L |

If the preset is already stored, an overwrite confirmation message is displayed. To overwrite it, select OK. Otherwise, select CANCEL.

3.NUMBER 0 OVER WRITE? OK CANCEL

# 15.2.3 Adding a Comment

To add a comment to a preset stored with the STORE menu, follow the procedure below. The comment added here can be displayed when you recall the preset with the RECALL menu or when you copy it from the instrument to a USB memory device.

Procedure

SYSTEM CONFIG > PRESET > POWER ON RECALL

Parameters

```
◀ 0 1 2 3 4 5 6 7 8 9 A B C D E F G H I J K L M N O P Q R S T U V W X Y Z
a b c d e f g h i j k l m n o p q r s t u v w x y z ! # $%&' () +, -.; =@ [] ^_ {}
```

Initial value

◀

To enter a comment, follow the procedure below.

#### 1. Select a preset number.

Select a number from NUMBER 0 to NUMBER 9.

2.COMMENT INPUT NUMBER 0

#### 2. Enter a comment.

You can enter up to 17 characters.

Enter  $\blacktriangleleft$  to clear the characters that follow it. In this case,  $\blacktriangleleft$  is not included in the comment. Enter only  $\blacktriangleleft$  to erase the comment.

3. C O M M E N T I N P U T N U M B E R 0 R E F = B B , T I M E = G N S S ◀

#### 15.2.4 Power-on Settings

To select the settings to use for starting the instrument, follow the procedure below.

2.POWER ON RECALL \*OFF

#### Procedure

SYSTEM CONFIG > PRESET > POWER ON RECALL

```
      Parameters

      OFF:
      The instrument starts with the same settings that were set when it was last turned OFF.

      NUMBER 0 to NUMBER 9:
      The instrument starts with the selected preset.

      Initial value
      OFF
```

# 15.2.5 Copying Presets from a USB Memory Device to the Instrument

To copy presets from a USB memory device to the instrument, follow the procedure below. This feature is useful when you want to use multiple instruments with the same settings. (Copy the presets to the USB memory device in advance by using the COPY INT $\rightarrow$ USB menu.)

If there is already a preset stored in the instrument, it will be overwritten. This setting appears when a USB memory device is connected.

Procedure

SYSTEM CONFIG > PRESET > COPY USB $\rightarrow$ INT

To copy a preset, follow the procedure below.

#### 1. Select the copy source in the USB memory device.

Select ALL or a number from NUMBER 0 to NUMBER 9.

2. COPY USB→INT • ALL

#### 2. Select OK.

| 3 . C O P Y | $U S B \rightarrow I N T A L L$ |
|-------------|---------------------------------|
| ∎ОК         | 🗆 C A N C E L                   |

#### • USB Memory Device Structure

Presets are copied from the PSET folder of the USB memory device.

The "\_\*\*\*\*" portion of each file name is added if you add a comment to the preset. Note that if you use a PC to edit the name of a file, you will no longer be able to copy the file.

- USB memory device
- LT4670\_USER
  - L PSET
    - ► PRESET\_00\_\*\*\*\*.TXT (\*1)
    - 1 :
    - L PRESET\_09\_\*\*\*\*.TXT (\*1)
- \*1 You can also use the extension ".PRE" instead of ".TXT". If there are both ".TXT" and ".PRE" files for the same preset number, copy ".PRE".

# 15.2.6 Copying Presets from the Instrument to a USB Memory Device

To copy presets in TXT format from the instrument to a USB memory device, follow the procedure below. This feature is useful when you want to use multiple instruments with the same settings. (Save the presets in the instrument in advance by using the STORE menu.)

If there is already a preset with the same number in the USB memory device, it will be overwritten. (It will be overwritten even if the comment is different.) This setting appears when a USB memory device is connected.

Procedure

```
SYSTEM CONFIG > PRESET > COPY INT\rightarrowUSB
```

To copy a preset, follow the procedure below.

# 1. Select the copy source in the instrument.

Select ALL or a number from NUMBER 0 to NUMBER 9.

| 2 |   | С | ΟΡ | Y | I N T $\rightarrow$ U S B |
|---|---|---|----|---|---------------------------|
| ∢ | A | L | L  |   |                           |

# 2. Select OK.

3.COPY INT→USB ALL ■OK □CANCEL

# • USB Memory Device Structure

Presets are copied from the PSET folder of the USB memory device.

The date and time of the file will be the date and time selected with TIME SOURCE on the REFERENCE CONFIG menu.

The "\_\*\*\*\*" portion of each file name is added if you add a comment to the preset.

- USB memory device
- LT4670\_USER
  - L PSET
    - ► PRESET\_00\_\*\*\*\*.TXT (\*1)
    - 1 :
    - L PRESET\_09\_\*\*\*\*.TXT (\*1)
- \*1 Depending on the presets stored in the LT4670, files with the extension ".PRE" may be copied. "PRE" can be handled in the same way as ".TXT".

# 15.2.7 Clearing Presets

To clear presets stored in the instrument, follow the procedure below.

Procedure

SYSTEM CONFIG > PRESET > DELETE

To clear a preset, follow the procedure below.

#### 1. Select the preset to clear.

Select ALL or a number from NUMBER 0 to NUMBER 9.

2.PRESET DELETE (ALL

#### 2. Select OK.

3.DELETE ALL OK CANCEL

# 15.3 Setting the Network

Under NETWORK on the SYSTEM CONFIG menu, you can set the network function.

0.SYSTEM CONFIG ↔ ♦NETWORK J

#### 15.3.1 Setting the Network

To select whether to enable the network function, follow the procedure below.

```
2.NETWORK SETUP
■ENABLE DISABLE
```

Procedure

SYSTEM CONFIG > NETWORK > NETWORK SETUP

Parameters

ENABLE / DISABLE

Initial value

ENABLE

## 15.3.2 Setting the IP Address

To set the IP address, follow the procedure below.

3. I P A D D R E S S 192.168.000.001

Procedure

SYSTEM CONFIG > NETWORK > ETHERNET > IP ADDRESS

Parameters

000.000.000 - 255.255.255.255

Initial value

192.168.000.001

#### 15.3.3 Setting the Subnet Mask

To set the subnet mask, follow the procedure below.

3 . S U B N E T M A S K 2 5 5 . 2 5 5 . 2 5 5 . 0 0 0

Procedure

SYSTEM CONFIG > NETWORK > ETHERNET > SUBNET MASK

Parameters

000.000.000 - 255.255.255.255

Initial value

255.255.255.000

#### 15.3.4 Setting the Default Gateway

To set the default gateway, follow the procedure below.

3. DEFAULT GATEWAY 000.000.000.000.000

Procedure

SYSTEM CONFIG > NETWORK > ETHERNET > DEFAULT GATEWAY

Parameters

000.000.000 - 255.255.255.255

Initial value

000.000.000.000

### 15.3.5 Configuring SNMP

To select whether to enable or disable the SNMP function and select which version to support, follow the procedure below.

3.SNMP SETUP DISABLE DV2C DV3

Procedure

SYSTEM CONFIG > NETWORK > SNMP > SNMP SETUP

| Parameters           |                                                    |
|----------------------|----------------------------------------------------|
| DISABLE:             | The SNMP function is disabled.                     |
| V2C:                 | The SNMP function is enabled and V2C is supported. |
| V3:                  | The SNMP function is enabled and V3 is supported.  |
| To Mala and a second |                                                    |

Initial value DISABLE

#### 15.3.6 Displaying the SNMP Engine ID

When SNMP SETUP is V3, to display the SNMP engine ID, follow the procedure below.

```
Procedure
```

```
SYSTEM CONFIG > NETWORK > SNMP > SNMP ENGINE ID
```

# 15.3.7 Setting the SNMP Trap Transmission Destinations

To select whether to enable the four SNMP trap transmission destinations, follow the procedure below.

To alleviate communication load, disable the transmission destinations that you are not using.

3.SNMP TRAP 1 □ENABLE ■DISABLE

Procedure

SYSTEM CONFIG > NETWORK > SNMP > SNMP TRAP 1 - SNMP TRAP 4

Parameters

ENABLE / DISABLE

Initial value

DISABLE

# 15.3.8 Setting the IP Addresses of the SNMP Trap Transmission Destinations

To set the IP addresses of the four SNMP trap transmission destinations, follow the procedure below.

3. SNMP MANAGER IP 1 000.000.000.000

Procedure

SYSTEM CONFIG > NETWORK > SNMP > SNMP MANAGER IP 1 - SNMP MANAGER IP 4

Parameters

000.000.000 - 255.255.255.255

Initial value

000.000.000.000

# 15.3.9 Copying MIB Files from the Instrument to a USB Memory Device

To copy a MIB file from the instrument to a USB memory device, select ON by following the procedure below.

If there is already a MIB file stored in the USB memory device, it will be overwritten. This setting appears when a USB memory device is connected.

3. COPY MIB INT→USB □OK ■CANCEL

Procedure

SYSTEM CONFIG > NETWORK > SNMP > COPY MIB INT $\rightarrow$ USB

# • USB Memory Device Structure

The MIB file is saved in the MIB folder of the USB memory device.

The date and time of the file will be the date and time selected with TIME SOURCE on the REFERENCE CONFIG menu.

USB memory device

L ■ LT4670\_USER

∟ ■ MIB

∟ ■ lt4670.my

15.3.10 Setting the SNMP Community Names

When SNMP SETUP is V2C, to change each SNMP community name, follow the procedure below.

You can enter up to 15 characters. Enter  $\blacktriangleleft$  to clear the characters that follow it. In this case,  $\blacktriangleleft$  is not included in the community name.

When SNMP SETUP is V3, to display each SNMP community name, follow the procedure below. You cannot change it.

Changes to community names are applied when SNMP RESTART is executed or the next time the power is turned on.

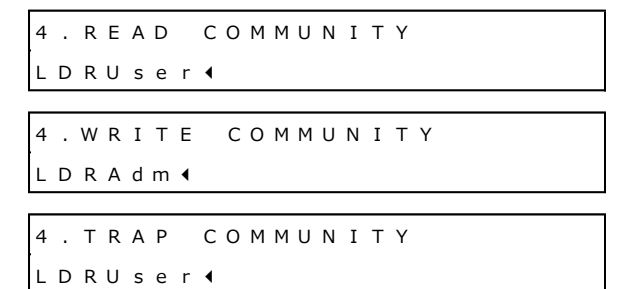

#### Procedure

SYSTEM CONFIG > NETWORK > SNMP > SNMP COMMUNITY

> READ COMMUNITY

> WRITE COMMUNITY

> TRAP COMMUNITY

#### Parameters

40123456789ABCDEFGHIJKLMNOPQRSTUVWXYZ
abcdefghijklmnopqrstuvwxyz

Initial value

LDRUser ◀ (V2C, READ COMMUNITY) LDRAdm ◀ (V2C, WRITE COMMUNITY) LDRUser ◀ (V2C, TRAP COMMUNITY) LDuser (V3, READ COMMUNITY) LDadm (V3, WRITE COMMUNITY) LDuser (V3, TRAP COMMUNITY)

#### 15.3.11 Restarting SNMP

When SNMP SETUP is V2C or V3, to restart SNMP, select OK by following the procedure below. Do so after changing community names, for example.

4.SNMP RESTART

#### Procedure

SYSTEM CONFIG > NETWORK > SNMP > SNMP COMMUNITY > SNMP RESTART

# 15.3.12 Configuring HTTP

To select whether to enable the HTTP function, follow the procedure below.

3.HTTP SETUP DISABLE DENABLE

Procedure

SYSTEM CONFIG > NETWORK > HTTP > HTTP SETUP

Parameters

DISABLE / ENABLE

Initial value

DISABLE

# 15.3.13 Configuring the Web Browser

To select whether to enable the Web browser function, follow the procedure below.

| 3 | W | Е | В  | В | R | 0 | W | S | Е | R |   |   |   |   |   |   |   |  |
|---|---|---|----|---|---|---|---|---|---|---|---|---|---|---|---|---|---|--|
|   |   |   | ΕN | A | В | L | Е |   |   | • | D | I | S | А | В | L | Е |  |

Procedure

SYSTEM CONFIG > NETWORK > HTTP > WEB BROWSER

Parameters

ENABLE / DISABLE

Initial value

DISABLE

# 15.3.14 Configuring the Web Authentication

When WEB BROWSER is set to ENABLE, to select whether to enable Web authentication, follow the procedure below.

3.WEB AUTHENTICATION

Procedure

SYSTEM CONFIG > NETWORK > HTTP > WEB AUTHENTICATION

Parameters

ENABLE / DISABLE

Initial value

DISABLE

When Web authentication is enabled, a Username and Password are required to connect to the LT4670 from a Web browser. The factory default Username is "lt4670" and the Password is "admin". The Username is fixed, but the Password can be changed using WEB PASSWORD, described in the next section.

| Sign in                      |                                            |
|------------------------------|--------------------------------------------|
| http://192.10<br>Your connec | 58.0.1<br>tion to this site is not private |
| Username                     | It4670                                     |
| Password                     |                                            |
|                              | Sign in Cancel                             |

# 15.3.15 Setting the Web Password

When WEB AUTHENTICATION is set to ENABLE, to set a Web password, follow the procedure below.

The  $\blacktriangleleft$  is a symbol that is not part of the password, and when entered, the following characters will disappear.

3.WEB PASSWORD admin◀

Procedure

SYSTEM CONFIG > NETWORK > HTTP > WEB PASSWORD

Parameters

```
    ◀ 0 1 2 3 4 5 6 7 8 9 A B C D E F G H I J K L M N O P Q R S T U V W X Y Z
    a b c d e f g h i j k l m n o p q r s t u v w x y z (up to 15 characters)
```

Initial value

admin◀

## 15.3.16 Configuring NTP

To select whether to enable the NTP function, follow the procedure below.

```
3.NTP SETUP
```

Procedure

SYSTEM CONFIG > NETWORK > NTP > NTP SETUP

Parameters

ENABLE / DISABLE

Initial value

DISABLE

#### 15.3.17 Setting the NTP Server

When LT4670 is an NTP client, to set the NTP server address to connect, follow the procedure below.

```
3 . N T P S E R V E R A D D R E S S
0 0 0 . 0 0 0 . 0 0 0 . 0 0 0 .
```

Procedure

SYSTEM CONFIG > NETWORK > NTP > NTP SERVER ADDRESS

Parameters

000.000.000 - 255.255.255.255

Initial value

000.000.000.000

# 15.3.18 Setting the NTP Network

When LT4670 is an NTP server, to select the network settings, follow the procedure below.

3.NTP RESTRICTIONS ■LOCAL □FREE

Procedure

SYSTEM CONFIG > NETWORK > NTP > NTP RESTRICTIONS

Parameters

| LOCAL: | Use NTP on the same network.   |
|--------|--------------------------------|
| FREE:  | Use NTP in different networks. |

Initial value

LOCAL

# 15.3.19 Setting the NTP Stratum

To set the NTP stratum, follow the procedure below.

| 3 | Ν | т | Ρ | S | т | R | A | т | U | М |  |
|---|---|---|---|---|---|---|---|---|---|---|--|
|   |   |   |   |   |   | 8 |   |   |   |   |  |

#### Procedure

SYSTEM CONFIG > NETWORK > NTP > NTP STRATUM

Parameters

2 - 15

Initial value

8

# 15.4 Setting the Time

Under TIME MANAGEMENT on the SYSTEM CONFIG menu, you can set the time.

0.SYSTEM CONFIG ↔ ◆TIME MANAGEMENT J

# 15.4.1 Setting the Date and Time

When TIME SOURCE on the REFERENCE CONFIG menu is set to INTERNAL, to set the internal date and time of the instrument, follow the procedure below.

These settings are not initialized with CLEAR SETTING or DEFAULT SETTING.

2. INTERNAL CLOCK ADJUST 2023/04/01 00:00:00

Procedure

SYSTEM CONFIG > TIME MANAGEMENT > INTERNAL CLOCK ADJUST

#### Parameters

2000/01/01 00:00:00 - 2037/12/31 23:59:59

#### 15.4.2 Selecting the Time Zone

To select the time zone, follow the procedure below. Select it according to your region.

2. TIMEZONE OFFSET ◆ \* UTC+09:00

Procedure

SYSTEM CONFIG > TIME MANAGEMENT > TIMEZONE OFFSET

#### Parameters

```
-12:00 / -11:00 / -10:00 / -09:00 / -08:00 / -07:00 / -06:00 / -05:00 / -04:30 / -04:00 /
-03:00 / -02:00 / -01:00 / +00:00 / +01:00 / +02:00 / +03:00 / +04:00 / +04:30 /
+05:00 / +05:30 / +06:00 / +07:00 / +08:00 / +09:00 / +09:30 / +10:00 / +11:00 /
+12:00 / -09:30 / -03:30 / +03:30 / +06:30 / +10:30 / +11:30
```

Initial value

+09:00

# 15.4.3 Turning Jam Sync On and Off

To turn the jam sync function on and off, follow the procedure below. When set to ON, the time code is reset once a day at the time set on the ADJUST menu.

| 3 | J | A | М  | S | Y | N | С |  |   |   |   |  |  |  |
|---|---|---|----|---|---|---|---|--|---|---|---|--|--|--|
|   |   |   | ΟN |   |   |   |   |  | 0 | F | F |  |  |  |

Procedure

SYSTEM CONFIG > TIME MANAGEMENT > JAM SYNC > ON/OFF

Parameters
ON / OFF
Initial value
ON

# 15.4.4 Setting the Jam Sync Time

To set when to reset the time code using the jam sync function, follow the procedure below. This setting is valid when JAM SYNC is set to ON.

3.JAM SYNC ADJUST 00:00:00 [HH:MM:SS]

Procedure

SYSTEM CONFIG > TIME MANAGEMENT > JAM SYNC > ADJUST

Parameters

00:00:00 - 23:59:59

Initial value 00:00:00

# 15.4.5 Turning the Daylight Saving Time On and Off (SER01)

When TIME SOURCE on the REFERENCE CONFIG menu is set to GNSS, to select whether to apply Daylight Saving Time, follow the procedure below.

3. DAYLIGHT SAVING \_\_\_\_ON \_\_\_OFF

Procedure

SYSTEM CONFIG > TIME MANAGEMENT > DAYLIGHT SAVING > ON/OFF

Parameters

ON / OFF

Initial value

OFF

# 15.4.6 Setting the Daylight Saving Format (SER01)

When TIME SOURCE on the REFERENCE CONFIG menu is set to GNSS, to select the Daylight Saving format, follow the procedure below.

3.SELECT FORMAT \*1/1 00:00:00

Procedure

SYSTEM CONFIG > TIME MANAGEMENT > DAYLIGHT SAVING > SELECT FORMAT

#### Parameters

| 1/1 00:00:00:<br>1st Sun,Jan 00:00 AM: | Set the daylight saving time by month, day, hour, and minute.<br>Set the daylight saving time by week, day of the week, month,<br>and hour. |
|----------------------------------------|----------------------------------------------------------------------------------------------------|
|                                        |                                                                                                    |

Initial value 1/1 00:00:00

# 15.4.7 Setting the Daylight Saving Time Start Date (SER01)

When TIME SOURCE on the REFERENCE CONFIG menu is set to GNSS, to set the Daylight Saving Time start date, follow the procedure below.

SELECT FORMAT = 1/1 00:00:00

3. CHANGE DAY 01/01 00:00:00

SELECT FORMAT = 1st Sun, Jan | 00:00 AM

3.CHANGE DAY 1st Sun, Jan | 00:00 AM

#### Procedure

```
SYSTEM CONFIG > TIME MANAGEMENT > DAYLIGHT SAVING > CHANGE DAY
```

```
Parameters (SELECT FORMAT = 1/1 00:00:00)
01/01 00:00:00 - 12/31 23:59:00 (You cannot set seconds.)
```

| Parameters (SELECT FORMAT = 1st Sun,Jan 00:00 AM) |                                        |  |  |  |  |  |
|---------------------------------------------------|----------------------------------------|--|--|--|--|--|
| 1st - 5th                                         | Set the week                           |  |  |  |  |  |
| Sun - Sat                                         | Set the day of the week                |  |  |  |  |  |
| Jan - Dec                                         | Set the month                          |  |  |  |  |  |
| 00:00 AM - 11:00 PM                               | Set the time (You cannot set minutes.) |  |  |  |  |  |
| Initial value                                     |                                        |  |  |  |  |  |
| 01/01 00:00:00                                    | (SELECT FORMAT = 1/1 00:00:00)         |  |  |  |  |  |
| 1st Sun,Jan 00:00 AM                              | (SELECT FORMAT = 1st Sun,Jan 00:00 AM) |  |  |  |  |  |

# 15.4.8 Setting the Daylight Saving Time Offset (SER01)

When TIME SOURCE on the REFERENCE CONFIG menu is set to GNSS, to set the Daylight Saving Time offset, follow the procedure below.

```
3.TIMECODE OFFSET
+00:00:00 [HH:MM:SS]
```

Procedure

SYSTEM CONFIG > TIME MANAGEMENT > DAYLIGHT SAVING > TIMECODE OFFSET

| Parameters    |  |  |  |
|---------------|--|--|--|
| ±23:59:59     |  |  |  |
| Initial value |  |  |  |
| +00:00:00     |  |  |  |

# 15.4.9 Setting the Daylight Saving Time End Date (SER01)

When TIME SOURCE on the REFERENCE CONFIG menu is set to GNSS, to set the Daylight Saving Time end date, follow the procedure below.

SELECT FORMAT = 1/1 00:00:00

3 . R E T U R N D A Y 0 1 / 0 1 0 0 : 0 0 : 0 0

```
SELECT FORMAT = 1st Sun, Jan | 00:00 AM
```

3. RETURN DAY

1st Sun, Jan | 00:00 AM

#### Procedure

SYSTEM CONFIG > TIME MANAGEMENT > DAYLIGHT SAVING > RETURN DAY

```
Parameters (SELECT FORMAT = 1/1 00:00:00)
```

01/01 00:00:00 - 12/31 23:59:00 (You cannot set seconds.)

Parameters (SELECT FORMAT = 1st Sun, Jan|00:00 AM)

| 1st - 5th           | Set the week                           |
|---------------------|----------------------------------------|
| Sun - Sat           | Set the day of the week                |
| Jan - Dec           | Set the month                          |
| 00:00 AM - 11:00 PM | Set the time (You cannot set minutes.) |
|                     |                                        |

```
Initial value
```

| 01/01 00:00:00       | (SELECT FORMAT = 1/1 00:00:00)         |
|----------------------|----------------------------------------|
| 1st Sun,Jan 00:00 AM | (SELECT FORMAT = 1st Sun,Jan 00:00 AM) |

# 15.4.10 Setting the Leap Second (SER01)

The leap second is automatically inserted to the last time of June 30 or December 31 UTC. When TIME SOURCE on the REFERENCE CONFIG menu is set to GNSS, to set the time by which to delay the time to insert the leap second, follow the procedure below. (You cannot set seconds.)

This function is not applied to PTP.

2.SCHEDULED TIME 00:00:00 [HH:MM:SS]

Procedure

SYSTEM CONFIG > TIME MANAGEMENT > LEAP SECOND

Parameters

00:00:00 - 23:59:00

Initial value

00:00:00

### 15.4.11 Setting L-SYNC

To set L-SYNC, follow the procedure below. [See also] "6.6 L-SYNC"

2.L-SYNC SETUP \*DISABLE

#### Procedure

SYSTEM CONFIG > TIME MANAGEMENT > L-SYNC SETUP

|--|

| DISABLE:      | The L-SYNC function is disabled.                                 |
|---------------|------------------------------------------------------------------|
| PRIMARY:      | The L-SYNC function is enabled, and the instrument operates as a |
|               | primary instrument.                                              |
| BACKUP:       | The L-SYNC function is enabled, and the instrument operates as a |
|               | backup.                                                          |
|               | TIME SOURCE is fixed to INTERNAL when REFERENCE SOURCE in        |
|               | the REFERENCE CONFIG menu is set to GENLOCK.                     |
| Initial value |                                                                  |
| DISABLE       |                                                                  |

# 15.5 Setting the GNSS (SER01)

Under GNSS OPTION on the SYSTEM CONFIG menu, you can set the GNSS.

0.SYSTEM CONFIG ↔ ◆GNSS OPTION J

# 15.5.1 Setting the Power Supply

To select the supply voltage to apply to the GNSS antenna, follow the procedure below. Select OFF to select not to supply power.

2. ANTENNA POWER OFF 3.3V 5V

Procedure

SYSTEM CONFIG > GNSS OPTION > ANTENNA POWER

Parameters

OFF / 3.3V / 5V

Initial value OFF

# 15.5.2 Setting the Cable Delay

To correct the GNSS cable delay level, follow the procedure below.

2.CABLE DELAY

0 [nsec]

Procedure

SYSTEM CONFIG > GNSS OPTION > CABLE DELAY

Parameters

±30000 [nsec]

Initial value

0 [nsec]

# 15.6 Configuring the PTP Settings (SER03)

Under PTP OPTION on the SYSTEM CONFIG menu, you can specify settings related to PTP.

O.SYSTEM CONFIG ↔ ◆PTP OPTION J

# 15.6.1 Setting the IP Address

To set the IP address of the selected PTP, follow the procedure below.

3. PTP1 IP ADDRESS 192.168.000.001

Procedure

SYSTEM CONFIG > PTP OPTION > PTP1 / PTP2 > IP ADDRESS

Parameters

000.000.000 - 255.255.255.255

Initial value

192.168.000.001

# 15.6.2 Setting the Subnet Mask

To set the subnet mask of the selected PTP, follow the procedure below.

3. P T P 1 S U B N E T M A S K 2 5 5 . 2 5 5 . 2 5 5 . 0 0 0

#### Procedure

SYSTEM CONFIG > PTP OPTION > PTP1 / PTP2 > SUBNET MASK

#### Parameters

000.000.000 - 255.255.255.255

Initial value

255.255.255.000

# 15.6.3 Setting the Gateway

To set the gateway of the selected PTP, follow the procedure below.

3. PTP1 GATEWAY 192.168.000.254

Procedure

SYSTEM CONFIG > PTP OPTION > PTP1 / PTP2 > DEFAULT GATEWAY

Parameters

000.000.000 - 255.255.255.255

Initial value

192.168.000.254

#### 15.6.4 Configuring SFP

To select the type of the SFP of the selected PTP, follow the procedure below.

Make the selection with the module connected with a cable.

Connection may not be established if the module is inserted or the cable is connected after making the selection.

3.PTP1 SFP/SFP+ ◀ \* SFP+

#### Procedure

SYSTEM CONFIG > PTP OPTION > PTP1 / PTP2 > SFP/SFP+

Parameters

SFP / SFP+

```
Initial value
```

SFP+

### 15.6.5 Setting the Reset Operation

When SFP/SFP+ is set to SFP+, to select the setting when the link to the switch is down, follow the procedure below. Normally set to OFF.

```
3.PTP1 LINK AUTO RESET
▶ * OFF
```

Procedure

SYSTEM CONFIG > PTP OPTION > PTP1 / PTP2 > LINK AUTO RESET

| Parameters    |                                                                 |
|---------------|-----------------------------------------------------------------|
| OFF:          | As before, nothing is done.                                     |
| ON:           | Reset the Ethernet perimeter when link down is detected. Select |
|               | this setting when the system does not recover from link down.   |
| Initial value |                                                                 |
| OFF           |                                                                 |

# 15.6.6 Setting Port Mirroring

To select the settings for port mirroring, follow the procedure below.

2.PTP PORT MIRRORING \*OFF

Procedure

| SYSTEM CONFIG > | PTP | OPTION > | > PTP | PORT | MIRRORING |
|-----------------|-----|----------|-------|------|-----------|
| 0.0.200         |     |          |       |      |           |

Parameters

| OFF: Port mirroring is not performed.<br>PTP1 to PTP2 PTP1 packets are copied and transmitted to PTP2  |               | DTD2 packets are copied and transmitted to DTD1  |
|----------------------------------------------------------------------------------------------------|---------------|--------------------------------------------------|
| OFF: Port mirroring is not performed.<br>PTP1 to PTP2: PTP1 packets are copied and transmitted to PTP2 |               | PTP2 packets are copied and transmitted to PTP1  |
| OFF: Port mirroring is not performed.                                                                  | PTP1 to PTP2: | PTP1 packets are copied and transmitted to PTP2. |
|                                                                                                    | OFF:          | Port mirroring is not performed.                 |

Initial value

OFF

# 15.7 Setting the IP (SER04)

Under IP OPTION on the SYSTEM CONFIG menu, you can specify settings related to IP.

| 0  |   | SΥ | S | т | Е | М  | CONFIG | ♦ |
|----|---|----|---|---|---|----|--------|---|
| \$ | I | Ρ  | 0 | Ρ | Т | ΙΟ | Ν      | Ļ |

# 15.7.1 Setting the IP Address

To set the IP address of the selected IP, follow the procedure below.

| 3 |   | Ι | Ρ | 1 |   | I | Ρ | A | D | D | R | Е | S | S |
|---|---|---|---|---|---|---|---|---|---|---|---|---|---|---|
|   | 1 | 9 | 2 |   | 1 | 6 | 8 | 0 | 0 | 0 |   | 0 | 0 | 1 |

#### Procedure

SYSTEM CONFIG > IP OPTION > IP1 / IP2 > IP ADDRESS

Parameters

000.000.000 - 255.255.255.255

Initial value

192.168.000.001

## 15.7.2 Setting the Subnet Mask

To set the subnet mask of the selected IP, follow the procedure below.

3. IP1 SUBNET MASK 255. 255. 255. 000

Procedure

SYSTEM CONFIG > IP OPTION > IP1 / IP2 > SUBNET MASK

Parameters

000.000.000 - 255.255.255.255

Initial value

255.255.255.000

#### 15.7.3 Setting the Gateway

To set the gateway of the selected IP, follow the procedure below.

3. IP1 DEFAULT GATEWAY 192.168.000.254

Procedure

SYSTEM CONFIG > IP OPTION > IP1 / IP2 > DEFAULT GATEWAY

Parameters

000.000.000 - 255.255.255.255

Initial value

192.168.000.254

#### 15.7.4 Configuring SFP

To select the type of the SFP transceiver used with the selected IP, follow the procedure below. When using SFP+, select 10G, and when using SFP28, select 25G.

3. I P 1 10G/25G • \* 25G

Procedure

SYSTEM CONFIG > IP OPTION > IP1 / IP2 > 10G/25G

Parameters

10G / 25G

Initial value

25G

# 15.7.5 Turning RS-FEC On and Off

When 10G/25G is set to 25G, to turn the RS-FEC (Reed-Solomon Forward Error Correction) of the selected IP on and off, follow the procedure below.

| 3 |   | I | Ρ | 1 | F | s | - | F | Е | С |
|---|---|---|---|---|---|---|---|---|---|---|
| ◀ | * | 0 | N |   |   |   |   |   |   |   |

#### Procedure

SYSTEM CONFIG > IP OPTION > IP1 / IP2 > RS-FEC

| Parameters    |
|---------------|
| OFF / ON      |
| Initial value |
| ON            |

# 15.7.6 Selecting the IGMP Version

To select the IGMP (Internet Group Management Protocol) version of the selected IP, follow the procedure below.

| 3 |   | I | Ρ | 1 |   | I | G | М | Ρ |  |
|---|---|---|---|---|---|---|---|---|---|--|
| • | * | A | U | Т | 0 |   |   |   |   |  |

#### Procedure

SYSTEM CONFIG > IP OPTION > IP1 / IP2 > IGMP

Parameters

V2 / V3 / AUTO

Initial value

AUTO

# 15.8 Setting the Alarm

Under ALARM on the SYSTEM CONFIG menu, you can set the alarm to be output from LTC/REMOTE on the rear panel. INDICATOR 1 and INDICATOR 2 correspond to alarm output 1 and alarm output 2, respectively.

[See also] "6.3.7 LTC Signal I/O and Remote Control"

0.SYSTEM CONFIG ↔ ♦ ALARM J

# 15.8.1 Selecting the Polarity

To select the polarity of the alarm output from the selected connector, follow the procedure below.

```
3.ALARM POLARITY

POSITIVE DNEGATIVE
```

Procedure

SYSTEM CONFIG > ALARM > INDICATOR 1 / INDICATOR 2 > ALARM POLARITY

Parameters

POSITIVE / NEGATIVE

Initial value

POSITIVE

# 15.8.2 Turning the Alarm Output On and Off

To turn on or off the alarm output from the selected connector, follow the procedure below. If any of the alarms that are enabled occurs, an alarm is output.

4.UNIT POWER1 □ENABLE ■DISABLE

Procedure

| <ul> <li>&gt; UNIT POWER1: When an error occurs in POWER1<br/>When power supply redundancy is provided and the power is not<br/>supplied to POWER1 (SER11)</li> <li>&gt; UNIT POWER2: When an error occurs in POWER2 (SER11)<br/>When power supply redundancy is provided and the power is not<br/>supplied to POWER2 (SER11)</li> <li>&gt; FAN POWER1: When an error occurs in the POWER1 fan</li> <li>&gt; FAN POWER2: When an error occurs in the POWER2 fan (SER11)</li> <li>&gt; FAN FRONT: When an error occurs in the front fan unit</li> <li>&gt; FAN REAR: When an error occurs in the rear fan unit</li> <li>&gt; INT PLL: When the crystal inside the instrument becomes fault</li> </ul> |
|----------------------------------------------------------------------------------------------------|
| <ul> <li>When power supply redundancy is provided and the power is not supplied to POWER1 (SER11)</li> <li>UNIT POWER2: When an error occurs in POWER2 (SER11)</li> <li>When power supply redundancy is provided and the power is not supplied to POWER2 (SER11)</li> <li>FAN POWER1: When an error occurs in the POWER1 fan</li> <li>FAN POWER2: When an error occurs in the POWER2 fan (SER11)</li> <li>FAN FRONT: When an error occurs in the front fan unit</li> <li>FAN REAR: When an error occurs in the rear fan unit</li> <li>INT PLL: When the crystal inside the instrument becomes fault</li> </ul>                                                                                       |
| <ul> <li>&gt; UNIT POWER2: When an error occurs in POWER2 (SER11)</li> <li>&gt; FAN POWER1: When an error occurs in the POWER1 fan</li> <li>&gt; FAN POWER2: When an error occurs in the POWER2 fan (SER11)</li> <li>&gt; FAN FRONT: When an error occurs in the front fan unit</li> <li>&gt; FAN REAR: When an error occurs in the rear fan unit</li> <li>&gt; INT PLL: When the crystal inside the instrument becomes fault</li> </ul>                                                                                                    |
| <ul> <li>&gt; UNIT POWER2: When an error occurs in POWER2 (SER11)<br/>When power supply redundancy is provided and the power is not<br/>supplied to POWER2 (SER11)</li> <li>&gt; FAN POWER1: When an error occurs in the POWER1 fan</li> <li>&gt; FAN POWER2: When an error occurs in the POWER2 fan (SER11)</li> <li>&gt; FAN FRONT: When an error occurs in the front fan unit</li> <li>&gt; FAN REAR: When an error occurs in the rear fan unit</li> <li>&gt; INT PLL: When the crystal inside the instrument becomes fault</li> </ul>                                                                                                    |
| When power supply redundancy is provided and the power is not<br>supplied to POWER2 (SER11)> FAN POWER1:When an error occurs in the POWER1 fan> FAN POWER2:When an error occurs in the POWER2 fan (SER11)> FAN FRONT:When an error occurs in the front fan unit> FAN REAR:When an error occurs in the rear fan unit> INT PLL:When the crystal inside the instrument becomes fault                                                                                                    |
| supplied to POWER2 (SER11)> FAN POWER1:When an error occurs in the POWER1 fan> FAN POWER2:When an error occurs in the POWER2 fan (SER11)> FAN FRONT:When an error occurs in the front fan unit> FAN REAR:When an error occurs in the rear fan unit> INT PLL:When the crystal inside the instrument becomes fault                                                                                                    |
| <ul> <li>&gt; FAN POWER1: When an error occurs in the POWER1 fan</li> <li>&gt; FAN POWER2: When an error occurs in the POWER2 fan (SER11)</li> <li>&gt; FAN FRONT: When an error occurs in the front fan unit</li> <li>&gt; FAN REAR: When an error occurs in the rear fan unit</li> <li>&gt; INT PLL: When the crystal inside the instrument becomes fault</li> </ul>                                                                                                    |
| <ul> <li>&gt; FAN POWER2: When an error occurs in the POWER2 fan (SER11)</li> <li>&gt; FAN FRONT: When an error occurs in the front fan unit</li> <li>&gt; FAN REAR: When an error occurs in the rear fan unit</li> <li>&gt; INT PLL: When the crystal inside the instrument becomes fault</li> </ul>                                                                                                    |
| <ul> <li>&gt; FAN FRONT: When an error occurs in the front fan unit</li> <li>&gt; FAN REAR: When an error occurs in the rear fan unit</li> <li>&gt; INT PLL: When the crystal inside the instrument becomes fault</li> </ul>                                                                                                    |
| <ul><li>&gt; FAN REAR: When an error occurs in the rear fan unit</li><li>&gt; INT PLL: When the crystal inside the instrument becomes fault</li></ul>                                                                                                    |
| > INT PLL: When the crystal inside the instrument becomes fault                                                                                                    |
|                                                                                                    |
| > TIME LAG: When TIME SOURCE on the REFERENCE CONFIG menu is set to                                                                                                    |
| LTC, LTC ST309, VITC, VITC ST309, or NTP and the time                                                                                                    |
| acquired from TIME SOURCE differs from the internal time by 1                                                                                                    |
| second or more                                                                                                    |
| > REFERENCE NO SIGNAL: When the set reference signal is not received                                                                                                    |
| > REFERENCE STAY: When an error occurs in the reference signal, and stay-in-sync is                                                                                                    |
| in operation.                                                                                                    |
| > GNSS ANTENNA: When ANTENNA POWER on the SYSTEM CONFIG menu is set to                                                                                                    |
| 3.3V or 5V and a short circuit occurs (SER01)                                                                                                    |
| Parameters                                                                                                    |
| ENABLE / DISABLE                                                                                                    |
| Initial value                                                                                                    |
| DISABLE                                                                                                    |

# 15.9 Configuring the Log

Under LOG on the SYSTEM CONFIG menu, you can display and configure the log. A log is an automatic recording of the status of the instrument or errors that have occurred in the instrument in chronological order.

O.SYSTEM CONFIG ↔ ◆LOG J

### 15.9.1 Viewing the Log

To view the log, follow the procedure below.

Press the ▲ key to view newer log entries, the ▼ key to view older log entries, and the ◄ and
▶ keys to switch between date and time display and log display.

You can view up to 1000 entries from 000 to 999. Subsequent entries that occur overwrite the oldest entries.

The date and time of the log will be the date and time selected with TIME SOURCE on the REFERENCE CONFIG menu.

2 . L O G L I S T 0 0 0 2 3 / 0 4 / 0 1 1 2 : 3 4 : 5 6 2 0 2 3 / 0 4 / 0 1 1 2 : 3 4 : 5 6 0 0 0 : A L M (FAN FRONT OK)

Procedure

```
SYSTEM CONFIG > LOG > LIST
```

# 15.9.2 Copying the Log from the Instrument to a USB Memory Device

To copy the log in txt format from the instrument to a USB memory device, select OK by following the procedure below.

This setting appears when a USB memory device is connected.

2. COPY LOG INT→USB □ OK ■ CANCEL

Procedure

SYSTEM CONFIG > LOG > COPY INT→USB

#### • USB Memory Device Structure

The log is copied to the LOG folder of the USB memory device.

The date and time of the file will be the date and time selected with TIME SOURCE on the REFERENCE CONFIG menu.

- USB memory device
- L LT4670\_USER
  - ∟ ∎ LOG
    - └ YYYYMMDDhhmmss.txt
## • Log Example

| 000:2023/06/23 05:13:05 ALM(UNIT POWER2)                        |  |
|-----------------------------------------------------------------|--|
| 001:2023/06/23 05:13:05 ALM(FAN POWER2)                         |  |
| 002:2023/06/23 05:13:42 REF SRC(NO SIGNAL)                      |  |
| 003:2023/06/23 05:14:00 REF SRC(LOCK)                           |  |
| 004:2023/06/23 05:14:14 1PPS CAPTCHA                            |  |
| 005:2023/06/23 05:14:16 TIME CAPTCHA                            |  |
| 006:2023/06/23 05:17:46 REFERENCE:REFERENCE_SOURCE[GL FMT-AUTO] |  |
| 007:2023/06/23 05:17:46 REF SRC(TRACKING)                       |  |
| 008:2023/06/23 05:17:53 REF SRC(LOCK)[NTSC BB]                  |  |

#### 15.9.3 Clearing the Log

To clear the log, select OK by following the procedure below.

```
2.DELETE LOG
DOK CANCEL
```

Procedure

SYSTEM CONFIG > LOG > DELETE

# 15.10 Initialization

Under INITIALIZE on the SYSTEM CONFIG menu, you can initialize the settings.

| 0  |   | S | Y | S | т | Е | М |   | СОМ | I F | ΙG |  |  | •              |
|----|---|---|---|---|---|---|---|---|-----|-----|----|--|--|----------------|
| \$ | I | Ν | I | Т | I | A | L | I | ΖE  |     |    |  |  | ل <sub>ه</sub> |

There are two types of initialization: CLEAR SETTING and DEFAULT SETTING. They differ in the settings that are initialized as follows. (O: initialized, ×: not initialized)

| Table 15-1 | Initialization |
|------------|----------------|
|------------|----------------|

|                | Setting                                             | CLEAR   | DEFAULT |
|----------------|-----------------------------------------------------|---------|---------|
|                |                                                     | SETTING | SETTING |
| REFERENCE CONF | 0                                                   | 0       |         |
| BLACK CONFIG   |                                                     | 0       | 0       |
| AUDIO CONFIG   |                                                     | 0       | 0       |
| LTC CONFIG     | 0                                                   | 0       |         |
| CW/1PPS CONFIG | 0                                                   | 0       |         |
| SDI CONFIG     | Other than those below                              | 0       | 0       |
|                | User patterns saved in the instrument (INT1 - INT4) | ×       | 0       |
|                | ID characters saved in the instrument (INT1 - INT4) | ×       | 0       |
|                | Logos stored in the instrument (INT1 - INT4)        | ×       | 0       |
| PTP CONFIG     |                                                     | 0       | 0       |
| IP CONFIG      |                                                     | 0       | 0       |
| SYSTEM CONFIG  | Other than those below                              | ×       | 0       |
|                | INTERNAL CLOCK ADJUST                               | ×       | ×       |
|                | FORMAT SETTING                                      | ×       | ×       |

## 15.10.1 Initializing the Settings

To initialize the settings except for some settings, select OK by following the procedure below.

```
2.CLEAR SETTING
OK CANCEL
```

Procedure

SYSTEM CONFIG > INITIALIZE > CLEAR SETTING

#### 15.10.2 Factory Default Initialization

To initialize the settings to the factory default settings, select OK by following the procedure below.

```
2.DEFAULT SETTING
```

Procedure

SYSTEM CONFIG > INITIALIZE > DEFAULT SETTING

#### 15.10.3 Selecting the Initial Value for the Format

To select the format that is applied when CLEAR SETTING or DEFAULT SETTING is used to initialize the instrument, follow the procedure below.

2.FORMAT SETTING NTSC DPAL

#### Procedure

SYSTEM CONFIG > INITIALIZE > FORMAT SETTING

Parameters

NTSC / PAL

Initial value

NTSC

The initial value varies according to the setting made here.

Table 15-2 | Initial value

| Setting                                         | FORMAT    | SETTING |
|-------------------------------------------------|-----------|---------|
|                                                 | NTSC      | PAL     |
| REFERENCE CONFIG > GENLOCK FORMAT               | NTSC BB   | PAL BB  |
| BLACK CONFIG > BLACK* > FORMAT                  | NTSC BB   | PAL BB  |
| LTC CONFIG > LTC OUTPUT > LTC* > FORMAT         | 29.97 fps | 25 fps  |
| SDI CONFIG > SDI FREQUENCY GROUP (SER02/SER04)  | 59.94Hz   | 60/50Hz |
| SDI CONFIG > SDI* > FORMAT > RATE (SER02/SER04) | 59.94I    | 501     |

# 15.11 Viewing and Adding Software Options

Under LICENSE INFO. on the SYSTEM CONFIG menu, you can view and add software options.

0.SYSTEM CONFIG ↔ ◆LICENSE INFO. J

#### 15.11.1 Viewing Software Options

To view the software options that have been added, follow the procedure below. Only the software options that have been added are displayed.

1.LICENSE INFO. ▼SER21:4K

Procedure

```
SYSTEM CONFIG >LICENSE INFO.
```

#### 15.11.2 Adding Software Options

To add software options, follow the procedure below. Enter the issued license key and then press the ENTER key.

When the add operation completes, "Accepted." is displayed. If "Failed." is displayed, retry from the entry of the license key.

```
2. LICENSE KEY INPUT
000000000

2. LICENSE KEY INPUT

Accepted.
```

Procedure

SYSTEM CONFIG >LICENSE INFO. > LICENSE KEY INPUT

# 15.12 Configuring USB

To select whether to enable the USB function on the front panel, follow the procedure below. If the USB memory is not recognized even though it is connected correctly, set it to DISABLE and then back to ENABLE.

Procedure

SYSTEM CONFIG >USB DEVICE

Parameters

ENABLE / DISABLE

Initial value

ENABLE

# 15.13 Turning the Fans On and Off

To turn each of the fans of the front and rear fan units, follow the procedure below. You may turn off the fans only when performing maintenance tasks such as unit replacement; usually, use the instrument by keeping the fans on at all times.

[See also] "19.2.2 Front Fan Unit Replacement" "19.2.3 Rear Fan Unit Replacement"

| 2 | · | F | A | Ν  | М | A | Ι | Ν | Т | Е | Ν | A | Ν | С | Е | F | = | RΟ | Ν | Т |  |
|---|---|---|---|----|---|---|---|---|---|---|---|---|---|---|---|---|---|----|---|---|--|
|   |   |   |   | ΟN |   |   |   |   |   |   |   | 0 | F | F |   |   |   |    |   |   |  |

Procedure

| SYSTEM CONFIG > FAN MAINTENANCE |
|---------------------------------|
| > FRONT                         |
| > REAR                          |
|                                 |
| Parameters                      |
| ON / OFF                        |
| Initial value                   |
| ON                              |

# 15.14 Copying the System Settings

Under SYSTEM COPY on the SYSTEM CONFIG menu, you can copy system settings. This feature is useful when you want to use multiple instruments with the same settings.

0.SYSTEM CONFIG ↔ ◆SYSTEM COPY

The system settings include the following:

- $\cdot$  Settings of the SYSTEM CONFIG menu
- Preset (0 9)
- ID character (INT1 INT4)
- · Logo (INT1 INT4)
- 15.14.1 Copying System Settings from a USB Memory Device to the Instrument

To copy system settings from a USB memory device to the instrument, select OK by following the procedure below. (Copy system settings to the USB memory device in advance by using the COPY INT $\rightarrow$ USB menu.)

2. SYS COPY USB→INT ■ OK □ CANCEL

#### Procedure

```
SYSTEM CONFIG > SYSTEM COPY > COPY USB→INT
```

#### • USB Memory Device Structure

System settings are copied from the ID folder, LOGO folder, PSET folder, and SYS folder of the USB memory device.

- USB memory device
- LT4670\_USER
  - ⊢∎ ID
  - LOGO
  - ⊢ PSET
  - L SYS

## 15.14.2 Copying System Settings from the Instrument to a USB Memory Device

To copy system settings from the instrument to a USB memory device, select OK by following the procedure below.

2. SYS COPY INT→USB ■ OK □ CANCEL

Procedure

SYSTEM CONFIG > SYSTEM COPY > COPY INT→USB

#### • USB Memory Device Structure

System settings are copied to the ID folder, LOGO folder, PSET folder, and SYS folder of the USB memory device.

The date and time of the file will be the date and time selected with TIME SOURCE on the REFERENCE CONFIG menu.

- USB memory device
- L LT4670\_USER
  - ⊢∎ ID
  - ⊢∎ LOGO
  - ⊢ PSET
  - L SYS

# 16 STATUS MENU

The STATUS menu shows the instrument status. To display the STATUS menu, press the STATUS key.

```
[STATUS] \clubsuit
```

# 16.1 ALARM Menu

ALARM on the STATUS menu shows the details of the alarms that have occurred. To display the ALARM menu, press STATUS several times until the following menu appears. If no alarms have occurred, the ALARM menu itself is not displayed.

```
[STATUS] ↔
ALARM J
```

If multiple alarms have occurred, you can use the  $\blacktriangleleft$  and  $\blacktriangleright$  keys to switch from the description of one alarm to that of another.

♦

[ALARM] FAN FRONT

Displayable alarms are listed below.

Table 16-1 | Alarm display

| Alarm        | Alarm Condition                                                           |
|--------------|---------------------------------------------------------------------------|
| FAN FRONT    | When an error occurs in the front fan unit                                |
| FAN REAR     | When an error occurs in the rear fan unit                                 |
| FAN POWER1   | When an error occurs in the POWER1 fan                                    |
| FAN POWER2   | When an error occurs in the POWER2 fan (SER11)                            |
| UNIT POWER1  | When an error occurs in POWER1                                            |
|              | When power supply redundancy is provided and the power is not supplied to |
|              | POWER1 (SER11)                                                            |
| UNIT POWER2  | When an error occurs in POWER2 (SER11)                                    |
|              | When power supply redundancy is provided and the power is not supplied to |
|              | POWER2 (SER11)                                                            |
| INT PLL      | When the crystal inside the instrument becomes fault                      |
| GNSS ANTENNA | When ANTENNA POWER on the SYSTEM CONFIG menu is set to 3.3V or 5V and a   |
|              | short circuit occurs (SER01)                                              |

# 16.2 INFORMATION Menu

INFORMATION on the STATUS menu shows the instrument status. To display the INFORMATION menu, press STATUS several times until the following menu appears.

[STATUS] ↔ INFORMATION →

| lable 16-2 | INFORMATION menu |
|------------|------------------|

| Item                                                                                                    | Description                                                                                                    |
|----------------------------------------------------------------------------------------------------|----------------------------------------------------------------------------------------------------|
| [REF SRC]GL-FMT-(A) ↔<br>LOCK                                                                                                    | The reference signal type is displayed in the top row, and the lock status is displayed in the bottom row. When REFERENCE SOURCE is set to INTERNAL, "INTERNAL" is displayed in the bottom row.                                                                                                    |
| [GENLOCK FORMAT] ↔<br>NTSC BB                                                                                                    | When REFERENCE SOURCE is set to GENLOCK FMT-AUTO, the input signal format is displayed.                                                                                                    |
| [ATTENTION]GNSS ↔<br>LEAP-SECOND                                                                                                    | Displayed when REFERENCE SOURCE is set to<br>GNSS and leap second information cannot be<br>received. (SER01)                                                                                                    |
| [SATELLITE USED]<br>GP:4 GL:3 GA:2 GB:1                                                                                                    | When REFERENCE SOURCE is set to GNSS, the<br>number of effective satellites is displayed. An<br>example displayed when GNSS SATELLITE is<br>set to ALL is shown on the left. The details are<br>as below. (SER01)<br>GP: Number of GPS + QZSS satellites<br>GL: Number of GLONASS satellites<br>GA: Number of GALILEO satellites<br>GB: Number of BDS satellites |
| [GPS C / N0 [dBHz]]       ◆         ▼G1:39 G17:39 G20:39       ↓         [GLONASS C / N0 [dBHz]]       ◆         R6:26 R8:35 R12:21       ↓         [GALILEO C / N0 [dBHz]]       ◆         [BDS C / N0 [dBHz]]       ↓         B6:26       ↓         [QZSS C / N0 [dBHz]]       ↓         Satellite not visible.       ↓ | When REFERENCE SOURCE is set to GNSS,<br>C/N0 is displayed for each satellite. When the<br>number of effective satellites is 4 or greater,<br>you can use the ▲ and ▼ keys to switch<br>between satellites. When the number of<br>effective satellites is 0, "Satellite not visible." is<br>displayed. (SER01)                                                   |
| [PTP1 LEADER ID]         0 0 0 0 0 0 0 0 0 0 0 0 0 0 0 0 0 0 0                                                                                                    | When REFERENCE SOURCE is set to PTP, the ID of the locked leader is displayed. (SER03)                                                                                                    |

#### 16 STATUS MENU

| Item                                                                                                    | Description                                                                                                    |
|----------------------------------------------------------------------------------------------------|----------------------------------------------------------------------------------------------------|
| [PTP1 PHASE] +<br>1.234 ns                                                                                                    | When REFERENCE SOURCE is set to PTP, the phase difference from the leader is displayed. (SER03)                                                                         |
| [UTC TIME]<br>2023/04/01 12:34:56                                                                                                    | When TIME SOURCE is set to NTP, GNSS<br>(SER01), or PTP (SER03), the Coordinated<br>Universal Time loaded from TIME SOURCE is<br>displayed.                             |
| [LOCAL TIME]<br>2023/04/01 12:34:56                                                                                                    | The internal clock of the instrument is displayed.                                                                                                    |
| [TIME SOURCE]INTERNAL<br>2023/04/01 12:34:56                                                                                                    | The date and time selected with TIME SOURCE on the REFERENCE CONFIG menu is displayed.                                                                                  |
| [TIME SOURCE]LTC<br>12:34:56 29.97fpsDF                                                                                                    | When TIME SOURCE is set to LTC, the time,<br>transmission rate, and whether there is a<br>dropped frame (DF) are displayed.                                             |
| [ T I M E SOURCE]LTC ST309 ↔<br>2023/04/01 12:34:56<br>[ T I M E SOURCE]LTC ST309 ↔<br>29.97 f p sD F T Z : U T C + 09:00                                                  | When TIME SOURCE is set to LTC ST309, the date and time, transmission rate, whether there is a dropped frame (DF), and time zone (TZ) are displayed.                    |
| [TIME SOURCE]VITC<br>12:34:56 14L 29.97 fpsDF                                                                                                    | When TIME SOURCE is set to VITC, the time,<br>superimposed line, transmission rate, and<br>whether there is a dropped frame (DF) are<br>displayed.                      |
| [ T I M E SOURCE] V I T C S T 3 0 9 ↔<br>2 0 2 3 / 0 4 / 0 1 1 2 : 3 4 : 5 6 1 4 L<br>[ T I M E SOURCE] V I T C S T 3 0 9 ↔<br>2 9 . 9 7 f p s D F T Z : U T C + 0 9 : 0 0 | When TIME SOURCE is set to LTC ST309, the date and time, superimposed line, transmission rate, whether there is a dropped frame (DF), and time zone (TZ) are displayed. |
| [ T I M E SOURCE ] G N S S ↔                                                                                                    | If the time cannot be acquired, "" is displayed.                                                                                                    |
| [PTP OUTPUT]PTP1 ↔<br>LEADER                                                                                                    | When PTP1 MODE on the PTP CONFIG menu is set to ENABLE LEADER, the output status is displayed. (SER03)                                                                  |
| [PTP OUTPUT]PTP2 ↔<br>LEADER                                                                                                    | When PTP2 MODE on the PTP CONFIG menu is set to ENABLE LEADER, the output status is displayed. (SER03)                                                                  |

# 16.3 CONFIG Menu

CONFIG on the STATUS menu shows the instrument settings. To display the CONFIG menu, press STATUS several times until the following menu appears.

[STATUS] + CONFIG

## 16.3.1 REFERENCE Menu

REFERENCE on the CONFIG menu shows settings related to the reference signal that have been specified on the REFERENCE CONFIG menu.

| [ ( | со | Ν | F | I | G | ]  | • |
|-----|----|---|---|---|---|----|---|
| RI  | ΕF | Е | R | Е | Ν | CE | Ļ |

Table 16-3 | REFERENCE menu

| Item                          | Description                                                                                                    |
|-------------------------------|----------------------------------------------------------------------------------------------------|
| [REFERENCE SOURCE]            | The reference signal selected with REFERENCE SOURCE is displayed.                                                                                   |
| [GENLOCK FORMAT] ↔<br>NTSC BB | When REFERENCE SOURCE is set to GENLOCK<br>FMT-MANUAL, the genlock format selected with<br>GENLOCK FORMAT is displayed.                             |
| [GENLOCK TIMING] ↔<br>OFN     | When REFERENCE SOURCE is set to GENLOCK,<br>the timing set with GENLOCK TIMING FINE is<br>displayed.                                                |
| [GNSS SATELLITE] +<br>All     | When REFERENCE SOURCE is set to GNSS, the satellite selected with GNSS SATELLITE is displayed. (SER01)                                              |
| [RECOVERY/TRACKING]           | When REFERENCE SOURCE is set to an option<br>other than INTERNAL, the relock speed<br>selected with AUTO SETTING or MANUAL<br>SETTING is displayed. |
| [TIME SOURCE] +               | The time source selected with TIME SOURCE is displayed.                                                                                             |

# 16.3.2 BLACK Menu

BLACK on the CONFIG menu shows settings related to the black output that have been specified on the BLACK CONFIG menu.

| [CONFIG] | •  |
|----------|----|
| ВLACK    | لہ |

#### Table 16-4 | BLACK menu

| Item              | Description                                 |
|-------------------|---------------------------------------------|
| [BLACK1 FORMAT] 🔶 | The BLACK1 format selected with FORMAT is   |
| N T S C В В       | displayed.                                  |
|                   | The same holds true for BLACK2 to BLACK6.   |
| [BLACK1 TIMING]   | The BLACK1 timing set with FRAME, VERTICAL, |
| 0F 0L 0D          | and HORIZONTAL is displayed.                |
|                   | The same holds true for BLACK2 to BLACK6.   |

# 16.3.3 GNSS Menu (SER01)

GNSS on the CONFIG menu shows settings related to the GNSS option.

| [ CONF | I G ]         | • |
|--------|---------------|---|
| GNSS   | ( S E R 0 1 ) | Ļ |

Table 16-5 | GNSS menu

| Item                          | Description                                   |
|-------------------------------|-----------------------------------------------|
| [GNSS ANTENNA]                | The voltage of the power supplied to the GNSS |
|                               | antenna that has been selected with ANTENNA   |
|                               | POWER on the SYSTEM CONFIG menu is            |
|                               | displayed.                                    |
| [SER01:00/000000]             | The board ID and the serial number are        |
| G N S S H W : 0 0 0 0 0 0 0 0 | displayed in the top row, and the internal    |
|                               | management number is displayed in the         |
|                               | bottom row.                                   |

# 16.3.4 SDI Menu (SER02)

SDI on the CONFIG menu shows settings related to the SDI option that have been specified on the SDI CONFIG menu.

| [ CONFIG | ]       | ♦ |
|----------|---------|---|
| SDI (SE  | R 0 2 ) | Ļ |

#### Table 16-6 | SDI menu

| Item                                                                                                | Description                                                                                                    |
|----------------------------------------------------------------------------------------------------|----------------------------------------------------------------------------------------------------|
| [SDI1 FORMAT]<br>1080 HD/59.94I                                                                     | The SDI1 format that has been set with<br>FORMAT is displayed.<br>The same holds true for SDI2 to SDI4.                                                          |
| [SDI1 TIMING] +<br>0L 0D                                                                            | The SDI1 timing that has been set with<br>VERTICAL and HORIZONTAL is displayed.<br>The same holds true for SDI2 to SDI4.                                         |
| [ S E R 0 2 : 0 0 / 0 0 0 0 0 0 0 ]       1 / 2         • C 4 : 0 0 0 0 0 0 0 0 0 0 0 0 0 0 0 0 0 0 | The board ID and serial number of SDI 1/2 are displayed in the top row, and the FPGA version is displayed in the bottom row.<br>The same holds true for SDI 3/4. |

# 16.3.5 PTP Menu (SER03)

PTP on the CONFIG menu shows settings related to the PTP option that have been specified on the PTP CONFIG menu.

| ] | CON | FIG]    | • |
|---|-----|---------|---|
| Ρ | ТΡ  | (SER03) | Ļ |

Table 16-7 | PTP menu

| Item                                    | Description                                                                                                    |
|-----------------------------------------|----------------------------------------------------------------------------------------------------|
| [PTP1 MODE] ↔                           | The PTP1 mode selected with MODE is displayed.                                                                                               |
| ENABLE LEADER                           | The same holds true for PTP2.                                                                                                    |
| [PTP1 BMCA] ↔<br>ENABLE                 | The BMCA setting of PTP1 that has been<br>selected with BMCA SETUP is displayed.<br>The same holds true for PTP2.                            |
| [PTP1 PROFILE TYPE] ↔                   | The PTP1 profile selected with PROFILE is displayed.                                                                                         |
| ST2059                                  | The same holds true for PTP2.                                                                                                    |
| [PTP1 MAC ADDRESS]                      | The MAC address of PTP1 is displayed.                                                                                                    |
| 00:00:00:00:00:00                       | The same holds true for PTP2.                                                                                                    |
| [ P T P 1 I D E N T I T Y ] ↓           | The PTP1 ID is displayed.                                                                                                    |
| 0 × 0 0 0 0 0 0 0 0 0 0 0 0 0 0 0 0 0 0 | The same holds true for PTP2.                                                                                                    |
| [SER03:00/000000]<br>R0.0.0 :R0.0.0     | The board ID and the serial number are<br>displayed in the top row, and the internal<br>management number is displayed in the<br>bottom row. |

# 16.3.6 IP/SDI menu (SER04)

IP/SDI on the CONFIG menu shows settings related to the SDI option that have been specified on the SDI CONFIG menu, as well as settings related to the IP option that have been specified on the IP CONFIG menu.

| [ | С | 0 | Ν | F | Ι | G | ] |   |   |   |   |   |   | •    |
|---|---|---|---|---|---|---|---|---|---|---|---|---|---|------|
| Ι | Ρ | / | S | D | I |   | ( | S | Е | R | 0 | 4 | ) | له ( |

#### Table 16-8 | IP/SDI menu

| Item                                                                       | Description                                                                                                    |
|----------------------------------------------------------------------------|----------------------------------------------------------------------------------------------------|
| [SDI1 FORMAT]<br>1080 HD/59.94I                                            | The SDI1 format that has been set with<br>FORMAT is displayed.<br>The same holds true for SDI2 to SDI4.                                                                                     |
| [SDI1 TIMING]<br>0L 0D                                                     | The SDI1 timing that has been set with<br>VERTICAL and HORIZONTAL is displayed.<br>The same holds true for SDI2 to SDI4.                                                                    |
| [IP TYPE]                                                                  | The IP standard selected with TYPE is displayed.                                                                                                    |
| [IP1 OUTPUT]                                                               | The IP1 output selected with OUTPUT is displayed.<br>The same holds true for IP2.                                                                                                    |
| [IP1 STREAM1 PAYLOAD] ↔<br>V: 96 AU: 97 AN: 100                            | The IP1/ST1 payload types specified with<br>PAYLOAD TYPE are displayed.<br>The same holds true for IP1/ST2 to 4, IP2/ST1<br>to 4.<br>(V: Video, AU: Audio, and AN: ANC)                     |
| [IP1 STREAM1 VLAN TAG] ↔<br>V: OFF AU: OFF AN: OFF                         | The IP1/ST1 VLAN tags specified with VLAN<br>TAG (OFF if the setting is OFF) are displayed.<br>The same holds true for IP1/ST2 to 4, IP2/ST1<br>to 4.<br>(V: Video, AU: Audio, and AN: ANC) |
| [IP1 STREAM1 DSCP TAG] ↔<br>V: OFF AU: OFF AN: OFF                         | The IP1/ST1 DSCP tags specified with DSCP<br>TAG (OFF if the setting is OFF) are displayed.<br>The same holds true for IP1/ST2 to 4, IP2/ST1<br>to 4.<br>(V: Video, AU: Audio, and AN: ANC) |
| [ I P 1 S T R E A M 1 V I D D S T I P ] ↔<br>2 3 9 . 0 0 0 . 0 0 0 . 0 0 1 | The IP1/ST1/video destination IP address<br>specified with DESTINATION IP ADDRESS is<br>displayed.<br>The same holds true for IP1/ST2 to 4, IP2/ST1<br>to 4.                                |
| [ I P 1 S T R E A M 1 V I D D S T P T ] ↔<br>5 0 0 4                       | The IP1/ST1/video destination port number specified with DESTINATION PORT is displayed.                                                                                                    |

| Item                                                                       | Description                                                                                                    |
|----------------------------------------------------------------------------|----------------------------------------------------------------------------------------------------|
|                                                                            | The same holds true for IP1/ST2 to 4, IP2/ST1 to 4.                                                                                                    |
| [IP1 STREAM1 AUD MODE] ↔<br>ST2110-30                                      | The IP1/ST1/audio standard selected with<br>MODE is displayed.<br>The same holds true for IP1/ST2 to 4, IP2/ST1<br>to 4.                                               |
| [IP1 STREAM1 AUD TIME] $\clubsuit$<br>1ms                                  | The IP1/ST1/audio packet times selected with<br>PACKET TIME are displayed.<br>The same holds true for IP1/ST2 to 4, IP2/ST1<br>to 4.                                   |
| [ I P 1 S T R E A M 1 A U D D S T I P ] ↔<br>2 3 9 . 0 0 0 . 0 0 2 . 0 0 1 | The IP1/ST1/audio destination IP address<br>specified with DESTINATION IP ADDRESS is<br>displayed.<br>The same holds true for IP1/ST2 to 4, IP2/ST1<br>to 4.           |
| [IP1 STREAM1 AUD DSTPT] ↔<br>5004                                          | The IP1/ST1/audio destination port number<br>specified with DESTINATION PORT is displayed.<br>The same holds true for IP1/ST2 to 4, IP2/ST1<br>to 4.                   |
| [ I P 1 STREAM1 ANC DSTIP] ↔<br>2 3 9 . 0 0 0 . 0 0 3 . 0 0 1              | The IP1/ST1/ANC destination IP address<br>specified with DESTINATION IP ADDRESS is<br>displayed.<br>The same holds true for IP1/ST2 to 4, IP2/ST1<br>to 4.             |
| [ I P 1 STREAM1 ANC DSTPT] ↔<br>5004                                       | The IP1/ST1/ANC destination port number<br>specified with DESTINATION PORT is displayed.<br>The same holds true for IP1/ST2 to 4, IP2/ST1<br>to 4.                     |
| [NMOS SETUP] +                                                             | Whether to control with NMOS selected with SETUP NMOS is displayed.                                                                                                    |
| [NMOS NODE LABEL] +                                                        | The node label of NMOS specified with NODE<br>LABEL of the web browser is displayed.                                                                                   |
| [NMOS DEVICE LABEL] +                                                      | <ul><li>The device label of NMOS specified with</li><li>DEVICE LABEL of the web browser is displayed.</li><li>Is a symbol that is not part of the character.</li></ul> |
| [NMOS NODE PORT] +<br>3000                                                 | The port number of IS-04 specified with PORT NUMBER is displayed.                                                                                                    |
| [NMOS IS04 NODE API] ↔<br>V12                                              | The Node API version of IS-04 selected with NODE API is displayed.                                                                                                    |

| Item                                                                | Description                                                                                                    |
|---------------------------------------------------------------------|----------------------------------------------------------------------------------------------------|
| [NMOS IS04 DNS-SD] +<br>MULTICAST                                   | The DNS-SD communication mode of IS-04 selected with DNS-SD is displayed.                                                                                             |
| [NMOS IS04 DNS-SD IP]<br>192.168.000.001                            | The DNS-SD IP address of IS-04 specified with DNS-SD IP ADDRESS is displayed.                                                                                         |
| [NMOS IS04 DNS-SD PORT] (+<br>8080                                  | The DNS-SD port number of IS-04 specified with DNS-SD PORT NUMBER is displayed.                                                                                       |
| [NMOS IS04 DOMAIN 1/3]<br>LT467044444444444444444444444444444444444 | <ul><li>The domain name of IS-04 specified with IS04</li><li>DOMAIN of the web browser is displayed.</li><li>Is a symbol that is not part of the character.</li></ul> |
|                                                                     |                                                                                                    |
| [ I P 1 MAC ADDRESS ] +                                             | The MAC address of IP1 is displayed.<br>The same holds true for IP2.                                                                                                  |
| [SER04:00/000000] +<br>IP:0000000                                   | The board ID and serial number are displayed<br>in the top row, and the FPGA version is<br>displayed in the bottom row.                                               |

## 16.3.7 SYSTEM Menu

SYSTEM on the CONFIG menu shows the instrument settings.

| [CONFIG]    | • |
|-------------|---|
| S Y S T E M | Ļ |

Table 16-9 | SYSTEM menu

| Item                                        | Description                                     |
|---------------------------------------------|-------------------------------------------------|
| [FIRMWARE VERSION] •                        | The firmware version is displayed.              |
| 1.2                                         |                                                 |
| [MAIN:00/000000] .                          | The board ID and serial number are displayed    |
| C 5 : 0 0 0 0 0 0 0 0 C 1 0 : 0 0 0 0 0 0 0 | in the top row, and the FPGA version is         |
|                                             | displayed in the bottom row.                    |
| [MAC ADDRESS]                               | Displays the MAC address.                       |
| 0 0 : 0 0 : 0 0 : 0 0 : 0 0 : 0 0           |                                                 |
| [LICENSE]                                   | Added software options are displayed. If no     |
| S E R 2 1 : 4 K                             | options are added, nothing is displayed.        |
| [SO NUMBER]                                 | For a custom model, the custom number is        |
| 0 0 0 0 0 0                                 | displayed. For a standard model, nothing is     |
|                                             | displayed.                                      |
| [POWER/FAN]                                 | The board IDs of power supply unit 1, power     |
| 00/00 0/0                                   | supply unit 2 (SER11), front fan unit, and rear |
|                                             | fan unit are displayed.                         |

# 16.4 LOG Menu

LOG on the STATUS menu is used to display and clear the log. To display the LOG menu, press STATUS several times until the following menu appears.

| [STATUS] | •  |
|----------|----|
| LOG      | لم |

#### 16.4.1 Viewing the Log

To view the log, follow the procedure below.

Press the ▲ key to view newer log entries, the ▼ key to view older log entries, and the ◀ and ► keys to switch between date and time display and log display.

You can view up to 1000 entries from 000 to 999. Subsequent entries that occur overwrite the oldest entries.

The date and time of the log will be the date and time selected with TIME SOURCE on the REFERENCE CONFIG menu.

| [ | L | 0 | G |   | L | I | S | Т | ] |   |   |   |   |   |   |   |   |   |   |   | ► |
|---|---|---|---|---|---|---|---|---|---|---|---|---|---|---|---|---|---|---|---|---|---|
| 0 | 0 | 0 | , | 2 | 3 | / | 0 | 4 | / | 0 | 1 |   | 1 | 2 | : | 3 | 4 | : | 5 | 6 |   |
|   |   |   |   |   |   |   |   |   |   | 1 | ŀ | 1 | t |   |   |   |   |   |   |   |   |
| 2 | 0 | 2 | 3 | / | 0 | 4 | / | 0 | 1 |   | 1 | 2 | : | 3 | 4 | : | 5 | 6 |   |   | • |
| 0 | 0 | 0 | : | A | L | М | ( | F | A | Ν |   | F | R | 0 | Ν | т |   | 0 | К | ) |   |

Procedure

```
STATUS > LOG > LIST
```

# 16.4.2 Clearing the Log

To clear the log, select OK by following the procedure below.

```
[LOG DELETE]

DOK ELANCEL
```

Procedure

STATUS > LOG > DELETE

# 17 SNMP

By using SNMP (Simple Network Management Protocol), you can control the instrument from SNMP managers. In addition, when the fan stops or other errors occur, traps can be sent from the instrument to SNMP managers.

- \* The Ethernet features of this instrument have only been confirmed to work in a local network environment. LEADER does not guarantee that the features will work in all network environments.
- \* DHCP client and DNS resolver features are not supported.
- \* This instrument does not come with an SNMP manager. Prepare one by yourself. For details of how to use an SNMP manager, see the instruction manual for the SNMP manager.

## 17.1 SNMP Versions

SNMPv2c SNMPv3

# 17.2 SMI Definitions

```
IMPORTS
```

MODULE-IDENTITY, OBJECT-TYPE, NOTIFICATION-TYPE, IpAddress, Counter32, enterprises FROM SNMPv2-SMI DisplayString, MacAddress FROM SNMPv2-TC OBJECT-GROUP, MODULE-COMPLIANCE

FROM SNMPv2-CONF;

# 17.3 How to Use

The following describes how to use SNMPv2c as an example.

## 1. On the LT4670, set the IP address.

To set the IP address, choose "SYSTEM CONFIG > NETWORK > ETHERNET > IP ADDRESS".

3 . I P A D D R E S S 1 9 2 . 1 6 8 . 0 0 0 . 0 0 1

## 2. On the LT4670, enable the network settings.

You need to enable "NETWORK SETUP" and "SNMP SETUP" individually.

```
Choose "SYSTEM CONFIG > NETWORK > NETWORK SETUP", and set "ENABLE" for "NETWORK SETUP".
```

2.NETWORK SETUP ENABLE DISABLE Choose "SYSTEM CONFIG > NETWORK > SNMP > SNMP SETUP", and set "V2C" for "SNMP SETUP".

3. S N M P S E T U P D I S A B L E V 2 C V 3

#### 3. Enable the trap transmission destinations to use with the LT4670.

Choose "SYSTEM CONFIG > NETWORK > SNMP > SNMP TRAP 1 - SNMP TRAP 4", and set "ENABLE".

You can use up to four trap transmission destinations. To alleviate communication load, disable the transmission destinations that you are not using.

3.SNMP TRAP 1 ■ENABLE □DISABLE

4. Set the IP addresses of the trap transmission destinations to use with the LT4670.

Choose "SYSTEM CONFIG > NETWORK > SNMP > SNMP MANAGER IP 1 - SNMP MANAGER IP 4", and set the IP address.

3. SNMP MANAGER IP 1 000.000.000.000.000

5. Connect ETHERNET/CONTROL on the LT4670 rear panel to the network device.

Connect to a network where an SNMP manager is available.

#### 6. Start the SNMP manager on the PC.

The initial values for community names are as listed below. You can change them, using "SYSTEM CONFIG > NETWORK > SNMP > SNMP COMMUNITY".

READ COMMUNITY: LDRUser WRITE COMMUNITY: LDRAdm TRAP COMMUNITY: LDRUser

#### 7. Restart the LT4670.

8. When the instrument restarts, check that the standard trap "ColdStart" is received by the SNMP manager.

For SNMPv3, use the following parameters:

| User setting           | READ COMMUNITY          | LDuser (not to be changed) |
|------------------------|-------------------------|----------------------------|
|                        | WRITE COMMUNITY         | LDadm (not to be changed)  |
|                        | TRAP COMMUNITY          | LDuser (not to be changed) |
| Authentication setting | Authentication password | leader23                   |
|                        | Authentication method   | SHA                        |
| Encryption setting     | Encryption password     | LT4670xt                   |
|                        | Encryption method       | AES                        |

# 17.4 Enterprise MIB

The enterprise MIBs available when all options (SER01, SER02, SER03, SER04, SER11, and SER21) are added are listed below.

#### **Retrieving the MIB file**

Download it from the Web browser or copy it from the LT4670.

To download it from the Web browser, click the GET MIB button on the SYSTEM screen. [See also] "18.4.9 SYSTEM Screen"

To copy it from the LT4670, connect a USB memory device to the LT4670, choose "SYSTEM CONFIG > NETWORK > SNMP > COPY MIB INT $\rightarrow$ USB", and set "OK". "It4670.my" will be copied to "USB memory device > LT4670\_USER > MIB".

| 3 . C O P Y | МІВ | I N T $\rightarrow$ U S B |
|-------------|-----|---------------------------|
| ■ О К       |     | 🗆 C A N C E L             |

#### **Enterprise number**

Leader's enterprise number is 20111. iso(1).org(3).dod(6).internet(1).private(4).enterprises(1).leader(20111)

#### **MIB structure**

| lt4670               | OBJECT IDENTIFIER ::= { leader 44 }     |
|----------------------|-----------------------------------------|
| lt4670ST1            | OBJECT IDENTIFIER ::= { lt4670 1 }      |
| l44notificationTBL   | OBJECT IDENTIFIER ::= { lt4670ST1 0 }   |
| l44systemTBL         | OBJECT IDENTIFIER ::= { lt4670ST1 1 }   |
| l44statusTBL         | OBJECT IDENTIFIER ::= { lt4670ST1 2 }   |
| l44referenceTBL      | OBJECT IDENTIFIER ::= { lt4670ST1 3 }   |
| l44blackTBL          | OBJECT IDENTIFIER ::= { lt4670ST1 4 }   |
| l44audioTBL          | OBJECT IDENTIFIER ::= { lt4670ST1 5 }   |
| l44ltcTBL            | OBJECT IDENTIFIER ::= { lt4670ST1 6 }   |
| l44cw1ppsTBL         | OBJECT IDENTIFIER ::= { lt4670ST1 7 }   |
| l44trapTBL           | OBJECT IDENTIFIER ::= { lt4670ST1 8 }   |
| lt4670ser02          | OBJECT IDENTIFIER ::= { lt4670 2 }      |
| l44sdi1TBL           | OBJECT IDENTIFIER ::= { lt4670ser02 1 } |
| l44sdi2TBL           | OBJECT IDENTIFIER ::= { lt4670ser02 2 } |
| l44sdi3TBL           | OBJECT IDENTIFIER ::= { lt4670ser02 3 } |
| l44sdi4TBL           | OBJECT IDENTIFIER ::= { lt4670ser02 4 } |
| l44sdiFrequencyGroup | OBJECT IDENTIFIER ::= { lt4670ser02 5 } |
| lt4670ser03          | OBJECT IDENTIFIER ::= { lt4670 3 }      |
| l44ptp1TBL           | OBJECT IDENTIFIER ::= { lt4670ser03 1 } |
| l44ptp2TBL           | OBJECT IDENTIFIER ::= { lt4670ser03 2 } |
| lt4670ser04          | OBJECT IDENTIFIER ::= { lt4670 4 }      |

#### ACCESS

| R/O: | Read only      |
|------|----------------|
| R/W: | Read and write |
| W/O: | Write only     |

# 17.4.1 I44notificationTBL Group

Table 17-2 | I44notificationTBL group

| OID                         | Access | Syntax    | Description                        |
|-----------------------------|--------|-----------|------------------------------------|
| l44trapContentTBL           | -      | Aggregate | -                                  |
| {I44notificationTBL.1}      |        |           |                                    |
| l44trapErrorTBL             | -      | Aggregate | -                                  |
| {I44trapContentTBL.1}       |        |           |                                    |
| l44trapErrorFanFront        | -      | -         | Front fan unit error               |
| {I44TrapErrorTBL.1}         |        |           |                                    |
| l44trapErrorFanRear         | -      | -         | Rear fan unit error                |
| {I44TrapErrorTBL.2}         |        |           |                                    |
| l44trapErrorFanPower1       | -      | -         | POWER1 fan error                   |
| {I44TrapErrorTBL.3}         |        |           |                                    |
| l44trapErrorFanPower2       | -      | -         | POWER2 fan error                   |
| {I44TrapErrorTBL.4}         |        |           |                                    |
| l44trapErrorUnitPower1      | -      | -         | POWER1 error                       |
| {I44TrapErrorTBL.5}         |        |           |                                    |
| l44trapErrorUnitPower2      | -      | -         | POWER2 error                       |
| {I44TrapErrorTBL.6}         |        |           |                                    |
| l44trapErrorGnssAntenna     | -      | -         | GNSS antenna error                 |
| {I44TrapErrorTBL.7}         |        |           |                                    |
| l44trapErrorIntPll          | -      | -         | Crystal error                      |
| {I44TrapErrorTBL.9}         |        |           |                                    |
| l44trapErrorReferenceStatus | -      | -         | Reference signal error             |
| {I44TrapErrorTBL.10}        |        |           | (No input signal, stay-in-sync)    |
| l44trapErrorTimeLag         | -      | -         | Time error                         |
| {I44TrapErrorTBL.11}        |        |           |                                    |
| l44trapErrorPtp1BMCAStatus  | -      | -         | Stoppage of output by BMCA of PTP1 |
| {I44TrapErrorTBL.20}        |        |           |                                    |
| l44trapErrorPtp2BMCAStatus  | -      | -         | Stoppage of output by BMCA of PTP2 |
| {I44TrapErrorTBL.21}        |        |           |                                    |
| l44trapNormalTBL            | -      | Aggregate | -                                  |
| {I44trapContentTBL.2}       |        |           |                                    |
| l44trapNormalFanFront       | -      | -         | Front fan unit recovery            |
| {I44TrapNormalTBL.1}        |        |           |                                    |
| l44trapNormalFanRear        | -      | -         | Rear fan unit recovery             |
| {I44TrapNormalTBL.2}        |        |           |                                    |
| l44trapNormalFanPower1      | -      | -         | POWER1 fan recovery                |
| {I44TrapNormalTBL.3}        |        |           |                                    |
| l44trapNormalFanPower2      | -      | -         | POWER2 fan recovery                |
| {I44TrapNormalTBL.4}        |        |           |                                    |

| OID                               | Access | Syntax    | Description                                     |
|-----------------------------------|--------|-----------|-------------------------------------------------|
| l44trapNormalUnitPower1           | -      | -         | POWER1 recovery                                 |
| {I44TrapNormalTBL.5}              |        |           |                                                 |
| l44trapNormalUnitPower2           | -      | -         | POWER2 recovery                                 |
| {I44TrapNormalTBL.6}              |        |           |                                                 |
| l44trapNormalGnssAntenna          | -      | -         | GNSS antenna recovery                           |
| {I44TrapNormalTBL.7}              |        |           |                                                 |
| l44trapNormalIntPll               | -      | -         | Crystal recovery                                |
| {I44TrapNormalTBL.9}              |        |           |                                                 |
| I44trapNormalReferenceStatus      | -      | -         | Reference signal lock                           |
| {I44TrapNormalTBL.10}             |        |           |                                                 |
| l44trapNormalDly1Sec              | -      | -         | Time recovery                                   |
| {I44TrapNormalTBL.11}             |        |           |                                                 |
| l44trapNormalPtp1BMCAStatus       | -      | -         | Recovery of output by BMCA of PTP1              |
| {I44TrapNormalTBL.20}             |        |           |                                                 |
| l44trapNormalPtp2BMCAStatus       | -      | -         | Recovery of output by BMCA of PTP2              |
| {I44TrapNormalTBL.21}             |        |           |                                                 |
| l44trapStrTBL                     | -      | Aggregate | -                                               |
| {I44notificationTBL.2}            |        |           |                                                 |
| l44trapCounter                    | -      | Counter32 | The total number of enterprise traps sent after |
| {I44trapStrTBL.1}                 |        |           | starting up                                     |
|                                   |        |           | 1 - 4294967295                                  |
| l44trapInternalTimestamp          | -      | Display   | Date and time of error occurrence               |
| {I44trapStrTBL.2}                 |        | String    |                                                 |
| l44trapContent                    | -      | Display   | Error Information Character String              |
| {I44trapStrTBL.3}                 |        | String    |                                                 |
| l44statusAlarm/l44statusReference | -      | Integer   | Alarm status and reference signal status        |
| {l44trapStrTBL.4}                 |        |           |                                                 |

# 17.4.2 I44systemTBL Group

Table 17-3 | I44systemTBL group

| OID                    | Access | Syntax    | Description              |
|------------------------|--------|-----------|--------------------------|
| l44systemConfigTBL     | -      | Aggregate | -                        |
| {I44systemTBL.1}       |        |           |                          |
| l44systemSerialNumber  | R/O    | Display   | Serial number            |
| {I44systemConfigTBL.1} |        | String    | xxxxxxx                  |
| l44systemVersion       | R/O    | Display   | Firmware version         |
| {l44systemConfigTBL.2} |        | String    | x.x                      |
| l44presetTBL           | -      | Aggregate | -                        |
| {I44systemTBL.2}       |        |           |                          |
| l44systemRecall        | R/W    | Integer   | Preset numbers           |
| {I44presetTBL.1}       |        |           | 0 - 9                    |
| l44systemPowerOnRecall | R/W    | Integer   | Preset number at startup |
| {I44presetTBL.2}       |        |           | -1 = OFF                 |
|                        |        |           | 0 - 9 = Preset numbers   |
| l44networkEthernetTBL  | _      | Aggregate | -                        |

| OID                       | Access | Syntax     | Description                       |
|---------------------------|--------|------------|-----------------------------------|
| {I44systemTBL.3}          |        |            |                                   |
| l44systemMacAddress       | R/O    | Мас        | MAC address of the instrument     |
| {l44networkEthernetTBL.1} |        | Address    | xx:xx:xx:xx:xx                    |
| l44systemIPAddress        | R/O    | IpAddress  | IP address of the instrument      |
| {I44networkEthernetTBL.2} |        |            | xxx.xxx.xxx                       |
| l44systemSubnet           | R/O    | IpAddress  | Subnet mask of the instrument     |
| {l44networkEthernetTBL.3} |        |            | xxx.xxx.xxx                       |
| l44systemGeteway          | R/O    | IpAddress  | Default gateway of the instrument |
| {l44networkEthernetTBL.4} |        |            | xxx.xxx.xxx                       |
| I44ptpOptionTBL           | -      | Aggregate  | -                                 |
| {I44systemTBL.4}          |        |            |                                   |
| l44ptp1MacAddress         | R/O    | Мас        | MAC address of PTP1               |
| {I44ptpOptionTBL.1}       |        | Address    | xx:xx:xx:xx:xx                    |
| l44ptp1IPAddress          | R/O    | IpAddress  | IP address of PTP1                |
| {I44ptpOptionTBL.2}       |        |            | xxx.xxx.xxx                       |
| l44ptp1Subnet             | R/O    | IpAddress  | Subnet mask of PTP1               |
| {I44ptpOptionTBL.3}       |        |            | xxx.xxx.xxx                       |
| l44ptp1Geteway            | R/O    | IpAddress  | Default gateway of PTP1           |
| {I44ptpOptionTBL.4}       |        |            | xxx.xxx.xxx                       |
| l44ptp2MacAddress         | R/O    | Мас        | MAC address of PTP2               |
| {I44ptpOptionTBL.5}       |        | Address    | xx:xx:xx:xx:xx                    |
| l44ptp2IPAddress          | R/O    | IpAddress  | IP address of PTP2                |
| {I44ptpOptionTBL.6}       |        |            | xxx.xxx.xxx                       |
| l44ptp2Subnet             | R/O    | IpAddress  | Subnet mask of PTP2               |
| {I44ptpOptionTBL.7}       |        |            | xxx.xxx.xxx                       |
| l44ptp2Geteway            | R/O    | IpAddress  | Default gateway of PTP2           |
| {I44ptpOptionTBL.8}       |        |            | xxx.xxx.xxx                       |
| l44ipOptionTBL            | -      | Aggregate  | -                                 |
| {I44systemTBL.5}          |        |            |                                   |
| l44ip1MacAddress          | R/O    | MacAddress | MAC address of IP1                |
| {I44ipOptionTBL.1}        |        |            | xx:xx:xx:xx:xx:xx                 |
| l44ip1IPAddress           | R/O    | IpAddress  | IP address of IP1                 |
| {l44ipOptionTBL.2}        |        |            | XXX.XXX.XXX                       |
| l44ip1Subnet              | R/O    | IpAddress  | Subnet mask of IP1                |
| {I44ipOptionTBL.3}        |        |            | XXX.XXX.XXXX                      |
| l44ip1Geteway             | R/O    | IpAddress  | Default gateway of IP1            |
| {I44ipOptionTBL.4}        |        |            | XXX.XXX.XXX                       |
| l44ip1Speed               | R/W    | INTEGER    | SFP transceiver type of IP1       |
| {l44ipOptionTBL.5}        |        |            | 1 = speed-10g                     |
|                           |        |            | 2 = speed-25g                     |
| l44ip1RsFec               | R/W    | INTEGER    | RS-FEC of IP1                     |
| {I44ipOptionTBL.6}        |        |            | 1 = off                           |
|                           |        |            | 2 = on                            |
| l44ip1Igmp                | R/W    | INTEGER    | IGMP version of IP1               |
| {I44ipOptionTBL.7}        |        |            | 1 = v2                            |
|                           |        |            | 2 = v3                            |

| OID                 | Access | Syntax     | Description                 |
|---------------------|--------|------------|-----------------------------|
|                     |        |            | 3 = auto                    |
| l44ip2MacAddress    | R/O    | MacAddress | MAC address of IP2          |
| {I44ipOptionTBL.8}  |        |            | xx:xx:xx:xx:xx              |
| l44ip2IPAddress     | R/O    | IpAddress  | IP address of IP2           |
| {I44ipOptionTBL.9}  |        |            | xxx.xxx.xxx                 |
| l44ip2Subnet        | R/O    | IpAddress  | Subnet mask of IP2          |
| {I44ipOptionTBL.10} |        |            | xxx.xxx.xxx                 |
| l44ip2Geteway       | R/O    | IpAddress  | Default gateway of IP2      |
| {I44ipOptionTBL.11} |        |            | xxx.xxx.xxx                 |
| l44ip2Speed         | R/W    | INTEGER    | SFP transceiver type of IP2 |
| {I44ipOptionTBL.12} |        |            | 1 = speed-10g               |
|                     |        |            | 2 = speed-25g               |
| l44ip2RsFec         | R/W    | INTEGER    | RS-FEC of IP2               |
| {I44ipOptionTBL.13} |        |            | 1 = off                     |
|                     |        |            | 2 = on                      |
| l44ip2Igmp          | R/W    | INTEGER    | IGMP version of IP2         |
| {I44ipOptionTBL.14} |        |            | 1 = v2                      |
|                     |        |            | 2 = v3                      |
|                     |        |            | 3 = auto                    |

# 17.4.3 I44statusTBL Group

Table 17-4 | I44statusTBL group

| OID                       | Access | Syntax    | Description          |
|---------------------------|--------|-----------|----------------------|
| l44statusAlarmTBL         | -      | Aggregate | -                    |
| {I44statusTBL.1}          |        |           |                      |
| l44statusAlarmFanFront    | R/O    | Integer   | Front fan unit alarm |
| {I44statusAlarmTBL.1}     |        |           | 1 = normal           |
|                           |        |           | 2 = stop             |
| l44statusAlarmFanRear     | R/O    | Integer   | Rear fan unit alarm  |
| {I44statusAlarmTBL.2}     |        |           | 1 = normal           |
|                           |        |           | 2 = stop             |
| l44statusAlarmFanPower1   | R/O    | Integer   | POWER1 fan alarm     |
| {l44statusAlarmTBL.3}     |        |           | 1 = normal           |
|                           |        |           | 2 = stop             |
| l44statusAlarmFanPower2   | R/O    | Integer   | POWER2 fan alarm     |
| {I44statusAlarmTBL.4}     |        |           | 1 = normal           |
|                           |        |           | 2 = stop             |
| l44statusAlarmUnitPower1  | R/O    | Integer   | POWER1 alarm         |
| {I44statusAlarmTBL.5}     |        |           | 1 = normal           |
|                           |        |           | 2 = error            |
| l44statusAlarmUnitPower2  | R/O    | Integer   | POWER2 alarm         |
| {I44statusAlarmTBL.6}     |        |           | 1 = normal           |
|                           |        |           | 2 = error            |
| l44statusAlarmGnssAntenna | R/O    | Integer   | GNSS antenna alarm   |
| {I44statusAlarmTBL.7}     |        |           | 1 = normal           |

| OID                       | Access | Syntax    | Description                       |
|---------------------------|--------|-----------|-----------------------------------|
|                           |        |           | 2 = error                         |
| l44statusAlarmIntPll      | R/O    | Integer   | Crystal alarm                     |
| {l44statusAlarmTBL.9}     |        |           | 1 = normal                        |
|                           |        |           | 2 = error                         |
| l44statusAlarmTimeLag     | R/O    | Integer   | Time alarm                        |
| {l44statusAlarmTBL.10}    |        |           | 1 = normal                        |
|                           |        |           | 2 = error                         |
| I44statusReferenceTBL     | -      | Aggregate | -                                 |
| {l44statusTBL.2}          |        |           |                                   |
| I44statusReference        | R/O    | Integer   | Reference signal lock status      |
| {I44statusReferenceTBL.1} |        |           | 1 = initialize                    |
|                           |        |           | 2 = tracking                      |
|                           |        |           | 3 = lock                          |
|                           |        |           | 4 = stay                          |
|                           |        |           | 5 = recovery                      |
|                           |        |           | 11 = gnss-no-fix (SER01)          |
|                           |        |           | 12 = adjust-freq-to-gnss (SER01)  |
|                           |        |           | 13 = adjust-phase-to-gnss (SER01) |
|                           |        |           | 14 = tracking (SER01)             |
|                           |        |           | 15 = lock (SER01)                 |
|                           |        |           | 16 = stay (SER01)                 |
|                           |        |           | 17 = recovery (SER01)             |
|                           |        |           | 21 = ptp-follower-aging (SER03)   |
|                           |        |           | 22 = ptp-leader-not-found (SER03) |
|                           |        |           | 23 = ptp-adjust-freq (SER03)      |
|                           |        |           | 24 = ptp-adjust-phase (SER03)     |
|                           |        |           | 25 = tracking (SER03)             |
|                           |        |           | 26 = lock (SER03)                 |
|                           |        |           | 27 = stay (SER03)                 |
|                           |        |           | 28 = recovery (SER03)             |
|                           |        |           | 30 = internel                     |
|                           |        |           | 40 = int-pll-error                |
| I44statusReferencePtp1    | R/O    | Integer   | PTP1 lock status                  |
| {I44statusReferenceTBL.2} |        |           | 21 = ptp-follower-aging           |
|                           |        |           | 22 = ptp-leader-not-found         |
|                           |        |           | 23 = ptp-adjust-freq              |
|                           |        |           | 24 = ptp-adjust-phase             |
|                           |        |           | 25 = tracking                     |
|                           |        |           | 26 = lock                         |
|                           |        |           | 27 = stay                         |
|                           |        |           | 28 = recovery                     |
|                           |        |           | 29 = passive                      |
| I44statusReferencePtp2    | R/O    | Integer   | PTP2 lock status                  |
| {I44statusReferenceTBL.3} |        |           | 21 = ptp-follower-aging           |
|                           |        |           | 22 = ptp-leader-not-found         |
|                           |        |           | 23 = ptp-adjust-freq              |

| OID                       | Access | Syntax  | Description                           |
|---------------------------|--------|---------|---------------------------------------|
|                           |        |         | 24 = ptp-adjust-phase                 |
|                           |        |         | 25 = tracking                         |
|                           |        |         | 26 = lock                             |
|                           |        |         | 27 = stay                             |
|                           |        |         | 28 = recovery                         |
|                           |        |         | 29 = passive                          |
| l44statusGenkockFormat    | R/O    | Integer | Genlock format                        |
| {I44statusReferenceTBL.4} |        | _       | 1 = f1125-60i                         |
|                           |        |         | 2 = f1125-59p94i                      |
|                           |        |         | 3 = f1125-50i                         |
|                           |        |         | 4 = f1125-30p                         |
|                           |        |         | 5 = f1125-29p97p                      |
|                           |        |         | 6 = f1125-25p                         |
|                           |        |         | 7 = f1125-24p                         |
|                           |        |         | 8 = f1125-23p98p                      |
|                           |        |         | 9 = f1125-24psf                       |
|                           |        |         | 10 = f1125 - 23p98psf                 |
|                           |        |         | 11 = f750-60p                         |
|                           |        |         | 12 = f750-59p94p                      |
|                           |        |         | 13 = f750-50p                         |
|                           |        |         | 14 = f750-30p                         |
|                           |        |         | 15 = f750 - 29p97p                    |
|                           |        |         | 16 = f750-25p                         |
|                           |        |         | 17 = f750-24p                         |
|                           |        |         | 18 = f750-23p98p                      |
|                           |        |         | 19 = f525-59p94i                      |
|                           |        |         | 20 = fNTSC-BB                         |
|                           |        |         | 21 = fNTSC-BB-REF                     |
|                           |        |         | 22 = fNTSC-BB-ID                      |
|                           |        |         | 23 = fNTSC-BB-REF-ID                  |
|                           |        |         | 24 = f525-59p94p                      |
|                           |        |         | 25 = f625-50i                         |
|                           |        |         | 26 = fPAL-BB                          |
|                           |        |         | 27 = fPAL-BB-REF                      |
|                           |        |         | 28 = f625-50p                         |
|                           |        |         | 29 = f1125-60p                        |
|                           |        |         | 30 = f1125-59p94p                     |
|                           |        |         | 31 = f1125-50p                        |
|                           |        |         | 100 = unknown                         |
| I44statusUtcTime          | R/O    | Display | Coordinated Universal Time (UTC)      |
| {I44statusReferenceTBL.5} |        | String  | YYYY/MM/DD HH:MM:SS                   |
| I44statusLocalTime        | R/O    | Display | Internal clock of the instrument      |
| {I44statusReferenceTBL.6} | , -    | String  | YYYY/MM/DD HH:MM:SS                   |
|                           |        |         | Ntp Running                           |
|                           |        |         | Ntp Server Error                      |
| l44statusTime             | R/O    | Display | Date and time selected by TIME SOURCE |

| OID                            | Access | Syntax    | Description                                 |
|--------------------------------|--------|-----------|---------------------------------------------|
| {I44statusReferenceTBL.7}      |        | String    | YYYY/MM/DD HH:MM:SS                         |
|                                |        |           | HH:MM:SS                                    |
|                                |        |           |                                             |
| I44statusPTP1Output            | R/O    | Integer   | Output status of PTP1                       |
| {I44statusReferenceTBL.8}      |        |           | 1 = time-measuring                          |
|                                |        |           | 2 = time-setting                            |
|                                |        |           | 3 = listening                               |
|                                |        |           | 4 = preleader                               |
|                                |        |           | 5 = leader                                  |
|                                |        |           | 6 = passive                                 |
| I44statusPTP2Output            | R/O    | Integer   | Output status of PTP2                       |
| {I44statusReferenceTBL.9}      |        |           | 1 = time-measuring                          |
|                                |        |           | 2 = time-setting                            |
|                                |        |           | 3 = listening                               |
|                                |        |           | 4 = preleader                               |
|                                |        |           | 5 = leader                                  |
|                                |        |           | 6 = passive                                 |
| l44statusGnssTBL               | _      | Aggregate | -                                           |
| {I44statusTBL.3}               |        |           |                                             |
| l44statusSatelliteUsed         | R/O    | Display   | Number of effective satellites              |
| {I44statusGnssTBL.1}           |        | String    |                                             |
| I44statusC/N0                  | R/O    | Display   | C/N0                                        |
| {I44statusGnssTBL.2}           |        | String    | ,                                           |
| I44statusPtpTBL                | -      | Aggregate | _                                           |
| {l44statusTBL.4}               |        |           |                                             |
| I44statusPtp1TBL               | -      | Aggregate | -                                           |
| {l44statusPtpTBL.1}            |        |           |                                             |
| l44statusPtp1ClockCLass        | R/O    | Display   | Clock class of PTP1                         |
| {I44statusPtp1TBL.1}           |        | String    |                                             |
| I44statusPtp1ClockAccuracy     | R/O    | Display   | Clock accuracy of PTP1                      |
| {l44statusPtp1TBL.2}           |        | String    |                                             |
| l44statusPtp1ClockSource       | R/O    | Display   | Time source of PTP1                         |
| {I44statusPtp1TBL.3}           |        | String    |                                             |
| l44statusPtp1LeaderID          | R/O    | Display   | Leader ID of PTP1                           |
| {l44statusPtp1TBL.4}           | -      | String    |                                             |
| I44statusPtp1PhaseLag          | R/O    | Display   | Phase difference between PTP1 and leader    |
| {l44statusPtp1TBL.5}           |        | String    |                                             |
| I44statusPtp1LockValue         | R/O    | Display   | Lock strength of PTP1                       |
| {l44statusPtp1TBL.6}           |        | String    |                                             |
| I44statusPtp1PacketNoise       | R/O    | Display   | Noise of PTP1                               |
| {I44statusPtp1TBL.7}           |        | Strina    |                                             |
| I44statusPtp1ST2059LocalOffset | R/O    | Display   | Offset time for TAI of PTP1                 |
| {I44statusPtp1TBL.8}           | .,     | Strina    |                                             |
| 144statusPtp1ST20591umpSeconds | R/O    | Display   | Offset time during PTP1 davlight saving     |
| {l44statusPtp1TBL.9}           | .,.    | String    |                                             |
| I44statusPtp1ST2059Next1ump    | R/O    | Display   | Start or end date and time of PTP1 davlight |

| OID                               | Access | Syntax    | Description                                   |
|-----------------------------------|--------|-----------|-----------------------------------------------|
| {l44statusPtp1TBL.10}             |        | String    | saving                                        |
| l44statusPtp1ST2059NextJamTime    | R/O    | Display   | Date and time on which jam sync will occur    |
| {I44statusPtp1TBL.11}             |        | String    | after PTP1                                    |
| l44statusPtp1ST2059PreviosJamTime | R/O    | Display   | Date and time on which PTP1 jam sync occurred |
| {I44statusPtp1TBL.12}             |        | String    |                                               |
| l44statusPtp2TBL                  | -      | Aggregate | -                                             |
| {I44statusPtpTBL.2}               |        |           |                                               |
| l44statusPtp2ClockCLass           | R/O    | Display   | Clock class of PTP2                           |
| {I44statusPtp2TBL.1}              |        | String    |                                               |
| I44statusPtp2ClockAccuracy        | R/O    | Display   | Clock accuracy of PTP2                        |
| {I44statusPtp2TBL.2}              |        | String    |                                               |
| l44statusPtp2ClockSource          | R/O    | Display   | Time source of PTP2                           |
| {I44statusPtp2TBL.3}              |        | String    |                                               |
| l44statusPtp2LeaderID             | R/O    | Display   | Leader ID of PTP2                             |
| {I44statusPtp2TBL.4}              |        | String    |                                               |
| l44statusPtp2PhaseLag             | R/O    | Display   | Phase difference between PTP2 and leader      |
| {I44statusPtp2TBL.5}              |        | String    |                                               |
| l44statusPtp2LockValue            | R/O    | Display   | Lock strength of PTP2                         |
| {I44statusPtp2TBL.6}              |        | String    |                                               |
| l44statusPtp2PacketNoise          | R/O    | Display   | Noise of PTP2                                 |
| {I44statusPtp2TBL.7}              |        | String    |                                               |
| l44statusPtp2ST2059LocalOffset    | R/O    | Display   | Offset time for TAI of PTP2                   |
| {I44statusPtp2TBL.8}              |        | String    |                                               |
| l44statusPtp2ST2059JumpSeconds    | R/O    | Display   | Offset time during PTP2 daylight saving       |
| {I44statusPtp2TBL.9}              |        | String    |                                               |
| l44statusPtp2ST2059NextJump       | R/O    | Display   | Start or end date and time of PTP2 daylight   |
| {I44statusPtp2TBL.10}             |        | String    | saving                                        |
| l44statusPtp2ST2059NextJamTime    | R/O    | Display   | Date and time on which jam sync will occur    |
| {I44statusPtp2TBL.11}             |        | String    | after PTP2                                    |
| l44statusPtp2ST2059PreviosJamTime | R/O    | Display   | Date and time on which PTP2 jam sync occurred |
| {I44statusPtp2TBL.12}             |        | String    |                                               |
| l44statusBlackTBL                 | -      | Aggregate | -                                             |
| {I44statusTBL.5}                  |        |           |                                               |
| l44statusBlackVitcNumber          | R/O    | Display   | Black output timecode superimposition line    |
| {I44statusBlackTBL.1}             |        | String    |                                               |

# 17.4.4 I44referenceTBL Group

## Table 17-5 | I44referenceTBL group

| OID                       | Access | Syntax    | Description       |
|---------------------------|--------|-----------|-------------------|
| I44referenceSourceTBL     | -      | Aggregate | _                 |
| {I44referenceTBL.1}       |        |           |                   |
| l44referenceSource        | R/W    | Integer   | Reference signal  |
| {I44referenceSourceTBL.1} |        |           | 1 = internal      |
|                           |        |           | 2 = gl-fmt-auto   |
|                           |        |           | 3 = gl-fmt-manual |

| OID                           | Access | Syntax  | Description          |
|-------------------------------|--------|---------|----------------------|
|                               |        |         | 4 = cw               |
|                               |        |         | 5 = gnss             |
|                               |        |         | 6 = ptp1             |
|                               |        |         | 7 = ptp2             |
|                               |        |         | 8 = ptp1-2           |
| l44referenceGenkockFormat     | R/W    | Integer | Genlock format       |
| {I44ReferenceTBL.2}           |        |         | 1 = f1125-60i        |
|                               |        |         | 2 = f1125-59p94i     |
|                               |        |         | 3 = f1125-50i        |
|                               |        |         | 4 = f1125-30p        |
|                               |        |         | 5 = f1125-29p97p     |
|                               |        |         | 6 = f1125-25p        |
|                               |        |         | 7 = f1125-24p        |
|                               |        |         | 8 = f1125-23p98p     |
|                               |        |         | 9 = f1125-24psf      |
|                               |        |         | 10 = f1125-23p98psf  |
|                               |        |         | 11 = f750-60p        |
|                               |        |         | 12 = f750-59p94p     |
|                               |        |         | 13 = f750-50p        |
|                               |        |         | 14 = f750-30p        |
|                               |        |         | 15 = f750-29p97p     |
|                               |        |         | 16 = f750-25p        |
|                               |        |         | 17 = f750-24p        |
|                               |        |         | 18 = f750-23p98p     |
|                               |        |         | 19 = f525-59p94i     |
|                               |        |         | 20 = fNTSC-BB        |
|                               |        |         | 21 = fNTSC-BB-REF    |
|                               |        |         | 22 = fNTSC-BB-ID     |
|                               |        |         | 23 = fNTSC-BB-REF-ID |
|                               |        |         | 24 = f525-59p94p     |
|                               |        |         | 25 = f625-50i        |
|                               |        |         | 26 = fPAL-BB         |
|                               |        |         | 27 = fPAL-BB-REF     |
|                               |        |         | 28 = f625-50p        |
|                               |        |         | 29 = f1125-60p       |
|                               |        |         | 30 = f1125-59p94p    |
|                               |        |         | 31 = f1125-50p       |
|                               |        |         | 100 = unknown        |
| l44referenceGenlockTimingFine | R/W    | Integer | Genlock timing       |
| {I44ReferenceTBL.3}           |        |         | ±100                 |
| l44referenceGnssSatellite     | R/W    | Integer | Satellite            |
| {I44ReferenceTBL.4}           |        |         | 1 = all              |
|                               |        |         | 2 = gps              |
|                               |        |         | 3 = glonass          |
|                               |        |         | 4 = galileo          |
|                               |        |         | 5 = bds              |

| OID                             | Access | Syntax  | Description                 |
|---------------------------------|--------|---------|-----------------------------|
|                                 |        |         | 6 = gps-qzss                |
| l44referenceRecoveryMode        | R/W    | Integer | Recovery mode               |
| {I44ReferenceTBL.5}             |        |         | 1 = auto                    |
|                                 |        |         | 2 = manual                  |
| I44referenceRecoveryAutoSpeed   | R/W    | Integer | Relock speed in auto mode   |
| {I44ReferenceTBL.6}             |        |         | 1 = immediate               |
|                                 |        |         | 2 = fast                    |
|                                 |        |         | 3 = slow                    |
| l44referenveRecoveryManualSpeed | R/W    | Integer | Relock speed in manual mode |
| {I44ReferenceTBL.7}             |        |         | 1 = immediate               |
|                                 |        |         | 2 = fast                    |
|                                 |        |         | 3 = slow                    |
| l44referenceReadjust            | W/O    | Integer | Relock                      |
| {I44ReferenceTBL.8}             |        |         | 1 = Fixed                   |
| l44referenceTimeSource          | R/W    | Integer | Time source                 |
| {I44ReferenceTBL.9}             |        |         | 1 = internal                |
|                                 |        |         | 2 = ltc                     |
|                                 |        |         | 3 = ltc-st309               |
|                                 |        |         | 4 = vitc                    |
|                                 |        |         | 5 = vitc-st309              |
|                                 |        |         | 6 = ntp                     |
|                                 |        |         | 7 = gnss                    |
|                                 |        |         | 8 = ptp1                    |
|                                 |        |         | 9 = ptp2                    |
|                                 |        |         | 10 = ptp1-2                 |
| l44referenceTimeReadjust        | W/O    | Integer | Loading the date and time   |
| {I44ReferenceTBL.10}            |        |         | 1 = Fixed                   |
| l44syncDetect                   | R/W    | Integer | Noise immunity              |
| {I44ReferenceTBL.12}            |        |         | 1 = general                 |
|                                 |        |         | 2 = specific                |

# 17.4.5 I44blackTBL Group

| Table 17-6 | l44blackTBL group |
|------------|-------------------|
|------------|-------------------|

| OID              | Access | Syntax    | Description           |
|------------------|--------|-----------|-----------------------|
| l44black1TBL     | -      | Aggregate | -                     |
| {l44blackTBL.1}  |        |           |                       |
| l44black1Format  | R/W    | Integer   | Black output 1 format |
| {l44black1TBL.2} |        |           | 2 = f1125-60i         |
|                  |        |           | 3 = f1125-59p94i      |
|                  |        |           | 4 = f1125-50i         |
|                  |        |           | 5 = f1125-30p         |
|                  |        |           | 6 = f1125-29p97p      |
|                  |        |           | 7 = f1125-25p         |
|                  |        |           | 8 = f1125-24p         |
|                  |        |           | 9 = f1125-23p98p      |

| OID                           | Access | Syntax  | Description                                     |
|-------------------------------|--------|---------|-------------------------------------------------|
|                               |        |         | 10 = f1125-24psf                                |
|                               |        |         | 11 = f1125-23p98psf                             |
|                               |        |         | 12 = f750-60p                                   |
|                               |        |         | 13 = f750-59p94p                                |
|                               |        |         | 14 = f750-50p                                   |
|                               |        |         | 15 = f750-30p                                   |
|                               |        |         | 16 = f750-29p97p                                |
|                               |        |         | 17 = f750-25p                                   |
|                               |        |         | 18 = f750-24p                                   |
|                               |        |         | 19 = f750-23p98p                                |
|                               |        |         | 20 = fNTSC-BB                                   |
|                               |        |         | 21 = fNTSC-BB-REF                               |
|                               |        |         | 22 = fNTSC-BB-ID                                |
|                               |        |         | 23 = fNTSC-BB-REF-ID                            |
|                               |        |         | 24 = fNTSC-BB-S                                 |
|                               |        |         | 25 = fNTSC-BB-S-R                               |
|                               |        |         | 26 = fNTSC-BB-S-ID                              |
|                               |        |         | 27 = fNTSC-BB-S-R-ID                            |
|                               |        |         | 28 = f525-59p94i                                |
|                               |        |         | 29 = f525-59p94p                                |
|                               |        |         | 30 = fPAL-BB                                    |
|                               |        |         | 31 = fPAL-BB-REF                                |
|                               |        |         | 32 = f625-50i                                   |
|                               |        |         | 33 = f625-50p                                   |
|                               |        |         | 34 = f1125-60p                                  |
|                               |        |         | 35 = f1125-59p94p                               |
|                               |        |         | 36 = f1125-50p                                  |
| l44black1TimingFrame          | R/W    | Integer | Black output 1 timing relative to the reference |
| {l44black1TBL.3}              |        |         | signal (in frames)                              |
|                               |        |         | ±5                                              |
| l44black1TimingVertical       | R/W    | Integer | Black output 1 timing relative to the reference |
| {l44black1TBL.4}              |        |         | signal (in lines)                               |
|                               |        |         | ±1125                                           |
| l44black1TimingHorizontal     | R/W    | Integer | Black output 1 timing relative to the reference |
| {l44black1TBL.5}              |        |         | signal (in dots)                                |
|                               |        |         | ±4124                                           |
| l44black1Vitc                 | R/W    | Integer | Insertion of time code into black output 1      |
| {l44black1TBL.6}              |        |         | 1 = off                                         |
|                               |        |         | 2 = on                                          |
| l44black1VitcDropframe        | R/W    | Integer | Black output 1 dropped frame                    |
| {l44black1TBL.7}              | ,      |         | 1 = off                                         |
|                               |        |         | 2 = on                                          |
| l44black1Output               | R/W    | Integer | Black output 1                                  |
| { 44black1TBL.8}              |        | inceger | 1 = enable                                      |
|                               |        |         | 2 = disable                                     |
| l44black1OutputLinktoPtp1Bmca | R/W    | Integer | Black output 1 BMCA linking (PTP1)              |

| OID                           | Access | Syntax    | Description                                  |
|-------------------------------|--------|-----------|----------------------------------------------|
| {I44black1TBL.9}              |        |           | 1 = enable                                   |
|                               |        |           | 2 = disable                                  |
| l44black1OutputLinktoPtp2Bmca | R/W    | Integer   | Black output 1 BMCA linking (PTP2)           |
| {l44black1TBL.10}             |        |           | 1 = enable                                   |
|                               |        |           | 2 = disable                                  |
| l44black1VitcNtsc             | R/W    | Integer   | Black output 1 timecode superimposition line |
| {I44black1TBL.11}             |        |           | (NTSC)                                       |
|                               |        |           | 10 = vitc-ntsc-10                            |
|                               |        |           | 11 = vitc-ntsc-11                            |
|                               |        |           | 12 = vitc-ntsc-12                            |
|                               |        |           | 13 = vitc-ntsc-13                            |
|                               |        |           | 14 = vitc-ntsc-14                            |
|                               |        |           | 15 = vitc-ntsc-15                            |
|                               |        |           | 16 = vitc-ntsc-16                            |
|                               |        |           | 17 = vitc-ntsc-17                            |
|                               |        |           | 18 = vitc-ntsc-18                            |
|                               |        |           | 19 = vitc-ntsc-19                            |
|                               |        |           | 20 = vitc-ntsc-20                            |
| l44black1VitcPal              | R/W    | Integer   | Black output 1 timecode superimposition line |
| {l44black1TBL.12}             |        |           | (PAL)                                        |
|                               |        |           | 6 = vitc-pal-6                               |
|                               |        |           | 7 = vitc-pal-7                               |
|                               |        |           | 8 = vitc-pal-8                               |
|                               |        |           | 9 = vitc-pal-9                               |
|                               |        |           | 10 = vitc-pal-10                             |
|                               |        |           | 11 = vitc-pal-11                             |
|                               |        |           | 12 = vitc-pal-12                             |
|                               |        |           | 13 = vitc-pal-13                             |
|                               |        |           | 14 = vitc-pal-14                             |
|                               |        |           | 15 = vitc-pal-15                             |
|                               |        |           | 16 = vitc-pal-16                             |
|                               |        |           | 17 = vitc-pal-17                             |
|                               |        |           | 18 = vitc-pal-18                             |
|                               |        |           | 19 = vitc-pal-19                             |
|                               |        |           | 20 = vitc-pal-20                             |
|                               |        |           | 21 = vitc-pal-21                             |
|                               |        |           | 22 = vitc-pal-22                             |
| l44black2TBL                  | -      | Aggregate | -                                            |
| {I44blackTBL.2}               |        |           |                                              |
| l44black2EqualToBlack1        | R/W    | Integer   | Setting shared by black output 2 and black   |
| {l44black2TBL.1}              |        |           | output 1                                     |
|                               |        |           | 1 = off                                      |
|                               |        |           | 2 = on                                       |
| l44black2Format               | R/W    | Integer   | Black output 2 format                        |
| {I44black2TBL.2}              |        |           | 2 = f1125-60i                                |
|                               |        |           | 3 = f1125-59p94i                             |

| OID                       | Access | Syntax  | Description                                     |
|---------------------------|--------|---------|-------------------------------------------------|
|                           |        |         | 4 = f1125-50i                                   |
|                           |        |         | 5 = f1125-30p                                   |
|                           |        |         | 6 = f1125-29p97p                                |
|                           |        |         | 7 = f1125-25p                                   |
|                           |        |         | 8 = f1125-24p                                   |
|                           |        |         | 9 = f1125-23p98p                                |
|                           |        |         | 10 = f1125-24psf                                |
|                           |        |         | 11 = f1125-23p98psf                             |
|                           |        |         | 12 = f750-60p                                   |
|                           |        |         | 13 = f750-59p94p                                |
|                           |        |         | 14 = f750-50p                                   |
|                           |        |         | 15 = f750-30p                                   |
|                           |        |         | 16 = f750-29p97p                                |
|                           |        |         | 17 = f750-25p                                   |
|                           |        |         | 18 = f750-24p                                   |
|                           |        |         | 19 = f750-23p98p                                |
|                           |        |         | 20 = fNTSC-BB                                   |
|                           |        |         | 21 = fNTSC-BB-REF                               |
|                           |        |         | 22 = fNTSC-BB-ID                                |
|                           |        |         | 23 = fNTSC-BB-REF-ID                            |
|                           |        |         | 24 = fNTSC-BB-S                                 |
|                           |        |         | 25 = fNTSC-BB-S-R                               |
|                           |        |         | 26 = fNTSC-BB-S-ID                              |
|                           |        |         | 27 = fNTSC-BB-S-R-ID                            |
|                           |        |         | 28 = f525-59p94i                                |
|                           |        |         | 29 = f525-59p94p                                |
|                           |        |         | 30 = fPAL-BB                                    |
|                           |        |         | 31 = fPAL-BB-REF                                |
|                           |        |         | 32 = f625-50i                                   |
|                           |        |         | 33 = f625-50p                                   |
|                           |        |         | 34 = f1125-60p                                  |
|                           |        |         | 35 = f1125-59p94p                               |
|                           |        |         | 36 = f1125-50p                                  |
| l44black2TimingFrame      | R/W    | Integer | Black output 2 timing relative to the reference |
| {l44black2TBL.3}          | ,      |         | signal (in frames)                              |
|                           |        |         | ±5                                              |
| l44black2TimingVertical   | R/W    | Integer | Black output 2 timing relative to the reference |
| {I44black2TBL.4}          | , -    |         | signal (in lines)                               |
|                           |        |         | ±1125                                           |
| l44black2TimingHorizontal | R/W    | Integer | Black output 2 timing relative to the reference |
| { 44black2TBL.5}          | .,     |         | signal (in dots)                                |
| ()                        |        |         | ±4124                                           |
| l44black2Vitc             | R/W    | Integer | Insertion of time code into black output 2      |
| { 44black2TBL.6}          | .,     |         | 1 = off                                         |
| ()                        |        |         | 2 = on                                          |
| 44b ack2\/itcDronframe    | R/W    | Integer | Black output 2 dropped frame                    |

| OID                           | Access | Syntax    | Description                                  |
|-------------------------------|--------|-----------|----------------------------------------------|
| {I44black2TBL.7}              |        |           | 1 = off                                      |
|                               |        |           | 2 = on                                       |
| l44black2Output               | R/W    | Integer   | Black output 2                               |
| {I44black2TBL.8}              |        |           | 1 = enable                                   |
|                               |        |           | 2 = disable                                  |
| l44black2OutputLinktoPtp1Bmca | R/W    | Integer   | Black output 2 BMCA linking (PTP1)           |
| {l44black2TBL.9}              |        |           | 1 = enable                                   |
|                               |        |           | 2 = disable                                  |
| l44black2OutputLinktoPtp2Bmca | R/W    | Integer   | Black output 2 BMCA linking (PTP2)           |
| {l44black2TBL.10}             |        |           | 1 = enable                                   |
|                               |        |           | 2 = disable                                  |
| l44black2VitcNtsc             | R/W    | Integer   | Black output 2 timecode superimposition line |
| {l44black2TBL.11}             |        |           | (NTSC)                                       |
|                               |        |           | 10 = vitc-ntsc-10                            |
|                               |        |           | 11 = vitc-ntsc-11                            |
|                               |        |           | 12 = vitc-ntsc-12                            |
|                               |        |           | 13 = vitc-ntsc-13                            |
|                               |        |           | 14 = vitc-ntsc-14                            |
|                               |        |           | 15 = vitc-ntsc-15                            |
|                               |        |           | 16 = vitc-ntsc-16                            |
|                               |        |           | 17 = vitc-ntsc-17                            |
|                               |        |           | 18 = vitc-ntsc-18                            |
|                               |        |           | 19 = vitc-ntsc-19                            |
|                               |        |           | 20 = vitc-ntsc-20                            |
| l44black2VitcPal              | R/W    | Integer   | Black output 2 timecode superimposition line |
| {l44black2TBL.12}             |        |           | (PAL)                                        |
|                               |        |           | 6 = vitc-pal-6                               |
|                               |        |           | 7 = vitc-pal-7                               |
|                               |        |           | 8 = vitc-pal-8                               |
|                               |        |           | 9 = vitc-pal-9                               |
|                               |        |           | 10 = vitc-pal-10                             |
|                               |        |           | 11 = vitc-pal-11                             |
|                               |        |           | 12 = vitc-pal-12                             |
|                               |        |           | 13 = vitc-pal-13                             |
|                               |        |           | 14 = vitc-pal-14                             |
|                               |        |           | 15 = vitc-pal-15                             |
|                               |        |           | 16 = vitc-pal-16                             |
|                               |        |           | 17 = vitc-pal-17                             |
|                               |        |           | 18 = vitc-pal-18                             |
|                               |        |           | 19 = vitc-pal-19                             |
|                               |        |           | 20 = vitc-pal-20                             |
|                               |        |           | 21 = vitc-pal-21                             |
|                               |        |           | 22 = vitc-pal-22                             |
| l44black3TBL                  | -      | Aggregate | -                                            |
| {I44blackTBL.3}               |        |           |                                              |
| l44black3EqualToBlack1        | R/W    | Integer   | Setting shared by black output 3 and black   |

| OID                           | Access  | Syntax     | Description                                     |
|-------------------------------|---------|------------|-------------------------------------------------|
| {I44black3TBL.1}              |         |            | output 1                                        |
|                               |         |            | 1 = off                                         |
|                               |         |            | 2 = on                                          |
| l44black3Format               | R/W     | Integer    | Black output 3 format                           |
| {I44black3TBL.2}              |         |            | 2 = f1125-60i                                   |
|                               |         |            | 3 = f1125-59p94i                                |
|                               |         |            | 4 = f1125-50i                                   |
|                               |         |            | 5 = f1125-30p                                   |
|                               |         |            | 6 = f1125-29p97p                                |
|                               |         |            | 7 = f1125-25p                                   |
|                               |         |            | 8 = f1125-24p                                   |
|                               |         |            | 9 = f1125-23p98p                                |
|                               |         |            | 10 = f1125-24psf                                |
|                               |         |            | 11 = f1125-23p98psf                             |
|                               |         |            | 12 = f750-60p                                   |
|                               |         |            | 13 = f750-59p94p                                |
|                               |         |            | 14 = f750-50p                                   |
|                               |         |            | 15 = f750-30p                                   |
|                               |         |            | 16 = f750-29p97p                                |
|                               |         |            | 17 = f750-25p                                   |
|                               |         |            | 18 = f750-24p                                   |
|                               |         |            | 19 = f750-23p98p                                |
|                               |         |            | 20 = fNTSC-BB                                   |
|                               |         |            | 21 = fNTSC-BB-REF                               |
|                               |         |            | 22 = fNTSC-BB-ID                                |
|                               |         |            | 23 = fNTSC-BB-REF-ID                            |
|                               |         |            | 24 = fNTSC-BB-S                                 |
|                               |         |            | 25 = fNTSC-BB-S-R                               |
|                               |         |            | 26 = fNTSC-BB-S-ID                              |
|                               |         |            | 27 = fNTSC-BB-S-R-ID                            |
|                               |         |            | 28 = f525-59p94i                                |
|                               |         |            | 29 = f525-59p94p                                |
|                               |         |            | 30 = fPAL-BB                                    |
|                               |         |            | 31 = fPAL-BB-REF                                |
|                               |         |            | 32 = f625-50i                                   |
|                               |         |            | 33 = f625-50p                                   |
|                               |         |            | 34 = f1125-60p                                  |
|                               |         |            | 35 = f1125 - 59p94p                             |
|                               |         | Test       | 30 = T1125-50p                                  |
|                               | K/W     | Integer    | BIACK OUTPUT 3 TIMING RELATIVE to the reference |
| {144DIaCK31BL.3}              |         |            | signal (in trames)                              |
|                               | <b></b> | <b>.</b> . | ±5                                              |
| 144black31imingVertical       | R/W     | Integer    | Black output 3 timing relative to the reference |
| {144DIaCK31BL.4}              |         |            | signai (in lines)                               |
|                               |         | Tel        |                                                 |
| I 144DIaCK3 I IMINGHORIZONTAI | ⊢ K/W   | Integer    | Black output 3 timing relative to the reference |

| OID                           | Access | Syntax  | Description                                  |
|-------------------------------|--------|---------|----------------------------------------------|
| {I44black3TBL.5}              |        |         | signal (in dots)                             |
|                               |        |         | ±4124                                        |
| l44black3Vitc                 | R/W    | Integer | Insertion of time code into black output 3   |
| {I44black3TBL.6}              |        |         | 1 = off                                      |
|                               |        |         | 2 = on                                       |
| l44black3VitcDropframe        | R/W    | Integer | Black output 3 dropped frame                 |
| {I44black3TBL.7}              |        |         | 1 = off                                      |
|                               |        |         | 2 = on                                       |
| l44black3Output               | R/W    | Integer | Black output 3                               |
| {I44black3TBL.8}              |        |         | 1 = enable                                   |
|                               |        |         | 2 = disable                                  |
| l44black3OutputLinktoPtp1Bmca | R/W    | Integer | Black output 3 BMCA linking (PTP1)           |
| {I44black3TBL.9}              |        |         | 1 = enable                                   |
|                               |        |         | 2 = disable                                  |
| l44black3OutputLinktoPtp2Bmca | R/W    | Integer | Black output 3 BMCA linking (PTP2)           |
| {l44black3TBL.10}             |        |         | 1 = enable                                   |
|                               |        |         | 2 = disable                                  |
| l44black3VitcNtsc             | R/W    | Integer | Black output 3 timecode superimposition line |
| {l44black3TBL.11}             |        |         | (NTSC)                                       |
|                               |        |         | 10 = vitc-ntsc-10                            |
|                               |        |         | 11 = vitc-ntsc-11                            |
|                               |        |         | 12 = vitc-ntsc-12                            |
|                               |        |         | 13 = vitc-ntsc-13                            |
|                               |        |         | 14 = vitc-ntsc-14                            |
|                               |        |         | 15 = vitc-ntsc-15                            |
|                               |        |         | 16 = vitc-ntsc-16                            |
|                               |        |         | 17 = vitc-ntsc-17                            |
|                               |        |         | 18 = vitc-ntsc-18                            |
|                               |        |         | 19 = vitc-ntsc-19                            |
|                               |        |         | 20 = vitc-ntsc-20                            |
| l44black3VitcPal              | R/W    | Integer | Black output 3 timecode superimposition line |
| {l44black3TBL.12}             |        |         | (PAL)                                        |
|                               |        |         | 6 = vitc-pal-6                               |
|                               |        |         | 7 = vitc-pal-7                               |
|                               |        |         | 8 = vitc-pal-8                               |
|                               |        |         | 9 = vitc-pal-9                               |
|                               |        |         | 10 = vitc-pal-10                             |
|                               |        |         | 11 = vitc-pal-11                             |
|                               |        |         | 12 = vitc-pal-12                             |
|                               |        |         | 13 = vitc-pal-13                             |
|                               |        |         | 14 = vitc-pal-14                             |
|                               |        |         | 15 = vitc-pal-15                             |
|                               |        |         | 16 = vitc-pal-16                             |
|                               |        |         | 17 = vitc-pal-17                             |
|                               |        |         | 18 = vitc-pal-18                             |
|                               |        |         | 19 = vitc-pal-19                             |
| OID                    | Access | Syntax    | Description                                     |
|------------------------|--------|-----------|-------------------------------------------------|
|                        |        |           | 20 = vitc-pal-20                                |
|                        |        |           | 21 = vitc-pal-21                                |
|                        |        |           | 22 = vitc-pal-22                                |
| l44black4TBL           | -      | Aggregate | -                                               |
| {l44blackTBL.4}        |        |           |                                                 |
| l44black4EqualToBlack1 | R/W    | Integer   | Setting shared by black output 4 and black      |
| {l44black4TBL.1}       |        |           | output 1                                        |
|                        |        |           | 1 = off                                         |
|                        |        |           | 2 = on                                          |
| l44black4Format        | R/W    | Integer   | Black output 4 format                           |
| {I44black4TBL.2}       |        |           | 2 = f1125-60i                                   |
|                        |        |           | 3 = f1125-59p94i                                |
|                        |        |           | 4 = f1125-50i                                   |
|                        |        |           | 5 = f1125-30p                                   |
|                        |        |           | 6 = f1125-29p97p                                |
|                        |        |           | 7 = f1125-25p                                   |
|                        |        |           | 8 = f1125-24p                                   |
|                        |        |           | 9 = f1125-23p98p                                |
|                        |        |           | 10 = f1125-24psf                                |
|                        |        |           | 11 = f1125-23p98psf                             |
|                        |        |           | 12 = f750-60p                                   |
|                        |        |           | 13 = f750-59p94p                                |
|                        |        |           | 14 = f750-50p                                   |
|                        |        |           | 15 = f750-30p                                   |
|                        |        |           | 16 = f750-29p97p                                |
|                        |        |           | 17 = f750-25p                                   |
|                        |        |           | 18 = f750-24p                                   |
|                        |        |           | 19 = f750-23p98p                                |
|                        |        |           | 20 = fNTSC-BB                                   |
|                        |        |           | 21 = fNTSC-BB-REF                               |
|                        |        |           | 22 = fNTSC-BB-ID                                |
|                        |        |           | 23 = fNTSC-BB-REF-ID                            |
|                        |        |           | 24 = fNTSC-BB-S                                 |
|                        |        |           | 25 = fNTSC-BB-S-R                               |
|                        |        |           | 26 = fNTSC-BB-S-ID                              |
|                        |        |           | 27 = fNTSC-BB-S-R-ID                            |
|                        |        |           | 28 = f525-59p94i                                |
|                        |        |           | 29 = f525-59p94p                                |
|                        |        |           | 30 = fPAL-BB                                    |
|                        |        |           | 31 = fPAL-BB-REF                                |
|                        |        |           | 32 = f625-50i                                   |
|                        |        |           | 33 = f625-50p                                   |
|                        |        |           | 34 = f1125-60p                                  |
|                        |        |           | 35 = f1125-59p94p                               |
|                        |        |           | 36 = f1125-50p                                  |
| l44black4TimingFrame   | R/W    | Integer   | Black output 4 timing relative to the reference |

| OID                           | Access | Syntax  | Description                                     |
|-------------------------------|--------|---------|-------------------------------------------------|
| {I44black4TBL.3}              |        |         | signal (in frames)                              |
|                               |        |         | ±5                                              |
| l44black4TimingVertical       | R/W    | Integer | Black output 4 timing relative to the reference |
| {I44black4TBL.4}              |        |         | signal (in lines)                               |
|                               |        |         | ±1125                                           |
| l44black4TimingHorizontal     | R/W    | Integer | Black output 4 timing relative to the reference |
| {I44black4TBL.5}              |        |         | signal (in dots)                                |
|                               |        |         | ±4124                                           |
| l44black4Vitc                 | R/W    | Integer | Insertion of time code into black output 4      |
| {I44black4TBL.6}              |        |         | 1 = off                                         |
|                               |        |         | 2 = on                                          |
| l44black4VitcDropframe        | R/W    | Integer | Black output 4 dropped frame                    |
| {I44black4TBL.7}              |        |         | 1 = off                                         |
|                               |        |         | 2 = on                                          |
| l44black4Output               | R/W    | Integer | Black output 4                                  |
| {I44black4TBL.8}              |        |         | 1 = enable                                      |
|                               |        |         | 2 = disable                                     |
| l44black4OutputLinktoPtp1Bmca | R/W    | Integer | Black output 4 BMCA linking (PTP1)              |
| {I44black4TBL.9}              |        |         | 1 = enable                                      |
|                               |        |         | 2 = disable                                     |
| l44black4OutputLinktoPtp2Bmca | R/W    | Integer | Black output 4 BMCA linking (PTP2)              |
| {l44black4TBL.10}             |        | _       | 1 = enable                                      |
|                               |        |         | 2 = disable                                     |
| l44black4VitcNtsc             | R/W    | Integer | Black output 4 timecode superimposition line    |
| {I44black4TBL.11}             |        | _       | (NTSC)                                          |
|                               |        |         | 10 = vitc-ntsc-10                               |
|                               |        |         | 11 = vitc-ntsc-11                               |
|                               |        |         | 12 = vitc-ntsc-12                               |
|                               |        |         | 13 = vitc-ntsc-13                               |
|                               |        |         | 14 = vitc-ntsc-14                               |
|                               |        |         | 15 = vitc-ntsc-15                               |
|                               |        |         | 16 = vitc-ntsc-16                               |
|                               |        |         | 17 = vitc-ntsc-17                               |
|                               |        |         | 18 = vitc-ntsc-18                               |
|                               |        |         | 19 = vitc-ntsc-19                               |
|                               |        |         | 20 = vitc-ntsc-20                               |
| l44black4VitcPal              | R/W    | Integer | Black output 4 timecode superimposition line    |
| {I44black4TBL.12}             |        | 5       | (PAL)                                           |
|                               |        |         | 6 = vitc-pal-6                                  |
|                               |        |         | 7 = vitc-pal-7                                  |
|                               |        |         | 8 = vitc-pal-8                                  |
|                               |        |         | 9 = vitc-pal-9                                  |
|                               |        |         | 10 = vitc-pal-10                                |
|                               |        |         | 11 = vitc-pal-11                                |
|                               |        |         | 12 = vitc-pal-12                                |
|                               |        |         | 13 = vitc-pal-13                                |

| OID                    | Access | Syntax    | Description                                |
|------------------------|--------|-----------|--------------------------------------------|
|                        |        |           | 14 = vitc-pal-14                           |
|                        |        |           | 15 = vitc-pal-15                           |
|                        |        |           | 16 = vitc-pal-16                           |
|                        |        |           | 17 = vitc-pal-17                           |
|                        |        |           | 18 = vitc-pal-18                           |
|                        |        |           | 19 = vitc-pal-19                           |
|                        |        |           | 20 = vitc-pal-20                           |
|                        |        |           | 21 = vitc-pal-21                           |
|                        |        |           | 22 = vitc-pal-22                           |
| l44black5TBL           | -      | Aggregate | -                                          |
| {I44blackTBL.5}        |        |           |                                            |
| l44black5EqualToBlack1 | R/W    | Integer   | Setting shared by black output 5 and black |
| {I44black5TBL.1}       |        |           | output 1                                   |
|                        |        |           | 1 = off                                    |
|                        |        |           | 2 = on                                     |
| l44black5Format        | R/W    | Integer   | Black output 5 format                      |
| {I44black5TBL.2}       |        |           | 2 = f1125-60i                              |
|                        |        |           | 3 = f1125-59p94i                           |
|                        |        |           | 4 = f1125-50i                              |
|                        |        |           | 5 = f1125-30p                              |
|                        |        |           | 6 = f1125 - 29p97p                         |
|                        |        |           | 7 = f1125-25p                              |
|                        |        |           | 8 = f1125-24p                              |
|                        |        |           | 9 = f1125-23n98n                           |
|                        |        |           | 10 = f1125 - 24 nsf                        |
|                        |        |           | 11 = f1125 - 23n98nsf                      |
|                        |        |           | 12 = f750-60n                              |
|                        |        |           | 12 = f750 - 59n94n                         |
|                        |        |           | 14 - f750-50p                              |
|                        |        |           | 15 - f750 - 30p                            |
|                        |        |           | 15 - f750 - 20 p 07 p                      |
|                        |        |           | 10 = 1750 - 25p37p                         |
|                        |        |           | 17 = 1750 - 25p<br>18 = 5750 - 24p         |
|                        |        |           | $10 = 1750 - 24\mu$                        |
|                        |        |           | 19 = 1750 - 23p98p                         |
|                        |        |           | 20 = INTSC-BB                              |
|                        |        |           | 21 = TNTSC-BB-REF                          |
|                        |        |           | 22 = INTSC-BB-ID                           |
|                        |        |           | 23 = INTSC-BB-REF-ID                       |
|                        |        |           | $24 = INISC-BB \in D$                      |
|                        |        |           | 25 = fNISC-BB-S-R                          |
|                        |        |           | 26 = fNISC-BB-S-ID                         |
|                        |        |           | 2/ = fNTSC-BB-S-R-ID                       |
|                        |        |           | 28 = f525-59p94i                           |
|                        |        |           | 29 = f525-59p94p                           |
|                        |        |           | 30 = fPAL-BB                               |
|                        |        |           | 31 = fPAL-BB-REF                           |

| OID                           | Access | Syntax  | Description                                     |
|-------------------------------|--------|---------|-------------------------------------------------|
|                               |        |         | 32 = f625-50i                                   |
|                               |        |         | 33 = f625-50p                                   |
|                               |        |         | 34 = f1125-60p                                  |
|                               |        |         | 35 = f1125-59p94p                               |
|                               |        |         | 36 = f1125-50p                                  |
| l44black5TimingFrame          | R/W    | Integer | Black output 5 timing relative to the reference |
| {I44black5TBL.3}              |        |         | signal (in frames)                              |
|                               |        |         | ±5                                              |
| l44black5TimingVertical       | R/W    | Integer | Black output 5 timing relative to the reference |
| {I44black5TBL.4}              |        | _       | signal (in lines)                               |
|                               |        |         | ±1125                                           |
| l44black5TimingHorizontal     | R/W    | Integer | Black output 5 timing relative to the reference |
| {I44black5TBL.5}              |        |         | signal (in dots)                                |
|                               |        |         | ±4124                                           |
| l44black5Vitc                 | R/W    | Integer | Insertion of time code into black output 5      |
| {I44black5TBL.6}              |        |         | 1 = off                                         |
|                               |        |         | 2 = on                                          |
| I44black5VitcDropframe        | R/W    | Integer | Black output 5 dropped frame                    |
| {I44black5TBL.7}              |        | -       | 1 = off                                         |
|                               |        |         | 2 = on                                          |
| l44black5Output               | R/W    | Integer | Black output 5                                  |
| {l44black5TBL.8}              |        | -       | 1 = enable                                      |
|                               |        |         | 2 = disable                                     |
| I44black5OutputLinktoPtp1Bmca | R/W    | Integer | Black output 5 BMCA linking (PTP1)              |
| {l44black5TBL.9}              |        |         | 1 = enable                                      |
|                               |        |         | 2 = disable                                     |
| l44black5OutputLinktoPtp2Bmca | R/W    | Integer | Black output 5 BMCA linking (PTP2)              |
| {l44black5TBL.10}             |        |         | 1 = enable                                      |
|                               |        |         | 2 = disable                                     |
| l44black5VitcNtsc             | R/W    | Integer | Black output 5 timecode superimposition line    |
| {I44black5TBL.11}             |        |         | (NTSC)                                          |
|                               |        |         | 10 = vitc-ntsc-10                               |
|                               |        |         | 11 = vitc-ntsc-11                               |
|                               |        |         | 12 = vitc-ntsc-12                               |
|                               |        |         | 13 = vitc-ntsc-13                               |
|                               |        |         | 14 = vitc-ntsc-14                               |
|                               |        |         | 15 = vitc-ntsc-15                               |
|                               |        |         | 16 = vitc-ntsc-16                               |
|                               |        |         | 17 = vitc-ntsc-17                               |
|                               |        |         | 18 = vitc-ntsc-18                               |
|                               |        |         | 19 = vitc-ntsc-19                               |
|                               |        |         | 20 = vitc-ntsc-20                               |
| l44black5VitcPal              | R/W    | Integer | Black output 5 timecode superimposition line    |
| {I44black5TBL.12}             |        |         | (PAL)                                           |
|                               |        |         | 6 = vitc-pal-6                                  |
|                               |        |         | 7 = vitc-pal-7                                  |

| OID                    | Access | Syntax    | Description                                |
|------------------------|--------|-----------|--------------------------------------------|
|                        |        |           | 8 = vitc-pal-8                             |
|                        |        |           | 9 = vitc-pal-9                             |
|                        |        |           | 10 = vitc-pal-10                           |
|                        |        |           | 11 = vitc-pal-11                           |
|                        |        |           | 12 = vitc-pal-12                           |
|                        |        |           | 13 = vitc-pal-13                           |
|                        |        |           | 14 = vitc-pal-14                           |
|                        |        |           | 15 = vitc-pal-15                           |
|                        |        |           | 16 = vitc-pal-16                           |
|                        |        |           | 17 = vitc-pal-17                           |
|                        |        |           | 18 = vitc-pal-18                           |
|                        |        |           | 19 = vitc-pal-19                           |
|                        |        |           | 20 = vitc-pal-20                           |
|                        |        |           | 21 = vitc-pal-21                           |
|                        |        |           | 22 = vitc-pal-22                           |
| l44black6TBL           | _      | Aggregate |                                            |
| {I44blackTBL.6}        |        | 55 - 5    |                                            |
| l44black6EqualToBlack1 | R/W    | Integer   | Setting shared by black output 6 and black |
| {l44black6TBL.1}       |        |           | output 1                                   |
|                        |        |           | 1 = off                                    |
|                        |        |           | 2 = on                                     |
| l44black6Format        | R/W    | Integer   | Black output 6 format                      |
| {l44black6TBL.2}       |        |           | 2 = f1125-60i                              |
|                        |        |           | 3 = f1125-59p94i                           |
|                        |        |           | 4 = f1125-50i                              |
|                        |        |           | 5 = f1125-30p                              |
|                        |        |           | 6 = f1125 - 29p97p                         |
|                        |        |           | 7 = f1125-25p                              |
|                        |        |           | 8 = f1125-24n                              |
|                        |        |           | 9 = f1125-23n98n                           |
|                        |        |           | 10 = f1125 - 24nsf                         |
|                        |        |           | 11 = f1125 - 23n98nsf                      |
|                        |        |           | 12 = f750-60n                              |
|                        |        |           | 12 = 1750 - 50p<br>13 = f750 - 59p94p      |
|                        |        |           | 14 - f750-50p                              |
|                        |        |           | 15 - f750 - 30p                            |
|                        |        |           | 15 - f750 - 30p07p                         |
|                        |        |           | $10 = 1750 \cdot 299970$                   |
|                        |        |           | 17 = 1750 - 25p<br>18 = 5750 - 24p         |
|                        |        |           | 10 = 1750 - 23p08p                         |
|                        |        |           | $15 = 1750^{-2}57507$                      |
|                        |        |           | 2U = INISCED                               |
|                        |        |           | 21 = INISC-DD-KEF                          |
|                        |        |           | 22 = INISC-BB-ID                           |
|                        |        |           | 23 = INISC-BB-REF-ID                       |
|                        |        |           | 24 = fNISC-BB-S                            |
|                        |        |           | 25 = fNTSC-BB-S-R                          |

| OID                          | Access | Syntax   | Description                                     |
|------------------------------|--------|----------|-------------------------------------------------|
|                              |        |          | 26 = fNTSC-BB-S-ID                              |
|                              |        |          | 27 = fNTSC-BB-S-R-ID                            |
|                              |        |          | 28 = f525-59p94i                                |
|                              |        |          | 29 = f525-59p94p                                |
|                              |        |          | 30 = fPAL-BB                                    |
|                              |        |          | 31 = fPAL-BB-REF                                |
|                              |        |          | 32 = f625-50i                                   |
|                              |        |          | 33 = f625-50p                                   |
|                              |        |          | 34 = f1125-60p                                  |
|                              |        |          | 35 = f1125-59p94p                               |
|                              |        |          | 36 = f1125-50p                                  |
| l44black6TimingFrame         | R/W    | Integer  | Black output 6 timing relative to the reference |
| {I44black6TBL.3}             | ,      |          | signal (in frames)                              |
|                              |        |          | ±5                                              |
| <br> 44black6TimingVertical  | R/W    | Integer  | Black output 6 timing relative to the reference |
| { 44b ack6TBL.4}             | .,     |          | signal (in lines)                               |
|                              |        |          | ±1125                                           |
| 44black6TimingHorizontal     | R/W    | Integer  | Black output 6 timing relative to the reference |
| { 44black6TBL.5}             | .,     |          | signal (in dots)                                |
|                              |        |          | ±4124                                           |
| l44black6Vitc                | R/W    | Integer  | Insertion of time code into black output 6      |
| { 44b ack6TB _6}             |        | integer  | 1 = off                                         |
|                              |        |          | 2 = 0                                           |
| <br> 44black6VitcDropframe   | R/W    | Integer  | Black output 6 dropped frame                    |
| { 44black6TBL.7}             | .,     |          | 1 = off                                         |
|                              |        |          | 2 = on                                          |
| l44black6Output              | R/W    | Integer  | Black output 6                                  |
| { 44b ack6TB _8}             | .,     | 1.100901 | 1 = enable                                      |
|                              |        |          | 2 = disable                                     |
| 44black6OutputLinktoPtp1Bmca | R/W    | Integer  | Black output 6 BMCA linking (PTP1)              |
| { 44black6TBL.9}             | .,     |          | 1 = enable                                      |
|                              |        |          | 2 = disable                                     |
| 44black6OutputLinktoPtp2Bmca | R/W    | Integer  | Black output 6 BMCA linking (PTP2)              |
| { 44b ack6TB _10}            | .,     | 1.100901 | 1 = enable                                      |
|                              |        |          | 2 = disable                                     |
| l44black6VitcNtsc            | R/W    | Integer  | Black output 6 timecode superimposition line    |
| { 44b ack6TB .11}            | .,     | 1.100901 | (NTSC)                                          |
|                              |        |          | 10 = vitc-ntsc-10                               |
|                              |        |          | 11 = vitc-ntsc-11                               |
|                              |        |          | 12 = vitc-ntsc-12                               |
|                              |        |          | 13 = vitc-ntsc-13                               |
|                              |        |          | 14 = vitc-ntsc-14                               |
|                              |        |          | 15 = vitc-ntsc-15                               |
|                              |        |          | 16 = vitc-ntsc-16                               |
|                              |        |          | 17 = vitc-ntsc-17                               |
|                              |        |          | 18 = vitc-ntsc-18                               |

| OID               | Access | Syntax  | Description                                  |
|-------------------|--------|---------|----------------------------------------------|
|                   |        |         | 19 = vitc-ntsc-19                            |
|                   |        |         | 20 = vitc-ntsc-20                            |
| l44black6VitcPal  | R/W    | Integer | Black output 6 timecode superimposition line |
| {I44black6TBL.12} |        |         | (PAL)                                        |
|                   |        |         | 6 = vitc-pal-6                               |
|                   |        |         | 7 = vitc-pal-7                               |
|                   |        |         | 8 = vitc-pal-8                               |
|                   |        |         | 9 = vitc-pal-9                               |
|                   |        |         | 10 = vitc-pal-10                             |
|                   |        |         | 11 = vitc-pal-11                             |
|                   |        |         | 12 = vitc-pal-12                             |
|                   |        |         | 13 = vitc-pal-13                             |
|                   |        |         | 14 = vitc-pal-14                             |
|                   |        |         | 15 = vitc-pal-15                             |
|                   |        |         | 16 = vitc-pal-16                             |
|                   |        |         | 17 = vitc-pal-17                             |
|                   |        |         | 18 = vitc-pal-18                             |
|                   |        |         | 19 = vitc-pal-19                             |
|                   |        |         | 20 = vitc-pal-20                             |
|                   |        |         | 21 = vitc-pal-21                             |
|                   |        |         | 22 = vitc-pal-22                             |

### 17.4.6 I44audioTBL Group

### Table 17-7 | I44audioTBL group

| OID                   | Access | Syntax    | Description                                  |
|-----------------------|--------|-----------|----------------------------------------------|
| l44aesEbuTBL          | -      | Aggregate | -                                            |
| {l44audioTBL.1}       |        |           |                                              |
| l44aesEbuCh1TBL       | -      | Aggregate | -                                            |
| {I44aesEbuTBL.1}      |        |           |                                              |
| l44aesEbuCh1Frequency | R/W    | Integer   | AES/EBU output CH1 frequency                 |
| {l44aesEbuCh1TBL.2}   |        |           | 1 = silence                                  |
|                       |        |           | 8 = freq400Hz                                |
|                       |        |           | 12 = freq800Hz                               |
|                       |        |           | 13 = freq1000Hz                              |
| l44aesEbuCh1Level     | R/W    | Integer   | AES/EBU output CH1 level                     |
| {l44aesEbuCh1TBL.3}   |        |           | 060                                          |
| l44aesEbuCh1Click     | R/W    | Integer   | AES/EBU output CH1 click insertion interval  |
| {l44aesEbuCh1TBL.4}   |        |           | 1 = off                                      |
|                       |        |           | 2 = click1sec                                |
|                       |        |           | 3 = click2sec                                |
|                       |        |           | 4 = click4sec                                |
| l44aesEbuCh2TBL       | -      | Aggregate | -                                            |
| {I44aesEbuTBL.2}      |        |           |                                              |
| l44aesEbuEqualToCh1   | R/W    | Integer   | Setting shared by AES/EBU output CH2 and CH1 |
| {l44aesEbuCh2TBL.1}   |        |           | 1 = off                                      |

| OID                     | Access | Syntax    | Description                                     |
|-------------------------|--------|-----------|-------------------------------------------------|
|                         |        |           | 2 = on                                          |
| I44aesEbuCh2Frequency   | R/W    | Integer   | AES/EBU output CH2 frequency                    |
| {I44aesEbuCh2TBL.2}     |        |           | 1 = silence                                     |
|                         |        |           | 8 = freq400Hz                                   |
|                         |        |           | 12 = freq800Hz                                  |
|                         |        |           | 13 = freq1000Hz                                 |
| l44aesEbuCh2Level       | R/W    | Integer   | AES/EBU output CH2 level                        |
| {I44aesEbuCh2TBL.3}     |        |           | 060                                             |
| l44aesEbuCh2Click       | R/W    | Integer   | AES/EBU output CH2 click insertion interval     |
| {I44aesEbuCh2TBL.4}     |        |           | 1 = off                                         |
|                         |        |           | 2 = click1sec                                   |
|                         |        |           | 3 = click2sec                                   |
|                         |        |           | 4 = click4sec                                   |
| l44aesEbuResolution     | R/W    | Integer   | AES/EBU output resolution                       |
| {I44aesEbuTBL.3}        |        |           | 1 = resolution20bit                             |
|                         |        |           | 2 = resolution24bit                             |
| l44aesEbuEmphasis       | R/W    | Integer   | AES/EBU output pre-emphasis mode                |
| {I44aesEbuTBL.4}        |        |           | 1 = emphasis50-15                               |
|                         |        |           | 2 = ccittl                                      |
|                         |        |           | 3 = off                                         |
| I44aesEbuTimecode       | R/W    | Integer   | Insertion of time code into AES/EBU output      |
| {I44aesEbuTBL.5}        |        |           | 1 = off                                         |
|                         |        |           | 2 = on                                          |
| I44aesEbuTiming         | R/W    | Integer   | AES/EBU output timing relative to the reference |
| {I44aesEbuTBL.6}        |        |           | signal                                          |
|                         |        |           | ±511                                            |
| l44aesEbuLipsync        | R/W    | Integer   | AES/EBU output lip sync linking                 |
| {I44aesEbuTBL.7}        |        |           | 1 = off                                         |
|                         |        |           | 2 = on                                          |
| l44silenceTBL           | -      | Aggregate | -                                               |
| {l44audioTBL.2}         |        |           |                                                 |
| l44silenceEqualToAesEbu | R/W    | Integer   | Setting shared by silence output and AES/EBU    |
| {l44silenceTBL.1}       |        |           | output                                          |
|                         |        |           | 1 = off                                         |
|                         |        |           | 2 = on                                          |
| l44silenceResolution    | R/W    | Integer   | Silence output resolution                       |
| {l44silenceTBL.2}       |        |           | 1 = resolution20bit                             |
|                         |        |           | 2 = resolution24bit                             |
| I44silenceTiming        | R/W    | Integer   | Silence output timing relative to the reference |
| {l44silenceTBL.3}       |        |           | signal                                          |
|                         |        |           | ±511                                            |
| I44wlckTBL              | -      | Aggregate | -                                               |
| {I44audioTBL.3}         |        |           |                                                 |
| I44wclkTiming           | R/W    | Integer   | Word-clock timing relative to the reference     |
| {I44wlckTBL.2}          |        |           | signal                                          |
|                         |        |           | ±511                                            |

## 17.4.7 I44ltcTBL Group

Table 17-8 | I44ItcTBL group

| OID                  | Access | Syntax    | Description                                   |
|----------------------|--------|-----------|-----------------------------------------------|
| l44ltc1TBL           | -      | Aggregate | -                                             |
| {I44ItcTBL.1}        |        |           |                                               |
| l44ltc1              | R/W    | Integer   | LTC output 1                                  |
| {I44Itc1TBL.2}       |        |           | 1 = off                                       |
|                      |        |           | 2 = on                                        |
| l44ltc1Format        | R/W    | Integer   | LTC output 1 format                           |
| {I44Itc1TBL.3}       |        | _         | 1 = f30                                       |
|                      |        |           | 2 = f29p97                                    |
|                      |        |           | 3 = f25                                       |
|                      |        |           | 4 = f24                                       |
|                      |        |           | 5 = f23p98                                    |
| l44ltc1TimingFrame   | R/W    | Integer   | LTC output 1 timing relative to the reference |
| { 44 tc1TBL.4}       |        | _         | signal (in frames)                            |
|                      |        |           | ±29                                           |
| l44ltc1TimingBit     | R/W    | Integer   | LTC output 1 timing relative to the reference |
| { 44 tc1TBL.5}       |        |           | signal (in bits)                              |
|                      |        |           | ±39                                           |
| l44ltc1OffsetTBL     | -      | Aggregate | -                                             |
| { 44 tc1TBL.6}       |        |           |                                               |
| l44ltc10ffsetSign    | R/W    | Integer   | LTC output 1 offset relative to the reference |
| {l44ltc10ffsetTBL.1} |        | 5         | signal (sign)                                 |
|                      |        |           | 1 = minus                                     |
|                      |        |           | 2 = plus                                      |
| l44ltc1OffsetHour    | R/W    | Integer   | LTC output 1 offset relative to the reference |
| {l44ltc10ffsetTBL.2} |        |           | signal (hours)                                |
|                      |        |           | 0 - 23                                        |
| l44ltc1OffsetMinute  | R/W    | Integer   | LTC output 1 offset relative to the reference |
| {I44Itc10ffsetTBL.3} |        |           | signal (minutes)                              |
|                      |        |           | 0 - 59                                        |
| l44ltc10ffSecond     | R/W    | Integer   | LTC output 1 offset relative to the reference |
| {I44ltc10ffsetTBL.4} |        | 5         | signal (seconds)                              |
|                      |        |           | 0 - 59                                        |
| l44ltc1DropFrame     | R/W    | Integer   | LTC output 1 dropped frame                    |
| { 44 tc1TBL.7}       |        |           | 1 = off                                       |
|                      |        |           | 2 = on                                        |
| l44ltc2TBL           | -      | Aggregate | -                                             |
| {I44ItcTBL.2}        |        |           |                                               |
| l44ltc2EqualToLtc1   | R/W    | Integer   | Setting shared by LTC output 2 and LTC output |
| {I44Itc2TBL.1}       |        |           | 1                                             |
|                      |        |           | 1 = off                                       |
|                      |        |           | 2 = on                                        |
| l44ltc2              | R/W    | Integer   | LTC output 2                                  |

| OID                  | Access | Syntax    | Description                                   |
|----------------------|--------|-----------|-----------------------------------------------|
| { 44 tc2TBL.2}       |        |           | 1 = off                                       |
|                      |        |           | 2 = on                                        |
| l44ltc2Format        | R/W    | Integer   | LTC output 2 format                           |
| {I44Itc2TBL.3}       |        |           | 1 = f30                                       |
|                      |        |           | 2 = f29p97                                    |
|                      |        |           | 3 = f25                                       |
|                      |        |           | 4 = f24                                       |
|                      |        |           | 5 = f23p98                                    |
| l44ltc2TimingFrame   | R/W    | Integer   | LTC output 2 timing relative to the reference |
| {I44Itc2TBL.4}       |        |           | signal (in frames)                            |
|                      |        |           | ±29                                           |
| l44ltc2TimingBit     | R/W    | Integer   | LTC output 2 timing relative to the reference |
| {I44Itc2TBL.5}       |        |           | signal (in bits)                              |
|                      |        |           | ±39                                           |
| I44ltc2OffsetTBL     | -      | Aggregate | -                                             |
| { 44 tc2TBL.6}       |        |           |                                               |
| I44ltc2OffsetSign    | R/W    | Integer   | LTC output 2 offset relative to the reference |
| {I44Itc2OffsetTBL.1} |        |           | signal (sign)                                 |
|                      |        |           | 1 = minus                                     |
|                      |        |           | 2 = plus                                      |
| l44ltc2OffsetHour    | R/W    | Integer   | LTC output 2 offset relative to the reference |
| {I44Itc2OffsetTBL.2} | ,      | 5         | signal (hours)                                |
|                      |        |           | 0 - 23                                        |
| l44ltc2OffsetMinute  | R/W    | Integer   | LTC output 2 offset relative to the reference |
| {I44Itc2OffsetTBL.3} |        |           | signal (minutes)                              |
|                      |        |           | 0 - 59                                        |
| l44ltc2OffSecond     | R/W    | Integer   | LTC output 2 offset relative to the reference |
| {I44Itc2OffsetTBL.4} |        |           | signal (seconds)                              |
|                      |        |           | 0 - 59                                        |
| I44ltc2DropFrame     | R/W    | Integer   | LTC output 2 dropped frame                    |
| { 44 tc2TBL.7}       | ,      | 5         | 1 = off                                       |
|                      |        |           | 2 = on                                        |
| I44ltc3TBL           | -      | Aggregate | _                                             |
| {I44ItcTBL.3}        |        | 55 5      |                                               |
| I44ltc3EgualToLtc1   | R/W    | Integer   | Setting shared by LTC output 3 and LTC output |
| { 44 tc3TBL.1}       | ,      |           | 1                                             |
|                      |        |           | 1 = off                                       |
|                      |        |           | 2 = on                                        |
|                      | R/W    | Integer   | LTC output 3                                  |
| { 44 tc3TB _2}       |        | 1.100901  | 1 = off                                       |
|                      |        |           | 2 = on                                        |
| l44ltc3Format        | R/W    | Integer   | LTC output 3 format                           |
| { 44 tc3TBL.3}       |        |           | 1 = f30                                       |
|                      |        |           | 2 = f29p97                                    |
|                      |        |           | 3 = f25                                       |
|                      |        |           | 4 = f24                                       |
|                      |        | 1         | · · · - ·                                     |

| OID                  | Access | Syntax    | Description                                   |
|----------------------|--------|-----------|-----------------------------------------------|
|                      |        |           | 5 = f23p98                                    |
| l44ltc3TimingFrame   | R/W    | Integer   | LTC output 3 timing relative to the reference |
| {I44Itc3TBL.4}       |        |           | signal (in frames)                            |
|                      |        |           | ±29                                           |
| l44ltc3TimingBit     | R/W    | Integer   | LTC output 3 timing relative to the reference |
| {I44ltc3TBL.5}       |        |           | signal (in bits)                              |
|                      |        |           | ±39                                           |
| l44ltc3OffsetTBL     | -      | Aggregate | -                                             |
| {I44ltc3TBL.6}       |        |           |                                               |
| l44ltc3OffsetSign    | R/W    | Integer   | LTC output 3 offset relative to the reference |
| {l44ltc3OffsetTBL.1} |        |           | signal (sign)                                 |
|                      |        |           | 1 = minus                                     |
|                      |        |           | 2 = plus                                      |
| l44ltc3OffsetHour    | R/W    | Integer   | LTC output 3 offset relative to the reference |
| {I44Itc3OffsetTBL.2} |        |           | signal (hours)                                |
|                      |        |           | 0 - 23                                        |
| l44ltc3OffsetMinute  | R/W    | Integer   | LTC output 3 offset relative to the reference |
| {I44Itc3OffsetTBL.3} |        |           | signal (minutes)                              |
|                      |        |           | 0 - 59                                        |
| I44Itc3OffSecond     | R/W    | Integer   | LTC output 3 offset relative to the reference |
| {I44Itc3OffsetTBL.4} |        |           | signal (seconds)                              |
|                      |        |           | 0 - 59                                        |
| l44ltc3DropFrame     | R/W    | Integer   | LTC output 3 dropped frame                    |
| {I44ltc3TBL.7}       |        |           | 1 = off                                       |
|                      |        |           | 2 = on                                        |

# 17.4.8 I44cw1ppsTBL Group

Table 17-9 | I44cw1ppsTBL group

| OID              | Access | Syntax  | Description                              |
|------------------|--------|---------|------------------------------------------|
| l44output        | R/W    | Integer | Output signal from the CW/1PPS connector |
| {I44cw1ppsTBL.1} |        |         | 1 = out-cw                               |
|                  |        |         | 2 = out-1pps                             |

## 17.4.9 I44trapTBL Group

Table 17-10 | I44trapTBL group

| OID                  | Access | Syntax    | Description                                   |
|----------------------|--------|-----------|-----------------------------------------------|
| l44trapIpTBL         | -      | Aggregate | -                                             |
| {I44trapTBL.1}       |        |           |                                               |
| l44trapIp1TBL        | -      | Aggregate | _                                             |
| {I44trapIpTBL.1}     |        |           |                                               |
| l44trapManagerIp1    | R/W    | IpAddress | IP address of trap transmission destination 1 |
| {I44trapIp1TBL.1}    |        |           | xxx.xxx.xxx                                   |
| l44trapManagerIp1Act | R/W    | Integer   | Trap transmission destination 1               |
| { 44trapIp1TBL.2}    |        |           | 1 = enable                                    |
|                      |        |           | 2 = disable                                   |

| OID                  | Access | Syntax    | Description                                   |
|----------------------|--------|-----------|-----------------------------------------------|
| l44trapManagerIp2    | R/W    | IpAddress | IP address of trap transmission destination 2 |
| {I44trapIp1TBL.3}    |        |           | xxx.xxx.xxx.xxx                               |
| l44trapManagerIp2Act | R/W    | Integer   | Trap transmission destination 2               |
| {l44trapIp1TBL.4}    |        |           | 1 = enable                                    |
|                      |        |           | 2 = disable                                   |
| l44trapManagerIp3    | R/W    | IpAddress | IP address of trap transmission destination 3 |
| {l44trapIp1TBL.5}    |        |           | xxx.xxx.xxx                                   |
| l44trapManagerIp3Act | R/W    | Integer   | Trap transmission destination 3               |
| {I44trapIp1TBL.6}    |        |           | 1 = enable                                    |
|                      |        |           | 2 = disable                                   |
| l44trapManagerIp4    | R/W    | IpAddress | IP address of trap transmission destination 4 |
| {I44trapIp1TBL.7}    |        |           | xxx.xxx.xxx                                   |
| l44trapManagerIp4Act | R/W    | Integer   | Trap transmission destination 4               |
| {l44trapIp1TBL.8}    |        |           | 1 = enable                                    |
|                      |        |           | 2 = disable                                   |

## 17.4.10 lt4670ser02 Group

Table 17-11 | lt4670ser02 group

| OID                   | Access | Syntax    | Description                                   |
|-----------------------|--------|-----------|-----------------------------------------------|
| l44sdi1TBL            | -      | Aggregate | -                                             |
| {lt4670ser02.1}       |        |           |                                               |
| l44sdi1EqualToSDI1TBL | -      | Aggregate | -                                             |
| {l44sdi1TBL.1}        |        |           |                                               |
| l44sdi1FormatTBL      | -      | Aggregate | -                                             |
| {I44sdi1TBL.2}        |        |           |                                               |
| l44sdi1System         | R/W    | Integer   | SDI output 1 format                           |
| {l44sdi1FormatTBL.1}  |        |           | 1 = f720x487-SD                               |
|                       |        |           | 2 = f720x576-SD                               |
|                       |        |           | 3 = f1280x720-HD                              |
|                       |        |           | 4 = f1920x1080-HD                             |
|                       |        |           | 5 = f1280x720-3G-A                            |
|                       |        |           | 6 = f1920x1080-3G-A                           |
|                       |        |           | 7 = f1920x1080-3G-B-DL                        |
|                       |        |           | 8 = f3840x2160-3G-A-QL                        |
|                       |        |           | 9 = f4096x2160-3G-A-QL                        |
|                       |        |           | 10 = f3840x2160-3G-B-DL-QL                    |
|                       |        |           | 11 = f4096x2160-3G-B-DL-QL                    |
|                       |        |           | 12 = f3840x2160-12G                           |
|                       |        |           | 13 = f4096x2160-12G                           |
| l44sdi1Structure      | R/W    | Integer   | Color system and quantization accuracy of SDI |
| {l44sdi1FormatTBL.2}  |        |           | output 1                                      |
|                       |        |           | 1 = fYCbCr-422-10bit                          |
|                       |        |           | 2 = fYCbCr-422-12bit                          |
|                       |        |           | 3 = fRGB-444-10bit                            |
|                       |        |           | 4 = fRGB-444-12bit                            |

| OID                         | Access | Syntax       | Description                                   |
|-----------------------------|--------|--------------|-----------------------------------------------|
| l44sdi1Framerate            | R/W    | Integer      | SDI output 1 frame (field) frequency          |
| {l44sdi1FormatTBL.3}        |        |              | 1 = f60p                                      |
|                             |        |              | 2 = f59p94p                                   |
|                             |        |              | 3 = f50p                                      |
|                             |        |              | 4 = f48p                                      |
|                             |        |              | 5 = f30p                                      |
|                             |        |              | 6 = f29p97p                                   |
|                             |        |              | 7 = f25p                                      |
|                             |        |              | 8 = f47p95p                                   |
|                             |        |              | 9 = f24p                                      |
|                             |        |              | 10 = f23p98p                                  |
|                             |        |              | 11 = f30psf                                   |
|                             |        |              | 12 = f29.97 psf                               |
|                             |        |              | 13 = f25psf                                   |
|                             |        |              | 14 = f24psF                                   |
|                             |        |              | 15 = f23p98psf                                |
|                             |        |              | 16 = f60i                                     |
|                             |        |              | 17 = f59.94i                                  |
|                             |        |              | 18 = f50i                                     |
| l44sdi1TimingTBL            | -      | Aggregate    | -                                             |
| {l44sdi1TBL.3}              |        | 55 5         |                                               |
| I44sdi10HTiming             | R/W    | Integer      | Reference timing for SDI output 1             |
| {I44sdi1TimingTBL.1}        |        |              | 1 = serial                                    |
|                             |        |              | 2 = legacy                                    |
| l44sdi1TimingVertical       | R/W    | Integer      | SDI output 1 timing relative to the reference |
| {I44sdi1TimingTBL.2}        | ,      |              | signal (in lines)                             |
|                             |        |              | ±1124                                         |
| <br> 44sdi1TimingHorizontal | R/W    | Integer      | SDI output 1 timing relative to the reference |
| { 44sdi1TimingTBL.3}        | .,     |              | signal (in dots)                              |
|                             |        |              | ±4124                                         |
| l44sdi1PatternTBI           | _      | Aggregate    | _                                             |
| { 44sdi1TBL.4}              |        | , .99. 09000 |                                               |
| l44sdi1Pattern              | R/W    | Integer      | SDI output 1 pattern                          |
| { 44sdi1PatternTBL.1}       |        | 1.100901     | 1 = colorbar100                               |
|                             |        |              | 2 = colorbar 75                               |
|                             |        |              | 3 = multiCB100                                |
|                             |        |              | 4 = multiCB75                                 |
|                             |        |              | 5 = multiCBnlusI                              |
|                             |        |              | 6 = smpteCB                                   |
|                             |        |              | 7 = ebuColorbar                               |
|                             |        |              | 8 = bbcColorbar                               |
|                             |        |              | 9 = flatField100                              |
|                             |        |              | 10 = flatField50                              |
|                             |        |              | 11 = flatField                                |
|                             |        |              | 12 = red Filed                                |
|                             |        |              | 12 = areenField                               |

| OID                         | Access | Syntax    | Description                                       |
|-----------------------------|--------|-----------|---------------------------------------------------|
|                             |        |           | 14 = blueField                                    |
|                             |        |           | 15 = checkfield                                   |
|                             |        |           | 16 = colorBarUHDTV-STD-B66-2                      |
|                             |        |           | 17 = colorBarHLG                                  |
|                             |        |           | 18 = colorBarSLOG3                                |
| l44sdi1VideoTBL             | -      | Aggregate | -                                                 |
| {l44sdi1TBL.5}              |        |           |                                                   |
| I44sdi1ComponentTBL         | -      | Aggregate | -                                                 |
| {l44sdi1VideoTBL.1}         |        |           |                                                   |
| l44sdi1Component            | R/W    | Integer   | SDI output 1 component (Y/G-Cb/B-Cr/R)            |
| {l44sdi1ComponentTBL.1}     |        |           | 1 = off-off-off                                   |
|                             |        |           | 2 = on-off-off                                    |
|                             |        |           | 3 = off-on-off                                    |
|                             |        |           | 4 = on-on-off                                     |
|                             |        |           | 5 = off-off-on                                    |
|                             |        |           | 6 = on-off-on                                     |
|                             |        |           | 7 = off-on-on                                     |
|                             |        |           | 8 = on-on-on                                      |
| l44sdi1SafetyAreaTBL        | -      | Aggregate | -                                                 |
| {l44sdi1VideoTBL.2}         |        | 55 5      |                                                   |
| l44sdi1SafetyArea90         | R/W    | Integer   | 90% safety area marker of SDI output 1            |
| {l44sdi1SafetyAreaTBL.1}    |        | _         | 1 = off                                           |
|                             |        |           | 2 = on                                            |
| l44sdi1SafetyArea80         | R/W    | Integer   | 80% safety area marker of SDI output 1            |
| {l44sdi1SafetyAreaTBL.2}    |        | _         | 1 = off                                           |
|                             |        |           | 2 = on                                            |
| l44sdi1SafetyArea43         | R/W    | Integer   | 4:3 safety area marker of SDI output 1            |
| {l44sdi1SafetyAreaTBL.3}    |        | _         | 1 = off                                           |
|                             |        |           | 2 = on                                            |
| I44sdi1ScrollTBL            | -      | Aggregate | -                                                 |
| {l44sdi1VideoTBL.3}         |        |           |                                                   |
| l44sdi1Scroll               | R/W    | Integer   | SDI output 1 scroll                               |
| {l44sdi1ScrollTBL.1}        |        |           | 1 = off                                           |
|                             |        |           | 2 = on                                            |
| l44sdi1ScrollVspeed         | R/W    | Integer   | Vertical scroll speed and direction of SDI output |
| {l44sdi1ScrollTBL.2}        |        |           | 1                                                 |
|                             |        |           | ±256                                              |
| I44sdi1ScrollHspeed         | R/W    | Integer   | Horizontal scroll speed and direction of SDI      |
| {l44sdi1ScrollTBL.3}        |        |           | output 1                                          |
|                             |        |           | ±256                                              |
| l44sdi1PatternChangeTBL     | -      | Aggregate | -                                                 |
| {l44sdi1VideoTBL.4}         |        |           |                                                   |
| l44sdi1PatternChange        | R/W    | Integer   | SDI output 1 pattern change                       |
| {l44sdi1PatternChangeTBL.1} |        |           | 1 = off                                           |
|                             |        |           | 2 = on                                            |
| I44sdi1PattrnChangespeed    | R/W    | Integer   | SDI output 1 pattern switching interval           |

| {I44sdi1PatternChangeTBL.2} 1 - 255   I44sdi1IdCharacterTBL -   Aggregate -            |          |
|----------------------------------------------------------------------------------------|----------|
| l44sdi1IdCharacterTBL - Aggregate -                                                    |          |
|                                                                                        |          |
| {I44sdi1VideoTBL.5}                                                                    |          |
| I44sdi1IdCharacter R/W Integer SDI output 1 ID characters                              |          |
| {l44sdi1IdCharacterTBL.1} 1 = off                                                      |          |
| 2 = on                                                                                 |          |
| I44sdi1IdCharacterVposition R/W Integer Vertical ID character position of SDI output 1 | utput 1  |
| {I44sdi1IdCharacterTBL.2} 0 - 100                                                      |          |
| I44sdi1IdCharacterHposition R/W Integer Horizontal ID character position of SDI output | output 1 |
| {I44sdi1IdCharacterTBL.3}                                                              | ·        |
| I44sdi1IdCharacterSize R/W Integer SDI output 1 ID character size                      |          |
| $\{ 44sdi1IdCharacterTBL.4\}$ $1 = x1$                                                 |          |
| $2 = x^2$                                                                              |          |
| 3 = x4                                                                                 |          |
| 4 = x8                                                                                 |          |
| l44sdi1IdCharacterLevel R/W Integer SDI output 1 ID character luminance level          | evel     |
| $\{ 44sdi1IdCharacterTBL.5\}$ $1 = per-100$                                            |          |
| 2 = per-75                                                                             |          |
| l44sdi1IdCharacterBlinkTBl - Aggregate -                                               |          |
| { 44sdi1IdCharacterTB _6}                                                              |          |
| 144sdi11dCharacterBlink R/W Integer SDI output 1 ID character blinking                 |          |
| $\{ 44sdi1IdCharacterBlinkTBL1\}$                                                      |          |
| 2 = on                                                                                 |          |
| I44sdi1IdCharacterBlinkOffTime R/W Integer SDI output 1 ID character blinking off-time | time     |
| { 44sdi1IdCharacterBlinkTBL.2} 1 - 9                                                   |          |
| 144sdi11dCharacterBlinkOnTime R/W Integer SDI output 1 ID character blinking on-time   | time     |
| { 44sdi1IdCharacterBlinkTBL.3}                                                         |          |
| 144sdi11dCharacterScrollTBl - Aggregate -                                              |          |
| { 44sdi1IdCharacterTBL.7}                                                              |          |
| 44sdi1IdCharacterScroll R/W Integer SDI output 1 ID character scroll                   |          |
| { 44sdi1IdCharacterScrollTB  1}                                                        |          |
|                                                                                        |          |
| 44sdi1IdCharacterScrollSpeed R/W Integer SDI output 1 ID character scroll speed and    | and      |
| { 44sdi1IdCharacterScrollTBL 2}                                                        | ana      |
|                                                                                        |          |
| 44sdi1IdCharacterBackground B/W Integer SDI output 1 ID character background           |          |
| { 44sdi1IdCharacterTB _8}                                                              |          |
|                                                                                        |          |
| 2 = 0                                                                                  |          |
| 44sdill.ogoTB  - Aggregate -                                                           |          |
| {I44sdi1VideoTBL.6}                                                                    |          |
| 44sdill.ogo R/W Integer SDI output 1 logo                                              |          |
| $\{ 44sdi1  \text{ ogo}TB .1\}$                                                        |          |
|                                                                                        |          |
| 44sdi1  papSelect R/W Integer SDI output 1 logo number                                 |          |
| { 44sdi1LogoTBL2}                                                                      |          |

| OID                          | Access | Syntax       | Description                                 |
|------------------------------|--------|--------------|---------------------------------------------|
| l44sdi1LogoVposition         | R/W    | Integer      | Vertical logo position of SDI output 1      |
| {l44sdi1LogoTBL.3}           |        |              | 0 - 100                                     |
| l44sdi1LogoHposition         | R/W    | Integer      | Horizontal logo position of SDI output 1    |
| {l44sdi1LogoTBL.4}           |        |              | 0 - 100                                     |
| l44sdi1LogoTransParency      | R/W    | Integer      | SDI output 1 logo transparency              |
| {l44sdi1LogoTBL.5}           |        |              | 1 = off                                     |
|                              |        |              | 2 = on                                      |
| l44sdi1LogoTransParencyLevel | R/W    | Integer      | SDI output 1 logo transparency level        |
| {l44sdi1LogoTBL.6}           |        |              | 0 - 255                                     |
| l44sdi1MovingBoxTBL          | -      | Aggregate    | -                                           |
| {l44sdi1VideoTBL.7}          |        |              |                                             |
| I44sdi1MovingBox             | R/W    | Integer      | SDI output 1 moving box                     |
| {l44sdi1MovingBoxTBL.1}      |        |              | 1 = off                                     |
| _                            |        |              | 2 = on                                      |
| l44sdi1MovingBoxColor        | R/W    | Integer      | SDI output 1 moving box color               |
| {l44sdi1MovingBoxTBL.2}      |        | -            | 1 = white                                   |
|                              |        |              | 2 = yellow                                  |
|                              |        |              | 3 = cyan                                    |
|                              |        |              | 4 = green                                   |
|                              |        |              | 5 = blue                                    |
|                              |        |              | 6 = red                                     |
|                              |        |              | 7 = magenta                                 |
|                              |        |              | 8 = black                                   |
| I44sdi1MovingBoxVspeed       | R/W    | Integer      | Vertical moving box speed of SDI output 1   |
| { 44sdi1MovingBoxTBL.3}      |        |              | 1 = low                                     |
|                              |        |              | 2 = middle                                  |
|                              |        |              | 3 = high                                    |
| l44sdi1MovinaBoxHspeed       | R/W    | Integer      | Horizontal moving box speed of SDI output 1 |
| { 44sdi1MovingBoxTBL.4}      |        |              | 1 = low                                     |
|                              |        |              | 2 = middle                                  |
|                              |        |              | 3 = high                                    |
| l44sdi1MovingBoxVsize        | R/W    | Integer      | SDI output 1 moving box height              |
| { 44sdi1MovingBoxTBL_5}      |        | Integer      | 1 = size1                                   |
|                              |        |              | $2 = size^2$                                |
|                              |        |              | 3 = size3                                   |
|                              |        |              | 4 = size4                                   |
|                              |        |              | 5 = size5                                   |
| 144sdi1MovingBoxHsize        | R/W    | Integer      | SDI output 1 moving box width               |
| { 44sdi1MovingBoxTBL_6}      |        | integer      | 1 = size1                                   |
|                              |        |              | $2 = size^2$                                |
|                              |        |              | 3 = size3                                   |
|                              |        |              | 4 = size4                                   |
|                              |        |              | 5 = size5                                   |
| <br> 44sdi1CircleTB          | _      | Aggregate    | _                                           |
| { 44sdi1VideoTBL 8}          |        | , .99, cyarc |                                             |
| l44sdi1Circle                | R/W    | Integer      | SDI output 1 circle                         |

| OID                       | Access | Syntax    | Description                                   |
|---------------------------|--------|-----------|-----------------------------------------------|
| {l44sdi1CircleTBL.1}      |        |           | 1 = off                                       |
|                           |        |           | 2 = on                                        |
| l44sdi1CircleSize         | R/W    | Integer   | SDI output 1 circle size                      |
| {l44sdi1CircleTBL.2}      |        |           | 1 = per-90                                    |
|                           |        |           | 2 = per-80                                    |
|                           |        |           | 3 = per-70                                    |
| l44sdi1CircleLevel        | R/W    | Integer   | SDI output 1 circle luminance level           |
| {l44sdi1CircleTBL.3}      |        |           | 1 = per-100                                   |
|                           |        |           | 2 = per-75                                    |
| l44sdi1CircleBlinkTBL     | -      | Aggregate | -                                             |
| {l44sdi1CircleTBL.4}      |        |           |                                               |
| l44sdi1CircleBlink        | R/W    | Integer   | SDI output 1 circle blinking                  |
| {I44sdi1CircleBlinkTBL.1} |        |           | 1 = off                                       |
|                           |        |           | 2 = on                                        |
| l44sdi1CircleBlinkOffTime | R/W    | Integer   | SDI output 1 circle blinking off-time         |
| {I44sdi1CircleBlinkTBL.2} | ,      | 5         | 1 - 9                                         |
| l44sdi1CircleBlinkOnTime  | R/W    | Integer   | SDI output 1 circle blinking on-time          |
| {I44sdi1CircleBlinkTBL.3} | ,      |           | 1 - 9                                         |
| I44sdi1TimecodeTBL        | _      | Aggregate | _                                             |
| { 44sdi1VideoTBL.9}       |        |           |                                               |
| l44sdi1Timecode           | R/W    | Integer   | SDI output 1 time code                        |
| { 44sdi1TimecodeTB .1}    |        | 1.100901  | 1 = off                                       |
|                           |        |           | 2 = on                                        |
| 44sdi1TimecodeVposition   | R/W    | Integer   | Vertical time code position of SDI output 1   |
| { 44sdi1TimecodeTB _2}    |        | integer   |                                               |
| 44sdi1TimecodeHposition   | R/W    | Integer   | Horizontal time code position of SDI output 1 |
| { 44sdi1TimecodeTB _3}    |        | integer   |                                               |
| [44sdi1TimecodeSize       | P /\\/ | Integer   | SDI output 1 time code size                   |
| { 44sdi1TimecodeTB _4}    |        | integer   | 1 - 1                                         |
|                           |        |           | $2 - \chi^2$                                  |
|                           |        |           | $2 - \lambda 2$<br>$3 - \lambda 4$            |
|                           |        |           | $4 - \sqrt{8}$                                |
| 144sdi1Timosodol ovol     | D /\\/ | Integor   | SDI output 1 time code luminance level        |
|                           |        | Integer   | 1 - por 100                                   |
|                           |        |           | $1 = per^{-100}$                              |
| 144cdi1TimocodoBackground | D /\\/ | Integor   | SDI output 1 time code background             |
| [44sdi1TimesodeTRL 6]     |        | Integer   |                                               |
| {I44Sull IIIIecodel DL.0} |        |           | 1 - off                                       |
|                           |        |           | 1 = 011                                       |
|                           |        | <b>A</b>  |                                               |
|                           | -      | Aggregate | -                                             |
| {I+++SULI VIGEO   DL. IU} | D /\\/ | Interre   |                                               |
|                           | K/W    | Integer   |                                               |
| {I445aIILIPSYNCIBL.1}     |        |           |                                               |
|                           |        |           | 2 = on                                        |
|                           | -      | Aggregate | -                                             |
| {I44sdi1TBL.6}            |        |           |                                               |

| OID                             | Access | Syntax    | Description                                |
|---------------------------------|--------|-----------|--------------------------------------------|
| l44sdi1AudioGroup1TBL           | -      | Aggregate | -                                          |
| {l44sdi1AudioTBL.1}             |        |           |                                            |
| l44sdi1AudioGroup1              | R/W    | Integer   | SDI output 1 audio group 1                 |
| {l44sdi1AudioGroup1TBL.1}       |        |           | 1 = off                                    |
|                                 |        |           | 2 = on                                     |
| l44sdi1AudioGroup1Ch1TBL        | -      | Aggregate | -                                          |
| {I44sdi1AudioGroup1TBL.3        |        |           |                                            |
| l44sdi1AudioGroup1Ch1Frequency  | R/W    | Integer   | SDI output 1 CH1 frequency                 |
| {l44sdi1AudioGroup1Ch1TBL.2}    |        |           | 1 = silence                                |
|                                 |        |           | 2 = freq400Hz                              |
|                                 |        |           | 3 = freq800Hz                              |
|                                 |        |           | 4 = freq1000Hz                             |
| l44sdi1AudioGroup1Ch1Level      | R/W    | Integer   | SDI output 1 CH1 level                     |
| {l44sdi1AudioGroup1Ch1TBL.3}    |        |           | 060                                        |
| l44sdi1AudioGroup1Ch1Click      | R/W    | Integer   | SDI output 1 CH1 click insertion interval  |
| {l44sdi1AudioGroup1Ch1TBL.4}    |        |           | 1 = off                                    |
|                                 |        |           | 2 = click1sec                              |
|                                 |        |           | 3 = click2sec                              |
|                                 |        |           | 4 = click4sec                              |
| l44sdi1AudioGroup1Ch2TBL        | -      | Aggregate | -                                          |
| {l44sdi1AudioGroup1TBL.4}       |        |           |                                            |
| l44sdi1AudioGroup1Ch2EqualToCh1 | R/W    | Integer   | Setting shared by SDI output 1 CH2 and CH1 |
| {l44sdi1AudioGroup1Ch2TBL.1}    |        |           | 1 = off                                    |
|                                 |        |           | 2 = on                                     |
| I44sdi1AudioGroup1Ch2Frequency  | R/W    | Integer   | SDI output 1 CH2 frequency                 |
| {l44sdi1AudioGroup1Ch2TBL.2}    |        |           | 1 = silence                                |
|                                 |        |           | 2 = freq400Hz                              |
|                                 |        |           | 3 = freq800Hz                              |
|                                 |        |           | 4 = freq1000Hz                             |
| l44sdi1AudioGroup1Ch2Level      | R/W    | Integer   | SDI output 1 CH2 level                     |
| {l44sdi1AudioGroup1Ch2TBL.3}    |        |           | 060                                        |
| l44sdi1AudioGroup1Ch2Click      | R/W    | Integer   | SDI output 1 CH2 click insertion interval  |
| {l44sdi1AudioGroup1Ch2TBL.4}    |        |           | 1 = off                                    |
|                                 |        |           | 2 = click1sec                              |
|                                 |        |           | 3 = click2sec                              |
|                                 |        |           | 4 = click4sec                              |
| I44sdi1AudioGroup1Ch3TBL        | -      | Aggregate | -                                          |
| {I44sdi1AudioGroup1TBL.5}       |        |           |                                            |
| I44sdi1AudioGroup1Ch3EqualToCh1 | R/W    | Integer   | Setting shared by SDI output 1 CH3 and CH1 |
| {I44sdi1AudioGroup1Ch3TBL.1}    |        |           | 1 = off                                    |
|                                 |        |           | 2 = on                                     |
| I44sdi1AudioGroup1Ch3Frequency  | R/W    | Integer   | SDI output 1 CH3 frequency                 |
| {I44sdI1AudioGroup1Ch3TBL.2}    |        |           | 1 = silence                                |
|                                 |        |           | 2 = Treq400Hz                              |
|                                 |        |           | 3 = Treq800Hz                              |
|                                 |        |           | 4 = treq1000Hz                             |

| OID                             | Access | Syntax    | Description                                  |
|---------------------------------|--------|-----------|----------------------------------------------|
| l44sdi1AudioGroup1Ch3Level      | R/W    | Integer   | SDI output 1 CH3 level                       |
| {I44sdi1AudioGroup1Ch3TBL.3}    |        |           | 060                                          |
| l44sdi1AudioGroup1Ch3Click      | R/W    | Integer   | SDI output 1 CH3 click insertion interval    |
| {l44sdi1AudioGroup1Ch3TBL.4}    |        |           | 1 = off                                      |
|                                 |        |           | 2 = click1sec                                |
|                                 |        |           | 3 = click2sec                                |
|                                 |        |           | 4 = click4sec                                |
| l44sdi1AudioGroup1Ch4TBL        | -      | Aggregate | -                                            |
| {I44sdi1AudioGroup1TBL.6}       |        |           |                                              |
| l44sdi1AudioGroup1Ch4EqualToCh1 | R/W    | Integer   | Setting shared by SDI output 1 CH4 and CH1   |
| {l44sdi1AudioGroup1Ch4TBL.1}    |        |           | 1 = off                                      |
|                                 |        |           | 2 = on                                       |
| I44sdi1AudioGroup1Ch4Frequency  | R/W    | Integer   | SDI output 1 CH4 frequency                   |
| {l44sdi1AudioGroup1Ch4TBL.2}    |        |           | 1 = silence                                  |
|                                 |        |           | 2 = freq400Hz                                |
|                                 |        |           | 3 = freq800Hz                                |
|                                 |        |           | 4 = freq1000Hz                               |
| l44sdi1AudioGroup1Ch4Level      | R/W    | Integer   | SDI output 1 CH4 level                       |
| {l44sdi1AudioGroup1Ch4TBL.3}    |        |           | 060                                          |
| l44sdi1AudioGroup1Ch4Click      | R/W    | Integer   | SDI output 1 CH4 click insertion interval    |
| {I44sdi1AudioGroup1Ch4TBL.4}    |        |           | 1 = off                                      |
|                                 |        |           | 2 = click1sec                                |
|                                 |        |           | 3 = click2sec                                |
|                                 |        |           | 4 = click4sec                                |
| I44sdi1AudioGroup1Resolution    | R/W    | Integer   | SDI output 1 audio group 1 resolution        |
| { 44sdi1AudioGroup1TBL.7}       | ,      | 5         | 1 = resolution20bit                          |
|                                 |        |           | 2 = resolution24bit                          |
| l44sdi1AudioGroup1Emphasis      | R/W    | Integer   | SDI output 1 audio group 1 pre-emphasis mode |
| {I44sdi1AudioGroup1TBL.8}       |        |           | 1 = emphasis50-15                            |
|                                 |        |           | 2 = ccittl                                   |
|                                 |        |           | 3 = off                                      |
| I44sdi1AudioGroup2TBL           | -      | Aggregate | _                                            |
| {I44sdi1AudioTBL.2}             |        | 55 - 5    |                                              |
| I44sdi1AudioGroup2              | R/W    | Integer   | SDI output 1 audio group 2                   |
| { 44sdi1AudioGroup2TBL.1}       | ,      |           | 1 = off                                      |
|                                 |        |           | 2 = on                                       |
| <br> 44sdi1AudioGroup2EgualToG1 | R/W    | Integer   | Setting shared by SDI output 1 audio group 2 |
| {l44sdi1AudioGroup2TBL.2}       | ,      | 5         | and audio group 1                            |
|                                 |        |           | 1 = off                                      |
|                                 |        |           | 2 = on                                       |
| I44sdi1AudioGroup2Ch5TBL        | -      | Aggregate | -                                            |
| {I44sdi1AudioGroup2TBL.3}       |        |           |                                              |
| I44sdi1AudioGroup2Ch5Frequency  | R/W    | Integer   | SDI output 1 CH5 frequency                   |
| {l44sdi1AudioGroup2Ch5TBL.2}    |        |           | 1 = silence                                  |
|                                 |        |           | 2 = freq400Hz                                |
|                                 |        |           | 3 = freq800Hz                                |

| OID                             | Access | Syntax    | Description                                |
|---------------------------------|--------|-----------|--------------------------------------------|
|                                 |        |           | 4 = freq1000Hz                             |
| l44sdi1AudioGroup2Ch5Level      | R/W    | Integer   | SDI output 1 CH5 level                     |
| {I44sdi1AudioGroup2Ch5TBL.3}    |        |           | 060                                        |
| l44sdi1AudioGroup2Ch5Click      | R/W    | Integer   | SDI output 1 CH5 click insertion interval  |
| {I44sdi1AudioGroup2Ch5TBL.4}    |        |           | 1 = off                                    |
|                                 |        |           | 2 = click1sec                              |
|                                 |        |           | 3 = click2sec                              |
|                                 |        |           | 4 = click4sec                              |
| l44sdi1AudioGroup2Ch6TBL        | -      | Aggregate | -                                          |
| {I44sdi1AudioGroup2TBL.4}       |        |           |                                            |
| l44sdi1AudioGroup2Ch6EqualToCh5 | R/W    | Integer   | Setting shared by SDI output 1 CH6 and CH5 |
| {l44sdi1AudioGroup2Ch6TBL.1}    |        |           | 1 = off                                    |
|                                 |        |           | 2 = on                                     |
| l44sdi1AudioGroup2Ch6Frequency  | R/W    | Integer   | SDI output 1 CH6 frequency                 |
| {l44sdi1AudioGroup2Ch6TBL.2}    |        |           | 1 = silence                                |
|                                 |        |           | 2 = freq400Hz                              |
|                                 |        |           | 3 = freq800Hz                              |
|                                 |        |           | 4 = freq1000Hz                             |
| l44sdi1AudioGroup2Ch6Level      | R/W    | Integer   | SDI output 1 CH6 level                     |
| {l44sdi1AudioGroup2Ch6TBL.3}    |        |           | 060                                        |
| l44sdi1AudioGroup2Ch6Click      | R/W    | Integer   | SDI output 1 CH6 click insertion interval  |
| {l44sdi1AudioGroup2Ch6TBL.4}    |        |           | 1 = off                                    |
|                                 |        |           | 2 = click1sec                              |
|                                 |        |           | 3 = click2sec                              |
|                                 |        |           | 4 = click4sec                              |
| l44sdi1AudioGroup2Ch7TBL        | -      | Aggregate | -                                          |
| {I44sdi1AudioGroup2TBL.5}       |        |           |                                            |
| l44sdi1AudioGroup2Ch7EqualToCh5 | R/W    | Integer   | Setting shared by SDI output 1 CH7 and CH5 |
| {l44sdi1AudioGroup2Ch7TBL.1}    |        |           | 1 = off                                    |
|                                 |        |           | 2 = on                                     |
| l44sdi1AudioGroup2Ch7Frequency  | R/W    | Integer   | SDI output 1 CH7 frequency                 |
| {l44sdi1AudioGroup2Ch7TBL.2}    |        |           | 1 = silence                                |
|                                 |        |           | 2 = freq400Hz                              |
|                                 |        |           | 3 = freq800Hz                              |
|                                 |        |           | 4 = freq1000Hz                             |
| I44sdi1AudioGroup2Ch7Level      | R/W    | Integer   | SDI output 1 CH7 level                     |
| {I44sdi1AudioGroup2Ch7TBL.3}    |        |           | 060                                        |
| l44sdi1AudioGroup2Ch7Click      | R/W    | Integer   | SDI output 1 CH7 click insertion interval  |
| {I44sdi1AudioGroup2Ch7TBL.4}    |        |           | 1 = off                                    |
|                                 |        |           | 2 = click1sec                              |
|                                 |        |           | 3 = CIICK2SeC                              |
|                                 |        | <b>A</b>  | 4 = CIICK4SEC                              |
|                                 | -      | Aggregate | -                                          |
|                                 | D /11/ | Test      |                                            |
|                                 | K/W    | Integer   | Setting snared by SDI output 1 CH8 and CH5 |
| {I44SaIIAualoGroup2Ch81BL.1}    |        | 1         |                                            |

| OID                              | Access | Syntax    | Description                                  |
|----------------------------------|--------|-----------|----------------------------------------------|
|                                  |        |           | 2 = on                                       |
| I44sdi1AudioGroup2Ch8Frequency   | R/W    | Integer   | SDI output 1 CH8 frequency                   |
| {I44sdi1AudioGroup2Ch8TBL.2}     |        |           | 1 = silence                                  |
|                                  |        |           | 2 = freq400Hz                                |
|                                  |        |           | 3 = freq800Hz                                |
|                                  |        |           | 4 = freq1000Hz                               |
| l44sdi1AudioGroup2Ch8Level       | R/W    | Integer   | SDI output 1 CH8 level                       |
| {l44sdi1AudioGroup2Ch8TBL.3}     |        |           | 060                                          |
| l44sdi1AudioGroup2Ch8Click       | R/W    | Integer   | SDI output 1 CH8 click insertion interval    |
| {l44sdi1AudioGroup2Ch8TBL.4}     |        |           | 1 = off                                      |
|                                  |        |           | 2 = click1sec                                |
|                                  |        |           | 3 = click2sec                                |
|                                  |        |           | 4 = click4sec                                |
| I44sdi1AudioGroup2Resolution     | R/W    | Integer   | SDI output 1 audio group 2 resolution        |
| {l44sdi1AudioGroup2TBL.7}        |        |           | 1 = resolution20bit                          |
|                                  |        |           | 2 = resolution24bit                          |
| l44sdi1AudioGroup2Emphasis       | R/W    | Integer   | SDI output 1 audio group 2 pre-emphasis mode |
| {l44sdi1AudioGroup2TBL.8}        |        |           | 1 = emphasis50-15                            |
|                                  |        |           | 2 = ccittl                                   |
|                                  |        |           | 3 = off                                      |
| I44sdi1AudioGroup3TBL            | -      | Aggregate | -                                            |
| {l44sdi1AudioTBL.3}              |        |           |                                              |
| l44sdi1AudioGroup3               | R/W    | Integer   | SDI output 1 audio group 3                   |
| {l44sdi1AudioGroup3TBL.1}        |        |           | 1 = off                                      |
|                                  |        |           | 2 = on                                       |
| l44sdi1AudioGroup3EqualToG1      | R/W    | Integer   | Setting shared by SDI output 1 audio group 3 |
| {l44sdi1AudioGroup3TBL.2}        |        |           | and audio group 1                            |
|                                  |        |           | 1 = off                                      |
|                                  |        |           | 2 = on                                       |
| l44sdi1AudioGroup3Ch9TBL         | -      | Aggregate | -                                            |
| {I44sdi1AudioGroup3TBL.3}        |        |           |                                              |
| l44sdi1AudioGroup3Ch9Frequency   | R/W    | Integer   | SDI output 1 CH9 frequency                   |
| {I44sdi1AudioGroup3Ch9TBL.2}     |        |           | 1 = silence                                  |
|                                  |        |           | 2 = freq400Hz                                |
|                                  |        |           | 3 = freq800Hz                                |
|                                  |        |           | 4 = freq1000Hz                               |
| l44sdi1AudioGroup3Ch9Level       | R/W    | Integer   | SDI output 1 CH9 level                       |
| {l44sdi1AudioGroup3Ch9TBL.3}     |        |           | 060                                          |
| l44sdi1AudioGroup3Ch9Click       | R/W    | Integer   | SDI output 1 CH9 click insertion interval    |
| {l44sdi1AudioGroup3Ch9TBL.4}     |        |           | 1 = off                                      |
|                                  |        |           | 2 = click1sec                                |
|                                  |        |           | 3 = click2sec                                |
|                                  |        |           | 4 = click4sec                                |
| l44sdi1AudioGroup3Ch10TBL        | -      | Aggregate | -                                            |
| {l44sdi1AudioGroup3TBL.4}        |        |           |                                              |
| l44sdi1AudioGroup3Ch10EqualToCh9 | R/W    | Integer   | Setting shared by SDI output 1 CH10 and CH9  |

| OID                               | Access | Syntax    | Description                                 |
|-----------------------------------|--------|-----------|---------------------------------------------|
| {l44sdi1AudioGroup3Ch10TBL.1}     |        |           | 1 = off                                     |
|                                   |        |           | 2 = on                                      |
| I44sdi1AudioGroup3Ch10Frequency   | R/W    | Integer   | SDI output 1 CH10 frequency                 |
| {l44sdi1AudioGroup3Ch10TBL.2}     |        |           | 1 = silence                                 |
|                                   |        |           | 2 = freq400Hz                               |
|                                   |        |           | 3 = freq800Hz                               |
|                                   |        |           | 4 = freq1000Hz                              |
| l44sdi1AudioGroup3Ch10Level       | R/W    | Integer   | SDI output 1 CH10 level                     |
| {l44sdi1AudioGroup3Ch10TBL.3}     |        |           | 060                                         |
| l44sdi1AudioGroup3Ch10Click       | R/W    | Integer   | SDI output 1 CH10 click insertion interval  |
| { 44sdi1AudioGroup3Ch10TBL.4}     | ,      | 5         | 1 = off                                     |
|                                   |        |           | 2 = click1sec                               |
|                                   |        |           | 3 = click2sec                               |
|                                   |        |           | 4 = click4sec                               |
| 44sdi1AudioGroup3Ch11TBI          | _      | Aggregate | _                                           |
| { 44sdi1AudioGroup3TBL.5}         |        | .99.09400 |                                             |
| 144sdi1AudioGroup3Ch11EqualToCh9  | R/W    | Integer   | Setting shared by SDI output 1 CH11 and CH9 |
| { 44sdi1AudioGroup3Ch11TBL_1}     |        |           | 1 = off                                     |
|                                   |        |           | 2 = 0                                       |
| 44sdi1AudioGroup3Ch11Erequency    | R/W    | Integer   | SDI output 1 CH11 frequency                 |
| { 44sdi1AudioGroup3Ch11TBL_2}     |        | integer   | 1 - silence                                 |
|                                   |        |           | 2 - frog400Hz                               |
|                                   |        |           | 2 = freq = 0.012                            |
|                                   |        |           | 5 = freq 1000 Hz                            |
| 144cdi1AudioCroup2Ch11Loval       | D /\\/ | Integer   | SDI output 1 CH11 lovel                     |
| [44sdi1AudioGroup2Ch11TBL 2]      |        | Integer   |                                             |
| {i44sdi1AudioGroup3Ch11Click      | D /\\/ | Integer   | SDI output 1 CH11 disk insortion interval   |
| (144sdi1AudioGroup3Ch11TClick     | K/ W   | Integer   |                                             |
| {I44SullAudioGloupSCILLIBL.4}     |        |           | I = 0II                                     |
|                                   |        |           |                                             |
|                                   |        |           | S = Click/sec                               |
|                                   |        | A         |                                             |
| (144sal1AudioGroup3Cn121BL        | -      | Aggregate | -                                           |
| {I44sdIIAudioGroup31BL.6}         | D (M)  | Teterer   |                                             |
| (144sdi1AudioGroup3Ch12Equal10Ch9 | R/W    | Integer   | Setting shared by SDI output 1 CH12 and CH9 |
| {I44saI1AualoGroup3Ch12IBL.1}     |        |           |                                             |
|                                   | - // / | <b>_</b>  | 2 = on                                      |
| 144sdi1AudioGroup3Ch12Frequency   | R/W    | Integer   | SDI output 1 CH12 frequency                 |
| {I44sdi1AudioGroup3Ch12TBL.2}     |        |           | 1 = silence                                 |
|                                   |        |           | 2 = freq400Hz                               |
|                                   |        |           | 3 = freq800Hz                               |
|                                   |        |           | 4 = freq1000Hz                              |
| I44sdi1AudioGroup3Ch12Level       | R/W    | Integer   | SDI output 1 CH12 level                     |
| {I44sdi1AudioGroup3Ch12TBL.3}     |        |           | 060                                         |
| I44sdi1AudioGroup3Ch12Click       | R/W    | Integer   | SDI output 1 CH12 click insertion interval  |
| {I44sdi1AudioGroup3Ch12TBL.4}     |        |           | 1 = off                                     |
|                                   |        |           | 2 = click1sec                               |

| OID                               | Access | Syntax    | Description                                  |
|-----------------------------------|--------|-----------|----------------------------------------------|
|                                   |        |           | 3 = click2sec                                |
|                                   |        |           | 4 = click4sec                                |
| I44sdi1AudioGroup3Resolution      | R/W    | Integer   | SDI output 1 audio group 3 resolution        |
| {I44sdi1AudioGroup3TBL.7}         |        |           | 1 = resolution20bit                          |
|                                   |        |           | 2 = resolution24bit                          |
| I44sdi1AudioGroup3Emphasis        | R/W    | Integer   | SDI output 1 audio group 3 pre-emphasis mode |
| {I44sdi1AudioGroup3TBL.8}         |        |           | 1 = emphasis50-15                            |
|                                   |        |           | 2 = ccittl                                   |
|                                   |        |           | 3 = off                                      |
| l44sdi1AudioGroup4TBL             | -      | Aggregate | -                                            |
| {l44sdi1AudioTBL.4}               |        |           |                                              |
| l44sdi1AudioGroup4                | R/W    | Integer   | SDI output 1 audio group 4                   |
| {l44sdi1AudioGroup4TBL.1}         |        |           | 1 = off                                      |
|                                   |        |           | 2 = on                                       |
| l44sdi1AudioGroup4EqualToG3       | R/W    | Integer   | Setting shared by SDI output 1 audio group 4 |
| {I44sdi1AudioGroup4TBL.2}         |        |           | and audio group 3                            |
|                                   |        |           | 1 = off                                      |
|                                   |        |           | 2 = on                                       |
| l44sdi1AudioGroup4Ch13TBL         | -      | Aggregate | -                                            |
| {I44sdi1AudioGroup4TBL.3}         |        |           |                                              |
| I44sdi1AudioGroup4Ch13Frequency   | R/W    | Integer   | SDI output 1 CH13 frequency                  |
| {l44sdi1AudioGroup4Ch13TBL.2}     |        |           | 1 = silence                                  |
|                                   |        |           | 2 = freq400Hz                                |
|                                   |        |           | 3 = freq800Hz                                |
|                                   |        |           | 4 = freq1000Hz                               |
| l44sdi1AudioGroup4Ch13Level       | R/W    | Integer   | SDI output 1 CH13 level                      |
| {l44sdi1AudioGroup4Ch13TBL.3}     |        |           | 060                                          |
| l44sdi1AudioGroup4Ch13Click       | R/W    | Integer   | SDI output 1 CH13 click insertion interval   |
| {l44sdi1AudioGroup4Ch13TBL.4}     |        |           | 1 = off                                      |
|                                   |        |           | 2 = click1sec                                |
|                                   |        |           | 3 = click2sec                                |
|                                   |        |           | 4 = click4sec                                |
| l44sdi1AudioGroup4Ch14TBL         | -      | Aggregate | -                                            |
| {I44sdi1AudioGroup4TBL.4}         |        |           |                                              |
| l44sdi1AudioGroup4Ch14EqualToCh13 | R/W    | Integer   | Setting shared by SDI output 1 CH14 and CH13 |
| {l44sdi1AudioGroup4Ch14TBL.1}     |        |           | 1 = off                                      |
|                                   |        |           | 2 = on                                       |
| l44sdi1AudioGroup4Ch14Frequency   | R/W    | Integer   | SDI output 1 C14 frequency                   |
| {l44sdi1AudioGroup4Ch14TBL.2}     |        |           | 1 = silence                                  |
|                                   |        |           | 2 = freq400Hz                                |
|                                   |        |           | 3 = freq800Hz                                |
|                                   |        |           | 4 = freq1000Hz                               |
| l44sdi1AudioGroup4Ch14Level       | R/W    | Integer   | SDI output 1 CH14 level                      |
| {l44sdi1AudioGroup4Ch14TBL.3}     |        |           | 060                                          |
| l44sdi1AudioGroup4Ch14Click       | R/W    | Integer   | SDI output 1 CH14 click insertion interval   |
| {l44sdi1AudioGroup4Ch14TBL.4}     |        |           | 1 = off                                      |

| OID                               | Access | Syntax    | Description                                  |
|-----------------------------------|--------|-----------|----------------------------------------------|
|                                   |        |           | 2 = click1sec                                |
|                                   |        |           | 3 = click2sec                                |
|                                   |        |           | 4 = click4sec                                |
| l44sdi1AudioGroup4Ch15TBL         | -      | Aggregate | -                                            |
| {I44sdi1AudioGroup4TBL.5}         |        |           |                                              |
| l44sdi1AudioGroup4Ch15EqualToCh13 | R/W    | Integer   | Setting shared by SDI output 1 CH15 and CH13 |
| {l44sdi1AudioGroup4Ch15TBL.1}     |        |           | 1 = off                                      |
|                                   |        |           | 2 = on                                       |
| l44sdi1AudioGroup4Ch15Frequency   | R/W    | Integer   | SDI output 1 CH15 frequency                  |
| {l44sdi1AudioGroup4Ch15TBL.2}     |        |           | 1 = silence                                  |
|                                   |        |           | 2 = freq400Hz                                |
|                                   |        |           | 3 = freq800Hz                                |
|                                   |        |           | 4 = freq1000Hz                               |
| l44sdi1AudioGroup4Ch15Level       | R/W    | Integer   | SDI output 1 CH15 level                      |
| {l44sdi1AudioGroup4Ch15TBL.3}     |        |           | 060                                          |
| l44sdi1AudioGroup4Ch15Click       | R/W    | Integer   | SDI output 1 CH15 click insertion interval   |
| {l44sdi1AudioGroup4Ch15TBL.4}     |        | _         | 1 = off                                      |
|                                   |        |           | 2 = click1sec                                |
|                                   |        |           | 3 = click2sec                                |
|                                   |        |           | 4 = click4sec                                |
| l44sdi1AudioGroup4Ch16TBL         | -      | Aggregate | -                                            |
| {I44sdi1AudioGroup4TBL.6}         |        |           |                                              |
| l44sdi1AudioGroup4Ch16EqualToCh13 | R/W    | Integer   | Setting shared by SDI output 1 CH16 and CH13 |
| {l44sdi1AudioGroup4Ch16TBL.1}     |        | _         | 1 = off                                      |
|                                   |        |           | 2 = on                                       |
| l44sdi1AudioGroup4Ch16Frequency   | R/W    | Integer   | SDI output 1 CH16 frequency                  |
| {l44sdi1AudioGroup4Ch16TBL.2}     |        |           | 1 = silence                                  |
|                                   |        |           | 2 = freq400Hz                                |
|                                   |        |           | 3 = freq800Hz                                |
|                                   |        |           | 4 = freq1000Hz                               |
| l44sdi1AudioGroup4Ch16Level       | R/W    | Integer   | SDI output 1 CH16 level                      |
| {l44sdi1AudioGroup4Ch16TBL.3}     |        | -         | 060                                          |
| I44sdi1AudioGroup4Ch16Click       | R/W    | Integer   | SDI output 1 CH16 click insertion interval   |
| {l44sdi1AudioGroup4Ch16TBL.4}     |        | -         | 1 = off                                      |
|                                   |        |           | 2 = click1sec                                |
|                                   |        |           | 3 = click2sec                                |
|                                   |        |           | 4 = click4sec                                |
| I44sdi1AudioGroup4Resolution      | R/W    | Integer   | SDI output 1 audio group 4 resolution        |
| {I44sdi1AudioGroup4TBL.7}         |        |           | 1 = resolution20bit                          |
|                                   |        |           | 2 = resolution24bit                          |
| l44sdi1AudioGroup4Emphasis        | R/W    | Integer   | SDI output 1 audio group 4 pre-emphasis mode |
| {I44sdi1AudioGroup4TBL.8}         |        |           | 1 = emphasis50-15                            |
|                                   |        |           | 2 = ccittl                                   |
|                                   |        |           | 3 = off                                      |
| I44sdi1AncTBL                     | -      | Aggregate | -                                            |
| {I44sdi1TBL.7}                    |        |           |                                              |

| OID                         | Access | Syntax    | Description                                   |
|-----------------------------|--------|-----------|-----------------------------------------------|
| l44sdi1AtcLtc               | R/W    | Integer   | Insertion of LTC into SDI output 1            |
| {l44sdi1AncTBL.1}           |        |           | 1 = off                                       |
|                             |        |           | 2 = on                                        |
| l44sdi1AtcVitc              | R/W    | Integer   | Insertion of VITC into SDI output 1           |
| {l44sdi1AncTBL.2}           |        |           | 1 = off                                       |
|                             |        |           | 2 = on                                        |
| l44sdi1AtcDropFrame         | R/W    | Integer   | SDI output 1 dropped frame                    |
| {l44sdi1AncTBL.3}           |        |           | 1 = off                                       |
|                             |        |           | 2 = on                                        |
| l44sdi1OutputTBL            | -      | Aggregate | -                                             |
| {l44sdi1TBL.8}              |        |           |                                               |
| l44sdi1Output               | R/W    | Integer   | SDI output 1                                  |
| {l44sdi1OutputTBL.1}        |        | _         | 1 = enable                                    |
|                             |        |           | 2 = disable                                   |
| l44sdi1OutputLinktoPtp1Bmca | R/W    | Integer   | SDI output 1 BMCA linking (PTP1)              |
| {l44sdi1OutputTBL.2}        |        | _         | 1 = enable                                    |
|                             |        |           | 2 = disable                                   |
| l44sdi1OutputLinktoPtp2Bmca | R/W    | Integer   | SDI output 1 BMCA linking (PTP2)              |
| {l44sdi1OutputTBL.3}        | ,      | 5         | 1 = enable                                    |
|                             |        |           | 2 = disable                                   |
| I44sdi2TBL                  | -      | Aggregate | _                                             |
| {lt4670ser02.2}             |        | 55 - 5    |                                               |
| l44sdi2EqualToSDI1TBL       | _      | Aggregate | _                                             |
| {l44sdi2TBL.1}              |        | 55 - 5    |                                               |
| l44sdi2EqualToSDI1          | R/W    | Integer   | Setting shared by SDI output 2 and SDI output |
| {l44sdi2EqualToSDI1TBL.1}   |        | -         | 1                                             |
|                             |        |           | 1 = off                                       |
|                             |        |           | 2 = on                                        |
| l44sdi2FormatTBL            | -      | Aggregate | -                                             |
| {I44sdi2TBL.2}              |        |           |                                               |
| l44sdi2System               | R/W    | Integer   | SDI output 2 format                           |
| {l44sdi2FormatTBL.1}        |        | -         | 1 = f720x487-SD                               |
|                             |        |           | 2 = f720x576-SD                               |
|                             |        |           | 3 = f1280x720-HD                              |
|                             |        |           | 4 = f1920x1080-HD                             |
|                             |        |           | 5 = f1280x720-3G-A                            |
|                             |        |           | 6 = f1920x1080-3G-A                           |
|                             |        |           | 7 = f1920x1080-3G-B-DL                        |
|                             |        |           | 12 = f3840x2160-12G                           |
|                             |        |           | 13 = f4096x2160-12G                           |
| l44sdi2Structure            | R/W    | Integer   | Color system and quantization accuracy of SDI |
| {I44sdi2FormatTBL.2}        |        |           | output 2                                      |
|                             |        |           | 1 = fYCbCr-422-10bit                          |
|                             |        |           | 2 = fYCbCr-422-12bit                          |
|                             |        |           | 3 = fRGB-444-10bit                            |
|                             |        |           | 4 = fRGB-444-12bit                            |

| OID                     | Access | Syntax    | Description                                   |
|-------------------------|--------|-----------|-----------------------------------------------|
| l44sdi2Framerate        | R/W    | Integer   | SDI output 2 frame (field) frequency          |
| {l44sdi2FormatTBL.3}    |        |           | 1 = f60p                                      |
|                         |        |           | 2 = f59p94p                                   |
|                         |        |           | 3 = f50p                                      |
|                         |        |           | 4 = f48p                                      |
|                         |        |           | 5 = f30p                                      |
|                         |        |           | 6 = f29p97p                                   |
|                         |        |           | 7 = f25p                                      |
|                         |        |           | 8 = f47p95p                                   |
|                         |        |           | 9 = f24p                                      |
|                         |        |           | 10 = f23p98p                                  |
|                         |        |           | 11 = f30psf                                   |
|                         |        |           | 12 = f29.97psf                                |
|                         |        |           | 13 = f25psf                                   |
|                         |        |           | 14 = f24psF                                   |
|                         |        |           | 15 = f23p98psf                                |
|                         |        |           | 16 = f60i                                     |
|                         |        |           | 17 = f59.94i                                  |
|                         |        |           | 18 = f50i                                     |
| l44sdi2TimingTBL        | -      | Aggregate | -                                             |
| {I44sdi2TBL.3}          |        |           |                                               |
| I44sdi20HTiming         | R/W    | Integer   | Reference timing for SDI output 2             |
| {I44sdi2TimingTBL.1}    |        |           | 1 = serial                                    |
|                         |        |           | 2 = legacy                                    |
| I44sdi2TimingVertical   | R/W    | Integer   | SDI output 2 timing relative to the reference |
| {I44sdi2TimingTBL.2}    |        |           | signal (in lines)                             |
|                         |        |           | ±1124                                         |
| l44sdi2TimingHorizontal | R/W    | Integer   | SDI output 2 timing relative to the reference |
| {l44sdi2TimingTBL.3}    |        |           | signal (in dots)                              |
|                         |        |           | ±4124                                         |
| I44sdi2PatternTBL       | -      | Aggregate | -                                             |
| {I44sdi2TBL.4}          |        |           |                                               |
| l44sdi2Pattern          | R/W    | Integer   | SDI output 2 pattern                          |
| {I44sdi2PatternTBL.1}   | ,      | 5         | 1 = colorbar100                               |
|                         |        |           | 2 = colorbar75                                |
|                         |        |           | 3 = multiCB100                                |
|                         |        |           | 4 = multiCB75                                 |
|                         |        |           | 5 = multiCBplusI                              |
|                         |        |           | 6 = smpteCB                                   |
|                         |        |           | 7 = ebuColorbar                               |
|                         |        |           | 8 = bbcColorbar                               |
|                         |        |           | 9 = flatField100                              |
|                         |        |           | 10 = flatField50                              |
|                         |        |           | 11 = flatField0                               |
|                         |        |           | 12 = redFiled                                 |
|                         |        |           | 13 = greenField                               |

| OID                         | Access | Syntax    | Description                                       |
|-----------------------------|--------|-----------|---------------------------------------------------|
|                             |        |           | 14 = blueField                                    |
|                             |        |           | 15 = checkfield                                   |
|                             |        |           | 16 = colorBarUHDTV-STD-B66-2                      |
|                             |        |           | 17 = colorBarHLG                                  |
|                             |        |           | 18 = colorBarSLOG3                                |
| I44sdi2VideoTBL             | -      | Aggregate | -                                                 |
| {I44sdi2TBL.5}              |        |           |                                                   |
| l44sdi2ComponentTBL         | -      | Aggregate | -                                                 |
| {l44sdi2VideoTBL.1}         |        |           |                                                   |
| l44sdi2Component            | R/W    | Integer   | SDI output 2 component (Y/G-Cb/B-Cr/R)            |
| {l44sdi2ComponentTBL.1}     |        |           | 1 = off-off-off                                   |
|                             |        |           | 2 = on-off-off                                    |
|                             |        |           | 3 = off-on-off                                    |
|                             |        |           | 4 = on-on-off                                     |
|                             |        |           | 5 = off-off-on                                    |
|                             |        |           | 6 = on-off-on                                     |
|                             |        |           | 7 = off-on-on                                     |
|                             |        |           | 8 = on-on-on                                      |
| I44sdi2SafetyAreaTBL        | -      | Aggregate | -                                                 |
| {I44sdi2VideoTBL.2}         |        |           |                                                   |
| l44sdi2SafetyArea90         | R/W    | Integer   | 90% safety area marker of SDI output 2            |
| {l44sdi2SafetyAreaTBL.1}    |        | _         | 1 = off                                           |
|                             |        |           | 2 = on                                            |
| l44sdi2SafetyArea80         | R/W    | Integer   | 80% safety area marker of SDI output 2            |
| {l44sdi2SafetyAreaTBL.2}    |        | _         | 1 = off                                           |
|                             |        |           | 2 = on                                            |
| l44sdi2SafetyArea43         | R/W    | Integer   | 4:3 safety area marker of SDI output 2            |
| {l44sdi2SafetyAreaTBL.3}    |        | _         | 1 = off                                           |
|                             |        |           | 2 = on                                            |
| I44sdi2ScrollTBL            | -      | Aggregate | -                                                 |
| {l44sdi2VideoTBL.3}         |        |           |                                                   |
| l44sdi2Scroll               | R/W    | Integer   | SDI output 2 scroll                               |
| {l44sdi2ScrollTBL.1}        |        |           | 1 = off                                           |
|                             |        |           | 2 = on                                            |
| I44sdi2ScrollVspeed         | R/W    | Integer   | Vertical scroll speed and direction of SDI output |
| {l44sdi2ScrollTBL.2}        |        |           | 2                                                 |
|                             |        |           | ±256                                              |
| I44sdi2ScrollHspeed         | R/W    | Integer   | Horizontal scroll speed and direction of SDI      |
| {I44sdi2ScrollTBL.3}        |        |           | output 2                                          |
|                             |        |           | ±256                                              |
| I44sdi2PatternChangeTBL     | -      | Aggregate | -                                                 |
| {l44sdi2VideoTBL.4}         |        |           |                                                   |
| I44sdi2PatternChange        | R/W    | Integer   | SDI output 2 pattern change                       |
| {I44sdi2PatternChangeTBL.1} |        |           | 1 = off                                           |
|                             |        |           | 2 = on                                            |
| I44sdi2PattrnChangespeed    | R/W    | Integer   | SDI output 2 pattern switching interval           |

| OID                             | Access | Syntax                                  | Description                                      |
|---------------------------------|--------|-----------------------------------------|--------------------------------------------------|
| {I44sdi2PatternChangeTBL.2}     |        |                                         | 1 - 255                                          |
| l44sdi2IdCharacterTBL           | -      | Aggregate                               | -                                                |
| {l44sdi2VideoTBL.5}             |        |                                         |                                                  |
| l44sdi2IdCharacter              | R/W    | Integer                                 | SDI output 2 ID characters                       |
| {l44sdi2IdCharacterTBL.1}       |        | -                                       | 1 = off                                          |
|                                 |        |                                         | 2 = on                                           |
| l44sdi2IdCharacterVposition     | R/W    | Integer                                 | Vertical ID character position of SDI output 2   |
| {l44sdi2IdCharacterTBL.2}       |        |                                         | 0 - 100                                          |
| 44sdi2IdCharacterHposition      | R/W    | Integer                                 | Horizontal ID character position of SDI output 2 |
| { 44sdi2IdCharacterTBL.3}       |        | 5                                       | 0 - 100                                          |
| l44sdi2IdCharacterSize          | R/W    | Integer                                 | SDI output 2 ID character size                   |
| { 44sdi2IdCharacterTBL.4}       |        |                                         | 1 = x1                                           |
|                                 |        |                                         | $2 = x^{2}$                                      |
|                                 |        |                                         | 3 = x4                                           |
|                                 |        |                                         | 4 = x8                                           |
| 44sdi2IdCharacterl evel         | R/W    | Integer                                 | SDI output 2 ID character luminance level        |
| { 44sdi2IdCharacterTB .5}       |        | 1.100901                                | 1 = per-100                                      |
|                                 |        |                                         | 2 = per-75                                       |
| 44sdi2IdCharacterBlinkTBl       | _      | Aggregate                               |                                                  |
| { 44sdi2IdCharacterTBL_6}       |        | / ggi cgutc                             |                                                  |
| 44sdi2IdCharacterBlink          | R/W    | Integer                                 | SDI output 2 ID character blinking               |
| { 44sdi2IdCharacterBlinkTBL_1}  |        | integer                                 | 1 = off                                          |
|                                 |        |                                         | 2 = 0                                            |
| 44sdi2IdCharacterBlinkOffTime   | R/W    | Integer                                 | SDI output 2 ID character blinking off-time      |
| { 44sdi2IdCharacterBlinkTBL_2}  |        | Integer                                 |                                                  |
| 44sdi2IdCharacterBlinkOnTime    | R/W    | Integer                                 | SDI output 2 ID character blinking on-time       |
| { 44sdi2IdCharacterBlinkTBL_3}  |        | integer                                 |                                                  |
| [44sdi2IdCharacterScrollTB]     | _      | Aggregate                               | _                                                |
| { 44sdi2IdCharacterTB  7}       |        | , , , , , , , , , , , , , , , , , , , , |                                                  |
| 44sdi2IdCharacterScroll         | R/W    | Integer                                 | SDI output 2 ID character scroll                 |
| { 44sdi2IdCharacterScrollTBL_1} |        | Integer                                 | 1 - off                                          |
|                                 |        |                                         | 2 = 0                                            |
| 44sdi2IdCharacterScrollSpeed    | P /\\/ | Integer                                 | SDI output 2 ID character scroll speed and       |
| { 44sdi2IdCharacterScrollTBL_2} |        | Integer                                 | direction                                        |
|                                 |        |                                         | +256                                             |
| 44sdi2IdCharacterBackground     | P /\\/ | Integer                                 | SDI output 2 ID character background             |
| { ///sdi2ldCharacterTBL_8}      |        | integer                                 | transparonov                                     |
|                                 |        |                                         | 1 - off                                          |
|                                 |        |                                         | 2 = 0                                            |
|                                 |        | Aggrogato                               |                                                  |
| 144cdi2VideoTBL 63              | _      | Ayyreyale                               | -                                                |
|                                 | D/W    | Intogor                                 | SDI output 2 logo                                |
|                                 | r(/ VV | integer                                 |                                                  |
|                                 |        |                                         | 2 - on                                           |
|                                 |        | Inter                                   |                                                  |
|                                 | K/ VV  | integer                                 |                                                  |
| {I44SaI2LogoIBL.2}              |        |                                         | 1 - 4                                            |

| OID                          | Access | Syntax    | Description                                 |
|------------------------------|--------|-----------|---------------------------------------------|
| I44sdi2LogoVposition         | R/W    | Integer   | Vertical logo position of SDI output 2      |
| {l44sdi2LogoTBL.3}           |        |           | 0 - 100                                     |
| l44sdi2LogoHposition         | R/W    | Integer   | Horizontal logo position of SDI output 2    |
| {l44sdi2LogoTBL.4}           |        |           | 0 - 100                                     |
| I44sdi2LogoTransParency      | R/W    | Integer   | SDI output 2 logo transparency              |
| {l44sdi2LogoTBL.5}           |        |           | 1 = off                                     |
|                              |        |           | 2 = on                                      |
| l44sdi2LogoTransParencyLevel | R/W    | Integer   | SDI output 2 logo transparency level        |
| {l44sdi2LogoTBL.6}           |        |           | 0 - 255                                     |
| l44sdi2MovingBoxTBL          | -      | Aggregate | -                                           |
| {l44sdi2VideoTBL.7}          |        |           |                                             |
| l44sdi2MovingBox             | R/W    | Integer   | SDI output 2 moving box                     |
| {I44sdi2MovingBoxTBL.1}      |        |           | 1 = off                                     |
|                              |        |           | 2 = on                                      |
| I44sdi2MovingBoxColor        | R/W    | Integer   | SDI output 2 moving box color               |
| {l44sdi2MovingBoxTBL.2}      |        |           | 1 = white                                   |
|                              |        |           | 2 = yellow                                  |
|                              |        |           | 3 = cyan                                    |
|                              |        |           | 4 = green                                   |
|                              |        |           | 5 = blue                                    |
|                              |        |           | 6 = red                                     |
|                              |        |           | 7 = magenta                                 |
|                              |        |           | 8 = black                                   |
| I44sdi2MovingBoxVspeed       | R/W    | Integer   | Vertical moving box speed of SDI output 2   |
| {I44sdi2MovingBoxTBL.3}      |        |           | 1 = low                                     |
|                              |        |           | 2 = middle                                  |
|                              |        |           | 3 = high                                    |
| l44sdi2MovingBoxHspeed       | R/W    | Integer   | Horizontal moving box speed of SDI output 2 |
| {I44sdi2MovingBoxTBL.4}      |        |           | 1 = low                                     |
|                              |        |           | 2 = middle                                  |
|                              |        |           | 3 = high                                    |
| l44sdi2MovingBoxVsize        | R/W    | Integer   | SDI output 2 moving box height              |
| {I44sdi2MovingBoxTBL.5}      |        |           | 1 = size1                                   |
|                              |        |           | 2 = size2                                   |
|                              |        |           | 3 = size3                                   |
|                              |        |           | 4 = size4                                   |
|                              |        |           | 5 = size5                                   |
| l44sdi2MovingBoxHsize        | R/W    | Integer   | SDI output 2 moving box width               |
| {I44sdi2MovingBoxTBL.6}      |        |           | 1 = size1                                   |
|                              |        |           | 2 = size2                                   |
|                              |        |           | 3 = size3                                   |
|                              |        |           | 4 = size4                                   |
|                              |        |           | 5 = size5                                   |
| l44sdi2CircleTBL             | -      | Aggregate | -                                           |
| {I44sdi2VideoTBL.8}          |        |           |                                             |
| I44sdi2Circle                | R/W    | Integer   | SDI output 2 circle                         |

| OID                           | Access | Syntax     | Description                                   |
|-------------------------------|--------|------------|-----------------------------------------------|
| {l44sdi2CircleTBL.1}          |        |            | 1 = off                                       |
|                               |        |            | 2 = on                                        |
| I44sdi2CircleSize             | R/W    | Integer    | SDI output 2 circle size                      |
| {l44sdi2CircleTBL.2}          |        |            | 1 = per-90                                    |
|                               |        |            | 2 = per-80                                    |
|                               |        |            | 3 = per-70                                    |
| l44sdi2CircleLevel            | R/W    | Integer    | SDI output 2 circle luminance level           |
| {I44sdi2CircleTBL.3}          |        |            | 1 = per-100                                   |
|                               |        |            | 2 = per-75                                    |
| l44sdi2CircleBlinkTBL         | -      | Aggregate  | -                                             |
| {I44sdi2CircleTBL.4}          |        |            |                                               |
| l44sdi2CircleBlink            | R/W    | Integer    | SDI output 2 circle blinking                  |
| { 44sdi2CircleBlinkTBL.1}     |        |            | 1 = off                                       |
|                               |        |            | 2 = on                                        |
| <br> 44sdi2CircleBlinkOffTime | R/W    | Integer    | SDI output 2 circle blinking off-time         |
| { 44sdi2CircleBlinkTBL.2}     |        |            | 1 - 9                                         |
| 144sdi2CircleBlinkOnTime      | R/W    | Integer    | SDI output 2 circle blinking on-time          |
| { 44sdi2CircleBlinkTBL_3}     |        | Integer    |                                               |
| 144sdi2TimecodeTBI            | _      | Aggregate  | _                                             |
| { 44sdi2VideoTBL 9}           |        | Aggregate  |                                               |
| [44sdi2Timecode               | R/W    | Integer    | SDI output 2 time code                        |
| { 44sdi2TimecodeTB _1}        |        | Integer    | 1 - off                                       |
|                               |        |            | 2 = 0                                         |
| 44sdi2TimecodeVposition       | R/W    | Integer    | Vertical time code position of SDI output 2   |
| { 44sdi2TimecodeTBL_2}        |        | integer    |                                               |
| [144sdi2TimocodoHposition     | D /\\/ | Integer    | Horizontal time code position of SDI output 2 |
| { 44sdi2TimecodeTB _3}        |        | Integer    |                                               |
|                               | D /\\/ | Intogor    | SDI output 2 time code size                   |
| (144sdi2TimesodeTRL_4)        |        | Integer    | $1 - x^1$                                     |
| {i445di21iiiecode1DL.4}       |        |            | $1 - \chi 1$                                  |
|                               |        |            | $2 - \chi 2$                                  |
|                               |        |            | $3 - \chi^{4}$                                |
|                               | D /\\/ | Integer    | 4 – XO                                        |
|                               | K/ VV  | Integer    |                                               |
| {I44SUIZTIMECOUETEL.5}        |        |            | 1 = per - 100                                 |
|                               | D (M)  | Turba na n | 2 = per-75                                    |
| 144sdi211mecodeBackground     | R/W    | Integer    | SDI output 2 time code background             |
| {I44SdI2TIMecodeTBL.6}        |        |            | transparency                                  |
|                               |        |            |                                               |
|                               |        |            | 2 = on                                        |
| 144sdi2Lipsync1BL             | -      | Aggregate  | -                                             |
| {I44sdi2Video I BL.10}        |        |            |                                               |
| 144sdi2Lipsync                | R/W    | Integer    | SDI output 2 lip sync pattern                 |
| {I44sdI2LIpsyncTBL.1}         |        |            | 1 = off                                       |
|                               |        |            | 2 = on                                        |
| I44sdi2AudioTBL               | -      | Aggregate  | -                                             |
| {I44sdi2TBL.6}                |        |            |                                               |

| OID                             | Access | Syntax    | Description                                |
|---------------------------------|--------|-----------|--------------------------------------------|
| I44sdi2AudioGroup1TBL           | -      | Aggregate | -                                          |
| {l44sdi2AudioTBL.1}             |        |           |                                            |
| l44sdi2AudioGroup1              | R/W    | Integer   | SDI output 2 audio group 1                 |
| {l44sdi2AudioGroup1TBL.1}       |        |           | 1 = off                                    |
|                                 |        |           | 2 = on                                     |
| l44sdi2AudioGroup1Ch1TBL        | -      | Aggregate | -                                          |
| {I44sdi2AudioGroup1TBL.3}       |        |           |                                            |
| l44sdi2AudioGroup1Ch1Frequency  | R/W    | Integer   | SDI output 2 CH1 frequency                 |
| {l44sdi2AudioGroup1Ch1TBL.2}    |        |           | 1 = silence                                |
|                                 |        |           | 2 = freq400Hz                              |
|                                 |        |           | 3 = freq800Hz                              |
|                                 |        |           | 4 = freq1000Hz                             |
| l44sdi2AudioGroup1Ch1Level      | R/W    | Integer   | SDI output 2 CH1 level                     |
| {l44sdi2AudioGroup1Ch1TBL.3}    |        |           | 060                                        |
| l44sdi2AudioGroup1Ch1Click      | R/W    | Integer   | SDI output 2 CH1 click insertion interval  |
| {l44sdi2AudioGroup1Ch1TBL.4}    |        |           | 1 = off                                    |
|                                 |        |           | 2 = click1sec                              |
|                                 |        |           | 3 = click2sec                              |
|                                 |        |           | 4 = click4sec                              |
| l44sdi2AudioGroup1Ch2TBL        | -      | Aggregate | -                                          |
| {l44sdi2AudioGroup1TBL.4}       |        |           |                                            |
| l44sdi2AudioGroup1Ch2EqualToCh1 | R/W    | Integer   | Setting shared by SDI output 2 CH2 and CH1 |
| {l44sdi2AudioGroup1Ch2TBL.1}    |        |           | 1 = off                                    |
|                                 |        |           | 2 = on                                     |
| I44sdi2AudioGroup1Ch2Frequency  | R/W    | Integer   | SDI output 2 CH2 frequency                 |
| {l44sdi2AudioGroup1Ch2TBL.2}    |        |           | 1 = silence                                |
|                                 |        |           | 2 = freq400Hz                              |
|                                 |        |           | 3 = freq800Hz                              |
|                                 |        |           | 4 = freq1000Hz                             |
| l44sdi2AudioGroup1Ch2Level      | R/W    | Integer   | SDI output 2 CH2 level                     |
| {l44sdi2AudioGroup1Ch2TBL.3}    |        |           | 060                                        |
| l44sdi2AudioGroup1Ch2Click      | R/W    | Integer   | SDI output 2 CH2 click insertion interval  |
| {I44sdi2AudioGroup1Ch2TBL.4}    |        |           | 1 = off                                    |
|                                 |        |           | 2 = click1sec                              |
|                                 |        |           | 3 = click2sec                              |
|                                 |        |           | 4 = click4sec                              |
| I44sdi2AudioGroup1Ch3TBL        | -      | Aggregate | -                                          |
| {I44sdi2AudioGroup1TBL.5}       |        |           |                                            |
| I44sdi2AudioGroup1Ch3EqualToCh1 | R/W    | Integer   | Setting shared by SDI output 2 CH3 and CH1 |
| {I44sdi2AudioGroup1Ch3TBL.1}    |        |           | 1 = off                                    |
|                                 |        |           | 2 = on                                     |
| 144sdi2AudioGroup1Ch3Frequency  | R/W    | Integer   | SDI output 2 CH3 frequency                 |
| {I44sdi2AudioGroup1Ch3TBL.2}    |        |           | 1 = silence                                |
|                                 |        |           | 2 = Treq400Hz                              |
|                                 |        |           | 3 = Treq800Hz                              |
|                                 |        |           | 4 = treq1000Hz                             |

| OID                             | Access | Syntax    | Description                                  |
|---------------------------------|--------|-----------|----------------------------------------------|
| l44sdi2AudioGroup1Ch3Level      | R/W    | Integer   | SDI output 2 CH3 level                       |
| {l44sdi2AudioGroup1Ch3TBL.3}    |        |           | 060                                          |
| l44sdi2AudioGroup1Ch3Click      | R/W    | Integer   | SDI output 2 CH3 click insertion interval    |
| {l44sdi2AudioGroup1Ch3TBL.4}    |        |           | 1 = off                                      |
|                                 |        |           | 2 = click1sec                                |
|                                 |        |           | 3 = click2sec                                |
|                                 |        |           | 4 = click4sec                                |
| I44sdi2AudioGroup1Ch4TBL        | -      | Aggregate | -                                            |
| {l44sdi2AudioGroup1TBL.6}       |        |           |                                              |
| l44sdi2AudioGroup1Ch4EqualToCh1 | R/W    | Integer   | Setting shared by SDI output 2 CH4 and CH1   |
| {l44sdi2AudioGroup1Ch4TBL.1}    |        |           | 1 = off                                      |
|                                 |        |           | 2 = on                                       |
| I44sdi2AudioGroup1Ch4Frequency  | R/W    | Integer   | SDI output 2 CH4 frequency                   |
| {l44sdi2AudioGroup1Ch4TBL.2}    |        | -         | 1 = silence                                  |
|                                 |        |           | 2 = freq400Hz                                |
|                                 |        |           | 3 = freq800Hz                                |
|                                 |        |           | 4 = freq1000Hz                               |
| l44sdi2AudioGroup1Ch4Level      | R/W    | Integer   | SDI output 2 CH4 level                       |
| {l44sdi2AudioGroup1Ch4TBL.3}    |        | -         | 060                                          |
| l44sdi2AudioGroup1Ch4Click      | R/W    | Integer   | SDI output 2 CH4 click insertion interval    |
| {I44sdi2AudioGroup1Ch4TBL.4}    |        | -         | 1 = off                                      |
|                                 |        |           | 2 = click1sec                                |
|                                 |        |           | 3 = click2sec                                |
|                                 |        |           | 4 = click4sec                                |
| I44sdi2AudioGroup1Resolution    | R/W    | Integer   | SDI output 2 audio group 1 resolution        |
| {I44sdi2AudioGroup1TBL.7}       |        |           | 1 = resolution20bit                          |
|                                 |        |           | 2 = resolution24bit                          |
| l44sdi2AudioGroup1Emphasis      | R/W    | Integer   | SDI output 2 audio group 1 pre-emphasis mode |
| {l44sdi2AudioGroup1TBL.8}       |        | -         | 1 = emphasis50-15                            |
|                                 |        |           | 2 = ccittl                                   |
|                                 |        |           | 3 = off                                      |
| I44sdi2AudioGroup2TBL           | -      | Aggregate | -                                            |
| {l44sdi2AudioTBL.2}             |        |           |                                              |
| l44sdi2AudioGroup2              | R/W    | Integer   | SDI output 2 audio group 2                   |
| {l44sdi2AudioGroup2TBL.1}       |        |           | 1 = off                                      |
|                                 |        |           | 2 = on                                       |
| l44sdi2AudioGroup2EtqlToG1      | R/W    | Integer   | Setting shared by SDI output 2 audio group 2 |
| {l44sdi2AudioGroup2TBL.2}       |        |           | and audio group 1                            |
|                                 |        |           | 1 = off                                      |
|                                 |        |           | 2 = on                                       |
| I44sdi2AudioGroup2Ch5TBL        | -      | Aggregate | -                                            |
| {l44sdi2AudioGroup2TBL.3}       |        |           |                                              |
| I44sdi2AudioGroup2Ch5Frequency  | R/W    | Integer   | SDI output 2 CH5 frequency                   |
| {l44sdi2AudioGroup2Ch5TBL.2}    |        |           | 1 = silence                                  |
|                                 |        |           | 2 = freq400Hz                                |
|                                 |        |           | 3 = freq800Hz                                |

| OID                             | Access | Syntax    | Description                                |
|---------------------------------|--------|-----------|--------------------------------------------|
|                                 |        |           | 4 = freq1000Hz                             |
| I44sdi2AudioGroup2Ch5Level      | R/W    | Integer   | SDI output 2 CH5 level                     |
| {l44sdi2AudioGroup2Ch5TBL.3}    |        |           | 060                                        |
| l44sdi2AudioGroup2Ch5Click      | R/W    | Integer   | SDI output 2 CH5 click insertion interval  |
| {l44sdi2AudioGroup2Ch5TBL.4}    |        |           | 1 = off                                    |
|                                 |        |           | 2 = click1sec                              |
|                                 |        |           | 3 = click2sec                              |
|                                 |        |           | 4 = click4sec                              |
| l44sdi2AudioGroup2Ch6TBL        | -      | Aggregate | -                                          |
| {I44sdi2AudioGroup2TBL.4}       |        |           |                                            |
| l44sdi2AudioGroup2Ch6EqualToCh5 | R/W    | Integer   | Setting shared by SDI output 2 CH6 and CH5 |
| {I44sdi2AudioGroup2Ch6TBL.1}    |        |           | 1 = off                                    |
|                                 |        |           | 2 = on                                     |
| l44sdi2AudioGroup2Ch6Frequency  | R/W    | Integer   | SDI output 2 CH6 frequency                 |
| {I44sdi2AudioGroup2Ch6TBL.2}    |        |           | 1 = silence                                |
|                                 |        |           | 2 = freq400Hz                              |
|                                 |        |           | 3 = freq800Hz                              |
|                                 |        |           | 4 = freq1000Hz                             |
| l44sdi2AudioGroup2Ch6Level      | R/W    | Integer   | SDI output 2 CH6 level                     |
| {I44sdi2AudioGroup2Ch6TBL.3}    |        |           | 060                                        |
| l44sdi2AudioGroup2Ch6Click      | R/W    | Integer   | SDI output 2 CH6 click insertion interval  |
| {I44sdi2AudioGroup2Ch6TBL.4}    |        |           | 1 = off                                    |
|                                 |        |           | 2 = click1sec                              |
|                                 |        |           | 3 = click2sec                              |
|                                 |        |           | 4 = click4sec                              |
| l44sdi2AudioGroup2Ch7TBL        | -      | Aggregate | -                                          |
| {l44sdi2AudioGroup2TBL.5}       |        |           |                                            |
| l44sdi2AudioGroup2Ch7EqualToCh5 | R/W    | Integer   | Setting shared by SDI output 2 CH7 and CH5 |
| {l44sdi2AudioGroup2Ch7TBL.1}    |        |           | 1 = off                                    |
|                                 |        |           | 2 = on                                     |
| l44sdi2AudioGroup2Ch7Frequency  | R/W    | Integer   | SDI output 2 CH7 frequency                 |
| {I44sdi2AudioGroup2Ch7TBL.2}    |        |           | 1 = silence                                |
|                                 |        |           | 2 = freq400Hz                              |
|                                 |        |           | 3 = freq800Hz                              |
|                                 |        |           | 4 = freq1000Hz                             |
| l44sdi2AudioGroup2Ch7Level      | R/W    | Integer   | SDI output 2 CH7 level                     |
| {l44sdi2AudioGroup2Ch7TBL.3}    |        |           | 060                                        |
| l44sdi2AudioGroup2Ch7Click      | R/W    | Integer   | SDI output 2 CH7 click insertion interval  |
| {l44sdi2AudioGroup2Ch7TBL.4}    |        |           | 1 = off                                    |
|                                 |        |           | 2 = click1sec                              |
|                                 |        |           | 3 = click2sec                              |
|                                 |        |           | 4 = click4sec                              |
| l44sdi2AudioGroup2Ch8TBL        | -      | Aggregate | -                                          |
| {l44sdi2AudioGroup2TBL.6}       |        |           |                                            |
| l44sdi2AudioGroup2Ch8EqualToCh5 | R/W    | Integer   | Setting shared by SDI output 2 CH8 and CH5 |
| {I44sdi2AudioGroup2Ch8TBL.1}    |        |           | 1 = off                                    |

| OID                              | Access | Syntax    | Description                                  |
|----------------------------------|--------|-----------|----------------------------------------------|
|                                  |        |           | 2 = on                                       |
| I44sdi2AudioGroup2Ch8Frequency   | R/W    | Integer   | SDI output 2 CH8 frequency                   |
| {l44sdi2AudioGroup2Ch8TBL.2}     |        |           | 1 = silence                                  |
|                                  |        |           | 2 = freq400Hz                                |
|                                  |        |           | 3 = freq800Hz                                |
|                                  |        |           | 4 = freq1000Hz                               |
| l44sdi2AudioGroup2Ch8Level       | R/W    | Integer   | SDI output 2 CH8 level                       |
| {l44sdi2AudioGroup2Ch8TBL.3}     |        |           | 060                                          |
| l44sdi2AudioGroup2Ch8Click       | R/W    | Integer   | SDI output 2 CH8 click insertion interval    |
| {l44sdi2AudioGroup2Ch8TBL.4}     |        |           | 1 = off                                      |
|                                  |        |           | 2 = click1sec                                |
|                                  |        |           | 3 = click2sec                                |
|                                  |        |           | 4 = click4sec                                |
| I44sdi2AudioGroup2Resolution     | R/W    | Integer   | SDI output 2 audio group 2 resolution        |
| {l44sdi2AudioGroup2TBL.7}        |        |           | 1 = resolution20bit                          |
|                                  |        |           | 2 = resolution24bit                          |
| l44sdi2AudioGroup2Emphasis       | R/W    | Integer   | SDI output 2 audio group 2 pre-emphasis mode |
| {l44sdi2AudioGroup2TBL.8}        |        |           | 1 = emphasis50-15                            |
|                                  |        |           | 2 = ccittl                                   |
|                                  |        |           | 3 = off                                      |
| l44sdi2AudioGroup3TBL            | -      | Aggregate | -                                            |
| {l44sdi2AudioTBL.3}              |        |           |                                              |
| l44sdi2AudioGroup3               | R/W    | Integer   | SDI output 2 audio group 3                   |
| {l44sdi2AudioGroup3TBL.1}        |        |           | 1 = off                                      |
|                                  |        |           | 2 = on                                       |
| l44sdi2AudioGroup3EqualToG1      | R/W    | Integer   | Setting shared by SDI output 2 audio group 3 |
| {l44sdi2AudioGroup3TBL.2}        |        |           | and audio group 1                            |
|                                  |        |           | 1 = off                                      |
|                                  |        |           | 2 = on                                       |
| l44sdi2AudioGroup3Ch9TBL         | -      | Aggregate | -                                            |
| {l44sdi2AudioGroup3TBL.3}        |        |           |                                              |
| l44sdi2AudioGroup3Ch9Frequency   | R/W    | Integer   | SDI output 2 CH9 frequency                   |
| {I44sdi2AudioGroup3Ch9TBL.2}     |        |           | 1 = silence                                  |
|                                  |        |           | 2 = freq400Hz                                |
|                                  |        |           | 3 = freq800Hz                                |
|                                  |        |           | 4 = freq1000Hz                               |
| l44sdi2AudioGroup3Ch9Level       | R/W    | Integer   | SDI output 2 CH9 level                       |
| {I44sdi2AudioGroup3Ch9TBL.3}     |        |           | 060                                          |
| l44sdi2AudioGroup3Ch9Click       | R/W    | Integer   | SDI output 2 CH9 click insertion interval    |
| {l44sdi2AudioGroup3Ch9TBL.4}     |        |           | 1 = off                                      |
|                                  |        |           | 2 = click1sec                                |
|                                  |        |           | 3 = click2sec                                |
|                                  |        |           | 4 = click4sec                                |
| l44sdi2AudioGroup3Ch10TBL        | -      | Aggregate | -                                            |
| {I44sdi2AudioGroup3TBL.4}        |        |           |                                              |
| l44sdi2AudioGroup3Ch10EgualToCh9 | R/W    | Integer   | Setting shared by SDI output 2 CH10 and CH9  |

| OID                               | Access        | Syntax     | Description                                 |
|-----------------------------------|---------------|------------|---------------------------------------------|
| {l44sdi2AudioGroup3Ch10TBL.1}     |               |            | 1 = off                                     |
|                                   |               |            | 2 = on                                      |
| I44sdi2AudioGroup3Ch10Frequency   | R/W           | Integer    | SDI output 2 CH10 frequency                 |
| {l44sdi2AudioGroup3Ch10TBL.2}     |               |            | 1 = silence                                 |
|                                   |               |            | 2 = freq400Hz                               |
|                                   |               |            | 3 = freq800Hz                               |
|                                   |               |            | 4 = freq1000Hz                              |
| l44sdi2AudioGroup3Ch10Level       | R/W           | Integer    | SDI output 2 CH10 level                     |
| {l44sdi2AudioGroup3Ch10TBL.3}     |               |            | 060                                         |
| l44sdi2AudioGroup3Ch10Click       | R/W           | Integer    | SDI output 2 CH10 click insertion interval  |
| {I44sdi2AudioGroup3Ch10TBL.4}     |               |            | 1 = off                                     |
|                                   |               |            | 2 = click1sec                               |
|                                   |               |            | 3 = click2sec                               |
|                                   |               |            | 4 = click4sec                               |
| I44sdi2AudioGroup3Ch11TBL         | _             | Aggregate  | _                                           |
| { 44sdi2AudioGroup3TBL.5}         |               | .99.09400  |                                             |
| 144sdi2AudioGroup3Ch11EgualToCh9  | R/W           | Integer    | Setting shared by SDI output 2 CH11 and CH9 |
| { 44sdi2AudioGroup3Ch11TBL_1}     |               |            | 1 = off                                     |
|                                   |               |            | 2 = 0                                       |
| 44sdi2AudioGroup3Ch11Erequency    | R/W           | Integer    | SDI output 2 CH11 frequency                 |
| //44sdi2AudioGroup3Ch11TBL 2      |               | integer    | 1 - silence                                 |
|                                   |               |            | 2 - frog400Hz                               |
|                                   |               |            | 2 - freq = 0.012                            |
|                                   |               |            | 4 = freq1000Hz                              |
| 44sdi2AudioGroup3Ch11Level        | P /\\/        | Integer    | SDI output 2 CH11 level                     |
| //44sdi2AudioGroup3Ch11TBL 3      |               | Integer    |                                             |
| [144cdi2AudioGroup3Ch11Click      | D /\\/        | Integer    | SDI output 2 CH11 click insortion intorval  |
| [44sdi2AudioGroup3Ch11TBL 4]      |               | Integer    | 1 - off                                     |
|                                   |               |            | 2 - dick 1  soc                             |
|                                   |               |            | $2 - \operatorname{click2sec}$              |
|                                   |               |            | A = click2sec                               |
| 144adi2AudiaCroup2Ch12TPL         |               | Aggragata  |                                             |
| [44sdi2AudioGroup2TRL_6]          | -             | Aggregate  | -                                           |
| {I44sul2AudioGroup3Ch12EqualTaCh0 | D /\\/        | Integer    | Softing abared by SDI output 2 CH12 and CH0 |
|                                   | K/ VV         | Integer    |                                             |
| {I44SUIZAUUIOGI OUPSCIIIZI BL.I}  |               |            |                                             |
|                                   | D (M)         | Testa e au |                                             |
|                                   | K/W           | Integer    | SDI output 2 CH12 frequency                 |
| {I445dIZAUdIoGroup3Cn12TBL.2}     |               |            |                                             |
|                                   |               |            |                                             |
|                                   |               |            |                                             |
|                                   | <b>D</b> (111 |            |                                             |
| 144sal2AudioGroup3Ch12Level       | K/W           | Integer    | SDI output 2 CH12 level                     |
| {I44sdi2AudioGroup3Ch12TBL.3}     | <b>.</b>      |            |                                             |
| 144sdi2AudioGroup3Ch12Click       | R/W           | Integer    | SDI output 2 CH12 click insertion interval  |
| {I44sdi2AudioGroup3Ch12TBL.4}     |               |            |                                             |
|                                   |               |            | 2 = click1sec                               |

| OID                               | Access | Syntax    | Description                                  |
|-----------------------------------|--------|-----------|----------------------------------------------|
|                                   |        |           | 3 = click2sec                                |
|                                   |        |           | 4 = click4sec                                |
| I44sdi2AudioGroup3Resolution      | R/W    | Integer   | SDI output 2 audio group 3 resolution        |
| {I44sdi2AudioGroup3TBL.7}         |        |           | 1 = resolution20bit                          |
|                                   |        |           | 2 = resolution24bit                          |
| I44sdi2AudioGroup3Emphasis        | R/W    | Integer   | SDI output 2 audio group 3 pre-emphasis mode |
| {I44sdi2AudioGroup3TBL.8}         |        |           | 1 = emphasis50-15                            |
|                                   |        |           | 2 = ccittl                                   |
|                                   |        |           | 3 = off                                      |
| l44sdi2AudioGroup4TBL             | -      | Aggregate | -                                            |
| {l44sdi2AudioTBL.4}               |        |           |                                              |
| l44sdi2AudioGroup4                | R/W    | Integer   | SDI output 2 audio group 4                   |
| {l44sdi2AudioGroup4TBL.1}         |        |           | 1 = off                                      |
|                                   |        |           | 2 = on                                       |
| l44sdi2AudioGroup4EqualToG3       | R/W    | Integer   | Setting shared by SDI output 2 audio group 4 |
| {l44sdi2AudioGroup4TBL.2}         |        |           | and audio group 3                            |
|                                   |        |           | 1 = off                                      |
|                                   |        |           | 2 = on                                       |
| l44sdi2AudioGroup4Ch13TBL         | -      | Aggregate | -                                            |
| {I44sdi2AudioGroup4TBL.3}         |        |           |                                              |
| l44sdi2AudioGroup4Ch13Frequency   | R/W    | Integer   | SDI output 2 CH13 frequency                  |
| {l44sdi2AudioGroup4Ch13TBL.2}     |        |           | 1 = silence                                  |
|                                   |        |           | 2 = freq400Hz                                |
|                                   |        |           | 3 = freq800Hz                                |
|                                   |        |           | 4 = freq1000Hz                               |
| l44sdi2AudioGroup4Ch13Level       | R/W    | Integer   | SDI output 2 CH13 level                      |
| {l44sdi2AudioGroup4Ch13TBL.3}     |        |           | 060                                          |
| l44sdi2AudioGroup4Ch13Click       | R/W    | Integer   | SDI output 2 CH13 click insertion interval   |
| {l44sdi2AudioGroup4Ch13TBL.4}     |        |           | 1 = off                                      |
|                                   |        |           | 2 = click1sec                                |
|                                   |        |           | 3 = click2sec                                |
|                                   |        |           | 4 = click4sec                                |
| l44sdi2AudioGroup4Ch14TBL         | -      | Aggregate | -                                            |
| {I44sdi2AudioGroup4TBL.4}         |        |           |                                              |
| l44sdi2AudioGroup4Ch14EqualToCh13 | R/W    | Integer   | Setting shared by SDI output 2 CH14 and CH13 |
| {l44sdi2AudioGroup4Ch14TBL.1}     |        |           | 1 = off                                      |
|                                   |        |           | 2 = on                                       |
| l44sdi2AudioGroup4Ch14Frequency   | R/W    | Integer   | SDI output 2 C14 frequency                   |
| {l44sdi2AudioGroup4Ch14TBL.2}     |        |           | 1 = silence                                  |
|                                   |        |           | 2 = freq400Hz                                |
|                                   |        |           | 3 = freq800Hz                                |
|                                   |        |           | 4 = freq1000Hz                               |
| l44sdi2AudioGroup4Ch14Level       | R/W    | Integer   | SDI output 2 CH14 level                      |
| {l44sdi2AudioGroup4Ch14TBL.3}     |        |           | 060                                          |
| l44sdi2AudioGroup4Ch14Click       | R/W    | Integer   | SDI output 2 CH14 click insertion interval   |
| {I44sdi2AudioGroup4Ch14TBL.4}     |        |           | 1 = off                                      |
| OID                               | Access | Syntax    | Description                                  |
|-----------------------------------|--------|-----------|----------------------------------------------|
|                                   |        |           | 2 = click1sec                                |
|                                   |        |           | 3 = click2sec                                |
|                                   |        |           | 4 = click4sec                                |
| I44sdi2AudioGroup4Ch15TBL         | -      | Aggregate | -                                            |
| {I44sdi2AudioGroup4TBL.5}         |        |           |                                              |
| l44sdi2AudioGroup4Ch15EqualToCh13 | R/W    | Integer   | Setting shared by SDI output 2 CH15 and CH13 |
| {l44sdi2AudioGroup4Ch15TBL.1}     |        |           | 1 = off                                      |
|                                   |        |           | 2 = on                                       |
| l44sdi2AudioGroup4Ch15Frequency   | R/W    | Integer   | SDI output 2 CH15 frequency                  |
| {l44sdi2AudioGroup4Ch15TBL.2}     |        |           | 1 = silence                                  |
|                                   |        |           | 2 = freq400Hz                                |
|                                   |        |           | 3 = freq800Hz                                |
|                                   |        |           | 4 = freq1000Hz                               |
| l44sdi2AudioGroup4Ch15Level       | R/W    | Integer   | SDI output 2 CH15 level                      |
| {l44sdi2AudioGroup4Ch15TBL.3}     |        |           | 060                                          |
| l44sdi2AudioGroup4Ch15Click       | R/W    | Integer   | SDI output 2 CH15 click insertion interval   |
| {l44sdi2AudioGroup4Ch15TBL.4}     |        | _         | 1 = off                                      |
|                                   |        |           | 2 = click1sec                                |
|                                   |        |           | 3 = click2sec                                |
|                                   |        |           | 4 = click4sec                                |
| l44sdi2AudioGroup4Ch16TBL         | -      | Aggregate | -                                            |
| {l44sdi2AudioGroup4TBL.6}         |        |           |                                              |
| l44sdi2AudioGroup4Ch16EqualToCh13 | R/W    | Integer   | Setting shared by SDI output 2 CH16 and CH13 |
| {l44sdi2AudioGroup4Ch16TBL.1}     |        |           | 1 = off                                      |
|                                   |        |           | 2 = on                                       |
| l44sdi2AudioGroup4Ch16Frequency   | R/W    | Integer   | SDI output 2 CH16 frequency                  |
| {l44sdi2AudioGroup4Ch16TBL.2}     |        |           | 1 = silence                                  |
|                                   |        |           | 2 = freq400Hz                                |
|                                   |        |           | 3 = freq800Hz                                |
|                                   |        |           | 4 = freq1000Hz                               |
| l44sdi2AudioGroup4Ch16Level       | R/W    | Integer   | SDI output 2 CH16 level                      |
| {l44sdi2AudioGroup4Ch16TBL.3}     |        |           | 060                                          |
| I44sdi2AudioGroup4Ch16Click       | R/W    | Integer   | SDI output 2 CH16 click insertion interval   |
| {l44sdi2AudioGroup4Ch16TBL.4}     |        |           | 1 = off                                      |
|                                   |        |           | 2 = click1sec                                |
|                                   |        |           | 3 = click2sec                                |
|                                   |        |           | 4 = click4sec                                |
| I44sdi2AudioGroup4Resolution      | R/W    | Integer   | SDI output 2 audio group 4 resolution        |
| {l44sdi2AudioGroup4TBL.7}         |        |           | 1 = resolution20bit                          |
|                                   |        |           | 2 = resolution24bit                          |
| l44sdi2AudioGroup4Emphasis        | R/W    | Integer   | SDI output 2 audio group 4 pre-emphasis mode |
| {I44sdi2AudioGroup4TBL.8}         |        |           | 1 = emphasis50-15                            |
|                                   |        |           | 2 = ccittl                                   |
|                                   |        |           | 3 = off                                      |
| I44sdi2AncTBL                     | -      | Aggregate | -                                            |
| {I44sdi2TBL.7}                    |        |           |                                              |

| OID                         | Access | Syntax    | Description                                   |
|-----------------------------|--------|-----------|-----------------------------------------------|
| I44sdi2AtcLtc               | R/W    | Integer   | Insertion of LTC into SDI output 2            |
| {l44sdi2AncTBL.1}           |        |           | 1 = off                                       |
|                             |        |           | 2 = on                                        |
| l44sdi2AtcVitc              | R/W    | Integer   | Insertion of VITC into SDI output 2           |
| {l44sdi2AncTBL.2}           |        |           | 1 = off                                       |
|                             |        |           | 2 = on                                        |
| l44sdi2AtcDropFrame         | R/W    | Integer   | SDI output 2 dropped frame                    |
| {I44sdi2AncTBL.3}           |        |           | 1 = off                                       |
|                             |        |           | 2 = on                                        |
| l44sdi2OutputTBL            | -      | Aggregate | -                                             |
| {I44sdi2TBL.8}              |        |           |                                               |
| l44sdi2Output               | R/W    | Integer   | SDI output 2                                  |
| {l44sdi2OutputTBL.1}        |        |           | 1 = enable                                    |
|                             |        |           | 2 = disable                                   |
| l44sdi2OutputLinktoPtp1Bmca | R/W    | Integer   | SDI output 2 BMCA linking (PTP1)              |
| {l44sdi2OutputTBL.2}        |        |           | 1 = enable                                    |
|                             |        |           | 2 = disable                                   |
| l44sdi2OutputLinktoPtp2Bmca | R/W    | Integer   | SDI output 2 BMCA linking (PTP2)              |
| {l44sdi2OutputTBL.3}        |        |           | 1 = enable                                    |
|                             |        |           | 2 = disable                                   |
| l44sdi3TBL                  | -      | Aggregate | -                                             |
| {lt4670ser02.3}             |        |           |                                               |
| l44sdi3EqualToSDI1TBL       | -      | Aggregate | -                                             |
| {I44sdi3TBL.1}              |        |           |                                               |
| l44sdi3EqualToSDI1          | R/W    | Integer   | Setting shared by SDI output 3 and SDI output |
| {l44sdi3EqualToSDI1TBL.1}   |        |           | 1                                             |
|                             |        |           | 1 = off                                       |
|                             |        |           | 2 = on                                        |
| l44sdi3FormatTBL            | -      | Aggregate | -                                             |
| {I44sdi3TBL.2}              |        |           |                                               |
| l44sdi3System               | R/W    | Integer   | SDI output 3 format                           |
| {l44sdi3FormatTBL.1}        |        |           | 1 = f720x487-SD                               |
|                             |        |           | 2 = f720x576-SD                               |
|                             |        |           | 3 = f1280x720-HD                              |
|                             |        |           | 4 = f1920x1080-HD                             |
|                             |        |           | 5 = f1280x720-3G-A                            |
|                             |        |           | 6 = f1920x1080-3G-A                           |
|                             |        |           | 7 = f1920x1080-3G-B-DL                        |
|                             |        |           | 12 = f3840x2160-12G                           |
|                             |        |           | 13 = f4096x2160-12G                           |
| l44sdi3Structure            | R/W    | Integer   | Color system and quantization accuracy of SDI |
| {I44sdi3FormatTBL.2}        |        |           | output 3                                      |
|                             |        |           | 1 = fYCbCr-422-10bit                          |
|                             |        |           | 2 = fYCbCr-422-12bit                          |
|                             |        |           | 3 = fRGB-444-10bit                            |
|                             |        |           | 4 = fRGB-444-12bit                            |

| OID                     | Access | Syntax    | Description                                   |
|-------------------------|--------|-----------|-----------------------------------------------|
| l44sdi3Framerate        | R/W    | Integer   | SDI output 3 frame (field) frequency          |
| {l44sdi3FormatTBL.3}    |        |           | 1 = f60p                                      |
|                         |        |           | 2 = f59p94p                                   |
|                         |        |           | 3 = f50p                                      |
|                         |        |           | 4 = f48p                                      |
|                         |        |           | 5 = f30p                                      |
|                         |        |           | 6 = f29p97p                                   |
|                         |        |           | 7 = f25p                                      |
|                         |        |           | 8 = f47p95p                                   |
|                         |        |           | 9 = f24p                                      |
|                         |        |           | 10 = f23p98p                                  |
|                         |        |           | 11 = f30psf                                   |
|                         |        |           | 12 = f29.97psf                                |
|                         |        |           | 13 = f25psf                                   |
|                         |        |           | 14 = f24psF                                   |
|                         |        |           | 15 = f23p98psf                                |
|                         |        |           | 16 = f60i                                     |
|                         |        |           | 17 = f59.94i                                  |
|                         |        |           | 18 = f50i                                     |
| l44sdi3TimingTBL        | _      | Aggregate | -                                             |
| {l44sdi3TBL.3}          |        |           |                                               |
| I44sdi30HTiming         | R/W    | Integer   | Reference timing for SDI output 3             |
| {I44sdi3TimingTBL.1}    |        |           | 1 = serial                                    |
|                         |        |           | 2 = legacy                                    |
| l44sdi3TimingVertical   | R/W    | Integer   | SDI output 3 timing relative to the reference |
| {I44sdi3TimingTBL.2}    |        |           | signal (in lines)                             |
|                         |        |           | ±1124                                         |
| l44sdi3TimingHorizontal | R/W    | Integer   | SDI output 3 timing relative to the reference |
| {I44sdi3TimingTBL.3}    |        |           | signal (in dots)                              |
|                         |        |           | ±4124                                         |
| I44sdi3PatternTBL       | _      | Aggregate | _                                             |
| {I44sdi3TBL.4}          |        | 55 5      |                                               |
| l44sdi3Pattern          | R/W    | Integer   | SDI output 3 pattern                          |
| {l44sdi3PatternTBL.1}   | ,      | 5         | 1 = colorbar100                               |
|                         |        |           | 2 = colorbar75                                |
|                         |        |           | 3 = multiCB100                                |
|                         |        |           | 4 = multiCB75                                 |
|                         |        |           | 5 = multiCBplusI                              |
|                         |        |           | 6 = smpteCB                                   |
|                         |        |           | 7 = ebuColorbar                               |
|                         |        |           | 8 = bbcColorbar                               |
|                         |        |           | 9 = flatField100                              |
|                         |        |           | 10 = flatField50                              |
|                         |        |           | 11 = flatField0                               |
|                         |        |           | 12 = redFiled                                 |
|                         |        |           | 13 = greenField                               |

| OID                         | Access | Syntax    | Description                                       |
|-----------------------------|--------|-----------|---------------------------------------------------|
|                             |        |           | 14 = blueField                                    |
|                             |        |           | 15 = checkfield                                   |
|                             |        |           | 16 = colorBarUHDTV-STD-B66-2                      |
|                             |        |           | 17 = colorBarHLG                                  |
|                             |        |           | 18 = colorBarSLOG3                                |
| I44sdi3VideoTBL             | -      | Aggregate | -                                                 |
| {l44sdi3TBL.5}              |        |           |                                                   |
| l44sdi3ComponentTBL         | -      | Aggregate | -                                                 |
| {l44sdi3VideoTBL.1}         |        |           |                                                   |
| l44sdi3Component            | R/W    | Integer   | SDI output 3 component (Y/G-Cb/B-Cr/R)            |
| {l44sdi3ComponentTBL.1}     |        |           | 1 = off-off-off                                   |
|                             |        |           | 2 = on-off-off                                    |
|                             |        |           | 3 = off-on-off                                    |
|                             |        |           | 4 = on-on-off                                     |
|                             |        |           | 5 = off-off-on                                    |
|                             |        |           | 6 = on-off-on                                     |
|                             |        |           | 7 = off-on-on                                     |
|                             |        |           | 8 = on-on-on                                      |
| I44sdi3SafetyAreaTBL        | -      | Aggregate | -                                                 |
| {l44sdi3VideoTBL.2}         |        |           |                                                   |
| l44sdi3SafetyArea90         | R/W    | Integer   | 90% safety area marker of SDI output 3            |
| {l44sdi3SafetyAreaTBL.1}    |        | _         | 1 = off                                           |
|                             |        |           | 2 = on                                            |
| l44sdi3SafetyArea80         | R/W    | Integer   | 80% safety area marker of SDI output 3            |
| {l44sdi3SafetyAreaTBL.2}    |        | _         | 1 = off                                           |
|                             |        |           | 2 = on                                            |
| l44sdi3SafetyArea43         | R/W    | Integer   | 4:3 safety area marker of SDI output 3            |
| {l44sdi3SafetyAreaTBL.3}    |        | _         | 1 = off                                           |
|                             |        |           | 2 = on                                            |
| I44sdi3ScrollTBL            | -      | Aggregate | -                                                 |
| {l44sdi3VideoTBL.3}         |        |           |                                                   |
| l44sdi3Scroll               | R/W    | Integer   | SDI output 3 scroll                               |
| {l44sdi3ScrollTBL.1}        |        |           | 1 = off                                           |
|                             |        |           | 2 = on                                            |
| I44sdi3ScrollVspeed         | R/W    | Integer   | Vertical scroll speed and direction of SDI output |
| {I44sdi3ScrollTBL.2}        |        |           | 3                                                 |
|                             |        |           | ±256                                              |
| I44sdi3ScrollHspeed         | R/W    | Integer   | Horizontal scroll speed and direction of SDI      |
| {l44sdi3ScrollTBL.3}        |        |           | output 3                                          |
|                             |        |           | ±256                                              |
| I44sdi3PatternChangeTBL     | -      | Aggregate | -                                                 |
| {l44sdi3VideoTBL.4}         |        |           |                                                   |
| I44sdi3PatternChange        | R/W    | Integer   | SDI output 3 pattern change                       |
| {I44sdi3PatternChangeTBL.1} |        |           | 1 = off                                           |
|                             |        |           | 2 = on                                            |
| I44sdi3PattrnChangespeed    | R/W    | Integer   | SDI output 3 pattern switching interval           |

| OID                             | Access | Syntax    | Description                                      |
|---------------------------------|--------|-----------|--------------------------------------------------|
| {I44sdi3PatternChangeTBL.2}     |        |           | 1 - 255                                          |
| l44sdi3IdCharacterTBL           | -      | Aggregate | -                                                |
| {l44sdi3VideoTBL.5}             |        |           |                                                  |
| l44sdi3IdCharacter              | R/W    | Integer   | SDI output 3 ID characters                       |
| {l44sdi3IdCharacterTBL.1}       |        |           | 1 = off                                          |
|                                 |        |           | 2 = on                                           |
| l44sdi3IdCharacterVposition     | R/W    | Integer   | Vertical ID character position of SDI output 3   |
| {l44sdi3IdCharacterTBL.2}       |        |           | 0 - 100                                          |
| I44sdi3IdCharacterHposition     | R/W    | Integer   | Horizontal ID character position of SDI output 3 |
| {l44sdi3IdCharacterTBL.3}       |        |           | 0 - 100                                          |
| l44sdi3IdCharacterSize          | R/W    | Integer   | SDI output 3 ID character size                   |
| {l44sdi3IdCharacterTBL.4}       |        |           | $1 = \times 1$                                   |
|                                 |        |           | 2 = x2                                           |
|                                 |        |           | 3 = x4                                           |
|                                 |        |           | 4 = x8                                           |
| l44sdi3IdCharacterLevel         | R/W    | Integer   | SDI output 3 ID character luminance level        |
| {l44sdi3IdCharacterTBL.5}       |        |           | 1 = per-100                                      |
|                                 |        |           | 2 = per-75                                       |
| l44sdi3IdCharacterBlinkTBL      | -      | Aggregate | -                                                |
| {l44sdi3IdCharacterTBL.6}       |        |           |                                                  |
| l44sdi3IdCharacterBlink         | R/W    | Integer   | SDI output 3 ID character blinking               |
| {l44sdi3IdCharacterBlinkTBL.1}  |        |           | 1 = off                                          |
|                                 |        |           | 2 = on                                           |
| l44sdi3IdCharacterBlinkOffTime  | R/W    | Integer   | SDI output 3 ID character blinking off-time      |
| {l44sdi3IdCharacterBlinkTBL.2}  |        |           | 1 - 9                                            |
| l44sdi3IdCharacterBlinkOnTime   | R/W    | Integer   | SDI output 3 ID character blinking on-time       |
| {l44sdi3IdCharacterBlinkTBL.3}  |        |           | 1 - 9                                            |
| l44sdi3IdCharacterScrollTBL     | -      | Aggregate | -                                                |
| {l44sdi3IdCharacterTBL.7}       |        |           |                                                  |
| l44sdi3IdCharacterScroll        | R/W    | Integer   | SDI output 3 ID character scroll                 |
| {l44sdi3IdCharacterScrollTBL.1} |        |           | 1 = off                                          |
|                                 |        |           | 2 = on                                           |
| l44sdi3IdCharacterScrollSpeed   | R/W    | Integer   | SDI output 3 ID character scroll speed and       |
| {l44sdi3IdCharacterScrollTBL.2} |        |           | direction                                        |
|                                 |        |           | ±256                                             |
| l44sdi3IdCharacterBackground    | R/W    | Integer   | SDI output 3 ID character background             |
| {l44sdi3IdCharacterTBL.8}       |        |           | transparency                                     |
|                                 |        |           | 1 = off                                          |
|                                 |        |           | 2 = on                                           |
| I44sdi3LogoTBL                  | -      | Aggregate | -                                                |
| {l44sdi3VideoTBL.6}             |        |           |                                                  |
| l44sdi3Logo                     | R/W    | Integer   | SDI output 3 logo                                |
| {I44sdi3LogoTBL.1}              |        |           | 1 = off                                          |
|                                 |        |           | 2 = on                                           |
| l44sdi3LogoSelect               | R/W    | Integer   | SDI output 3 logo number                         |
| {I44sdi3LogoTBL.2}              |        | _         | 1 - 4                                            |

| OID                          | Access | Syntax    | Description                                 |
|------------------------------|--------|-----------|---------------------------------------------|
| I44sdi3LogoVposition         | R/W    | Integer   | Vertical logo position of SDI output 3      |
| {I44sdi3LogoTBL.3}           |        |           | 0 - 100                                     |
| l44sdi3LogoHposition         | R/W    | Integer   | Horizontal logo position of SDI output 3    |
| {I44sdi3LogoTBL.4}           |        |           | 0 - 100                                     |
| l44sdi3LogoTransParency      | R/W    | Integer   | SDI output 3 logo transparency              |
| {I44sdi3LogoTBL.5}           |        |           | 1 = off                                     |
|                              |        |           | 2 = on                                      |
| l44sdi3LogoTransParencyLevel | R/W    | Integer   | SDI output 3 logo transparency level        |
| {I44sdi3LogoTBL.6}           |        |           | 0 - 255                                     |
| I44sdi3MovingBoxTBL          | -      | Aggregate | -                                           |
| {l44sdi3VideoTBL.7}          |        |           |                                             |
| I44sdi3MovingBox             | R/W    | Integer   | SDI output 3 moving box                     |
| {I44sdi3MovingBoxTBL.1}      |        |           | 1 = off                                     |
|                              |        |           | 2 = on                                      |
| l44sdi3MovingBoxColor        | R/W    | Integer   | SDI output 3 moving box color               |
| {l44sdi3MovingBoxTBL.2}      |        | -         | 1 = white                                   |
| _                            |        |           | 2 = yellow                                  |
|                              |        |           | 3 = cyan                                    |
|                              |        |           | 4 = green                                   |
|                              |        |           | 5 = blue                                    |
|                              |        |           | 6 = red                                     |
|                              |        |           | 7 = magenta                                 |
|                              |        |           | 8 = black                                   |
| l44sdi3MovingBoxVspeed       | R/W    | Integer   | Vertical moving box speed of SDI output 3   |
| {l44sdi3MovingBoxTBL.3}      |        |           | 1 = low                                     |
|                              |        |           | 2 = middle                                  |
|                              |        |           | 3 = high                                    |
| l44sdi3MovingBoxHspeed       | R/W    | Integer   | Horizontal moving box speed of SDI output 3 |
| {I44sdi3MovingBoxTBL.4}      |        |           | 1 = low                                     |
|                              |        |           | 2 = middle                                  |
|                              |        |           | 3 = high                                    |
| I44sdi3MovingBoxVsize        | R/W    | Integer   | SDI output 3 moving box height              |
| {I44sdi3MovingBoxTBL.5}      | ,      |           | 1 = size1                                   |
|                              |        |           | 2 = size2                                   |
|                              |        |           | 3 = size3                                   |
|                              |        |           | 4 = size4                                   |
|                              |        |           | 5 = size5                                   |
| l44sdi3MovingBoxHsize        | R/W    | Integer   | SDI output 3 moving box width               |
| {I44sdi3MovingBoxTBL.6}      |        |           | 1 = size1                                   |
|                              |        |           | 2 = size2                                   |
|                              |        |           | 3 = size3                                   |
|                              |        |           | 4 = size4                                   |
|                              |        |           | 5 = size5                                   |
| I44sdi3CircleTBL             | -      | Aggregate | _                                           |
| {l44sdi3VideoTBL.8}          |        |           |                                             |
| I44sdi3Circle                | R/W    | Integer   | SDI output 3 circle                         |

| OID                        | Access | Syntax       | Description                                   |
|----------------------------|--------|--------------|-----------------------------------------------|
| {l44sdi3CircleTBL.1}       |        |              | 1 = off                                       |
|                            |        |              | 2 = on                                        |
| l44sdi3CircleSize          | R/W    | Integer      | SDI output 3 circle size                      |
| {l44sdi3CircleTBL.2}       |        |              | 1 = per-90                                    |
|                            |        |              | 2 = per-80                                    |
|                            |        |              | 3 = per-70                                    |
| l44sdi3CircleLevel         | R/W    | Integer      | SDI output 3 circle luminance level           |
| {I44sdi3CircleTBL.3}       |        |              | 1 = per-100                                   |
|                            |        |              | 2 = per-75                                    |
| l44sdi3CircleBlinkTBL      | -      | Aggregate    | -                                             |
| {I44sdi3CircleTBL.4}       |        |              |                                               |
| l44sdi3CircleBlink         | R/W    | Integer      | SDI output 3 circle blinking                  |
| {I44sdi3CircleBlinkTBL.1}  | ,      | 5            | 1 = off                                       |
|                            |        |              | 2 = on                                        |
| I44sdi3CircleBlinkOffTime  | R/W    | Integer      | SDI output 3 circle blinking off-time         |
| {I44sdi3CircleBlinkTBL.2}  | ,      |              | 1 - 9                                         |
| l44sdi3CircleBlinkOnTime   | R/W    | Integer      | SDI output 3 circle blinking on-time          |
| {I44sdi3CircleBlinkTBL.3}  | ,      |              | 1 - 9                                         |
| l44sdi3TimecodeTBl         | _      | Aggregate    | _                                             |
| { 44sdi3VideoTBL.9}        |        | , .99. 09000 |                                               |
| l44sdi3Timecode            | R/W    | Integer      | SDI output 3 time code                        |
| { 44sdi3TimecodeTB _1}     |        | Integer      | 1 = off                                       |
|                            |        |              | 2 = on                                        |
| 44sdi3TimecodeVposition    | R/W    | Integer      | Vertical time code position of SDI output 3   |
| { 44sdi3TimecodeTB _2}     |        | Integer      |                                               |
| 44sdi3TimecodeHposition    | R/W    | Integer      | Horizontal time code position of SDI output 3 |
| { 44sdi3TimecodeTB _3}     |        | integer      |                                               |
| [44sdi3TimecodeSize        | P /\\/ | Integer      | SDI output 3 time code size                   |
| { 44sdi3TimecodeTB _4}     |        | Integer      | 1 - 1                                         |
|                            |        |              | $2 - \sqrt{2}$                                |
|                            |        |              | $2 - \lambda 2$<br>$3 - \lambda 4$            |
|                            |        |              | $4 - \sqrt{8}$                                |
| 144cdi2Timocodol ovol      | D /\\/ | Integer      | SDI output 2 time code luminance level        |
| [44sdi2TimesodeTRL_E]      |        | Integer      | 1 - por 100                                   |
|                            |        |              | $1 = per^{-100}$                              |
| 144cdi2TimocodoBackground  | D /\\/ | Integer      | SDI output 2 time code background             |
| (144sdi3TimesedeTPL 6)     | K/ W   | Integer      |                                               |
| {I44SuisTimecodeTBL.0}     |        |              | 1 - off                                       |
|                            |        |              | 1 = 011                                       |
|                            |        | A            |                                               |
|                            | -      | Aggregate    | -                                             |
| {I+++SUID VILLED   DL. 1U} | D /\4/ | Inter        | CDI output 2 lin ourse setters                |
|                            | K/W    | Integer      | output 3 lip sync pattern                     |
| {I445aI3LIPSYNCIBL.1}      |        |              |                                               |
|                            |        | • · · ·      | 2 = on                                        |
| 144sdi3Audio1BL            | -      | Aggregate    | -                                             |
| {I44sdi3TBL.6}             |        |              |                                               |

| OID                             | Access | Syntax    | Description                                |
|---------------------------------|--------|-----------|--------------------------------------------|
| I44sdi3AudioGroup1TBL           | -      | Aggregate | -                                          |
| {l44sdi3AudioTBL.1}             |        |           |                                            |
| l44sdi3AudioGroup1              | R/W    | Integer   | SDI output 3 audio group 1                 |
| {l44sdi3AudioGroup1TBL.1}       |        |           | 1 = off                                    |
|                                 |        |           | 2 = on                                     |
| l44sdi3AudioGroup1Ch1TBL        | -      | Aggregate | -                                          |
| {I44sdi3AudioGroup1TBL.3}       |        |           |                                            |
| I44sdi3AudioGroup1Ch1Frequency  | R/W    | Integer   | SDI output 3 CH1 frequency                 |
| {l44sdi3AudioGroup1Ch1TBL.2}    |        |           | 1 = silence                                |
|                                 |        |           | 2 = freq400Hz                              |
|                                 |        |           | 3 = freq800Hz                              |
|                                 |        |           | 4 = freq1000Hz                             |
| l44sdi3AudioGroup1Ch1Level      | R/W    | Integer   | SDI output 3 CH1 level                     |
| {I44sdi3AudioGroup1Ch1TBL.3}    |        |           | 060                                        |
| l44sdi3AudioGroup1Ch1Click      | R/W    | Integer   | SDI output 3 CH1 click insertion interval  |
| {l44sdi3AudioGroup1Ch1TBL.4}    |        |           | 1 = off                                    |
|                                 |        |           | 2 = click1sec                              |
|                                 |        |           | 3 = click2sec                              |
|                                 |        |           | 4 = click4sec                              |
| l44sdi3AudioGroup1Ch2TBL        | -      | Aggregate | -                                          |
| {I44sdi3AudioGroup1TBL.4}       |        |           |                                            |
| l44sdi3AudioGroup1Ch2EqualToCh1 | R/W    | Integer   | Setting shared by SDI output 3 CH2 and CH1 |
| {l44sdi3AudioGroup1Ch2TBL.1}    |        |           | 1 = off                                    |
|                                 |        |           | 2 = on                                     |
| l44sdi3AudioGroup1Ch2Frequency  | R/W    | Integer   | SDI output 3 CH2 frequency                 |
| {l44sdi3AudioGroup1Ch2TBL.2}    |        |           | 1 = silence                                |
|                                 |        |           | 2 = freq400Hz                              |
|                                 |        |           | 3 = freq800Hz                              |
|                                 |        |           | 4 = freq1000Hz                             |
| l44sdi3AudioGroup1Ch2Level      | R/W    | Integer   | SDI output 3 CH2 level                     |
| {I44sdi3AudioGroup1Ch2TBL.3}    |        |           | 060                                        |
| l44sdi3AudioGroup1Ch2Click      | R/W    | Integer   | SDI output 3 CH2 click insertion interval  |
| {I44sdi3AudioGroup1Ch2TBL.4}    |        |           | 1 = off                                    |
|                                 |        |           | 2 = click1sec                              |
|                                 |        |           | 3 = click2sec                              |
|                                 |        |           | 4 = click4sec                              |
| l44sdi3AudioGroup1Ch3TBL        | -      | Aggregate | -                                          |
| {I44sdi3AudioGroup1TBL.5}       |        |           |                                            |
| l44sdi3AudioGroup1Ch3EqualToCh1 | R/W    | Integer   | Setting shared by SDI output 3 CH3 and CH1 |
| {I44sdi3AudioGroup1Ch3TBL.1}    |        |           | 1 = off                                    |
|                                 |        |           | 2 = on                                     |
| l44sdi3AudioGroup1Ch3Frequency  | R/W    | Integer   | SDI output 3 CH3 frequency                 |
| {I44sdi3AudioGroup1Ch3TBL.2}    |        |           | 1 = silence                                |
|                                 |        |           | 2 = freq400Hz                              |
|                                 |        |           | 3 = freq800Hz                              |
|                                 |        |           | 4 = freq1000Hz                             |

| OID                             | Access | Syntax    | Description                                  |
|---------------------------------|--------|-----------|----------------------------------------------|
| l44sdi3AudioGroup1Ch3Level      | R/W    | Integer   | SDI output 3 CH3 level                       |
| {I44sdi3AudioGroup1Ch3TBL.3}    |        |           | 060                                          |
| l44sdi3AudioGroup1Ch3Click      | R/W    | Integer   | SDI output 3 CH3 click insertion interval    |
| {l44sdi3AudioGroup1Ch3TBL.4}    |        |           | 1 = off                                      |
|                                 |        |           | 2 = click1sec                                |
|                                 |        |           | 3 = click2sec                                |
|                                 |        |           | 4 = click4sec                                |
| l44sdi3AudioGroup1Ch4TBL        | -      | Aggregate | -                                            |
| {l44sdi3AudioGroup1TBL.6}       |        |           |                                              |
| l44sdi3AudioGroup1Ch4EqualToCh1 | R/W    | Integer   | Setting shared by SDI output 3 CH4 and CH1   |
| {l44sdi3AudioGroup1Ch4TBL.1}    |        |           | 1 = off                                      |
|                                 |        |           | 2 = on                                       |
| I44sdi3AudioGroup1Ch4Frequency  | R/W    | Integer   | SDI output 3 CH4 frequency                   |
| {l44sdi3AudioGroup1Ch4TBL.2}    |        |           | 1 = silence                                  |
|                                 |        |           | 2 = freq400Hz                                |
|                                 |        |           | 3 = freq800Hz                                |
|                                 |        |           | 4 = freq1000Hz                               |
| l44sdi3AudioGroup1Ch4Level      | R/W    | Integer   | SDI output 3 CH4 level                       |
| {l44sdi3AudioGroup1Ch4TBL.3}    |        |           | 060                                          |
| l44sdi3AudioGroup1Ch4Click      | R/W    | Integer   | SDI output 3 CH4 click insertion interval    |
| {I44sdi3AudioGroup1Ch4TBL.4}    |        | _         | 1 = off                                      |
|                                 |        |           | 2 = click1sec                                |
|                                 |        |           | 3 = click2sec                                |
|                                 |        |           | 4 = click4sec                                |
| I44sdi3AudioGroup1Resolution    | R/W    | Integer   | SDI output 3 audio group 1 resolution        |
| {I44sdi3AudioGroup1TBL.7}       | ,      | 5         | 1 = resolution20bit                          |
|                                 |        |           | 2 = resolution24bit                          |
| I44sdi3AudioGroup1Emphasis      | R/W    | Integer   | SDI output 3 audio group 1 pre-emphasis mode |
| {I44sdi3AudioGroup1TBL.8}       |        |           | 1 = emphasis50-15                            |
|                                 |        |           | 2 = ccittl                                   |
|                                 |        |           | 3 = off                                      |
| I44sdi3AudioGroup2TBL           | -      | Aggregate | _                                            |
| {I44sdi3AudioTBL.2}             |        | 55 - 5    |                                              |
| I44sdi3AudioGroup2              | R/W    | Integer   | SDI output 3 audio group 2                   |
| { 44sdi3AudioGroup2TBL.1}       | ,      |           | 1 = off                                      |
|                                 |        |           | 2 = on                                       |
| <br> 44sdi3AudioGroup2EgualToG1 | R/W    | Integer   | Setting shared by SDI output 3 audio group 2 |
| {I44sdi3AudioGroup2TBL.2}       | ,      |           | and audio group 1                            |
|                                 |        |           | 1 = off                                      |
|                                 |        |           | 2 = on                                       |
| I44sdi3AudioGroup2Ch5TBL        | -      | Aggregate | -                                            |
| {I44sdi3AudioGroup2TBL.3}       |        |           |                                              |
| I44sdi3AudioGroup2Ch5Frequency  | R/W    | Integer   | SDI output 3 CH5 frequency                   |
| {I44sdi3AudioGroup2Ch5TBL.2}    |        |           | 1 = silence                                  |
|                                 |        |           | 2 = freq400Hz                                |
|                                 |        |           | 3 = freq800Hz                                |

| OID                                     | Access  | Syntax     | Description                                |
|-----------------------------------------|---------|------------|--------------------------------------------|
|                                         |         |            | 4 = freq1000Hz                             |
| I44sdi3AudioGroup2Ch5Level              | R/W     | Integer    | SDI output 3 CH5 level                     |
| {l44sdi3AudioGroup2Ch5TBL.3}            |         |            | 060                                        |
| I44sdi3AudioGroup2Ch5Click              | R/W     | Integer    | SDI output 3 CH5 click insertion interval  |
| {l44sdi3AudioGroup2Ch5TBL.4}            |         |            | 1 = off                                    |
|                                         |         |            | 2 = click1sec                              |
|                                         |         |            | 3 = click2sec                              |
|                                         |         |            | 4 = click4sec                              |
| l44sdi3AudioGroup2Ch6TBL                | -       | Aggregate  | -                                          |
| {I44sdi3AudioGroup2TBL.4}               |         |            |                                            |
| l44sdi3AudioGroup2Ch6EqualToCh5         | R/W     | Integer    | Setting shared by SDI output 3 CH6 and CH5 |
| {l44sdi3AudioGroup2Ch6TBL.1}            |         |            | 1 = off                                    |
|                                         |         |            | 2 = on                                     |
| l44sdi3AudioGroup2Ch6Frequency          | R/W     | Integer    | SDI output 3 CH6 frequency                 |
| {l44sdi3AudioGroup2Ch6TBL.2}            |         |            | 1 = silence                                |
|                                         |         |            | 2 = freq400Hz                              |
|                                         |         |            | 3 = freq800Hz                              |
|                                         |         |            | 4 = freq1000Hz                             |
| l44sdi3AudioGroup2Ch6Level              | R/W     | Integer    | SDI output 3 CH6 level                     |
| {l44sdi3AudioGroup2Ch6TBL.3}            |         |            | 060                                        |
| l44sdi3AudioGroup2Ch6Click              | R/W     | Integer    | SDI output 3 CH6 click insertion interval  |
| {l44sdi3AudioGroup2Ch6TBL.4}            |         |            | 1 = off                                    |
|                                         |         |            | 2 = click1sec                              |
|                                         |         |            | 3 = click2sec                              |
|                                         |         |            | 4 = click4sec                              |
| l44sdi3AudioGroup2Ch7TBL                | -       | Aggregate  | -                                          |
| {I44sdi3AudioGroup2TBL.5}               |         |            |                                            |
| l44sdi3AudioGroup2Ch7EqualToCh5         | R/W     | Integer    | Setting shared by SDI output 3 CH7 and CH5 |
| {l44sdi3AudioGroup2Ch7TBL.1}            |         |            | 1 = off                                    |
|                                         |         |            | 2 = on                                     |
| l44sdi3AudioGroup2Ch7Frequency          | R/W     | Integer    | SDI output 3 CH7 frequency                 |
| {l44sdi3AudioGroup2Ch7TBL.2}            |         |            | 1 = silence                                |
|                                         |         |            | 2 = freq400Hz                              |
|                                         |         |            | 3 = freq800Hz                              |
|                                         |         |            | 4 = freq1000Hz                             |
| I44sdi3AudioGroup2Ch7Level              | R/W     | Integer    | SDI output 3 CH7 level                     |
| {I44sdi3AudioGroup2Ch7TBL.3}            |         |            | 060                                        |
| I44sdi3AudioGroup2Ch7Click              | R/W     | Integer    | SDI output 3 CH7 click insertion interval  |
| {I44sdi3AudioGroup2Ch7TBL.4}            |         |            | 1 = off                                    |
|                                         |         |            | 2 = click1sec                              |
|                                         |         |            | 3 = Click2sec                              |
|                                         |         |            | 4 = Click4sec                              |
| 144sdi3AudioGroup2Ch8TBL                | -       | Aggregate  | -                                          |
| {I44sdI3AudioGroup21BL.6}               | <b></b> | <b>.</b> . |                                            |
| 144sdi3AudioGroup2Ch8EqualToCh5         | R/W     | Integer    | Setting shared by SDI output 3 CH8 and CH5 |
| <pre>{I44sdl3AudloGroup2Ch8TBL.1}</pre> |         |            |                                            |

| OID                              | Access | Syntax    | Description                                  |
|----------------------------------|--------|-----------|----------------------------------------------|
|                                  |        |           | 2 = on                                       |
| I44sdi3AudioGroup2Ch8Frequency   | R/W    | Integer   | SDI output 3 CH8 frequency                   |
| {l44sdi3AudioGroup2Ch8TBL.2}     |        |           | 1 = silence                                  |
|                                  |        |           | 2 = freq400Hz                                |
|                                  |        |           | 3 = freq800Hz                                |
|                                  |        |           | 4 = freq1000Hz                               |
| l44sdi3AudioGroup2Ch8Level       | R/W    | Integer   | SDI output 3 CH8 level                       |
| {l44sdi3AudioGroup2Ch8TBL.3}     |        |           | 060                                          |
| I44sdi3AudioGroup2Ch8Click       | R/W    | Integer   | SDI output 3 CH8 click insertion interval    |
| {l44sdi3AudioGroup2Ch8TBL.4}     |        |           | 1 = off                                      |
|                                  |        |           | 2 = click1sec                                |
|                                  |        |           | 3 = click2sec                                |
|                                  |        |           | 4 = click4sec                                |
| l44sdi3AudioGroup2Resolution     | R/W    | Integer   | SDI output 3 audio group 2 resolution        |
| {I44sdi3AudioGroup2TBL.7}        |        |           | 1 = resolution20bit                          |
|                                  |        |           | 2 = resolution24bit                          |
| l44sdi3AudioGroup2Emphasis       | R/W    | Integer   | SDI output 3 audio group 2 pre-emphasis mode |
| {I44sdi3AudioGroup2TBL.8}        |        |           | 1 = emphasis50-15                            |
|                                  |        |           | 2 = ccittl                                   |
|                                  |        |           | 3 = off                                      |
| I44sdi3AudioGroup3TBL            | -      | Aggregate | -                                            |
| {l44sdi3AudioTBL.3}              |        |           |                                              |
| l44sdi3AudioGroup3               | R/W    | Integer   | SDI output 3 audio group 3                   |
| {I44sdi3AudioGroup3TBL.1}        |        |           | 1 = off                                      |
|                                  |        |           | 2 = on                                       |
| l44sdi3AudioGroup3EqualToG1      | R/W    | Integer   | Setting shared by SDI output 3 audio group 3 |
| {l44sdi3AudioGroup3TBL.2}        |        |           | and audio group 1                            |
|                                  |        |           | 1 = off                                      |
|                                  |        |           | 2 = on                                       |
| l44sdi3AudioGroup3Ch9TBL         | -      | Aggregate | -                                            |
| {I44sdi3AudioGroup3TBL.3}        |        |           |                                              |
| l44sdi3AudioGroup3Ch9Frequency   | R/W    | Integer   | SDI output 3 CH9 frequency                   |
| {I44sdi3AudioGroup3Ch9TBL.2}     |        |           | 1 = silence                                  |
|                                  |        |           | 2 = freq400Hz                                |
|                                  |        |           | 3 = freq800Hz                                |
|                                  |        |           | 4 = freq1000Hz                               |
| l44sdi3AudioGroup3Ch9Level       | R/W    | Integer   | SDI output 3 CH9 level                       |
| {l44sdi3AudioGroup3Ch9TBL.3}     |        |           | 060                                          |
| l44sdi3AudioGroup3Ch9Click       | R/W    | Integer   | SDI output 3 CH9 click insertion interval    |
| {l44sdi3AudioGroup3Ch9TBL.4}     |        |           | 1 = off                                      |
|                                  |        |           | 2 = click1sec                                |
|                                  |        |           | 3 = click2sec                                |
|                                  |        |           | 4 = click4sec                                |
| l44sdi3AudioGroup3Ch10TBL        | -      | Aggregate | -                                            |
| {I44sdi3AudioGroup3TBL.4}        |        |           |                                              |
| l44sdi3AudioGroup3Ch10EqualToCh9 | R/W    | Integer   | Setting shared by SDI output 3 CH10 and CH9  |

| OID                               | Access | Syntax    | Description                                 |
|-----------------------------------|--------|-----------|---------------------------------------------|
| {l44sdi3AudioGroup3Ch10TBL.1}     |        |           | 1 = off                                     |
|                                   |        |           | 2 = on                                      |
| l44sdi3AudioGroup3Ch10Frequency   | R/W    | Integer   | SDI output 3 CH10 frequency                 |
| {l44sdi3AudioGroup3Ch10TBL.2}     |        |           | 1 = silence                                 |
|                                   |        |           | 2 = freq400Hz                               |
|                                   |        |           | 3 = freq800Hz                               |
|                                   |        |           | 4 = freq1000Hz                              |
| l44sdi3AudioGroup3Ch10Level       | R/W    | Integer   | SDI output 3 CH10 level                     |
| {I44sdi3AudioGroup3Ch10TBL.3}     |        |           | 060                                         |
| l44sdi3AudioGroup3Ch10Click       | R/W    | Integer   | SDI output 3 CH10 click insertion interval  |
| { 44sdi3AudioGroup3Ch10TBL.4}     | ,      | 5         | 1 = off                                     |
|                                   |        |           | 2 = click1sec                               |
|                                   |        |           | 3 = click2sec                               |
|                                   |        |           | 4 = click4sec                               |
| 44sdi3AudioGroup3Ch11TBL          | _      | Aggregate | _                                           |
| { 44sdi3AudioGroup3TBL.5}         |        | .99.09400 |                                             |
| 144sdi3AudioGroup3Ch11EqualToCh9  | R/W    | Integer   | Setting shared by SDI output 3 CH11 and CH9 |
| { 44sdi3AudioGroup3Ch11TBL_1}     |        |           | 1 = off                                     |
|                                   |        |           | 2 = 0                                       |
| 44sdi3AudioGroup3Ch11Erequency    | R/W    | Integer   | SDI output 3 CH11 frequency                 |
| { 44sdi3AudioGroup3Ch11TBL_2}     |        | integer   | 1 - silence                                 |
|                                   |        |           | 2 - frog400Hz                               |
|                                   |        |           | 2 = freq = 0.012                            |
|                                   |        |           | 5 = freq 1000 Hz                            |
| 44cdi2AudioCroup2Ch11Loval        | D /\\/ | Integer   | SDI output 2 CH11 lovel                     |
| [44sdi3AudioGroup2Ch11TBL 2]      |        | Integer   |                                             |
| {i+4suisAudioGroup3Ch11Click      | D /\\/ | Integer   | SDI output 2 CH11 disk insertion interval   |
| (144sdiSAudioGroupSCh11TClick     | K/ W   | Integer   |                                             |
| {I44SuisAudioGioupSCIIIIIBL.4}    |        |           | I = 0II                                     |
|                                   |        |           |                                             |
|                                   |        |           | S = Click/sec                               |
|                                   |        | A         |                                             |
| (144sal3AudioGroup3Cn121BL        | -      | Aggregate | -                                           |
| {I44sdi3AudioGroup3TBL.6}         | D (M)  | Teterer   |                                             |
| (144sdl3Audl0Group3Cn12Equal10Cn9 | R/W    | Integer   | Setting shared by SDI output 3 CH12 and CH9 |
| {I44saI3AualoGroup3Cn12IBL.1}     |        |           |                                             |
|                                   | - // / | <b>_</b>  | 2 = 0n                                      |
| 144sdi3AudioGroup3Ch12Frequency   | R/W    | Integer   | SDI output 3 CH12 frequency                 |
| {I44sdi3AudioGroup3Ch12TBL.2}     |        |           | 1 = silence                                 |
|                                   |        |           | 2 = freq400Hz                               |
|                                   |        |           | 3 = freq800Hz                               |
|                                   |        |           | 4 = freq1000Hz                              |
| I44sdi3AudioGroup3Ch12Level       | R/W    | Integer   | SDI output 3 CH12 level                     |
| {I44sdi3AudioGroup3Ch12TBL.3}     |        |           | 060                                         |
| I44sdi3AudioGroup3Ch12Click       | R/W    | Integer   | SDI output 3 CH12 click insertion interval  |
| {l44sdi3AudioGroup3Ch12TBL.4}     |        |           | 1 = off                                     |
|                                   |        |           | 2 = click1sec                               |

| OID                               | Access | Syntax    | Description                                  |
|-----------------------------------|--------|-----------|----------------------------------------------|
|                                   |        |           | 3 = click2sec                                |
|                                   |        |           | 4 = click4sec                                |
| I44sdi3AudioGroup3Resolution      | R/W    | Integer   | SDI output 3 audio group 3 resolution        |
| {l44sdi3AudioGroup3TBL.7}         |        |           | 1 = resolution20bit                          |
|                                   |        |           | 2 = resolution24bit                          |
| I44sdi3AudioGroup3Emphasis        | R/W    | Integer   | SDI output 3 audio group 3 pre-emphasis mode |
| {l44sdi3AudioGroup3TBL.8}         |        |           | 1 = emphasis50-15                            |
|                                   |        |           | 2 = ccittl                                   |
|                                   |        |           | 3 = off                                      |
| l44sdi3AudioGroup4TBL             | -      | Aggregate | -                                            |
| {l44sdi3AudioTBL.4}               |        |           |                                              |
| l44sdi3AudioGroup4                | R/W    | Integer   | SDI output 3 audio group 4                   |
| {l44sdi3AudioGroup4TBL.1}         |        |           | 1 = off                                      |
|                                   |        |           | 2 = on                                       |
| l44sdi3AudioGroup4EqualToG3       | R/W    | Integer   | Setting shared by SDI output 3 audio group 4 |
| {l44sdi3AudioGroup4TBL.2}         |        |           | and audio group 3                            |
|                                   |        |           | 1 = off                                      |
|                                   |        |           | 2 = on                                       |
| l44sdi3AudioGroup4Ch13TBL         | -      | Aggregate | -                                            |
| {I44sdi3AudioGroup4TBL.3}         |        |           |                                              |
| l44sdi3AudioGroup4Ch13Frequency   | R/W    | Integer   | SDI output 3 CH13 frequency                  |
| {l44sdi3AudioGroup4Ch13TBL.2}     |        |           | 1 = silence                                  |
|                                   |        |           | 2 = freq400Hz                                |
|                                   |        |           | 3 = freq800Hz                                |
|                                   |        |           | 4 = freq1000Hz                               |
| l44sdi3AudioGroup4Ch13Level       | R/W    | Integer   | SDI output 3 CH13 level                      |
| {l44sdi3AudioGroup4Ch13TBL.3}     |        |           | 060                                          |
| l44sdi3AudioGroup4Ch13Click       | R/W    | Integer   | SDI output 3 CH13 click insertion interval   |
| {l44sdi3AudioGroup4Ch13TBL.4}     |        |           | 1 = off                                      |
|                                   |        |           | 2 = click1sec                                |
|                                   |        |           | 3 = click2sec                                |
|                                   |        |           | 4 = click4sec                                |
| l44sdi3AudioGroup4Ch14TBL         | -      | Aggregate | -                                            |
| {I44sdi3AudioGroup4TBL.4}         |        |           |                                              |
| l44sdi3AudioGroup4Ch14EqualToCh13 | R/W    | Integer   | Setting shared by SDI output 3 CH14 and CH13 |
| {l44sdi3AudioGroup4Ch14TBL.1}     |        |           | 1 = off                                      |
|                                   |        |           | 2 = on                                       |
| l44sdi3AudioGroup4Ch14Frequency   | R/W    | Integer   | SDI output 3 CH14 frequency                  |
| {l44sdi3AudioGroup4Ch14TBL.2}     |        |           | 1 = silence                                  |
|                                   |        |           | 2 = freq400Hz                                |
|                                   |        |           | 3 = freq800Hz                                |
|                                   |        |           | 4 = freq1000Hz                               |
| l44sdi3AudioGroup4Ch14Level       | R/W    | Integer   | SDI output 3 CH14 level                      |
| {l44sdi3AudioGroup4Ch14TBL.3}     |        |           | 060                                          |
| l44sdi3AudioGroup4Ch14Click       | R/W    | Integer   | SDI output 3 CH14 click insertion interval   |
| {I44sdi3AudioGroup4Ch14TBL.4}     |        |           | 1 = off                                      |

| OID                               | Access | Syntax    | Description                                  |
|-----------------------------------|--------|-----------|----------------------------------------------|
|                                   |        |           | 2 = click1sec                                |
|                                   |        |           | 3 = click2sec                                |
|                                   |        |           | 4 = click4sec                                |
| I44sdi3AudioGroup4Ch15TBL         | -      | Aggregate | -                                            |
| {l44sdi3AudioGroup4TBL.5}         |        |           |                                              |
| I44sdi3AudioGroup4Ch15EqualToCh13 | R/W    | Integer   | Setting shared by SDI output 3 CH15 and CH13 |
| {l44sdi3AudioGroup4Ch15TBL.1}     |        |           | 1 = off                                      |
|                                   |        |           | 2 = on                                       |
| l44sdi3AudioGroup4Ch15Frequency   | R/W    | Integer   | SDI output 3 CH15 frequency                  |
| {l44sdi3AudioGroup4Ch15TBL.2}     |        |           | 1 = silence                                  |
|                                   |        |           | 2 = freq400Hz                                |
|                                   |        |           | 3 = freq800Hz                                |
|                                   |        |           | 4 = freq1000Hz                               |
| l44sdi3AudioGroup4Ch15Level       | R/W    | Integer   | SDI output 3 CH15 level                      |
| {l44sdi3AudioGroup4Ch15TBL.3}     |        |           | 060                                          |
| l44sdi3AudioGroup4Ch15Click       | R/W    | Integer   | SDI output 3 CH15 click insertion interval   |
| {l44sdi3AudioGroup4Ch15TBL.4}     |        | _         | 1 = off                                      |
|                                   |        |           | 2 = click1sec                                |
|                                   |        |           | 3 = click2sec                                |
|                                   |        |           | 4 = click4sec                                |
| l44sdi3AudioGroup4Ch16TBL         | -      | Aggregate | -                                            |
| {I44sdi3AudioGroup4TBL.6}         |        |           |                                              |
| l44sdi3AudioGroup4Ch16EqualToCh13 | R/W    | Integer   | Setting shared by SDI output 3 CH16 and CH13 |
| {l44sdi3AudioGroup4Ch16TBL.1}     |        |           | 1 = off                                      |
|                                   |        |           | 2 = on                                       |
| I44sdi3AudioGroup4Ch16Frequency   | R/W    | Integer   | SDI output 3 CH16 frequency                  |
| {l44sdi3AudioGroup4Ch16TBL.2}     |        |           | 1 = silence                                  |
|                                   |        |           | 2 = freq400Hz                                |
|                                   |        |           | 3 = freq800Hz                                |
|                                   |        |           | 4 = freq1000Hz                               |
| l44sdi3AudioGroup4Ch16Level       | R/W    | Integer   | SDI output 3 CH16 level                      |
| {l44sdi3AudioGroup4Ch16TBL.3}     |        |           | 060                                          |
| l44sdi3AudioGroup4Ch16Click       | R/W    | Integer   | SDI output 3 CH16 click insertion interval   |
| {l44sdi3AudioGroup4Ch16TBL.4}     |        |           | 1 = off                                      |
|                                   |        |           | 2 = click1sec                                |
|                                   |        |           | 3 = click2sec                                |
|                                   |        |           | 4 = click4sec                                |
| I44sdi3AudioGroup4Resolution      | R/W    | Integer   | SDI output 3 audio group 4 resolution        |
| {I44sdi3AudioGroup4TBL.7}         |        | _         | 1 = resolution20bit                          |
|                                   |        |           | 2 = resolution24bit                          |
| I44sdi3AudioGroup4Emphasis        | R/W    | Integer   | SDI output 3 audio group 4 pre-emphasis mode |
| {I44sdi3AudioGroup4TBL.8}         |        |           | 1 = emphasis 50-15                           |
|                                   |        |           | 2 = ccittl                                   |
|                                   |        |           | 3 = off                                      |
| I44sdi3AncTBL                     | -      | Aggregate | -                                            |
| {I44sdi3TBL.7}                    |        |           |                                              |

| OID                         | Access | Syntax    | Description                                   |
|-----------------------------|--------|-----------|-----------------------------------------------|
| l44sdi3AtcLtc               | R/W    | Integer   | Insertion of LTC into SDI output 3            |
| {l44sdi3AncTBL.1}           |        |           | 1 = off                                       |
|                             |        |           | 2 = on                                        |
| l44sdi3AtcVitc              | R/W    | Integer   | Insertion of VITC into SDI output 3           |
| {l44sdi3AncTBL.2}           |        |           | 1 = off                                       |
|                             |        |           | 2 = on                                        |
| I44sdi3AtcDropFrame         | R/W    | Integer   | SDI output 3 dropped frame                    |
| {l44sdi3AncTBL.3}           |        |           | 1 = off                                       |
|                             |        |           | 2 = on                                        |
| l44sdi3OutputTBL            | -      | Aggregate | -                                             |
| {l44sdi3TBL.8}              |        |           |                                               |
| l44sdi3Output               | R/W    | Integer   | SDI output 3                                  |
| {l44sdi3OutputTBL.1}        |        | _         | 1 = enable                                    |
|                             |        |           | 2 = disable                                   |
| l44sdi3OutputLinktoPtp1Bmca | R/W    | Integer   | SDI output 3 BMCA linking (PTP1)              |
| {l44sdi3OutputTBL.2}        |        | _         | 1 = enable                                    |
|                             |        |           | 2 = disable                                   |
| l44sdi3OutputLinktoPtp2Bmca | R/W    | Integer   | SDI output 3 BMCA linking (PTP2)              |
| {l44sdi3OutputTBL.3}        | ,      | 5         | 1 = enable                                    |
|                             |        |           | 2 = disable                                   |
| I44sdi4TBL                  | -      | Aggregate | _                                             |
| {lt4670ser02.4}             |        | 55 - 5    |                                               |
| l44sdi4EqualToSDI3TBL       | _      | Aggregate | _                                             |
| {I44sdi4TBL.1}              |        | 55 - 5    |                                               |
| l44sdi4EqualToSDI3          | R/W    | Integer   | Setting shared by SDI output 4 and SDI output |
| {l44sdi4EqualToSDI3TBL.1}   |        | -         | 3                                             |
|                             |        |           | 1 = off                                       |
|                             |        |           | 2 = on                                        |
| l44sdi4FormatTBL            | -      | Aggregate | -                                             |
| {I44sdi4TBL.2}              |        |           |                                               |
| l44sdi4System               | R/W    | Integer   | SDI output 4 format                           |
| {l44sdi4FormatTBL.1}        |        | -         | 1 = f720x487-SD                               |
|                             |        |           | 2 = f720x576-SD                               |
|                             |        |           | 3 = f1280x720-HD                              |
|                             |        |           | 4 = f1920x1080-HD                             |
|                             |        |           | 5 = f1280x720-3G-A                            |
|                             |        |           | 6 = f1920x1080-3G-A                           |
|                             |        |           | 7 = f1920x1080-3G-B-DL                        |
|                             |        |           | 12 = f3840x2160-12G                           |
|                             |        |           | 13 = f4096x2160-12G                           |
| l44sdi4Structure            | R/W    | Integer   | Color system and quantization accuracy of SDI |
| {I44sdi4FormatTBL.2}        |        |           | output 4                                      |
|                             |        |           | 1 = fYCbCr-422-10bit                          |
|                             |        |           | 2 = fYCbCr-422-12bit                          |
|                             |        |           | 3 = fRGB-444-10bit                            |
|                             |        |           | 4 = fRGB-444-12bit                            |

| OID                    | Access | Syntax                                  | Description                                   |
|------------------------|--------|-----------------------------------------|-----------------------------------------------|
| l44sdi4Framerate       | R/W    | Integer                                 | SDI output 4 frame (field) frequency          |
| {l44sdi4FormatTBL.3}   |        |                                         | 1 = f60p                                      |
|                        |        |                                         | 2 = f59p94p                                   |
|                        |        |                                         | 3 = f50p                                      |
|                        |        |                                         | 4 = f48p                                      |
|                        |        |                                         | 5 = f30p                                      |
|                        |        |                                         | 6 = f29p97p                                   |
|                        |        |                                         | 7 = f25p                                      |
|                        |        |                                         | 8 = f47p95p                                   |
|                        |        |                                         | 9 = f24p                                      |
|                        |        |                                         | 10 = f23p98p                                  |
|                        |        |                                         | 11 = f30psf                                   |
|                        |        |                                         | 12 = f29.97 psf                               |
|                        |        |                                         | 13 = f25psf                                   |
|                        |        |                                         | 14 = f24psF                                   |
|                        |        |                                         | 15 = f23p98psf                                |
|                        |        |                                         | 16 = f60i                                     |
|                        |        |                                         | 17 = f59.94i                                  |
|                        |        |                                         | 18 = f50i                                     |
| I44sdi4TiminaTBL       | -      | Aggregate                               | _                                             |
| {I44sdi4TBL.3}         |        | 55 - 5                                  |                                               |
| 144sdi40HTiming        | R/W    | Integer                                 | Reference timing for SDI output 4             |
| {I44sdi4TiminaTBL.1}   | ,      |                                         | 1 = serial                                    |
|                        |        |                                         | 2 = legacy                                    |
| l44sdi4TimingVertical  | R/W    | Integer                                 | SDI output 4 timing relative to the reference |
| { 44sdi4TiminaTBL.2}   | .,     |                                         | signal (in lines)                             |
| (                      |        |                                         | ±1124                                         |
| 44sdi4TimingHorizontal | R/W    | Integer                                 | SDI output 4 timing relative to the reference |
| { 44sdi4TiminaTB 3}    |        | 1.100901                                | signal (in dots)                              |
|                        |        |                                         | ±4124                                         |
| I44sdi4PatternTBI      | _      | Aggregate                               | _                                             |
| { 44sdi4TB _4}         |        | , , , , , , , , , , , , , , , , , , , , |                                               |
| l44sdi4Pattern         | R/W    | Integer                                 | SDI output 4 pattern                          |
| { 44sdi4PatternTBL_1}  | 1.9 11 | integer                                 | 1 = colorbar100                               |
|                        |        |                                         | 2 = colorbar 75                               |
|                        |        |                                         | 3 = multiCB100                                |
|                        |        |                                         | 4 = multiCB75                                 |
|                        |        |                                         | 5 = multiCBnlusI                              |
|                        |        |                                         | 6 = smpteCB                                   |
|                        |        |                                         | 7 = ehuColorbar                               |
|                        |        |                                         | 8 = bbcColorbar                               |
|                        |        |                                         | 9 = flatField100                              |
|                        |        |                                         | 10 = flatField50                              |
|                        |        |                                         | 11 = flatField                                |
|                        |        |                                         | 12 = redFiled                                 |
|                        |        |                                         | 12 = areenField                               |

| OID                         | Access | Syntax    | Description                                       |
|-----------------------------|--------|-----------|---------------------------------------------------|
|                             |        |           | 14 = blueField                                    |
|                             |        |           | 15 = checkfield                                   |
|                             |        |           | 16 = colorBarUHDTV-STD-B66-2                      |
|                             |        |           | 17 = colorBarHLG                                  |
|                             |        |           | 18 = colorBarSLOG3                                |
| l44sdi4VideoTBL             | -      | Aggregate | -                                                 |
| {I44sdi4TBL.5}              |        |           |                                                   |
| l44sdi4ComponentTBL         | -      | Aggregate | -                                                 |
| {I44sdi4VideoTBL.1}         |        |           |                                                   |
| l44sdi4Component            | R/W    | Integer   | SDI output 4 component (Y/G-Cb/B-Cr/R)            |
| {l44sdi4ComponentTBL.1}     |        |           | 1 = off-off-off                                   |
|                             |        |           | 2 = on-off-off                                    |
|                             |        |           | 3 = off-on-off                                    |
|                             |        |           | 4 = on-on-off                                     |
|                             |        |           | 5 = off-off-on                                    |
|                             |        |           | 6 = on-off-on                                     |
|                             |        |           | 7 = off-on-on                                     |
|                             |        |           | 8 = on-on-on                                      |
| l44sdi4SafetyAreaTBL        | -      | Aggregate | -                                                 |
| {I44sdi4VideoTBL.2}         |        |           |                                                   |
| l44sdi4SafetvArea90         | R/W    | Integer   | 90% safety area marker of SDI output 4            |
| { 44sdi4SafetvAreaTBL.1}    | ,      |           | 1 = off                                           |
|                             |        |           | 2 = on                                            |
| <br> 44sdi4SafetvArea80     | R/W    | Integer   | 80% safety area marker of SDI output 4            |
| { 44sdi4SafetvAreaTBL.2}    |        |           | 1 = off                                           |
|                             |        |           | 2 = on                                            |
| I44sdi4SafetvArea43         | R/W    | Integer   | 4:3 safety area marker of SDI output 4            |
| { 44sdi4SafetvAreaTBL.3}    | ,      |           | 1 = off                                           |
|                             |        |           | 2 = on                                            |
| <br> 44sdi4ScrollTBL        | -      | Agaregate | _                                                 |
| {l44sdi4VideoTBL.3}         |        | 55 55 5   |                                                   |
| I44sdi4Scroll               | R/W    | Integer   | SDI output 4 scroll                               |
| { 44sdi4Scrol TBL.1}        | ,      |           | 1 = off                                           |
|                             |        |           | 2 = on                                            |
| I44sdi4ScrollVspeed         | R/W    | Integer   | Vertical scroll speed and direction of SDI output |
| {I44sdi4ScrollTBL.2}        | ,      |           | 4                                                 |
|                             |        |           | ±256                                              |
| I44sdi4ScrollHspeed         | R/W    | Integer   | Horizontal scroll speed and direction of SDI      |
| { 44sdi4ScrollTBL.3}        |        |           | output 4                                          |
|                             |        |           | ±256                                              |
| I44sdi4PatternChangeTBL     | -      | Aggregate | _                                                 |
| {l44sdi4VideoTBL.4}         |        | 55-500    |                                                   |
| 144sdi4PatternChange        | R/W    | Integer   | SDI output 4 pattern change                       |
| { 44sdi4PatternChangeTBL.1} | ,      |           | 1 = off                                           |
|                             |        |           | 2 = on                                            |
| I44sdi4PattrnChangespeed    | R/W    | Integer   | SDI output 4 pattern switching interval           |

| OID                             | Access | Syntax    | Description                                      |
|---------------------------------|--------|-----------|--------------------------------------------------|
| {I44sdi4PatternChangeTBL.2}     |        |           | 1 - 255                                          |
| l44sdi4IdCharacterTBL           | -      | Aggregate | -                                                |
| {l44sdi4VideoTBL.5}             |        |           |                                                  |
| l44sdi4IdCharacter              | R/W    | Integer   | SDI output 4 ID characters                       |
| {l44sdi4IdCharacterTBL.1}       |        |           | 1 = off                                          |
|                                 |        |           | 2 = on                                           |
| l44sdi4IdCharacterVposition     | R/W    | Integer   | Vertical ID character position of SDI output 4   |
| {l44sdi4IdCharacterTBL.2}       |        |           | 0 - 100                                          |
| I44sdi4IdCharacterHposition     | R/W    | Integer   | Horizontal ID character position of SDI output 4 |
| {l44sdi4IdCharacterTBL.3}       |        |           | 0 - 100                                          |
| l44sdi4IdCharacterSize          | R/W    | Integer   | SDI output 4 ID character size                   |
| {l44sdi4IdCharacterTBL.4}       |        |           | 1 = x1                                           |
|                                 |        |           | 2 = x2                                           |
|                                 |        |           | 3 = x4                                           |
|                                 |        |           | 4 = x8                                           |
| l44sdi4IdCharacterLevel         | R/W    | Integer   | SDI output 4 ID character luminance level        |
| {l44sdi4IdCharacterTBL.5}       |        |           | 1 = per-100                                      |
|                                 |        |           | 2 = per-75                                       |
| l44sdi4IdCharacterBlinkTBL      | -      | Aggregate | -                                                |
| {l44sdi4IdCharacterTBL.6}       |        |           |                                                  |
| l44sdi4IdCharacterBlink         | R/W    | Integer   | SDI output 4 ID character blinking               |
| {l44sdi4IdCharacterBlinkTBL.1}  |        |           | 1 = off                                          |
|                                 |        |           | 2 = on                                           |
| l44sdi4IdCharacterBlinkOffTime  | R/W    | Integer   | SDI output 4 ID character blinking off-time      |
| {l44sdi4IdCharacterBlinkTBL.2}  |        |           | 1 - 9                                            |
| l44sdi4IdCharacterBlinkOnTime   | R/W    | Integer   | SDI output 4 ID character blinking on-time       |
| {l44sdi4IdCharacterBlinkTBL.3}  |        |           | 1 - 9                                            |
| l44sdi4IdCharacterScrollTBL     | -      | Aggregate | -                                                |
| {l44sdi4IdCharacterTBL.7}       |        |           |                                                  |
| l44sdi4IdCharacterScroll        | R/W    | Integer   | SDI output 4 ID character scroll                 |
| {l44sdi4IdCharacterScrollTBL.1} |        |           | 1 = off                                          |
|                                 |        |           | 2 = on                                           |
| l44sdi4IdCharacterScrollSpeed   | R/W    | Integer   | SDI output 4 ID character scroll speed and       |
| {l44sdi4IdCharacterScrollTBL.2} |        |           | direction                                        |
|                                 |        |           | ±256                                             |
| l44sdi4IdCharacterBackground    | R/W    | Integer   | SDI output 4 ID character background             |
| {l44sdi4IdCharacterTBL.8}       |        |           | transparency                                     |
|                                 |        |           | 1 = off                                          |
|                                 |        |           | 2 = on                                           |
| I44sdi4LogoTBL                  | -      | Aggregate | -                                                |
| {l44sdi4VideoTBL.6}             |        |           |                                                  |
| l44sdi4Logo                     | R/W    | Integer   | SDI output 4 logo                                |
| {I44sdi4LogoTBL.1}              |        |           | 1 = off                                          |
|                                 |        |           | 2 = on                                           |
| I44sdi4LogoSelect               | R/W    | Integer   | SDI output 4 logo number                         |
| {I44sdi4LogoTBL.2}              |        |           | 1 - 4                                            |

| OID                          | Access | Syntax    | Description                                 |
|------------------------------|--------|-----------|---------------------------------------------|
| I44sdi4LogoVposition         | R/W    | Integer   | Vertical logo position of SDI output 4      |
| {l44sdi4LogoTBL.3}           |        |           | 0 - 100                                     |
| I44sdi4LogoHposition         | R/W    | Integer   | Horizontal logo position of SDI output 4    |
| {l44sdi4LogoTBL.4}           |        |           | 0 - 100                                     |
| I44sdi4LogoTransParency      | R/W    | Integer   | SDI output 4 logo transparency              |
| {I44sdi4LogoTBL.5}           |        |           | 1 = off                                     |
|                              |        |           | 2 = on                                      |
| l44sdi4LogoTransParencyLevel | R/W    | Integer   | SDI output 4 logo transparency level        |
| {I44sdi4LogoTBL.6}           |        |           | 0 - 255                                     |
| I44sdi4MovingBoxTBL          | -      | Aggregate | -                                           |
| {l44sdi4VideoTBL.7}          |        |           |                                             |
| I44sdi4MovingBox             | R/W    | Integer   | SDI output 4 moving box                     |
| {l44sdi4MovingBoxTBL.1}      |        |           | 1 = off                                     |
|                              |        |           | 2 = on                                      |
| l44sdi4MovingBoxColor        | R/W    | Integer   | SDI output 4 moving box color               |
| {l44sdi4MovingBoxTBL.2}      |        |           | 1 = white                                   |
|                              |        |           | 2 = yellow                                  |
|                              |        |           | 3 = cyan                                    |
|                              |        |           | 4 = green                                   |
|                              |        |           | 5 = blue                                    |
|                              |        |           | 6 = red                                     |
|                              |        |           | 7 = magenta                                 |
|                              |        |           | 8 = black                                   |
| l44sdi4MovingBoxVspeed       | R/W    | Integer   | Vertical moving box speed of SDI output 4   |
| {l44sdi4MovingBoxTBL.3}      |        |           | 1 = low                                     |
|                              |        |           | 2 = middle                                  |
|                              |        |           | 3 = high                                    |
| l44sdi4MovingBoxHspeed       | R/W    | Integer   | Horizontal moving box speed of SDI output 4 |
| {l44sdi4MovingBoxTBL.4}      |        |           | 1 = low                                     |
|                              |        |           | 2 = middle                                  |
|                              |        |           | 3 = high                                    |
| l44sdi4MovinaBoxVsize        | R/W    | Integer   | SDI output 4 moving box height              |
| {I44sdi4MovingBoxTBL.5}      | ,      |           | 1 = size1                                   |
|                              |        |           | 2 = size2                                   |
|                              |        |           | 3 = size3                                   |
|                              |        |           | 4 = size4                                   |
|                              |        |           | 5 = size5                                   |
| l44sdi4MovingBoxHsize        | R/W    | Integer   | SDI output 4 moving box width               |
| {l44sdi4MovingBoxTBL.6}      | ,      | 5         | 1 = size1                                   |
|                              |        |           | 2 = size2                                   |
|                              |        |           | 3 = size3                                   |
|                              |        |           | 4 = size4                                   |
|                              |        |           | 5 = size5                                   |
| I44sdi4CircleTBL             | -      | Aggregate | _                                           |
| {l44sdi4VideoTBL.8}          |        |           |                                             |
| I44sdi4Circle                | R/W    | Integer   | SDI output 4 circle                         |

| OID                       | Access | Syntax       | Description                                   |
|---------------------------|--------|--------------|-----------------------------------------------|
| {l44sdi4CircleTBL.1}      |        |              | 1 = off                                       |
|                           |        |              | 2 = on                                        |
| I44sdi4CircleSize         | R/W    | Integer      | SDI output 4 circle size                      |
| {l44sdi4CircleTBL.2}      |        |              | 1 = per-90                                    |
|                           |        |              | 2 = per-80                                    |
|                           |        |              | 3 = per-70                                    |
| l44sdi4CircleLevel        | R/W    | Integer      | SDI output 4 circle luminance level           |
| {I44sdi4CircleTBL.3}      |        | 5            | 1 = per-100                                   |
|                           |        |              | 2 = per-75                                    |
| I44sdi4CircleBlinkTBL     | -      | Aggregate    | -                                             |
| {l44sdi4CircleTBL.4}      |        |              |                                               |
| l44sdi4CircleBlink        | R/W    | Integer      | SDI output 4 circle blinking                  |
| {I44sdi4CircleBlinkTBL.1} |        |              | 1 = off                                       |
|                           |        |              | 2 = on                                        |
| l44sdi4CircleBlinkOffTime | R/W    | Integer      | SDI output 4 circle blinking off-time         |
| {I44sdi4CircleBlinkTBL.2} |        | 5            | 1 - 9                                         |
| l44sdi4CircleBlinkOnTime  | R/W    | Integer      | SDI output 4 circle blinking on-time          |
| {I44sdi4CircleBlinkTBL.3} |        |              | 1 - 9                                         |
| l44sdi4TimecodeTBI        | _      | Aggregate    | _                                             |
| { 44sdi4VideoTBL.9}       |        | , .99. 09000 |                                               |
| l44sdi4Timecode           | R/W    | Integer      | SDI output 4 time code                        |
| { 44sdi4TimecodeTB _1}    |        | Integer      | 1 = off                                       |
|                           |        |              | 2 = on                                        |
| 44sdi4TimecodeVposition   | R/W    | Integer      | Vertical time code position of SDI output 4   |
| { 44sdi4TimecodeTB _2}    |        | Integer      |                                               |
| 44sdi4TimecodeHposition   | R/W    | Integer      | Horizontal time code position of SDI output 4 |
| { 44sdi4TimecodeTB _3}    |        | integer      |                                               |
| [44sdi4TimecodeSize       | P /\\/ | Integer      | SDI output 4 time code size                   |
| { 44sdi4TimecodeTB _4}    |        | Integer      | 1 - x1                                        |
|                           |        |              | $1 - \chi 1$                                  |
|                           |        |              | $2 - \chi 2$                                  |
|                           |        |              | $J = \chi \eta$                               |
| 144sdi4Timosodol ovol     | D /\\/ | Integor      | SDI output 4 time code luminance level        |
| (144sdi4TimesodeTRL_E)    |        | Integer      | 1 - por 100                                   |
| {i++sui+TimecoueTDL.3}    |        |              | 1 = per - 100                                 |
| 44adi4TimogodoBackground  | D /\\/ | Integor      | $2 - \mu e^{-73}$                             |
| (144sdi4TimesedeTRL_6)    | K/ VV  | Integer      |                                               |
| {I44Sul4TIMECOUET DL.0}   |        |              |                                               |
|                           |        |              |                                               |
|                           |        | Aggregate    |                                               |
|                           | -      | Aggregate    | -                                             |
| {I++SUI4VIUEUIDL.IU}      |        | Inter        | SDI output 4 lin ourse nettorn                |
| (144sal4Lipsync           | K/W    | Integer      |                                               |
| {I445aI4LIPSYNCIBL.1}     |        |              |                                               |
|                           |        | • · · ·      | 2 = on                                        |
|                           | -      | Aggregate    | -                                             |
| { 44\$d 4  BL.6}          |        |              |                                               |

| OID                             | Access | Syntax    | Description                                |
|---------------------------------|--------|-----------|--------------------------------------------|
| I44sdi4AudioGroup1TBL           | -      | Aggregate | -                                          |
| {l44sdiAudioTBL.1}              |        |           |                                            |
| l44sdi4AudioGroup1              | R/W    | Integer   | SDI output 4 audio group 1                 |
| {l44sdi4AudioGroup1TBL.1}       |        |           | 1 = off                                    |
|                                 |        |           | 2 = on                                     |
| l44sdi4AudioGroup1Ch1TBL        | -      | Aggregate | -                                          |
| {I44sdi4AudioGroup1TBL.3}       |        |           |                                            |
| l44sdi4AudioGroup1Ch1Frequency  | R/W    | Integer   | SDI output 4 CH1 frequency                 |
| {l44sdi4AudioGroup1Ch1TBL.2}    |        |           | 1 = silence                                |
|                                 |        |           | 2 = freq400Hz                              |
|                                 |        |           | 3 = freq800Hz                              |
|                                 |        |           | 4 = freq1000Hz                             |
| l44sdi4AudioGroup1Ch1Level      | R/W    | Integer   | SDI output 4 CH1 level                     |
| {l44sdi4AudioGroup1Ch1TBL.3}    |        |           | 060                                        |
| l44sdi4AudioGroup1Ch1Click      | R/W    | Integer   | SDI output 4 CH1 click insertion interval  |
| {l44sdi4AudioGroup1Ch1TBL.4}    |        |           | 1 = off                                    |
|                                 |        |           | 2 = click1sec                              |
|                                 |        |           | 3 = click2sec                              |
|                                 |        |           | 4 = click4sec                              |
| l44sdi4AudioGroup1Ch2TBL        | -      | Aggregate | -                                          |
| {l44sdi4AudioGroup1TBL.4}       |        |           |                                            |
| l44sdi4AudioGroup1Ch2EqualToCh1 | R/W    | Integer   | Setting shared by SDI output 4 CH2 and CH1 |
| {l44sdi4AudioGroup1Ch2TBL.1}    |        |           | 1 = off                                    |
|                                 |        |           | 2 = on                                     |
| l44sdi4AudioGroup1Ch2Frequency  | R/W    | Integer   | SDI output 4 CH2 frequency                 |
| {l44sdi4AudioGroup1Ch2TBL.2}    |        |           | 1 = silence                                |
|                                 |        |           | 2 = freq400Hz                              |
|                                 |        |           | 3 = freq800Hz                              |
|                                 |        |           | 4 = freq1000Hz                             |
| l44sdi4AudioGroup1Ch2Level      | R/W    | Integer   | SDI output 4 CH2 level                     |
| {l44sdi4AudioGroup1Ch2TBL.3}    |        |           | 060                                        |
| l44sdi4AudioGroup1Ch2Click      | R/W    | Integer   | SDI output 4 CH2 click insertion interval  |
| {l44sdi4AudioGroup1Ch2TBL.4}    |        |           | 1 = off                                    |
|                                 |        |           | 2 = click1sec                              |
|                                 |        |           | 3 = click2sec                              |
|                                 |        |           | 4 = click4sec                              |
| l44sdi4AudioGroup1Ch3TBL        | -      | Aggregate | -                                          |
| {l44sdi4AudioGroup1TBL.5}       |        |           |                                            |
| l44sdi4AudioGroup1Ch3EqualToCh1 | R/W    | Integer   | Setting shared by SDI output 4 CH3 and CH1 |
| {l44sdi4AudioGroup1Ch3TBL.1}    |        |           | 1 = off                                    |
|                                 |        |           | 2 = on                                     |
| l44sdi4AudioGroup1Ch3Frequency  | R/W    | Integer   | SDI output 4 CH3 frequency                 |
| {l44sdi4AudioGroup1Ch3TBL.2}    |        |           | 1 = silence                                |
|                                 |        |           | 2 = freq400Hz                              |
|                                 |        |           | 3 = freq800Hz                              |
|                                 |        |           | 4 = freq1000Hz                             |

| OID                             | Access | Syntax    | Description                                  |
|---------------------------------|--------|-----------|----------------------------------------------|
| l44sdi4AudioGroup1Ch3Level      | R/W    | Integer   | SDI output 4 CH3 level                       |
| {I44sdi4AudioGroup1Ch3TBL.3}    |        |           | 060                                          |
| l44sdi4AudioGroup1Ch3Click      | R/W    | Integer   | SDI output 4 CH3 click insertion interval    |
| {l44sdi4AudioGroup1Ch3TBL.4}    |        |           | 1 = off                                      |
|                                 |        |           | 2 = click1sec                                |
|                                 |        |           | 3 = click2sec                                |
|                                 |        |           | 4 = click4sec                                |
| l44sdi4AudioGroup1Ch4TBL        | -      | Aggregate | -                                            |
| {I44sdi4AudioGroup1TBL.6}       |        |           |                                              |
| l44sdi4AudioGroup1Ch4EqualToCh1 | R/W    | Integer   | Setting shared by SDI output 4 CH4 and CH1   |
| {l44sdi4AudioGroup1Ch4TBL.1}    |        |           | 1 = off                                      |
|                                 |        |           | 2 = on                                       |
| I44sdi4AudioGroup1Ch4Frequency  | R/W    | Integer   | SDI output 4 CH4 frequency                   |
| {l44sdi4AudioGroup1Ch4TBL.2}    |        |           | 1 = silence                                  |
|                                 |        |           | 2 = freq400Hz                                |
|                                 |        |           | 3 = freq800Hz                                |
|                                 |        |           | 4 = freq1000Hz                               |
| l44sdi4AudioGroup1Ch4Level      | R/W    | Integer   | SDI output 4 CH4 level                       |
| {l44sdi4AudioGroup1Ch4TBL.3}    |        |           | 060                                          |
| l44sdi4AudioGroup1Ch4Click      | R/W    | Integer   | SDI output 4 CH4 click insertion interval    |
| {I44sdi4AudioGroup1Ch4TBL.4}    |        |           | 1 = off                                      |
|                                 |        |           | 2 = click1sec                                |
|                                 |        |           | 3 = click2sec                                |
|                                 |        |           | 4 = click4sec                                |
| I44sdi4AudioGroup1Resolution    | R/W    | Integer   | SDI output 4 audio group 1 resolution        |
| {I44sdi4AudioGroup1TBL.7}       |        |           | 1 = resolution20bit                          |
|                                 |        |           | 2 = resolution24bit                          |
| l44sdi4AudioGroup1Emphasis      | R/W    | Integer   | SDI output 4 audio group 1 pre-emphasis mode |
| {I44sdi4AudioGroup1TBL.8}       |        |           | 1 = emphasis50-15                            |
|                                 |        |           | 2 = ccittl                                   |
|                                 |        |           | 3 = off                                      |
| I44sdi4AudioGroup2TBL           | -      | Aggregate | _                                            |
| {l44sdi4AudioTBL.2}             |        |           |                                              |
| I44sdi4AudioGroup2              | R/W    | Integer   | SDI output 4 audio group 2                   |
| {I44sdi4AudioGroup2TBL.1}       |        |           | 1 = off                                      |
|                                 |        |           | 2 = on                                       |
| l44sdi4AudioGroup2EgualToG1     | R/W    | Integer   | Setting shared by SDI output 4 audio group 2 |
| {I44sdi4AudioGroup2TBL.2}       |        |           | and audio group 1                            |
|                                 |        |           | 1 = off                                      |
|                                 |        |           | 2 = on                                       |
| I44sdi4AudioGroup2Ch5TBL        | -      | Aggregate | -                                            |
| {l44sdi4AudioGroup2TBL.3}       |        |           |                                              |
| I44sdi4AudioGroup2Ch5Frequency  | R/W    | Integer   | SDI output 4 CH5 frequency                   |
| {I44sdi4AudioGroup2Ch5TBL.2}    |        |           | 1 = silence                                  |
|                                 |        |           | 2 = freq400Hz                                |
|                                 |        |           | 3 = freq800Hz                                |

| OID                             | Access | Syntax    | Description                                |
|---------------------------------|--------|-----------|--------------------------------------------|
|                                 |        |           | 4 = freq1000Hz                             |
| l44sdi4AudioGroup2Ch5Level      | R/W    | Integer   | SDI output 4 CH5 level                     |
| {l44sdi4AudioGroup2Ch5TBL.3}    |        |           | 060                                        |
| l44sdi4AudioGroup2Ch5Click      | R/W    | Integer   | SDI output 4 CH5 click insertion interval  |
| {l44sdi4AudioGroup2Ch5TBL.4}    |        |           | 1 = off                                    |
|                                 |        |           | 2 = click1sec                              |
|                                 |        |           | 3 = click2sec                              |
|                                 |        |           | 4 = click4sec                              |
| l44sdi4AudioGroup2Ch6TBL        | -      | Aggregate | -                                          |
| {I44sdi4AudioGroup2TBL.4}       |        |           |                                            |
| l44sdi4AudioGroup2Ch6EqualToCh5 | R/W    | Integer   | Setting shared by SDI output 4 CH6 and CH5 |
| {I44sdi4AudioGroup2Ch6TBL.1}    |        |           | 1 = off                                    |
|                                 |        |           | 2 = on                                     |
| l44sdi4AudioGroup2Ch6Frequency  | R/W    | Integer   | SDI output 4 CH6 frequency                 |
| {I44sdi4AudioGroup2Ch6TBL.2}    |        |           | 1 = silence                                |
|                                 |        |           | 2 = freq400Hz                              |
|                                 |        |           | 3 = freq800Hz                              |
|                                 |        |           | 4 = freq1000Hz                             |
| l44sdi4AudioGroup2Ch6Level      | R/W    | Integer   | SDI output 4 CH6 level                     |
| {I44sdi4AudioGroup2Ch6TBL.3}    |        |           | 060                                        |
| l44sdi4AudioGroup2Ch6Click      | R/W    | Integer   | SDI output 4 CH6 click insertion interval  |
| {I44sdi4AudioGroup2Ch6TBL.4}    |        |           | 1 = off                                    |
|                                 |        |           | 2 = click1sec                              |
|                                 |        |           | 3 = click2sec                              |
|                                 |        |           | 4 = click4sec                              |
| l44sdi4AudioGroup2Ch7TBL        | -      | Aggregate | -                                          |
| {l44sdi4AudioGroup2TBL.5}       |        |           |                                            |
| l44sdi4AudioGroup2Ch7EqualToCh5 | R/W    | Integer   | Setting shared by SDI output 4 CH7 and CH5 |
| {l44sdi4AudioGroup2Ch7TBL.1}    |        |           | 1 = off                                    |
|                                 |        |           | 2 = on                                     |
| l44sdi4AudioGroup2Ch7Frequency  | R/W    | Integer   | SDI output 4 CH7 frequency                 |
| {I44sdi4AudioGroup2Ch7TBL.2}    |        |           | 1 = silence                                |
|                                 |        |           | 2 = freq400Hz                              |
|                                 |        |           | 3 = freq800Hz                              |
|                                 |        |           | 4 = freq1000Hz                             |
| l44sdi4AudioGroup2Ch7Level      | R/W    | Integer   | SDI output 4 CH7 level                     |
| {l44sdi4AudioGroup2Ch7TBL.3}    |        |           | 060                                        |
| l44sdi4AudioGroup2Ch7Click      | R/W    | Integer   | SDI output 4 CH7 click insertion interval  |
| {I44sdi4AudioGroup2Ch7TBL.4}    |        |           | 1 = off                                    |
|                                 |        |           | 2 = click1sec                              |
|                                 |        |           | 3 = click2sec                              |
|                                 |        |           | 4 = click4sec                              |
| l44sdi4AudioGroup2Ch8TBL        | -      | Aggregate | -                                          |
| {I44sdi4AudioGroup2TBL.6}       |        |           |                                            |
| l44sdi4AudioGroup2Ch8EqualToCh5 | R/W    | Integer   | Setting shared by SDI output 4 CH8 and CH5 |
| {I44sdi4AudioGroup2Ch8TBL.1}    |        |           | 1 = off                                    |

| OID                              | Access                         | Syntax    | Description                                  |
|----------------------------------|--------------------------------|-----------|----------------------------------------------|
|                                  |                                |           | 2 = on                                       |
| I44sdi4AudioGroup2Ch8Frequency   | R/W                            | Integer   | SDI output 4 CH8 frequency                   |
| {l44sdi4AudioGroup2Ch8TBL.2}     |                                |           | 1 = silence                                  |
|                                  |                                |           | 2 = freq400Hz                                |
|                                  |                                |           | 3 = freq800Hz                                |
|                                  |                                |           | 4 = freq1000Hz                               |
| l44sdi4AudioGroup2Ch8Level       | R/W                            | Integer   | SDI output 4 CH8 level                       |
| {l44sdi4AudioGroup2Ch8TBL.3}     |                                |           | 060                                          |
| l44sdi4AudioGroup2Ch8Click       | R/W                            | Integer   | SDI output 4 CH8 click insertion interval    |
| {l44sdi4AudioGroup2Ch8TBL.4}     |                                |           | 1 = off                                      |
|                                  |                                |           | 2 = click1sec                                |
|                                  |                                |           | 3 = click2sec                                |
|                                  |                                |           | 4 = click4sec                                |
| l44sdi4AudioGroup2Resolution     | R/W                            | Integer   | SDI output 4 audio group 2 resolution        |
| {l44sdi4AudioGroup2TBL.7}        |                                |           | 1 = resolution20bit                          |
|                                  |                                |           | 2 = resolution24bit                          |
| l44sdi4AudioGroup2Emphasis       | R/W                            | Integer   | SDI output 4 audio group 2 pre-emphasis mode |
| {l44sdi4AudioGroup2TBL.8}        |                                |           | 1 = emphasis50-15                            |
|                                  |                                |           | 2 = ccittl                                   |
|                                  |                                |           | 3 = off                                      |
| l44sdi4AudioGroup3TBL            | -                              | Aggregate | -                                            |
| {l44sdi4AudioTBL.3}              |                                |           |                                              |
| l44sdi4AudioGroup3               | R/W                            | Integer   | SDI output 4 audio group 3                   |
| {l44sdi4AudioGroup3TBL.1}        |                                |           | 1 = off                                      |
|                                  |                                |           | 2 = on                                       |
| l44sdi4AudioGroup3EqualToG1      | R/W                            | Integer   | Setting shared by SDI output 4 audio group 3 |
| {I44sdi4AudioGroup3TBL.2}        |                                |           | and audio group 1                            |
|                                  |                                |           | 1 = off                                      |
|                                  |                                |           | 2 = on                                       |
| l44sdi4AudioGroup3Ch9TBL         | -                              | Aggregate | -                                            |
| {I44sdi4AudioGroup3TBL.3}        |                                |           |                                              |
| l44sdi4AudioGroup3Ch9Frequency   | R/W                            | Integer   | SDI output 4 CH9 frequency                   |
| {I44sdi4AudioGroup3Ch9TBL.2}     |                                |           | 1 = silence                                  |
|                                  |                                |           | 2 = freq400Hz                                |
|                                  |                                |           | 3 = freq800Hz                                |
|                                  |                                |           | 4 = freq1000Hz                               |
| l44sdi4AudioGroup3Ch9Level       | R/W                            | Integer   | SDI output 4 CH9 level                       |
| {l44sdi4AudioGroup3Ch9TBL.3}     |                                |           | 060                                          |
| I44sdi4AudioGroup3Ch9Click       | R/W                            | Integer   | SDI output 4 CH9 click insertion interval    |
| {I44sdi4AudioGroup3Ch9TBL.4}     |                                |           | 1 = off                                      |
|                                  |                                |           | 2 = click1sec                                |
|                                  |                                |           | 3 = click2sec                                |
|                                  |                                |           | 4 = click4sec                                |
| 144sdi4AudioGroup3Ch10TBL        | -                              | Aggregate | -                                            |
|                                  | <b>D b c c c c c c c c c c</b> |           |                                              |
| 144sa14AudioGroup3Ch10EqualIoCh9 | I K/W                          | Integer   | Setting shared by SDI output 4 CH10 and CH9  |

| OID                                | Access | Syntax     | Description                                   |
|------------------------------------|--------|------------|-----------------------------------------------|
| {l44sdi4AudioGroup3Ch10TBL.1}      |        |            | 1 = off                                       |
|                                    |        |            | 2 = on                                        |
| l44sdi4AudioGroup3Ch10Frequency    | R/W    | Integer    | SDI output 4 CH10 frequency                   |
| {I44sdi4AudioGroup3Ch10TBL.2}      |        |            | 1 = silence                                   |
|                                    |        |            | 2 = freg400Hz                                 |
|                                    |        |            | 3 = freg800Hz                                 |
|                                    |        |            | 4 = freg1000Hz                                |
| 44sdi4AudioGroup3Ch10Level         | R/W    | Integer    | SDI output 4 CH10 level                       |
| { 44sdi4AudioGroup3Ch10TBL_3}      | .,     | 1.100901   | 060                                           |
| 44sdi4AudioGroup3Ch10Click         | R/W    | Integer    | SDI output 4 CH10 click insertion interval    |
| { 44sdi4AudioGroup3Ch10TBL_4}      | .,     | integer    | 1 = off                                       |
|                                    |        |            | 2 = click1sec                                 |
|                                    |        |            | $3 - \operatorname{click}2\operatorname{sec}$ |
|                                    |        |            | A = click2sec                                 |
| 144 adi 4 Audio Croup 2 Ch 1 1 TPL |        | Aggrogato  |                                               |
|                                    | -      | Aggregate  | -                                             |
| {I44sdi4AudioGroup31BL.5}          | D /\\/ | Turba na u |                                               |
|                                    | R/W    | Integer    | Setting shared by SDI output 4 CH11 and CH9   |
| {I44saI4AudioGroup3Cn111BL.1}      |        |            |                                               |
|                                    |        |            | 2 = on                                        |
| l44sdi4AudioGroup3Ch11Frequency    | R/W    | Integer    | SDI output 4 CH11 frequency                   |
| {I44sdi4AudioGroup3Ch11TBL.2}      |        |            | 1 = silence                                   |
|                                    |        |            | 2 = freq400Hz                                 |
|                                    |        |            | 3 = freq800Hz                                 |
|                                    |        |            | 4 = freq1000Hz                                |
| l44sdi4AudioGroup3Ch11Level        | R/W    | Integer    | SDI output 4 CH11 level                       |
| {l44sdi4AudioGroup3Ch11TBL.3}      |        |            | 060                                           |
| l44sdi4AudioGroup3Ch11Click        | R/W    | Integer    | SDI output 4 CH11 click insertion interval    |
| {l44sdi4AudioGroup3Ch11TBL.4}      |        |            | 1 = off                                       |
|                                    |        |            | 2 = click1sec                                 |
|                                    |        |            | 3 = click2sec                                 |
|                                    |        |            | 4 = click4sec                                 |
| l44sdi4AudioGroup3Ch12TBL          | -      | Aggregate  | -                                             |
| {l44sdi4AudioGroup3TBL.6}          |        |            |                                               |
| l44sdi4AudioGroup3Ch12EqualToCh9   | R/W    | Integer    | Setting shared by SDI output 4 CH12 and CH9   |
| {l44sdi4AudioGroup3Ch12TBL.1}      |        |            | 1 = off                                       |
|                                    |        |            | 2 = on                                        |
| I44sdi4AudioGroup3Ch12Frequency    | R/W    | Integer    | SDI output 4 CH12 frequency                   |
| {I44sdi4AudioGroup3Ch12TBL.2}      |        | _          | 1 = silence                                   |
|                                    |        |            | 2 = freg400Hz                                 |
|                                    |        |            | 3 = freq800Hz                                 |
|                                    |        |            | 4 = freq1000Hz                                |
| 44sdi4AudioGroup3Ch12Level         | R/W    | Integer    | SDI output 4 CH12 level                       |
| { 44sdi4AudioGroup3Ch12TBL.3}      |        |            | 060                                           |
| 144sdi4AudioGroup3Ch12Click        | R/W    | Integer    | SDI output 4 CH12 click insertion interval    |
| { 44sdi4AudioGroup3Ch12TBL 4}      |        | incyci     | 1 = off                                       |
|                                    |        |            | 2 = click1sec                                 |

| OID                               | Access | Syntax    | Description                                  |
|-----------------------------------|--------|-----------|----------------------------------------------|
|                                   |        |           | 3 = click2sec                                |
|                                   |        |           | 4 = click4sec                                |
| I44sdi4AudioGroup3Resolution      | R/W    | Integer   | SDI output 4 audio group 3 resolution        |
| {l44sdi4AudioGroup3TBL.7}         |        |           | 1 = resolution20bit                          |
|                                   |        |           | 2 = resolution24bit                          |
| I44sdi4AudioGroup3Emphasis        | R/W    | Integer   | SDI output 4 audio group 3 pre-emphasis mode |
| {I44sdi4AudioGroup3TBL.8}         |        |           | 1 = emphasis50-15                            |
|                                   |        |           | 2 = ccittl                                   |
|                                   |        |           | 3 = off                                      |
| l44sdi4AudioGroup4TBL             | -      | Aggregate | -                                            |
| {l44sdi4AudioTBL.4}               |        |           |                                              |
| l44sdi4AudioGroup4                | R/W    | Integer   | SDI output 4 audio group 4                   |
| {l44sdi4AudioGroup4TBL.1}         |        |           | 1 = off                                      |
|                                   |        |           | 2 = on                                       |
| l44sdi4AudioGroup4EqualToG3       | R/W    | Integer   | Setting shared by SDI output 4 audio group 4 |
| {l44sdi4AudioGroup4TBL.2}         |        |           | and audio group 3                            |
|                                   |        |           | 1 = off                                      |
|                                   |        |           | 2 = on                                       |
| l44sdi4AudioGroup4Ch13TBL         | -      | Aggregate | -                                            |
| {I44sdi4AudioGroup4TBL.3}         |        |           |                                              |
| l44sdi4AudioGroup4Ch13Frequency   | R/W    | Integer   | SDI output 4 CH13 frequency                  |
| {l44sdi4AudioGroup4Ch13TBL.2}     |        |           | 1 = silence                                  |
|                                   |        |           | 2 = freq400Hz                                |
|                                   |        |           | 3 = freq800Hz                                |
|                                   |        |           | 4 = freq1000Hz                               |
| l44sdi4AudioGroup4Ch13Level       | R/W    | Integer   | SDI output 4 CH13 level                      |
| {l44sdi4AudioGroup4Ch13TBL.3}     |        |           | 060                                          |
| l44sdi4AudioGroup4Ch13Click       | R/W    | Integer   | SDI output 4 CH13 click insertion interval   |
| {l44sdi4AudioGroup4Ch13TBL.4}     |        |           | 1 = off                                      |
|                                   |        |           | 2 = click1sec                                |
|                                   |        |           | 3 = click2sec                                |
|                                   |        |           | 4 = click4sec                                |
| l44sdi4AudioGroup4Ch14TBL         | -      | Aggregate | -                                            |
| {I44sdi4AudioGroup4TBL.4}         |        |           |                                              |
| l44sdi4AudioGroup4Ch14EqualToCh13 | R/W    | Integer   | Setting shared by SDI output 4 CH14 and CH13 |
| {l44sdi4AudioGroup4Ch14TBL.1}     |        |           | 1 = off                                      |
|                                   |        |           | 2 = on                                       |
| l44sdi4AudioGroup4Ch14Frequency   | R/W    | Integer   | SDI output 4 C14 frequency                   |
| {l44sdi4AudioGroup4Ch14TBL.2}     |        |           | 1 = silence                                  |
|                                   |        |           | 2 = freq400Hz                                |
|                                   |        |           | 3 = freq800Hz                                |
|                                   |        |           | 4 = freq1000Hz                               |
| l44sdi4AudioGroup4Ch14Level       | R/W    | Integer   | SDI output 4 CH14 level                      |
| {l44sdi4AudioGroup4Ch14TBL.3}     |        |           | 060                                          |
| l44sdi4AudioGroup4Ch14Click       | R/W    | Integer   | SDI output 4 CH14 click insertion interval   |
| {I44sdi4AudioGroup4Ch14TBL.4}     |        |           | 1 = off                                      |

| OID                               | Access | Syntax    | Description                                  |
|-----------------------------------|--------|-----------|----------------------------------------------|
|                                   |        |           | 2 = click1sec                                |
|                                   |        |           | 3 = click2sec                                |
|                                   |        |           | 4 = click4sec                                |
| l44sdi4AudioGroup4Ch15TBL         | -      | Aggregate | -                                            |
| {l44sdi4AudioGroup4TBL.5}         |        |           |                                              |
| l44sdi4AudioGroup4Ch15EqualToCh13 | R/W    | Integer   | Setting shared by SDI output 4 CH15 and CH13 |
| {l44sdi4AudioGroup4Ch15TBL.1}     |        | _         | 1 = off                                      |
|                                   |        |           | 2 = on                                       |
| l44sdi4AudioGroup4Ch15Frequency   | R/W    | Integer   | SDI output 4 CH15 frequency                  |
| {I44sdi4AudioGroup4Ch15TBL.2}     |        | _         | 1 = silence                                  |
|                                   |        |           | 2 = freq400Hz                                |
|                                   |        |           | 3 = freq800Hz                                |
|                                   |        |           | 4 = freq1000Hz                               |
| l44sdi4AudioGroup4Ch15Level       | R/W    | Integer   | SDI output 4 CH15 level                      |
| {l44sdi4AudioGroup4Ch15TBL.3}     |        | _         | 060                                          |
| l44sdi4AudioGroup4Ch15Click       | R/W    | Integer   | SDI output 4 CH15 click insertion interval   |
| {l44sdi4AudioGroup4Ch15TBL.4}     |        | _         | 1 = off                                      |
|                                   |        |           | 2 = click1sec                                |
|                                   |        |           | 3 = click2sec                                |
|                                   |        |           | 4 = click4sec                                |
| I44sdi4AudioGroup4Ch16TBL         | -      | Aggregate | -                                            |
| {l44sdi4AudioGroup4TBL.6}         |        |           |                                              |
| l44sdi4AudioGroup4Ch16EqualToCh13 | R/W    | Integer   | Setting shared by SDI output 4 CH16 and CH13 |
| {l44sdi4AudioGroup4Ch16TBL.1}     |        |           | 1 = off                                      |
|                                   |        |           | 2 = on                                       |
| l44sdi4AudioGroup4Ch16Frequency   | R/W    | Integer   | SDI output 4 CH16 frequency                  |
| {l44sdi4AudioGroup4Ch16TBL.2}     |        |           | 1 = silence                                  |
|                                   |        |           | 2 = freq400Hz                                |
|                                   |        |           | 3 = freq800Hz                                |
|                                   |        |           | 4 = freq1000Hz                               |
| l44sdi4AudioGroup4Ch16Level       | R/W    | Integer   | SDI output 4 CH16 level                      |
| {l44sdi4AudioGroup4Ch16TBL.3}     |        |           | 060                                          |
| l44sdi4AudioGroup4Ch16Click       | R/W    | Integer   | SDI output 4 CH16 click insertion interval   |
| {l44sdi4AudioGroup4Ch16TBL.4}     |        |           | 1 = off                                      |
|                                   |        |           | 2 = click1sec                                |
|                                   |        |           | 3 = click2sec                                |
|                                   |        |           | 4 = click4sec                                |
| I44sdi4AudioGroup4Resolution      | R/W    | Integer   | SDI output 4 audio group 4 resolution        |
| {l44sdi4AudioGroup4TBL.7}         |        |           | 1 = resolution20bit                          |
|                                   |        |           | 2 = resolution24bit                          |
| l44sdi4AudioGroup4Emphasis        | R/W    | Integer   | SDI output 4 audio group 4 pre-emphasis mode |
| {l44sdi4AudioGroup4TBL.8}         |        |           | 1 = emphasis50-15                            |
|                                   |        |           | 2 = ccittl                                   |
|                                   |        |           | 3 = off                                      |
| l44sdi4AncTBL                     | -      | Aggregate | -                                            |
| {I44sdi4TBL.7}                    |        |           |                                              |

| OID                         | Access | Syntax    | Description                         |
|-----------------------------|--------|-----------|-------------------------------------|
| l44sdi4AtcLtc               | R/W    | Integer   | Insertion of LTC into SDI output 4  |
| {I44sdi4AncTBL.1}           |        |           | 1 = off                             |
|                             |        |           | 2 = on                              |
| l44sdi4AtcVitc              | R/W    | Integer   | Insertion of VITC into SDI output 4 |
| {I44sdi4AncTBL.2}           |        |           | 1 = off                             |
|                             |        |           | 2 = on                              |
| I44sdi4AtcDropFrame         | R/W    | Integer   | SDI output 4 dropped frame          |
| {I44sdi4AncTBL.3}           |        |           | 1 = off                             |
|                             |        |           | 2 = on                              |
| l44sdi4OutputTBL            | -      | Aggregate | -                                   |
| {I44sdi4TBL.8}              |        |           |                                     |
| l44sdi4Output               | R/W    | Integer   | SDI output 4                        |
| {l44sdi4OutputTBL.1}        |        |           | 1 = enable                          |
|                             |        |           | 2 = disable                         |
| l44sdi4OutputLinktoPtp1Bmca | R/W    | Integer   | SDI output 4 BMCA linking (PTP1)    |
| {l44sdi4OutputTBL.2}        |        |           | 1 = enable                          |
|                             |        |           | 2 = disable                         |
| l44sdi4OutputLinktoPtp2Bmca | R/W    | Integer   | SDI output 4 BMCA linking (PTP2)    |
| {l44sdi4OutputTBL.3}        |        |           | 1 = enable                          |
|                             |        |           | 2 = disable                         |
| l44sdiFrequencyGroup        | R/W    | Integer   | Frequency group                     |
| {lt4670ser02.5}             |        |           | 1 = freq60-50Hz                     |
|                             |        |           | 2 = freq59p94Hz                     |

## 17.4.11 lt4670ser03 Group

## Table 17-12 | It4670ser03 group

| OID                     | Access | Syntax    | Description              |
|-------------------------|--------|-----------|--------------------------|
| l44ptp1TBL              | -      | Aggregate | -                        |
| {lt4670ser03.1}         |        |           |                          |
| l44ptp1Mode             | R/W    | Integer   | PTP1 mode                |
| {l44ptp1TBL.1}          |        |           | 1 = enable-leader        |
|                         |        |           | 2 = disable-leader       |
|                         |        |           | 3 = follower             |
| l44ptp1Bmca             | R/W    | Integer   | BMCA of PTP1             |
| {l44ptp1TBL.2}          |        |           | 1 = enable               |
|                         |        |           | 2 = enable-only-once     |
|                         |        |           | 3 = disable              |
| I44ptp1PriorityRecovery | W/O    | Integer   | PTP1 priority 1 recovery |
| {I44ptp1TBL.3}          |        |           | 1 = Fixed                |
| l44ptp1ProfileType      | R/W    | Integer   | PTP1 profile             |
| {I44ptp1TBL.4}          |        |           | 1 = st2059               |
|                         |        |           | 2 = aes67                |
|                         |        |           | 3 = general              |
| l44ptp1DetailSettingTBL | -      | Aggregate | -                        |
| {l44ptp1TBL.5}          |        |           |                          |

| OID                         | Access | Syntax  | Description                                 |
|-----------------------------|--------|---------|---------------------------------------------|
| l44ptp1ProfileSetDefault    | W/O    | Integer | PTP1 profile initialization                 |
| {l44ptp1DetailSettingTBL.1} |        |         | 1 = Fixed                                   |
| l44ptp1Domain               | R/W    | Integer | PTP1 domain number                          |
| {l44ptp1DetailSettingTBL.2} |        |         | 0 - 255                                     |
| I44ptp1CommunicationMode    | R/W    | Integer | PTP1 communication mode                     |
| {l44ptp1DetailSettingTBL.3} |        |         | 1 = mixed-smpte                             |
|                             |        |         | 2 = mixed-smpte-wo-ne                       |
|                             |        |         | 3 = unicast                                 |
|                             |        |         | 4 = multicast                               |
| l44ptp1AnnounceInterval     | R/W    | Integer | PTP1 announce message transmission interval |
| {l44ptp1DetailSettingTBL.4} |        |         | 1 = f0p125s-8Hz                             |
|                             |        |         | 2 = f0p25s-4Hz                              |
|                             |        |         | 3 = f0p5s-2Hz                               |
|                             |        |         | 4 = f1s-1Hz                                 |
|                             |        |         | 5 = f2s-0p5Hz                               |
|                             |        |         | 6 = f4s-0p25Hz                              |
|                             |        |         | 7 = f8s-0p125Hz                             |
|                             |        |         | 8 = f16s-0p0625Hz                           |
| l44ptp1SyncInterval         | R/W    | Integer | PTP1 sync message transmission interval     |
| {l44ptp1DetailSettingTBL.5} |        |         | 1 = f0p0078s-128Hz                          |
|                             |        |         | 2 = f0p015s-64Hz                            |
|                             |        |         | 3 = f0p0312s-32Hz                           |
|                             |        |         | 4 = f0p0625s-16Hz                           |
|                             |        |         | 5 = f0p125s-8Hz                             |
|                             |        |         | 6 = f0p25s-4Hz                              |
|                             |        |         | 7 = f0p5s-2Hz                               |
|                             |        |         | 8 = f1s-1Hz                                 |
|                             |        |         | 9 = f2s-0p5Hz                               |
|                             |        |         | 10 = f4s-0p25Hz                             |
|                             |        |         | 11 = f8s-0p125Hz                            |
|                             |        |         | 12 = f16s-0p0625Hz                          |
| l44ptp1Priority1            | R/W    | Integer | PTP1 priority 1                             |
| {l44ptp1DetailSettingTBL.6} |        |         | 0 - 255                                     |
| l44ptp1Priority2            | R/W    | Integer | PTP1 priority 2                             |
| {l44ptp1DetailSettingTBL.7} |        |         | 0 - 255                                     |
| l44ptp1Step                 | R/W    | Integer | PTP1 step                                   |
| {l44ptp1DetailSettingTBL.8} |        |         | 1 = one-step                                |
|                             |        |         | 2 = two-step                                |
| l44ptp1DefaultFrame         | R/W    | Integer | PTP1 default frame                          |
| {l44ptp1DetailSettingTBL.9} |        |         | 2 = f23p98                                  |
|                             |        |         | 3 = f24                                     |
|                             |        |         | 4 = f25                                     |
|                             |        |         | 5 = f29p97                                  |
|                             |        |         | 6 = f30                                     |
|                             |        |         | 7 = f47p95                                  |
|                             |        |         | 8 = f48                                     |

| OID                          | Access | Syntax    | Description                                |
|------------------------------|--------|-----------|--------------------------------------------|
|                              |        |           | 9 = f50                                    |
|                              |        |           | 10 = f59p94                                |
|                              |        |           | 11 = f60                                   |
|                              |        |           | 12 = f71p92                                |
|                              |        |           | 13 = f72                                   |
|                              |        |           | 14 = f100                                  |
|                              |        |           | 15 = f119p9                                |
|                              |        |           | 16 = f120                                  |
| l44ptp1DropFrame             | R/W    | Integer   | PTP1 dropped frame                         |
| {l44ptp1DetailSettingTBL.10} |        |           | 1 = enable                                 |
|                              |        |           | 2 = disable                                |
| l44ptp1ColorFrame            | R/W    | Integer   | PTP1 color frame ID                        |
| {l44ptp1DetailSettingTBL.11} |        |           | 1 = enable                                 |
|                              |        |           | 2 = disable                                |
| I44ptp1AnnounceTimeout       | R/W    | Integer   | Number of announce messages used to judge  |
| {I44ptp1DetailSettingTBL.12} |        |           | whether a PTP1 timeout occurs              |
|                              |        |           | 2 - 10                                     |
| I44ptp1DelayMechanism        | R/W    | Integer   | PTP1 propagation time measurement method   |
| {l44ptp1DetailSettingTBL.13} |        |           | 1 = end-to-end                             |
|                              |        |           | 2 = peer-to-peer                           |
| I44ptp1AmtrationTBL          | -      | Aggregate | -                                          |
| {l44ptp1DetailSettingTBL.14} |        |           |                                            |
| l44ptp1AmtrationIP1          | R/W    | IpAddress | IP address of leader 1 to which PTP1 is to |
| {l44ptp1AmtrationTBL.1}      |        |           | connect                                    |
|                              |        |           | xxx.xxx.xxx                                |
| I44ptp1AmtrationIP2          | R/W    | IpAddress | IP address of leader 2 to which PTP1 is to |
| {l44ptp1AmtrationTBL.2}      |        |           | connect                                    |
|                              |        |           | xxx.xxx.xxx                                |
| I44ptp1AmtrationIP3          | R/W    | IpAddress | IP address of leader 3 to which PTP1 is to |
| {l44ptp1AmtrationTBL.3}      |        |           | connect                                    |
|                              |        |           | xxx.xxx.xxx                                |
| l44ptp1AmtrationIP4          | R/W    | IpAddress | IP address of leader 4 to which PTP1 is to |
| {l44ptp1AmtrationTBL.4}      |        |           | connect                                    |
|                              |        |           | xxx.xxx.xxx                                |
| I44ptp1AmtrationIP5          | R/W    | IpAddress | IP address of leader 5 to which PTP1 is to |
| {l44ptp1AmtrationTBL.5}      |        |           | connect                                    |
|                              |        |           | xxx.xxx.xxx                                |
| l44ptp1AmtrationIP6          | R/W    | IpAddress | IP address of leader 6 to which PTP1 is to |
| {I44ptp1AmtrationTBL.6}      |        |           | connect                                    |
|                              |        |           | xxx.xxx.xxx                                |
| l44ptp1AmtrationIP7          | R/W    | IpAddress | IP address of leader 7 to which PTP1 is to |
| {I44ptp1AmtrationTBL.7}      |        |           | connect                                    |
|                              |        |           | xxx.xxx.xxx                                |
| l44ptp1AmtrationIP8          | R/W    | IpAddress | IP address of leader 8 to which PTP1 is to |
| {I44ptp1AmtrationTBL.8}      |        |           | connect                                    |
|                              |        |           | xxx.xxx.xxx                                |

| OID                          | Access | Syntax   | Description                                |
|------------------------------|--------|----------|--------------------------------------------|
| l44ptp1AsymmetricDelay       | R/W    | Integer  | PTP1 phase correction amount               |
| {l44ptp1DetailSettingTBL.15} |        |          | ±20.000(±20000)                            |
| l44ptp1DelayMsgInterval      | R/W    | Integer  | PTP1 delay message transmission interval   |
| {l44ptp1DetailSettingTBL.16} |        |          | 1 = f0p0078s-128Hz                         |
|                              |        |          | 2 = f0p015s-64Hz                           |
|                              |        |          | 3 = f0p0312s-32Hz                          |
|                              |        |          | 4 = f0p0625s-16Hz                          |
|                              |        |          | 5 = f0p125s-8Hz                            |
|                              |        |          | 6 = f0p25s-4Hz                             |
|                              |        |          | 7 = f0p5s-2Hz                              |
|                              |        |          | 8 = f1s-1Hz                                |
|                              |        |          | 9 = f2s-0p5Hz                              |
|                              |        |          | 10 = f4s - 0p25Hz                          |
|                              |        |          | 11 = f8s-0p125Hz                           |
|                              |        |          | 12 = f16s-0p0625Hz                         |
| 144ptp1AnnounceDesirInt      | R/W    | Integer  | PTP1-desired announce message transmission |
| { 44ptp1DetailSettingTBL.17} | ,      |          | interval                                   |
|                              |        |          | 1 = f0p125s-8Hz                            |
|                              |        |          | 2 = f0p25s-4Hz                             |
|                              |        |          | 3 = f0p5s-2Hz                              |
|                              |        |          | 4 = f1s-1Hz                                |
|                              |        |          | 5 = f2s - 0n5Hz                            |
|                              |        |          | 6 = f4s - 0n25Hz                           |
|                              |        |          | 7 = f8s - 0n125Hz                          |
|                              |        |          | 8 = f16s - 0p0625Hz                        |
| 44ptp1AppounceReadInt        | R/W    | Integer  | PTP1 appounce message reception interval   |
| { 44ptp1DetailSettingTBL.18} |        | 1.100901 | 1 = f0p125s-8Hz                            |
|                              |        |          | 2 = f0n25s-4Hz                             |
|                              |        |          | 3 = f0p5s-2Hz                              |
|                              |        |          | 4 = f1s - 1Hz                              |
|                              |        |          | 5 = f2s - 0n5Hz                            |
|                              |        |          | 6 = f4s - 0n25Hz                           |
|                              |        |          | 7 = f8s - 0n125Hz                          |
|                              |        |          | 8 = f16s - 0n0625Hz                        |
| 44ntn1SyncDesirInt           | R/W    | Integer  | PTP1-desired sync message transmission     |
| { 44ntn1DetailSettingTBL_19} |        | integer  | interval                                   |
|                              |        |          | 1 - f0 - f0 - 0.078 - 128 Hz               |
|                              |        |          | 2 = f0p015s-64Hz                           |
|                              |        |          | 3 = f0p013s - 32Hz                         |
|                              |        |          | $4 = f_{0} p_{0} 625 s_{-1} 6Hz$           |
|                              |        |          | 5 = f0p125s-8Hz                            |
|                              |        |          | 6 = f0n25s-4Hz                             |
|                              |        |          | 7 = f0p5c-2Hz                              |
|                              |        |          | $3 - f1c_{-}1H_{7}$                        |
|                              |        |          | $0 = 125^{-1112}$                          |
|                              |        |          | 3 - 125 - 0 + 25 = 0                       |
|                              |        |          | 10 = 14S-0p25HZ                            |

| OID                          | Access | Syntax    | Description                             |
|------------------------------|--------|-----------|-----------------------------------------|
|                              |        |           | 11 = f8s-0p125Hz                        |
| l44ptp1SyncReqdInt           | R/W    | Integer   | PTP1 sync message reception interval    |
| {l44ptp1DetailSettingTBL.20} |        |           | 1 = f0p0078s-128Hz                      |
|                              |        |           | 2 = f0p015s-64Hz                        |
|                              |        |           | 3 = f0p0312s-32Hz                       |
|                              |        |           | 4 = f0p0625s-16Hz                       |
|                              |        |           | 5 = f0p125s-8Hz                         |
|                              |        |           | 6 = f0p25s-4Hz                          |
|                              |        |           | 7 = f0p5s-2Hz                           |
|                              |        |           | 8 = f1s-1Hz                             |
|                              |        |           | 9 = f2s-0p5Hz                           |
|                              |        |           | 10 = f4s - 0p25Hz                       |
|                              |        |           | 11 = f8s-0p125Hz                        |
| l44ptp1DlyMsqDesirInt        | R/W    | Integer   | PTP1-desired delay message transmission |
| {l44ptp1DetailSettingTBL.21} |        |           | interval                                |
|                              |        |           | 1 = f0p0078s - 128Hz                    |
|                              |        |           | 2 = f0p015s-64Hz                        |
|                              |        |           | 3 = f0p0312s-32Hz                       |
|                              |        |           | 4 = f0p0625s-16Hz                       |
|                              |        |           | 5 = f0p125s-8Hz                         |
|                              |        |           | 6 = f0p25s-4Hz                          |
|                              |        |           | 7 = f0p5s-2Hz                           |
|                              |        |           | 8 = f1s-1Hz                             |
|                              |        |           | 9 = f2s-0p5Hz                           |
|                              |        |           | 10 = f4s - 0p25Hz                       |
|                              |        |           | 11 = f8s-0p125Hz                        |
|                              |        |           | 12 = f16s-0p0625Hz                      |
| 44ptp1DlvMsaReadInt          | R/W    | Integer   | PTP1 delay message reception interval   |
| { 44ptp1DetailSettingTBL.22} |        |           | 1 = f0p0078s-128Hz                      |
|                              |        |           | 2 = f0p015s-64Hz                        |
|                              |        |           | 3 = f0p0312s-32Hz                       |
|                              |        |           | 4 = f0p0625s-16Hz                       |
|                              |        |           | 5 = f0p125s-8Hz                         |
|                              |        |           | 6 = f0p25s-4Hz                          |
|                              |        |           | 7 = f0p5s-2Hz                           |
|                              |        |           | 8 = f1s-1Hz                             |
|                              |        |           | 9 = f2s-0p5Hz                           |
|                              |        |           | 10 = f4s - 0p25Hz                       |
|                              |        |           | 11 = f8s-0p125Hz                        |
|                              |        |           | 12 = f16s-0p0625Hz                      |
| l44ptp2TBL                   | -      | Aggregate | -                                       |
| {lt4670ser03.2}              |        |           |                                         |
| l44ptp2Mode                  | R/W    | Integer   | PTP2 mode                               |
| {I44ptp2TBL.1}               |        |           | 1 = enable-leader                       |
|                              |        |           | 2 = disable-leader                      |
|                              |        |           | 3 = follower                            |

| OID                         | Access | Syntax    | Description                                 |
|-----------------------------|--------|-----------|---------------------------------------------|
| l44ptp2Bmca                 | R/W    | Integer   | BMCA of PTP2                                |
| {I44ptp2TBL.2}              |        |           | 1 = enable                                  |
|                             |        |           | 2 = enable-only-once                        |
|                             |        |           | 3 = disable                                 |
| I44ptp2PriorityRecovery     | w/o    | Integer   | PTP2 priority 1 recovery                    |
| { 44ptp2TBL.3}              |        |           | 1 = Fixed                                   |
| I44ptp2ProfileType          | R/W    | Integer   | PTP2 profile                                |
| { 44ptp2TBL.4}              |        | 5         | 1 = st2059                                  |
|                             |        |           | 2 = aes67                                   |
|                             |        |           | 3 = general                                 |
| I44ptp2DetailSettingTBL     | -      | Aggregate | -                                           |
| { 44ptp2TBL.5}              |        | 55 5      |                                             |
| I44ptp2ProfileSetDefault    | w/o    | Integer   | PTP2 profile initialization                 |
| {l44ptp2DetailSettingTBL.1} |        |           | 1 = Fixed                                   |
| l44ptp2Domain               | R/W    | Integer   | PTP2 domain number                          |
| { 44ptp2DetailSettingTBL.2} |        | 5         | 0 - 255                                     |
| I44ptp2CommunicationMode    | R/W    | Integer   | PTP2 communication mode                     |
| { 44ptp2DetailSettingTBL.3} | ,      |           | 1 = mixed-smpte                             |
|                             |        |           | 2 = mixed-smpte-wo-ne                       |
|                             |        |           | 3 = unicast                                 |
|                             |        |           | 4 = multicast                               |
| 44ptp2AppounceInterval      | R/W    | Integer   | PTP2 appounce message transmission interval |
| { 44ptp2DetailSettingTBL.4} |        | 1.100901  | 1 = f0p125s-8Hz                             |
|                             |        |           | 2 = f0n25s-4Hz                              |
|                             |        |           | 3 = f0p5s-2Hz                               |
|                             |        |           | $4 = f_{1}s_{-1}H_{7}$                      |
|                             |        |           | 5 = f2s - 0n5Hz                             |
|                             |        |           | 6 = f4s - 0n25Hz                            |
|                             |        |           | 7 = f8s - 0n125Hz                           |
|                             |        |           | 8 = f16s - 0p0625Hz                         |
| 44ptp2SyncInterval          | R/W    | Integer   | PTP2 sync message transmission interval     |
| { 44ntn2DetailSettingTBL_5} |        | integer   | 1 = f0n0078s - 128Hz                        |
|                             |        |           | 2 = f0 p 0 15 s - 64 Hz                     |
|                             |        |           | 3 = f0 p 0 3 1 2 s - 3 2 Hz                 |
|                             |        |           | 4 = f0p0625s-16Hz                           |
|                             |        |           | 5 = f0 p 125 s - 8Hz                        |
|                             |        |           | 6 = f0n25s - 4Hz                            |
|                             |        |           | 7 = f0p5s-2Hz                               |
|                             |        |           | $8 = f_{1}s_{-1}H_{7}$                      |
|                             |        |           | 9 = f2s-0p5Hz                               |
|                             |        |           | $10 = f4s \cdot 0p 25Hz$                    |
|                             |        |           | 11 = f8s - 0p 125Hz                         |
|                             |        |           | 12 = f16s-0p0625Hz                          |
| <br> 44ptp2Priority1        | R/W    | Integer   | PTP2 priority 1                             |
| { 44ptp2DetailSettingTBL_6} |        | Linceger  | 0 - 255                                     |
| I44ptp2Priority2            | R/W    | Integer   | PTP2 priority 2                             |

| OID                          | Access | Syntax    | Description                                |
|------------------------------|--------|-----------|--------------------------------------------|
| {l44ptp2DetailSettingTBL.7}  |        |           | 0 - 255                                    |
| l44ptp2Step                  | R/W    | Integer   | PTP2 step                                  |
| {l44ptp2DetailSettingTBL.8}  |        |           | 1 = one-step                               |
|                              |        |           | 2 = two-step                               |
| l44ptp2DefaultFrame          | R/W    | Integer   | PTP2 default frame                         |
| {l44ptp2DetailSettingTBL.9}  |        |           | 2 = f23p98                                 |
|                              |        |           | 3 = f24                                    |
|                              |        |           | 4 = f25                                    |
|                              |        |           | 5 = f29p97                                 |
|                              |        |           | 6 = f30                                    |
|                              |        |           | 7 = f47p95                                 |
|                              |        |           | 8 = f48                                    |
|                              |        |           | 9 = f50                                    |
|                              |        |           | 10 = f59p94                                |
|                              |        |           | 11 = f60                                   |
|                              |        |           | 12 = f71p92                                |
|                              |        |           | 13 = f72                                   |
|                              |        |           | 14 = f100                                  |
|                              |        |           | 15 = f119p9                                |
|                              |        |           | 16 = f120                                  |
| l44ptp2DropFrame             | R/W    | Integer   | PTP2 dropped frame                         |
| {l44ptp2DetailSettingTBL.10} |        |           | 1 = enable                                 |
|                              |        |           | 2 = disable                                |
| l44ptp2ColorFrame            | R/W    | Integer   | PTP2 color frame ID                        |
| {l44ptp2DetailSettingTBL.11} |        |           | 1 = enable                                 |
|                              |        |           | 2 = disable                                |
| l44ptp2AnnounceTimeout       | R/W    | Integer   | Number of announce messages used to judge  |
| {l44ptp2DetailSettingTBL.12} |        |           | whether a PTP2 timeout occurs              |
|                              |        |           | 2 - 10                                     |
| l44ptp2DelayMechanism        | R/W    | Integer   | PTP2 propagation time measurement method   |
| {l44ptp2DetailSettingTBL.13} |        |           | 1 = end-to-end                             |
|                              |        |           | 2 = peer-to-peer                           |
| l44ptp2AmtrationTBL          | -      | Aggregate | -                                          |
| {l44ptp2DetailSettingTBL.14} |        |           |                                            |
| l44ptp2AmtrationIP1          | R/W    | IpAddress | IP address of leader 1 to which PTP2 is to |
| {I44ptp2AmtrationTBL.1}      |        |           | connect                                    |
|                              |        |           | XXX.XXX.XXX                                |
| l44ptp2AmtrationIP2          | R/W    | IpAddress | IP address of leader 2 to which PTP2 is to |
| {I44ptp2AmtrationTBL.2}      |        |           | connect                                    |
|                              |        |           | XXX.XXX.XXX                                |
| l44ptp2AmtrationIP3          | R/W    | IpAddress | IP address of leader 3 to which PTP2 is to |
| {l44ptp2AmtrationTBL.3}      |        |           | connect                                    |
|                              |        |           | XXX.XXX.XXX                                |
| l44ptp2AmtrationIP4          | R/W    | IpAddress | IP address of leader 4 to which PTP2 is to |
| {l44ptp2AmtrationTBL.4}      |        |           | connect                                    |
|                              |        |           | XXX.XXX.XXX.XXX                            |

| OID                          | Access | Syntax    | Description                                |
|------------------------------|--------|-----------|--------------------------------------------|
| l44ptp2AmtrationIP5          | R/W    | IpAddress | IP address of leader 5 to which PTP2 is to |
| {I44ptp2AmtrationTBL.5}      |        |           | connect                                    |
|                              |        |           | XXX.XXX.XXX                                |
| l44ptp2AmtrationIP6          | R/W    | IpAddress | IP address of leader 6 to which PTP2 is to |
| {I44ptp2AmtrationTBL.6}      |        |           | connect                                    |
|                              |        |           | XXX.XXX.XXX                                |
| l44ptp2AmtrationIP7          | R/W    | IpAddress | IP address of leader 7 to which PTP2 is to |
| {I44ptp2AmtrationTBL.7}      |        |           | connect                                    |
|                              |        |           | XXX.XXX.XXX                                |
| l44ptp2AmtrationIP8          | R/W    | IpAddress | IP address of leader 8 to which PTP2 is to |
| {I44ptp2AmtrationTBL.8}      |        |           | connect                                    |
|                              |        |           | XXX.XXX.XXX                                |
| l44ptp2AsymmetricDelay       | R/W    | Integer   | PTP2 phase correction amount               |
| {l44ptp2DetailSettingTBL.15} |        |           | ±20.000(±20000)                            |
| l44ptp2DelayMsgInterval      | R/W    | Integer   | PTP2 delay message transmission interval   |
| {l44ptp2DetailSettingTBL.16} |        |           | 1 = f0p0078s-128Hz                         |
|                              |        |           | 2 = f0p015s-64Hz                           |
|                              |        |           | 3 = f0p0312s-32Hz                          |
|                              |        |           | 4 = f0p0625s-16Hz                          |
|                              |        |           | 5 = f0p125s-8Hz                            |
|                              |        |           | 6 = f0p25s-4Hz                             |
|                              |        |           | 7 = f0p5s-2Hz                              |
|                              |        |           | 8 = f1s-1Hz                                |
|                              |        |           | 9 = f2s-0p5Hz                              |
|                              |        |           | 10 = f4s-0p25Hz                            |
|                              |        |           | 11 = f8s-0p125Hz                           |
|                              |        |           | 12 = f16s-0p0625Hz                         |
| l44ptp2AnnounceDesirInt      | R/W    | Integer   | PTP2-desired announce message transmission |
| {l44ptp2DetailSettingTBL.17} |        |           | interval                                   |
|                              |        |           | 1 = f0p125s-8Hz                            |
|                              |        |           | 2 = f0p25s-4Hz                             |
|                              |        |           | 3 = f0p5s-2Hz                              |
|                              |        |           | 4 = f1s-1Hz                                |
|                              |        |           | 5 = f2s-0p5Hz                              |
|                              |        |           | 6 = f4s-0p25Hz                             |
|                              |        |           | 7 = f8s-0p125Hz                            |
|                              |        |           | 8 = f16s-0p0625Hz                          |
| l44ptp2AnnounceReqdInt       | R/W    | Integer   | PTP2 announce message reception interval   |
| {I44ptp2DetailSettingTBL.18} |        |           | 1 = f0p125s-8Hz                            |
|                              |        |           | 2 = f0p25s-4Hz                             |
|                              |        |           | 3 = f0p5s-2Hz                              |
|                              |        |           | 4 = f1s-1Hz                                |
|                              |        |           | 5 = f2s-0p5Hz                              |
|                              |        |           | 6 = f4s-0p25Hz                             |
|                              |        |           | 7 = f8s-0p125Hz                            |
|                              |        |           | 8 = f16s-0p0625Hz                          |

| OID                          | Access | Syntax  | Description                             |
|------------------------------|--------|---------|-----------------------------------------|
| l44ptp2SyncDesirInt          | R/W    | Integer | PTP2-desired sync message transmission  |
| {l44ptp2DetailSettingTBL.19} |        |         | interval                                |
|                              |        |         | 1 = f0p0078s-128Hz                      |
|                              |        |         | 2 = f0p015s-64Hz                        |
|                              |        |         | 3 = f0p0312s-32Hz                       |
|                              |        |         | 4 = f0p0625s-16Hz                       |
|                              |        |         | 5 = f0p125s-8Hz                         |
|                              |        |         | 6 = f0p25s-4Hz                          |
|                              |        |         | 7 = f0p5s-2Hz                           |
|                              |        |         | 8 = f1s-1Hz                             |
|                              |        |         | 9 = f2s-0p5Hz                           |
|                              |        |         | 10 = f4s - 0p25Hz                       |
|                              |        |         | 11 = f8s-0p125Hz                        |
| l44ptp2SyncReqdInt           | R/W    | Integer | PTP2 sync message reception interval    |
| {l44ptp2DetailSettingTBL.20} |        |         | 1 = f0p0078s-128Hz                      |
|                              |        |         | 2 = f0p015s-64Hz                        |
|                              |        |         | 3 = f0p0312s-32Hz                       |
|                              |        |         | 4 = f0p0625s-16Hz                       |
|                              |        |         | 5 = f0p125s-8Hz                         |
|                              |        |         | 6 = f0p25s-4Hz                          |
|                              |        |         | 7 = f0p5s-2Hz                           |
|                              |        |         | 8 = f1s-1Hz                             |
|                              |        |         | 9 = f2s-0p5Hz                           |
|                              |        |         | 10 = f4s - 0p25Hz                       |
|                              |        |         | 11 = f8s-0p125Hz                        |
| l44ptp2DlyMsgDesirInt        | R/W    | Integer | PTP2-desired delay message transmission |
| {l44ptp2DetailSettingTBL.21} |        |         | interval                                |
|                              |        |         | 1 = f0p0078s-128Hz                      |
|                              |        |         | 2 = f0p015s-64Hz                        |
|                              |        |         | 3 = f0p0312s-32Hz                       |
|                              |        |         | 4 = f0p0625s-16Hz                       |
|                              |        |         | 5 = f0p125s-8Hz                         |
|                              |        |         | 6 = f0p25s-4Hz                          |
|                              |        |         | 7 = f0p5s-2Hz                           |
|                              |        |         | 8 = f1s-1Hz                             |
|                              |        |         | 9 = f2s-0p5Hz                           |
|                              |        |         | 10 = f4s - 0p25Hz                       |
|                              |        |         | 11 = f8s-0p125Hz                        |
|                              |        |         | 12 = f16s-0p0625Hz                      |
| l44ptp2DlyMsgReqdInt         | R/W    | Integer | PTP2 delay message reception interval   |
| {I44ptp2DetailSettingTBL.22} |        |         | 1 = f0p0078s-128Hz                      |
|                              |        |         | 2 = f0p015s-64Hz                        |
|                              |        |         | 3 = f0p0312s-32Hz                       |
|                              |        |         | 4 = f0p0625s-16Hz                       |
|                              |        |         | 5 = f0p125s-8Hz                         |
|                              |        |         | 6 = f0p25s-4Hz                          |
| OID | Access | Syntax | Description        |
|-----|--------|--------|--------------------|
|     |        |        | 7 = f0p5s-2Hz      |
|     |        |        | 8 = f1s-1Hz        |
|     |        |        | 9 = f2s-0p5Hz      |
|     |        |        | 10 = f4s-0p25Hz    |
|     |        |        | 11 = f8s-0p125Hz   |
|     |        |        | 12 = f16s-0p0625Hz |

# 17.4.12 lt4670ser04 Group

Table 17-13 | lt4670ser04 group

| OID                           | Access | Syntax    | Description                                 |
|-------------------------------|--------|-----------|---------------------------------------------|
| I44ipTBL                      | -      | Aggregate | -                                           |
| {lt4670ser04.1}               |        |           |                                             |
| І44ірТуре                     | R/W    | Integer   | IP output standard                          |
| {I44ipTBL.1}                  |        |           | 1 = st2022-6                                |
|                               |        |           | 2 = st2110                                  |
| l44ip1ConfigTBL               | -      | Aggregate | -                                           |
| {I44ipTBL.3}                  |        |           |                                             |
| l44ip1Output                  | R/W    | Integer   | IP output 1                                 |
| {I44ip1ConfigTBL.1}           |        |           | 1 = off                                     |
|                               |        |           | 2 = on                                      |
| l44ip1StreamTBL               | -      | Aggregate | -                                           |
| {I44ip1ConfigTBL.3}           |        |           |                                             |
| l44ip1Stream1TBL              | -      | Aggregate | -                                           |
| {l44ip1StreamTBL.1}           |        |           |                                             |
| l44ip1Stream1VideoTBL         | -      | Aggregate | -                                           |
| {l44ip1Stream1TBL.1}          |        |           |                                             |
| l44ip1Stream1VideoPayload     | R/W    | Integer   | IP output 1/stream 1/video payload type     |
| {l44ip1Stream1VideoTBL.1}     |        |           | 96 - 127                                    |
| l44ip1Stream1VideoVlanEnable  | R/W    | Integer   | IP output 1/stream 1/video VLAN setting     |
| {l44ip1Stream1VideoTBL.2}     |        |           | 1 = off                                     |
|                               |        |           | 2 = on                                      |
| l44ip1Stream1VideoVlanTag     | R/W    | Integer   | IP output 1/stream 1/video VLAN tag         |
| {l44ip1Stream1VideoTBL.3}     |        |           | 1 - 4096                                    |
| l44ip1Stream1VideoDscpEnable  | R/W    | Integer   | IP output 1/stream 1/video DSCP setting     |
| {I44ip1Stream1VideoTBL.4}     |        |           | 1 = off                                     |
|                               |        |           | 2 = on                                      |
| l44ip1Stream1VideoDscpTag     | R/W    | Integer   | IP output 1/stream 1/video DSCP tag         |
| {l44ip1Stream1VideoTBL.5}     |        |           | 0 - 63                                      |
| l44ip1Stream1VideoDestAddress | R/O    | IpAddress | IP output 1/stream 1/video destination IP   |
| {l44ip1Stream1VideoTBL.6}     |        |           | address                                     |
|                               |        |           | xxx.xxx.xxx                                 |
| l44ip1Stream1VideoDestPort    | R/W    | Integer   | IP output 1/stream 1/video destination port |
| {l44ip1Stream1VideoTBL.7}     |        |           | number                                      |
|                               |        |           | 0 - 65535                                   |
| l44ip1Stream1VideoSdi         | R/W    | Integer   | IP output 1/stream 1/video                  |

| OID                           | Access | Syntax    | Description                                 |
|-------------------------------|--------|-----------|---------------------------------------------|
| {l44ip1Stream1VideoTBL.8}     |        |           | 1 = off                                     |
|                               |        |           | 2 = on                                      |
| l44ip1Stream1AudioTBL         | -      | Aggregate | -                                           |
| {l44ip1Stream1TBL.2}          |        |           |                                             |
| l44ip1Stream1AudioPayload     | R/W    | Integer   | IP output 1/stream 1/audio payload type     |
| {l44ip1Stream1AudioTBL.1}     |        |           | 96 - 127                                    |
| l44ip1Stream1AudioVlanEnable  | R/W    | Integer   | IP output 1/stream 1/audio VLAN setting     |
| {l44ip1Stream1AudioTBL.2}     |        |           | 1 = off                                     |
|                               |        |           | 2 = on                                      |
| l44ip1Stream1AudioVlanTag     | R/W    | Integer   | IP output 1/stream 1/audio VLAN tag         |
| {l44ip1Stream1AudioTBL.3}     |        |           | 1 - 4096                                    |
| l44ip1Stream1AudioDscpEnable  | R/W    | Integer   | IP output 1/stream 1/audio DSCP setting     |
| {l44ip1Stream1AudioTBL.4}     |        |           | 1 = off                                     |
|                               |        |           | 2 = on                                      |
| l44ip1Stream1AudioDscpTag     | R/W    | Integer   | IP output 1/stream 1/audio DSCP tag         |
| {l44ip1Stream1AudioTBL.5}     |        |           | 0 - 63                                      |
| l44ip1Stream1AudioMode        | R/W    | Integer   | IP output 1/stream 1/audio standard         |
| {l44ip1Stream1AudioTBL.6}     |        |           | 1 = st2110-30                               |
|                               |        |           | 2 = st2110-31                               |
| l44ip1Stream1AudioPacketTime  | R/W    | Integer   | IP output 1/stream 1/audio packet time      |
| {l44ip1Stream1AudioTBL.7}     |        |           | 1 = time-1ms                                |
|                               |        |           | 2 = time-125us                              |
| l44ip1Stream1AudioDestAddress | R/O    | IpAddress | IP output 1/stream 1/audio destination IP   |
| {l44ip1Stream1AudioTBL.24}    |        |           | address                                     |
|                               |        |           | xxx.xxx.xxx                                 |
| l44ip1Stream1AudioDestPort    | R/W    | Integer   | IP output 1/stream 1/audio destination port |
| {l44ip1Stream1AudioTBL.25}    |        |           | number                                      |
|                               |        |           | 0 - 65535                                   |
| l44ip1Stream1AudioSdi         | R/W    | Integer   | IP output 1/stream 1/audio                  |
| {l44ip1Stream1AudioTBL.26}    |        |           | 1 = off                                     |
|                               |        |           | 2 = on                                      |
| l44ip1Stream1AncTBL           | -      | Aggregate | -                                           |
| {l44ip1Stream1TBL.3}          |        |           |                                             |
| l44ip1Stream1AncPayload       | R/W    | Integer   | IP output 1/stream 1/ANC payload type       |
| {l44ip1Stream1AncTBL.1}       |        |           | 96 - 127                                    |
| l44ip1Stream1AncVlanEnable    | R/W    | Integer   | IP output 1/stream 1/ANC VLAN setting       |
| {l44ip1Stream1AncTBL.2}       |        |           | 1 = off                                     |
|                               |        |           | 2 = on                                      |
| l44ip1Stream1AncVlanTag       | R/W    | Integer   | IP output 1/stream 1/ANC VLAN tag           |
| {l44ip1Stream1AncTBL.3}       |        |           | 1 - 4096                                    |
| l44ip1Stream1AncDscpEnable    | R/W    | Integer   | IP output 1/stream 1/ANC DSCP setting       |
| {l44ip1Stream1AncTBL.4}       |        |           | 1 = off                                     |
|                               |        |           | 2 = on                                      |
| l44ip1Stream1AncDscpTag       | R/W    | Integer   | IP output 1/stream 1/ANC DSCP tag           |
| {l44ip1Stream1AncTBL.5}       |        |           | 0 - 63                                      |
| l44ip1Stream1AncDestAddress   | R/O    | IpAddress | IP output 1/stream 1/ANC destination IP     |

| OID                           | Access | Syntax    | Description                                 |
|-------------------------------|--------|-----------|---------------------------------------------|
| {l44ip1Stream1AncTBL.6}       |        |           | address                                     |
|                               |        |           | xxx.xxx.xxx                                 |
| I44ip1Stream1AncDestPort      | R/W    | Integer   | IP output 1/stream 1/ANC destination port   |
| {l44ip1Stream1AncTBL.7}       |        |           | number                                      |
|                               |        |           | 0 - 65535                                   |
| l44ip1Stream1AncSdi           | R/W    | Integer   | IP output 1/stream 1/ANC                    |
| {l44ip1Stream1AncTBL.8}       |        |           | 1 = off                                     |
|                               |        |           | 2 = on                                      |
| l44ip1Stream2TBL              | -      | Aggregate | -                                           |
| {l44ip1StreamTBL.2}           |        |           |                                             |
| l44ip1Stream2VideoTBL         | -      | Aggregate | -                                           |
| {l44ip1Stream2TBL.1}          |        |           |                                             |
| l44ip1Stream2VideoPayload     | R/W    | Integer   | IP output 1/stream 2/video payload type     |
| {l44ip1Stream2VideoTBL.1}     |        |           | 96 - 127                                    |
| l44ip1Stream2VideoVlanEnable  | R/W    | Integer   | IP output 1/stream 2/video VLAN setting     |
| {l44ip1Stream2VideoTBL.2}     |        |           | 1 = off                                     |
|                               |        |           | 2 = on                                      |
| l44ip1Stream2VideoVlanTag     | R/W    | Integer   | IP output 1/stream 2/video VLAN tag         |
| {l44ip1Stream2VideoTBL.3}     |        |           | 1 - 4096                                    |
| l44ip1Stream2VideoDscpEnable  | R/W    | Integer   | IP output 1/stream 2/video DSCP setting     |
| {l44ip1Stream2VideoTBL.4}     |        |           | 1 = off                                     |
|                               |        |           | 2 = on                                      |
| l44ip1Stream2VideoDscpTag     | R/W    | Integer   | IP output 1/stream 2/video DSCP tag         |
| {l44ip1Stream2VideoTBL.5}     |        |           | 0 - 63                                      |
| l44ip1Stream2VideoDestAddress | R/O    | IpAddress | IP output 1/stream 2/video destination IP   |
| {l44ip1Stream2VideoTBL.6}     |        |           | address                                     |
|                               |        |           | XXX.XXX.XXX                                 |
| l44ip1Stream2VideoDestPort    | R/W    | Integer   | IP output 1/stream 2/video destination port |
| {l44ip1Stream2VideoTBL.7}     |        |           | number                                      |
|                               |        |           | 0 - 65535                                   |
| l44ip1Stream2VideoSdi         | R/W    | Integer   | IP output 1/stream 2/video                  |
| {l44ip1Stream2VideoTBL.8}     |        |           | 1 = off                                     |
|                               |        |           | 2 = on                                      |
| l44ip1Stream2AudioTBL         | -      | Aggregate | -                                           |
| {l44ip1Stream2TBL.2}          |        |           |                                             |
| l44ip1Stream2AudioPayload     | R/W    | Integer   | IP output 1/stream 2/audio payload type     |
| {l44ip1Stream2AudioTBL.1}     |        |           | 96 - 127                                    |
| l44ip1Stream2AudioVlanEnable  | R/W    | Integer   | IP output 1/stream 2/audio VLAN setting     |
| {l44ip1Stream2AudioTBL.2}     |        |           | 1 = off                                     |
|                               |        |           | 2 = on                                      |
| l44ip1Stream2AudioVlanTag     | R/W    | Integer   | IP output 1/stream 2/audio VLAN tag         |
| {l44ip1Stream2AudioTBL.3}     |        |           | 1 - 4096                                    |
| l44ip1Stream2AudioDscpEnable  | R/W    | Integer   | IP output 1/stream 2/audio DSCP setting     |
| {l44ip1Stream2AudioTBL.4}     |        |           | 1 = off                                     |
|                               |        |           | 2 = on                                      |
| l44ip1Stream2AudioDscpTag     | R/W    | Integer   | IP output 1/stream 2/audio DSCP tag         |

| OID                           | Access | Syntax    | Description                                 |
|-------------------------------|--------|-----------|---------------------------------------------|
| {l44ip1Stream2AudioTBL.5}     |        |           | 0 - 63                                      |
| l44ip1Stream2AudioMode        | R/W    | Integer   | IP output 1/stream 2/audio standard         |
| {l44ip1Stream2AudioTBL.6}     |        |           | 1 = st2110-30                               |
|                               |        |           | 2 = st2110-31                               |
| I44ip1Stream2AudioPacketTime  | R/W    | Integer   | IP output 1/stream 2/audio packet time      |
| {l44ip1Stream2AudioTBL.7}     |        |           | 1 = time-1ms                                |
|                               |        |           | 2 = time-125us                              |
| l44ip1Stream2AudioDestAddress | R/O    | IpAddress | IP output 1/stream 2/audio destination IP   |
| {l44ip1Stream2AudioTBL.24}    |        |           | address                                     |
|                               |        |           | xxx.xxx.xxx                                 |
| l44ip1Stream2AudioDestPort    | R/W    | Integer   | IP output 1/stream 2/audio destination port |
| {l44ip1Stream2AudioTBL.25}    |        |           | number                                      |
|                               |        |           | 0 - 65535                                   |
| l44ip1Stream2AudioSdi         | R/W    | Integer   | IP output 1/stream 2/audio                  |
| {l44ip1Stream2AudioTBL.26}    |        |           | 1 = off                                     |
|                               |        |           | 2 = on                                      |
| l44ip1Stream2AncTBL           | -      | Aggregate | -                                           |
| {l44ip1Stream2TBL.3}          |        |           |                                             |
| l44ip1Stream2AncPayload       | R/W    | Integer   | IP output 1/stream 2/ANC payload type       |
| {l44ip1Stream2AncTBL.1}       |        |           | 96 - 127                                    |
| l44ip1Stream2AncVlanEnable    | R/W    | Integer   | IP output 1/stream 2/ANC VLAN setting       |
| {I44ip1Stream2AncTBL.2}       |        |           | 1 = off                                     |
|                               |        |           | 2 = on                                      |
| l44ip1Stream2AncVlanTag       | R/W    | Integer   | IP output 1/stream 2/ANC VLAN tag           |
| {l44ip1Stream2AncTBL.3}       |        |           | 1 - 4096                                    |
| I44ip1Stream2AncDscpEnable    | R/W    | Integer   | IP output 1/stream 2/ANC DSCP setting       |
| {l44ip1Stream2AncTBL.4}       |        |           | 1 = off                                     |
|                               |        |           | 2 = on                                      |
| l44ip1Stream2AncDscpTag       | R/W    | Integer   | IP output 1/stream 2/ANC DSCP tag           |
| {l44ip1Stream2AncTBL.5}       |        |           | 0 - 63                                      |
| l44ip1Stream2AncDestAddress   | R/O    | IpAddress | IP output 1/stream 2/ANC destination IP     |
| {l44ip1Stream2AncTBL.6}       |        |           | address                                     |
|                               |        |           | xxx.xxx.xxx                                 |
| l44ip1Stream2AncDestPort      | R/W    | Integer   | IP output 1/stream 2/ANC destination port   |
| {I44ip1Stream2AncTBL.7}       |        |           | number                                      |
|                               |        |           | 0 - 65535                                   |
| l44ip1Stream2AncSdi           | R/W    | Integer   | IP output 1/stream 2/ANC                    |
| {l44ip1Stream2AncTBL.8}       |        |           | 1 = off                                     |
|                               |        |           | 2 = on                                      |
| l44ip1Stream3TBL              | -      | Aggregate | -                                           |
| {I44ip1StreamTBL.1}           |        |           |                                             |
| l44ip1Stream3VideoTBL         | -      | Aggregate | -                                           |
| {l44ip1Stream3TBL.1}          |        |           |                                             |
| l44ip1Stream3VideoPayload     | R/W    | Integer   | IP output 1/stream 3/video payload type     |
| {l44ip1Stream3VideoTBL.1}     |        |           | 96 - 127                                    |
| l44ip1Stream3VideoVlanEnable  | R/W    | Integer   | IP output 1/stream 3/video VLAN setting     |

| OID                           | Access | Syntax    | Description                                 |
|-------------------------------|--------|-----------|---------------------------------------------|
| {l44ip1Stream3VideoTBL.2}     |        |           | 1 = off                                     |
|                               |        |           | 2 = on                                      |
| l44ip1Stream3VideoVlanTag     | R/W    | Integer   | IP output 1/stream 3/video VLAN tag         |
| {l44ip1Stream3VideoTBL.3}     |        |           | 1 - 4096                                    |
| l44ip1Stream3VideoDscpEnable  | R/W    | Integer   | IP output 1/stream 3/video DSCP setting     |
| {l44ip1Stream3VideoTBL.4}     |        |           | 1 = off                                     |
|                               |        |           | 2 = on                                      |
| l44ip1Stream3VideoDscpTag     | R/W    | Integer   | IP output 1/stream 3/video DSCP tag         |
| {l44ip1Stream3VideoTBL.5}     |        |           | 0 - 63                                      |
| l44ip1Stream3VideoDestAddress | R/O    | IpAddress | IP output 1/stream 3/video destination IP   |
| {l44ip1Stream3VideoTBL.6}     |        |           | address                                     |
|                               |        |           | xxx.xxx.xxx                                 |
| l44ip1Stream3VideoDestPort    | R/W    | Integer   | IP output 1/stream 3/video destination port |
| {I44ip1Stream3VideoTBL.7}     |        |           | number                                      |
|                               |        |           | 0 - 65535                                   |
| l44ip1Stream3VideoSdi         | R/W    | Integer   | IP output 1/stream 3/video                  |
| {l44ip1Stream3VideoTBL.8}     |        |           | 1 = off                                     |
|                               |        |           | 2 = on                                      |
| l44ip1Stream3AudioTBL         | -      | Aggregate | -                                           |
| {l44ip1Stream3TBL.2}          |        |           |                                             |
| l44ip1Stream3AudioPayload     | R/W    | Integer   | IP output 1/stream 3/audio payload type     |
| {l44ip1Stream3AudioTBL.1}     |        |           | 96 - 127                                    |
| l44ip1Stream3AudioVlanEnable  | R/W    | Integer   | IP output 1/stream 3/audio VLAN setting     |
| {l44ip1Stream3AudioTBL.2}     |        |           | 1 = off                                     |
|                               |        |           | 2 = on                                      |
| l44ip1Stream3AudioVlanTag     | R/W    | Integer   | IP output 1/stream 3/audio VLAN tag         |
| {I44ip1Stream3AudioTBL.3}     |        |           | 1 - 4096                                    |
| l44ip1Stream3AudioDscpEnable  | R/W    | Integer   | IP output 1/stream 3/audio DSCP setting     |
| {I44ip1Stream3AudioTBL.4}     |        |           | 1 = off                                     |
|                               |        |           | 2 = on                                      |
| l44ip1Stream3AudioDscpTag     | R/W    | Integer   | IP output 1/stream 3/audio DSCP tag         |
| {l44ip1Stream3AudioTBL.5}     |        |           | 0 - 63                                      |
| l44ip1Stream3AudioMode        | R/W    | Integer   | IP output 1/stream 3/audio standard         |
| {I44ip1Stream3AudioTBL.6}     |        |           | 1 = st2110-30                               |
|                               |        |           | 2 = st2110-31                               |
| l44ip1Stream3AudioPacketTime  | R/W    | Integer   | IP output 1/stream 3/audio packet time      |
| {l44ip1Stream3AudioTBL.7}     |        |           | 1 = time-1ms                                |
|                               |        |           | 2 = time-125us                              |
| l44ip1Stream3AudioDestAddress | R/O    | IpAddress | IP output 1/stream 3/audio destination IP   |
| {l44ip1Stream3AudioTBL.24}    |        |           | address                                     |
|                               |        |           | XXX.XXX.XXX                                 |
| l44ip1Stream3AudioDestPort    | R/W    | Integer   | IP output 1/stream 3/audio destination port |
| {l44ip1Stream3AudioTBL.25}    |        |           | number                                      |
|                               |        |           | 0 - 65535                                   |
| l44ip1Stream3AudioSdi         | R/W    | Integer   | IP output 1/stream 3/audio                  |
| {l44ip1Stream3AudioTBL.26}    |        |           | 1 = off                                     |

| OID                           | Access | Syntax    | Description                                 |
|-------------------------------|--------|-----------|---------------------------------------------|
|                               |        |           | 2 = on                                      |
| l44ip1Stream3AncTBL           | -      | Aggregate | -                                           |
| {l44ip1Stream3TBL.3}          |        |           |                                             |
| l44ip1Stream3AncPayload       | R/W    | Integer   | IP output 1/stream 3/ANC payload type       |
| {l44ip1Stream3AncTBL.1}       |        |           | 96 - 127                                    |
| l44ip1Stream3AncVlanEnable    | R/W    | Integer   | IP output 1/stream 3/ANC VLAN setting       |
| {l44ip1Stream3AncTBL.2}       |        |           | 1 = off                                     |
|                               |        |           | 2 = on                                      |
| l44ip1Stream3AncVlanTag       | R/W    | Integer   | IP output 1/stream 3/ANC VLAN tag           |
| {I44ip1Stream3AncTBL.3}       |        |           | 1 - 4096                                    |
| l44ip1Stream3AncDscpEnable    | R/W    | Integer   | IP output 1/stream 3/ANC DSCP setting       |
| {I44ip1Stream3AncTBL.4}       |        |           | 1 = off                                     |
|                               |        |           | 2 = on                                      |
| l44ip1Stream3AncDscpTag       | R/W    | Integer   | IP output 1/stream 3/ANC DSCP tag           |
| {I44ip1Stream3AncTBL.5}       |        |           | 0 - 63                                      |
| l44ip1Stream3AncDestAddress   | R/O    | IpAddress | IP output 1/stream 3/ANC destination IP     |
| {l44ip1Stream3AncTBL.6}       |        |           | address                                     |
|                               |        |           | XXX.XXX.XXX                                 |
| l44ip1Stream3AncDestPort      | R/W    | Integer   | IP output 1/stream 3/ANC destination port   |
| {l44ip1Stream3AncTBL.7}       |        |           | number                                      |
|                               |        |           | 0 - 65535                                   |
| l44ip1Stream3AncSdi           | R/W    | Integer   | IP output 1/stream 3/ANC                    |
| {l44ip1Stream3AncTBL.8}       |        |           | 1 = off                                     |
|                               |        |           | 2 = on                                      |
| l44ip1Stream4TBL              | -      | Aggregate | -                                           |
| {l44ip1StreamTBL.2}           |        |           |                                             |
| l44ip1Stream4VideoTBL         | -      | Aggregate | -                                           |
| {l44ip1Stream4TBL.1}          |        |           |                                             |
| l44ip1Stream4VideoPayload     | R/W    | Integer   | IP output 1/stream 4/video payload type     |
| {l44ip1Stream4VideoTBL.1}     |        |           | 96 - 127                                    |
| l44ip1Stream4VideoVlanEnable  | R/W    | Integer   | IP output 1/stream 4/video VLAN setting     |
| {l44ip1Stream4VideoTBL.2}     |        |           | 1 = off                                     |
|                               |        |           | 2 = on                                      |
| l44ip1Stream4VideoVlanTag     | R/W    | Integer   | IP output 1/stream 4/video VLAN tag         |
| {l44ip1Stream4VideoTBL.3}     |        |           | 1 - 4096                                    |
| l44ip1Stream4VideoDscpEnable  | R/W    | Integer   | IP output 1/stream 4/video DSCP setting     |
| {I44ip1Stream4VideoTBL.4}     |        |           | 1 = off                                     |
|                               |        |           | 2 = on                                      |
| l44ip1Stream4VideoDscpTag     | R/W    | Integer   | IP output 1/stream 4/video DSCP tag         |
| {l44ip1Stream4VideoTBL.5}     |        |           | 0 - 63                                      |
| l44ip1Stream4VideoDestAddress | R/O    | IpAddress | IP output 1/stream 4/video destination IP   |
| {l44ip1Stream4VideoTBL.6}     |        |           | address                                     |
|                               |        |           | xxx.xxx.xxx                                 |
| l44ip1Stream4VideoDestPort    | R/W    | Integer   | IP output 1/stream 4/video destination port |
| {l44ip1Stream4VideoTBL.7}     |        |           | number                                      |
|                               |        |           | 0 - 65535                                   |

| OID                           | Access | Syntax    | Description                                 |
|-------------------------------|--------|-----------|---------------------------------------------|
| l44ip1Stream4VideoSdi         | R/W    | Integer   | IP output 1/stream 4/video                  |
| {l44ip1Stream4VideoTBL.8}     |        |           | 1 = off                                     |
|                               |        |           | 2 = on                                      |
| l44ip1Stream4AudioTBL         | -      | Aggregate | -                                           |
| {l44ip1Stream4TBL.2}          |        |           |                                             |
| l44ip1Stream4AudioPayload     | R/W    | Integer   | IP output 1/stream 4/audio payload type     |
| {l44ip1Stream4AudioTBL.1}     |        |           | 96 - 127                                    |
| l44ip1Stream4AudioVlanEnable  | R/W    | Integer   | IP output 1/stream 4/audio VLAN setting     |
| {l44ip1Stream4AudioTBL.2}     |        |           | 1 = off                                     |
|                               |        |           | 2 = on                                      |
| l44ip1Stream4AudioVlanTag     | R/W    | Integer   | IP output 1/stream 4/audio VLAN tag         |
| {l44ip1Stream4AudioTBL.3}     |        |           | 1 - 4096                                    |
| l44ip1Stream4AudioDscpEnable  | R/W    | Integer   | IP output 1/stream 4/audio DSCP setting     |
| {l44ip1Stream4AudioTBL.4}     |        |           | 1 = off                                     |
|                               |        |           | 2 = on                                      |
| l44ip1Stream4AudioDscpTag     | R/W    | Integer   | IP output 1/stream 4/audio DSCP tag         |
| {l44ip1Stream4AudioTBL.5}     |        |           | 0 - 63                                      |
| l44ip1Stream4AudioMode        | R/W    | Integer   | IP output 1/stream 4/audio standard         |
| {l44ip1Stream4AudioTBL.6}     |        |           | 1 = st2110-30                               |
|                               |        |           | 2 = st2110-31                               |
| I44ip1Stream4AudioPacketTime  | R/W    | Integer   | IP output 1/stream 4/audio packet time      |
| {l44ip1Stream4AudioTBL.7}     |        |           | 1 = time-1ms                                |
|                               |        |           | 2 = time-125us                              |
| I44ip1Stream4AudioDestAddress | R/O    | IpAddress | IP output 1/stream 4/audio destination IP   |
| {l44ip1Stream4AudioTBL.24}    |        |           | address                                     |
|                               |        |           | xxx.xxx.xxx.xxx                             |
| l44ip1Stream4AudioDestPort    | R/W    | Integer   | IP output 1/stream 4/audio destination port |
| {l44ip1Stream4AudioTBL.25}    |        |           | number                                      |
|                               |        |           | 0 - 65535                                   |
| l44ip1Stream4AudioSdi         | R/W    | Integer   | IP output 1/stream 4/audio                  |
| {l44ip1Stream4AudioTBL.26}    |        |           | 1 = off                                     |
|                               |        |           | 2 = on                                      |
| I44ip1Stream4AncTBL           | -      | Aggregate | -                                           |
| {I44ip1Stream4TBL.3}          |        |           |                                             |
| l44ip1Stream4AncPayload       | R/W    | Integer   | IP output 1/stream 4/ANC payload type       |
| {l44ip1Stream4AncTBL.1}       |        |           | 96 - 127                                    |
| l44ip1Stream4AncVlanEnable    | R/W    | Integer   | IP output 1/stream 4/ANC VLAN setting       |
| {l44ip1Stream4AncTBL.2}       |        |           | 1 = off                                     |
|                               |        |           | 2 = on                                      |
| l44ip1Stream4AncVlanTag       | R/W    | Integer   | IP output 1/stream 4/ANC VLAN tag           |
| {l44ip1Stream4AncTBL.3}       |        |           | 1 - 4096                                    |
| I44ip1Stream4AncDscpEnable    | R/W    | Integer   | IP output 1/stream 4/ANC DSCP setting       |
| {l44ip1Stream4AncTBL.4}       |        |           | 1 = off                                     |
|                               |        |           | 2 = on                                      |
| l44ip1Stream4AncDscpTag       | R/W    | Integer   | IP output 1/stream 4/ANC DSCP tag           |
| {l44ip1Stream4AncTBL.5}       |        |           | 0 - 63                                      |

| OID                           | Access | Syntax    | Description                                 |
|-------------------------------|--------|-----------|---------------------------------------------|
| I44ip1Stream4AncDestAddress   | R/O    | IpAddress | IP output 1/stream 4/ANC destination IP     |
| {l44ip1Stream4AncTBL.6}       |        |           | address                                     |
|                               |        |           | xxx.xxx.xxx                                 |
| l44ip1Stream4AncDestPort      | R/W    | Integer   | IP output 1/stream 4/ANC destination port   |
| {l44ip1Stream4AncTBL.7}       |        |           | number                                      |
|                               |        |           | 0 - 65535                                   |
| l44ip1Stream4AncSdi           | R/W    | Integer   | IP output 1/stream 4/ANC                    |
| {l44ip1Stream4AncTBL.8}       |        |           | 1 = off                                     |
|                               |        |           | 2 = on                                      |
| l44ip2ConfigTBL               | -      | Aggregate | -                                           |
| {I44ipTBL.4}                  |        |           |                                             |
| l44ip2Output                  | R/W    | Integer   | IP output 2                                 |
| {l44ip2ConfigTBL.1}           |        |           | 1 = off                                     |
|                               |        |           | 2 = on                                      |
| l44ip2StreamTBL               | -      | Aggregate | -                                           |
| {l44ip2ConfigTBL.3}           |        |           |                                             |
| l44ip2Stream1TBL              | -      | Aggregate | -                                           |
| {l44ip2StreamTBL.1}           |        |           |                                             |
| l44ip2Stream1VideoTBL         | -      | Aggregate | -                                           |
| {l44ip2Stream1TBL.1}          |        |           |                                             |
| l44ip2Stream1VideoPayload     | R/W    | Integer   | IP output 2/stream 1/video payload type     |
| {l44ip2Stream1VideoTBL.1}     |        |           | 96 - 127                                    |
| l44ip2Stream1VideoVlanEnable  | R/W    | Integer   | IP output 2/stream 1/video VLAN setting     |
| {l44ip2Stream1VideoTBL.2}     |        |           | 1 = off                                     |
|                               |        |           | 2 = on                                      |
| l44ip2Stream1VideoVlanTag     | R/W    | Integer   | IP output 2/stream 1/video VLAN tag         |
| {l44ip2Stream1VideoTBL.3}     |        |           | 1 - 4096                                    |
| l44ip2Stream1VideoDscpEnable  | R/W    | Integer   | IP output 2/stream 1/video DSCP setting     |
| {I44ip2Stream1VideoTBL.4}     |        |           | 1 = off                                     |
|                               |        |           | 2 = on                                      |
| l44ip2Stream1VideoDscpTag     | R/W    | Integer   | IP output 2/stream 1/video DSCP tag         |
| {l44ip2Stream1VideoTBL.5}     |        |           | 0 - 63                                      |
| l44ip2Stream1VideoDestAddress | R/O    | IpAddress | IP output 2/stream 1/video destination IP   |
| {l44ip2Stream1VideoTBL.6}     |        |           | address                                     |
|                               |        |           | xxx.xxx.xxx                                 |
| l44ip2Stream1VideoDestPort    | R/W    | Integer   | IP output 2/stream 1/video destination port |
| {l44ip2Stream1VideoTBL.7}     |        |           | number                                      |
|                               |        |           | 0 - 65535                                   |
| l44ip2Stream1VideoSdi         | R/W    | Integer   | IP output 2/stream 1/video                  |
| {l44ip2Stream1VideoTBL.8}     |        |           | 1 = off                                     |
|                               |        |           | 2 = on                                      |
| l44ip2Stream1AudioTBL         | -      | Aggregate | -                                           |
| {l44ip2Stream1TBL.2}          |        |           |                                             |
| l44ip2Stream1AudioPayload     | R/W    | Integer   | IP output 2/stream 1/audio payload type     |
| {I44ip2Stream1AudioTBL.1}     |        |           | 96 - 127                                    |
| l44ip2Stream1AudioVlanEnable  | R/W    | Integer   | IP output 2/stream 1/audio VLAN setting     |

| OID                           | Access | Syntax    | Description                                 |
|-------------------------------|--------|-----------|---------------------------------------------|
| {l44ip2Stream1AudioTBL.2}     |        |           | 1 = off                                     |
|                               |        |           | 2 = on                                      |
| l44ip2Stream1AudioVlanTag     | R/W    | Integer   | IP output 2/stream 1/audio VLAN tag         |
| {l44ip2Stream1AudioTBL.3}     |        |           | 1 - 4096                                    |
| l44ip2Stream1AudioDscpEnable  | R/W    | Integer   | IP output 2/stream 1/audio DSCP setting     |
| {l44ip2Stream1AudioTBL.4}     |        |           | 1 = off                                     |
|                               |        |           | 2 = on                                      |
| l44ip2Stream1AudioDscpTag     | R/W    | Integer   | IP output 2/stream 1/audio DSCP tag         |
| {l44ip2Stream1AudioTBL.5}     |        |           | 0 - 63                                      |
| l44ip2Stream1AudioMode        | R/W    | Integer   | IP output 2/stream 1/audio standard         |
| {l44ip2Stream1AudioTBL.6}     |        |           | 1 = st2110-30                               |
|                               |        |           | 2 = st2110-31                               |
| l44ip2Stream1AudioPacketTime  | R/W    | Integer   | IP output 2/stream 1/audio packet time      |
| {l44ip2Stream1AudioTBL.7}     |        |           | 1 = time-1ms                                |
|                               |        |           | 2 = time-125us                              |
| l44ip2Stream1AudioDestAddress | R/O    | IpAddress | IP output 2/stream 1/audio destination IP   |
| {l44ip2Stream1AudioTBL.24}    |        |           | address                                     |
|                               |        |           | xxx.xxx.xxx                                 |
| l44ip2Stream1AudioDestPort    | R/W    | Integer   | IP output 2/stream 1/audio destination port |
| {l44ip2Stream1AudioTBL.25}    |        |           | number                                      |
|                               |        |           | 0 - 65535                                   |
| l44ip2Stream1AudioSdi         | R/W    | Integer   | IP output 2/stream 1/audio                  |
| {l44ip2Stream1AudioTBL.26}    |        |           | 1 = off                                     |
|                               |        |           | 2 = on                                      |
| I44ip2Stream1AncTBL           | -      | Aggregate | -                                           |
| {l44ip2Stream1TBL.3}          |        |           |                                             |
| l44ip2Stream1AncPayload       | R/W    | Integer   | IP output 2/stream 1/ANC payload type       |
| {l44ip2Stream1AncTBL.1}       |        |           | 96 - 127                                    |
| l44ip2Stream1AncVlanEnable    | R/W    | Integer   | IP output 2/stream 1/ANC VLAN setting       |
| {l44ip2Stream1AncTBL.2}       |        |           | 1 = off                                     |
|                               |        |           | 2 = on                                      |
| l44ip2Stream1AncVlanTag       | R/W    | Integer   | IP output 2/stream 1/ANC VLAN tag           |
| {l44ip2Stream1AncTBL.3}       |        |           | 1 - 4096                                    |
| l44ip2Stream1AncDscpEnable    | R/W    | Integer   | IP output 2/stream 1/ANC DSCP setting       |
| {l44ip2Stream1AncTBL.4}       |        |           | 1 = off                                     |
|                               |        |           | 2 = on                                      |
| I44ip2Stream1AncDscpTag       | R/W    | Integer   | IP output 2/stream 1/ANC DSCP tag           |
| {l44ip2Stream1AncTBL.5}       |        |           | 0 - 63                                      |
| I44ip2Stream1AncDestAddress   | R/O    | IpAddress | IP output 2/stream 1/ANC destination IP     |
| {l44ip2Stream1AncTBL.6}       |        |           | address                                     |
|                               |        |           | xxx.xxx.xxx                                 |
| I44ip2Stream1AncDestPort      | R/W    | Integer   | IP output 2/stream 1/ANC destination port   |
| {l44ip2Stream1AncTBL.7}       |        |           | number                                      |
|                               |        |           | 0 - 65535                                   |
| l44ip2Stream1AncSdi           | R/W    | Integer   | IP output 2/stream 1/ANC                    |
| {l44ip2Stream1AncTBL.8}       |        |           | 1 = off                                     |

| OID                           | Access | Syntax    | Description                                 |
|-------------------------------|--------|-----------|---------------------------------------------|
|                               |        |           | 2 = on                                      |
| l44ip2Stream2TBL              | -      | Aggregate | -                                           |
| {I44ip2StreamTBL.2}           |        |           |                                             |
| l44ip2Stream2VideoTBL         | -      | Aggregate | -                                           |
| {l44ip2Stream2TBL.1}          |        |           |                                             |
| l44ip2Stream2VideoPayload     | R/W    | Integer   | IP output 2/stream 2/video payload type     |
| {l44ip2Stream2VideoTBL.1}     |        |           | 96 - 127                                    |
| l44ip2Stream2VideoVlanEnable  | R/W    | Integer   | IP output 2/stream 2/video VLAN setting     |
| {l44ip2Stream2VideoTBL.2}     |        |           | 1 = off                                     |
|                               |        |           | 2 = on                                      |
| l44ip2Stream2VideoVlanTag     | R/W    | Integer   | IP output 2/stream 2/video VLAN tag         |
| {l44ip2Stream2VideoTBL.3}     |        |           | 1 - 4096                                    |
| l44ip2Stream2VideoDscpEnable  | R/W    | Integer   | IP output 2/stream 2/video DSCP setting     |
| {l44ip2Stream2VideoTBL.4}     |        |           | 1 = off                                     |
|                               |        |           | 2 = on                                      |
| l44ip2Stream2VideoDscpTag     | R/W    | Integer   | IP output 2/stream 2/video DSCP tag         |
| {l44ip2Stream2VideoTBL.5}     |        |           | 0 - 63                                      |
| l44ip2Stream2VideoDestAddress | R/O    | IpAddress | IP output 2/stream 2/video destination IP   |
| {l44ip2Stream2VideoTBL.6}     |        |           | address                                     |
|                               |        |           | XXX.XXX.XXX.XXX                             |
| l44ip2Stream2VideoDestPort    | R/W    | Integer   | IP output 2/stream 2/video destination port |
| {I44ip2Stream2VideoTBL.7}     |        |           | number                                      |
|                               |        |           | 0 - 65535                                   |
| l44ip2Stream2VideoSdi         | R/W    | Integer   | IP output 2/stream 2/video                  |
| {l44ip2Stream2VideoTBL.8}     |        |           | 1 = off                                     |
|                               |        |           | 2 = on                                      |
| l44ip2Stream2AudioTBL         | -      | Aggregate | -                                           |
| {l44ip2Stream2TBL.2}          |        |           |                                             |
| l44ip2Stream2AudioPayload     | R/W    | Integer   | IP output 2/stream 2/audio payload type     |
| {l44ip2Stream2AudioTBL.1}     |        |           | 96 - 127                                    |
| l44ip2Stream2AudioVlanEnable  | R/W    | Integer   | IP output 2/stream 2/audio VLAN setting     |
| {l44ip2Stream2AudioTBL.2}     |        |           | 1 = off                                     |
|                               |        |           | 2 = on                                      |
| l44ip2Stream2AudioVlanTag     | R/W    | Integer   | IP output 2/stream 2/audio VLAN tag         |
| {l44ip2Stream2AudioTBL.3}     |        |           | 1 - 4096                                    |
| l44ip2Stream2AudioDscpEnable  | R/W    | Integer   | IP output 2/stream 2/audio DSCP setting     |
| {l44ip2Stream2AudioTBL.4}     |        |           | 1 = off                                     |
|                               |        |           | 2 = on                                      |
| l44ip2Stream2AudioDscpTag     | R/W    | Integer   | IP output 2/stream 2/audio DSCP tag         |
| {l44ip2Stream2AudioTBL.5}     |        |           | 0 - 63                                      |
| l44ip2Stream2AudioMode        | R/W    | Integer   | IP output 2/stream 2/audio standard         |
| {I44ip2Stream2AudioTBL.6}     |        |           | 1 = st2110-30                               |
|                               |        |           | 2 = st2110-31                               |
| l44ip2Stream2AudioPacketTime  | R/W    | Integer   | IP output 2/stream 2/audio packet time      |
| {l44ip2Stream2AudioTBL.7}     |        |           | 1 = time-1ms                                |
|                               |        |           | 2 = time-125us                              |

| OID                           | Access | Syntax    | Description                                 |
|-------------------------------|--------|-----------|---------------------------------------------|
| I44ip2Stream2AudioDestAddress | R/O    | IpAddress | IP output 2/stream 2/audio destination IP   |
| {l44ip2Stream2AudioTBL.24}    |        |           | address                                     |
|                               |        |           | xxx.xxx.xxx                                 |
| l44ip2Stream2AudioDestPort    | R/W    | Integer   | IP output 2/stream 2/audio destination port |
| {l44ip2Stream2AudioTBL.25}    |        |           | number                                      |
|                               |        |           | 0 - 65535                                   |
| l44ip2Stream2AudioSdi         | R/W    | Integer   | IP output 2/stream 2/audio                  |
| {l44ip2Stream2AudioTBL.26}    |        |           | 1 = off                                     |
|                               |        |           | 2 = on                                      |
| l44ip2Stream2AncTBL           | -      | Aggregate | -                                           |
| {l44ip2Stream2TBL.3}          |        |           |                                             |
| l44ip2Stream2AncPayload       | R/W    | Integer   | IP output 2/stream 2/ANC payload type       |
| {I44ip2Stream2AncTBL.1}       |        |           | 96 - 127                                    |
| l44ip2Stream2AncVlanEnable    | R/W    | Integer   | IP output 2/stream 2/ANC VLAN setting       |
| {I44ip2Stream2AncTBL.2}       |        |           | 1 = off                                     |
|                               |        |           | 2 = on                                      |
| l44ip2Stream2AncVlanTag       | R/W    | Integer   | IP output 2/stream 2/ANC VLAN tag           |
| {I44ip2Stream2AncTBL.3}       |        |           | 1 - 4096                                    |
| l44ip2Stream2AncDscpEnable    | R/W    | Integer   | IP output 2/stream 2/ANC DSCP setting       |
| {l44ip2Stream2AncTBL.4}       |        |           | 1 = off                                     |
|                               |        |           | 2 = on                                      |
| l44ip2Stream2AncDscpTag       | R/W    | Integer   | IP output 2/stream 2/ANC DSCP tag           |
| {l44ip2Stream2AncTBL.5}       |        |           | 0 - 63                                      |
| l44ip2Stream2AncDestAddress   | R/O    | IpAddress | IP output 2/stream 2/ANC destination IP     |
| {l44ip2Stream2AncTBL.6}       |        |           | address                                     |
|                               |        |           | xxx.xxx.xxx                                 |
| l44ip2Stream2AncDestPort      | R/W    | Integer   | IP output 2/stream 2/ANC destination port   |
| {l44ip2Stream2AncTBL.7}       |        |           | number                                      |
|                               |        |           | 0 - 65535                                   |
| l44ip2Stream2AncSdi           | R/W    | Integer   | IP output 2/stream 2/ANC                    |
| {I44ip2Stream2AncTBL.8}       |        |           | 1 = off                                     |
|                               |        |           | 2 = on                                      |
| l44ip2Stream3TBL              | -      | Aggregate | -                                           |
| {l44ip2StreamTBL.1}           |        |           |                                             |
| l44ip2Stream3VideoTBL         | -      | Aggregate | -                                           |
| {l44ip2Stream3TBL.1}          |        |           |                                             |
| l44ip2Stream3VideoPayload     | R/W    | Integer   | IP output 2/stream 3/video payload type     |
| {l44ip2Stream3VideoTBL.1}     |        |           | 96 - 127                                    |
| l44ip2Stream3VideoVlanEnable  | R/W    | Integer   | IP output 2/stream 3/video VLAN setting     |
| {l44ip2Stream3VideoTBL.2}     |        |           | 1 = off                                     |
|                               |        |           | 2 = on                                      |
| l44ip2Stream3VideoVlanTag     | R/W    | Integer   | IP output 2/stream 3/video VLAN tag         |
| {I44ip2Stream3VideoTBL.3}     |        |           | 1 - 4096                                    |
| l44ip2Stream3VideoDscpEnable  | R/W    | Integer   | IP output 2/stream 3/video DSCP setting     |
| {I44ip2Stream3VideoTBL.4}     |        |           | 1 = off                                     |
|                               |        |           | 2 = on                                      |

| OID                           | Access | Syntax    | Description                                 |
|-------------------------------|--------|-----------|---------------------------------------------|
| I44ip2Stream3VideoDscpTag     | R/W    | Integer   | IP output 2/stream 3/video DSCP tag         |
| {l44ip2Stream3VideoTBL.5}     |        |           | 0 - 63                                      |
| I44ip2Stream3VideoDestAddress | R/O    | IpAddress | IP output 2/stream 3/video destination IP   |
| {l44ip2Stream3VideoTBL.6}     |        |           | address                                     |
|                               |        |           | xxx.xxx.xxx                                 |
| l44ip2Stream3VideoDestPort    | R/W    | Integer   | IP output 2/stream 3/video destination port |
| {l44ip2Stream3VideoTBL.7}     |        |           | number                                      |
|                               |        |           | 0 - 65535                                   |
| l44ip2Stream3VideoSdi         | R/W    | Integer   | IP output 2/stream 3/video                  |
| {l44ip2Stream3VideoTBL.8}     |        |           | 1 = off                                     |
|                               |        |           | 2 = on                                      |
| l44ip2Stream3AudioTBL         | -      | Aggregate | -                                           |
| {l44ip2Stream3TBL.2}          |        |           |                                             |
| l44ip2Stream3AudioPayload     | R/W    | Integer   | IP output 2/stream 3/audio payload type     |
| {l44ip2Stream3AudioTBL.1}     |        |           | 96 - 127                                    |
| l44ip2Stream3AudioVlanEnable  | R/W    | Integer   | IP output 2/stream 3/audio VLAN setting     |
| {l44ip2Stream3AudioTBL.2}     |        |           | 1 = off                                     |
|                               |        |           | 2 = on                                      |
| l44ip2Stream3AudioVlanTag     | R/W    | Integer   | IP output 2/stream 3/audio VLAN tag         |
| {l44ip2Stream3AudioTBL.3}     |        |           | 1 - 4096                                    |
| l44ip2Stream3AudioDscpEnable  | R/W    | Integer   | IP output 2/stream 3/audio DSCP setting     |
| {I44ip2Stream3AudioTBL.4}     |        |           | 1 = off                                     |
|                               |        |           | 2 = on                                      |
| l44ip2Stream3AudioDscpTag     | R/W    | Integer   | IP output 2/stream 3/audio DSCP tag         |
| {I44ip2Stream3AudioTBL.5}     |        |           | 0 - 63                                      |
| l44ip2Stream3AudioMode        | R/W    | Integer   | IP output 2/stream 3/audio standard         |
| {l44ip2Stream3AudioTBL.6}     |        |           | 1 = st2110-30                               |
|                               |        |           | 2 = st2110-31                               |
| l44ip2Stream3AudioPacketTime  | R/W    | Integer   | IP output 2/stream 3/audio packet time      |
| {I44ip2Stream3AudioTBL.7}     |        |           | 1 = time-1ms                                |
|                               |        |           | 2 = time-125us                              |
| l44ip2Stream3AudioDestAddress | R/O    | IpAddress | IP output 2/stream 3/audio destination IP   |
| {I44ip2Stream3AudioTBL.24}    |        |           | address                                     |
|                               |        |           | XXX.XXX.XXX                                 |
| l44ip2Stream3AudioDestPort    | R/W    | Integer   | IP output 2/stream 3/audio destination port |
| {l44ip2Stream3AudioTBL.25}    |        |           | number                                      |
|                               |        |           | 0 - 65535                                   |
| I44ip2Stream3AudioSdi         | R/W    | Integer   | IP output 2/stream 3/audio                  |
| {l44ip2Stream3AudioTBL.26}    |        |           | 1 = off                                     |
|                               |        |           | 2 = on                                      |
| I44ip2Stream3AncTBL           | -      | Aggregate | -                                           |
| {l44ip2Stream3TBL.3}          |        |           |                                             |
| I44ip2Stream3AncPayload       | R/W    | Integer   | IP output 2/stream 3/ANC payload type       |
| {l44ip2Stream3AncTBL.1}       |        |           | 96 - 127                                    |
| I44ip2Stream3AncVlanEnable    | R/W    | Integer   | IP output 2/stream 3/ANC VLAN setting       |
| {I44ip2Stream3AncTBL.2}       |        |           | 1 = off                                     |

| OID                           | Access | Syntax    | Description                                 |
|-------------------------------|--------|-----------|---------------------------------------------|
|                               |        | ,         | 2 = on                                      |
| l44ip2Stream3AncVlanTag       | R/W    | Integer   | IP output 2/stream 3/ANC VLAN tag           |
| {I44ip2Stream3AncTBL.3}       |        |           | 1 - 4096                                    |
| I44ip2Stream3AncDscpEnable    | R/W    | Integer   | IP output 2/stream 3/ANC DSCP setting       |
| {I44ip2Stream3AncTBL.4}       |        |           | 1 = off                                     |
|                               |        |           | 2 = on                                      |
| l44ip2Stream3AncDscpTag       | R/W    | Integer   | IP output 2/stream 3/ANC DSCP tag           |
| {l44ip2Stream3AncTBL.5}       |        |           | 0 - 63                                      |
| l44ip2Stream3AncDestAddress   | R/O    | IpAddress | IP output 2/stream 3/ANC destination IP     |
| {l44ip2Stream3AncTBL.6}       |        |           | address                                     |
|                               |        |           | xxx.xxx.xxx                                 |
| l44ip2Stream3AncDestPort      | R/W    | Integer   | IP output 2/stream 3/ANC destination port   |
| {I44ip2Stream3AncTBL.7}       |        |           | number                                      |
|                               |        |           | 0 - 65535                                   |
| l44ip2Stream3AncSdi           | R/W    | Integer   | IP output 2/stream 3/ANC                    |
| {I44ip2Stream3AncTBL.8}       |        |           | 1 = off                                     |
|                               |        |           | 2 = on                                      |
| l44ip2Stream4TBL              | -      | Aggregate | -                                           |
| {I44ip2StreamTBL.2}           |        |           |                                             |
| l44ip2Stream4VideoTBL         | -      | Aggregate | -                                           |
| {l44ip2Stream4TBL.1}          |        |           |                                             |
| l44ip2Stream4VideoPayload     | R/W    | Integer   | IP output 2/stream 4/video payload type     |
| {l44ip2Stream4VideoTBL.1}     |        |           | 96 - 127                                    |
| l44ip2Stream4VideoVlanEnable  | R/W    | Integer   | IP output 2/stream 4/video VLAN setting     |
| {l44ip2Stream4VideoTBL.2}     |        |           | 1 = off                                     |
|                               |        |           | 2 = on                                      |
| l44ip2Stream4VideoVlanTag     | R/W    | Integer   | IP output 2/stream 4/video VLAN tag         |
| {l44ip2Stream4VideoTBL.3}     |        |           | 1 - 4096                                    |
| l44ip2Stream4VideoDscpEnable  | R/W    | Integer   | IP output 2/stream 4/video DSCP setting     |
| {l44ip2Stream4VideoTBL.4}     |        |           | 1 = off                                     |
|                               |        |           | 2 = on                                      |
| l44ip2Stream4VideoDscpTag     | R/W    | Integer   | IP output 2/stream 4/video DSCP tag         |
| {l44ip2Stream4VideoTBL.5}     |        |           | 0 - 63                                      |
| l44ip2Stream4VideoDestAddress | R/O    | IpAddress | IP output 2/stream 4/video destination IP   |
| {l44ip2Stream4VideoTBL.6}     |        |           | address                                     |
|                               |        |           | XXX.XXX.XXX                                 |
| l44ip2Stream4VideoDestPort    | R/W    | Integer   | IP output 2/stream 4/video destination port |
| {I44ip2Stream4VideoTBL.7}     |        |           | number                                      |
|                               |        |           | 0 - 65535                                   |
| l44ip2Stream4VideoSdi         | R/W    | Integer   | IP output 2/stream 4/video                  |
| {l44ip2Stream4VideoTBL.8}     |        |           | 1 = off                                     |
|                               |        |           | 2 = on                                      |
| I44ip2Stream4AudioTBL         | -      | Aggregate | -                                           |
| {l44ip2Stream4TBL.2}          |        |           |                                             |
| l44ip2Stream4AudioPayload     | R/W    | Integer   | IP output 2/stream 4/audio payload type     |
| {I44ip2Stream4AudioTBL.1}     |        |           | 96 - 127                                    |

| OID                           | Access | Syntax    | Description                                 |
|-------------------------------|--------|-----------|---------------------------------------------|
| l44ip2Stream4AudioVlanEnable  | R/W    | Integer   | IP output 2/stream 4/audio VLAN setting     |
| {l44ip2Stream4AudioTBL.2}     |        |           | 1 = off                                     |
|                               |        |           | 2 = on                                      |
| l44ip2Stream4AudioVlanTag     | R/W    | Integer   | IP output 2/stream 4/audio VLAN tag         |
| {l44ip2Stream4AudioTBL.3}     |        |           | 1 - 4096                                    |
| l44ip2Stream4AudioDscpEnable  | R/W    | Integer   | IP output 2/stream 4/audio DSCP setting     |
| {l44ip2Stream4AudioTBL.4}     |        |           | 1 = off                                     |
|                               |        |           | 2 = on                                      |
| l44ip2Stream4AudioDscpTag     | R/W    | Integer   | IP output 2/stream 4/audio DSCP tag         |
| {l44ip2Stream4AudioTBL.5}     |        |           | 0 - 63                                      |
| l44ip2Stream4AudioMode        | R/W    | Integer   | IP output 2/stream 4/audio standard         |
| {l44ip2Stream4AudioTBL.6}     |        |           | 1 = st2110-30                               |
|                               |        |           | 2 = st2110-31                               |
| I44ip2Stream4AudioPacketTime  | R/W    | Integer   | IP output 2/stream 4/audio packet time      |
| {l44ip2Stream4AudioTBL.7}     |        |           | 1 = time-1ms                                |
|                               |        |           | 2 = time-125us                              |
| I44ip2Stream4AudioDestAddress | R/O    | IpAddress | IP output 2/stream 4/audio destination IP   |
| {l44ip2Stream4AudioTBL.24}    |        |           | address                                     |
|                               |        |           | xxx.xxx.xxx                                 |
| l44ip2Stream4AudioDestPort    | R/W    | Integer   | IP output 2/stream 4/audio destination port |
| {l44ip2Stream4AudioTBL.25}    |        |           | number                                      |
|                               |        |           | 0 - 65535                                   |
| I44ip2Stream4AudioSdi         | R/W    | Integer   | IP output 2/stream 4/audio                  |
| {l44ip2Stream4AudioTBL.26}    |        |           | 1 = off                                     |
|                               |        |           | 2 = on                                      |
| I44ip2Stream4AncTBL           | -      | Aggregate | -                                           |
| {l44ip2Stream4TBL.3}          |        |           |                                             |
| I44ip2Stream4AncPayload       | R/W    | Integer   | IP output 2/stream 4/ANC payload type       |
| {I44ip2Stream4AncTBL.1}       |        |           | 96 - 127                                    |
| l44ip2Stream4AncVlanEnable    | R/W    | Integer   | IP output 2/stream 4/ANC VLAN setting       |
| {l44ip2Stream4AncTBL.2}       |        |           | 1 = off                                     |
|                               |        |           | 2 = on                                      |
| l44ip2Stream4AncVlanTag       | R/W    | Integer   | IP output 2/stream 4/ANC VLAN tag           |
| {I44ip2Stream4AncTBL.3}       |        | _         | 1 - 4096                                    |
| l44ip2Stream4AncDscpEnable    | R/W    | Integer   | IP output 2/stream 4/ANC DSCP setting       |
| {l44ip2Stream4AncTBL.4}       |        |           | 1 = off                                     |
|                               |        |           | 2 = on                                      |
| I44ip2Stream4AncDscpTag       | R/W    | Integer   | IP output 2/stream 4/ANC DSCP tag           |
| {I44ip2Stream4AncTBL.5}       |        |           | 0 - 63                                      |
| I44ip2Stream4AncDestAddress   | R/O    | IpAddress | IP output 2/stream 4/ANC destination IP     |
| {I44ip2Stream4AncTBL.6}       |        |           | address                                     |
|                               |        |           | xxx.xxx.xxx                                 |
| I44ip2Stream4AncDestPort      | R/W    | Integer   | IP output 2/stream 4/ANC destination port   |
| {l44ip2Stream4AncTBL.7}       |        |           | number                                      |
|                               |        |           | 0 - 65535                                   |
| l44ip2Stream4AncSdi           | R/W    | Integer   | IP output 2/stream 4/ANC                    |

17 SNMP

| OID                     | Access | Syntax | Description |
|-------------------------|--------|--------|-------------|
| {l44ip2Stream4AncTBL.8} |        |        | 1 = off     |
|                         |        |        | 2 = on      |

# 17.5 Extended Trap

| - i | nd | lex | 1 |  |
|-----|----|-----|---|--|

| OID:<br>Syntax:         | iso(1).org(3).dod(6).internet(1).mib-2(1).system(1).sysUpTime(1).0<br>TimeTicks                                                     |
|-------------------------|----------------------------------------------------------------------------------------------------|
| Range:<br>Description:  | 1 - 4294967295 (overflow occurs if this range is exceeded)<br>Elapsed time after starting the agent                                 |
| index 2                 |                                                                                                    |
| OID:                    | <pre>iso(1).org(3).dod(6).internet(1).snmpV2(6).snmpModules(3).<br/>snmpMIB(1).snmpMIBObjects(1).snmpTrap(4).snmpTrapOID(1).0</pre> |
| Syntax:<br>Description: | Object Identifier<br>Trap OID                                                                                                    |
| index 3                 |                                                                                                    |
| OID:                    | leader(20111).lt4670(44).lt4670ST1(1).l44notificationTBL(0).<br>l44trapStrTBL(2).l44trapCounter(1).0                                |
| Syntax:                 | Counter32                                                                                                    |
| Range:                  | 1 - 4294967295                                                                                                    |
| Description:            | Total number of enterprise traps sent after starting up                                                                             |
| index 4                 |                                                                                                    |
| OID:                    | leader(20111).lt4670(44).lt4670ST1(1).l44notificationTBL(0).<br>l44trapStrTBL(2).l44trapInternalTimestamp(2).0                      |
| Syntax:                 | DisplayString                                                                                                    |
| Range:                  | Up to 20 characters                                                                                                    |
| Description:            | Date and time of error occurrence                                                                                                   |
| index 5                 |                                                                                                    |
| OID:                    | leader(20111).lt4670(44).lt4670ST1(1).l44notificationTBL(0).                                                                        |
|                         | l44trapContentTBL(1).l44trapErrorTBL(1).X                                                                                           |
|                         | leader(20111).lt4670(44).lt4670ST1(1).l44notificationTBL(0).                                                                        |
|                         | l44trapContentTBL(1).l44trapNormalTBL(2).X                                                                                          |
| Syntax:                 | DisplayString                                                                                                    |
| Range:                  | Up to 16 characters                                                                                                    |
| Description:            | Error information character string                                                                                                  |
|                         | When an error occurs, the OID of I44trapContentTBL(1).I44trapErrorTBL(1).X                                                          |
|                         | and error information character string are sent.                                                                                    |
|                         | When the error recovers, the OID of                                                                                                 |
|                         | l44trapContentTBL(1).l44trapNormalTBL(2).X                                                                                          |
|                         | and error information character string are sent.                                                                                    |

| index 6      |                                                                             |
|--------------|-----------------------------------------------------------------------------|
| OID:         | leader(20111).lt4670(44).lt4670ST1(1).l44statusTBL(2).l44statusAlarmTBL(1). |
|              | X                                                                           |
|              | leader(20111).lt4670(44).lt4670ST1(1).l44statusTBL(2).l44statusReferenceTBL |
|              | (2).X                                                                       |
| Syntax:      | Integer                                                                     |
| Description: | Alarm status and reference signal status                                    |
|              |                                                                             |

# 18 WEB BROWSER

You can control this instrument from a general-purpose Web Browser on a PC.

\* The Ethernet features of this instrument have only been confirmed to work in a local network environment. LEADER does not guarantee that the features will work in all network environments.

# 18.1 Operating Environment

This function has been confirmed to work with the following Web browsers.

Google Chrome Ver. 118

Microsoft Edge Ver. 118

# 18.2 How to Use

### 1. On the LT4670, set the IP address.

To set the IP address, choose "SYSTEM CONFIG > NETWORK > ETHERNET > IP ADDRESS".

3. I P A D D R E S S 192.168.000.001

### 2. On the LT4670, enable the network settings.

You need to enable "NETWORK SETUP", "HTTP SETUP", and "WEB BROWSER" individually.

Choose "SYSTEM CONFIG > NETWORK > NETWORK SETUP", and set "ENABLE" for "NETWORK SETUP".

```
2.NETWORK SETUP

■ENABLE DISABLE
```

Choose "SYSTEM CONFIG > NETWORK > HTTP > HTTP SETUP", and set "ENABLE" for "HTTP SETUP".

```
3.HTTP SETUP
□DISABLE ■ENABLE
```

Choose "SYSTEM CONFIG > NETWORK > HTTP > WEB BROWSER", and set "ENABLE" for "WEB BROWSER".

```
3.WEB BROWSER

■ ENABLE □ DISABLE
```

- 3. Connect ETHERNET/CONTROL on the LT4670 rear panel to the network device.
- 4. Start the Web Browser on your PC.

### 5. Enter the URL in the address box of the Web Browser.

Enter "http://" and the IP address that you set in step 1.

When Web Authentication is enabled, enter the Username and Password after entering the URL.

[See also] "15.3.14 Configuring the Web Authentication"

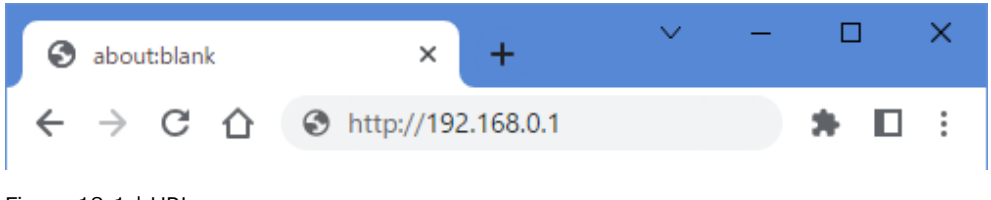

Figure 18-1 | URL

If you enter the correct URL, the STATUS screen of the LT4670 appears.

| LT4670                                                                                     | × +                                                                                                    |                                                                                                    | ✓ - ♂ X                                                                                                    |
|--------------------------------------------------------------------------------------------|----------------------------------------------------------------------------------------------------|----------------------------------------------------------------------------------------------------|----------------------------------------------------------------------------------------------------|
| ← → C ▲                                                                                    | 保護されていない通信   http://192.168                                                                                                    | k.0.1                                                                                                    | भ 🗠 🖈 🖬 🏝 :                                                                                                    |
| SYNC GENER                                                                                 | ATOR LT4670                                                                                                    |                                                                                                    | GLander Electronics Corporation                                                                                                    |
| STATUS<br>REFERENCE<br>BLACK<br>AUDIO<br>LIC • CW/IPPS<br>SDI<br>PTP<br>IP<br>IP<br>SYSTEM | ALARM<br>ALARM :<br>INFORMATION EFFERENCE<br>UCT THE<br>LOCAL THE<br>PIPT GUTPUT<br>GNSS<br>ANTENNA<br>COMSE CAMERING<br>GLAUSS CAMERING<br>GLAUSS CAMERING<br>SERIAL NO. | Internation     Internation     Internati | REFERENCE<br>METARANAL SOURCE : INTERNAL<br>THE SOURCE : INTERNAL<br>LOG<br>LIST DELETE DOWNLOAD                                              |
|                                                                                            | PTP                                                                                                    | PTH<br>000000000000<br>FINABLE LEADER<br>EINABLE<br>51080<br>127<br>MIEED SUPTR VIEW IN<br>128<br>128<br>129<br>129<br>129<br>129<br>129<br>129<br>129<br>129                                                                                                    | P72<br>0000000000<br>015AULE LEADER<br>ENABLE<br>57505<br>155<br>5<br>5<br>5<br>5<br>5<br>5<br>5<br>5<br>5<br>5<br>5<br>5<br>5<br>5<br>5<br>5 |

Figure 18-2 | STATUS screen

### 6. Control this instrument from the Web browser.

From the menu on the left, select an item and set values. Do not operate any key on the main unit while you control this instrument from the Web browser.

# 18.3 Procedure

### Indicators and reload

The indicators at the top of the screen represent the LEDs on the LT4670 front panel. They light and blink as do the LEDs.

Clicking the reload button in the upper right of the screen reloads the screen, displaying the STATUS screen again.

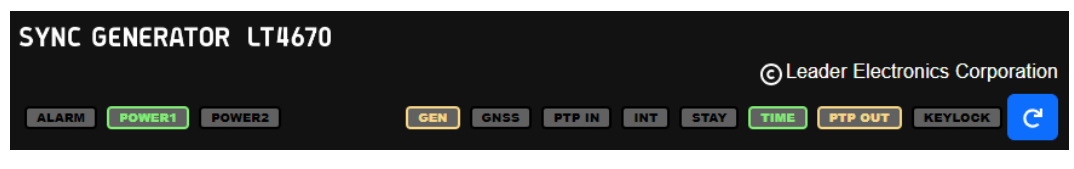

Figure 18-3 | Indicators and reload

### Selecting a menu

You can switch the setting items by selecting a menu on the left of the screen. STATUS displays the STATUS menu of the LT4670. REFERENCE to SYSTEM mainly display the contents of the CONFIG menu of the LT4670. STATUS is for viewing the values only; it cannot be used to set the items.

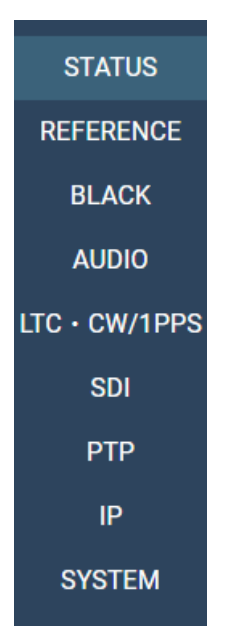

Figure 18-4 | Selecting a menu

### Expanding the setting items

Some items of the setup screen have a hierarchical structure.

Immediately after you select a menu, all the items appear with their hierarchy shrunk. You can expand an item by clicking the "V" mark next to the title.

| SYNC GENER    | ATOR LT4670           |                                               |
|---------------|-----------------------|-----------------------------------------------|
|               |                       | © Leader Electronics Corporation              |
| ALARM POWER   | POWER2                | GEN GNSS PYPIN INT STAY TIME PYPOUT KEYLOCK 🧲 |
| STATUS        |                       |                                               |
| REFERENCE     |                       |                                               |
| BLACK         | RESOLUTION : 20 BIT V |                                               |
| AUDIO         | EMPHASIS : OFF 🗸      |                                               |
| LTC · CW/1PPS |                       |                                               |
| SDI           | TIMING : 0 V [FS] SET |                                               |
| РТР           |                       |                                               |
| IP            | СН1                   |                                               |
| SYSTEM        | СН2                   |                                               |
|               | SILENCE               |                                               |
|               | WCLK                  |                                               |
|               |                       |                                               |

Figure 18-5 | Expanding the setting items

#### **Selecting items**

To select an item, click the selection box to select it.

Some selecting items have the SET button, and some don't.

If you change the value of an item that has the SET button, the changed value is applied when you click the SET button.

If the item does not have the SET button, the changed value is applied immediately.

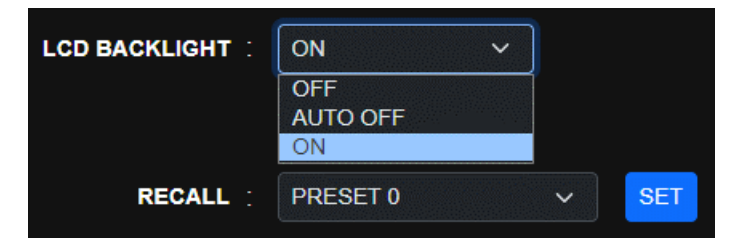

Figure 18-6 | Selecting items

### **Entering values**

To enter a value, use the  $\blacktriangle$  and  $\blacktriangledown$  buttons or enter a value directly. The changed value is applied when you click the SET button.

When the value is within the specified range, a green check mark appears. If the value is outside the range, a red warning mark appears. If the red warning mark appears, the value is not applied. Enter a valid value.

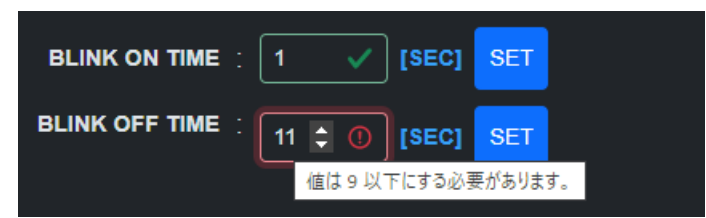

Figure 18-7 | Entering values

# 18.4 Screen Description

This section describes the screens that appear when all options (SER01, SER02, SER03, SER04, SER11, and SER21) are added.

# 18.4.1 STATUS Screen

The STATUS screen displays the LT4670 status.

| YNC GENERA   | ATOR LT4670                |                          |                     |             |                         |                     |                              |  |  |
|--------------|----------------------------|--------------------------|---------------------|-------------|-------------------------|---------------------|------------------------------|--|--|
|              |                            |                          |                     |             |                         | ©ι                  | eader Electronics Corporatio |  |  |
| ALARM POWERS | POWER2                     |                          |                     |             | GEN GNSS                | PTP IN INT STAY     |                              |  |  |
|              | _ ALARM                    |                          |                     |             | E                       |                     |                              |  |  |
| STATUS       |                            |                          |                     | REFE        | REFERENCE SOURCE : PTP2 |                     |                              |  |  |
| REFERENCE    |                            |                          |                     |             | AUTO SETTING : FAST     |                     |                              |  |  |
| BLACK        | REFERENCE                  | LOCK                     |                     |             | TIME SOURCE   PTP2      |                     |                              |  |  |
| AUDIO        | LOCAL TIME                 | 2025/03/23 23:52:12      |                     | _ LOG       |                         |                     |                              |  |  |
|              | TIME                       | 2025/03/23 23:52:12      |                     |             |                         |                     |                              |  |  |
|              | PTP1 OUTPUT                | LEADER                   |                     | LIST        | DELETE                  | DOWNLOAD            |                              |  |  |
| SDI          |                            |                          |                     |             |                         |                     |                              |  |  |
| PTP          | _ GNSS                     |                          |                     |             |                         |                     |                              |  |  |
| IP           | ANTENNA                    | OFF                      |                     |             |                         |                     |                              |  |  |
| SYSTEM       | SATELLITE USED             | 0<br>GP:0 GL:0 GA:0 GB:0 |                     |             |                         |                     |                              |  |  |
| 01012.       | GPS C/N0[dBHz]             | Satellite not visible.   |                     |             |                         |                     |                              |  |  |
|              | GLONASS C/N0[dBHz]         | Satellite not visible.   |                     |             |                         |                     |                              |  |  |
|              | GALILEO C/N0[dBHz]         | Satellite not visible.   |                     |             |                         |                     |                              |  |  |
|              | QZSS C/N0[dBHz]            | Satellite not visible.   |                     |             |                         |                     |                              |  |  |
|              | SERIAL NO.                 | 000000                   |                     |             |                         |                     |                              |  |  |
|              | с РТР                      |                          |                     |             |                         |                     |                              |  |  |
|              |                            |                          | PTP1                |             |                         | PTP2                |                              |  |  |
|              | LINK :                     |                          |                     |             |                         |                     |                              |  |  |
|              | LEADER ID :                |                          | 0x00090DFFFEF0036C  |             |                         | 0x0000000000000000  |                              |  |  |
|              | MODE :                     |                          | ENABLE LEADER       |             |                         |                     |                              |  |  |
|              | BMCA :                     |                          | ENABLE              |             |                         |                     |                              |  |  |
|              | PROFILE TYPE :             |                          |                     |             |                         |                     |                              |  |  |
|              | DOMAIN :                   |                          |                     |             |                         |                     |                              |  |  |
|              | COMMUNICATION MODE :       |                          | MIXED SMPTE w/o NE  |             |                         |                     |                              |  |  |
|              | PRIORITY1 :                |                          |                     |             |                         |                     |                              |  |  |
|              | PRIORITY2 :                |                          |                     |             |                         |                     |                              |  |  |
|              | STEP :                     |                          | ONE STEP            |             |                         |                     |                              |  |  |
|              | CLOCK CLASS :              |                          |                     |             |                         |                     |                              |  |  |
|              | CLOCK ACCURACY :           |                          |                     |             |                         | UNKNOWN             |                              |  |  |
|              | CLOCK SOURCE :             |                          |                     |             |                         |                     |                              |  |  |
|              | PHASE LAG :                |                          |                     |             |                         | 0.000 ps            |                              |  |  |
|              | LOCK VALUE :               |                          |                     |             |                         |                     |                              |  |  |
|              | PACKET NOISE :             |                          |                     |             |                         | 0.000 ps            |                              |  |  |
|              | ST2059 LOCAL OFFSET :      |                          |                     |             |                         |                     |                              |  |  |
|              | ST2059 JUMP SECONDS :      |                          | 00:00:00            |             |                         | 00:00:00            |                              |  |  |
|              | ST2059 NEXT JUMP :         |                          |                     |             |                         |                     |                              |  |  |
|              | ST2059 NEXT JAM TIME :     |                          | 2025/03/12 06:00:37 |             |                         | 2025/03/12 06:00:37 |                              |  |  |
|              | ST2059 PREVIOUS JAM TIME : |                          |                     |             |                         | 1970/01/01 00:00:00 |                              |  |  |
|              | SERIAL NO. :               |                          | 0000000             |             |                         |                     |                              |  |  |
|              |                            |                          |                     |             |                         |                     |                              |  |  |
|              |                            | BLACK1                   | BLACK2              | BLACK3      | BLACKA                  | BLACKS              | BLACKS                       |  |  |
|              | FORMAT                     | NTSC BB                  | NTSC BB             | NTSC BB     | NTSC BB                 | NTSC BB             | NTSC BB                      |  |  |
|              | TIMING :                   | F:0.L:0.D:0              | F:0.L:0.D:0         | F:0.L:0.D:0 | F:0.L:0.D:0             | F:0.L:0.D:0         | F:0.L:0.D:0                  |  |  |
|              | OUTPUT :                   | ENABLE                   | ENABLE              | ENABLE      | ENABLE                  | ENABLE              | ENABLE                       |  |  |
|              | LINK TO PTP1 BMCA :        | DISABLE                  | DISABLE             | DISABLE     | DISABLE                 | DISABLE             | DISABLE                      |  |  |
|              | LINK TO PTP2 BMCA :        | DISABLE                  | DISABLE             | DISABLE     | DISABLE                 | DISABLE             | DISABLE                      |  |  |
|              |                            |                          |                     |             |                         |                     |                              |  |  |

| C LTC                   |                     |                      |                  | SYSTEM -        |                   |                     |                   |                 |
|-------------------------|---------------------|----------------------|------------------|-----------------|-------------------|---------------------|-------------------|-----------------|
|                         |                     |                      |                  | SERI            | AL NO. : 0000000  |                     |                   |                 |
|                         | LICI                | LIC2                 | LIC3             | FIRMWARE V      | ERSION : 2.6      |                     |                   |                 |
| ON/OFF                  |                     |                      |                  | c               | OPTION :          |                     |                   |                 |
| FORMAT                  | 29.97               | 29.97                | 29.97            |                 |                   |                     |                   |                 |
| OFFSET                  |                     |                      |                  | CW/IPPS -       |                   |                     |                   |                 |
| DROP FRAME              |                     |                      |                  |                 |                   |                     |                   |                 |
|                         |                     |                      |                  |                 |                   |                     |                   |                 |
| C SDI                   |                     |                      |                  |                 |                   |                     |                   |                 |
|                         | e                   | DI1                  | 90               | 12              | er                | 113                 | er                | 14              |
| FORMAT                  | • 1000×1000 UD VO   | h0+(400)40bit 50 041 | 4000×4000 UD YOM |                 | 4000×4000 UD VO   | Or(400)4054 50 0.41 | 1000×1000 UD VO   |                 |
| FORMAT                  | . 1920X1080 HD 1Cl  |                      | 1920X1080 HD 1CD |                 | 19202 1080 HD 100 |                     | 1920X 1080 HD 100 |                 |
| TIMING                  | : L:0               |                      | L:0,             | D:0             | L:0,              |                     | L:0,              |                 |
| PATTERN                 | COLOR I             | BAR 100%             | COLOR B          | AR 100%         | COLOR E           | AR 100%             | COLOR E           | AR 100%         |
| OUTPUT                  | : EN/               | ABLE                 | ENA              | BLE             | ENA               | BLE                 | ENA               | BLE             |
| LINK TO PTP1 BMCA       |                     | ABLE                 |                  | BLE             | DISA              |                     | DISA              |                 |
| LINK TO PTP2 BMCA       |                     | ABLE                 | DISA             | BLE             | DISA              |                     | DISA              | BLE             |
|                         |                     |                      |                  |                 |                   |                     |                   |                 |
| _ IP                    |                     |                      |                  |                 |                   |                     |                   |                 |
|                         | IP1                 |                      |                  |                 | IP2               |                     |                   |                 |
| TYPE                    |                     |                      |                  |                 |                   |                     |                   |                 |
|                         | 012110              |                      |                  |                 |                   |                     |                   |                 |
| OUTPUT                  | . <u>ON</u>         | 070                  | 0700             | 070             | ON                |                     |                   | 0700            |
|                         | STREAM1             | STREAM2              | STREAM3          | STREAM4         | STREAM1           | STREAM2             | STREAM3           | STREAM4         |
| VIDEO                   |                     |                      |                  |                 |                   |                     |                   |                 |
| VIDEO PAYLOAD           |                     |                      |                  |                 |                   |                     |                   |                 |
| VIDEO VLAN              |                     |                      |                  |                 |                   |                     |                   |                 |
| VIDEO VLAN TAG          |                     |                      |                  |                 |                   |                     |                   |                 |
| VIDEO DSCP              | : OFF               | OFF                  | OFF              | OFF             | OFF               | OFF                 | OFF               | OFF             |
| VIDEO DSCP TAG          |                     |                      |                  |                 |                   |                     |                   |                 |
| VIDEO DESTINATION IP    | - 239 000 000 001   | 239 000 000 002      | 239 000 000 003  | 239 000 000 004 | 239 000 000 005   | 239 000 000 006     | 239 000 000 007   | 239 000 000 008 |
|                         | . 200.000.000       | 200.000.002          | 200.000.000.000  | 200.000.000     | 200.000.000       | 200.000.000         | 200.000.000       | 200.000.000     |
| VIDEO DESTINATION PORT  |                     |                      |                  |                 |                   |                     |                   |                 |
| AUDIO                   | : ON                | ON                   | ON               | ON              | ON                | ON                  | ON                | ON              |
| AUDIO PAYLOAD           |                     |                      |                  |                 |                   |                     |                   |                 |
| AUDIO VLAN              |                     |                      |                  |                 |                   |                     |                   |                 |
| AUDIO VLAN TAG          |                     |                      |                  |                 |                   |                     |                   |                 |
| AUDIO DSCP              |                     |                      |                  |                 |                   |                     |                   |                 |
| AUDIO DSCP TAG          |                     |                      |                  |                 |                   |                     |                   |                 |
|                         | : ST2110-30         | ST2110-30            | ST2110-30        | ST2110-30       | ST2110-30         | ST2110-30           | ST2110-30         | ST2110-30       |
|                         |                     |                      |                  |                 |                   |                     |                   |                 |
|                         |                     | 000 000 000          | 020 000 002 002  | 020.000.000.004 | 020 000 002 005   | 020 000 000 000     | 029 000 002 007   | 020 000 000 000 |
| AUDIO DESTINATION IP    | 239.000.002.001     | 239.000.002.002      | 239.000.002.003  | 239.000.002.004 | 239.000.002.005   | 239.000.002.006     | 239.000.002.007   | 239.000.002.008 |
| AUDIO DESTINATION PORT  | : 5004              | 5004                 | 5004             | 5004            | 5004              | 5004                | 5004              | 5004            |
| ANC                     | : ON                |                      |                  |                 |                   | ON                  |                   |                 |
| ANC PAYLOAD             |                     |                      |                  |                 |                   |                     |                   |                 |
| ANC VLAN                |                     |                      |                  |                 |                   |                     |                   |                 |
| ANC VLAN TAG            |                     |                      |                  |                 |                   |                     |                   |                 |
| ANC DSCP                | : OFF               | OFF                  | OFF              | OFF             | OFF               | OFF                 | OFF               | OFF             |
| ANC DSCP TAG            |                     |                      |                  |                 |                   |                     |                   |                 |
| ANC DESTINATION IP      | : 239.000.003.001   | 239.000.003.002      | 239.000.003.003  | 239.000.003.004 | 239.000.003.005   | 239.000.003.006     | 239.000.003.007   | 239.000.003.008 |
| ANC DESTINATION PORT    | 5004                |                      |                  | 5004            |                   |                     | 5004              |                 |
|                         | . 00:09:0d f0:02:0- |                      |                  |                 | 00:00:04 50:02:05 |                     |                   |                 |
| MAC ADDRESS             |                     |                      |                  |                 | 00.09.00.00.05.80 |                     |                   |                 |
| SERIAL NO.              | : 6048260           |                      |                  |                 |                   |                     |                   |                 |
| FW                      | : IP:0000019        |                      |                  |                 |                   |                     |                   |                 |
| NMOS SETUP :            | ON                  |                      |                  |                 |                   |                     |                   |                 |
|                         | 64670               |                      |                  |                 |                   |                     |                   |                 |
|                         | 4670                |                      |                  |                 |                   |                     |                   |                 |
| DEVICE LABEL : LT       | 4670                |                      |                  |                 |                   |                     |                   |                 |
| NODE PORT :             | 000                 |                      |                  |                 |                   |                     |                   |                 |
| IS04 NODE API :         | V12                 |                      |                  |                 |                   |                     |                   |                 |
| IS04 DNS-SD : MUL       | TICAST              |                      |                  |                 |                   |                     |                   |                 |
| IS04 DNS-SD IP : 192.16 | 8.000.001           |                      |                  |                 |                   |                     |                   |                 |
| IS04 DNS-SD PORT :      | 080                 |                      |                  |                 |                   |                     |                   |                 |
| IS04 DOMAIN             | 4670                |                      |                  |                 |                   |                     |                   |                 |
| ISOV DOWAIN .           |                     |                      |                  |                 |                   |                     |                   |                 |

Figure 18-8 | STATUS screen

| Table 18-1 | Description | of the | STATUS | screen |
|------------|-------------|--------|--------|--------|
|------------|-------------|--------|--------|--------|

| Item        |                | Description                                                             |
|-------------|----------------|-------------------------------------------------------------------------|
| ALARM       | ALARM          | The details of the alarm that currently exists are displayed in red.    |
| INFORMATION | REFERENCE      | The lock status is displayed. When not locked, the item is displayed in |
|             |                | orange.                                                                 |
|             | GENLOCK FORMAT | The input signal format is displayed.                                   |
|             | UTC TIME       | The Coordinated Universal Time loaded from TIME SOURCE is               |
|             |                | displayed.                                                              |
|             | LOCAL TIME     | The internal clock of the instrument is displayed.                      |

| Item      |                  | Description                                                             |  |  |  |  |
|-----------|------------------|-------------------------------------------------------------------------|--|--|--|--|
|           | TIME             | The date and time selected with TIME SOURCE on the REFERENCE            |  |  |  |  |
|           |                  | CONFIG menu is displayed.                                               |  |  |  |  |
|           | GNSS             | The input status of the GNSS signal and attention information is        |  |  |  |  |
|           |                  | displayed.                                                              |  |  |  |  |
|           | PTP* OUTPUT      | The output status of the PTP is displayed.                              |  |  |  |  |
| REFERENCE | REFERENCE SOURCE | The reference signal is displayed.                                      |  |  |  |  |
|           | GENLOCK FORMAT   | The genlock format is displayed.                                        |  |  |  |  |
|           | TIMING FINE      | The output signal timing relative to the reference signal is displayed. |  |  |  |  |
|           | GNSS SATELLITE   | The satellite type is displayed.                                        |  |  |  |  |
|           | RECOVERY MODE    | The recovery mode is displayed.                                         |  |  |  |  |
|           | AUTO SETTING     | The relock speed when the recovery mode is AUTO is displayed.           |  |  |  |  |
|           | MANUAL SETTING   | The relock speed when the recovery mode is MANUAL is displayed.         |  |  |  |  |
|           | TIME SOURCE      | The time source is displayed.                                           |  |  |  |  |
| LOG       | LIST             | The log is displayed in a pop-up.                                       |  |  |  |  |
|           | DELETE           | Delete the log.                                                         |  |  |  |  |
|           | DOWNLOAD         | Download the log in txt format.                                         |  |  |  |  |
| GNSS      | ANTENNA          | The voltage of the power supplied to the GNSS antenna is displayed.     |  |  |  |  |
|           | CABLE DELAY      | The delay correction value of the GNSS cable is displayed.              |  |  |  |  |
|           | SATELLITE USED   | The number of effective satellites is displayed.                        |  |  |  |  |
|           | GPS C/N0         | C/N0 of GPS is displayed.                                               |  |  |  |  |
|           | GLONASS C/N0     | C/N0 of GLONASS is displayed.                                           |  |  |  |  |
|           | GALILEO C/N0     | C/N0 of GALILEO is displayed.                                           |  |  |  |  |
|           | BDS C/N0         | C/N0 of BDS is displayed.                                               |  |  |  |  |
|           | QZSS C/N0        | C/N0 of QZSS is displayed.                                              |  |  |  |  |
|           | SERIAL NO.       | The serial number of the GNSS option is displayed.                      |  |  |  |  |
| PTP       | LINK             | The link status is displayed.                                           |  |  |  |  |
|           | LEADER ID        | The ID of the leader locked when the instrument is a follower is        |  |  |  |  |
|           |                  | displayed.                                                              |  |  |  |  |
|           | MODE             | Displays the mode                                                       |  |  |  |  |
|           | BMCA             | The BMCA setting is displayed when the instrument is a leader.          |  |  |  |  |
|           | PROFILE TYPE     | The profile is displayed.                                               |  |  |  |  |
|           | DOMAIN           | The domain number is displayed.                                         |  |  |  |  |
|           | COMMUNICATION    | The communication mode is displayed.                                    |  |  |  |  |
|           | MODE             |                                                                         |  |  |  |  |
|           | PRIORITY*        | The priority is displayed when the instrument is a leader.              |  |  |  |  |
|           | STEP             | The step is displayed.                                                  |  |  |  |  |
|           | CLOCK CLASS      | The value of the clock class defined in IEEE1588 is displayed.          |  |  |  |  |
|           | CLOCK ACCURACY   | The clock accuracy is displayed.                                        |  |  |  |  |
|           | CLOCK SOURCE     | The time source used is displayed.                                      |  |  |  |  |
|           | PHASE LAG        | The phase difference between the leader and follower is displayed       |  |  |  |  |
|           |                  | when the instrument is a follower.                                      |  |  |  |  |
|           | LOCK VALUE       | The lock strength of the leader and follower is displayed when the      |  |  |  |  |
|           |                  | instrument is a follower.                                               |  |  |  |  |
|           | PACKET NOISE     | The average value of the PTP noise is displayed when the instrument     |  |  |  |  |
|           |                  | is a follower.                                                          |  |  |  |  |

| Item    |                        | Description                                                            |  |  |  |  |
|---------|------------------------|------------------------------------------------------------------------|--|--|--|--|
|         | ST2059 LOCAL OFFSET    | The offset time for TAI is displayed.                                  |  |  |  |  |
|         | ST2059 JUMP SECONDS    | The offset time during the daylight saving time is displayed.          |  |  |  |  |
|         | ST2059 NEXT JUMP       | The start or end date and time of the daylight saving time is          |  |  |  |  |
|         |                        | displayed.                                                             |  |  |  |  |
|         | ST2059 NEXT JAM TIME   | The date and time on which jam sync will occur next is displayed.      |  |  |  |  |
|         | ST2059 PREVIOUS JAM    | The date and time on which jam sync occurred is displayed.             |  |  |  |  |
|         | TIME                   |                                                                        |  |  |  |  |
|         | SERIAL NO.             | The serial number of the PTP option is displayed.                      |  |  |  |  |
| BLACK   | FORMAT                 | The black format and EQUAL TO BLACK1 information is displayed.         |  |  |  |  |
|         | TIMING                 | The black output timing relative to the reference signal is displayed. |  |  |  |  |
|         | OUTPUT                 | Whether the black output is enabled or disabled is displayed.          |  |  |  |  |
|         | LINK TO PTP* BMCA      | Whether to stop the black output in linkage with BMCA is displayed.    |  |  |  |  |
| LTC     | ON/OFF                 | The LTC output on/off state and EQUAL TO LTC1 information is           |  |  |  |  |
|         |                        | displayed.                                                             |  |  |  |  |
|         | FORMAT                 | The LTC format is displayed.                                           |  |  |  |  |
|         | OFFSET                 | The offset of the LTC output relative to the reference signal is       |  |  |  |  |
|         |                        | displayed.                                                             |  |  |  |  |
|         | DROP FRAME             | The dropped frame on/off state is displayed.                           |  |  |  |  |
| SYSTEM  | SERIAL NO.             | The serial number of LT4670 is displayed.                              |  |  |  |  |
|         | FIRMWARE VERSION       | The firmware version is displayed.                                     |  |  |  |  |
|         | OPTION                 | The added software option is displayed.                                |  |  |  |  |
| CW/1PPS | OUTPUT                 | The signal output from the CW/1PPS connector on the rear panel is      |  |  |  |  |
|         |                        | displayed.                                                             |  |  |  |  |
| SDI     | FORMAT                 | The SDI format and EQUAL TO SDI* information is displayed.             |  |  |  |  |
|         | TIMING                 | The SDI output timing relative to the reference signal is displayed.   |  |  |  |  |
|         | PATTERN                | The pattern is displayed.                                              |  |  |  |  |
|         | OUTPUT                 | Whether the SDI output is enabled or disabled is displayed.            |  |  |  |  |
|         | LINK TO PTP* BMCA      | Whether to stop SDI output in linkage with BMCA is displayed.          |  |  |  |  |
|         | SERIAL NO.             | The serial number of the SDI option is displayed.                      |  |  |  |  |
|         | FW                     | The FPGA version is displayed.                                         |  |  |  |  |
| IP      | ТҮРЕ                   | The IP output standard is displayed.                                   |  |  |  |  |
|         | OUTPUT                 | The IP output is displayed.                                            |  |  |  |  |
|         | VIDEO                  | The video output is displayed.                                         |  |  |  |  |
|         | VIDEO PAYLOAD          | The payload type of the video is displayed.                            |  |  |  |  |
|         | VIDEO VLAN             | The VLAN setting of the video is displayed.                            |  |  |  |  |
|         | VIDEO VLAN TAG         | The VLAN tag of the video is displayed.                                |  |  |  |  |
|         | VIDEO DSCP             | The DSCP setting of the video is displayed.                            |  |  |  |  |
|         | VIDEO DSCP TAG         | The DSCP tag of the video is displayed.                                |  |  |  |  |
|         | VIDEO DESTINATION IP   | The destination IP address of the video is displayed.                  |  |  |  |  |
|         | VIDEO DESTINATION PORT | The destination port number of the video is displayed.                 |  |  |  |  |
|         | AUDIO                  | The audio output is displayed.                                         |  |  |  |  |
|         | AUDIO PAYLOAD          | The payload type of the audio is displayed.                            |  |  |  |  |
|         | AUDIO VLAN             | The VLAN setting of the audio is displayed.                            |  |  |  |  |
|         | AUDIO VLAN TAG         | The VLAN tag of the audio is displayed.                                |  |  |  |  |
|         | AUDIO DSCP             | The DSCP setting of the audio is displayed.                            |  |  |  |  |

| Item                   | Description                                              |
|------------------------|----------------------------------------------------------|
| AUDIO DSCP TAG         | The DSCP tag of the audio is displayed.                  |
| AUDIO MODE             | The audio output standard is displayed.                  |
| AUDIO PACKET TIME      | The packet time of the audio is displayed.               |
| AUDIO DESTINATION IP   | The destination IP address of the audio is displayed.    |
| AUDIO DESTINATION PORT | The destination port number of the audio is displayed.   |
| ANC                    | The ANC output is displayed.                             |
| ANC PAYLOAD            | The payload type of the ANC is displayed.                |
| ANC VLAN               | The VLAN setting of the ANC is displayed.                |
| ANC VLAN TAG           | The VLAN tag of the ANC is displayed.                    |
| ANC DSCP               | The DSCP setting of the ANC is displayed.                |
| ANC DSCP TAG           | The DSCP tag of the ANC is displayed.                    |
| ANC DESTINATION IP     | The destination IP address of the ANC is displayed.      |
| ANC DESTINATION PORT   | The destination port number of the ANC is displayed.     |
| MAC ADDRESS            | The MAC address of the IP option is displayed.           |
| SERIAL NO.             | The serial number of the IP option is displayed.         |
| FW                     | The FPGA version is displayed.                           |
| NMOS SETUP             | Whether to control with NMOS is displayed.               |
| NODE LABEL             | The NMOS node label is displayed.                        |
| DEVICE LABEL           | The NMOS device label is displayed.                      |
| NODE PORT              | The IS-04 port number is displayed.                      |
| IS04 NODE API          | The Node API version of the IS-04 is displayed.          |
| IS04 DNS-SD            | The DNS-SD communication mode of the IS-04 is displayed. |
| IS04 DNS-SD IP         | The DNS-SD IP address of the IS-04 is displayed.         |
| IS04 DNS-SD PORT       | The DNS-SD port number of the IS-04 is displayed.        |
| IS04 DOMAIN            | The IS-04 domain name is displayed.                      |

## 18.4.2 REFERENCE Screen

The REFERENCE screen lets you set the items of the REFERENCE CONFIG menu of LT4670.

| SYNC GENERA   | TOR LT4670             |                    |          | O Leader Electronics Corporation |
|---------------|------------------------|--------------------|----------|----------------------------------|
| ALARM POWER1  | POWER2                 |                    |          |                                  |
| STATUS        |                        |                    |          |                                  |
| REFERENCE     |                        | GENLOCK FMT-MANUAL | ~        |                                  |
| BLACK         | GENLOCK FORMAT         | NTSC BB            | <b>~</b> |                                  |
| DLACK         | GENLOCK TIMING FINE    | 0                  | SE       | БЕТ                              |
| AUDIO         | RECOVERY/TRACKING MODE | AUTO               | ~        |                                  |
| LTC · CW/1PPS | AUTO SETTING           | FAST               | ~        |                                  |
| SDI           | IMMEDIATE MODE TIME    |                    | ~ [mii   | ninute]                          |
| PTP           | SYNC DETECT            | GENERAL            | ~        |                                  |
| IP            |                        | REFERENCE READJUST |          |                                  |
| SYSTEM        | TIME                   |                    |          |                                  |
|               |                        | INTERNAL           | ~        |                                  |
|               |                        | TIME READJUST      |          |                                  |
|               |                        |                    |          |                                  |

Figure 18-9 | REFERENCE screen

Table 18-2 | Description of the REFERENCE screen

| Item                   | Description                                                    | Initial Value  |
|------------------------|----------------------------------------------------------------|----------------|
| REFERENCE SOURCE       | Select the reference signal.                                   | INTERNAL       |
| GENLOCK FORMAT         | Select the genlock format.                                     | NTSC BB (NTSC) |
|                        |                                                                | PAL (PAL)      |
| GENLOCK TIMING FINE    | Set the output signal timing relative to the reference signal. | 0              |
| GNSS SATELLITE         | Select the satellite type.                                     | ALL            |
| RECOVERY/TRACKING MODE | Select the recovery mode.                                      | AUTO           |
| AUTO SETTING           | Select the relock speed when the recovery mode is AUTO.        | FAST           |
| MANUAL SETTING         | Select the relock speed when the recovery mode is MANUAL.      | IMMEDIATE      |
| IMMEDIATE MODE TIME    | Set the time for which the instrument operates with IMMEDIATE  | OFF            |
|                        | at power-on.                                                   |                |
| SYNC DETECT            | Select the noise immunity.                                     | GENERAL        |
| REFERENCE READJUST     | Relock manually to the reference signal.                       | -              |
| TIME SOURCE            | Select the time source.                                        | INTERNAL       |
| TIME READJUST          | Load the time manually.                                        | -              |

# 18.4.3 BLACK Screen

The BLACK screen lets you set the items of the BLACK CONFIG menu of LT4670.

| SYNC GENER    | ATOR LT4670       |     |               |          |     |      |          |         |         |             |            |        |
|---------------|-------------------|-----|---------------|----------|-----|------|----------|---------|---------|-------------|------------|--------|
|               |                   |     |               |          |     |      |          |         | CLead   | ler Electro | nics Corpo | oratio |
| ALARM POWER1  | POWER2            |     |               |          | GEN | GNSS | PTP IN I | (T ) डा | AY TIME | PTP OUT     | KEYLOCK    | C      |
| STATUS        | BLACK1            |     |               |          |     |      |          |         |         |             |            |        |
| REFERENCE     | FORMAT            |     | C BB 🗸        |          |     |      |          |         |         |             |            |        |
| BLACK         |                   |     |               |          |     |      |          |         |         |             |            |        |
| AUDIO         | TIMING FRAME      | : 0 |               | SET      |     |      |          |         |         |             |            |        |
| LTC · CW/1PPS | TIMING VERTICAL   | : 0 |               | Т        |     |      |          |         |         |             |            |        |
| SDI           | TIMING HORIZONTAL | : 0 |               | г        |     |      |          |         |         |             |            |        |
| РТР           | VITC              |     | LINE NUMBER : | 14 (277) |     |      |          |         |         |             |            |        |
| IP            | DROP FRAME        | : 👝 |               |          |     |      |          |         |         |             |            |        |
| SYSTEM        | OUTPUT            | : 💽 |               |          |     |      |          |         |         |             |            |        |
|               |                   |     |               |          |     |      |          |         |         |             |            |        |
|               |                   |     |               |          |     |      |          |         |         |             |            |        |
|               | BLACK2            |     |               |          |     |      |          |         |         |             |            |        |
|               | EQUAL TO BLACK1   | : 💽 |               |          |     |      |          |         |         |             |            |        |
|               | BLACK3            |     |               |          |     |      |          |         |         |             |            |        |
|               | EQUAL TO BLACK1   | : 💼 |               |          |     |      |          |         |         |             |            |        |
|               | BLACK4            |     |               |          |     |      |          |         |         |             |            |        |
|               | EQUAL TO BLACK1   | : 💽 |               |          |     |      |          |         |         |             |            |        |
|               | BLACK5            |     |               |          |     |      |          |         |         |             |            |        |
|               | EQUAL TO BLACK1   | : 💽 |               |          |     |      |          |         |         |             |            |        |
|               | BLACK6            |     |               |          |     |      |          |         |         |             |            |        |
|               | EQUAL TO BLACK1   | : 💽 |               |          |     |      |          |         |         |             |            |        |

Figure 18-10 | BLACK screen

Table 18-3 | Description of BLACK screen

| Item                | Description                                                             | Initial Value  |
|---------------------|-------------------------------------------------------------------------|----------------|
| FORMAT              | Select the black format.                                                | NTSC BB (NTSC) |
|                     |                                                                         | PAL BB (PAL)   |
| TIMING FRAME        | Set the black output timing relative to the reference signal in frames. | 0              |
| TIMING VERTICAL     | Set the black output timing relative to the reference signal in lines.  | 0              |
| TIMING HORIZONTAL   | Set the black output timing relative to the reference signal in dots.   | 0              |
| VITC                | Turn time code insertion on or off.                                     | OFF            |
| LINE NUMBER         | Set the time code superimposition line.                                 | 14 (NTSC)      |
|                     |                                                                         | 19 (PAL)       |
| DROP FRAME          | Turn the dropped frame on or off.                                       | ON             |
| OUTPUT              | Turn the black output on or off.                                        | ON             |
| LINKED TO PTP* BMCA | Select whether to stop the black output in linkage with BMCA.           | OFF            |
| EQUAL TO BLACK1     | Select whether to make the settings the same as those for BLACK1.       | OFF            |

# 18.4.4 AUDIO Screen

The AUDIO screen lets you set the items of the AUDIO CONFIG menu of LT4670.

| SYNC GENERA   | ATOR LT4670                    |
|---------------|--------------------------------|
|               | ©Leader Electronics Corporatio |
| ALARM POWER1  | ROWERZ                         |
| STATUS        | AES/EBU                        |
| BLACK         | RESOLUTION : 20 BIT V          |
| AUDIO         | EMPHASIS : OFF V               |
| LTC · CW/1PPS |                                |
| SDI           | TIMING : 0 V [FS] SET          |
| PTP           | LIPSYNC(SYNC TO SDI1) :        |
| IP            | CH1 ^                          |
| SYSTEM        |                                |
|               |                                |
|               | CLICK : OFF v                  |
|               | CH2 ^                          |
|               | EQUAL TO CH1 :                 |
|               | SILENCE                        |
|               | EQUAL TO AES/EBU :             |
|               | RESOLUTION : 20 BIT V          |
|               |                                |
|               | WCLK ^                         |
|               |                                |

Figure 18-11 | AUDIO screen

Table 18-4 | Description of AUDIO screen

| Item    |                       | Description                                                     | Initial Value |
|---------|-----------------------|-----------------------------------------------------------------|---------------|
| AES/EBU | RESOLUTION            | Select the resolution.                                          | 20 BIT        |
|         | EMPHASIS              | Select the pre-emphasis mode.                                   | OFF           |
|         | TIMECODE              | Turn time code insertion on or off.                             | OFF           |
|         | TIMING                | Set the AES/EBU output timing relative to the reference signal. | 0             |
|         | LIPSYNC(SYNC TO SDI1) | Select whether to link with lip sync.                           | OFF           |
|         | FREQUENCY             | Select the frequency.                                           | 1kHz          |
|         | LEVEL                 | Set the level.                                                  | -20           |
|         | CLICK                 | Select the click insertion interval.                            | OFF           |
|         | EQUAL TO CH1          | Select whether to make the settings the same as those for CH1.  | OFF           |
| SILENCE | EQUAL TO AES/EBU      | Select whether to make the settings the same as those for       | OFF           |
|         |                       | AES/EBU.                                                        |               |
|         | RESOLUTION            | Select the resolution.                                          | 20 BIT        |
|         | TIMING                | Set the silence output timing relative to the reference signal. | 0             |
| WCLK    | TIMING                | Set the word-clock output timing relative to the reference      | 0             |
|         |                       | signal.                                                         |               |

## 18.4.5 LTC & CW/1PPS Screen

The LTC & CW/1PPS screen lets you set the items of the LTC CONFIG menu and CW/1PPS CONFIG menu of LT4670.

| SYNC GENER                   | ATOR LT4670               |                          |
|------------------------------|---------------------------|--------------------------|
| ALARM                        | Cleader Liectronics Corpo | ration<br>C <sup>1</sup> |
| _                            |                           |                          |
| STATUS<br>REFERENCE<br>BLACK | ON/OFF : D                |                          |
| AUDIO                        | FORMAT : 29.97 V [fps]    |                          |
| LTC · CW/1PPS                |                           |                          |
| SDI<br>PTP                   |                           |                          |
| IP                           | OFFSET : + v 0 : 0 SET    |                          |
| SYSTEM                       | DROP FRAME :              |                          |
|                              | LTC2                      |                          |
|                              | EQUAL TO LTC1 : 👝         |                          |
|                              | LTC3                      |                          |
|                              | EQUAL TO LTC1 : 👝         |                          |
|                              | CW/1PPS                   |                          |
|                              | OUTPUT : • CW O 1PPS      |                          |
|                              |                           |                          |

Figure 18-12 | LTC & CW/1PPS screen

### Table 18-5 | Description of the LTC & CW/1PPS screen

| Item          | Description                                                            | Initial Value |
|---------------|------------------------------------------------------------------------|---------------|
| ON/OFF        | Turn the LTC output on or off.                                         | OFF           |
| FORMAT        | Select the LTC format.                                                 | 29.97 (NTSC)  |
|               |                                                                        | 25 (PAL)      |
| TIMING FRAME  | Set the LTC output timing relative to the reference signal in frames.  | 0             |
| TIMING BIT    | Set the LTC output timing relative to the reference signal in bits.    | 0             |
| OFFSET        | Set the offset of the LTC output relative to the reference signal.     | +00:00:00     |
| DROP FRAME    | Turn the dropped frame on or off.                                      | ON            |
| EQUAL TO LTC1 | Select whether to make the settings the same as those for LTC1.        | OFF           |
| OUTPUT        | Select the signal output from the CW/1PPS connector on the rear panel. | CW            |

# 18.4.6 SDI Screen (SER02/SER04)

The SDI screen lets you set the items of the SDI CONFIG menu of LT4670.

| SYNC GENER    | RATOR LT4670                                      |                                  |
|---------------|---------------------------------------------------|----------------------------------|
|               |                                                   | © Leader Electronics Corporation |
| ALARM POWER1  | GENI CASS PERINI IN                               | STAY TIME PTPOUT KEVLOCK         |
| STATUS        | SDI1                                              |                                  |
| REFERENCE     | FORMUT                                            |                                  |
| BLACK         | SYSTEM : 1920x1080 HD V                           |                                  |
| AUDIO         | STRUCTURE : YCbCr(422)10bit V                     |                                  |
| LTC · CW/1PPS | S FRAME RATE : 59.941 V                           |                                  |
| SDI           | TIMING                                            |                                  |
| РТР           |                                                   |                                  |
| IP            | OH TIMING : SERIAL V                              |                                  |
| SYSTEM        |                                                   |                                  |
|               |                                                   |                                  |
|               | PATTERN                                           |                                  |
|               |                                                   |                                  |
|               | PATTERN SELECT : O FIX O USER                     |                                  |
|               | PATTERN : INT_1 : leader.bmp                      | TRANSFER                         |
|               | COLORIMETRY : B1.709 RANGE : NARROW HDR/SDR : SDR |                                  |
|               | PATTERN POWER ON LOAD :                           |                                  |
|               | VIDEO                                             |                                  |
|               | COMPONENT : Y/G : Co/B : Co Cr/R : Co             |                                  |
|               | SAFETY AREA                                       |                                  |
|               | SAFETY AREA : 90% :      80% :      4:3 :         |                                  |
|               | PATTERN SCROLL                                    |                                  |
|               |                                                   |                                  |
|               |                                                   |                                  |
|               |                                                   |                                  |
|               | H-SPEED : 0 V [DOT] SET                           |                                  |
|               | ID CHARACTER                                      |                                  |
|               | ON/OFF :                                          |                                  |
|               | ID SET : T4670 🗸 SET                              |                                  |
|               |                                                   |                                  |
|               |                                                   |                                  |
|               | size : X1 v                                       |                                  |
|               | LEVEL : 💿 100% 🔿 75%                              |                                  |
|               | BLINK ON/OFF :                                    |                                  |
|               |                                                   |                                  |
|               |                                                   |                                  |
|               | SCROLL :                                          |                                  |
|               |                                                   |                                  |
|               |                                                   |                                  |

| LOGO                                                                                                    |                                                                                 |
|----------------------------------------------------------------------------------------------------|---------------------------------------------------------------------------------|
| ON/OFF :                                                                                                    |                                                                                 |
| SELECT :                                                                                                    | INT_1 : NO DATA ~                                                               |
| V-POSITION :                                                                                                    |                                                                                 |
| H-POSITION ·                                                                                                    |                                                                                 |
|                                                                                                    |                                                                                 |
| TRANSPARENCY LEVEL :                                                                                                    |                                                                                 |
|                                                                                                    |                                                                                 |
| MOVING BOX                                                                                                    |                                                                                 |
| ON/OFF :                                                                                                    |                                                                                 |
| BOX COLOR :                                                                                                    | WHITE ~                                                                         |
| V-SPEED :                                                                                                    | MIDDLE V                                                                        |
| H-SPEED :                                                                                                    | MIDDLE V                                                                        |
| V-SIZE :                                                                                                    | SIZE2 V                                                                         |
| H-SIZE :                                                                                                    | SIZE2 V                                                                         |
| CIRCLE                                                                                                    |                                                                                 |
|                                                                                                    |                                                                                 |
| SIZE :                                                                                                    |                                                                                 |
| 31ZE .                                                                                                    | 900 × →                                                                         |
|                                                                                                    |                                                                                 |
|                                                                                                    |                                                                                 |
|                                                                                                    |                                                                                 |
| BLINK OFF TIME :                                                                                                    |                                                                                 |
| TIME CODE                                                                                                    |                                                                                 |
| ON/OFF :                                                                                                    |                                                                                 |
| V-POSITION :                                                                                                    |                                                                                 |
| H-POSITION :                                                                                                    |                                                                                 |
| SIZE -                                                                                                    |                                                                                 |
| 312E .                                                                                                    |                                                                                 |
| TRANSPARENCY                                                                                                    |                                                                                 |
| maner anerer ;                                                                                                    |                                                                                 |
|                                                                                                    |                                                                                 |
| LIPSYNC                                                                                                    |                                                                                 |
| LIPSYNC                                                                                                    |                                                                                 |
| LIPSYNC<br>ON/OFF : (                                                                                                    |                                                                                 |
| LIPSYNC<br>ON/OFF : (                                                                                                    |                                                                                 |
| LIPSYNC<br>ON/OFF :<br>MB AUDIO<br>AUDIO ON/OFF : G1 :                                                                                 | 62 : ••• 63 : ••• 64 : •••                                                      |
| LIPSYNC<br>ON/OFF : 0<br>AUDIO ON/OFF : 01 : • 0<br>GROUP 1                                                                            | ©<br>62 : •••••• 63 : •••••••••••••••••••••••••                                 |
| LIPSYNC<br>ON/OFF : 0<br>MB AUDIO<br>AUDIO ON/OFF : G1 : • 0<br>GROUP 1<br>RESOLUTION : 20 BIT                                         | 62 : • 63 : • 64 : • • • • • • • • • • • • • • • • • •                          |
| LIPSYNC<br>ON/OFF :<br>MB AUDIO<br>AUDIO ON/OFF : G1 : • • •<br>GROUP 1<br>RESOLUTION : 20 BIT<br>CH 1 FERQ : 1kHz                     | G2 : 63 : 64 : 6<br>V EMPHASIS : OFF V<br>LEVEL : 20 V [dBFS] SET CLICK : OFF V |
| LIPSYNC<br>ON/OFF :<br>MB AUDIO<br>AUDIO ON/OFF : G1 : • • •<br>GROUP 1<br>RESOLUTION : 20 BIT<br>CH 1 FERQ : 1kHz<br>CH 2 FERQ : 1kHz | G2 : 63 : 64 : 6                                                                |

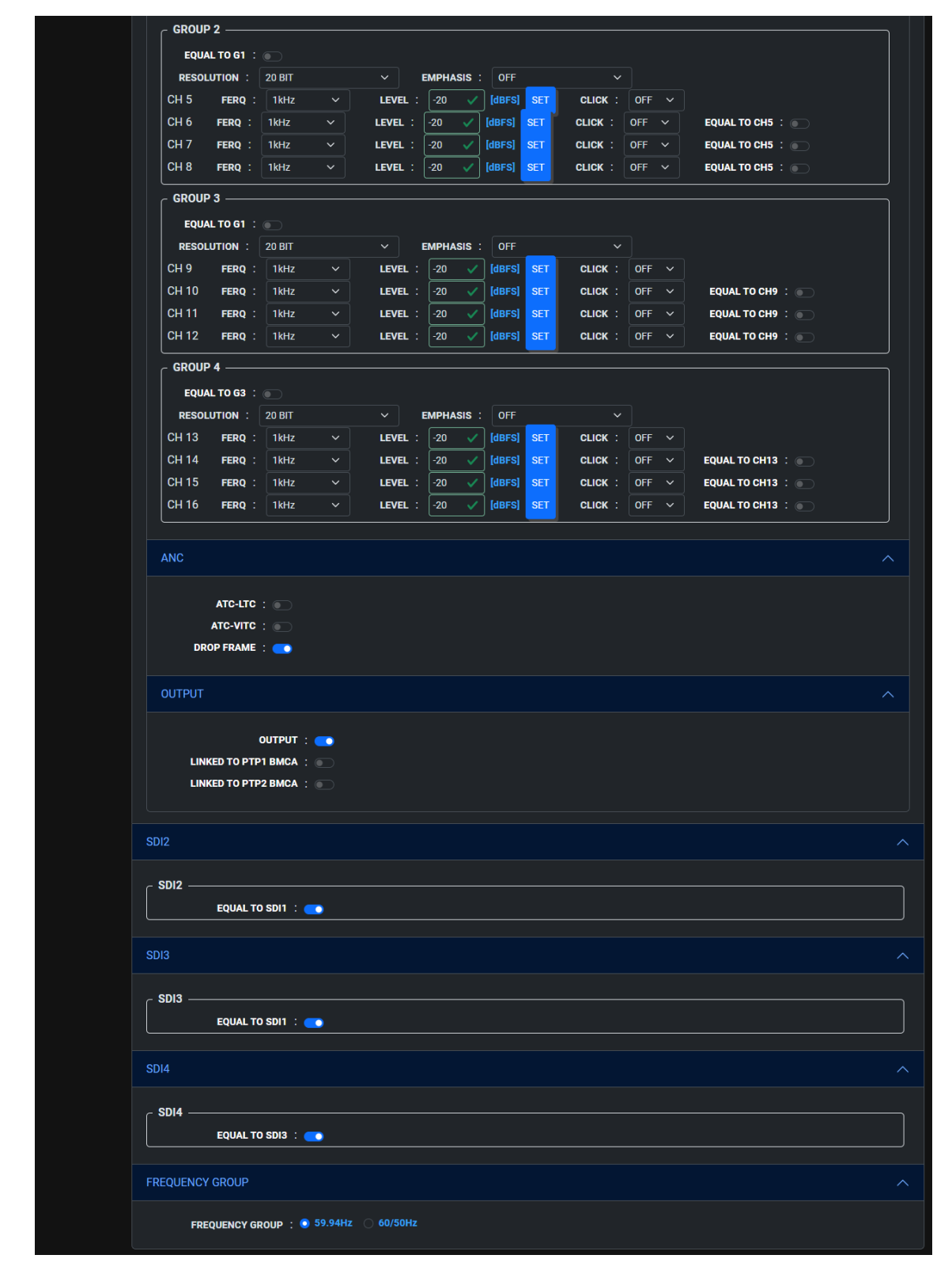

Figure 18-13 | SDI screen

### Table 18-6 | Description of SDI screen

| Item           |                   | Description                                                         | Initial Value              |
|----------------|-------------------|---------------------------------------------------------------------|----------------------------|
| FORMAT         | SYSTEM            | Select the SDI format.                                              | 1920x1080 HD               |
|                | STRUCTURE         | Select the color system and quantization accuracy.                  | YCbCr(422)10bit            |
|                | FRAME RATE        | Select the frame (field) frequency.                                 | 59.94I (NTSC)<br>50I (PAL) |
| TIMING         | OH TIMING         | Select the reference timing for the SDI output                      | SERIAL                     |
|                | TIMING VERTICAL   | Set the SDI output timing relative to the                           | 0                          |
|                | TIMING HORIZONTAL | Set the SDI output timing relative to the reference signal in dots. | 0                          |
| PATTERN        | PATTERN SELECT    | Select the pattern type.                                            | FIX                        |
|                | PATTERN           | Select the pattern.                                                 | COLOR BAR<br>100%          |
|                | TRANSFER          | Transfer user patterns.                                             | -                          |
|                | COLORIMETRY       | The user pattern colorimetry is displayed.                          | -                          |
|                | RANGE             | The user pattern range is displayed.                                | -                          |
|                | HDR/SDR           | The user pattern HDR standard is displayed.                         | -                          |
|                | PATTERN POWER ON  | Select whether to transfer user patterns at                         | OFF                        |
|                | LOAD              | startup.                                                            |                            |
| VIDEO          | COMPONENT         | Turn the output signal on or off for each component.                | All ON                     |
| SAFETY AREA    | SAFETY AREA       | Turn the safety area marker on or off.                              | All OFF                    |
| PATTERN SCROLL | ON/OFF            | Turn the scroll on or off.                                          | OFF                        |
|                | V-SPEED           | Set the vertical scroll speed and direction.                        | 0                          |
|                | H-SPEED           | Set the horizontal scroll speed and direction.                      | 0                          |
| PATTERN CHANGE | ON/OFF            | Turn pattern change on or off.                                      | OFF                        |
|                | SPEED             | Set the pattern change interval.                                    | 1                          |
| ID CHARACTER   | ON/OFF            | Turn ID characters on or off.                                       | OFF                        |
|                | ID SET            | Create ID characters.                                               | LT4670                     |
|                | V-POSITION        | Set the vertical position of ID characters.                         | 0                          |
|                | H-POSITION        | Set the horizontal position of ID characters.                       | 0                          |
|                | SIZE              | Select the size of ID characters.                                   | ×1                         |
|                | LEVEL             | Select the luminance level of ID characters.                        | 100%                       |
|                | BLINK ON/OFF      | Turn the blinking of ID characters on or off.                       | OFF                        |
|                | BLINK ON TIME     | Set the blinking on-time of ID characters.                          | 1                          |
|                | BLINK OFF TIME    | Set the blinking off-time of ID characters.                         | 1                          |
|                | SCROLL            | Turn the scroll of ID characters on or off.                         | OFF                        |
|                | SCROLL SPEED      | Set the ID character scroll speed and direction.                    | 0                          |
|                | TRANSPARENCY      | Turn ID character background transparency on or off.                | OFF                        |
| LOGO           | ON/OFF            | Turn the logo on or off.                                            | OFF                        |
|                | SELECT            | Select the logo.                                                    | INT_1                      |
|                | V-POSITION        | Set the vertical logo position.                                     | 0                          |

| Item         |                    | Description                                                        | Initial Value |
|--------------|--------------------|--------------------------------------------------------------------|---------------|
|              | H-POSITION         | Set the horizontal logo position.                                  | 0             |
| TRANSPARENCY |                    | Turn the logo transparency on or off.                              | OFF           |
|              | TRANSPARENCY LEVEL | Set the transparency level of the logo.                            | 16            |
| MOVING BOX   | ON/OFF             | Turn the moving box on or off.                                     | OFF           |
|              | BOX COLOR          | Select the moving box color.                                       | WHITE         |
|              | V-SPEED            | Set the vertical moving box speed.                                 | MIDDLE        |
|              | H-SPEED            | Set the horizontal moving box speed.                               | MIDDLE        |
|              | V-SIZE             | Select the moving box height.                                      | SIZE2         |
|              | H-SIZE             | Select the moving box width.                                       | SIZE2         |
| CIRCLE       | ON/OFF             | Turn the circle on or off.                                         | OFF           |
|              | SIZE               | Select the circle size.                                            | 90%           |
|              | LEVEL              | Select the luminance level of the circle.                          | 100%          |
|              | BLINK ON/OFF       | Turn the blinking of the circle on or off.                         | OFF           |
|              | BLINK ON TIME      | Set the circle blinking on-time.                                   | 1             |
|              | BLINK OFF TIME     | Set the circle blinking off-time.                                  | 1             |
| TIME CODE    | ON/OFF             | Turn the time code on or off.                                      | OFF           |
|              | V-POSITION         | Set the vertical time code position.                               | 0             |
|              | H-POSITION         | Set the horizontal time code position.                             | 0             |
|              | SIZE               | Select the time code size.                                         | ×1            |
|              | LEVEL              | Select the time code luminance level.                              | 100%          |
|              | TRANSPARENCY       | Turn time code background transparency on or                       | OFF           |
|              |                    | off.                                                               |               |
| LIPSYNC      | ON/OFF             | Turn the lip sync pattern on or off.                               | OFF           |
| EMB AUDIO    | AUDIO ON/OFF       | Turn the audio on or off for each group.                           | All ON        |
|              | RESOLUTION         | Select the resolution.                                             | 20 BIT        |
|              | EMPHASIS           | Select the pre-emphasis mode.                                      | OFF           |
|              | FREQ               | Select the frequency.                                              | 1kHz          |
|              | LEVEL              | Set the level.                                                     | -20           |
|              | CLICK              | Select the click insertion interval.                               | OFF           |
|              | EQUAL TO CH1       | Select whether to make the settings the same as                    | OFF           |
|              | EQUAL TO CH5       | Select whether to make the settings the same as those for CH5.     | OFF           |
|              | EQUAL TO CH9       | Select whether to make the settings the same as those for CH9.     | OFF           |
|              | EQUAL TO CH13      | Select whether to make the settings the same as those for CH13.    | OFF           |
|              | EQUAL TO G1        | Select whether to make the settings the same as those for Group 1. | OFF           |
|              | EQUAL TO G3        | Select whether to make the settings the same as those for Group 3. | OFF           |
| ANC          | ATC-LTC            | Turn the LTC insertion on or off.                                  | OFF           |
|              | ATC-VITC           | Turn the VITC insertion on or off.                                 | OFF           |
|              | DROP FRAME         | Turn the dropped frame on or off.                                  | ON            |
| OUTPUT       | OUTPUT             | Turn the SDI output on or off.                                     | ENABLE        |
| Item       |                     | Description                                       | Initial Value  |  |
|------------|---------------------|---------------------------------------------------|----------------|--|
|            | LINKED TO PTP* BMCA | Select whether to stop SDI output in linkage with | DISABLE        |  |
|            |                     | BMCA.                                             |                |  |
| SDI2, SDI3 | EQUAL TO SDI1       | Select whether to make the settings the same as   | OFF            |  |
|            |                     | those for SDI1.                                   |                |  |
| SDI4       | EQUAL TO SDI3       | Select whether to make the settings the same as   | OFF            |  |
|            |                     | those for SDI3.                                   |                |  |
| FREQUENCY  | FREQUENCY GROUP     | Select the frequency group that can be selected   | 59.94Hz (NTSC) |  |
| GROUP      |                     | for the frame frequency of the SDI output.        | 60/50Hz (PAL)  |  |

## 18.4.7 PTP Screen (SER03)

The PTP screen lets you set the items of the PTP CONFIG menu of LT4670.

| SYNC GENERA        | TOR LT4670                                                       | OLeader Electronics Corporatio                                         |
|--------------------|------------------------------------------------------------------|------------------------------------------------------------------------|
| ALARM              | POWER2                                                           | GEN GNSS PIPIN INT STAY THE PIPOUT KEYLOCK                             |
| STATUS             | PTP1 ^                                                           | РТР2 ^                                                                 |
| REFERENCE<br>BLACK |                                                                  |                                                                        |
| AUDIO              | PROFILE TYPE : ST2059 V                                          | DETAIL SETTING                                                         |
| SDI                | DETAIL SETTING                                                   | PROFILE SET DEFAULT : SET                                              |
| PTP                | PROFILE SET DEFAULT : SET                                        | DOMAIN : 127 V SET                                                     |
| SYSTEM             | DOMAIN : 127 V SET                                               |                                                                        |
|                    | COMMUNICATION MODE : MIXED SMPTE w/o NE V                        | ANNOUNCE DESIR INT : 0.25s 4Hz V                                       |
|                    | ANNOUNCE INTERVAL : 0.25s 4Hz<br>SYNC INTERVAL : 0.125s 8Hz<br>V | ANNOUNCE REQD INT : 2s 0.5Hz v<br>SYNC DESIR INT : 0.125s 8Hz v        |
|                    | PRIORITY1 : 128 V                                                | SYNC REQD INT : 0.5s 2Hz ~                                             |
|                    |                                                                  | DLY MSG DESIR INT : 0.125s 8Hz V                                       |
|                    | STEP : ONE STEP ~                                                | DLY MSG REQD INT : 0.5s 2Hz ~                                          |
|                    | DEFAULT FRAME : 29.97 V                                          | AMT ADDRESS 1 : 000.000.000 SET                                        |
|                    | DROP FRAME : ENABLE V                                            | AMT ADDRESS 3 : 000.000.000 SET                                        |
|                    |                                                                  | AMT ADDRESS 4 : 000.000.000 V SET<br>AMT ADDRESS 5 : 000.000.000 V SET |
|                    |                                                                  | AMT ADDRESS 6 : 000.000.000 SET                                        |
|                    | DELAY MECHANISM : END TO END V                                   | AMT ADRESS 7 : 000 000 000 000 000 SET                                 |
|                    | ETHERNET                                                         |                                                                        |
|                    | IP ADDRESS : 192.168.000.001                                     | DELAY MECHANISM : END TO END V                                         |
|                    | SUBNETMASK : 255.255.255.000                                     | ASYMMETRIC DELAY : 0 V [µsec] SET                                      |
|                    | DEFAULT GATEWAY : 192.168.000.254                                | ETHERNET                                                               |
|                    | MAC ADDRESS : 00:09:0d.f0:03:61                                  | IP ADDRESS : 192.168.000.001                                           |
|                    |                                                                  | SUBNETMASK : 255.255.255.000                                           |
|                    |                                                                  | DEFAULT GATEWAY : 192.168.000.254                                      |
|                    |                                                                  | MAC ADDRESS : 00:09:0d.f0:03:60                                        |
|                    |                                                                  |                                                                        |

Figure 18-14 | PTP screen

| Table 18-7   Description of the PTP screen ( | (when the instrument is a PTP leader) |
|----------------------------------------------|---------------------------------------|
|----------------------------------------------|---------------------------------------|

| Item                | Description                                          | Initial Value         |
|---------------------|------------------------------------------------------|-----------------------|
| MODE                | Select whether to enable the PTP leader.             | ENABLE LEADER         |
| BMCA                | Select whether to enable BMCA.                       | ENABLE                |
| PROFILE TYPE        | Select the profile.                                  | ST2059                |
| PRIORITY1 RECOVERY  | Recover the value of Priority 1.                     | -                     |
| PROFILE SET DEFAULT | Return to the default value of the selected profile. | -                     |
| DOMAIN              | Set the domain number.                               | 127 (PTP1, ST2059)    |
|                     |                                                      | 126 (PTP2, ST2059)    |
|                     |                                                      | 0 (AES67/GENERAL)     |
| COMMUNICATION MODE  | Select the communication mode.                       | MIXED SMPTE w/o NE    |
| ANNOUNCE INTERVAL   | Select the announce message transmission interval.   | 0.25s (ST2059)        |
|                     |                                                      | 2s (AES67/GENERAL)    |
| SYNC INTERVAL       | Select the sync message transmission interval.       | 0.125s (ST2059/AES67) |
|                     |                                                      | 1s (GENERAL)          |
| PRIORITY*           | Specify the priority.                                | 128                   |
| STEP                | Select the step.                                     | ONE STEP              |
| DEFAULT FRAME       | Select the default frame.                            | 29.97                 |
| DROP FRAME          | Select whether to enable the dropped frame flag.     | ENABLE                |
| COLOR FRAME ID      | Select whether to enable the color frame ID.         | ENABLE                |
| ANNOUNCE TIMEOUT    | Set the number of announce messages used to judge    | 3                     |
|                     | whether a timeout occurs.                            |                       |
| DELAY MECHANISM     | Select the propagation time measurement method.      | END TO END            |
| IP ADDRESS          | The IP address of the PTP option is displayed.       | -                     |
| SUBNET MASK         | The subnet mask of the PTP option is displayed.      | -                     |
| DEFAULT GATEWAY     | The default gateway of the PTP option is displayed.  | -                     |
| MAC ADDRESS         | The MAC address of the PTP option is displayed.      | -                     |

#### 18 WEB BROWSER

| Table 18-8 $\mid$ Description of the PTP screen (when the instrument is a PTP follow | wer) |
|--------------------------------------------------------------------------------------|------|
|--------------------------------------------------------------------------------------|------|

| Item                | Description                                                | Initial Value         |
|---------------------|------------------------------------------------------------|-----------------------|
| MODE                | Fixed to FOLLOWER.                                         | FOLLOWER              |
| PROFILE TYPE        | Select the profile.                                        | ST2059                |
| PROFILE SET DEFAULT | Return to the default value of the selected profile.       | -                     |
| DOMAIN              | Set the domain number.                                     | 127 (PTP1, ST2059)    |
|                     |                                                            | 126 (PTP2, ST2059)    |
|                     |                                                            | 0 (AES67/GENERAL)     |
| COMMUNICATION MODE  | Select the communication mode.                             | MULTICAST             |
| ANNOUNCE DESIR INT  | Select the desired announce message transmission interval. | 0.25s (ST2059)        |
|                     |                                                            | 2s (AES67/GENERAL)    |
| ANNOUNCE REQD INT   | Select the announce message reception interval.            | 2s (ST2059)           |
|                     |                                                            | 16s (AES67/GENERAL)   |
| SYNC DESIR INT      | Select the desired sync message transmission interval.     | 0.125s (ST2059)       |
|                     |                                                            | 1s (AES67)            |
|                     |                                                            | 2s (GENERAL)          |
| SYNC REQD INT       | Select the sync message reception interval.                | 0.5s (ST2059)         |
|                     |                                                            | 2s (AES67)            |
|                     |                                                            | 8s (GENERAL)          |
| DLY MSG INT         | Select the delay message transmission interval.            | 0.125s (ST2059)       |
|                     |                                                            | 1s (AES67/GENERAL)    |
| DLY MSG DESIR INT   | Select the desired delay message transmission interval.    | 0.125s (ST2059/AES67) |
|                     |                                                            | 2s (GENERAL)          |
| DLY MSG REQD INT    | Select the delay message reception interval.               | 0.5s (ST2059)         |
|                     |                                                            | 2s (AES67)            |
|                     |                                                            | 0.125Hz (GENERAL)     |
| AMT ADDRESS *       | Set the IP address of the leader to be connected.          | 000.000.000.000       |
| ANNOUNCE TIMEOUT    | Set the number of announce messages used to judge          | 3                     |
|                     | whether a timeout occurs.                                  |                       |
| DELAY MECHANISM     | Select the propagation time measurement method.            | END TO END            |
| ASYMMETRIC DELAY    | Set the phase correction value.                            | 0                     |
| IP ADDRESS          | The IP address of the PTP option is displayed.             | -                     |
| SUBNET MASK         | The subnet mask of the PTP option is displayed.            | -                     |
| DEFAULT GATEWAY     | The default gateway of the PTP option is displayed.        | -                     |
| MAC ADDRESS         | The MAC address of the PTP option is displayed.            | -                     |

### 18.4.8 IP Screen (SER04)

The IP screen lets you set the items of the IP CONFIG menu of LT4670.

| SYNC GENER    | ATOR   | LT4670                     |                 |  |
|---------------|--------|----------------------------|-----------------|--|
|               | POWFR2 | 1                          |                 |  |
|               |        | ,                          |                 |  |
| STATUS        |        |                            |                 |  |
| REFERENCE     |        | TYPE : ST2110              |                 |  |
| BLACK         |        |                            |                 |  |
| AUDIO         |        |                            |                 |  |
| LTC · CW/1PPS |        | ουτρυτ 🛛 🥌                 |                 |  |
| SDI           |        | STREAM1                    |                 |  |
| IP            |        | VIDEO                      |                 |  |
| "<br>SYSTEM   |        |                            |                 |  |
|               |        | VIDEO :                    |                 |  |
|               |        |                            |                 |  |
|               |        |                            |                 |  |
|               |        |                            |                 |  |
|               |        | VIDEO DSCP TAG             |                 |  |
|               |        | VIDEO DESTINATION IP       |                 |  |
|               |        | ADDRESS                    |                 |  |
|               |        | VIDEO DESTINATION PORT :   | 5004 V SET      |  |
|               |        | AUDIO                      |                 |  |
|               |        | AUDIO :                    | •               |  |
|               |        | AUDIO PAYLOAD              | 97 🗸 SET        |  |
|               |        | AUDIO VLAN :               |                 |  |
|               |        | AUDIO VLAN TAG             |                 |  |
|               |        |                            |                 |  |
|               |        | AUDIO DSCP TAG             |                 |  |
|               |        |                            | S12110-30 V     |  |
|               |        |                            |                 |  |
|               |        | ADDRESS                    | 239.000.002.001 |  |
|               |        | AUDIO DESTINATION PORT :   | 5004 V SET      |  |
|               |        | ANC                        |                 |  |
|               |        | ANC :                      | •               |  |
|               |        | ANC PAYLOAD                | 100 🗸 SET       |  |
|               |        | ANC VLAN :                 |                 |  |
|               |        |                            |                 |  |
|               |        | ANC DSCP                   |                 |  |
|               |        | ANC DSCP TAG               |                 |  |
|               |        | ANC DESTINATION IP ADDRESS | 239.000.003.001 |  |
|               |        | ANC DESTINATION PORT       | 5004 V SET      |  |
|               |        |                            |                 |  |

| STREAM2                |                       |  |
|------------------------|-----------------------|--|
| STREAM3                |                       |  |
| STREAM4                |                       |  |
| IP2                    |                       |  |
| NMOS                   |                       |  |
|                        | •                     |  |
| NODE LABEL             | LT4670 V SET          |  |
| DEVICE LABEL           | LT4670 🗸 SET          |  |
| NODE PORT :            | 3000 🗸 SET            |  |
| IS04 NODE API          | V12 ~                 |  |
| IS04 DNS-SD            | MANUAL ~              |  |
| IS04 DNS-SD IP ADDRESS | 192.168.000.001 V SET |  |
| IS04 DNS-SD PORT       | 8080 V SET            |  |
|                        |                       |  |

Figure 18-15 | IP screen

Table 18-9 | Description of the IP screen

| Item                         | Description                                   | Initial Value              |  |
|------------------------------|-----------------------------------------------|----------------------------|--|
| ТҮРЕ                         | Select the IP output standard.                | ST2110                     |  |
| OUTPUT                       | Turn the IP output on or off.                 | ON                         |  |
| VIDEO                        | Turn the video output on or off.              | ON                         |  |
| VIDEO PAYLOAD                | Set the payload type of the video.            | 96                         |  |
| VIDEO VLAN                   | Turn the VLAN setting of the video on or off. | OFF                        |  |
| VIDEO VLAN TAG               | Set the VLAN tag of the video.                | 1                          |  |
| VIDEO DSCP                   | Turn the DSCP setting of the video on or off. | OFF                        |  |
| VIDEO DSCP TAG               | Set the DSCP tag of the video.                | 0                          |  |
| VIDEO DESTINATION IP ADDRESS | Set the destination IP address of the video.  | 239.000.000.001 (IP1, ST1) |  |
|                              |                                               | 239.000.000.002 (IP1, ST2) |  |
|                              |                                               | 239.000.000.003 (IP1, ST3) |  |
|                              |                                               | 239.000.000.004 (IP1, ST4) |  |
|                              |                                               | 239.000.000.005 (IP2, ST1) |  |
|                              |                                               | 239.000.000.006 (IP2, ST2) |  |
|                              |                                               | 239.000.000.007 (IP2, ST3) |  |
|                              |                                               | 239.000.000.008 (IP2, ST4) |  |
|                              | Set the destination port number of the        | 5004                       |  |
| VIDEO DESTINATION PORT       | video.                                        |                            |  |
| AUDIO                        | Turn the audio output on or off.              | ON                         |  |
| AUDIO PAYLOAD                | Set the payload type of the audio.            | 97                         |  |
| AUDIO VLAN                   | Turn the VLAN setting of the audio on or off. | OFF                        |  |
| AUDIO VLAN TAG               | Set the VLAN tag of the audio.                | 1                          |  |
| AUDIO DSCP                   | Turn the DSCP setting of the audio on or off. | OFF                        |  |
| AUDIO DSCP TAG               | Set the DSCP tag of the audio.                | 0                          |  |
| AUDIO MODE                   | Select the audio output standard.             | ST2110-30                  |  |
| AUDIO PACKET TIME            | Select the packet time of the audio.          | 1ms                        |  |
| AUDIO DESTINATION IP ADDRESS | Set the destination IP address of the audio.  | 239.000.002.001 (IP1, ST1) |  |

#### 18 WEB BROWSER

| Item                       | Description                                 | Initial Value              |  |
|----------------------------|---------------------------------------------|----------------------------|--|
|                            |                                             | 239.000.002.002 (IP1, ST2) |  |
|                            |                                             | 239.000.002.003 (IP1, ST3) |  |
|                            |                                             | 239.000.002.004 (IP1, ST4) |  |
|                            |                                             | 239.000.002.005 (IP2, ST1) |  |
|                            |                                             | 239.000.002.006 (IP2, ST2) |  |
|                            |                                             | 239.000.002.007 (IP2, ST3) |  |
|                            |                                             | 239.000.002.008 (IP2, ST4) |  |
|                            | Set the destination port number of the      | 5004                       |  |
| AUDIO DESTINATION PORT     | audio.                                      |                            |  |
| ANC                        | Turn the ANC output on or off.              | ON                         |  |
| ANC PAYLOAD                | Set the payload type of the ANC.            | 100                        |  |
| ANC VLAN                   | Turn the VLAN setting of the ANC on or off. | OFF                        |  |
| ANC VLAN TAG               | Set the VLAN tag of the ANC.                | 1                          |  |
| ANC DSCP                   | Turn the DSCP setting of the ANC on or off. | OFF                        |  |
| ANC DSCP TAG               | Set the DSCP tag of the ANC.                | 0                          |  |
| ANC DESTINATION IP ADDRESS | Set the destination IP address of the ANC.  | 239.000.003.001 (IP1, ST1) |  |
|                            |                                             | 239.000.003.002 (IP1, ST2) |  |
|                            |                                             | 239.000.003.003 (IP1, ST3) |  |
|                            |                                             | 239.000.003.004 (IP1, ST4) |  |
|                            |                                             | 239.000.003.005 (IP2, ST1) |  |
|                            |                                             | 239.000.003.006 (IP2, ST2) |  |
|                            |                                             | 239.000.003.007 (IP2, ST3) |  |
|                            |                                             | 239.000.003.008 (IP2, ST4) |  |
| ANC DESTINATION PORT       | Set the destination port number of the ANC. | 5004                       |  |
| NMOS SETUP                 | Turn the NMOS control on or off.            | ON                         |  |
| NODE LABEL                 | Set the NMOS node label.                    | LT4670                     |  |
|                            | (Web browser only)                          |                            |  |
| DEVICE LABEL               | Set the NMOS device label.                  | LT4670                     |  |
|                            | (Web browser only)                          |                            |  |
| NODE PORT                  | Set the IS-04 port number.                  | 3000                       |  |
| IS04 NODE API              | Set the Node API version of the IS-04.      | V12                        |  |
| IS04 DNS-SD                | Set the DNS-SD communication mode of the    | MULTICAST                  |  |
|                            | IS-04.                                      |                            |  |
| IS04 DNS-SD IP ADDRESS     | Set the DNS-SD IP address of the IS-04.     | 192.168.000.001            |  |
| IS04 DNS-SD PORT           | Set the DNS-SD port number of the IS-04.    | 8080                       |  |
| IS04 DOMAIN                | Set the IS-04 domain name.                  | LT4670                     |  |
|                            | (Web browser only)                          |                            |  |

#### 18.4.9 SYSTEM Screen

The SYSTEM screen lets you set the items of the SYSTEM CONFIG menu of LT4670.

| SYNC GENER    | ATOR LT4670                                         |                                             |
|---------------|-----------------------------------------------------|---------------------------------------------|
|               |                                                     |                                             |
| ALARM POWER1  | POWER2                                              | CEN GNSS PTPIN INT STAY TIME PTPOUT KEYLOCK |
| STATUS        |                                                     |                                             |
| REFERENCE     | LCD BACKLIGHT : ON V                                |                                             |
| BLACK         | KEY LOCK ON/OFF :                                   |                                             |
|               | PRESET                                              |                                             |
|               | RECALL : PRESET 0 V SET                             |                                             |
| LIC · CW/1PPS | POWER ON RECALL : OFF V                             |                                             |
| SDI           | STORE : PRESET 0 V SET                              |                                             |
| PTP           | COMMENT : PRESET 0 V :                              | SET                                         |
| IP            | COPY : PRESET 0 V DOWNLOAD                          |                                             |
| SYSTEM        | UPLOAD                                              |                                             |
|               |                                                     |                                             |
|               |                                                     |                                             |
|               | SUBNET MASK : 255.255.255.000                       |                                             |
|               | DEFAULT GATEWAY : 000.000.000                       |                                             |
|               | MAC ADDRESS : 00:00:00:00:00                        |                                             |
|               | SNMP                                                |                                             |
|               | SETUP : V3 V                                        |                                             |
|               | ENGINEID : 0x0000000000000000000000                 |                                             |
|               | TRAP1 :                                             |                                             |
|               | MANAGER IP1 : 000.000.000 V SET                     |                                             |
|               |                                                     |                                             |
|               | MANAGER IP2 : 000.000.000 V SET                     |                                             |
|               |                                                     |                                             |
|               |                                                     |                                             |
|               | MANAGER IP4 : 000.000.000 V SET                     |                                             |
|               | GET MIB                                             |                                             |
|               |                                                     |                                             |
|               |                                                     |                                             |
|               | : ENABLE ~                                          |                                             |
|               | _ NTP                                               |                                             |
|               | ON/OFF : C                                          |                                             |
|               | SERVER ADDRESS : 000.000.000 V SET                  |                                             |
|               |                                                     |                                             |
|               |                                                     |                                             |
|               |                                                     |                                             |
|               | INTERNAL CLOCK ADJUST : 2000/01/01 🗖 00:00:00 O SET |                                             |
|               | TIMEZONE OFFSET : UTC+9:00 V                        | 0                                           |
|               | JAM SYNC :                                          |                                             |
|               | JAM SYNC ADJUST : 00:00:00 O SET                    |                                             |
|               | DAYLIGHT SAVING                                     |                                             |
|               | ON/OFF :                                            |                                             |
|               | SELECT FORMAT : 01/01 00:00:00 ~                    |                                             |
|               | CHANGE DAY : 1 / 1 0 : 0                            |                                             |
|               | TIMECODE OFFSET : + 0 : 0 : 0                       | SET                                         |
|               | RETURN DAY : 1 / 1 0 : 0                            | SET                                         |
|               | LEAP SECOND : 0 : 0 SET                             |                                             |
|               | L-SYNC SETUP : DISABLE V                            |                                             |
|               |                                                     |                                             |

| GNSS OPTION —   |                 |              |                 |                 |            |           |
|-----------------|-----------------|--------------|-----------------|-----------------|------------|-----------|
| ANTENNA POWER   | : 💿 OFF 💿 3.3V  | ● 5V         |                 |                 |            |           |
| CABLE DELAY     | : 0             | V [nsec] SET |                 |                 |            |           |
| PTP OPTION      |                 |              |                 |                 |            |           |
| - PTP1          |                 |              |                 |                 |            |           |
| IP ADDRESS      | 192.168.000.001 | SET          |                 |                 |            |           |
| SUBNET MASK     | 255.255.255.000 | SET          |                 |                 |            |           |
| GATEWAY         | 192.168.000.254 | SET          |                 |                 |            |           |
| SFP/SFP+        | SFP+            | ~            |                 |                 |            |           |
| LINK AUTO RESET | : OFF           |              |                 |                 |            |           |
| ртро            |                 |              |                 |                 |            |           |
|                 | 192.168.000.001 | SET          |                 |                 |            |           |
| SUBNET MASK     | 255 255 255 000 | SET          |                 |                 |            |           |
| GATEWAY         | 192 168 000 254 | SET          |                 |                 |            |           |
| SEP/SEP         | SFP+            |              |                 |                 |            |           |
|                 | OFF             | ~ ]          |                 |                 |            |           |
|                 |                 |              |                 |                 |            |           |
| PORTMIRRORING   | OFF             |              |                 |                 |            |           |
|                 |                 |              |                 |                 |            |           |
| IP1             |                 |              |                 |                 |            |           |
| IP ADDRESS      | 192.168.000.001 | ✓ SET        |                 |                 |            |           |
| SUBNET MASK     | 255.255.255.000 | ✓ SET        |                 |                 |            |           |
| GATEWAY :       | 192.168.000.254 | ✓ SET        |                 |                 |            |           |
| 10G/25G :       | 25G ~           |              |                 |                 |            |           |
| RS-FEC          |                 |              |                 |                 |            |           |
| IGMP :          | AUTO ~          |              |                 |                 |            |           |
|                 |                 |              |                 |                 |            |           |
|                 | 192 168 000 001 | SET          |                 |                 |            |           |
| SUBNET MASK     | 255 255 265 000 |              |                 |                 |            |           |
| CATEWAY         | 192 168 000 254 |              |                 |                 |            |           |
| GATEWAY         | 192.166.000.254 |              |                 |                 |            |           |
| 10G/25G         | 236 ~           |              |                 |                 |            |           |
| RS-FEC :        |                 |              |                 |                 |            |           |
| IGMP :          | AUTO V          |              |                 |                 |            |           |
|                 |                 |              |                 |                 |            |           |
| ALARM           |                 |              |                 |                 |            |           |
| < INDICATOR 1 > | •               |              |                 |                 |            |           |
| ALARM POLARITY  |                 |              |                 |                 |            | REFERENCE |
| INT PLL :       | TIME LAG        |              | RT FAN POWER2   | FAN FRONT :     | FAN REAR : | REFERENCE |
| < INDICATOR 2   | •               |              |                 |                 |            |           |
| ALARM POLARITY  |                 | NEGATIVE     |                 |                 |            |           |
| UNIT POWER1     | UNIT POWER2     | FAN POWE     | R1 : FAN POWER2 | 2 : FAN FRONT : | FAN REAR : | REFERENCE |
|                 |                 |              |                 |                 |            |           |
| LOG             |                 |              |                 |                 |            |           |
| LIST            | DELETE          | OWNLOAD      |                 |                 |            |           |
|                 |                 |              |                 |                 |            |           |
|                 |                 |              |                 |                 |            |           |

Figure 18-16 | SYSTEM screen

#### Table 18-10 | Description of SYSTEM screen

| Item            |                       | Description                               | Initial Value       |
|-----------------|-----------------------|-------------------------------------------|---------------------|
| UTILITY         | LCD BACKLIGHT         | Select the backlight setting.             | ON                  |
|                 | KEY LOCK ON/OFF       | Turn on or off the key lock of LT4670.    | OFF                 |
| PRESET          | RECALL                | Load the selected preset.                 | -                   |
|                 | POWER ON RECALL       | Select the number of the preset to be     | OFF                 |
|                 |                       | loaded at the time of startup.            |                     |
|                 | STORE                 | Save the current settings to the selected | PRESET 0            |
|                 |                       | preset number.                            |                     |
|                 | COMMENT               | Add a comment to the selected preset.     | -                   |
|                 | COPY                  | Download the selected preset in TXT       | -                   |
|                 |                       | format.                                   |                     |
|                 | UPLOAD                | Upload preset in TXT or PRE format to     | -                   |
|                 |                       | the LT4670.                               |                     |
| NETWORK         | IP ADDRESS            | The IP address of LT4670 is displayed.    | -                   |
|                 | SUBNET MASK           | The subnet mask of LT4670 is displayed.   | -                   |
|                 | DEFAULT GATEWAY       | The default gateway of LT4670 is          | -                   |
|                 |                       | displayed.                                |                     |
|                 | MAC ADDRESS           | The MAC address of LT4670 is displayed.   | -                   |
|                 | SETUP                 | Select whether to enable or disable the   | DISABLE             |
|                 |                       | SNMP function and which version to        |                     |
|                 |                       | support.                                  |                     |
|                 | ENGINEID              | The Engine ID of SNMP V3 is displayed.    | -                   |
|                 | TRAP*                 | Turn the trap transmission destination on | OFF                 |
|                 |                       | or off.                                   |                     |
|                 | MANAGER IP*           | Set the IP address of the trap            | 000.000.000.000     |
|                 |                       | transmission destination.                 |                     |
|                 | GET MIB               | Download the MIB file.                    | -                   |
|                 | НТТР                  | The HTTP function settings is displayed.  | OFF                 |
|                 |                       | Fixed to ENABLE.                          |                     |
|                 | NTP                   | Turn the NTP function on or off.          | OFF                 |
|                 | SERVER ADDRESS        | Set the address of the NTP server.        | 000.000.000.000     |
|                 | NTP RESTRICTIONS      | Set the NTP network.                      | LOCAL               |
|                 | NTP STRATUM           | Set the NTP stratum.                      | 8                   |
| TIME MANAGEMENT | INTERNAL CLOCK ADJUST | Set the internal date and time of the     | 2000/01/01 00:00:00 |
|                 |                       | instrument.                               |                     |
|                 | TIMEZONE OFFSET       | Select the time zone.                     | UTC+9:00            |
|                 | JAM SYNC              | Turn the jam sync function on or off.     | ON                  |
|                 | JAM SYNC ADJUST       | Set when to reset the time code using     | 00:00:00            |
|                 |                       | the jam sync function.                    |                     |
|                 | LEAP SECOND           | Set the adjustment time to which to       | 0:0:0               |
|                 |                       | insert the leap second.                   |                     |
|                 | L-SYNC SETUP          | Select the L-SYNC setting.                | DISABLE             |
| DAYLIGHT SAVING | ON/OFF                | Turn the daylight saving time on or off.  | OFF                 |
|                 | SELECT FORMAT         | Select the daylight saving format.        | 01/01 00:00:00      |
|                 | CHANGE DAY            | Set the date and time when the daylight   | 1/1 0:0             |

| Item        |                     | Description                               | Initial Value   |
|-------------|---------------------|-------------------------------------------|-----------------|
|             |                     | saving time starts.                       |                 |
|             | TIMECODE OFFSET     | Set the daylight saving time offset.      | +0:0:0          |
|             | RETURN DAY          | Set the date and time when the daylight   | 1/1 0:0         |
|             |                     | saving time ends.                         |                 |
| GNSS OPTION | ANTENNA POWER       | Select the supply voltage to the GNSS     | OFF             |
|             |                     | antenna.                                  |                 |
|             | CABLE DELAY         | Set the delay correction value of the     | 0               |
|             |                     | GNSS cable.                               |                 |
| PTP OPTION  | IP ADDRESS          | Set the IP address of the PTP option.     | 192.168.000.001 |
|             | SUBNET MASK         | Set the subnet mask of the PTP option.    | 255.255.255.000 |
|             | GATEWAY             | Set the default gateway of the PTP        | 192.168.000.254 |
|             |                     | option.                                   |                 |
|             | SFP/SFP+            | Select the SFP type.                      | SFP+            |
|             | LINK AUTO RESET     | Set the reset operation.                  | OFF             |
|             | PORT MIRRORING      | Select the settings for port mirroring.   | OFF             |
| IP OPTION   | IP ADDRESS          | Set the IP address of the IP option.      | 192.168.000.001 |
|             | SUBNET MASK         | Set the subnet mask of the IP option.     | 255.255.255.000 |
|             | GATEWAY             | Set the default gateway of the IP option. | 192.168.000.254 |
|             | 10G/25G             | Select the SFP type.                      | 25G             |
|             | RS-FEC              | Turn the RS-FEC on or off.                | ON              |
|             | IGMP                | Select the IGMP version.                  | AUTO            |
| ALARM       | ALARM POLARITY      | Select the alarm polarity.                | POSITIVE        |
|             | UNIT POWER*         | Turn on or off the power supply unit      | OFF             |
|             |                     | alarm.                                    |                 |
|             | FAN POWER*          | Turn on or off the power supply unit fan  | OFF             |
|             |                     | alarm.                                    |                 |
|             | FAN FRONT           | Turn on or off the front fan unit alarm.  | OFF             |
|             | FAN REAR            | Turn on or off the rear fan unit alarm.   | OFF             |
|             | REFERENCE NO SIGNAL | Turn on or off the alarm for no reference | OFF             |
|             |                     | signal.                                   |                 |
|             | REFERENCE STAY      | Turn the stay-in-sync alarm on or off.    | OFF             |
|             | GNSS ANTENNA        | Turn the GNSS antenna alarm on or off.    | OFF             |
|             | INT PLL             | Turn the crystal alarm on or off.         | OFF             |
|             | TIME LAG            | Turn the time alarm on or off.            | OFF             |
| LOG         | LIST                | The log is displayed in a pop-up.         | -               |
|             | DELETE              | Delete the log.                           | -               |
|             | DOWNLOAD            | Download the log in txt format.           | -               |

## 19 MAINTENANCE

### 19.1 Calibration and Repair

This instrument has been carefully examined at the factory to ensure that its performance is in accordance with the standards. However, because of factors such as parts wearing out over time, the performance of the instrument may degrade. To ensure stable performance, we recommend that you have the instrument calibrated regularly. Also, if the instrument malfunctions, repairs are necessary. For repairs and calibration, contact your local Leader agent.

### 19.2 Replacement of Parts

To use this instrument for a long period of time, you need to replace its parts periodically. Replace parts when the specified "replacement interval" passes after the last replacement or when a malfunction occurs.

Parts are replaced by Leader or the designated service personnel. Contact your local Leader agent.

| No. | Name                | Model        | Name                      | Replacement | Quantity |
|-----|---------------------|--------------|---------------------------|-------------|----------|
|     |                     | Number       |                           | Interval    | Used     |
| 1   | Power Supply Unit   | LT4670-SER11 | POWER UNIT                | 5           | 1 or 2   |
| 2   | Fan Unit (*1)       | LP2184       | FAN UNIT                  | 5           | 1        |
| 3   | Backup Battery (*2) | CR2450       | Coin-type lithium battery | 5           | 1        |

Table 19-1 | Replacement of parts

\*1 There is a pair of fan units, one for the front panel and one for the rear panel.

\*2 The backup battery replacement requires returning the product to our factory.

#### 19.2.1 Power Supply Unit Replacement

To replace the power supply unit, follow the procedure below.

If you have two power supply units installed, you can replace one of them with the power turned on.

The following procedure is an example in which you have two power supply units installed and replace POWER1 with the power of POWER2 on.

#### **1** Disconnect the power cable from power supply unit POWER1.

## 

Disconnect the power cable first and then remove the power supply unit. Failure to follow this procedure may result in electric shock.

#### 2 Loosen the two screws.

The screws cannot be removed from the power supply unit even when they are loosened.

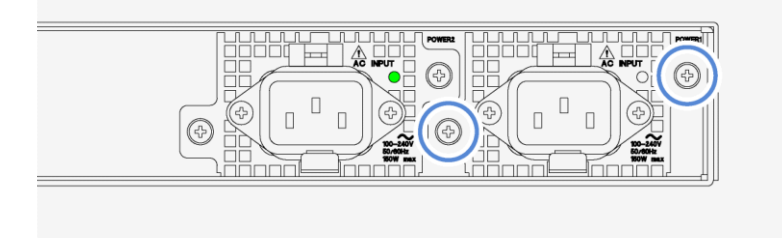

#### 3 Pull up the lever, and then pull out the power supply unit.

First, pull up the lever at the bottom of the power supply unit.

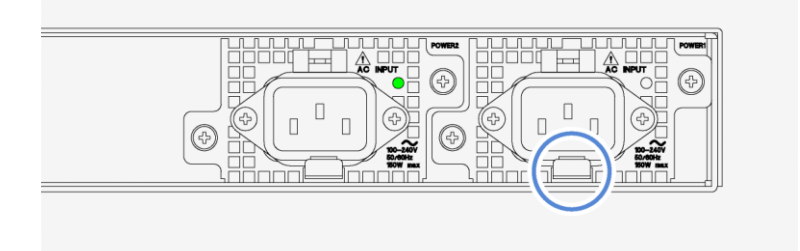

#### 19 MAINTENANCE

Next, with the lever pulled up, pull out the power supply unit.

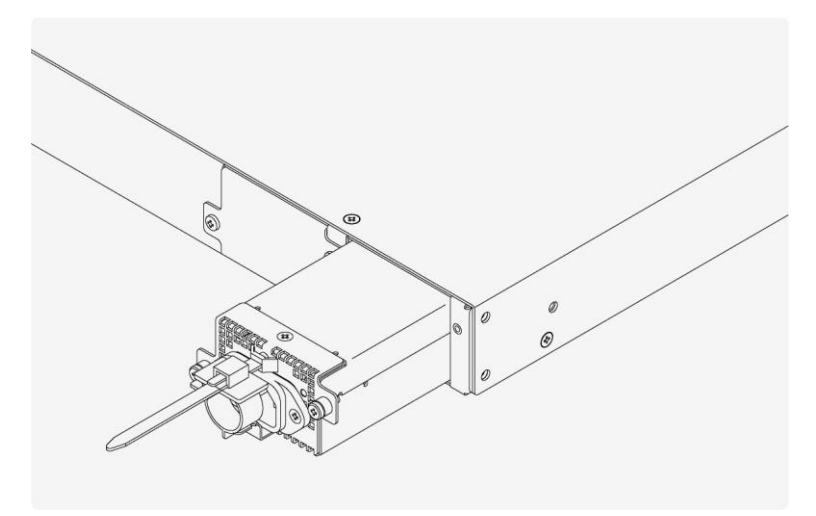

#### 4 Insert a new power supply unit.

Insert the unit until it clicks into place.

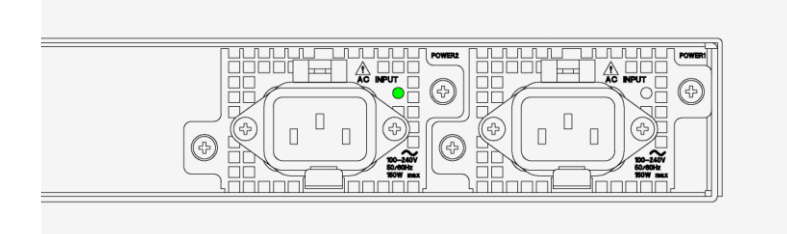

#### 5 Tighten the two screws.

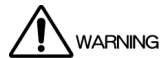

For safety verification, use a tester to confirm that the earth (E) and the screw are conductive, and that the power lines (L, N) are not short-circuited with the screw.

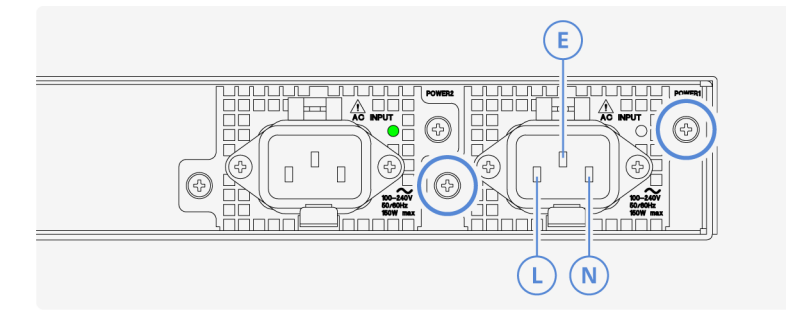

#### 6 Connect the power cable.

## 

Install the power supply unit first and then connect the power cable. Failure to follow this procedure may result in electric shock. Do not replace the mains power cord with an improperly rated cord.

7 Check that the LED on the power supply unit lights in green.

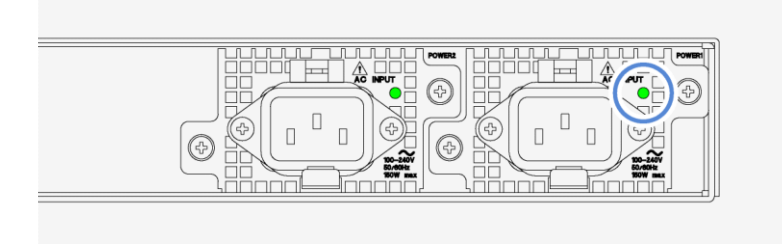

#### 19.2.2 Front Fan Unit Replacement

The instrument has two fan units installed, one on the front panel and one on the rear panel. You can replace one of these fan units with the power on.

The following procedure is an example in which you replace the fan unit on the front panel with the power on.

There is a pair of fan units, one for the front panel and one for the rear panel. Note that these fan units are different in shape.

## WARNING

If you want to remove a fan unit with the power to the instrument on, follow the procedure below to stop the fan before removing the fan unit.

Failure to follow this procedure may result in injury.

# CAUTION

When replacing a fan unit with the power on, install a new fan unit and start the fan quickly after stopping the existing fan. If the fan is stopped for an extended length of time, the internal temperature becomes very high, potentially damaging the instrument.

#### 1 Stop the fan on the front panel.

Press the CONFIG key several times until SYSTEM CONFIG is displayed. Then, make the necessary setting by following the procedure below.

SYSTEM CONFIG > FAN MAINTENANCE > FRONT > OFF

2. FAN MAINTENANCE FRONT  $\Box$  O N OFF

- 2 Check that the fan on the front panel has stopped.
- Remove the two screws on the front panel, and take off the fan cover. 3

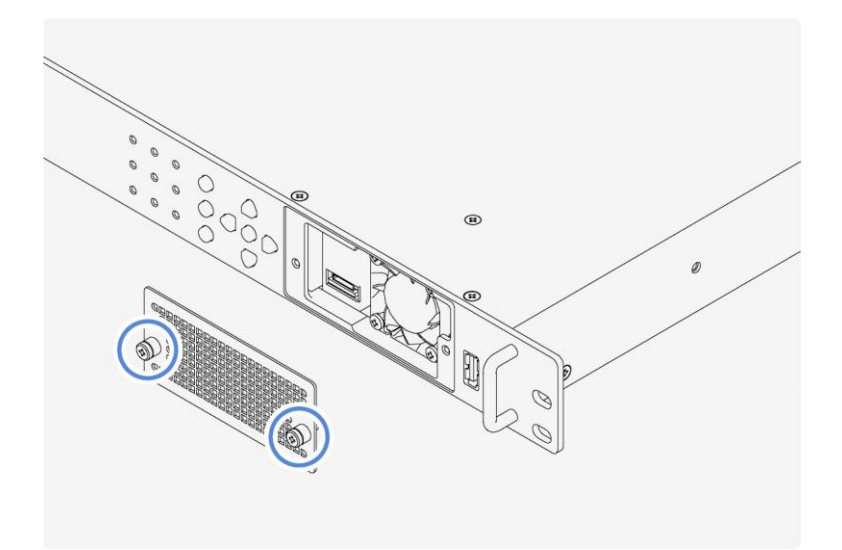

4 Loosen the two screws on the front panel, and pull out the fan unit.

The screws cannot be removed from the fan unit even when they are loosened.

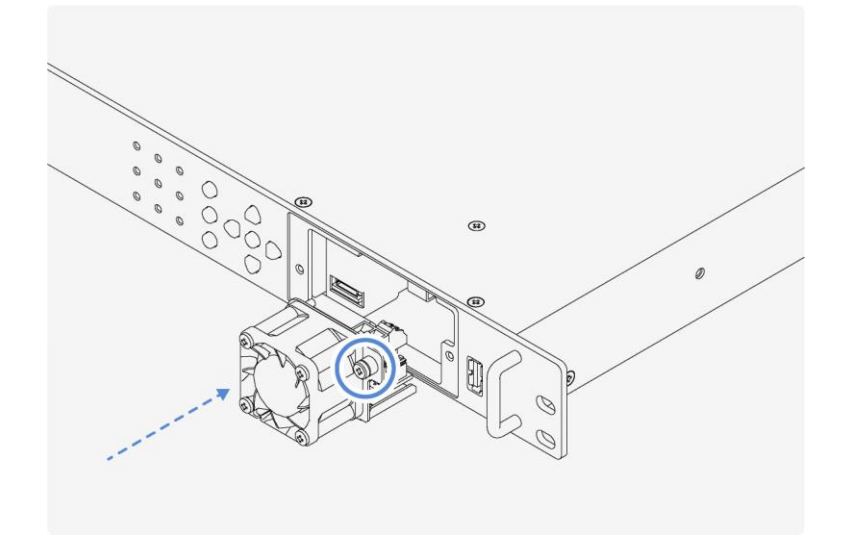

5 Insert a new fan unit, and tighten the two screws.

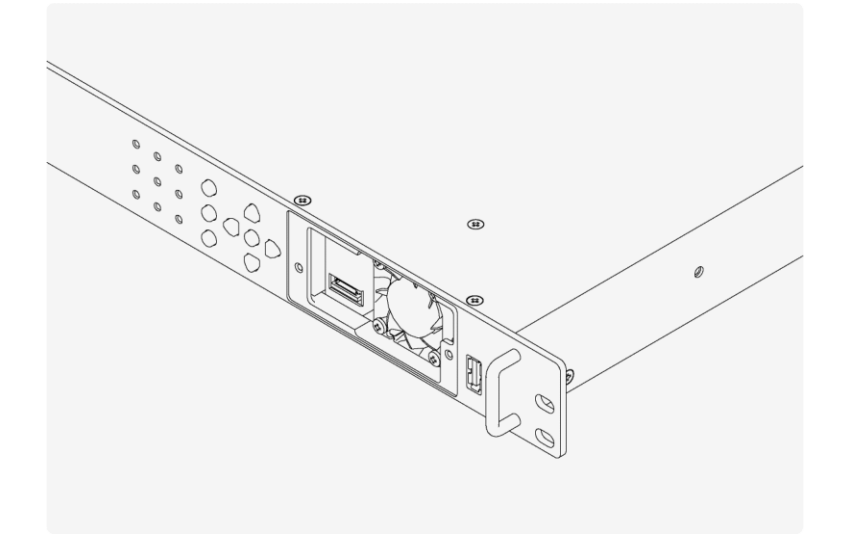

6 Attach the fan cover, and tighten the two screws.

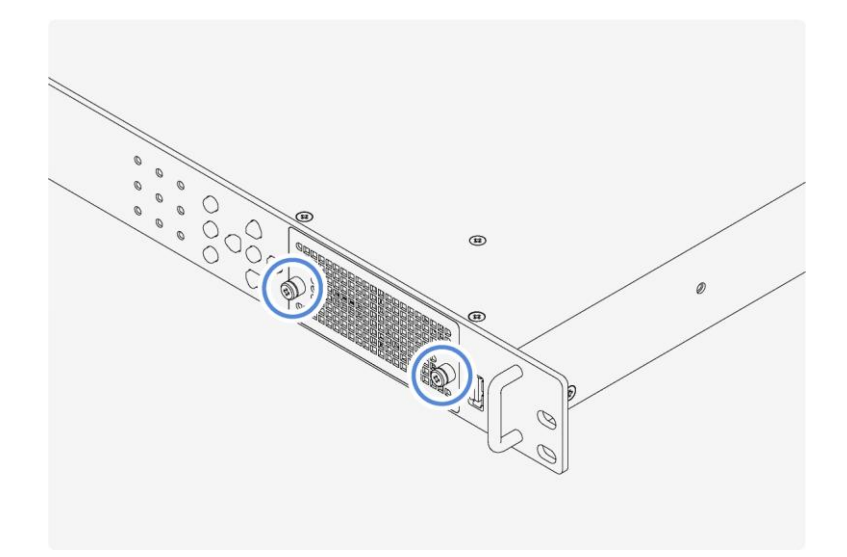

#### 7 Start the fan on the front panel.

Press the CONFIG key several times until SYSTEM CONFIG is displayed. Then, make the necessary setting by following the procedure below.

SYSTEM CONFIG > FAN MAINTENANCE > FRONT > ON

2. FAN MAINTENANCE FRONT ON OFF

8 Check that the fan on the front panel is operating.

#### 19.2.3 Rear Fan Unit Replacement

The instrument has two fan units installed, one on the front panel and one on the rear panel. You can replace one of these fan units with the power on.

The following procedure is an example in which you replace the fan unit on the rear panel with the power on.

There is a pair of fan units, one for the front panel and one for the rear panel. Note that these fan units are different in shape.

## 

If you want to remove a fan unit with the power to the instrument on, follow the procedure below to stop the fan before removing the fan unit.

Failure to follow this procedure may result in injury.

## 

When replacing a fan unit with the power on, install a new fan unit and start the fan quickly after stopping the existing fan. If the fan is stopped for an extended length of time, the internal temperature becomes very high, potentially damaging the instrument.

#### **1** Stop the fan on the rear panel.

Press the CONFIG key several times until SYSTEM CONFIG is displayed. Then, make the necessary setting by following the procedure below.

SYSTEM CONFIG > FAN MAINTENANCE > REAR > OFF

2.FAN MAINTENANCE REAR \_\_\_\_\_ON \_\_\_\_OFF

2 Check that the fan on the rear panel has stopped.

#### 3 Loosen the two screws on the rear panel.

The screws cannot be removed from the fan unit even when they are loosened.

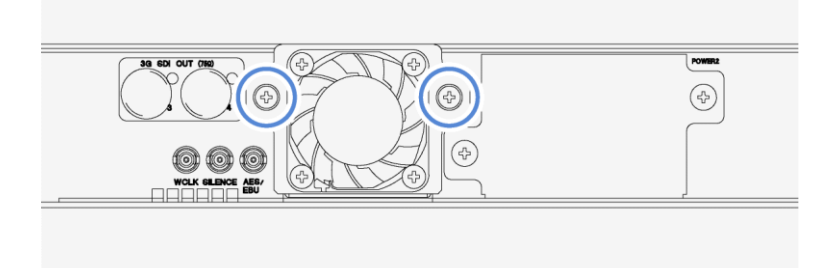

#### 4 Pull out the fan unit.

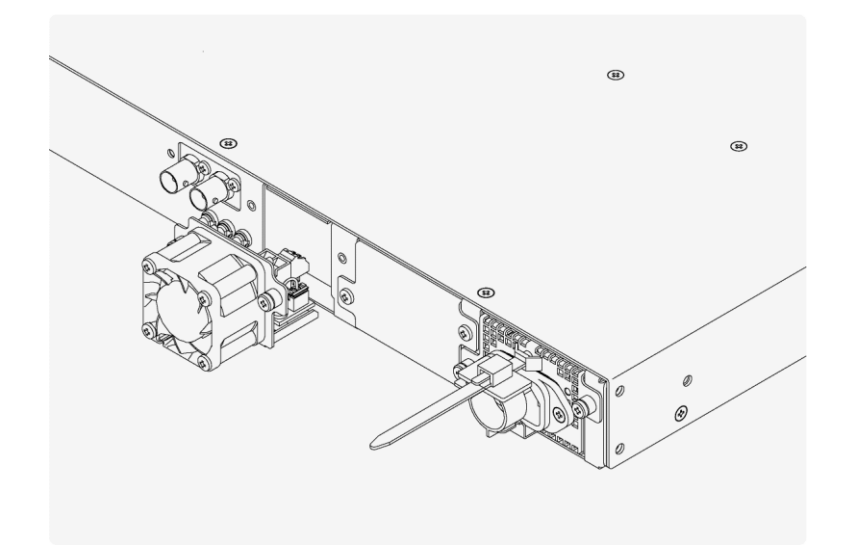

5 Insert a new fan unit, and tighten the two screws.

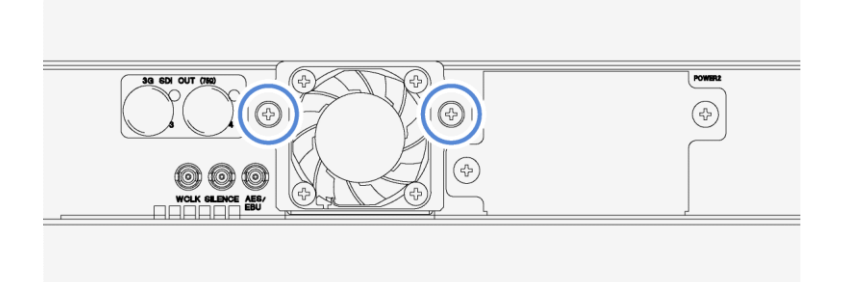

#### 6 Start the fan on the rear panel.

Press the CONFIG key several times until SYSTEM CONFIG is displayed. Then, make the necessary setting by following the procedure below.

SYSTEM CONFIG > FAN MAINTENANCE > REAR > ON

2.FAN MAINTENANCE REAR ON OFF

7 Check that the fan on the rear panel is operating.

## 20 APPENDIX

## 20.1 List of Settings

The settings available when all options (SER01, SER02, SER03, SER04, SER11, and SER21) are added are listed below.

#### 20.1.1 REFERENCE CONFIG Menu

Table 20-1 | REFERENCE CONFIG menu

| Setting             | Value                                                         | Initial Value  |
|---------------------|---------------------------------------------------------------|----------------|
| REFERENCE SOURCE    | INTERNAL / GENLOCK FMT-AUTO / GENLOCK FMT-MANUAL /            | INTERNAL       |
|                     | 10MHz CW / GNSS / PTP1 / PTP2 / PTP1/2                        |                |
| GENLOCK FORMAT      | NTSC BB / NTSC BB+REF / NTSC BB+ID / NTSC BB+REF+ID /         | NTSC BB (NTSC) |
|                     | PAL BB / PAL BB+REF /                                         | PAL (PAL)      |
|                     | 525/59.94I / 525/59.94P / 625/50I / 625/50P /                 |                |
|                     | 1125/60I / 1125/59.94I / 1125/50I / 1125/30P / 1125/29.97P /  |                |
|                     | 1125/25P / 1125/24P / 1125/23.98P / 1125/24PsF /              |                |
|                     | 1125/23.98PsF / 1125/60P / 1125/59.94P / 1125/50P /           |                |
|                     | 750/60P / 750/59.94P / 750/50P / 750/30P / 750/29.97P /       |                |
|                     | 750/25P / 750/24P / 750/23.98P                                |                |
| GENLOCK TIMING FINE | ±100                                                          | 0              |
| GNSS SATELLITE      | ALL / GPS / GLONASS / GALILEO / BDS / GPS+QZSS                | ALL            |
| RECOVERY MODE       | AUTO / MANUAL                                                 | AUTO           |
| AUTO SETTING        | IMMEDIATE / FAST / SLOW                                       | FAST           |
| MANUAL SETTING      | IMMEDIATE / FAST / SLOW                                       | IMMEDIATE      |
| IMMEDIATE MODE TIME | OFF / 5 - 30                                                  | OFF            |
| TIME SOURCE         | INTERNAL / LTC / LTC ST309 / VITC / VITC ST309 / NTP / GNSS / | INTERNAL       |
|                     | PTP1 / PTP2 / PTP1/2                                          |                |
| SYNC DETECT         | GENERAL / SPECIFIC                                            | GENERAL        |

#### 20.1.2 BLACK CONFIG Menu

Table 20-2 | BLACK CONFIG menu

| Setting         | Value                                                        | Initial Value  |
|-----------------|--------------------------------------------------------------|----------------|
| BLACK* FORMAT   | NTSC BB / NTSC BB+REF / NTSC BB+ID / NTSC BB+REF+ID /        | NTSC BB (NTSC) |
|                 | NTSC BB+SETUP / NTSC BB+S+REF / NTSC BB+S+ID / NTSC          | PAL BB (PAL)   |
|                 | BB+S+R+ID /                                                  |                |
|                 | PAL BB / PAL BB+REF /                                        |                |
|                 | 525/59.94I / 525/59.94P / 625/50I / 625/50P /                |                |
|                 | 1125/60I / 1125/59.94I / 1125/50I / 1125/30P / 1125/29.97P / |                |
|                 | 1125/25P / 1125/24P / 1125/23.98P / 1125/24PsF /             |                |
|                 | 1125/23.98PsF / 1125/60P / 1125/59.94P / 1125/50P /          |                |
|                 | 750/60P / 750/59.94P / 750/50P / 750/30P / 750/29.97P /      |                |
|                 | 750/25P / 750/24P / 750/23.98P                               |                |
| BLACK* TIMING F | ±5                                                           | 0              |
| BLACK* TIMING V | ±1124                                                        | 0              |
| BLACK* TIMING H | ±4124                                                        | 0              |

| Setting                | Value            | Initial Value |
|------------------------|------------------|---------------|
| BLACK* VITC            | ON / OFF         | OFF           |
| BLACK* DROP FRAME      | ON / OFF         | ON            |
| BLACK* LINE NUMBER     | 10 - 20 (NTSC)   | 14 (NTSC)     |
|                        | 6 - 22 (PAL)     | 19 (PAL)      |
| BLACK* OUTPUT          | ENABLE / DISABLE | ENABLE        |
| BLACK* LINKED TO PTP*  | ENABLE / DISABLE | DISABLE       |
| BLACK2 EQUAL TO BLACK1 | ON / OFF         | OFF           |
| BLACK3 EQUAL TO BLACK1 | ON / OFF         | OFF           |
| BLACK4 EQUAL TO BLACK1 | ON / OFF         | OFF           |
| BLACK5 EQUAL TO BLACK1 | ON / OFF         | OFF           |
| BLACK6 EQUAL TO BLACK1 | ON / OFF         | OFF           |

#### 20.1.3 AUDIO CONFIG Menu

Table 20-3 | AUDIO CONFIG menu

| Setting               | Value                          | Initial Value |
|-----------------------|--------------------------------|---------------|
| AES/EBU CH* FREQ      | SILENCE / 400Hz / 800Hz / 1kHz | 1kHz          |
| AES/EBU CH* LEVEL     | -60 - 0                        | -20           |
| AES/EBU CH* CLICK     | OFF / 1sec / 2sec / 4sec       | OFF           |
| CH2 EQUAL TO CH1      | ON / OFF                       | OFF           |
| AES/EBU RESOLUTION    | 20BIT / 24BIT                  | 20BIT         |
| AES/EBU EMPHASIS      | 50/15 / CCITT / OFF            | OFF           |
| AES/EBU TIMECODE      | ON / OFF                       | OFF           |
| AES/EBU TIMING        | ±511                           | 0             |
| LIPSYNC(SYNC TO SDI1) | ON / OFF                       | OFF           |
| EQUAL TO AES/EBU      | ON / OFF                       | OFF           |
| SILENCE RESOLUTION    | 20BIT / 24BIT                  | 20BIT         |
| SILENCE TIMING        | ±511                           | 0             |
| WCLK TIMING           | ±511                           | 0             |

### 20.1.4 LTC CONFIG Menu

Table 20-4 | LTC CONFIG menu

| Setting            | Value                        | Initial Value |
|--------------------|------------------------------|---------------|
| LTC*               | ON / OFF                     | OFF           |
| LTC* FORMAT        | 30 / 29.97 / 25 / 24 / 23.98 | 29.97 (NTSC)  |
|                    |                              | 25 (PAL)      |
| LTC* TIMING FRAME  | ±29                          | 0             |
| LTC* TIMING BIT    | ±39                          | 0             |
| LTC* OFFSET        | ±23:59:59                    | +00:00:00     |
| LTC* DROP FRAME    | ON / OFF                     | ON            |
| LTC2 EQUAL TO LTC1 | ON / OFF                     | OFF           |
| LTC3 EQUAL TO LTC1 | ON / OFF                     | OFF           |

#### 20.1.5 CW/1PPS CONFIG Menu

Table 20-5 | CW/1PPS CONFIG menu

| Setting        | Value     | Initial Value |
|----------------|-----------|---------------|
| CW/1PPS OUTPUT | CW / 1PPS | CW            |

### 20.1.6 SDI CONFIG Menu (SER02/SER04)

Table 20-6 | SDI CONFIG menu

| Setting                | Value                                                             | Initial Value  |
|------------------------|-------------------------------------------------------------------|----------------|
| SDI FREQUENCY GROUP    | 59.94Hz / 60/50Hz                                                 | 59.94Hz (NTSC) |
|                        |                                                                   | 60/50Hz (PAL)  |
| SDI* SYSTEM            | 3840x2160 12G / 4096x2160 12G /                                   | 1920x1080 HD   |
|                        | 3840x2160 3G-A / 4096x2160 3G-A / 3840x2160 3G-B-DL /             |                |
|                        | 4096x2160 3G-B-DL /                                               |                |
|                        | 1280x 720 3G-A / 1920x1080 3G-A / 1920x1080 3G-B-DL /             |                |
|                        | 1280x 720 HD / 1920x1080 HD /                                     |                |
|                        | 720x 487 SD / 720x 576 SD                                         |                |
| SDI* STRUCTURE         | 422(YCbCr)10-bit / 422(YCbCr)12-bit / 444(RGB)10-bit /            | 422(YCbCr)     |
|                        | 444(RGB)12-bit                                                    | 10-bit         |
| SDI* RATE              | 59.94P / 29.97P / 23.98P / 29.97PsF / 23.98PsF / 59.94I /         | 59.94I (NTSC)  |
|                        | 60P / 50P / 30P / 25P / 24P / 30PsF / 25PsF / 24PsF / 60I / 50I / | 50I (PAL)      |
|                        | 48P / 47.95P                                                      |                |
| SDI* OH TIMING         | SERIAL / LEGACY                                                   | SERIAL         |
| SDI* TIMING V          | ±1124                                                             | 0              |
| SDI* TIMING H          | ±4124                                                             | 0              |
| SDI* PATTERN           | 100% / 75% / MULTI 100% / MULTI 75% / MULTI (+I) / ARIB           | 100%           |
| (FIX PATTERN)          | STD-B66-2 / HLGCB / S-LOG3 / SMPTE / EBU / BBC /                  |                |
|                        | FLAT FIELD 100% / FLAT FIELD 50% / FLAT FIELD 0% / RED            |                |
|                        | FIELD 100% / GREEN FIELD 100% / BLUE FIELD 100% /                 |                |
|                        | CHECK FIELD                                                       |                |
| SDI* PATTERN           | INT1 - INT4                                                       | INT 1          |
| (USER PATTERN)         |                                                                   |                |
| SDI* COMPONENT         | ON / OFF                                                          | All ON         |
| SDI* SAFETY AREA       | ON / OFF                                                          | All OFF        |
| SDI* SCROLL            | ON / OFF                                                          | OFF            |
| SDI* SCROLL V-SPEED    | ±256                                                              | 0              |
| SDI* SCROLL H-SPEED    | ±256                                                              | 0              |
| SDI* PATTERN CHANGE    | ON / OFF                                                          | OFF            |
| SDI* PATTERN CHG SPEED | +1 - +255                                                         | +1             |
| SDI* ID CHARACTER      | ON / OFF                                                          | OFF            |
| SDI* ID SET            |                                                                   | LT4670         |
|                        | TUVWXYZ[ $Y$ ]^_ $\rightarrow \leftarrow$ (up to 20 characters)   |                |
| SDI* ID V-POSI         | 0 - 100                                                           | 0              |
| SDI* ID H-POSI         | 0 - 100                                                           | 0              |
| SDI* ID SIZE           | x1 / x2 / x4 / x8                                                 | x1             |
| SDI* ID LEVEL          | 100% / 75%                                                        | 100%           |

| Setting                | Value                                                  | Initial Value |
|------------------------|--------------------------------------------------------|---------------|
| SDI* ID BLINK          | ON / OFF                                               | OFF           |
| SDI* ID BLINK ON TIME  | 1 - 9                                                  | 1             |
| SDI* ID BLINK OFF TIME | 1 - 9                                                  | 1             |
| SDI* ID SCROLL         | ON / OFF                                               | OFF           |
| SDI* ID SCROLL SPEED   | ±256                                                   | 0             |
| SDI* ID TRANSPARENCY   | ON / OFF                                               | OFF           |
| SDI* LOGO              | ON / OFF                                               | OFF           |
| SDI* LOGO SELECT       | INT1 - INT4                                            | INT 1         |
| SDI* LOGO V-POSI       | 0 - 100                                                | 0             |
| SDI* LOGO H-POSI       | 0 - 100                                                | 0             |
| SDI* LOGO              | ON / OFF                                               | OFF           |
| TRANSPARENCY           |                                                        |               |
| SDI* LOGO              | 0 - 255                                                | 16            |
| TRANSPARENCY           |                                                        |               |
| SDI* MOVING BOX        | ON / OFF                                               | OFF           |
| SDI* BOX COLOR         | WHITE / YELLOW / CYAN / GREEN / BLUE / RED / MAGENTA / | WHITE         |
|                        | BLACK                                                  |               |
| SDI* BOX V-SPEED       | LOW / MIDDLE / HIGH                                    | MIDDLE        |
| SDI* BOX H-SPEED       | LOW / MIDDLE / HIGH                                    | MIDDLE        |
| SDI* BOX V-SIZE        | SIZE1 / SIZE2 / SIZE3 / SIZE4 / SIZE5                  | SIZE2         |
| SDI* BOX H-SIZE        | SIZE1 / SIZE2 / SIZE3 / SIZE4 / SIZE5                  | SIZE2         |
| SDI* CIRCLE            | ON / OFF                                               | OFF           |
| SDI* CIRCLE LEVEL      | 100% / 75%                                             | 100%          |
| SDI* CIRCLE SIZE       | 90% / 80% / 70%                                        | 90%           |
| SDI* BLINK             | ON / OFF                                               | OFF           |
| SDI* BLINK ON TIME     | 1 - 9                                                  | 1             |
| SDI* BLINK OFF TIME    | 1 - 9                                                  | 1             |
| SDI* TIMECODE          | ON / OFF                                               | OFF           |
| SDI* TIMECODE V-POSI   | 0 - 100                                                | 0             |
| SDI* TIMECODE H-POSI   | 0 - 100                                                | 0             |
| SDI* TIMECODE SIZE     | x1 / x2 / x4 / x8                                      | x1            |
| SDI* TIMECODE LEVEL    | 100% / 75%                                             | 100%          |
| SDI* TIMECODE TRANS    | ON / OFF                                               | OFF           |
| SDI* LIPSYNC           | ON / OFF                                               | OFF           |
| SDI* EMB AUDIO ON/OFF  | ON / OFF                                               | All ON        |
| SDI* G*/CH* FREQ       | SILENCE / 400Hz / 800Hz / 1kHz                         | 1kHz          |
| SDI* G*/CH* LEVEL      | -60 - 0                                                | -20           |
| SDI* G*/CH* CLICK      | OFF / 1sec / 2sec / 4sec                               | OFF           |
| SDI* G1/CH* EQUAL CH1  | ON / OFF                                               | OFF           |
| SDI* G2/CH* EQUAL CH5  | ON / OFF                                               | OFF           |
| SDI* G3/CH* EQUAL CH9  | ON / OFF                                               | OFF           |
| SDI* G4/CH* EQUAL CH13 | ON / OFF                                               | OFF           |
| SDI* G* RESOLUTION     | 20BIT / 24BIT                                          | 20BIT         |
| SDI* G* EMPHASIS       | 50/15 / CCITT / OFF                                    | OFF           |
| SDI* G2 EQUAL TO G1    | ON / OFF                                               | OFF           |

| Setting             | Value            | Initial Value |
|---------------------|------------------|---------------|
| SDI* G3 EQUAL TO G1 | ON / OFF         | OFF           |
| SDI* G4 EQUAL TO G3 | ON / OFF         | OFF           |
| SDI* ANC ATC-LTC    | ON / OFF         | OFF           |
| SDI* ANC ATC-VITC   | ON / OFF         | OFF           |
| SDI* DROP FRAME     | ON / OFF         | ON            |
| SDI* OUTPUT         | ENABLE / DISABLE | ENABLE        |
| SDI* LINKED TO PTP* | ENABLE / DISABLE | DISABLE       |
| SDI2 EQUAL TO SDI1  | ON / OFF         | OFF           |
| SDI3 EQUAL TO SDI1  | ON / OFF         | OFF           |
| SDI4 EQUAL TO SDI3  | ON / OFF         | OFF           |

### 20.1.7 PTP CONFIG Menu (SER03)

Table 20-7 | PTP CONFIG menu (when the instrument is a PTP leader)

| Setting                | Value                                                               | Initial Value   |
|------------------------|---------------------------------------------------------------------|-----------------|
| PTP1 MODE              | ENABLE LEADER / DISABLE LEADER                                      | ENABLE          |
|                        |                                                                     | LEADER          |
| PTP2 MODE              | ENABLE LEADER / DISABLE LEADER                                      | DISABLE         |
|                        |                                                                     | LEADER          |
| PTP* BMCA SETUP        | ENABLE / ENABLE ONLY ONCE / DISABLE                                 | ENABLE          |
| PTP* PROFILE TYPE      | ST2059 / AES67 / GENERAL                                            | ST2059          |
| PTP1 DOMAIN            | 0 - 255                                                             | 127 (ST2059)    |
|                        |                                                                     | 0 (AES67/       |
|                        |                                                                     | GENERAL)        |
| PTP2 DOMAIN            | 0 - 255                                                             | 126 (ST2059)    |
|                        |                                                                     | 0 (AES67/       |
|                        |                                                                     | GENERAL)        |
| PTP* COMMUNICATION     | MIXED SMPTE / MIXED SMPTE w/o NE / UNICAST / MULTICAST              | MIXED SMPTE     |
|                        |                                                                     | w/o NE          |
| PTP* ANNOUNCE INT      | 0.125s / 0.25s / 0.5s / 1s / 2s / 4s / 8s / 16s                     | 0.25s (ST2059)  |
|                        |                                                                     | 2s (AES67/      |
|                        |                                                                     | GENERAL)        |
| PTP* SYNC INTERVAL     | 0.0078s / 0.015s / 0.0312s / 0.0625s / 0.125s / 0.25s / 0.5s / 1s   | 0.125s (ST2059/ |
|                        | / 2s / 4s / 8s / 16s                                                | AES67)          |
|                        |                                                                     | 1s (GENERAL)    |
| PTP* ANNOUNCE          | 2 - 10                                                              | 3               |
| PTP* PRIORITY*         | 0 - 255                                                             | 128             |
| PTP* STEP              | ONE STEP / TWO STEP                                                 | ONE STEP        |
| PTP* ST2059 FRAME      | 23.98 / 24 / 25 / 29.97 / 30 / 47.95 / 48 / 50 / 59.94 / 60 / 71.92 | 29.97           |
|                        | / 72 / 100 / 119.9 / 120                                            |                 |
| PTP* ST2059 DROP FRAME | ENABLE / DISABLE                                                    | ENABLE          |
| PTP* ST2059 CFID       | ENABLE / DISABLE                                                    | ENABLE          |
| PTP* DELAY MECH        | END TO END / PEER TO PEER                                           | END TO END      |

#### 20 APPENDIX

#### Table 20-8 | PTP CONFIG menu (when the instrument is a PTP follower)

| Setting            | Value                                                             | Initial Value   |
|--------------------|-------------------------------------------------------------------|-----------------|
| PTP* MODE          | FOLLOWER                                                          | FOLLOWER        |
| PTP* PROFILE TYPE  | ST2059 / AES67 / GENERAL                                          | ST2059          |
| PTP1 DOMAIN        | 0 - 255                                                           | 127 (ST2059)    |
|                    |                                                                   | 0 (AES67/       |
|                    |                                                                   | GENERAL)        |
| PTP2 DOMAIN        | 0 - 255                                                           | 126 (ST2059)    |
|                    |                                                                   | 0 (AES67/       |
|                    |                                                                   | GENERAL)        |
| PTP* COMMUNICATION | MIXED SMPTE / MIXED SMPTE w/o NE / UNICAST / MULTICAST            | MULTICAST       |
| PTP* ANC DESIR INT | 0.125s / 0.25s / 0.5s / 1s / 2s / 4s / 8s / 16s                   | 0.25s (ST2059)  |
|                    |                                                                   | 2s (AES67/      |
|                    |                                                                   | GENERAL)        |
| PTP* ANC REQD INT  | 0.125s / 0.25s / 0.5s / 1s / 2s / 4s / 8s / 16s                   | 2s (ST2059)     |
|                    |                                                                   | 16s (AES67/     |
|                    |                                                                   | GENERAL)        |
| PTP* SYN DESIR INT | 0.0078s / 0.015s / 0.0312s / 0.0625s / 0.125s / 0.25s / 0.5s / 1s | 0.125s (ST2059) |
|                    | / 2s / 4s / 8s                                                    | 1s (AES67)      |
|                    |                                                                   | 2s (GENERAL)    |
| PTP* SYN REQD INT  | 0.0078s / 0.015s / 0.0312s / 0.0625s / 0.125s / 0.25s / 0.5s / 1s | 0.5s (ST2059)   |
|                    | / 2s / 4s / 8s                                                    | 2s (AES67)      |
|                    |                                                                   | 8s (GENERAL)    |
| PTP* DELAY MSG INT | 0.0078s / 0.015s / 0.0312s / 0.0625s / 0.125s / 0.25s / 0.5s / 1s | 0.125s (ST2059) |
|                    | / 2s / 4s / 8s / 16s                                              | 1s (AES67/      |
|                    |                                                                   | GENERAL)        |
| PTP* DLY DESIR INT | 0.0078s / 0.015s / 0.0312s / 0.0625s / 0.125s / 0.25s / 0.5s / 1s | 0.125s (ST2059/ |
|                    | / 2s / 4s / 8s / 16s                                              | AES67)          |
|                    |                                                                   | 2s (GENERAL)    |
| PTP* DLY REQD INT  | 0.0078s / 0.015s / 0.0312s / 0.0625s / 0.125s / 0.25s / 0.5s / 1s | 0.5s (ST2059)   |
|                    | / 2s / 4s / 8s / 16s                                              | 2s (AES67)      |
|                    |                                                                   | 0.125Hz         |
|                    |                                                                   | (GENERAL)       |
| PTP* ANNOUNCE      | 2 - 10                                                            | 3               |
| PTP* DELAY MECH    | END TO END / PEER TO PEER                                         | END TO END      |
| PTP* AMT ADDRESS*  | 000.000.000 - 255.255.255.255                                     | 000.000.000.000 |
| PTP* ASYM DELAY    | ±20.000                                                           | 0.000           |

### 20.1.8 IP CONFIG Menu (SER04)

#### Table 20-9 | IP CONFIG Menu

| Setting               | Value             | Initial Value |
|-----------------------|-------------------|---------------|
| IP TYPE               | ST2022-6 / ST2110 | ST2110        |
| IP* OUTPUT            | ON / OFF          | ON            |
| IP* STREAM* VID       | ON / OFF          | ON            |
| IP* STREAM* VID PAYLD | 96 - 127          | 96            |
| IP* STREAM* VID VLAN  | ON / OFF          | OFF           |

| Setting               | Value                         | Initial Value   |
|-----------------------|-------------------------------|-----------------|
| IP* STREAM* VID VLAN  | 1 - 4094                      | 1               |
| IP* STREAM* VID DSCP  | ON / OFF                      | OFF             |
| IP* STREAM* VID DSCP  | 0 - 63                        | 0               |
| IP1 STREAM1 VID DSTIP | 000.000.000 - 255.255.255.255 | 239.000.000.001 |
| IP1 STREAM2 VID DSTIP | 000.000.000 - 255.255.255.255 | 239.000.000.002 |
| IP1 STREAM3 VID DSTIP | 000.000.000 - 255.255.255.255 | 239.000.000.003 |
| IP1 STREAM4 VID DSTIP | 000.000.000 - 255.255.255.255 | 239.000.000.004 |
| IP2 STREAM1 VID DSTIP | 000.000.000 - 255.255.255.255 | 239.000.000.005 |
| IP2 STREAM2 VID DSTIP | 000.000.000 - 255.255.255.255 | 239.000.000.006 |
| IP2 STREAM3 VID DSTIP | 000.000.000 - 255.255.255.255 | 239.000.000.007 |
| IP2 STREAM4 VID DSTIP | 000.000.000 - 255.255.255.255 | 239.000.000.008 |
| IP* STREAM* VID DSTPT | 0 - 65535                     | 5004            |
| IP* STREAM* AUD       | ON / OFF                      | ON              |
| IP* STREAM* AUD PAYLD | 96 - 127                      | 97              |
| IP* STREAM* AUD VLAN  | ON / OFF                      | OFF             |
| IP* STREAM* AUD VLAN  | 1 - 4094                      | 1               |
| IP* STREAM* AUD DSCP  | ON / OFF                      | OFF             |
| IP* STREAM* AUD DSCP  | 0 - 63                        | 0               |
| IP* STREAM* AUD MODE  | ST2110-30 / ST2110-31         | ST2110-30       |
| IP* STREAM* AUD TIME  | 1ms / 125us                   | 1ms             |
| IP1 STREAM1 AUD DSTIP | 000.000.000 - 255.255.255.255 | 239.000.002.001 |
| IP1 STREAM2 AUD DSTIP | 000.000.000 - 255.255.255.255 | 239.000.002.002 |
| IP1 STREAM3 AUD DSTIP | 000.000.000 - 255.255.255.255 | 239.000.002.003 |
| IP1 STREAM4 AUD DSTIP | 000.000.000 - 255.255.255.255 | 239.000.002.004 |
| IP2 STREAM1 AUD DSTIP | 000.000.000 - 255.255.255.255 | 239.000.002.005 |
| IP2 STREAM2 AUD DSTIP | 000.000.000 - 255.255.255.255 | 239.000.002.006 |
| IP2 STREAM3 AUD DSTIP | 000.000.000 - 255.255.255.255 | 239.000.002.007 |
| IP2 STREAM4 AUD DSTIP | 000.000.000 - 255.255.255.255 | 239.000.002.008 |
| IP* STREAM* AUD DSTPT | 0 - 65535                     | 5004            |
| IP* STREAM* ANC       | ON / OFF                      | ON              |
| IP* STREAM* ANC PAYLD | 96 - 127                      | 100             |
| IP* STREAM* ANC VLAN  | ON / OFF                      | OFF             |
| IP* STREAM* ANC VLAN  | 1 - 4094                      | 1               |
| IP* STREAM* ANC DSCP  | ON / OFF                      | OFF             |
| IP* STREAM* ANC DSCP  | 0 - 63                        | 0               |
| IP1 STREAM1 ANC DSTIP | 000.000.000 - 255.255.255.255 | 239.000.003.001 |
| IP1 STREAM2 ANC DSTIP | 000.000.000 - 255.255.255.255 | 239.000.003.002 |
| IP1 STREAM3 ANC DSTIP | 000.000.000 - 255.255.255.255 | 239.000.003.003 |
| IP1 STREAM4 ANC DSTIP | 000.000.000 - 255.255.255.255 | 239.000.003.004 |
| IP2 STREAM1 ANC DSTIP | 000.000.000 - 255.255.255.255 | 239.000.003.005 |
| IP2 STREAM2 ANC DSTIP | 000.000.000 - 255.255.255.255 | 239.000.003.006 |
| IP2 STREAM3 ANC DSTIP | 000.000.000 - 255.255.255.255 | 239.000.003.007 |
| IP2 STREAM4 ANC DSTIP | 000.000.000 - 255.255.255.255 | 239.000.003.008 |
| IP* STREAM* ANC DSTPT | 0 - 65535                     | 5004            |
| SETUP NMOS            | ON / OFF                      | ON              |

| Setting            | Value                         | Initial Value   |
|--------------------|-------------------------------|-----------------|
| NODE API           | V12 / V13                     | V12             |
| PORT NUMBER        | 0 - 65535                     | 3000            |
| DNS-SD             | MULTICAST / UNICAST / MANUAL  | MULTICAST       |
| DNS-SD IP ADDRESS  | 000.000.000 - 255.255.255.255 | 192.168.000.001 |
| DNS-SD PORT NUMBER | 0 - 65535                     | 8080            |

#### 20.1.9 SYSTEM CONFIG Menu

#### Table 20-10 | SYSTEM CONFIG menu

| Setting               | Value                                                            | Initial Value   |
|-----------------------|------------------------------------------------------------------|-----------------|
| LCD BACKLIGHT         | ON / AUTO OFF / OFF                                              | ON              |
| COMMENT INPUT         | ◀0123456789ABCDEFGHIJKLMNOPQRSTUVWXYZabcdefghijklmno             | •               |
|                       | pqrstuvwxyz!#\$%&'()+,;=@[]^_{}                                  |                 |
|                       | (up to 17 characters)                                            |                 |
| POWER ON RECALL       | OFF / 0 - 9                                                      | OFF             |
| NETWORK SETUP         | ENABLE / DISABLE                                                 | ENABLE          |
| IP ADDRESS            | 000.000.000 - 255.255.255.255                                    | 192.168.000.001 |
| SUBNET MASK           | 000.000.000 - 255.255.255.255                                    | 255.255.255.000 |
| HTTP SETUP            | DISABLE / ENABLE                                                 | DISABLE         |
| WEB BROWSER           | ENABLE / DISABLE                                                 | DISABLE         |
| WEB AUTHENTICATION    | ENABLE / DISABLE                                                 | DISABLE         |
| WEB PASSWORD          | ◀0123456789ABCDEFGHIJKLMNOPQRSTUVWXYZabcdefghijklmno             | admin◀          |
|                       | pqrstuvwxyz                                                      |                 |
|                       | (up to 15 characters)                                            |                 |
| DEFAULT GATEWAY       | 000.000.000 - 255.255.255.255                                    | 000.000.000.000 |
| SNMP SETUP            | DISABLE / V2C / V3                                               | DISABLE         |
| SNMP TRAP *           | ENABLE / DISABLE                                                 | DISABLE         |
| SNMP MANAGER IP *     | 000.000.000 - 255.255.255 000                                    |                 |
| READ COMMUNITY        | ◀ 0123456789ABCDEFGHIJKLMNOPQRSTUVWXYZabcdefghijklmno            | LDRUser◀ (V2C)  |
|                       | pqrstuvwxyz (up to 15 characters)                                | LDuser (V3)     |
| WRITE COMMUNITY       | ◀0123456789ABCDEFGHIJKLMNOPQRSTUVWXYZabcdefghijklmno             | LDRAdm◀ (V2C)   |
|                       | pqrstuvwxyz (up to 15 characters)                                | LDadm (V3)      |
| TRAP COMMUNITY        | ◀0123456789ABCDEFGHIJKLMNOPQRSTUVWXYZabcdefghijklmno             | LDRUser◀ (V2C)  |
|                       | pqrstuvwxyz (up to 15 characters)                                | LDuser (V3)     |
| NTP SETUP             | ENABLE / DISABLE                                                 | DISABLE         |
| NTP SERVER ADDRESS    | 000.000.000 - 255.255.255.255                                    | 000.000.000.000 |
| NTP RESTRICTIONS      | LOCAL / FREE                                                     | LOCAL           |
| NTP STRATUM           | 2 - 15                                                           | 8               |
| INTERNAL CLOCK ADJUST | 2000/01/01 00:00:00 - 2037/12/31 23:59:59                        | Current time    |
| TIMEZONE OFFSET       | -12:00 / -11:00 / -10:00 / -09:00 / -08:00 / -07:00 / -06:00 / - | +09:00          |
|                       | 05:00 / -04:30 / -04:00 / -03:00 / -02:00 / -01:00 / +00:00 /    |                 |
|                       | +01:00 / +02:00 / +03:00 / +04:00 / +04:30 / +05:00 / +05:30     |                 |
|                       | / +06:00 / +07:00 / +08:00 / +09:00 / +09:30 / +10:00 /          |                 |
|                       | +11:00 / +12:00 / -09:30 / -03:30 / +03:30 / +06:30 / +10:30 /   |                 |
|                       | +11:30                                                           |                 |
| JAM SYNC              | ON / OFF                                                         | ON              |

| Setting               | Value                                                         | Initial Value     |
|-----------------------|---------------------------------------------------------------|-------------------|
| JAM SYNC ADJUST       | 00:00:00 - 23:59:59                                           | 00:00:00          |
| DAYLIGHT SAVING       | ON / OFF                                                      | OFF               |
| SELECT FORMAT         | 1/1 00:00:00 / 1st Sun,Jan 00:00 AM                           | 1/1 00:00:00      |
| CHANGE DAY            | 01/01 00:00:00 - 12/31 23:59:00 (1/1 00:00:00)                | 01/01 00:00:00    |
|                       | 1st - 5th、Sun - Sat、Jan - Dec、00:00 AM - 11:00 PM (1st Sun,Ja | (1/1 00:00:00)    |
|                       | n 00:00 AM)                                                   | 1st Sun,Jan 00:0  |
|                       |                                                               | 0 AM (1st Sun,Jan |
|                       |                                                               | (00:00 AM)        |
| TIMECODE OFFSET       | ±23:59:59                                                     | +00:00:00         |
| RETURN DAY            | 01/01 00:00:00 - 12/31 23:59:00 (1/1 00:00:00)                | 01/01 00:00:00    |
|                       | 1st - 5th、Sun - Sat、Jan - Dec、00:00 AM - 11:00 PM (1st Sun,Ja | (1/1 00:00:00)    |
|                       | n 00:00 AM)                                                   | 1st Sun,Jan 00:0  |
|                       |                                                               | 0 AM (1st Sun,Jan |
|                       |                                                               | 00:00 AM)         |
| SCHEDULED TIME        | 00:00:00 - 23:59:00                                           | 00:00:00          |
| L-SYNC SETUP          | DISABLE / PRIMARY / BACKUP                                    | DISABLE           |
| ANTENNA POWER         | OFF / 3.3V / 5V                                               | OFF               |
| CABLE DELAY           | ±30000                                                        | 0                 |
| PTP* IP ADDRESS       | 000.000.000 - 255.255.255.255                                 | 192.168.000.001   |
| PTP* SUBNET MASK      | 000.000.000 - 255.255.255.255                                 | 255.255.255.000   |
| PTP* GATEWAY          | 000.000.000 - 255.255.255.255                                 | 192.168.000.254   |
| PTP* SFP/SFP+         | SFP / SFP+                                                    | SFP+              |
| PTP* LINK AUTO RESET  | OFF / ON                                                      | OFF               |
| PTP PORT MIRRORING    | OFF / PTP1 to PTP2 / PTP2 to PTP1                             | OFF               |
| IP* IP ADDRESS        | 000.000.000 - 255.255.255.255                                 | 192.168.000.001   |
| IP* SUBNET MASK       | 000.000.000 - 255.255.255.255                                 | 255.255.255.000   |
| IP* DEFAULT GATEWAY   | 000.000.000 - 255.255.255.255                                 | 192.168.000.254   |
| IP* 10G/25G           | 10G / 25G                                                     | 25G               |
| IP* RS-FEC            | OFF / ON                                                      | ON                |
| IP* IGMP              | V2 / V3 / AUTO                                                | AUTO              |
| ALARM POLARITY        | POSITIVE / NEGATIVE                                           | POSITIVE          |
| UNIT POWER*           | ENABLE / DISABLE                                              | DISABLE           |
| FAN POWER*            | ENABLE / DISABLE                                              | DISABLE           |
| FAN FRONT             | ENABLE / DISABLE                                              | DISABLE           |
| FAN REAR              | ENABLE / DISABLE                                              | DISABLE           |
| INT PLL               | ENABLE / DISABLE                                              | DISABLE           |
| TIME LAG              | ENABLE / DISABLE                                              | DISABLE           |
| REFERENCE NO SIGNAL   | ENABLE / DISABLE                                              | DISABLE           |
| REFERENCE STAY        | ENABLE / DISABLE                                              | DISABLE           |
| GNSS ANTENNA          | ENABLE / DISABLE                                              | DISABLE           |
| FORMAT SETTING        | NTSC / PAL                                                    | NTSC              |
| USB DEVICE            | ENABLE / DISABLE                                              | ENABLE            |
| FAN MAINTENANCE FRONT | ON / OFF                                                      | ON                |
| FAN MAINTENANCE REAR  | ON / OFF                                                      | ON                |

## 20.2 Release Notes

This manual is written for firmware version 2.8. To view the firmware version, select "STATUS > CONFIG > SYSTEM > FIRMWARE VERSION".

| Ver. 2.8                 |                                                                                                    |
|--------------------------|----------------------------------------------------------------------------------------------------|
| [LT4670]<br>[SER04]      | Changed the initial value of IMMEDIATE MODE TIME to OFF.<br>Changed the name of the ARIB pattern from UHDTV MFCB to COLOR BAR.                                   |
| Ver. 2.7                 |                                                                                                    |
| Minor changes            |                                                                                                    |
| Ver. 2.6                 |                                                                                                    |
| [LT4670]                 | Added the function to set STRATUM of the NTP server.                                                                                                    |
| [LT4670]                 | When the reference source is BB, a SPECIFIC mode with improved noise resistance has been added (NTSC-BB only).                                                   |
| [LT4670]                 | Added a mode to the daylight saving time setting method that allows you to set it by month, week, and day of the week.                                           |
| [LT4670]                 | Fixed an issue where the TRAP was swapped when a genlock error occurred / recovered.                                                                             |
| Ver. 2.5                 |                                                                                                    |
| [LT4670]                 | Added a mode in which an NTP server operates via a different network.                                                                                            |
| [LT4670]                 | Improved the device so that comments can be carried over when storing presets in the browser.                                                                    |
| [SER03]                  | Added display of link status on the browser STATUS screen when SFP+ is selected.                                                                                 |
| [SER03]<br>[SER04/SER21] | Improved to record in the log when the UTC OFFSET is changed.<br>Added 4K PATTERN.                                                                               |
| Ver. 2.4                 |                                                                                                    |
| [SER03]                  | Improved to display the value in the PTP LOCK VALUE of the browser when the reference source is PTP.                                                             |
| [SER03]                  | Improved to display the value in PACKET NOIZE in the browser when the reference source is PTP.                                                                   |
| [SER04]                  | Supports NMOS.                                                                                                    |
| [SER04]                  | Added LEGACY / SERIAL mode to 12G timing settings.                                                                                                    |
| Ver. 2.3                 |                                                                                                    |
| [LT4670]                 | The authentication function is supported in the browser.                                                                                                    |
| [LT4670]                 | The preset upload function is supported in the browser.                                                                                                    |
| [LT4670]                 | Improved the use of .TXT in preset file extensions.                                                                                                    |
| [LT4670]<br>[SER01]      | Improved to display a message when recalling a preset from the browser.<br>Expanded the GNSS CABLE DELAY setting range from $\pm 100$ [ns] to $\pm$ 30,000 [ns]. |

#### Ver. 2.2

| [SER04] | Supports IP 4 stream output.                |
|---------|---------------------------------------------|
| [SER04] | All functions are supported in the browser. |

#### Ver. 2.1

Minor changes

| Ver. 2.0 |                                                                                                    |
|----------|----------------------------------------------------------------------------------------------------|
| [SER03]  | Fixed an issue where the reference status could not be obtained correctly via SNMP when REFERENCE SOURCE was PTP1 or PTP2.           |
| [SER04]  | Browsers support SDI only.                                                                                                    |
| Ver. 1.9 |                                                                                                    |
| [LT4670] | Fixed so that an alarm can be obtained via SNMP when the time source and local time are out of sync.                                 |
| [SER02]  | Added a feature to make the background of the text display transparent for the ID character and time code display.                   |
| [SER02]  | Changed the initial value of 0H TIMING from LEGACY to SERIAL.                                                                        |
| [SER04]  | 25G-IP/12G-SDI TSG option support.                                                                                                   |
| Ver. 1.8 |                                                                                                    |
| [LT4670] | Added a function to automatically detect the VITC superimposed line and display the line number when REFERENCE SOURCE is BB genlock. |
| [LT4670] | Added a function that allows you to optionally set the VITC superimposition line on the BLACK output.                                |
| [LT4670] | Improved the browser's SET button to be displayed in 3D to show when it has been operated.                                           |
| [LT4670] | Added LOG function to browser.                                                                                                    |
| [LT4670] | Added ETHERNET MAC address display to the browser's SYSTEM CONFIG screen.                                                            |
| [LT4670] | Supports SNMP V3 in browser.                                                                                                    |
| [LT4670] | Modified to blink the TIME LED to orange if the time obtained from TIME SOURCE and the internal time differ by more than 1 second.   |
| [LT4670] | Modified to display the INTERNAL CLOCK ADJUST menu when TIME SOURCE is set to INTERNAL.                                              |
| [SER01]  | Added LEAP-SECOND display to the browser STATUS screen.                                                                              |
| [SER02]  | Added support for user patterns and color logos in the browser.                                                                      |
| [SER03]  | Added display of LEADER ID, PHASE LAG, and STEP settings to the browser STATUS screen.                                               |
| [SER03]  | PTP MAC address display to the browser's PTP CONFIG screen.                                                                          |
| Ver. 1.7 |                                                                                                    |

Minor changes

| V | er          | 1 | 6 |
|---|-------------|---|---|
|   | <b>C</b> 1. |   | v |
|   |             |   |   |

Minor changes

| Ver. 1.5      |                                                                                           |
|---------------|-------------------------------------------------------------------------------------------|
| [LT4670]      | SNMP ( $v3$ ) support.                                                                    |
| [SER02]       | User pattern support.                                                                     |
| [SER02]       | Color logo support.                                                                       |
| Ver. 1.4      |                                                                                           |
| [LT4670]      | SNMP (v2c) support.                                                                       |
| Ver. 1.3      |                                                                                           |
| [LT4670]      | Web Browser support.                                                                      |
| [SER02/SER03] | Added a mode to stop BLACK and SDI output in conjunction with BMCA auto switching.        |
| [SER03]       | Added dual follower mode.                                                                 |
| [SER03]       | Added Added manual recovery mode after BMCA auto switching.                               |
| [SER03]       | Improved to shorten the time until PTP packets are output when PTP mode is ENABLE MASTER. |
| [SER03]       | Added logging of BMCA switching operations.                                               |
| Ver. 1.2      |                                                                                           |
| [LT4670]      | New release                                                                               |

## Leader Electronics Corporation

2-6-33 Tsunashima-higashi, Kohoku-ku, Yokohama-shi, Kanagawa, 223-8505, Japan https://leaderphabrix.com